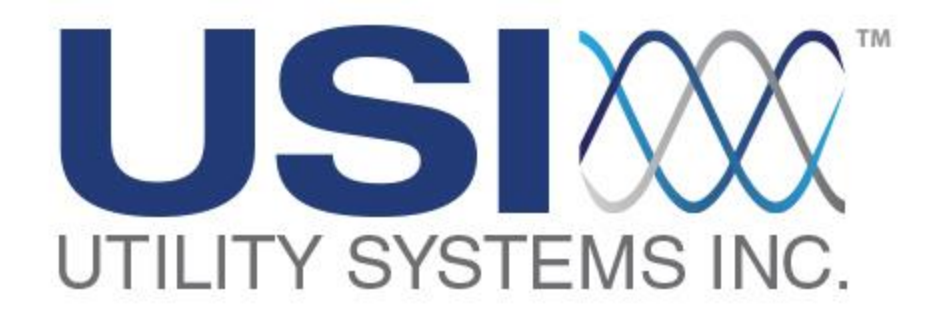

# **Master Station Data Analysis**

### **Software Manual**

### for the

### Model 2002 Multifunction DFR/SER

### and

## Model 3002 SER

Version 3.9.1

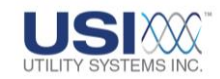

Date: 9/2/2011

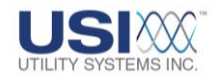

**BLANK PAGE** 

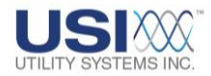

### **Revision History:**

| VERSION | DATE     | DESCRIPTION     |
|---------|----------|-----------------|
| 3.9.1   | 9-2-2011 | Initial Release |
|         |          |                 |
|         |          |                 |
|         |          |                 |
|         |          |                 |
|         |          |                 |
|         |          |                 |
|         |          |                 |
|         |          |                 |
|         |          |                 |
|         |          |                 |

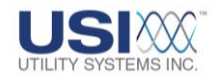

**BLANK PAGE** 

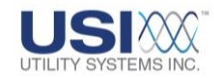

#### Foreword:

This manual covers the USIMaster<sup>©</sup> application Data Analysis Software (DAS) used in conjunction with the HT/LT 2000W Digital Fault Recorder (DFR), Model 2002 Disturbance Monitoring Equipment (DME), and the Model 3002 Sequence of Events recorder (SER). Functions of the Model 3002 SER are simply a subset of the Model 2002. Therefore, this manual has been geared for both DFR and SER users.

If you have purchased an **SER only** and do not intend to use the software with a USI Model HT-2000W or Model 2002 DFR, you should be primarily concerned with sections and subsections listed below.

Section 1: Operating the Master Station Section 1.1: Master Station Data Analysis Software Installation Section 1.2: Quick Start Guide Section 2: Screens and Menus Section 2.1: USIMaster<sup>©</sup> Application Menus Section 2.1.1 File Section 2.1.2 Edit Section 2.1.3 Communication Section 2.1.4 Services Section 2.1.7 Help Section 2.2 USIMaster<sup>©</sup> Screens Section 2.2.1 DME System Selection List Section 2.2.2 Shortcut Buttons Section 2.2.3 Application Status Bar Section 2.2.4 Display Modes **Section 3: Master Station Working Screens** Section 3.3 Sequence of Events Recorder Data Section 3.4 File Transfer Section 4: USIMaster and DME System Setup Section 4.1 Master Configuration Section 4.2 Calibration Record Section 4.4 Edit WinDFR<sup>©</sup> Configuration

This manual covers software releases up to and including version 3.9.1.

Copyright © 2002 and 2011 Utility Systems, Inc. ALL RIGHTS RESERVED.

No part of this publication may be reproduced or transmitted in any form or by any means, electronic or mechanical, including photocopy, recording, or any information storage and retrieval system, without permission in writing from Utility Systems, Inc.

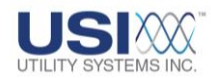

### **Table of Contents**

| REVISION HISTORY:                                      | III |
|--------------------------------------------------------|-----|
| Foreword:                                              | v   |
| TABLE OF CONTENTS                                      | vi  |
| TABLE OF FIGURES                                       | X   |
| SECTION 1: OPERATING THE MASTER STATION                | 1   |
| 1.1 MASTER STATION DATA ANALYSIS SOFTWARE INSTALLATION | 2   |
| 1.2 QUICK START GUIDE                                  | 3   |
| Step 1 – Open Master Station Software                  | 3   |
| Step 2 – Acknowledge Initial Startup Message           | 4   |
| Step 3 – Set USIMaster <sup>©</sup> Configuration      | 5   |
| Step 4 – Save Master Configuration                     | 7   |
| Step 5 – Set Up Calibration Record                     | 7   |
| Step 6 – Enter Phone and Network List                  | 8   |
| <u>Step 7 – Choose Modems</u>                          | 9   |
| Step 8 – Connect to Remote DME                         | 10  |
| Step 9 – Perform Communication Functions               | 10  |
| SECTION 2: SCREENS AND MENUS                           | 11  |
| 2.1 USIMASTER <sup>©</sup> APPLICATION MENUS           | 11  |
| <u>2.1.1 File</u>                                      | 11  |
| <u>2.1.2 Edit</u>                                      | 12  |
| 2.1.3 Communication                                    | 19  |
| 2.1.4 Services                                         | 28  |
| <u>2.1.5 Tools</u>                                     | 39  |
| <u>2.1.6 Cont-Rec</u>                                  | 45  |
| <u>2.1.7 Help</u>                                      | 56  |
| 2.2 USIMASTER <sup>©</sup> SCREENS                     | 58  |
| 2.2.1 DME System Selection List                        | 58  |

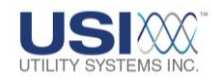

| 2.2.2 Shortcut Buttons                                              | 60  |
|---------------------------------------------------------------------|-----|
| 2.2.3 Application Status Bar                                        | 62  |
| 2.2.4 Display Modes                                                 | 63  |
| SECTION 3: MASTER STATION – WORKING SCREENS                         |     |
| 3.1 QUICK SUMMARY                                                   | 64  |
| 3.1.1 Quick Summary Screen Sections                                 | 64  |
| 3.1.2 Quick Summary Menu                                            | 69  |
| 3.2 HISTORY DATA                                                    | 73  |
| 3.2.1 History Data Screen                                           | 73  |
| 3.2.2 History Data Screen – Summary Table                           | 73  |
| 3.2.3 History Data Table Menu                                       | 77  |
| 3.2.4 Event/Trigger Tripped Menu                                    | 86  |
| 3.2.5 History Data – Configuration Table                            |     |
| 3.2.6 History Data – COMTRADE Header Display                        | 88  |
| 3.3 Sequence of Events Recorder Data                                |     |
| 3.3.1 SER Data Screen Sections                                      | 89  |
| 3.3.2 SER Data Menu                                                 | 91  |
| 3.4 FILE TRANSFER                                                   | 96  |
| 3.4.1 File Transfer Screen Sections                                 | 96  |
| SECTION 4: USIMASTER <sup>©</sup> AND DME SYSTEM SETUP              | 102 |
| 4.1 MASTER CONFIGURATION                                            | 102 |
| 4.1.1 Master System Configuration – General Tab                     | 104 |
| 4.1.2 Master System Configuration – Automation Tab                  | 106 |
| 4.1.3 Master Configuration Screen - Lightning Tab                   | 124 |
| 4.2 CALIBRATION RECORD                                              | 128 |
| 4.2.1 Calibration Record Header                                     | 129 |
| 4.2.2 Edit Calibration Record – Analog, Trigger, and Event Channels | 131 |
| 4.2.3 Edit Calibration Record Version 093a                          | 135 |

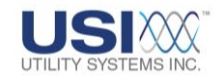

| 4.2.4 Calibration Record Version 2004                                 | 146 |
|-----------------------------------------------------------------------|-----|
| 4.2.5 Edit Calibration Record – Convert to Version 2004/2006          | 164 |
| 4.2.6 Edit Calibration Record Version 2006                            | 164 |
| 4.3 Edit Line-Group Record                                            | 169 |
| 4.4 Edit WinDFR <sup>©</sup> Configuration                            | 176 |
| 4.4.1 WinDFR <sup>©</sup> Configuration Screen – General Tab          | 178 |
| 4.4.2 WinDFR <sup>©</sup> Configuration Screen – File Paths/Time Zone | 197 |
| 4.4.3 WinDFR <sup>®</sup> Configuration Screen – Continuous Recording | 201 |
| 4.4.4 WinDFR <sup>®</sup> Configuration Screen – Memory Options       | 206 |
| SECTION 5: GRAPHIC SIGNAL PROCESSING                                  | 209 |
| 5.1 GSP WINDOW – MENUS AND SCREEN TABS                                | 210 |
| <u>5.1.1 File Menu</u>                                                | 210 |
| <u>5.1.2 Graph Menu</u>                                               | 219 |
| <u>5.1.3 Analysis Menu</u>                                            | 225 |
| <u>5.1.4 Window Menu</u>                                              | 234 |
| <u>5.1.5 Help Menu</u>                                                | 235 |
| 5.1.6 GSP – Working Screen Tabs                                       | 236 |
| 5.2 GSP – Graph Screen Tab                                            | 237 |
| 5.2.1 GSP - Header                                                    | 237 |
| 5.2.2 GSP – Channel Description Column                                | 239 |
| 5.2.3 GSP - Waveform Graph Panels                                     | 247 |
| 5.4 GSP - WAVEFORM MEASUREMENT PANELS                                 | 259 |
| 5.5 GSP – NAVIGATION CONTROLS                                         | 261 |
| 5.6 GSP – FOOTER                                                      | 262 |
| 5.7 GSP – QUICK FORMATTING PANEL                                      | 262 |
| 5.7.1 Sequence Format                                                 | 263 |
| 5.7.2 User Select Format                                              | 267 |
| <u>5.7.3 Group Format</u>                                             | 273 |

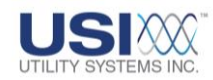

| 5.7.4 Three Phases Format                                 | 278 |
|-----------------------------------------------------------|-----|
| 5.7.5 Single Phase Format                                 | 285 |
| 5.7.6 Generator/Delta Power Format                        | 292 |
| 5.8 GSP - GRAPH SETUP SCREEN                              | 297 |
| 5.8.1 Sequence Format Setup Screen                        | 298 |
| 5.8.2 User Select Format Setup Screen                     | 302 |
| 5.8.3 Group Format Setup Screen                           | 308 |
| 5.8.4 Three Phases Format Setup Screen                    | 314 |
| 5.8.5 Single Phase Format Setup Screen                    | 321 |
| 5.8.6 Generator/Delta Power Format Setup Screen           | 328 |
| 5.9 GSP – Two-Ended Analysis                              | 334 |
| 5.9.1 Opening Two USI Data Files                          | 334 |
| 5.9.2 Opening One USI Data File and One Non-USI Data File | 335 |
| 5.9.3 Opening Two Non-USI Data Files                      | 335 |
| 5.9.4 Two-Ended Analysis                                  | 336 |
| 5.9.5 Two-Ended Fault Location                            | 350 |
| GLOSSARY                                                  | 352 |
| INDEX                                                     | 362 |

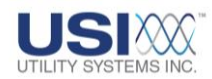

### **Table of Figures**

| Figure 1-1 Startup Screen                                             |
|-----------------------------------------------------------------------|
| Figure 1-2 Initial Startup Message 4                                  |
| Figure 1-3 Master Configuration Screen – General Tab5                 |
| Figure 1-4 Master Configuration Screen – Lightning & Automation Tabs7 |
| Figure 1-5 No R##.cal has been found Message7                         |
| Figure 1-6 Phone and Network List – Select Type/Enter Number          |
| Figure 1-7 Enter the WinDFR <sup>©</sup> Password9                    |
| Figure 1-8 Choose Modem9                                              |
| Figure 1-9 Communication Status Screen10                              |
| Figure 2-1 USIMaster Application Menus11                              |
| Figure 2-2 File Menu11                                                |
| Figure 2-3 Edit Menu12                                                |
| Figure 2-4 Enter Remote ID13                                          |
| Figure 2-5 Enter Number of Units14                                    |
| Figure 2-6 Choose Calibration Record Format14                         |
| Figure 2-7 New Calibration Record15                                   |
| Figure 2-8 Send Line Group Record to Remote16                         |
| Figure 2-9 Communication Menu19                                       |
| Figure 2-10 Communication Status Window19                             |
| Figure 2-11 Phone and Network – Select Communication Medium           |
| Figure 2-12 WinDFR <sup>©</sup> Password - Enter Password21           |
| Figure 2-13 Phone and Network List – Enter New Phone Number           |
| Figure 2-14 Phone and Network List – Enter IP Address                 |
| Figure 2-15 Phone and Network List – Enter New WinDFR Directory       |

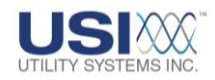

| Figure 2-16 Phone and Network List – Enter WinDFR <sup>©</sup> Directory | 23 |
|--------------------------------------------------------------------------|----|
| Figure 2-17 Phone and Network List                                       | 23 |
| Figure 2-18 Modem List - Choose Modem                                    | 24 |
| Figure 2-19 Configure Modem                                              | 25 |
| Figure 2-20 Choose COM Port                                              | 26 |
| Figure 2-21 Choose Virtual COM Port                                      | 26 |
| Figure 2-22 Set Network Port Number                                      | 27 |
| Figure 2-23 Services Menu                                                | 28 |
| Figure 2-24 Remote Diagnostic Results                                    | 30 |
| Figure 2-25 Show All Remote Diagnostics                                  | 31 |
| Figure 2-26 Auto Transfer Notification Report                            | 32 |
| Figure 2-27 Editing Buttons - Auto Transfer Notification Report          | 32 |
| Figure 2-28 Auto Transfer Notification Report – Status Display           | 33 |
| Figure 2-29 Auto Transfer Notification Report – Latest Display           | 34 |
| Figure 2-30 Auto Transfer Notification Report – Configuration Display    | 34 |
| Figure 2-31 Auto Transfer Notification Report – Right-click menu         | 35 |
| Figure 2-32 Show SER Abnormal or Stopped Channels                        | 36 |
| Figure 2-33 Display remote time reference to Master location?            | 36 |
| Figure 2-34 Tools Menu                                                   | 39 |
| Figure 2-35 Convert Old Files Window                                     | 39 |
| Figure 2-36 Send E-mail Window – Message Tab                             | 41 |
| Figure 2-37 Send E-mail Window – Settings                                | 42 |
| Figure 2-38 Send E-mail Delay Queue Options menu                         | 44 |
| Figure 2-39 Continuous Recording Options Menu                            | 46 |
| Figure 2-40 Continuous Recording - Create COMTRADE Data File Window      | 48 |

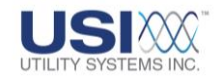

| Figure 2-41 Continuous Recording - Select Continuous Channels Window   | 49 |
|------------------------------------------------------------------------|----|
| Figure 2-42 Continuous Recording – Save Continuous Data File Window    | 50 |
| Figure 2-43 Continuous Recording - Scheduled Backups Log               | 51 |
| Figure 2-44 Continuous Data Control Panel – Retrieve Continuous Data   | 52 |
| Figure 2-45 Continuous Data Control Panel – Schedule Continuous Backup | 54 |
| Figure 2-46 Help Menu                                                  | 56 |
| Figure 2-47 Screen Attributes                                          | 57 |
| Figure 2-48 Memory Panel                                               | 57 |
| Figure 2-49 Select A Remote Station                                    | 58 |
| Figure 2-50 Sort Remote List                                           | 58 |
| Figure 2-51 Remote List Information Spreadsheet                        | 59 |
| Figure 2-52 Select A Shortcut Button                                   | 60 |
| Figure 2-53 Shortcut Buttons – Detail                                  | 60 |
| Figure 2-54 Application Status Bar                                     | 62 |
| Figure 2-55 Select Display Mode                                        | 63 |
| Figure 2-56 Display Mode Selection                                     | 63 |
| Figure 3-1 Working Screen Tabs                                         | 64 |
| Figure 3-2 Quick Summary Screen                                        | 65 |
| Figure 3-3 Lightning Data Correlation - Results                        | 68 |
| Figure 3-4 Quick Summary Menu                                          | 69 |
| Figure 3-5 Redo Lightning Correlation                                  | 70 |
| Figure 3-6 Lightning Data Correlation – Select A Different Line        | 71 |
| Figure 3-7 History Data Screen – Header Information                    | 73 |
| Figure 3-8 History Data Screen –Summary Table                          | 73 |
| Figure 3-9 History Data Summary Table Menu                             | 77 |

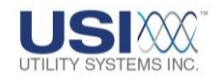

| Figure 3-10 Replace Existing Fault Location Report message                   | 78  |
|------------------------------------------------------------------------------|-----|
| Figure 3-11 Detailed Fault Location Report                                   | 79  |
| Figure 3-12 Manually Select Line/Fault Type                                  | 80  |
| Figure 3-13 Print All Waveforms Preview                                      | 82  |
| Figure 3-14 Browse for Folder - Directory                                    | 83  |
| Figure 3-15 Merge Selected Faults                                            | 85  |
| Figure 3-16 Merged File Message                                              | 85  |
| Figure 3-17 Event/Trigger Tripped Menu                                       | 86  |
| Figure 3-18 Always Display Channels                                          | 87  |
| Figure 3-19 History Data Screen –Configuration Screen Tab                    | 87  |
| Figure 3-20 History Data Screen –Header Tab                                  | 88  |
| Figure 3-21 SER Data Screen                                                  | 89  |
| Figure 3-22 SER Data Menu                                                    | 92  |
| Figure 3-23 Browse for Folder - Directory                                    | 93  |
| Figure 3-24 Add SER Files                                                    | 94  |
| Figure 3-25 Save SER Display window                                          | 95  |
| Figure 3-26 File Transfer Screen                                             | 96  |
| Figure 3-27 Navigation Section - Path Navigation Tools                       | 97  |
| Figure 3-28 Path Dropdown List                                               | 97  |
| Figure 3-29 Path Table – Right Click Menu – Right and Left Pane Destinations | 100 |
| Figure 3-30 Path Table Right-click Menu – Browse Destination (at Master)     | 100 |
| Figure 3-31 Path Table Right-click Menu – Browse Source (at Master)          | 101 |
| Figure 4-1 Master System Configuration – Screen Tabs                         | 102 |
| Figure 4-2 Administrator Password Window                                     | 103 |
| Figure 4-3 Master Configuration Screen – General Tab – Browse                | 104 |

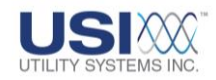

| Figure 4-4 Master Configuration Screen – Automation Tab                              | 106 |
|--------------------------------------------------------------------------------------|-----|
| Figure 4-5 Master System Configuration Screen – Automation Tab – Select Auto-Polling | 107 |
| Figure 4-6 Select Remotes for Auto-Polling                                           | 108 |
| Figure 4-7 Auto Polling Drop-Down Menu                                               | 108 |
| Figure 4-8 Auto-Poll and Call Monitor User                                           | 110 |
| Figure 4-9 Automatic Backup, Printing, and E-mail                                    | 111 |
| Figure 4-10 Send E-mail                                                              | 112 |
| Figure 4-11 Format All Wave Printing                                                 | 115 |
| Figure 4-12 Y-Scale – Optimized – Peak – Sample Printout                             | 116 |
| Figure 4-13 Y-Scale – Optimized – Unit/Centimeter – Sample Printout                  | 117 |
| Figure 4-14 Y-Scale – Channel Full-Scale – Unit/Centimeter – Sample Printout         | 117 |
| Figure 4-15 User Selected Y-Scale                                                    | 118 |
| Figure 4-16 Y-Scale - User Selected – Unit/Centimeter – Sample Printout              | 118 |
| Figure 4-17 Sequence of Events/Triggers – Line on Abnormal – Sample Printout         | 119 |
| Figure 4-18 Sequence of Events/Triggers – Line on Normal – Sample Printout           | 120 |
| Figure 4-19 All Events/Triggers – Line on Abnormal – Sample Printout                 | 121 |
| Figure 4-20 All Events/Triggers – Line on Normal – Sample Printout                   | 121 |
| Figure 4-21 ServiceMaster                                                            | 123 |
| Figure 4-22 Master Configuration Screen – Lightning Tab                              | 125 |
| Figure 4-23 Calibration Record Screen                                                | 128 |
| Figure 4-24 Calibration Record Header Versions                                       | 129 |
| Figure 4-25 Save Calibration Record                                                  | 130 |
| Figure 4-26 Analog Channels Edit Bar                                                 | 131 |
| Figure 4-27 Analog Channels Edit Bar –Right-click Menu                               | 131 |
| Figure 4-28 Calibration Record Analog Channels – Right-click Menu                    | 132 |

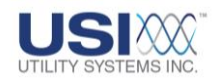

| Figure 4-29 Trigger Channels Edit Bar                                                 | 132 |
|---------------------------------------------------------------------------------------|-----|
| Figure 4-30 Trigger Channels Edit Bar –Right-click Menu                               | 133 |
| Figure 4-31 Calibration Record Trigger Channels – Right-click Menu                    | 133 |
| Figure 4-32 Event Channels Edit Bar                                                   | 134 |
| Figure 4-33 Event Channels Edit Bar –Right-click Menu                                 | 134 |
| Figure 4-34 Calibration Record Event Channels – Right-click Menu                      | 134 |
| Figure 4-35 Calibration Record Station Header – Version 093a                          | 135 |
| Figure 4-36 Calibration Record Analog Channels –Version 093a                          | 139 |
| Figure 4-37 Calibration Record Trigger Channels –Version 093a                         | 141 |
| Figure 4-38 Calibration Record Event Channels –Version 093a                           | 144 |
| Figure 4-39 Calibration Record Station Header – Version 2004                          | 146 |
| Figure 4-40 DSP Boards Configuration Screen Tab – Version 2004                        | 150 |
| Figure 4-41 Analog Channels Tab – Version 2004                                        | 153 |
| Figure 4-42 Three-Phase Trigger Restrictions                                          | 154 |
| Table 4-43 Trigger Channels Tab                                                       | 155 |
| Figure 4-44 Trigger Channels Tab                                                      | 157 |
| Table 4-45 Three-Phase Trigger Restrictions                                           | 159 |
| Figure 4-46 Event Channels Tab – Normal Descripts Selected                            | 161 |
| Figure 4-47 Event Channels Tab – Show Alt. Descripts Selected                         | 163 |
| Figure 4-48 Calibration Record – Convert Format Version                               | 164 |
| Figure 4-49 Calibration Record Station Header – Version 2006 (60 Hz Line Frequencies) | 165 |
| Figure 4-50 Calibration Record Station Header - Version 2006 (50 Hz Line Frequencies) | 166 |
| Figure 4-51 Calibration Record Trigger Channels Tab – Version 2006                    | 168 |
| Figure 4-52 Edit Line Group Record Window                                             | 169 |
| Figure 4-53 Line Group Buttons                                                        | 170 |

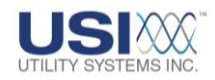

| Figure 4-54 Color Menu                                                       | 172 |
|------------------------------------------------------------------------------|-----|
| Figure 4-55 Channels Table - Right-click Menu                                | 172 |
| Figure 4-56 Select Analog Channel Window                                     | 173 |
| Table 4-57 Fault Line Decision Logic                                         | 174 |
| Figure 4-58 Save Line-Group Record                                           | 175 |
| Figure 4-59 Administrator Password Window                                    | 175 |
| Figure 4-60 WinDFR System Configuration – Screen Tabs                        | 176 |
| Figure 4-61 Send WinDFR <sup>©</sup> Configuration                           | 177 |
| Figure 4-62 Administrator Password Window                                    | 177 |
| Figure 4-63 WinDFR <sup>©</sup> Configuration Screen – General Tab           | 178 |
| Figure 4-64 Auto Polling Drop-Down Menu                                      | 180 |
| Figure 4-65 Continuous File Auto Transfer Setup window                       | 181 |
| Figure 4-66 Select Continuous Channels Window                                | 182 |
| Figure 4-67 Auto Print Drop Down List                                        | 182 |
| Figure 4-68 Format All Wave Printing                                         | 183 |
| Figure 4-69 Y-Scale – Optimized – Peak – Sample Printout                     | 184 |
| Figure 4-70 Y-Scale – Optimized – Unit/Centimeter – Sample Printout          | 185 |
| Figure 4-71 Y-Scale – Channel Full-Scale – Unit/Centimeter – Sample Printout | 185 |
| Figure 4-72 User Selected Y-Scale                                            | 186 |
| Figure 4-73 Y-Scale - User Selected – Unit/Centimeter – Sample Printout      | 186 |
| Figure 4-74 Sequence of Events/Triggers – Line on Abnormal – Sample Printout | 187 |
| Figure 4-75 Sequence of Events/Triggers – Line on Normal – Sample Printout   | 188 |
| Figure 4-76 All Events/Triggers – Line on Abnormal – Sample Printout         | 189 |
| Figure 4-77 All Events/Triggers – Line on Normal – Sample Printout           | 189 |
| Table 4-78 Fault Line Decision Logic                                         | 190 |

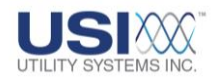

| Table 4-79 Auto Call and Auto Print Decision Logic                              | 191 |
|---------------------------------------------------------------------------------|-----|
| Figure 4-80 Send E-mail                                                         | 192 |
| Figure 4-81 Phone and Network – Select Communication Medium                     | 194 |
| Figure 4-82 Master Phone List - Enter Password                                  | 195 |
| Figure 4-83 Master Phone List – Enter New Phone Number                          | 196 |
| Figure 4-84 Master Phone List – Enter New IP Address                            | 196 |
| Figure 4-85 Master Phone List – Enter New Master ID                             | 197 |
| Figure 4-86 WinDFR Configuration – WinDFR Password Window                       | 197 |
| Figure 4-87 WinDFR <sup>©</sup> Configuration Screen – File Paths/Time Zone Tab | 198 |
| Figure 4-88 Fault Recorder Time Zone Menu                                       | 200 |
| Figure 4-89 WinDFR <sup>©</sup> Configuration Screen – Continuous Recording Tab | 201 |
| Figure 4-90 Continuous Recording - Channels                                     | 201 |
| Figure 4-91 Continuous Recording – Settings                                     | 204 |
| Figure 4-92 Continuous Recording – Drive Information                            | 205 |
| Figure 4-93 WinDFR <sup>©</sup> Configuration Screen – Memory Options Tab       | 206 |
| Figure 5-1 Graphic Signal Processing (GSP) Window                               | 210 |
| Figure 5-2 GSP Menus                                                            | 210 |
| Figure 5-3 File Menu                                                            | 211 |
| Figure 5-4 Open Data File Window                                                | 212 |
| Figure 5-5 Merge to existing graph?                                             | 212 |
| Figure 5-6 Save Data File As Window                                             | 214 |
| Figure 5-7 Open Line-Group File                                                 | 215 |
| Figure 5-8 Edit Line-Group Record                                               | 216 |
| Figure 5-9 Graphic File - Exporting Window                                      | 217 |
| Figure 5-10 Format All Wave Printing                                            | 218 |

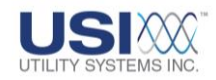

| Figure 5-11 Export Analog Data Window                   | 219 |
|---------------------------------------------------------|-----|
| Figure 5-12 Graphic Signal Processing – Graph Menu      | 220 |
| Figure 5-13 Time Reference Line                         | 222 |
| Figure 5-14 Mark Data Points                            | 223 |
| Figure 5-15 Coordinate Tracking                         | 224 |
| Figure 5-16 Graph Menu - Show X-Axis                    | 224 |
| Figure 5-17 Graphic Signal Processing – Analysis Menu   | 225 |
| Figure 5-18 Data Analysis FFT Screen                    | 225 |
| Figure 5-19 FFT File Menu                               | 226 |
| Figure 5-20 FFT – Exporting window                      | 226 |
| Figure 5-21 FFT Window – Graph menu                     | 228 |
| Figure 5-22 FFT Window – Y-Scale dB Graph               | 229 |
| Figure 5-23 FFT Window – Y-Scale Linear Graph           | 229 |
| Figure 5-24 FFT Window – Enter Number of Harmonic Lines | 230 |
| Figure 5-25 FFT Window – Right-click menu               | 230 |
| Figure 5-26 FFT Window – Footer                         | 230 |
| Figure 5-27 Vector Graph                                | 231 |
| Figure 5-28 Vector Graph File Menu                      | 232 |
| Figure 5-29 Exporting Window                            | 233 |
| Figure 5-30 Graphic Signal Processing – Window Menu     | 234 |
| Figure 5-31 Graphic Signal Processing – Help Menu       | 235 |
| Figure 5-32 Help Topics Window                          | 235 |
| Figure 5-33 GSP Header – Working Screen Tabs            | 236 |
| Figure 5-34 End-1 Data Box                              | 237 |
| Figure 5-35 Zoom Controls                               | 238 |

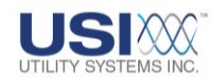

| Figure 5-36 FFT Analysis Window                                        | 239 |
|------------------------------------------------------------------------|-----|
| Figure 5-37 Format Drop-Down Menu                                      | 239 |
| Figure 5-38 Analog Description Right-Click Menu                        | 240 |
| Figure 5-39 – Phase Shift of Graph                                     | 243 |
| Figure 5-40 Create a Graph – Setup                                     | 244 |
| Figure 5-41 Create a Graph - Result                                    | 245 |
| Figure 5-42 Add Graph(s) Window                                        | 245 |
| Figure 5-43 GSP – Digital Channel Description Right-Click Menu         | 246 |
| Figure 5-44 Start Of Fault Timeline (T-zero)                           | 248 |
| Figure 5-45 Waveform Graph Panels – Right-click Menu                   | 248 |
| Figure 5-46 Time Reference Line                                        | 249 |
| Figure 5-47 Mark Data Points                                           | 250 |
| Figure 5-48 Coordinate Tracking                                        | 251 |
| Figure 5-49 Graph Menu - Show X-Axis                                   | 251 |
| Figure 5-50 Start of Fault (t <sub>0</sub> ), X-Axis, and Text Markers | 253 |
| Figure 5-51 Calculate Fault Location                                   | 254 |
| Figure 5-52 Choose A Line Window                                       | 255 |
| Figure 5-53 Successful Fault Location Report                           | 256 |
| Figure 5-54 Successful Fault Location Report                           | 257 |
| Figure 5-55 Unsuccessful Fault Location Report                         | 258 |
| Figure 5-56 Measurement Panel Right-Click Menu                         | 259 |
| Figure 5-57 GSP – Navigation Controls                                  | 261 |
| Figure 5-58 Graphic Signal Processing – Footer Screen                  | 262 |
| Figure 5-59 Sequence Format Drop-Down Menus                            |     |
| Figure 5-60 Sequence Plot Graph Parameters                             | 264 |

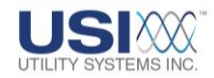

| Figure 5-61 Open User Selected Digital Channels Window  |     |
|---------------------------------------------------------|-----|
| Figure 5-62 Open User Selected Digital Channels Window  |     |
| Figure 5-63 Select Digital Channel To Display Window    |     |
| Figure 5-64 User Channel Select Window                  |     |
| Figure 5-65 Select Analog Channel(s) for Panel N Window |     |
| Figure 5-66 Open User Selected Analog Channels          |     |
| Figure 5-67 Save User Selected Analog Channels          |     |
| Figure 5-68 Open User Selected Digital Channels Window  | 270 |
| Figure 5-69 Save User Selected Digital Channels Window  | 271 |
| Figure 5-70 Select Digital Channel To Display Window    | 271 |
| Figure 5-71 Quick Formatting Panel – User Select        | 272 |
| Figure 5-72 Quick Formatting Panel – Group              | 273 |
| Figure 5-73 Sequence Plot Graph Parameters              | 275 |
| Figure 5-74 Open User Selected Digital Channels Window  | 276 |
| Figure 5-75 Open User Selected Digital Channels Window  | 277 |
| Figure 5-76 Select Digital Channel To Display Window    | 277 |
| Figure 5-77 Three Phase Channel Select Window           | 278 |
| Figure 5-78 Select Analog Channel(s) for Panel N Window | 279 |
| Figure 5-79 Open User Selected Analog Channels          |     |
| Figure 5-80 Save User Selected Analog Channels          |     |
| Figure 5-81 Open User Selected Digital Channels Window  |     |
| Figure 5-82 Open User Selected Digital Channels Window  |     |
| Figure 5-83 Select Digital Channel To Display Window    |     |
| Figure 5-84 Quick Formatting Panel – Three Phases       |     |
| Figure 5-85 Single Phase Channel Select Window          |     |

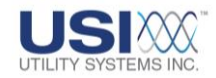

| Figure 5-86 Select Analog Channel(s) for Panel N Window                                                                                                    |     |
|----------------------------------------------------------------------------------------------------|-----|
| Figure 5-87 Open User Selected Analog Channels                                                                                                    |     |
| Figure 5-88 Save User Selected Analog Channels                                                                                                    |     |
| Figure 5-89 Open User Selected Digital Channels Window                                                                                                    |     |
| Figure 5-90 Open User Selected Digital Channels Window                                                                                                    | 290 |
| Figure 5-91 Select Digital Channel To Display Window                                                                                                    | 290 |
| Figure 5-92 Quick Formatting Panel – Single Phase                                                                                                    | 291 |
| Figure 5-93 Quick Formatting Panel – Generator/Delta Power                                                                                                    | 292 |
| Figure 5-94 Sequence Plot Graph Parameters                                                                                                    | 294 |
| Figure 5-95 Open User Selected Digital Channels Window                                                                                                    | 295 |
| Figure 5-96 Open User Selected Digital Channels Window                                                                                                    | 296 |
| Figure 5-97 Select Digital Channel To Display Window                                                                                                    | 296 |
| Figure 5-98 Graph Setup Screen                                                                                                    |     |
|                                                                                                    |     |
| Figure 5-99 Sequence Format                                                                                                    | 298 |
| Figure 5-99 Sequence Format<br>Figure 5-100 Select Digital Channel To Display Window                                                                                                    |     |
| Figure 5-99 Sequence Format<br>Figure 5-100 Select Digital Channel To Display Window<br>Figure 5-101 Open User Selected Digital Channels Window                                                                                                    |     |
| Figure 5-99 Sequence Format<br>Figure 5-100 Select Digital Channel To Display Window<br>Figure 5-101 Open User Selected Digital Channels Window<br>Figure 5-102 Open User Selected Digital Channels Window                                                                                                    |     |
| Figure 5-99 Sequence Format<br>Figure 5-100 Select Digital Channel To Display Window<br>Figure 5-101 Open User Selected Digital Channels Window<br>Figure 5-102 Open User Selected Digital Channels Window<br>Figure 5-103 User Select Format                                                                                                    |     |
| Figure 5-99 Sequence Format<br>Figure 5-100 Select Digital Channel To Display Window<br>Figure 5-101 Open User Selected Digital Channels Window<br>Figure 5-102 Open User Selected Digital Channels Window<br>Figure 5-103 User Select Format<br>Figure 5-104 Select Analog Channel(s) for Panel N Window                                                                                                    |     |
| Figure 5-99 Sequence Format<br>Figure 5-100 Select Digital Channel To Display Window<br>Figure 5-101 Open User Selected Digital Channels Window<br>Figure 5-102 Open User Selected Digital Channels Window<br>Figure 5-103 User Select Format<br>Figure 5-104 Select Analog Channel(s) for Panel N Window<br>Figure 5-105 Open User Selected Analog Channels                                                                                                    |     |
| Figure 5-99 Sequence Format<br>Figure 5-100 Select Digital Channel To Display Window<br>Figure 5-101 Open User Selected Digital Channels Window<br>Figure 5-102 Open User Selected Digital Channels Window<br>Figure 5-103 User Select Format<br>Figure 5-104 Select Analog Channel(s) for Panel N Window<br>Figure 5-105 Open User Selected Analog Channels<br>Figure 5-106 Save User Selected Analog Channels                                                                                                    |     |
| Figure 5-99 Sequence Format<br>Figure 5-100 Select Digital Channel To Display Window<br>Figure 5-101 Open User Selected Digital Channels Window<br>Figure 5-102 Open User Selected Digital Channels Window<br>Figure 5-103 User Select Format<br>Figure 5-104 Select Analog Channel(s) for Panel N Window<br>Figure 5-105 Open User Selected Analog Channels<br>Figure 5-106 Save User Selected Analog Channels<br>Figure 5-107 Select Digital Channel To Display Window                                                            |     |
| Figure 5-99 Sequence Format<br>Figure 5-100 Select Digital Channel To Display Window<br>Figure 5-101 Open User Selected Digital Channels Window<br>Figure 5-102 Open User Selected Digital Channels Window<br>Figure 5-103 User Select Format<br>Figure 5-104 Select Analog Channel(s) for Panel N Window<br>Figure 5-105 Open User Selected Analog Channels<br>Figure 5-106 Save User Selected Analog Channels<br>Figure 5-107 Select Digital Channel To Display Window<br>Figure 5-108 Open User Selected Digital Channels Window |     |
| Figure 5-99 Sequence Format<br>Figure 5-100 Select Digital Channel To Display Window<br>Figure 5-101 Open User Selected Digital Channels Window<br>Figure 5-102 Open User Selected Digital Channels Window<br>Figure 5-103 User Select Format<br>Figure 5-104 Select Analog Channel(s) for Panel N Window<br>Figure 5-105 Open User Selected Analog Channels<br>Figure 5-106 Save User Selected Analog Channels<br>Figure 5-107 Select Digital Channel To Display Window<br>Figure 5-108 Open User Selected Digital Channels Window |     |

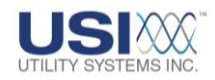

| Figure 5-111 Select Digital Channel To Display Window    | 310 |
|----------------------------------------------------------|-----|
| Figure 5-112 Open User Selected Digital Channels Window  | 310 |
| Figure 5-113 Save User Selected Digital Channels Window  | 311 |
| Figure 5-114 Three Phases Screen                         | 314 |
| Figure 5-115 Select Analog Channel(s) for Panel N Window | 315 |
| Figure 5-116 Open User Selected Analog Channels          | 316 |
| Figure 5-117 Save User Selected Analog Channels          | 317 |
| Figure 5-118 Select Digital Channel To Display Window    | 318 |
| Figure 5-119 Open User Selected Digital Channels Window  | 318 |
| Figure 5-120 Open User Selected Digital Channels Window  | 319 |
| Figure 5-121 Single Phase Format                         | 321 |
| Figure 5-122 Select Analog Channel(s) for Panel N Window | 322 |
| Figure 5-123 Open User Selected Analog Channels          | 323 |
| Figure 5-124 Save User Selected Analog Channels          | 324 |
| Figure 5-125 Select Digital Channel To Display Window    | 325 |
| Figure 5-126 Open User Selected Digital Channels Window  | 325 |
| Figure 5-127 Save User Selected Digital Channels Window  | 326 |
| Figure 5-128 Generator/Delta Power Screen                | 328 |
| Figure 5-129 Select Digital Channel To Display Window    | 329 |
| Figure 5-130 Open User Selected Digital Channels Window  |     |
| Figure 5-131 Save User Selected Digital Channels Window  |     |
| Figure 5-132 Double Graph Message Box                    | 334 |
| Figure 5-133 Graphic Signal Processing – Two-Ended Data  |     |
| Figure 5-134 Two-Ended GSP Window                        |     |
| Figure 5-135 End-2 Sequence Format – Graph Parameters    |     |

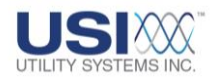

| Figure 5-136 End-2 Sequence Format – Graph Setup Screen                      | 340 |
|------------------------------------------------------------------------------|-----|
| Figure 5-137 Two-Ended – Sequence Format                                     | 341 |
| Figure 5-138 Two-Ended – User Select Format Channel Select Window            | 342 |
| Figure 5-139 Two-Ended – User Select Format Graph Setup Window               | 343 |
| Figure 5-140 Two-Ended – Group Format Quick Formatting Panel                 | 344 |
| Figure 5-141 Two-Ended – Group Format Graph Setup Screen                     | 344 |
| Figure 5-142 Two-Ended – Three Phases Format Channel Select Window           | 345 |
| Figure 5-143 Two-Ended – Three Phases Format Graph Setup Screen              | 346 |
| Figure 5-144 Two-Ended – Single Phase Format Channel Select Window           | 347 |
| Figure 5-145 Two-Ended – Single Phase Format Graph Setup Screen              | 348 |
| Figure 5-146 Two-Ended – Generator/Delta Power Format Quick Formatting Panel | 349 |
| Figure 5-147 Two-Ended – Generator/Delta Power Graph Setup Screen            | 349 |
| Figure 5-148 Double-ended Analysis Fault Location                            | 351 |

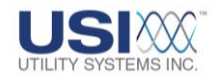

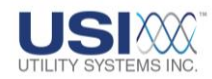

#### Section 1: OPERATING THE MASTER STATION

The USIMaster<sup>®</sup> Data Analysis Software (DAS) is capable of interfacing with HT/LT2000W DFRs, Model 2002 DFR/SERs, and Model 3002 SERs. It is used to retrieve manually or automatically and display COMTRADE-formatted fault records from the Digital Fault Recorders (DFRs) and provides analysis tools for use on the displayed data. USIMaster<sup>®</sup> DAS also retrieves time sequenced data from Sequence of Events Recorders (SERs); generates and edits configuration files, and displays diagnostic reports.

Additionally, an optional feature of the *USIMaster*<sup>©</sup> automatically correlates <u>Disturbance</u> Monitoring Equipment (<u>DME</u>) fault records with <u>lightning</u> strikes and generates an event summary. This summary is retained as a part of the records summary and a copy is sent via <u>E-mail</u>. Note: this option is in cooperation with and requires a lightning strike data subscription with <u>Vaisala</u>.

One or more masters may be utilized in the overall system to operate multiple DFR and SER units. Communication with a DFR or SER may be done through a Local Area Network/Wide Area Network, through analog telephone lines using a wide array of Windows<sup>™</sup> compatible <u>modems</u>, through an <u>RS-232</u> serial bus, or through an <u>RFL</u> 9660 Digital Switch. The *USIMaster*<sup>©</sup> application may be used to program remote DFRs to send *Quick Summary* information, complete *COMTRADE Records, Continuous Data* and *Sequence of Events* data to the Master Station automatically within seconds of an occurrence. This data includes critical information such as triggered analog channels, triggered digital channels, fault ID number (<u>FID</u>), date, time, fault length, time <u>sync</u> status, and distance to the fault. *USIMaster*<sup>©</sup> also performs detailed fault analysis on complete fault data and can print the data graphically with a wide choice of options.

The software is menu-driven and provides on-line *Help*. The latest *USIMaster*<sup>©</sup> software operates on any IBM-compatible <u>PC</u> with at least a Pentium<sup>®</sup> <u>CPU</u> and Windows 95<sup>®</sup> or higher.

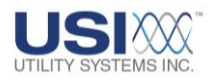

# **1.1 Master Station Data Analysis Software Installation**

The USIMaster<sup>©</sup> software is provided free of charge to users of USI systems. It may be downloaded from the USI website at www.FaultRecorder.com or may be requested on <u>CD-ROM</u> or via <u>E-mail</u>. Contact <u>USI</u> if the software is required on other media.

Packages delivered via E-mail will be delivered compressed in <u>WinZip</u><sup>TM</sup> format. To install using Windows Explorer<sup>®</sup>, browse to the location where the compressed installation file was saved. Open the compressed file and double-click on the installation file. Follow the instructions displayed by the Install Wizard to complete the installation.

The *USIMaster*<sup>©</sup> application and all its required files are installed by default onto the Cdrive in a *USIMaster*<sup>©</sup> folder. If a different location is preferred, enter the desired path during installation and this directory will be created automatically by the installer application.

<u>Warning</u>: DO NOT install this software to the root directory, especially not to the root directory of the boot drive.

Once the *USIMaster*<sup>©</sup> application has been installed, run the software by clicking the Windows<sup>™</sup> **Start** button and selecting *USIMaster*<sup>©</sup> from the Programs menu. The program can also be started by using Windows Explorer<sup>®</sup> to see the contents of the *USIMaster*<sup>©</sup> working directory, then selecting and running the **Master.exe** file.

A shortcut icon may be placed on the desktop by using Windows Explorer<sup>®</sup> to display the contents of the *USIMaster*<sup>®</sup> directory. Right click on the *Master.exe* file; select *Send To;* select *Desktop* (*Create Shortcut*).

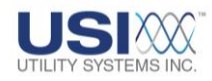

#### 1.2 Quick Start Guide

Using any software for the first time can be intimidating. However, <u>USI</u> has designed the *USIMaster*<sup>©</sup> application to make setup and first time use as simple as possible. The following Quick Start Guide takes the user through a series of steps designed both to minimize the manual entry of information and to accelerate the process of retrieving data.

#### <u>Step 1 – Open Master Station Software</u>

Select the *USIMaster*<sup>©</sup> application from the *Start* menu, or double-click on the *USIMaster*<sup>©</sup> icon on the desktop (if one has been created). The *USIMaster*<sup>©</sup> application momentarily displays the information screen shown in Figure 1-1. This screen contains release version information, copyright information, address, voice telephone and fax numbers and web addresses of Utility Systems, Inc. (<u>USI</u>).

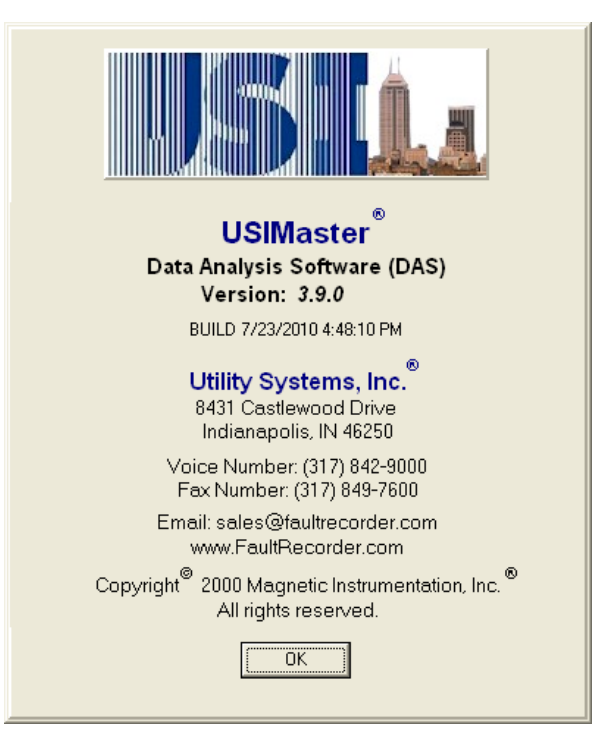

Figure 1-1 Startup Screen

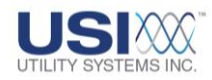

#### <u>Step 2 – Acknowledge Initial Startup Message</u>

When the program starts for the first time after being installed, a message box displays the message **No R##.cal has been found** (Figure 1-2). No Calibration Record was found because the program has not yet been configured and no DME systems have been created. Click **OK** to acknowledge this message, to begin the **USIMaster**<sup>®</sup> **Configuration** setup, and to begin configuration of DME systems.

| USI Master Station                              |                 |             |                |                |               |
|-------------------------------------------------|-----------------|-------------|----------------|----------------|---------------|
| File Edit Communication Services Tools Cont-Rec | Help            |             |                |                |               |
|                                                 | •               | Display:    | 0 📰 🗅          | 🕻 🔔 📇 🛃        |               |
| Quick Summary Ay History Data ESER Data         | 🖻 File Transfer |             |                |                |               |
| E vent/Trigger Tripped                          | FAULT           | Here - Time | LENGTH(ms)     | SYNC LOGF      | LT Test Local |
|                                                 |                 | Message     |                |                |               |
|                                                 |                 | poldham:R0( | 0: No R##.ca   | al has been fo | ound          |
| Fault Location Report                           |                 |             | ОК             |                |               |
|                                                 |                 |             |                |                |               |
| For help, press F1                              |                 |             | Income call mo | nitor off.     |               |

Figure 1-2 Initial Startup Message

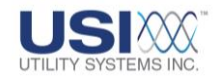

#### <u>Step 3 – Set USIMaster<sup>©</sup> Configuration</u>

Click on the *Edit* menu and choose *Master Configuration*. The screen shown in Figure 1-3 (*General* tab) is displayed. Enter directory information for the *Archive Path* and, *Cal. Rec. Path.* Actual path locations will depend on the location where *USIMaster*<sup>®</sup> has been installed, and upon the drives and folders available on the host computer. If necessary, create the folders using Windows Explorer<sup>®</sup>. After the paths have been entered, click the *Save* button.

| Ma Lr System Con   | figuration (File: MasterSys.Inf)   |   |
|--------------------|------------------------------------|---|
| General Automation | Lightning                          | _ |
| Master ID :        | 1                                  |   |
| Company Name :     | USI                                |   |
| Archive Path :     | C:\USIMaster\Comtrade Data Files   |   |
| Cal. Rec. Path :   | C:\USIMaster\Settings              |   |
| Continuous Path:   | C:\USIMaster\Continuous Data Files |   |
|                    |                                    |   |
| 🕑 Save             | Cancel                             |   |

Figure 1-3 Master Configuration Screen – General Tab

#### Master Configuration Screen – General Tab

• Archive Path

This directory path specifies the location where *Transient, Long Term, and SER data Files* will be stored after being retrieved.

• Calibration Record (Cal. Rec.) Path This directory path specifies the location where channel assignments of the DME

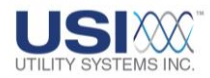

system will be stored. The channel assignments are called the Calibration Record (Cal Rec).

• Create unique subfolder for each DME under Archive and Backup paths Check this checkbox to have the USIMaster<sup>©</sup> application automatically create a unique subfolder for each configured DME within the Archive Path and Backup Paths. The folder name assigned will be the station name as entered in the Calibration Record.

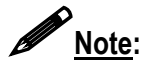

**Quick Start** does not require any other settings on the Master Configuration Screen – **General** tab (Figure 1-3). Details for the remaining settings for this screen are detailed in <u>Section 4.1</u>.

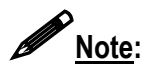

**Quick Start** also does not require settings on the *Lightning* and *Automation* screens (Figure 1-4). Settings for these screens are detailed in Section 4.1. *Lightning Data Correlation*<sup>©</sup> is an optional feature. Other than during *Quick Start*, the *Lightning* tab displays only when this option has been purchased. See Section 4.1.3.

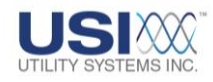

|                                                             |                                                                    |                                                                                                 | tion (File: I                    | MasterSys.In                                                      | n)                                 |            |                             |
|-------------------------------------------------------------|--------------------------------------------------------------------|-------------------------------------------------------------------------------------------------|----------------------------------|-------------------------------------------------------------------|------------------------------------|------------|-----------------------------|
|                                                             | General Auton                                                      | nation Light                                                                                    | ing                              |                                                                   |                                    |            |                             |
|                                                             | Lightning Dat                                                      | ta Paths                                                                                        |                                  |                                                                   |                                    |            |                             |
|                                                             | Structure In                                                       | In Path                                                                                         |                                  |                                                                   |                                    |            |                             |
| Selec                                                       | Linkteina                                                          | Into Eler                                                                                       |                                  |                                                                   |                                    |            | - 2                         |
|                                                             | Data Da                                                            | 1100 T 40.                                                                                      |                                  |                                                                   |                                    |            |                             |
| Auto-Pol                                                    | Data Gu                                                            | ay one. [                                                                                       |                                  |                                                                   |                                    |            |                             |
| Allow                                                       |                                                                    |                                                                                                 |                                  |                                                                   |                                    |            |                             |
|                                                             | Lightning Ad                                                       | justments                                                                                       |                                  |                                                                   |                                    |            |                             |
|                                                             | -                                                                  |                                                                                                 |                                  |                                                                   | - 21                               | Units      |                             |
|                                                             |                                                                    |                                                                                                 |                                  |                                                                   |                                    | 1 Made 1   |                             |
|                                                             | E.c.                                                               |                                                                                                 | . 1                              |                                                                   |                                    | 14 11000   |                             |
|                                                             | 2 4                                                                | 6 8                                                                                             | , /<br>10 1                      | 2                                                                 | 3                                  | C Kionete  | #S                          |
|                                                             | 2 4<br>Time                                                        | 6 8<br>Tolerance (ms                                                                            | , /<br>10 1                      | ,<br>2<br>Distance Toles                                          | ,<br>3<br>ance (Mi)                | C Kilomete | r:                          |
|                                                             | 2 4<br>Time<br>Delay Time                                          | 6 8<br>Tolerance (ms                                                                            | 10 1<br>10 1                     | 2<br>Distance Toles<br>ecome Available                            | ,<br>ance (Mi)                     | C Kilomete | r:                          |
| Serviceb                                                    | 2 4<br>Time<br>Delay Time                                          | 6 8<br>Tolerance (ms<br>s to Allow Ligh                                                         | 10 1                             | ,<br>2<br>Distance Toles<br>ecome Available                       | ,<br>ance (Mi)                     | C Kilomete | r:                          |
| Servicek<br>T Enab                                          | 2 4<br>Time<br>Delay Time                                          | 6 8<br>Tolerance (ms<br>s to Allow Ligh<br>.30                                                  | 10 1<br>htmg Data to B           | 2<br>Distance Toles<br>ecome Available<br>1:30                    | ,<br>ance (Mi)<br>,<br>200         | C Kilomete | **<br>,<br>3:00             |
| Servicek<br>T Enab                                          | 2 4<br>Time<br>Delay Time                                          | 6 8<br>Tolerance (ms<br>to Allow Ligh<br>                                                       | , 10<br>10 1<br>Ining Data to Bi | 2<br>Distance Toles<br>ecome Available<br>1:30                    | 3<br>ance (M)<br>,<br>200<br>Peo   | C Kilomete | **<br>,<br>3.00             |
| Servicek<br>T Enab<br>T Comr<br>T Polin                     | 2 4<br>Time<br>Delay Time<br>0<br>F Enable                         | 6 8<br>Tolerance (ms<br>s to Allow Ligh                                                         | tring Data to Br                 | 2<br>Distance Toles<br>ecome Available<br>1:30<br>and Emails      | 3<br>ance (M)<br>,<br>2:00<br>Bio  | C Kilomete | r:<br>,<br>3.00<br>c.) [30  |
| Servicel-<br>T Ensb<br>T Conr<br>T Polin<br>T True          | 2 4<br>Time<br>Delay Time<br>0<br>T Enable                         | 6 8<br>Tolerance (ms<br>s to Allow Ligh<br>:30<br>: Delay of light<br>cccss Keys                | Ining Data to B                  | 2<br>Distance Toles<br>ecome Available<br>,<br>1:30<br>and Emails | 3<br>ance (Mi)<br>,<br>2.00<br>Bio | C Kiomete  | r:<br>,<br>3.00<br>a.) [30] |
| Servicel+<br>= Enab<br>= Comr<br>= Polin<br>= Tires         | 2 4<br>Time<br>Delay Time<br>0<br>T Enable<br>Query A<br>Userna    | 6 8<br>Tolerance (ms<br>s to Allow Ligh                                                         | tring Data to B                  | 2<br>Distance Toles<br>ecome Available<br>1.30<br>and Emails      | ,<br>ance (Mi)<br>,<br>2.00<br>Bio | C Kilomete | **<br>,<br>3.00<br>a.) [30  |
| Servicel<br>T Enab<br>T Com<br>T Polin<br>T Tree<br>Service | 2 4<br>Time<br>Delay Time<br>J<br>0<br>T Enable<br>Usema<br>Passex | 6 8<br>Tolerance (ms<br>s to Allow Ligh<br>                                                     | tring Data to B                  | 2<br>Distance Toles<br>ecome Available<br>1:30<br>and Emails      | 3<br>ance (Mi)<br>2.00<br>Bio      | C Kilomete | r:<br>300<br>c) [30         |
| Servicel<br>Enab<br>Comr<br>Polin<br>Three<br>Servi         | 2 4<br>Time<br>Delay Time<br>0<br>C Enable<br>Userna<br>Passwo     | 6 8<br>Tolerance (ms<br>s to Allow Ligh<br>: 30<br>s Delay of light<br>loccess Keys<br>me<br>xd | tring Data to B                  | 2<br>Distance Toles<br>ecome Available<br>,<br>1:30<br>and Emails | 3<br>ance (Mi)<br>2.00<br>Bio      | C Kilomete | re<br>300<br>ε.) [30        |

#### Figure 1-4 Master Configuration Screen – Lightning & Automation Tabs

These two screens are discussed in detail in <u>Section 4.1</u>, *Master Configuration*.

#### **Step 4 – Save Master Configuration**

If the message box shown in Figure 1-5 displays, the Master Configuration file was saved but there is no Calibration Record present in the Cal Rec Path. Click **OK**.

| Message                                | × |
|----------------------------------------|---|
| poldham:R00: No R##.cal has been found | ł |
| [ОК]                                   |   |

Figure 1-5 No R##.cal has been found Message

#### <u>Step 5 – Set Up Calibration Record</u>

USI provides customers with a Calibration Record containing the specific hardware settings for each purchased system. Additionally, if channel and trigger assignments are

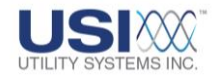

provided to USI in another format, USI provides a Calibration Record with the provided settings pre-entered for user convenience.

The file provided from the factory is named *R##.cal* where *##* indicates the unique remote ID number. Copy this file directly to the *Cal. Rec. Path* assigned in Step 3 using Windows Explorer<sup>®,</sup> or click on the *Edit* menu and choose *Calibration Record*, *Restore Cal. Record* and *Restore Cal. Record from*. Then browse to and select the location of the *R##.cal* file to import it.

To edit or view the Calibration Record, click the *Edit* menu, choose *Calibration Record* and then *Edit Cal. Record* (see <u>Section 4.2</u> for details).

To create a Calibration Record from scratch, see Section 4.

#### <u>Step 6 – Enter Phone and Network List</u>

Click on the **Communication** menu and select **Phone and Network List.** The window shown in Figure 1-6 will display. Select from the drop-down box the method to be used to communicate with the DME system. Then, in the field to the right, enter the phone number or IP Address of the DME system to be called. Click **Add** when finished.

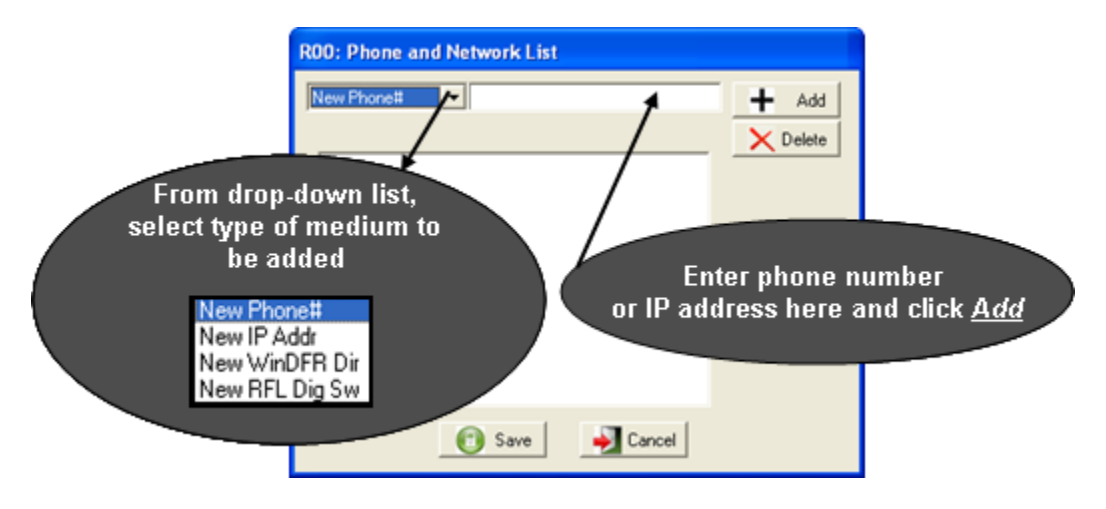

#### Figure 1-6 Phone and Network List – Select Type/Enter Number

Next, a dialog box displays requesting the password of the Disturbance Monitoring Equipment (DME) to be called (Figure 1-7). Enter the password or leave this field blank if there is none (by default from the factory, no password is assigned to the DME). Click

OK OK; then click Save Save

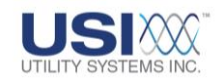

| R00: Phone and Network List                      |       |
|--------------------------------------------------|-------|
| New Phone#                                       | + Add |
| WinDFR Password Enter WinDFR Password: OK Cancel |       |
| 👩 Save 🌙 Cancel                                  |       |

Figure 1-7 Enter the WinDFR<sup>©</sup> Password

<u>Note</u>:

If communication with the DME system is to be via <u>Ethernet</u>, skip Step 7 and proceed to Step 8. Note that it will be necessary to <u>ping</u> the <u>IP address</u> of the DME system to communicate with it. If communication is to be via <u>dial-up</u>, continue with Step 7.

#### <u>Step 7 – Choose Modems</u>

Click on the *Communication* menu and select *Modem/ Choose Modem* (the master station computer must have an installed modem to complete this step). One or more modems may be listed. Select the modem to be used (Figure 1-8) and click

**OK** OK. The USIMaster<sup>®</sup> is now set up to communicate with the remote DME system.

| La Choose Modem                       |  |
|---------------------------------------|--|
| No Modem                              |  |
| Courier V.Everything EXT PnP (V90-x2) |  |
|                                       |  |
|                                       |  |
|                                       |  |
| UK Cancel                             |  |
|                                       |  |

**Figure 1-8 Choose Modem** 

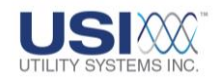

#### Step 8 – Connect to Remote DME

Click on the *Communications* menu and select *Call Remote*. The *USIMaster*<sup>©</sup> application will now connect to the remote DME system by the method selected in Step 6. The progress of communications and any file transfer may be watched using the *Communication Status* screen (Figure 1-9). To show the *Communication Status* screen, click on the *Communications* menu and select *Show* <u>*Comm*</u>. *Screen*.

| Communication Status                                                                                                    |            |   |    |   | $\mathbf{X}$  |  |
|----------------------------------------------------------------------------------------------------|------------|---|----|---|---------------|--|
| Terminal Disconnected.<br>Quit Connection.<br>Succeeded to Open Modem<br>Calling Out<br>Calling Phone#(9,841-5502) thru modem Please Wait.<br>LINE_REPLY Ok<br>DIALING<br>PROCEEDING<br>CONNECTED |            |   |    |   |               |  |
|                                                                                                    | Transfered | 0 | of | 0 | Total Packets |  |
| File Transfer is Complete.                                                                                                    |            |   |    |   |               |  |

#### Figure 1-9 Communication Status Screen

#### **Step 9 – Perform Communication Functions**

If the connection to the remote DME is successful, the bottom right corner of the Master Station screen will show the message *Logged into Remote* (Figure 1-2). Once this message displays, the *USIMaster*<sup>®</sup> station is connected to the DME system and file transfers can begin (i.e. upload/download settings, upload data files, etc.).

The following functions can now be selected and performed:

- From the *Edit* menu: get or send Calibration Records; get or send Line Group Records; get *WinDFR<sup>©</sup>* Configuration files. See <u>Section 2.1.2</u> - Edit for details.
- From the **Services** menu: select Test Run, Remote Diagnostic, or Polling Remote. See Section <u>2.1.4</u> - Services for details.
- From the *Quick Summary screen right-click* menu: select Retrieve Quick Summary file or Retrieve History Data files. See Section <u>2.1.4</u> - Services for details.
- From the SER Data screen: click the Retrieve Dates or Retrieve Files button (the remote DME must have at least one digital input configured as SER for the SER Data screen to be displayed). See Section 2.1.6 for details.
- From the <u>Cont-Rec</u> menu: retrieve continuous values for RMS, Frequency, Phase, or <u>Oscillography</u> data samples. See Section <u>2.1.6</u> for details.
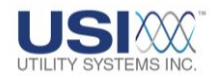

# Section 2: SCREENS AND MENUS

## 2.1 USIMaster<sup>©</sup> Application Menus

From the *USIMaster*<sup>©</sup> screen header, select from the following application drop-down menus (see Figure 2-1).

|   | USI Master Station                                        |                      |  |
|---|-----------------------------------------------------------|----------------------|--|
|   | File Edit Communication Services Tools Cont-Rec Help      |                      |  |
|   | R01 : New Station (unnamed)                               | Display: DFR & SER 💌 |  |
| 1 | 💶 Quick Summary 🦂 History Data 🔠 SER Data 📂 File Transfer |                      |  |

## **Figure 2-1 USIMaster Application Menus**

## 2.1.1 File

The following selections are available on the *File* menu (Figure 2-2):

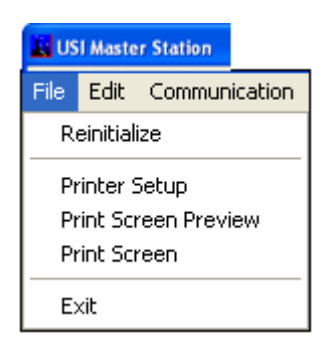

## Figure 2-2 File Menu

#### • Reinitialize

Reinitializes the *USIMaster*<sup>®</sup> application; updates the *Quick Summary, History Data*, and *SER Data* screens and hangs up the <u>modem</u> if it is connected

#### • Printer Setup

Displays the standard Windows<sup>™</sup> print setup screen. This window is used to select the *USIMaster*<sup>®</sup> default printer.

#### • Print Screen Preview

Displays a preview of the screen that will be printed by selecting the *Print Screen* function

• Print Screen

Sends the current screen display to the printer selected in the *Printer Setup* window

• Exit

Closes the USIMaster<sup>©</sup> application window.

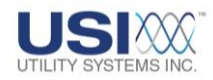

## 2.1.2 Edit

The following selections are available on the *Edit* menu (Figure 2-3):

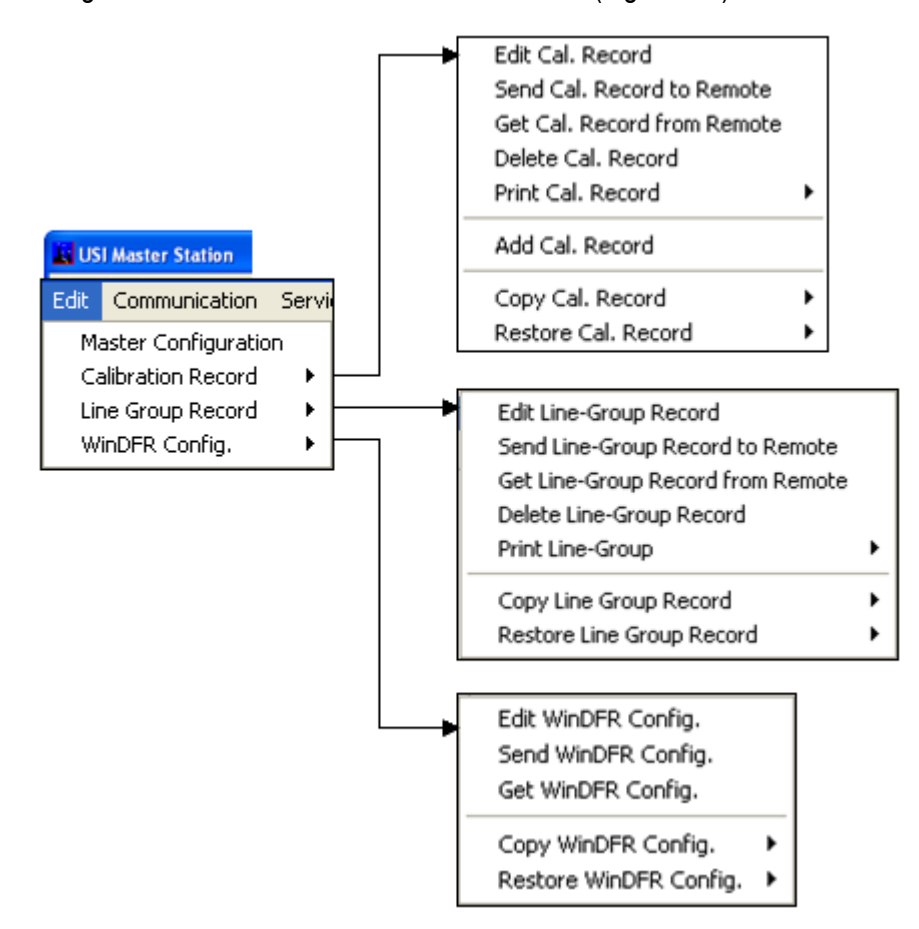

#### Figure 2-3 Edit Menu

#### • Master Configuration

Select Master Configuration to open the *Master System Configuration* window and configure the *USIMaster*<sup>©</sup> application. Choose one of three separate screens: *General*, *Automation*, and *Lightning*. For complete details on Master Configuration, see <u>Section 4.1</u>.

#### • Calibration Record

The Calibration Record is a setup file which contains the DME system parameters for the analog and digital input channels as well as the analog trigger channels. For complete details on the Calibration Record menu, see <u>Section 4.2</u>.

#### o Edit Cal. Record:

Select to open the *Edit Calibration Record* window allowing users to

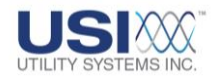

modify Analog, Digital, and Trigger channel assignments. For complete details on editing the Calibration Record, see Section 4.2

Send Cal. Record to Remote: 0

> Select to initiate a communication connection with the DME system and send (upload) the Calibration Record to the currently selected DME System.

Get Cal Record from Remote: 0

> Select to initiate a communication connection with the DME System and get (download) the Calibration Record from the currently selected DME System.

Delete Cal. Record:

Select to delete the currently selected Calibration Record thereby removing it from the DME system list (see Section 2.2.1).

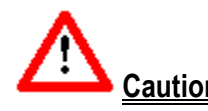

**<u>Caution</u>**: **Delete Cal. Record** permanently removes all parameter settings for the selected DME system.

> Print Cal. Record: 0

Choose to **Preview** or **Print** all the parameters of the Analog, Trigger, and Digital channels stored in the Calibration Record.

• Add Cal. Record:

ΟK

Select to display the Add Calibration Record window (see Figure 2-4) and prompt the user to enter a unique DME system remote identification number (abbreviated ID #). Typically, the first DME system is Remote ID# 1; the second is #2, etc. However, this entry is restricted to a number previously unassigned and from one to four digits in length. Click

**OK** to acknowledge and proceed to the next prompt.

| Add Calibration Record | × |
|------------------------|---|
| Enter New Remote ID#:  |   |
| I                      |   |
| OK Cancel              |   |

**Figure 2-4 Enter Remote ID** 

After the new remote ID number has been entered, the dialog box in Figure 2-5 prompts the user to enter the number of units. Number of Units is typically 1. Number of Units refers to the number of computers running

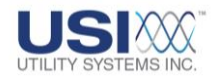

the <u>USIRemote</u><sup>©</sup> application on the DME. Only Model HT/LT2000 DFR Systems having more than 64 analog input channels or Model 2002 DME Systems having more than 128 analog input channels require Number of Units greater than one (1). Click **OK** to acknowledge and proceed to the next prompt.

| Add Calibration    | Record     | X |
|--------------------|------------|---|
| Enter Number of Ur | its (1-4): |   |
| 1                  |            |   |
| OK                 | Cancel     |   |

Figure 2-5 Enter Number of Units

Enter the number of units. The dialog box in Figure 2-6 prompts the user to select the *Calibration Record Format*.

| Add Calibration A                                        | Record                               |              |  |
|----------------------------------------------------------|--------------------------------------|--------------|--|
| Choose Calibra                                           | tion Record Format                   | ОК           |  |
| 2004 (Model 2002                                         | 2004 (Model 2002/Any Remote version) |              |  |
|                                                          |                                      |              |  |
|                                                          | CAUTION                              |              |  |
| Be sure to select the                                    | calibration record format that match | hes the      |  |
| REMOTE VERSION of the system to which it will be loaded. |                                      |              |  |
|                                                          | 93A (Model HT2000W) 🚽                |              |  |
|                                                          | 2004 (Model 2002/Any Remote v        | version)     |  |
|                                                          | 2006 (Model 2002/Remote 2.1.0        | ( and later) |  |

Figure 2-6 Choose Calibration Record Format

- Select 93A (Model HT2000W) if creating a new Calibration Record for an HT/LT2000W DFR system.
- Select 2004 (Model 2002/Any Remote version) if creating a new Calibration Record for a Model 2002 DME system running any version of USIRemote<sup>®</sup> application.
- Select 2006 (Model 2002/Remote 2.1.0 and later) if creating a new Calibration Record for a Model 2002 DME system running USIRemote<sup>®</sup> V2.1.0 or later.

If you are creating a new Calibration Record for a Model 2002 DME system and are unsure of the *USIRemote*<sup>©</sup> version, select **2004 (Model 2002/Any Remote version)**. The format may be converted from 2004 to

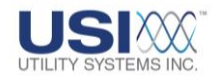

2006 format later from the *Edit Calibration Record* window (see Section

4.2 for details). Click **OK** to acknowledge and open the **Edit Calibration Record** window for the newly created Calibration Record (see Figure 2-7).

| Edit Calibration Record (File: C:\USIMa                                                                                                    | ter\Settings\R03.cal)                                                                                                    |              |           |                  |
|----------------------------------------------------------------------------------------------------|----------------------------------------------------------------------------------------------------|--------------|-----------|------------------|
| Utility Systems, Inc.                                                                                                    | Version: 2006                                                                                                    |              |           |                  |
| Remote ID: R03 # Of Units: 1                                                                                                    | Modified: 6/7/2010 - 04:03:43 PM                                                                                                    |              |           |                  |
| STATION. USI Model 2002 DME                                                                                                    |                                                                                                    |              | TRANSIENT | LONGTERM         |
| #Analogs: 16 Vuit#: 1 V                                                                                                    | Line Freq: 60 Hz 💌                                                                                                    | Frequency:   | 24000 -   | 960 -            |
| #Triggers: 32                                                                                                    |                                                                                                    | Prefault:    | 00100 ms  | 040 sec.         |
| ttEvente: 64 Japut Config: Ext Shu                                                                                                    | t (mDhm) 🚽                                                                                                    | Postfault:   | 00100 ms  | 040 sec.         |
|                                                                                                    | ( ( ( ( ( ( ( ( ( ( ( ( ( ( ( ( ( ( (                                                                                                    | Fault Limit: | 00500 ms  | 080 <b>sec</b> . |
| DSP Boards Config. Analog Channels Trig                                                                                                    | ger Channels   Event Channels                                                                                                    |              |           |                  |
| Total DSPs:     2       a(8A+32D)     Image: Configuration       DSP ID     Configuration     Com Bd       0     a(8A+32D)     x       1     a(8A+32D)     x       I     a(8A+32D)     x | Event Debounce (ms) : 4.00<br>A SER Channel Auto Stop From Scan If<br>#Events: 000100 happened in #Minutes: 0001<br>Then Auto Restore after #Minutes: 0060<br>Installed Hardware Options<br>10kHz Input Filter |              |           |                  |
|                                                                                                    | 👩 Save 🌙 Cancel                                                                                                    |              |           |                  |

#### Figure 2-7 New Calibration Record

Click the **Save** Save button to store the newly created Calibration Record add it to the DME system list (see Figure 2-7). For complete details on editing the new Calibration Record see <u>Section 4.2</u>).

o Copy Cal. Record:

Select *Copy to Backup 1* to send a copy of the Calibration Record, for the currently selected DME System, to the Backup 1 Path as configured in the Master System Configuration (see <u>Section 4.1</u> for details).

Select *Copy to Backup 2* to send a copy of the Calibration Record, for the currently selected DME system, to the Backup 2 Path as configured in the Master System Configuration (see <u>Section 4.1</u> for details).

Select *Copy to ...* to open the *Browse for folder* window and to send a copy of the Calibration Record for the currently selected DME system to a user selected path.

o Restore Cal. Record:

Select *Restore from Backup 1* to restore a copy of the Calibration Record, for the currently selected DME system, from the Backup 1 Path

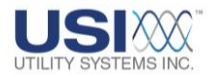

as configured in the Master System Configuration (see <u>Section 4.1</u> for details).

Select **Restore from Backup 2** to restore a copy of the Calibration Record, for the currently selected DME system, from the Backup 2 Path as configured in the Master System Configuration (see <u>Section 4.1</u> for details).

Select **Restore from** ... to open the **Browse for folder** window and to restore a copy of the Calibration Record, for the currently selected DME system, from a user selected path.

#### • Line Group Record

The Line Group Record is a setup file used to group analog channels related to a specific transmission line or generator output (e.g., Va, Vb, Vc, Ia, Ib, Ic, In). Line Group files are used by the DME system to perform automatic distance-to-fault calculations and by the *USIMaster*<sup>®</sup> to perform manual distance-to-fault calculations and Graphic Signal Processing Data analysis. For complete details on the Line Group menu, see <u>Section 4.3</u>.

o Edit Line Group Record:

This selection displays the *Edit Line-Group Record* window allowing the user to add, delete, or edit Line Group parameters. For complete details on editing the Line Group Record, see <u>Section 4.3</u>

o Send Line Group Record to Remote:

Select to initiate a communication connection with the selected DME system and send (upload) the *Line Group Record* to it (Figure 2-8).

| Message             | $\mathbf{X}$      |
|---------------------|-------------------|
| Send the Line-Group | Record to Remote? |
| Yes                 | No                |
| Yes                 | NO                |

## Figure 2-8 Send Line Group Record to Remote

- <u>Get Line Group Record from Remote</u>: Select to initiate a communication connection with the selected DME system and get (download) the Line Group Record from it.
- <u>Delete Line Group Record</u>: Select to delete the Line Group Record for the selected DME system (<u>Section 4.3</u>).

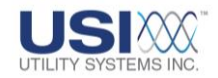

• Print Line Group Record:

This selection is used to *Preview* or *Print* all the parameters of the Line Group Record to the default printer.

o Copy Line Group Record:

Select **Copy to Backup 1** to send a copy of the Line Group Record, for the currently selected DME system, to the Backup 1 Path as configured in the Master System Configuration (Section 4.1).

Select *Copy to Backup 2* to send a copy of the Line Group Record, for the currently selected DME system, to the Backup 2 Path as configured in the Master System Configuration (Section 4.1).

Select *Copy to ...* to open the *Browse for folder* window and send a copy of the Line Group Record, for the currently selected DME System, to a user selected path.

o Restore Line Group Record:

Select **Restore from Backup 1** to restore a copy of the Line Group Record, for the currently selected DME system, from the Backup 1 Path as configured in the Master System Configuration (<u>Section 4.1</u>).

Select **Restore from Backup 2** to restore a copy of the Line Group Record, for the currently selected DME system, from the Backup 2 Path as configured in the Master System Configuration (<u>Section 4.1</u>).

Select **Restore from** ... to open the **Browse for folder** window and restore a copy of the Line Group Record, for the currently selected DME system, from a user selected path.

#### • WinDFR Config.

<u>*WinDFR*</u><sup>©</sup> is an application that runs on the DME system. *WinDFR Config* is short for *WinDFR*<sup>©</sup> System Configuration. *WinDFR Config* is the file which contains the configuration settings for the *WinDFR*<sup>©</sup> application. For complete details on the *WinDFR Config* menu, see <u>Section 4.4</u>.

o Edit WinDFR Config:

This selection opens the *WinDFR<sup>®</sup> System Configuration* window allowing users to modify the DME system *WinDFR<sup>®</sup> Configuration* parameters. For complete details on editing the *WinDFR<sup>®</sup> Configuration* (Section 4.4).

## o Send WinDFR Config.:

This selection initiates a communication connection to the selected DME system and sends (uploads) the *WinDFR*<sup>©</sup> *Configuration* to it.

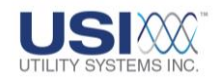

o Get WinDFR Config:

This selection initiates a communication connection to the DME System and gets (downloads) the *WinDFR*<sup>©</sup> *Configuration* from it.

o Copy WinDFR Config:

Select **Copy to Backup 1** to send a copy of the **WinDFR**<sup>®</sup> **Configuration**, for the currently selected DME system, to the Backup 1 Path as configured in the Master System Configuration (<u>Section 4.1</u> for details).

Select **Copy to Backup 2** to send a copy of the **WinDFR**<sup>©</sup> **Configuration,** for the currently selected DME system, to the Backup 2 Path as configured in the Master System Configuration (<u>Section 4.1</u> for details).

Select **Copy to...** to open the **Browse for folder** window and send a copy of the Line Group Record, for the currently selected DME system, to a user selected path.

o Restore WinDFR Config.:

Select **Restore from Backup 1** to restore a copy of the **WinDFR**<sup>©</sup> **Configuration** for the currently selected DME system from the Backup 1 Path as configured in the Master System Configuration (Section 4.1).

Select **Restore from Backup 2** to restore a copy of the **WinDFR**<sup>©</sup> **Configuration** for the currently selected DME system from the Backup 2 Path as configured in the Master System Configuration (Section 4.1).

Select **Restore from...** to open the **Browse for folder** window and restore a copy of the **WinDFR<sup>®</sup> Configuration** for the currently selected DME system from a user selected path.

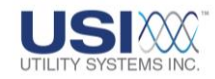

## 2.1.3 Communication

The following selections are available on the *Communication* menu (Figure 2-9) of the *USIMaster*<sup>®</sup> header screen (Figure 2-1):

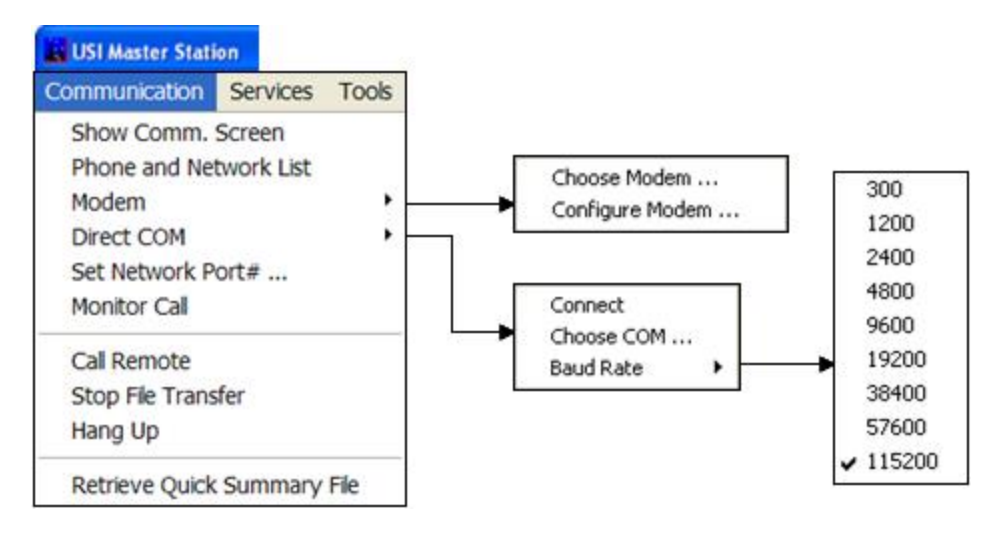

## Figure 2-9 Communication Menu

### • Show Comm. Screen

Select Show <u>Comm</u>. Screen to display the **Communication Status** window. This window shows what the <u>modem</u> or network connection does when it is active. It also shows the transfer progress of files being uploaded to or downloaded from the DME system (Figure 2-10).

| Quit Connection.<br>There is no moden<br>GetModemDevID: | t <b>ion Status</b><br>n on this system.<br>ModemName is | empty  | k             |                                                                                                    |
|---------------------------------------------------------|----------------------------------------------------------|--------|---------------|----------------------------------------------------------------------------------------------------|
| l.                                                      |                                                          |        |               | Undo                                                                                               |
|                                                         |                                                          |        |               | Cut<br>Copy<br>Paste<br>Delete<br>RIGHT CLICK<br>MENU                                              |
|                                                         | Transfered                                               | 0 of 0 | Total Packets | Select All                                                                                         |
| File Transfer                                           |                                                          |        |               | Right to left Reading order<br>Show Unicode control characters<br>Insert Unicode control character |

## Figure 2-10 Communication Status Window

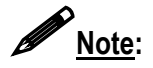

The messages displayed in this window are automatically logged in an ASCII formatted file named *CommTrace.wri*. This file is located in the working directory of the *USIMaster*<sup>®</sup> application. Additionally, a right-click in the *Communication* 

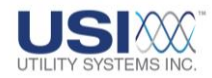

*Status* window displays a pop-up menu with the choices: *Undo, Cut, Copy, Paste, Delete* and *Select All.* These selections are used to copy the contents manually to a file for trouble-shooting.

Note:

In this document, the mouse symbol  $\checkmark^{\textcircled{}}$  denotes that a mouse-right-click is required to view the tagged object.

#### • Phone and Network List

Select Phone and Network List to display the Phone and Network List window. This window is used to configure the communication medium and enter the phone number, <u>IP address</u>, or *WinDFR*<sup>©</sup> directory (Figure 2-11) for the selected DME system.

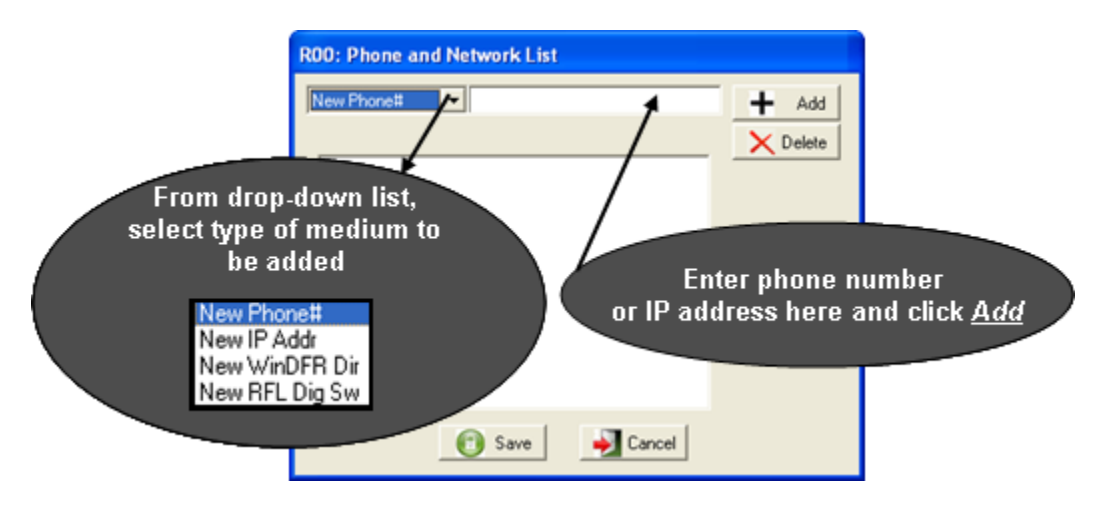

#### Figure 2-11 Phone and Network – Select Communication Medium

- For communication via <u>dial-up modem</u>, <u>Ethernet (LAN/WAN</u>), or *WinDFR*<sup>©</sup> directory, enter the phone number, IP Address, or *WinDFR*<sup>©</sup> directory path into the text box directly to the right of the drop-down list (Figure 2-11), then click the <u>Add</u> <u>Add</u> button.
- After adding the phone number or IP Address, the *WinDFR Password* window displays requesting the logon password of the selected DME system. The DME system logon password is set in the <u>WinDFR</u> Configuration (<u>Section 4.4</u>). Enter the password as assigned in the WinDFR Configuration or leave blank if no password has been assigned. The factory default is No Password Assigned to the Recorder. Click

OK then click Save (Figure 2-12).

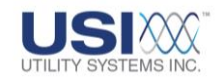

| R01: Phone and Network List |          |
|-----------------------------|----------|
| New Phone#                  | + Add    |
|                             | X Delete |
| Imisi 7*642:3000,Pwd=       |          |
| WinDFR Password             |          |
| Enter WinDFR Password:      |          |
| OK Cancel                   |          |
| 🔞 Save 🏼 🋃 Cancel           |          |

## Figure 2-12 WinDFR<sup>©</sup> Password - Enter Password

• <u>New Phone#</u>:

This selection is used when communication from *USIMaster*© to the selected DME system will be via <u>modem</u>. Choose *New Phone#* from the drop-down list (Figure 2-13) and enter the <u>dial-up</u> phone number for the selected DME system.

| R01: Phone and Network List |       |
|-----------------------------|-------|
| New Phone#                  | + Add |
| ✓ [Ph]317-842-9000;Pwd=     |       |
| 💽 Save 🍑 Cancel             |       |

#### **Figure 2-13 Phone and Network List – Enter New Phone Number**

• New IP Addr:

This selection is used when communication from *USIMaster*© to the selected DME system will be via <u>Ethernet</u> (<u>LAN/WAN</u>). Choose *New IP Addr* from the drop-down list (Figure 2-14) and enter the <u>IP Address</u> for the selected DME system

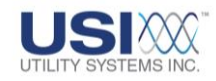

| R01: Phone and Network List |          |
|-----------------------------|----------|
| New IP Addr                 | + Add    |
|                             | X Delete |
| ✓ [IP]195.1.1.81;Pwd=       |          |
|                             |          |
| 💽 Save 🏓 Cano               | el       |

#### Figure 2-14 Phone and Network List – Enter IP Address

o New WinDFR Dir:

This selection is used when the communication from *USIMaster*<sup>®</sup> to the selected DME System will be via mapped <u>*WinDFR*</u><sup>®</sup> working directory. This method is typically used only for the *USIMaster*<sup>®</sup> application running as a local copy on the DME system itself. Choose **New WinDFR Dir** from the drop-down list (Figure 2-15) and enter the drive and directory location for the selected DME system, or use the *Prowse Browse* button (which appears when this method is selected) to select it from the Browse for Folder window.

|                                                                                                    | BROWSE   |          |
|----------------------------------------------------------------------------------------------------|----------|----------|
| R01: Phone and Network List                                                                             |          |          |
| New WinDFR Dir 💌                                                                                        |          | 🕂 Add    |
| <ul> <li>[IP]195.1.1.81;Pwd=</li> <li>✓ [DrlC:\WinDFR</li> <li>[Sw]317-842-9000;Pwd=,RFLPwd:</li> </ul> |          | X Delete |
| 👩 Save                                                                                                  | i Cancel |          |

#### **Figure 2-15 Phone and Network List – Enter New WinDFR Directory**

• New RFL Dig Sw:

This selection is used when communication from  $USIMaster^{\odot}$  to the selected DME system will be via <u>RFL</u> 9660 Digital Switch. Choose **New** *RFL Dig Sw* from the drop-down list (Figure 2-15) and enter the <u>dial-up</u> phone number of the RFL 9660 Digital Switch for the selected DME system. Then enter the *WinDFR*<sup>©</sup> Password.

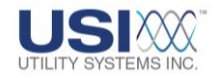

Next, the *RFL* 9660 *Digital Switch Password* window displays (see Figure 2-16). Enter the logon password for the RFL Digital Switch (see the Operators Manual for details to configure this password).

Next, the *RFL 9660 Digital Switch Port#* window displays (Figure 2-16). Enter the port number of the digital switch connected to the DME system.

| R01: Phone and Network List                                                                                                    |
|----------------------------------------------------------------------------------------------------|
| New RFL Dig Sw       Add         I [IP]195.1.1;       RFL 9660 Digital Switch Password       Image: Cancel         I [Dr]C:\Wind       Enter Switch Password:       Image: Cancel         I [Swight]7-84;       Image: Cancel       Image: Cancel |

### Figure 2-16 Phone and Network List – Enter WinDFR<sup>®</sup> Directory

 The Phone and Network List may have multiple communication entries for the selected DME system (e.g. you may have one <u>dial-up</u> connection configured for dialing from an inside phone line and another one for dialing from an outside phone line. The check-mark denotes the active communication medium and address (i.e. telephone number, <u>IP address</u>, etc.) used by USIMaster<sup>©</sup> (Figure 2-17).

| R01: Phone and Network List                                                                                                    |       |
|----------------------------------------------------------------------------------------------------|-------|
| New IP Addr                                                                                                    | + Add |
| <ul> <li>[IP]195.1.1.81;Pwd=</li> <li>[Dr]C:\WinDFR</li> <li>[Sw]317-842-9000;Pwd=,RFLPwd</li> <li>[Ph]317-842-9000;Pwd=</li> </ul> |       |
| ✓ [IP]localhost;Pwd=                                                                                                    |       |
| 💽 Save 🍑 Cancel                                                                                                    |       |

Figure 2-17 Phone and Network List

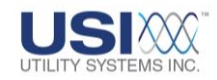

o Edit Phone and Network List:

To edit an entry in the Phone and Network List, right-click an entry in the connection list to display a pop-up menu with the choice *Edit*. Select *Edit* and the Edit window is displayed where the connection string may be modified. Right-click in the Edit window to display another pop-up menu with the choices *Undo*, *Cut*, *Copy*, *Paste*, *Delete* and *Select All*.

### • Modem – Choose Modem

This selection displays the **Choose** <u>Modem</u> window (Figure 2-18). This window displays the list of modems installed on the USIMaster computer. Select a modem and click OK button to choose a modem.

| 👪 Choose Modem                                                                                |  |
|-----------------------------------------------------------------------------------------------|--|
| No Modem<br>Courier V.Everything EXT PnP (V90-x2)<br>RFLCOM1<br>RFLCOM2<br>RFLCOM3<br>RFLCOM4 |  |
| OK Cancel                                                                                     |  |

Figure 2-18 Modem List - Choose Modem

#### • Modem – Configure Modem

Changes to the default modem configuration are rarely needed but can be made when necessary. For example, configuration changes may be necessary during an attempt to connect to the DME system via modem. Select **Configure Modem** to display preferences and to make changes to the default configuration.

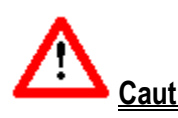

<u>**Caution</u>**: Changes made to the modem configuration will be globally applied to all DME systems communicating via the chosen modem.</u>

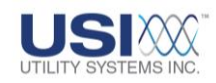

| all preferences                    |                         |    |      |                                        |                   |         |  |
|------------------------------------|-------------------------|----|------|----------------------------------------|-------------------|---------|--|
| Operator assiste                   | d (manual) dial         |    |      | - Terminal Window-                     |                   |         |  |
| Disconnect a call                  | I if idle for more than | 30 | mins | Bring up term                          | nal window before | dialing |  |
| Cancel the call if                 | not connected within    | 60 | Secs | Bring up terminal window after dialing |                   |         |  |
| ata Connection Prefe<br>Port speed | 115200                  | v  |      | Data bits:                             | 8                 | ~       |  |
| Data Protocol                      | Standard EC             | v  |      | Parity:                                | None              | ~       |  |
| Compression                        | Enabled                 | v  |      | Stop bits:                             | 1                 | ~       |  |
| Flow control:                      | Hardware                | ~  |      | Modulation                             | Standard          | *       |  |

**Figure 2-19 Configure Modem** 

#### • Direct COM

Direct <u>COM</u> method of communication is used when *USIMaster*<sup>©</sup> is connected to the DME system via an <u>RS-232</u> serial bus. This connection may be made via a null <u>modem</u> serial cable directly to a COM port on the DME system computer. This connection may also be made using a third-party device which creates a virtual serial connection over <u>Ethernet</u>.

Select Direct COM from the Communication menu to display the following submenu choices.

 $\circ$  <u>Connect</u>:

Select this to establish communication with the selected DME system (Figure 2-11) via RS-232 serial bus. To establish communication via dialup modem, Ethernet, or <u>RFL</u> 9660, see Call Remote below.

• <u>Choose COM</u>:

This selection displays the Choose COM window. This window lists the physical COM ports available on the Master Station computer. Select from this list the COM port to be used to connect to the DME system (Figure 2-20).

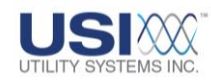

| Choose COM        |  |
|-------------------|--|
| None<br>COM1      |  |
| CDM2<br>CDM2      |  |
| COM4              |  |
|                   |  |
|                   |  |
| OK Cancel CM Port |  |
|                   |  |

### Figure 2-20 Choose COM Port

If a virtual <u>COM</u> port is being used, select the *Additional <u>Comm</u> Port* check-box to display the *Choose serial port #* form and manually enter the virtual COM port number. COM9 is the highest port number that may be entered. Click <u>Use</u> Use or <u>Discard</u> *Discard* to add or remove virtual COM ports. Click <u>OK</u> OK to save the selection (Figure 2-21).

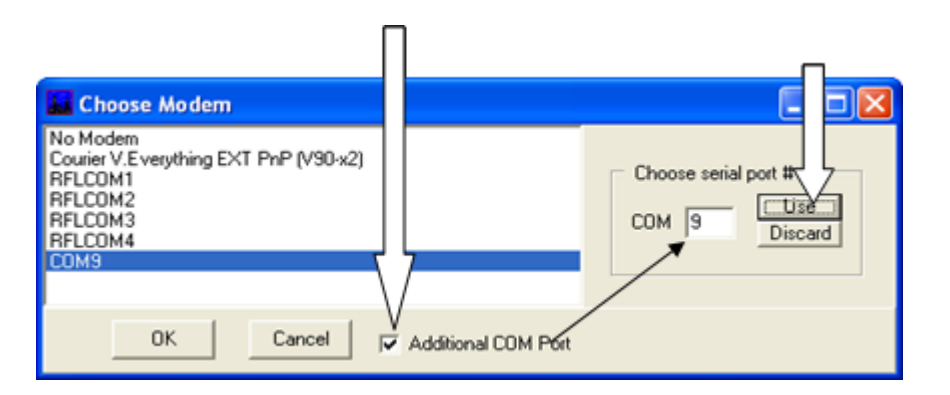

## Figure 2-21 Choose Virtual COM Port

o Baud Rate:

Set the communication rate by selecting one of the listed rates for the *Direct COM* connection (Figure 2-19). The <u>baud</u> rate setting for *USIMaster*<sup>©</sup> must match the DME system (see DME System Operators Manual) for communications to succeed. The factory default setting is 115,200.

## • Set Network Port # ...

Select this to display the Set Network Port# window see (Figure 2-22). The default port number is set to 1024. Enter a new **Network Port** number if the 1024 port is blocked on your network. The port number entered will be a global setting applied to all DME systems in communication with USIMaster<sup>®</sup>. The port number in USIMaster<sup>®</sup> must match the port number setting in the DME system (see DME System Operators Manual).

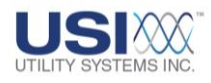

| Set Network Port#                | × |
|----------------------------------|---|
| Enter New Network Port#:<br>1024 |   |
| OK Cancel                        |   |

### Figure 2-22 Set Network Port Number

### • Monitor Call

Selecting *Monitor Call* configures *USIMaster*<sup>©</sup> to listen for incoming calls. When *Monitor Call* is selected, a check mark displays beside it indicating that incoming call monitoring is enabled. When a check mark is not displayed, incoming call monitoring is disabled. Also a message indicating the incoming call monitoring status is displayed in the application status bar at the bottom of the screen (Figure 1-2).

Call Remote

This selection establishes a communication connection to the selected remote DME system (Figure 2-9) via <u>dial-up modem</u>, <u>Ethernet</u>, or <u>RFL</u> 9660. Once connected, operations such as retrieving or sending files can be performed. The connection will automatically disconnect after 10 minutes if there is no activity.

#### • Stop File Transfer

Selecting this allows the user to stop a file transfer without disconnecting the *USIMaster*<sup>®</sup> from the DME system.

• Hang Up

This selection terminates any communication connection with the selected DME system (Figure 2-9).

#### • Retrieve Quick Summary File

Select this to download the **Quick Summary** file (<u>Section 3.1</u>) from the DME system. If USIMaster<sup>©</sup> is not already connected to the remote DME system, this will automatically establish a communication connection and download the file.

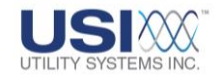

## 2.1.4 Services

The following selections are available on the **Services** menu (Figure 2-23) of the USIMaster<sup>®</sup> header screen (Figure 2-1):

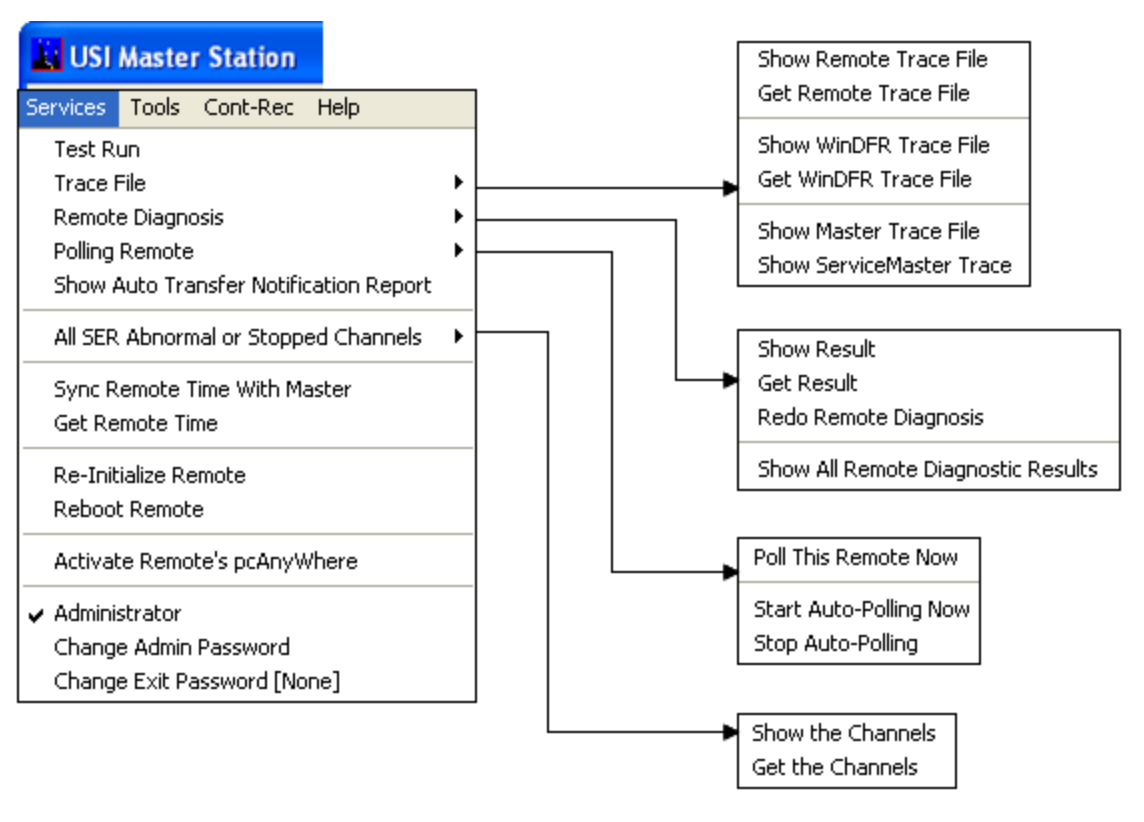

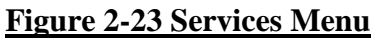

#### • Test Run

This selection sends a command to the DME system to initiate a DFR Record. The letter **Y** displays on the **Test** column in the **Quick Summary** and **History Data** screens to indicate the fault was a Test Run (Sections <u>3.1</u> and <u>3.2</u>).

#### • Trace File

Trace files are log files containing internal operations, computer memory levels, and error messages of <u>USI</u> applications and are useful for troubleshooting. Applications which record trace files are <u>USIMaster</u><sup>®</sup> at the master station, <u>WinDFR</u><sup>®</sup> and <u>USIRemote</u><sup>®</sup> at the DME system. These files are <u>ASCII</u> formatted and are displayed using Microsoft WordPad. Trace files are limited to 500kB in size. When a trace files reaches 500kB it is renamed changing the file extension to a sequential number (e.g. Trace01.001, Trace01.002, etc). These backup trace files may be downloaded using the File Transfer feature of USIMaster<sup>®</sup> (see <u>Section 3.4</u>).

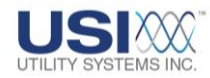

The Master trace is located in the *USIMaster*<sup>®</sup> working directory and named *MTrace.wri. WinDFR*<sup>®</sup> and Remote trace files originate on the DME system and are located in the Setup folder as configured in the *WinDFR*<sup>®</sup> Configuration (<u>Section 4.4</u>). They are and named *TraceXX.wri* for *USIRemote*<sup>®</sup> and *WTraceXX.wri* for *WinDFR*<sup>®</sup>; where XX is the remote <u>ID</u> number. Once downloaded to *USIMaster*<sup>®</sup>, the trace files are saved in the *USIMaster*<sup>®</sup> <u>Cal.</u> Rec. Path as configured in the Master System Configuration (<u>Section 4.1</u>).

#### • Show Remote Trace File

This selection displays the local copy of the Trace File for the USIRemote<sup>®</sup> application which was previously downloaded to the USIMaster<sup>®</sup>

### o Get Remote Trace File:

This selection initiates a communication connection to the DME system, downloads the Trace File for the *USIRemote*<sup>©</sup> application, and displays it automatically.

## • Show WinDFR<sup>©</sup> Trace File:

This selection displays the local copy of the Trace File for the <u>*WinDFR*<sup>®</sup></u> application which was previously downloaded to the USIMaster<sup>®</sup>

o Get WinDFR<sup>©</sup> Trace File:

This selection initiates a communication connection to the DME system, downloads the Trace File for the *WinDFR*<sup>©</sup> application, and displays it automatically.

o Show Master Trace File:

This selection displays the Trace File for the *USIMaster*<sup>®</sup> application located in the working directory of the *USIMaster*<sup>®</sup> application.

## • Remote Diagnostic

A Remote diagnostic file is automatically updated at five minute intervals on the DME system. This file contains crucial system status information such as System Online/Offline status, clock synchronization and system time, disk drive free space, *USIRemote*<sup>©</sup> and *WinDFR*<sup>©</sup> application version numbers, and internal computer power supply voltages, temperatures, and cooling fan speeds.

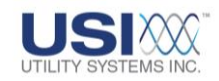

| Remote Diagnostic Results                             |                                   |                |                           |                         |                      |                |
|-------------------------------------------------------|-----------------------------------|----------------|---------------------------|-------------------------|----------------------|----------------|
| Options                                               |                                   |                |                           |                         |                      |                |
| System Information                                    |                                   |                | Drive Space               | nformation              |                      | Model 2002     |
| Remote and Station Name<br>R03 : USI Model 2002 DME   | Drive Description<br>Archive Da   | Lette<br>ata D | r Drive Free S<br>5.35 GB | pace Total D<br>27.50 G | rive Space<br>B      | System<br>2002 |
| Time of Diagnostic Test (PC Time) 06/18/2010-16:08:43 | Archive Back                      | up D           | 5.35 GB                   | 27.50 G                 | В                    | IRIG           |
| System Fault Time<br>06/18/2010-23:26:25.000000       | Continuous Da<br>Countinuous Back | ata D<br>up D  | 5.35 GB                   | 27.50 G                 | B                    | ,              |
|                                                       |                                   | .,             | ,                         | ,                       |                      |                |
| # Sensor Description                                  | Value                             | Unit           | Alarm Point               | Alarm State             |                      |                |
| 0 Temp1: System Temperature                           | 37.0                              | С              | None                      | No                      |                      |                |
| 1 Temp2: CPU1 Temperature                             | 45.0                              | С              | None                      | No                      |                      |                |
| 2 HD0: Hard Disk Temperature                          | 31.0                              | С              | None                      | No                      |                      |                |
| 3 Fan1: Not Connected                                 | 0.0                               | RPM            | None                      | No                      |                      |                |
| 4 Fan2: CPU Cooling Fan                               | 5533.0                            | RPM            | None                      | No                      |                      |                |
|                                                       | 1.8                               | V.             |                           |                         |                      |                |
| 6 +3.3V: PU VIU<br>7                                  | 3.3                               | V.             |                           |                         |                      |                |
| 7 +5V.FC<br>8 ±12V-PC                                 | 11.9                              | v              |                           |                         |                      |                |
| 9 -12V-PC                                             | -11.5                             | v              |                           |                         |                      |                |
| 10 -5V: PC                                            | -4.7                              | v              |                           |                         |                      |                |
| 11 +5VSB: PC                                          | 5.6                               | Ý              |                           |                         |                      |                |
| 12 VBAT: 3VDC                                         | 3.1                               | V              |                           |                         |                      |                |
| System Status: ONLINE                                 | Remote Software Versio            | on: 2.1.4      | ł                         | WinDFR Sof              | tware Version: 3.8.8 |                |

#### Figure 2-24 Remote Diagnostic Results

o Show Result:

This selection opens the **Remote Diagnostic Results** window (Figure 2-24) and displays the local copy of the Remote Diagnostic file which was previously downloaded to USIMaster<sup>®</sup>

o Get Result:

This selection initiates a communication connection to the DME system, downloads the Remote Diagnostic file, and opens the *Remote Diagnostic Results* window (Figure 2-24) displaying it automatically

o Redo Remote Diagnosis:

This selection initiates a communication connection to the DME system, sends a command to redo the Remote Diagnostic file, downloads the Remote Diagnostic file, and opens the *Remote Diagnostic Results* window (Figure 2-24) displaying it automatically.

 <u>Show All Remote Diagnostic Results:</u> This selection opens the *Remote Diagnostic Results* window displaying the diagnostics summary of <u>all</u> DME systems that have been downloaded to the *USIMaster*<sup>®</sup>.

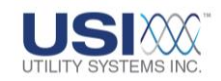

|                                 | 🔓 Re    | mote     | Diagnostic     | Results     |                                                  |       |       |       |                       |                       |                       |                       |
|---------------------------------|---------|----------|----------------|-------------|--------------------------------------------------|-------|-------|-------|-----------------------|-----------------------|-----------------------|-----------------------|
| emote Diag                      | Option  | าร       |                |             |                                                  |       |       |       |                       |                       |                       |                       |
| rs<br>I - Station Nam           | RmID    | - Statio | n Name         |             | Fault Timer                                      |       | Rende | WeDFR | Arch. Drive           | Backup                | Continuous            | Cont. Backs           |
| Aodel 2002 - P<br>/SI Model 200 | R01 : N | /lodel 2 | 002 - Portable | 3           | 10/19/2009-12:23:46.00<br>10/12/2009-18:43:39.00 | 19090 | 214   | 385   | 126.77 GB<br>24.79 GB | 125.77 GB<br>24.79 GB | 126.77 GB<br>24.79 GB | 126.77 GB<br>24.79 GB |
|                                 | R03 : U | Time     | Of Test        | Status      | MMU                                              | EF    | >U [  |       |                       |                       |                       |                       |
|                                 |         | 10/19    | /2009-12:23:52 | 2 ONLIN     | E N/A                                            | N     | /A    |       |                       |                       |                       |                       |
|                                 |         | 10/19    | IRIG           | Fault T     | imer                                             |       |       | Re    | emote                 | Win                   | DFR                   |                       |
|                                 |         |          | SYNCHED        | 10/19/      | 2009-12:23:48                                    | 6.00  | 0000  | 2.1   | .4                    | 3.8.5                 | 5                     |                       |
|                                 |         |          | UNSYNCEE       | Arch. Drive | Backu                                            | ıp    |       | Co    | ntinuou               | s                     | Cont. B               | ackup                 |
|                                 |         |          |                | 126.77 GB   | 126.77                                           | GE    | 3     | 126   | 6.77 GB               | 3                     | 126.77                | GB                    |
|                                 |         |          |                | 24.79 GB    | 24.79                                            | GB    |       | 24.   | 79 GB                 |                       | 24.79 G               | B                     |

### Figure 2-25 Show All Remote Diagnostics

#### • Polling Remote

Polling is used to retrieve files from selected DME Systems specified in the *Master Configuration*.

o Poll This Remote Now:

This selection will initiate the polling sequence for the selected DME system (Figure 2-25). The polling sequence initiates a communication connection and downloads both the Remote Diagnostic file and the Quick Summary file from the DME system.

o Start Auto-Polling Now:

Select to manually initiate Auto-Polling. Auto-Polling must have been enabled in the Master Configuration for this to succeed (<u>Section 4.1.2</u>).

 <u>Stop Auto-Polling:</u> Select Stop Auto-Polling to terminate any Auto-Polling in progress.

#### • Show Auto Transfer Notification Report

This selection displays the Show Auto Transfer Notification Report window.

When automatic communication takes place between *USIMaster*<sup>©</sup> and a DME system the *Auto Transfer Notification Report* displays automatically (Figure 2-26). If the report has been closed, select this item on the Services menu to reopen it. See <u>Section 4.1</u> for instructions to configure auto-polling, and <u>Section 4.4</u> to configure auto-calling.

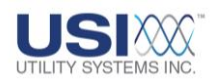

| Auto T   | DISPLAY<br>FORMAT          |              |          |          |            | IG<br>NS  | )         |            |
|----------|----------------------------|--------------|----------|----------|------------|-----------|-----------|------------|
| 951      | Status of All Remote Units | 🏓 Clear      | 📋 Status | 🕗 Latest | ++ Refresh | 婱 Config. | 🚫 Polling | Nose Close |
| RemoteID | Station Name               | Last Login   |          | Status   |            |           |           |            |
| 01       | New Station (unnamed)      | 4/13/2010-15 | :37:35   | OFFLINE  |            |           |           |            |
|          |                            |              |          |          |            |           |           |            |
|          |                            |              | _        |          |            |           |           |            |
| <        |                            | REP          | ORT BOI  | DY I     |            |           |           |            |
|          |                            |              |          |          |            |           |           |            |
| L        |                            |              |          |          |            |           |           |            |

### Figure 2-26 Auto Transfer Notification Report

This window displays a summary of automatic communications which have taken place. The Editing buttons across the top (Figure 2-27) are used to edit the report.

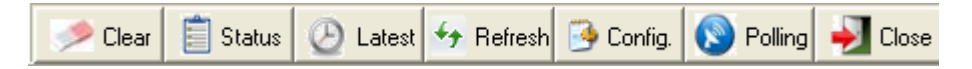

### Figure 2-27 Editing Buttons - Auto Transfer Notification Report

The Editing buttons are used to initiate the following actions:

Liear Use the *Clear* button to remove selected DME systems from the report. Each row in the report body displays data from a single reporting DME system. Selecting rows in the report body will activate the *Clear* button; clicking the *Clear* button will permanently remove the selected rows from the report. The removed DME systems will be re-inserted into the report the next time automatic communication occurs.

**Status** The **Status** button is used to report general health of all DME systems and the communication media to all DME systems that are configured to be polled in *USIMaster*<sup>®</sup> or to auto-call in the *WinDFR*<sup>®</sup> applications.

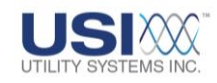

| 🖬 Auto Transfer Notification Report |                            |                   |            |           |           |           |        |  |  |
|-------------------------------------|----------------------------|-------------------|------------|-----------|-----------|-----------|--------|--|--|
| 15                                  | Status of All Remote Units | Clear 📔 Statu     | s 🕗 Latest | 👉 Refresh | 婱 Config. | 🚫 Polling | Nose 🛃 |  |  |
| RemotelD                            | Station Name               | Last Login        | Status     |           |           |           |        |  |  |
| 01                                  | New Station (unnamed)      | 8/3/2010-12:13:48 | OFFLINE    |           |           |           |        |  |  |
| 03                                  | USI Model 2002 DME         | 8/3/2010-15:21:01 | Online     |           |           |           |        |  |  |
|                                     |                            |                   |            |           |           |           |        |  |  |
|                                     |                            |                   |            |           |           |           |        |  |  |
|                                     |                            |                   |            |           |           |           |        |  |  |
|                                     |                            |                   |            |           |           |           |        |  |  |
|                                     |                            |                   |            |           |           |           |        |  |  |
|                                     |                            |                   |            |           |           |           |        |  |  |
|                                     |                            |                   |            |           |           |           |        |  |  |
|                                     |                            |                   |            |           |           |           |        |  |  |
|                                     |                            |                   |            |           |           |           |        |  |  |
|                                     |                            |                   |            |           |           |           |        |  |  |
|                                     |                            |                   |            |           |           |           |        |  |  |
|                                     |                            |                   |            |           |           |           |        |  |  |
|                                     |                            |                   |            |           |           |           |        |  |  |
|                                     |                            |                   |            |           |           |           |        |  |  |
|                                     |                            |                   |            |           |           |           |        |  |  |

#### Figure 2-28 Auto Transfer Notification Report – Status Display

o Remote ID:

The *RemoteID* column displays the unique ID number assigned to the DME system in the selected row.

o Station Name:

The *Station Name* displays the name assigned to the DME system in the Calibration Record (<u>Section 4.2</u>).

o Last Login:

The *Last Login* column displays the date that the selected DME system last logged into the *USIMaster*<sup>©</sup> application.

o <u>Status:</u>

The *Status* column displays the condition of the DME system at the time of last login, either *Online* or *OFFLINE*. If *USIMaster*<sup>©</sup> was not able to log into the DME system, *NO ANSWER* is displayed.

Latest The *Latest* button is used to filter the report to display <u>only</u> DME systems which have exercised automatic communication with *USIMaster*<sup>®</sup> and have downloaded a Quick Summary or <u>COMTRADE</u> data files within the configured time period. The *Config* button and dialogue box are used for defining the reporting period. Default time is the previous 24 hours (Figure 2-29). The data entries in this report indicate that the displayed DME system has triggered and that new data was transferred to *USIMaster*<sup>®</sup> within the reporting period.

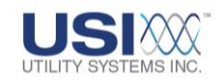

| olling 🚽 Close |           |
|----------------|-----------|
| # Records      | Status    |
| 0              | Online    |
|                |           |
|                |           |
|                |           |
|                |           |
|                | # Records |

#### Figure 2-29 Auto Transfer Notification Report – Latest Display

- The RemoteID column displays the unique ID number assigned to the DME system in the selected row.
- The Station Name displays the name assigned to the DME system in the Calibration Record (see <u>Section 4.2</u>).
- The First Received column displays the date and time of the first transfer of a Quick Summary or <u>COMTRADE</u> data file.
- The Last Received column displays the date and time of the last transfer of a Quick Summary or COMTRADE data file.
- The # New <u>QSum</u> column displays the total number of Quick Summary files containing new listings that were downloaded to *USIMaster*<sup>©</sup> within the configured time period.
- The # Records column displays the total number of COMTRADE records that were downloaded to the USIMaster<sup>®</sup> within the configured time period.
- The *Status* column displays the condition of the DME system at the time of last login, either *Online* or *OFFLINE*.

The **Refresh** button updates the **Auto Transfer Notification Report**.

The **Config** button is used for defining the reporting period. Default time is the previous 24 hours (Figure 2-30).

| 👪 Auto Transfer Notification Report                                                          |                                                               |  |
|----------------------------------------------------------------------------------------------|---------------------------------------------------------------|--|
| Transfer Totals from the Last 1 Day                                                          | Clear 📋 Status 🤌 Latest 🐓 Refresh 🚱 Config. 🚫 Polling 🚽 Close |  |
| Eliminate entries from Latest page when older than:<br>• 1 Day<br>• 2 Days<br>• Other Amount |                                                               |  |
| 🔲 OK 🍡 🛃 Cancel                                                                              |                                                               |  |

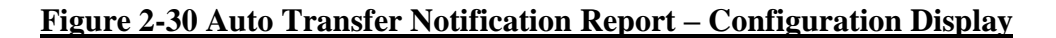

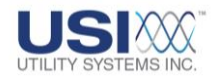

Polling The **Polling** button is used to initiate the Polling sequence. Auto-Polling must have been enabled in the Master Configuration for this to succeed (<u>Section</u> <u>4.2</u>).

The **Close** button closes the **Auto Transfer Notification Report** window. To reopen the report, select **Show Auto Transfer Notification Report** on the Services menu.

• Right-click on DME system in the Auto Transfer Notification Report to display the right-click menu as shown in Figure 2-31. Select one of the following:

| Auto Transfer Notification Report |                                     |                   |                    |                |              |        |  |
|-----------------------------------|-------------------------------------|-------------------|--------------------|----------------|--------------|--------|--|
| JSI                               | Transfer Totals from the Last 1 Day | Clear 🛅 Status 🕻  | 🕑 Latest 👉 Refresh | 🌛 Config. 🚫 Po | ling 斢 Close |        |  |
| RemotelD                          | Station Name                        | First Received    | Last Received      | # New QSum     | ■ Records    | Status |  |
| 03                                | USI Model 2002 DME                  | 8/3/2010-15:19:17 | 8/3/2010-15:19:17  | 1              | 0            | Online |  |
|                                   | Delete                              |                   |                    |                |              |        |  |
|                                   | Delete All                          |                   |                    |                |              |        |  |
|                                   | Select All                          |                   |                    |                |              |        |  |
| -                                 | Refresh                             |                   |                    |                |              |        |  |

## Figure 2-31 Auto Transfer Notification Report – Right-click menu

- <u>Delete:</u> Deletes selected DME systems from the report; same as the *Clear* button.
- <u>Delete All:</u> Deletes all DME systems displayed on the report.
- <u>Select All:</u> Selects all DME systems displayed on the report.
- <u>Refresh</u>: Refreshes (updates) the report; same as the *Refresh* button.

#### • All SER Abnormal or Stopped Channels

An SER channel is defined as **Abnormal** when the state of the digital input contradicts the normal state setting in the Calibration Record (Section 4.2.1). An SER channel is defined as **Stopped** when it is set to **Stop** (Section 4.2.4, or has exceeded the SER Auto-Stop conditions set in the Calibration Record (Section 4.2.1).

- Select Show the Channels to display the SER Abnormal or Stopped Channels previously uploaded to USIMaster<sup>©</sup> (Figure 2-32).
- Select *Get the Channels* to initiate *USIMaster*<sup>©</sup> communications with the currently selected DME System, to download, and to display the SER Abnormal or Stopped Channels (Figure 2-32).

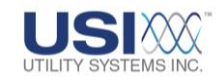

| 📓 SER Abnormal or Stopped Channels |       |     |        |      |                          |  |  |
|------------------------------------|-------|-----|--------|------|--------------------------|--|--|
| DATE-TIME                          | Event | Now | Normal | Sync | Description              |  |  |
| 08/04/2010-15:33:04.491903         | E1    | 0   | A      | S    | Event Channel 1          |  |  |
| 08/04/2010-15:33:04.491903         | E10   | 0   | N      | S    | (M.Stop)Event Channel 10 |  |  |
| 08/04/2010-15:33:04.491903         | E2    | 0   | N      | S    | (M.Stop)Event Channel 2  |  |  |
| 08/04/2010-15:33:04.491903         | E25   | 0   | N      | S    | (A.Stop)Event Channel 25 |  |  |
| 08/04/2010-15:33:04.491903         | E26   | 0   | N      | S    | (A.Stop)Event Channel 26 |  |  |
| 08/04/2010-15:33:04.491903         | E27   | 0   | N      | S    | (A.Stop)Event Channel 27 |  |  |
| 08/04/2010-15:33:04.491903         | E28   | 0   | N      | S    | (A.Stop)Event Channel 28 |  |  |
| 08/04/2010-15:33:04.491903         | E29   | 0   | N      | S    | (A.Stop)Event Channel 29 |  |  |
| 08/04/2010-15:33:04.491903         | E30   | 0   | N      | S    | (A.Stop)Event Channel 30 |  |  |
| 08/04/2010-15:33:04.491903         | E31   | 0   | N      | S    | (A.Stop)Event Channel 31 |  |  |
| 08/04/2010-15:33:04.491903         | E32   | 0   | N      | S    | (A.Stop)Event Channel 32 |  |  |
| 08/04/2010-15:33:04.491903         | E9    | 0   | N      | S    | (M.Stop)Event Channel 9  |  |  |
|                                    |       |     |        |      |                          |  |  |

#### Figure 2-32 Show SER Abnormal or Stopped Channels

#### • Sync Remote Time With Master

Select to send a command to synchronize the DME system <u>PC</u> clock and Fault Time Clock with the Master Station PC clock.

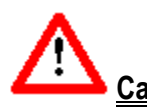

<u>Caution</u>: The Sync Remote Time With Master command could cause the DME System timing to become temporarily unstable if the DME system was previously synchronized to a <u>GPS</u> clock.

#### • Get Remote Time

This selection retrieves the PC Time of the DME system. A question box displays (Figure 2-33).

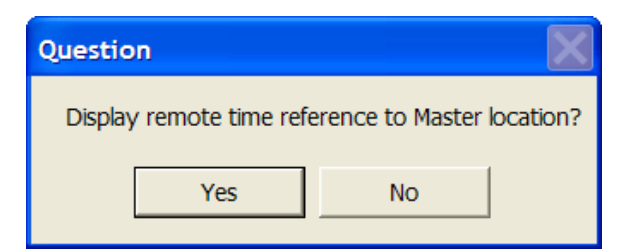

## Figure 2-33 Display remote time reference to Master location?

Select **No** to display the DME system <u>PC</u> time directly. Select **Yes** to convert the time to the same time zone as the master station PC. For example, if the master station PC clock time zone is set to GMT-05:00 and reads **2:00 PM** and the DME System PC clock time zone is set to (GMT-06:00) and reads **1:00 PM**; clicking **No** would display the DME System PC time as **1:00 PM** and clicking **Yes** would display the DME System PC time as **2:00 PM**. This feature enables users at the

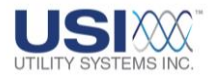

master station to confirm the DME system time and the time zone setting of the DME system PC clock.

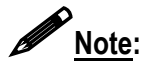

When an <u>IRIG-B</u> signal is used to synchronize the DME System Fault Timer, the <u>PC</u> Clock time will not be in exact agreement with the data time stamp values as the IRIG-B synchronization method is more accurate than the PC clock.

#### • Re-Initialize Remote

Select to send a re-initialize command to the <u>*WinDFR*</u><sup>©</sup> and USIRemote<sup>©</sup> applications running on the DME system.

#### Reboot Remote

This selection sends a command that reboots the DME system.

#### • Activate Remote's pcAnyWhere

Symantec <u>pcAnywhere</u><sup>©</sup> (Host and Remote) is a third-party application supplied with each DME system to allow remote-control accessibility and file transfer capabilities from the master station <u>PC</u>. It may be used to install software updates remotely, to perform maintenance, and to run diagnostics via <u>dial-up modem</u> or <u>Ethernet (LAN/WAN</u>) communication media.

This selection requires the installation of Symantec pcAnywhere<sup>©</sup> on the master station computer and a shortcut to pcAnywhere created in the *USIMaster*<sup>©</sup> working directory named **shortcutpcAnywhere**. Then Remote Control shortcuts to each DME system may be configured within the pcAnywhere<sup>©</sup> application. Symantec pcAnywhere<sup>©</sup> is factory installed on each DME system and preconfigured for a **Host** session.

Selecting *Activate Remote's pcAnyWhere*<sup>©</sup> will initiate a communication session with the selected DME system and send a command to the *WinDFR*<sup>©</sup> application starting the pcAnywhere host session and disable *WinDFR*<sup>©</sup> from monitoring for incoming calls. Additionally, *USIMaster*<sup>©</sup> automatically runs the shortcut named shortcutpcanywhere to open the Symantec pcAnywhere<sup>©</sup> application on the master station.

Users may then select the Remote Control shortcut within pcAnywhere<sup>©</sup> to initiate a remote control session. When the connection is successful the desktop of the DME system computer will display at the master station and users will have remote control of the DME system from the master station <u>PC</u>. For details of Symantec pcAnywhere<sup>©</sup> features, please review the third-party documentation or online help.

When the remote-control session is terminated at the master station, the host session will also terminate on the DME system and *WinDFR*<sup>©</sup> will automatically resume monitoring for incoming calls.

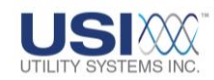

#### Administrator

**Administrator** is a level of password protection that prevents setting changes from being made by unauthorized users. This feature prevents changes in *USIMaster*<sup>®</sup> or DME system setup and disables the ability to send certain commands to the DME systems. When **Administrator** is selected, the system prompts the user to enter the Administrator password. If the password is entered correctly: a check-mark displays beside this menu item; the administrator access icon color changes from red to green; and administrator level privileges are granted.

**Administrator** privileges allow users to save USIMaster<sup>®</sup> and DME system setup files and upload them to the DME system. If **Administrator** is not checked, users will be prompted to enter the administrator password when a **Save** button is selected.

Non-administrator users may open setup files and download Quick Summary, History Data, and SER Data and open these files as well, but may not save or upload changes to *USIMaster*<sup>®</sup> or the DME system.

#### • Change Administrator Password

This selection allows Administrator users to set or modify an Administrator password. This window allows Administrator users to set or modify an Administrator password. Knowledge of the present administrator password is required to change the password.

#### • Change Exit Password

This selection allows Administrator users to set or modify an Exit password for *USIMaster*<sup>®</sup>. When an Exit password has been created, *USIMaster*<sup>®</sup> will prompt users for the password before the application will close.

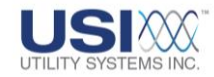

## **2.1.5 Tools**

The following selections are available on the *Tools* menu (Figure 2-34) of the *USIMaster*<sup>©</sup> header screen (Figure 2-1):

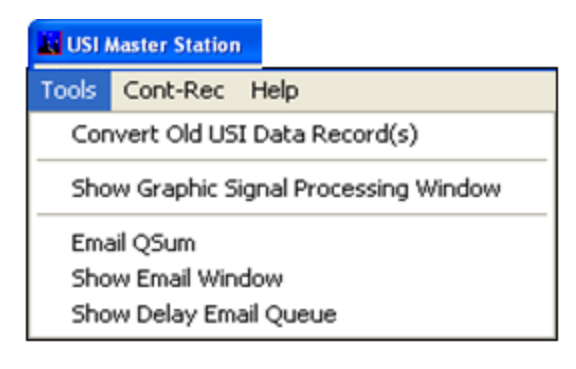

### Figure 2-34 Tools Menu

### • Convert Old USI Data Records

This selection displays the *Convert Old USI Data Record(s) to <u>USI</u> Comtrade File(s)* window (Figure 2-35) used to convert data records from Model HT/LT2000A systems into <u>COMTRADE</u> format.

| 🔛 Convert Old USI Data Record(s) to USI Comtrade                                                   | e File(s)               |
|----------------------------------------------------------------------------------------------------|-------------------------|
| USI Dir:<br>Comtrade Dir: C:\USIMaster\Comtrade Data Files\R03-USI Mo                              | del 20                  |
| RemotelD: 3 # of Units: 1 FaultID: 1240<br>Compress every 00002 cycles if it is long term recorder | Write Data              |
| ComboCFG                                                                                           |                         |
| *.dat<br>ComboDAT                                                                                  | ASCII                   |
| *.inf<br>CombolNF                                                                                  |                         |
|                                                                                                    | NumOfSamp wanted: 00010 |

## Figure 2-35 Convert Old Files Window

- Click in the field next to USI Dir: and type in the path where the HT/LT2000A data files are located or select the browse folder button to select the path from the Browse for Folder window.
- Click in the field next to *Comtrade Dir:* and type in the path where the COMTRADE data files are to be saved or select the browse folder button to select the path from the Browse for Folder window.

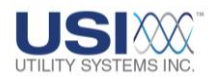

- Selecting the *Convert All Files* button will initiate a process to convert all HT/LT2000A formatted data files located in the USI Dir: path into <u>COMTRADE</u> format and to store them in the Comtrade Dir: path.
- The *Convert* button is used in conjunction with the *FaultID:* field to convert a specific HT/LT2000A formatted data file to COMTRADE format. This is done by entering the specific fault <u>ID</u> number into the *Fault ID* field and clicking the *Convert* button.
- <u>**COMNAMES**</u> can be selected in the **Write Data** box to enable the <u>IEEE</u> PC37.232 naming practice of the COMTRADE formatted files.
- <u>BINARY</u> or <u>ASCII</u> can be selected in the Write Data box to choose the format of the COMTRADE .dat file.
- The numerical field within the Compress Every 00002 cycles if it is long term recorder setting is used when converting Long Term data files from an LT2000A DFR. This setting is used to automatically create a Long Term RMS data file (i.e. COMTRADE file containing calculated RMS values from the Long Term oscillography data file). The number of cycles entered in this field provides both the window size for the RMS calculation and the calculation frequency for the Long Term RMS data file.
- To view converted files, click on the down arrow on the \*.cfg, \*.dat or \*.inf boxes. The number of lines to be viewed is set in the NumOfSamp wanted: field.

#### • Show Graphic Signal Processing Window

This selection displays the *Graphic Signal Processing* window. This window is used to analyze <u>COMTRADE</u> formatted data files (see <u>Section 5</u> for details).

#### • E-mail Qsum

This command sends an E-mail message containing the *Quick Summary* file (*Rxx.sum*) to all E-mail recipients as configured in the Master Configuration E-mail Settings (see <u>Section 3.1</u> for details). The Master Station <u>PC</u> must have an internet connection and an <u>SMTP/POP3</u> E-mail account in order to use E-mail features.

#### • Show E-mail Window

This selection displays the Send E-mail window (Figure 2-36). From this window E-mail settings can be customized to define what information is to be sent and to whom. This window can also be used to send an E-mail message manually. The Master Station <u>PC</u> must have <u>SMTP/POP3</u> E-mail account and connectivity in order to use the E-mail feature.

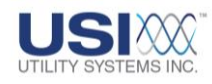

| Message Settings<br>Subject : Test Ernal SUBJECT FIELD | Add Celete |
|--------------------------------------------------------|------------|
| C Apply Ext                                            | S<br>2     |

Figure 2-36 Send E-mail Window – Message Tab

- From the header section of this window, users can Add + Add and Delete > Delete > Delete
- The *Message* screen tab (Figure 2-36) is an E-mail editor screen used to send an E-mail message manually to the E-mail addresses on the *Recipients* list. When the *Recipients* list, *Subject* field, and *Message* field have been completed, send the message by clicking the *Send* button.
  - Subject field: When manually preparing an E-mail, enter a message subject in this field.

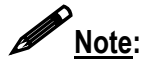

The subject field of E-mail messages sent automatically by *USIMaster*<sup>©</sup> is populated with the unique Remote ID number and Station Name of the recorder about which the message pertains.

 Message field: When manually preparing an E-mail, enter the body of the message in this field.

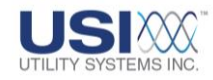

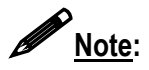

When automatic E-mail messages are sent by *USIMaster*<sup>©</sup> this field is populated with Quick Summary and Distance-to-Fault information for the DME record which initiated the E-mail message. If the Lightning Data Correlation option is enabled on *USIMaster*<sup>©</sup>, results of the automatic lightning correlation query will be included in the message body also.

 The Settings screen tab (Figure 2-37) allows users access to the Limitations and Email Server settings

| Send Email                         |
|------------------------------------|
| A Message 🧿 Settings               |
| Limitations                        |
| Max.#Email/hr: 0100                |
| #Emails sent this hour 0 SETTINGS: |
| Send #LogF True                    |
| EMail Server                       |
| User ID: jgoodson SETTINGS:        |
| Password: Email Server             |
| Mail Server (SMTP): 195.1.1.41     |
| Authentication Req'd Port 25       |
|                                    |
|                                    |
|                                    |
| <u>√</u>                           |
| 🕜 Apply 🚽 Exit                     |

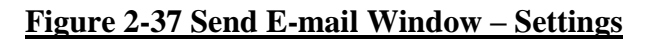

Limitations

#### Max. #Email/hr:

This setting limits the number of messages sent automatically by the *USIMaster*<sup>©</sup> application in a single 60 minute period.

#### #Emails sent this hour

This file displays the number of email messages which were sent this hour.

#### Send if LogF True

This check box enables the use of the Boolean Auto Call, Auto Email, and Auto Print decision logic to be applied to E-mail messages sent automatically by the *USIMaster*<sup>©</sup> application (Section 4.1.2). When this box is checked an automatic E-mail is

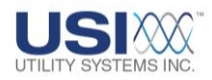

filtered by the Boolean decision logic, as entered in the WinDFR configuration, and sent on if the logic is true (<u>Section 4.4</u>).

E-mail Server

#### User ID:

This field is used to enter the User ID for the E-mail account assigned to the master station.

### Password:

This field displays allowing users to enter the User Password for the email account assigned to the master station. If no password is required by your mail server, this field may be left blank.

## Mail Server (SMTP):

This field is used to enter the IP address of the SMTP Mail Server

## Authentication Req'd:

this check box displays allowing users to enable authentication, if required by your mail server.

## Port:

This field allows users to enter the port number of the <u>IP address</u> being used for E-mail message transport.

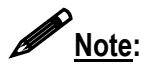

The *Outgoing Mail (SMTP), Port #, and User <u>ID</u> fields must be entered. Contact your network administrator for this information.* 

- The **Apply** button is used to save **Settings** entered within the Send E-mail window.
- The Exit button is used to close the Send E-mail window.

## • Show Delay Email Queue

This selection displays the *Email Delay Queue* window (Figure 2-38). This feature is only enabled when the *Lightning Data Correlation* option is enabled in *USIMaster®*. This window is used to display E-mail messages that are temporarily stored in the E-mail queue while awaiting results from the automatic lightning data query. The length of time which E-mail messages are held in the queue is controlled by the *Delay Time to Allow Lightning Data to Become Available* setting in the *Master System Configuration* (Section 4.1 for details).

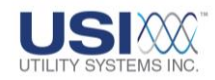

|          | 🖬 Email Delay Queue |                    |           |                |                 |              |         |           |         |
|----------|---------------------|--------------------|-----------|----------------|-----------------|--------------|---------|-----------|---------|
| 0        | Options             |                    |           |                |                 |              |         |           |         |
| Count 13 |                     |                    |           |                |                 |              |         |           |         |
| Q        | ueue                | Number             | Send on C | ount           | RemoteID        | Remote Index | FaultID | AutoLogic | Status  |
| 0        |                     |                    | 20        |                | 84              | 39           | 0514    | QSum/Data | Waiting |
|          | C                   | Cancel All<br>Exit |           | <b>isi</b> Me  | essage          | Σ            | 3       |           |         |
|          |                     |                    | jkins     | eley:R84: Emai | I QSum Succeed. |              |         |           |         |

### Figure 2-38 Send E-mail Delay Queue Options menu

o <u>Options</u>:

Click on **Options** to drop down a menu with the following choices:

- Cancel All This selection clears all messages from the E-mail delay queue.
- Exit This selection closes this window without changing the queue.
- o Count Field:

This counter starts at zero (0) and increments by one (1) every six seconds.

o Queue Number:

The Queue Number is the sequential number assigned to each message as it is entered into the E-mail queue <u>FIFO</u>.

o Send on Count:

When the number in the Count field reaches this number, the E-mail message is sent and the item is deleted from the queue.

o <u>RemoteID:</u>

This column displays the unique remote identification number of the DME System which initiated the E-mail message.

o <u>Remote Index:</u>

This is a troubleshooting aid for use by USI service personnel only.

o <u>FaultID:</u>

This column displays the unique identification number of the DME record summary in the queue.

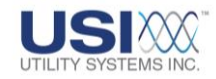

o AutoLogic:

This column displays what information will be sent to *USIMaster*<sup>©</sup> from each DME system during an auto-poll. This response is set on the *WinDFR*<sup>©</sup> *Configuration* screen (Section 4.4). One of the following is listed for each DME system:

- Quick Summary
- Quick Summary and Data

### o <u>Status ...</u>:

This column displays the current status of each message in the queue.

- Waiting Message is waiting to be sent.
- In Process Message is in the process of being sent. Item will be cleared from the queue when sending is complete.

## 2.1.6 Cont-Rec

The following selections are available on the <u>Cont-Rec</u> menu (Figure 2-36) of the USIMaster<sup>®</sup> header screen (Figure 2-1). This menu provides access to the <u>Continuous</u> <u>Rec</u>ording (Cont-Rec)/ Disturbance data. Cont-Rec data is used in the analysis of widearea disturbances to locate a <u>disturbance</u> source. Cont-Rec settings are located in the WinDFR<sup>®</sup> Configuration Record (Section 4.4.3). Continuous recordings of Frequency, RMS, and Phase values as well as recordings of Continuous <u>Oscillography</u> samples are derived from the Long Term Recording data.

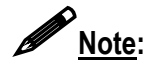

**Long Term Recording** must be enabled in order to enable the **Cont-Rec** features (Section 4.2.1).

The recording rate for Continuous Frequency, RMS, and Phase values is selected in the *WinDFR*<sup>©</sup> **Configuration Record** (Section 4.4.3). The sample rate for the Continuous Oscillography is the same as the **Long Term** sampling rate set in the Calibration Record (Section 4.2.1).

*Cont-Rec* data is stored on the DME system in daily files (midnight-to-midnight) for up to 90 days. After the specified number of *Days to Record,* the system begins to overwrite the oldest data.

The selections made in this menu (Figure 2-39) are used to request a desired time-slice of the Continuous Data from the bulk data files stored on the DME system. The retrieved data will be stored in a <u>COMTRADE</u>-formatted file in *USIMaster*<sup>®</sup> for later analysis.

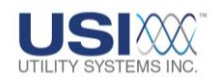

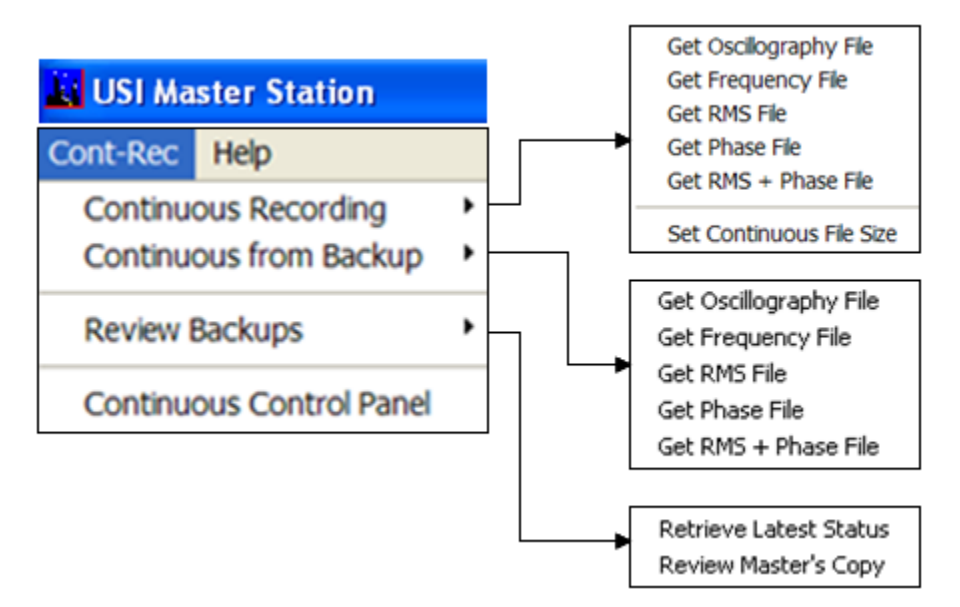

### Figure 2-39 Continuous Recording Options Menu

### Continuous Recording

o Get Frequency File:

Select to initiate a communication connection with the Continuous Frequency data stored on the Continuous Archive path of the DME system. Continuous Frequency data is made up of calculated values recorded at the rate specified in the *WinDFR*<sup>©</sup> *Configuration Record* (Section 4.4.3).

o Get RMS File:

Select to initiate a communication connection with the Continuous RMS data stored on the Continuous Archive path of the DME system. Continuous RMS data is made up of calculated values recorded at the rate specified in the *WinDFR*<sup>©</sup> **Configuration Record** (Section 4.4.3).

o Get Phase File:

Select to initiate a communication connection with the Continuous Phase data stored on the Continuous Archive Path of the DME system. Continuous Phase data is made up of calculated values recorded at the rate specified in the *WinDFR*<sup>©</sup> **Configuration Record** (Section 4.4.3).

• Get RMS + Phase File:

Select to initiate a communication connection with the Continuous RMS + Phase data stored on the Continuous Archive Path of the DME system. Continuous RMS + Phase data can be used to calculate Continuous Apparent Power, Active Power, Reactive Power, Power Factor, or Impedance by utilizing the line group, three phase, or single phase
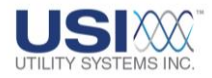

analysis format available in the Graphic Signal Processing window (<u>Section 5</u>).

o Get Oscillography File:

Select to initiate a communication connection with the Continuous Oscillography data stored on the Continuous Archive Path of the DME system. Continuous Oscillography data is made up of sampled data recorded at the same sample rate selected for Long Term recording in the Calibration Record (Section 4.2.1).

o Set Continuous File Size:

Select to modify the default Continuous Data file size of the selected DME system. When Continuous Data is selected, the data is saved into a COMTRADE IEEE C37.111-1999 formatted file for analysis. This format requires single *.dat* files to be limited to 1.44MB or smaller. When Continuous Data is recorded for several days the required file size is greater than 1.44MB and multiple 1.44MB data files would have to be created to store it. Rather than following this multiple <u>COMTRADE</u> file approach, <u>USI</u> limits Continuous Data to a single *.dat* file but gives the user the ability to set the file size limit.

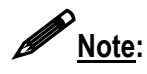

If the requested time-slice of Continuous Data results in data volumes greater than the Continuous File Size limit, the number of calculated data values will be reduced by a common denominator to fit within the entered file size.

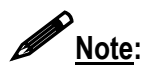

The *Continuous File Size* setting is NOT a global setting across all DME systems. It is a unique setting applied to the selected DME system.

- Continuous From Backup
  - o Get Frequency File:

Select to initiate a communication connection accessing the Continuous Frequency data stored on the Continuous Backup Path of the DME system.

o Get RMS File:

Select to initiate a communication connection accessing the Continuous RMS data stored on the Continuous Backup Path of the DME system.

o Get Phase File:

Select to initiate a communication connection accessing the Continuous Phase data stored on the Continuous Backup Path of the DME system.

o Get **RMS + Phase** File:

Select to initiate a communication connection accessing the Continuous

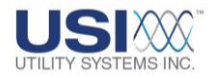

RMS + Phase data stored on the Continuous Backup Path of the DME system.

o Get Oscillography File:

Select to initiate a communication connection accessing the Continuous Oscillography data stored on the Continuous Backup Path of the DME system.

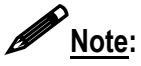

Selecting Get Oscillography File, Get Frequency File, Get RMS File, Get Phase File, or Get RMS + Phase File from the Continuous Recording or Continuous from Backup menus initiates a communication connection with the DME system and displays the Create Comtrade Data File window shown in Figure 2-42. This window is used to access Continuous Data running any version of the WinDFR<sup>©</sup> software on the DME system. The Continuous Control Panel (Figure 2-43) also allows access to Continuous Recording data, but requires WinDFR<sup>©</sup> version V3.8.2 or newer software.

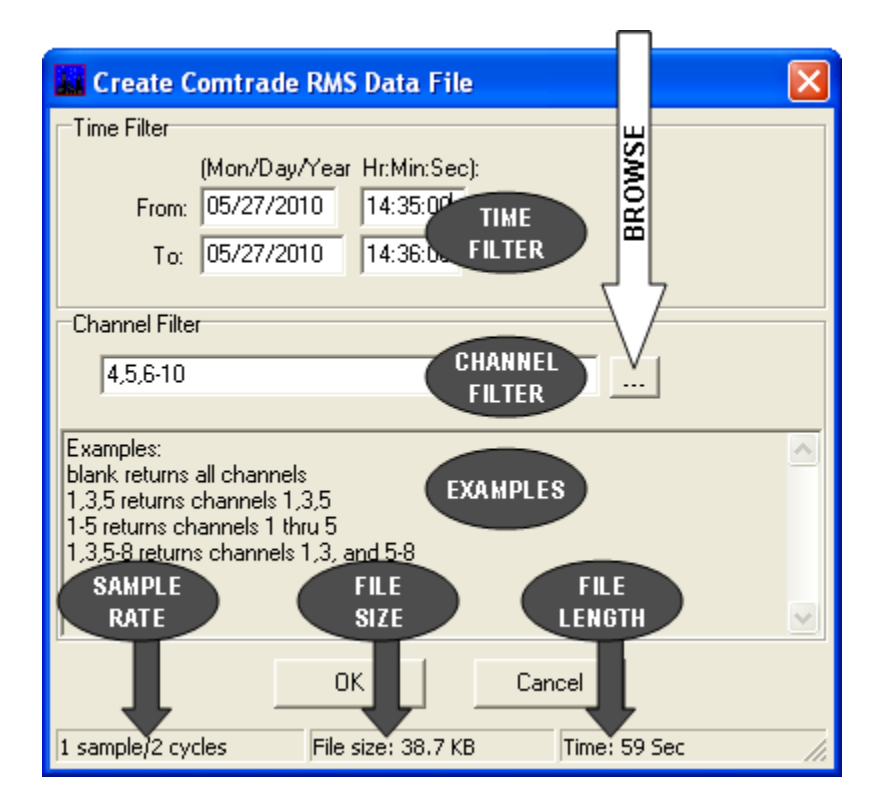

#### Figure 2-40 Continuous Recording - Create COMTRADE Data File Window

• Time Filter:

The dates and times presented in the *Time Filter* fields display the range of time available for the selected Continuous Data. Edit these fields to select the desired range of data to be downloaded to  $USIMaster^{\odot}$  for analysis and click the **OK** button.

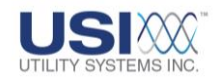

o Channel Filter:

The channel filter field is used to specify the DME system analog input channels from which the Continuous Data values are to be retrieved. Click the **Browse** button — to display the Select Continuous Channels window (Figure 2-41). From this window select the channels that contain the desired data.

| Select Continuous Poll Channels                                                                                                    |   |
|----------------------------------------------------------------------------------------------------|---|
| A1: Analog Channel 1 - Suggest Va         A2: Analog Channel 2 - Suggest Vb         A3: Analog Channel 3 - Suggest Vc         A4: Analog Channel 4 - Suggest Ia         A5: Analog Channel 5 - Suggest Ib         A6: Analog Channel 5 - Suggest Ib         A7: Analog Channel 7 - Suggest In         A7: Analog Channel 8 - Suggest In         A8: Analog Channel 8 - Suggest Any         A9: Analog Channel 9 - Suggest Va |   |
| A10: Analog Channel 10 - Suggest Vb<br>A11: Analog Channel 11 - Suggest Vc                                                                                                    | ~ |
| OK Cancel                                                                                                    |   |

#### Figure 2-41 Continuous Recording - Select Continuous Channels Window

- Use *Ctrl+Left-click* to select multiple channels and click the
   OK button to enter the respective input numbers into the *Channel Filter* field. If the analog input channel numbers are known, they may also be manually entered into the *Channel Filter* field as shown in the Examples section (Figure 2-40). Leaving the *Channel Filter* field empty selects every analog channel on the DME system.
- o Status Information:

Based on the time-slice of data selected in the *Time Filter* and the number of channels selected in the *Channel Filter*, the status information on the bottom of the *Create Comtrade Data File* window displays the sample rate of the file, the size of the file, and the time length of the file (Figure 2-40).

o <u>OK:</u>

Selecting the OK button of the Create Comtrade Data File window displays the Save Continuous Data File window (Figure 2-41). Select the path and enter the file name where the <u>COMTRADE</u> formatted Continuous Data file is to be saved using the Save in and File name fields. The default file name follows <u>IEEE</u> PC37.232, D4.5 recommended practice but it can be modified directly in the File name field necessary.

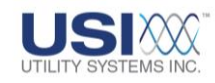

| Save Freq Data F                                                 | ile             |                              |                     |   | ?×     |
|------------------------------------------------------------------|-----------------|------------------------------|---------------------|---|--------|
| Save in:                                                         | Continuous Data | a Files                      | ▼ 🗢 🛨               |   |        |
| My Recent<br>Documents<br>Desktop<br>My Documents<br>My Computer |                 |                              |                     |   |        |
| T lates                                                          | File name:      | DME,USI_2002,Utility System_ | _Inc_,R03F_Freq.cfg | • | Save   |
|                                                                  | Save as type:   | Comtrade *.dat               |                     | • | Cancel |

#### Figure 2-42 Continuous Recording – Save Continuous Data File Window

Click the **Save** button. A progress box displays indicating that the data is being packed on the DME system and that, following the packing, the file transfer will begin automatically. Progress of the transfer can be observed in the **Communication Status** window (Section 2.1.3).

When file transfer is complete, the *Graphic Signal Processing* window will open displaying the data for analysis. For details on *Graphic Signal Processing*, see <u>Section 5</u>. To re-open a Continuous Data file retrieved previously, see <u>Section 5</u>.

- Review Backups
  - o <u>Receive Latest Status:</u>

Select to download a **Scheduled Backups Log** from the selected DME system and open a window for review. Information displayed in this window includes scheduled backup time, scheduled number of days to be backed up, data source and destination paths, Continuous Data types to be backed up, and the progress of this backup operation (Figure 2-43).

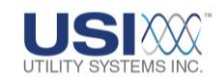

#### Review of Scheduled Backups Log

#### \_ 🗆 🗵

| Description              | Status                                                                                      |
|--------------------------|---------------------------------------------------------------------------------------------|
| Time of Scheduled Backup | 6/11/2010 2:07:28 AM                                                                        |
| Backup Days              | 1 - From 6/10/2010 to 06/10/2010                                                            |
| Paths                    | From D:\Continuous Data Files to D:\User defined                                            |
| Continuous Types         | Frequency RMS Phase Oscillography                                                           |
| Scheduled 1              | D:\Continuous Data Files\FreqData\20100610.frg to D:\User defined\FreqData\20100610.frg     |
| Completed 1              | D:\Continuous Data Files\FreqData\20100610.frq to D:\User defined\FreqData\20100610.frq     |
| Scheduled 2              | D:\Continuous Data Files\RMSData\20100610.rms to D:\User defined\RMSData\20100610.rms       |
| Completed 2              | D:\Continuous Data Files\RMSData\20100610.rms to D:\User defined\RMSData\20100610.rms       |
| Scheduled 3              | D:\Continuous Data Files\PhaseData\20100610.phs to D:\User defined\PhaseData\20100610.phs   |
| Completed 3              | D:\Continuous Data Files\PhaseData\20100610.phs to D:\User defined\PhaseData\20100610.phs   |
| Scheduled 4              | D:\Continuous Data Files\OsclgrData\20100610.osg to D:\User defined\OsclgrData\20100610.osg |
| Completed 4              | D:\Continuous Data Files\OsclgrData\20100610.osg to D:\User defined\OsclgrData\20100610.osg |

#### Figure 2-43 Continuous Recording - Scheduled Backups Log

• Review Master's Copy:

Select to open the *Review of Scheduled Backups Log* (Figure 2-43). The local copy of the log displays. This is the version previously downloaded to *USIMaster*<sup>®</sup>.

#### Continuous Data Control Panel

The **Continuous Data Control Panel** allows flexible access to <u>Cont-Rec</u> data on DME systems running *WinDFR*<sup>©</sup> V3.x.x or later. Using the Retrieve Continuous Data screen tab of this panel provides access to Continuous Recorder data in the same location discussed above and additional file paths not available from the **Continuous Recording** and **Continuous from Backup** menus (Figure 2-44).

Additionally the **Continuous Data Control Panel** provides the ability to schedule a backup of raw Continuous Recorded data from DME systems. This is used to schedule the backup of high priority Continuous Data to ensure that it is not overwritten. Backup scheduling is accomplished using the Schedule Continuous Backup screen tab of the **Continuous Data Control Panel** (Figure 2-45).

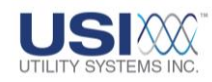

| Cc inuous Data Control Panel                                                                                                    |                                                                                                    |                                                                                                    |
|----------------------------------------------------------------------------------------------------|----------------------------------------------------------------------------------------------------|----------------------------------------------------------------------------------------------------|
| Re In: 0003 USI Model 2002 DME<br>cource Path: DAContinuous Deta Files                                                                          | Utility Systems, Inc.                                                                                                    | Clear                                                                                                    |
| etrieve Continuous Data Schedule Continuous Backup<br>Select Continuous Data Type<br>Frequency Data<br>RMS Data<br>RMS - Phase<br>Oscillography | Source Location<br>an WinDFR Computer<br>Continuous Archive<br>Continuous Backup<br>C User Path<br>Manual Path<br>SOURCE LOCATION | ontinuous Data Files<br>ontinuous Data Backup<br>ser defined<br>on WinDFR Computer<br>C Continuous Archeve<br>C Continuous Backup<br>C User Peth<br>C Menual Path |
| Get Time Range Cancel                                                                                                    | Max Continuous File Size: 10.0<br>MAX C ONTINUOUS<br>FILE SIZE                                                                    | мв                                                                                                    |

#### Figure 2-44 Continuous Data Control Panel – Retrieve Continuous Data

- <u>Continuous Control Panel header:</u> This section displays the *Remote ID* and *Station Name* of the selected DME system, and the *Company Name* as entered in the DME system *WinDFR*<sup>©</sup> *Configuration* file.
- o Source Path/Source Location:

This field displays the path from which the selected DME Continuous Data will be retrieved. The drop down list displays selection choices of Continuous Recording Archive Path, Continuous Recording Backup Path, and the Continuous Recording User Defined Path as entered in the *WinDFR*<sup>©</sup> *Configuration* file on the DME System (Section 4). These selections may also be made from the Source Location section of the Continuous Data Control Panel. If the Continuous Data is to be retrieved from a manually selected path, that path may be manually entered into this field.

- <u>Select Continuous Data Type:</u> This section allows selections of *Frequency*, *RMS*, *Phase*, *RMS* + *Phase*, and <u>Oscillography</u> Continuous Data types to be retrieved from the Source Path.
- o Max Continuous File Size:

This field displays the Max Continuous File Size configured for the selected DME system. This field can also be used to modify the Continuous Data file size of the selected DME system by entering a new value from 1.2MB to 100MB.

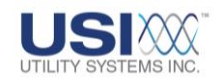

When **Continuous Data** is selected, the data is saved into <u>COMTRADE</u> format for analysis. This data format as specified in the COMTRADE standard requires single *.dat* files to be limited to 1.44MB or smaller. If the amount of data being saved is greater than 1.44MB, multiple data files are created, each limited to 1.44MB in size. As the DME system contains continuous data recorded for several days, Continuous COMTRADE data could easily result in the creation of numerous 1.44MB data files. Therefore, <u>USI</u> limits Continuous Data to a single *.dat* file but gives users the ability to alter the file size limit from 1.2MB to 100MB.

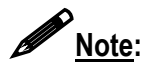

If the requested time-slice of Continuous Data results in data volumes greater than the Continuous File Size limit, the calculated data values will be evenly reduced (divided by a common denominator) to fit within the entered file size.

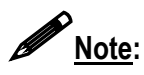

The *Max Continuous File Size* setting is not a global setting across all DME Systems. It is a unique setting applied to the selected DME system.

o Get Time Range Get Time Range:

This button, shown in Figure 2-44, connects to the selected DME system and displays the *Create Comtrade Data File* window shown in Figure 2-40.

o Cancel Cancel:

This button cancels the selections made on the *Continuous Data Control Panel* and closes the window.

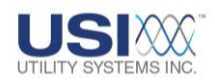

| Remote ID: 0003 USI Model 2002 DME    | Utility Systems, Inc.                                 |                      |
|---------------------------------------|-------------------------------------------------------|----------------------|
| Source Path: D:\Continuous Data Files | Continuous Data Files                                 | Clear                |
| Destination Path: D:\User defined     | 0:\Continuous Data Files<br>0:\Continuous Data Backup | Clear                |
| trieve Continuous Data                | D:\User defined<br>Source Location                    | Destination Location |
| Continuous Data Type Days-Dates       | on WinDFR Computer                                    | on WinDFR Computer   |
| Frequency Data Days 1                 | Continuous Archive                                    | C Continuous Archive |
| RMS Data Start Date 06/10/2010        | C Continuous Backup                                   | C Continuous Backup  |
| Phase Data Stop Date 06/10/2010       | C User Path                                           | User Path            |
| C Oscillography                       | C Manual Path                                         | C Manual Path        |
|                                       | SOURCE LOCATION                                       | DESTINATION          |
| DATA TYPE                             | Max Continuous File Size: 10.0                        | MB                   |
| Start Backup Cancel                   | MAX CONTINUOUS                                        |                      |

#### Figure 2-45 Continuous Data Control Panel – Schedule Continuous Backup

o Source Path/Source Location:

This field (Figure 2-45) displays the path where the Continuous Data will be backed up on the selected DME system. The drop down list displays selection choices of Continuous Recording Archive Path, Continuous Recording Backup Path, and the Continuous Recording User Defined Path as entered in the *WinDFR*<sup>©</sup> *Configuration* file on the DME system (Section 4). These selections may also be made from the Source Location section of the *Continuous Data Control Panel*. If the Continuous Data is to be retrieved from a manually selected path, that path may be manually entered into this field.

o Destination Path/Destination Location:

This field displays the path where the Continuous Data will be backed up on the selected DME system. The drop down list displays selection choices of Continuous Recording Archive Path, Continuous Recording Backup Path, and the Continuous Recording User Defined Path as entered in the *WinDFR Configuration* file on the DME system (<u>Section</u> <u>4</u>). These selections may also be made from the Source Location section of the *Continuous Data Control Panel*. If the Continuous Data is to be backup copied to a manually selected path, that path may be manually entered into this field.

• <u>Continuous Data Type</u>:

This section allows selections of *Frequency*, *RMS*, *Phase*, and <u>*Oscillography*</u> continuous data types to be copied from the source path to the destination path.

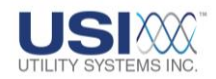

o Days-Dates:

0

This section allows selections of the number of days to be backup copied, the Start Date for the beginning day, and the Stop Date for the ending day to be backup copied from the source path to the destination path.

Start Backup

Start Backup: This button initiates the backup of continuous data.

Cancel Cancel: 0

This button cancels the selections made on the Continuous Data **Control Panel** and closes the window.

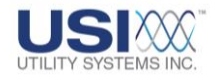

# <u>2.1.7 Help</u>

Help

The following selections are available on the *Help* menu (Figure 2-46):

| USI Master Station                           |                                                                                                    |                                                                                                    |                                                                                                    |
|----------------------------------------------|----------------------------------------------------------------------------------------------------|----------------------------------------------------------------------------------------------------|----------------------------------------------------------------------------------------------------|
| lelp                                         | Help Topics: l                                                                                                    | JSI Master Station Help                                                                                                    |                                                                                                    |
| USIMaster Help                               | Contents Inde                                                                                                    | × Find                                                                                                    |                                                                                                    |
| About<br>Screen<br>Make Memory Papel Visible | 71                                                                                                    |                                                                                                    |                                                                                                    |
| Make Memory Panel Visible                    | p     k another tab, such as Inde     prics: USI Master Stat     ts Index Find     prethe first few letters of the     autorstice backup     back-up path     copy to     date-inne     date-inne     date-inne     date-inne     date-inne     date-inne     for path     sync of     test run | x      tion Help      e word you're looking for.      e word you're looking for.      e and then click Display.      Help Topics: USI Master Station Help      Contents   Index Find      1 Type the word(s) you want to find     fault     Fault IT     Fault IT     Fault IT     Fault IT     Fault IT     Fault IT     Fault IT     Fault IT     Fault IT     Fault IT     Fault IT     Fault IT     Fault IT     Fault IT     Fault IT     Fault IT     Fault IT     Fault IT     Fault IT     Fault IT     Topics Found      I Topics Found      I Topics Found      Display | X<br>Search Options<br>Find Similar<br>Find Now<br>Rebuild<br>words, Begin, Auto, Pause<br>y<br>Print<br>Cancel |

## Figure 2-46 Help Menu

- USIMaster<sup>©</sup> Help
  - <u>Contents</u>: Displays the contents of the USIMaster<sup>®</sup> Help file.
  - Index: Displays the index to the USIMaster<sup>®</sup> Help file.
  - <u>Find</u>:

Displays the screen used to search *USIMaster*<sup>®</sup> *Help* topics for a specific word.

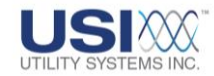

About

This selection displays  $USIMaster^{\odot}$  release version and copyright information, address, voice phone and <u>fax</u> numbers and Web addresses of Utility Systems, Inc. See a copy in <u>Figure 1-1</u>.

• Screen

This selection displays the **Screen Attributes** window containing the Master Computer display resolution settings (Figure 2-47).

| Screen Attributes |  |
|-------------------|--|
|                   |  |
| DPI Setting: 120  |  |
| Height: 1200      |  |
| Width: 1920       |  |
| OK ]              |  |

#### **Figure 2-47 Screen Attributes**

#### • Make Memory Panel Visible

Select to open the panel shown in Figure 2-48. This panel displays, from left to right, unused (available) **Paged**, **Physical** and **Virtual** memory percentages. This panel displays in the USIMaster<sup>®</sup> header screen to the left of the shortcut buttons (Figure 2-52).

Memory 43.9% 67.4% 95.7%

Figure 2-48 Memory Panel

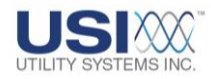

## 2.2 USIMaster<sup>©</sup> Screens

From the *USIMaster*<sup>©</sup> header screen, select a screen from the drop-down menu (Figure 2-49).

## 2.2.1 DME System Selection List

Selecting the **DME System Selection** drop-down list displays the list of DME system station names from which a selection can be made. The name of the selected DME system is then displayed in the DME System Selection field (Figure 2-49). This drop-down list is populated with the station names of all DME systems configured with the *USIMaster*<sup>®</sup> from 1 to 9999 DME systems total.

| USI Master Station                                        |                      |                |
|-----------------------------------------------------------|----------------------|----------------|
| File Edit Communication Services Tools Cont-Rec Help      |                      |                |
| R01 : New Station (unnamed)                               | Display: DFR & SER 💌 | 0 = 1, 5 0 0 0 |
| 🔟 Quick Summary 🖓 History Data 🛗 SER Data 🔂 File Transfer |                      |                |
|                                                           |                      |                |
| R01 : New Station (unnamed)<br>R03 : USI Model 2002 DME   |                      |                |

#### Figure 2-49 Select A Remote Station

#### • DME System List – Right-click Menu

Right-click on the DME system selection field to display the menu shown in Figure 2-50 and Figure 2-51.

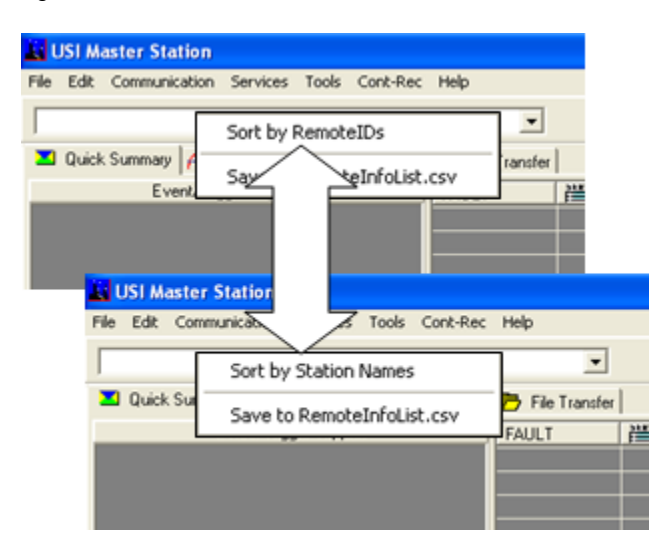

## Figure 2-50 Sort Remote List

o Sort by Station Names/Sort by Remote IDs:

The first item on the drop-down list displays either **Sort by Remote** <u>ID</u>s or **Sort by Station Names**. This selection toggles between these two sort choices (Figure 2-50)

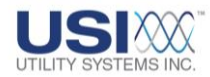

**Sort by RemoteIDs** will sort the DME system drop-down list numerically by the **Remote ID** number assigned to the DME system.

*Sort by Station Names* will sort the DME system drop-down list alphabetically by the *Station Name* assigned to the DME system.

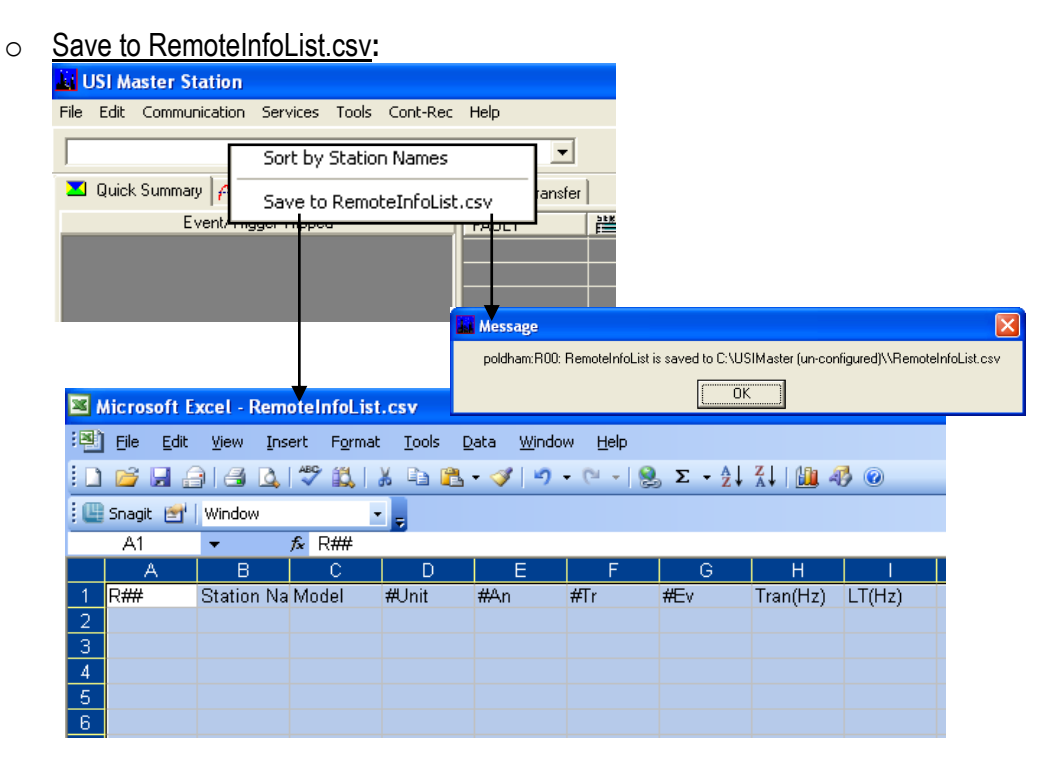

#### Figure 2-51 Remote List Information Spreadsheet

Select this item (Figure 2-51) to create a file with comma-separated values (*.csv*) containing general information for each DFR and SER in the station list. Information included is: remote <u>ID</u> number, station name, model number, total number of units, number of analog channels, number of analog triggers available, number of event channels, the transient sample rate and long-term sample rate. The *.csv* file (Figure 2-48 is saved in the working directory of the *USIMaster*<sup>©</sup> program. A message window also displays the specific location of the new file.

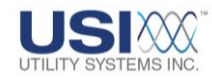

## **2.2.2 Shortcut Buttons**

The shortcut buttons displayed on the USI Master Station screen (Figures 2-52 and 2-53) are explained in detail below:

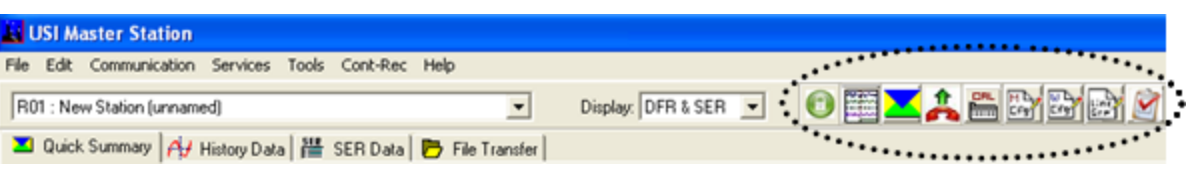

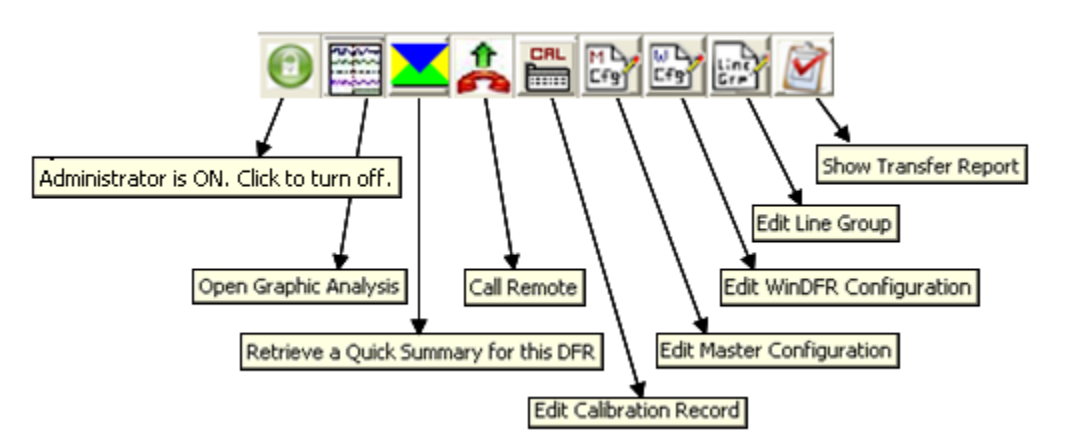

Figure 2-52 Select A Shortcut Button

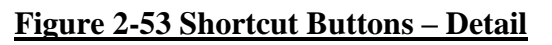

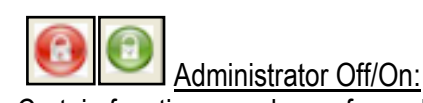

0

0

Certain functions can be performed only by an operator who has **Administrator** credentials. This button is green and these functions are enabled only after these credentials have been established. If the operator has not established **Administrator** credentials the button remains red and the functions remain locked. See <u>Section 2.1.4</u> – Administrator/Change Administrator Password for setup details.

Dpen Graphic Analysis:

Select to open *Graphic Signal Processing (GSP)* screen. See <u>Section 5</u> for complete details on *GSP*.

<u>Retrieve A Quick Summary for this DFR:</u> retrieve
 Select to establish a communication connection and download the *Quick Summary* file for the selected DME system. See *Quick Summary*, <u>Section 3.1</u> for complete details.

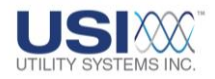

🌲 🗘 c

Call/Hang-up Remote:

Select the button with the up arrow to call the selected DME System (see Figure 2-53). Once *USIMaster*<sup>©</sup> is connected to the DME system the up arrow will change to a down arrow. Click the button with a down arrow to hang-up. See <u>Section 2.1.3</u> for communication setup details.

CAL

0

0

0

Edit Calibration Record:

Select this button to open the *Edit* Calibration Record window to view or edit the *USIMaster*<sup>©</sup> local copy of Calibration Record for the selected DME system. See <u>Section 4.2</u> *Edit* Calibration Record for complete details.

Edit Master Configuration:

Select this button to open the *Master System Configuration* window to view or edit this file. See <u>Section 4.1</u> *Master Configuration* for complete details.

Edit <u>WinDFR<sup>®</sup></u> Configuration:
 Select this button to open the **WinDFR<sup>®</sup>** Select this button.

Select this button to open the *WinDFR*<sup>©</sup> *System Configuration* window and to view or edit the *USIMaster*<sup>©</sup> local *WinDFR Configuration* copy for the selected DME system. See <u>Section 4.4</u> *Edit WinDFR*<sup>©</sup> *Configuration* for complete details.

Edit Line Group: 0

Select this button to open the *Edit Line-Group Record* window to view or edit the *USIMaster*<sup>©</sup> local Line Group Record copy for the selected DME system. See <u>Section 4.3</u> *Edit Line-Group Record* for complete details.

# • Show Transfer Report:

Select this button to display the Auto Transfer Notification Report window (Figures 2-26 thru 2-31).

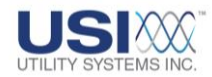

## 2.2.3 Application Status Bar

Program Status fields are displayed near the bottom of the screen in the Status Bar (Figure 2-54).

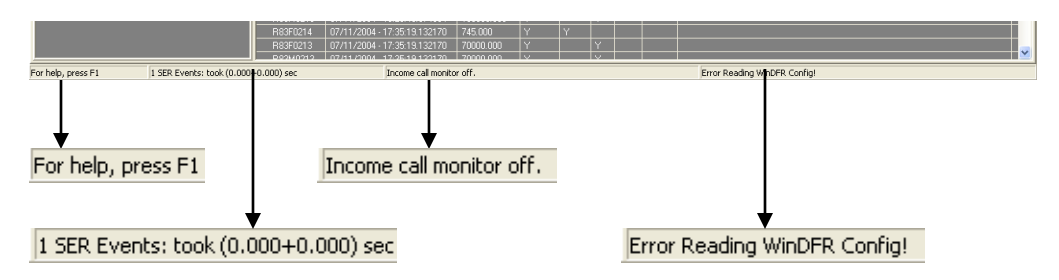

## Figure 2-54 Application Status Bar

- For help, press F1: The F1 key displays help for the screen that is currently open. For more information, see Section 2.1.7.
- <u>1 SER Events: took (0.000+0.000) sec/Get WD90.tmp failed/succeeded:</u> This information displays the total number of SER state changes recorded for the selected date
- Income call monitor Off/On:

This information displays the communication connection status (e.g. Logged into remote, Monitoring incoming call, Incoming call monitor off). For more detailed information, see <u>Section 2.1.3</u> – Communication menu.

 <u>WinDFR<sup>©</sup> Configuration Read OK/Failed:</u> This message indicates that there is a valid *WinDFR<sup>©</sup> Configuration* for the selected DME system on the master station and that it is read successfully by *USIMaster<sup>®</sup>*. For more detailed information, see <u>Section</u> <u>4.4</u>.

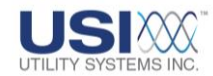

### 2.2.4 Display Modes

The display mode shown in Figure 2-55 is automatically set based on the configuration of the Event inputs for the selected DME system. However, the user can manually select the display mode from the Display Mode drop-down list.

| 🙀 USI Master Station                                      |                                |
|-----------------------------------------------------------|--------------------------------|
| File Edit Communication Services Tools Cont-Rec Help      |                                |
| R01 : New Station (urnamed)                               | Display: DFR & SER 🔽 📵 🧱 🔀 🛱 🕅 |
| 💶 Quick Summary 🥂 History Data 🛗 SER Data 🏷 File Transfer | ·····                          |

### Figure 2-55 Select Display Mode

If the selected DME system has one or more digital inputs set as *DFR* and one or more set as *SER* or *Both* in the Calibration Record (<u>Section 4.2.4</u>), the display mode will be *DFR & SER*. This mode will display *Quick Summary*, *History Data*, *SER Data*, and *File Transfer* working screens (Figure 2-56).

If the selected DME system has all digital inputs set as *DFR* in the Calibration Record (<u>Section 4.2.4</u>), the display mode will be *DFR only*. This mode will display *Quick Summary*, *History Data*, and *File Transfer* working screens (Figure 2-56).

If the selected DME system has all digital inputs set as *SER* in the Calibration Record (see <u>Section 4.2.4</u>), the display mode will be *SER only*. This mode will display *SER Data* and *File Transfer* working screens (Figure 2-56), and the Tools and Cont-Rec application menus will be grayed out.

Complete details of the Working Screens are given in <u>Section 3</u> and details of the application menu are given in <u>Section 2.1</u>.

| 🙀 USI Master Station                                      |                    |
|-----------------------------------------------------------|--------------------|
| File Edit Communication Services Tools Cont-Rec Help      |                    |
| <b>_</b>                                                  | Display: DFR & SER |
| 🔲 Quick Summary 🖓 History Data 🗮 SER Data 🗗 File Transfer |                    |
|                                                           |                    |
| List Master Station                                       |                    |
| File Edit Communication Services Tools Cont-Rec Help      |                    |
|                                                           | Display: DFR only  |
| 🚬 Quick Summary 🤔 History Data 🏼 🏲 File Transfer          |                    |
|                                                           |                    |
| USI Master Station                                        |                    |
| File Edit Communication Services Help                     |                    |
|                                                           | Display: SER only  |
| 🞬 SER Data 🄁 File Transfer                                |                    |

Figure 2-56 Display Mode Selection

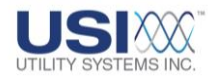

# Section 3: MASTER STATION – WORKING SCREENS

From the *USIMaster*<sup>©</sup> screen, click on a tab to select a Working Screen from the group shown in Figure 3-1.

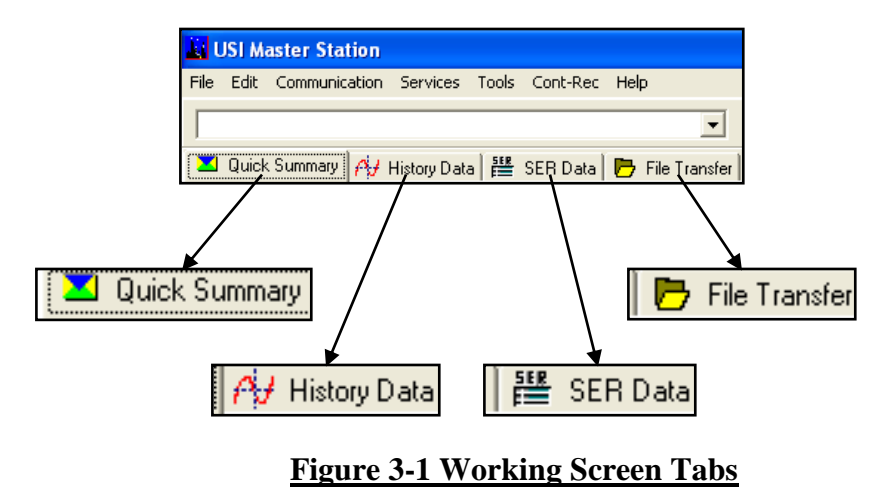

## **3.1 Quick Summary**

The **Quick Summary** screen (Figure 3-2) displays a summary for the most recent records that have been recorded on the currently selected DME system. The number of summaries listed in the **Quick Summary** is configured in the **WinDFR Configuration** file (Section 4.4).

#### 3.1.1 Quick Summary Screen Sections

The *Quick Summary* screen is divided into three sections; the *Event/Trigger Tripped* section, the *Quick Summary Table*, and the *Fault Location Report* (Figure 3-2).

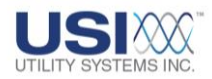

| Quick Summary                                               |                 |                               |            |                                                                                                    |          |    |      |       |
|-------------------------------------------------------------|-----------------|-------------------------------|------------|----------------------------------------------------------------------------------------------------|----------|----|------|-------|
| USI M er Station                                            |                 |                               |            |                                                                                                    |          |    |      |       |
| le Edit pmmunication Services Tools Cont-Rec                | Help            |                               |            |                                                                                                    |          |    |      |       |
| R03 : U John 2002 DME                                       | •               | Display: DFR & SER 💌          | 0          | 4                                                                                                    | The Part |    |      | 2     |
| 🖬 Quick Summary   🖓 History Data   💥 SER Data               | 🔁 File Transfer | 1                             |            |                                                                                                    |          |    |      |       |
| Event/Trigger Tripped                                       | FAULT           | ▼ DATE-TIME                   | LENGTH(mo) | SYNC                                                                                                    | LOGF     | LT | Test | Local |
| 1 : Event Channel 1                                         | R03F0074        | 05/27/2010 - 20:35:51 027952  | 459.167    | -                                                                                                    | Y        |    |      | Y     |
| 2 : Event Channel 2<br>2 : (A2Mastea Channel 2 : Support Ma | R03F0073        | 05/27/2010 - 20.35 51.027952  | 50000 000  |                                                                                                    | Y        | Ŷ  |      |       |
| 5 : (A5)Analog Channel, 5 - Suggest to                      | R83M0073        | 05/27/2010 - 20.35 51.027952  | 50000.000  |                                                                                                    | Y        | Y  |      |       |
| 8 : (A8)Analog Channel 8 - Suggest Any                      | R03F0072        | 05/27/2010 - 20 34 27 952292  | 1052.500   |                                                                                                    | Y        |    |      | Y     |
| 11 : [A11]Analog Channel 11 - Suggest Vc                    | R03F0070        | 05/27/2010 - 20 33 01 471666  | 441,250    |                                                                                                    | Y        |    |      | Y     |
|                                                             | R03F0069        | 05/27/2010 - 20:32:56:270624  | 440.417    |                                                                                                    | Y        |    |      | Y.    |
| EVENTS/TRIGGERS                                             | R03F0068        | 05/27/2010 - 20:32:56:270624  | 50000.000  |                                                                                                    | Y        | Y  |      |       |
| TRIPPED                                                     | R03M0068        | 05/27/2010 - 20 32 56 270624  | 50000.000  | 1                                                                                                    | Y        | Y  |      |       |
|                                                             | R03E0067        | 05/27/2010 - 20 32 23 918302  | 425.833    |                                                                                                    | Y        |    |      |       |
|                                                             | R03F0066        | 05/27/2010 - 20 32 13 570803  | 1086,250   |                                                                                                    | Y        |    | 2    |       |
| Early and a David                                           | R03F0030        | 05/27/2010 - 17 44 53 4 32992 | 457.083    |                                                                                                    | Y        |    |      | Y     |
| Fault Location Hepott                                       | R03F0017        | 05/27/2010 - 17:25:50.065000  | 700.000    | 1                                                                                                    | Y        |    | 1    | Y     |
| o line was associated with this fault.                      | R03F0016        | 05/27/2010-17:25:49:704583    | 201107     | Concession in the local division in the local division in the loca | Y        |    | (    | Y     |
|                                                             | R03F0015        | 05/27/2010                    |            |                                                                                                    |          | -  |      | Y     |
|                                                             | R03F0014        | 05/27 OUICK                   | SUMMARY    |                                                                                                    | E        |    |      | Y     |
| FAULT LOCATION                                              | R03F0013        | 05/27.                        |            |                                                                                                    | 10       |    | 1    | Y     |
| REPORT                                                      | R03F0012        | 05/27/2010                    |            |                                                                                                    |          | /  |      | Y     |
|                                                             | R03F0011        | 05/27/2010 - 17:25 12:853125  | 1112.332   | 1                                                                                                    | TY       |    |      | Y     |
|                                                             | R03F0010        | 05/27/2010 - 17:25:12:853125  | 110000.000 | 1                                                                                                    | Y.       | Ŷ  |      |       |
|                                                             | 0.00040010      | 05/07/2010 17/25/12 052125    | 110000.000 | 100000000000000000000000000000000000000                                                                                                    | 1.00     | 10 |      |       |

#### Figure 3-2 Quick Summary Screen

- Quick Summary Table
  - o <u>FAULT</u>:

This column displays the fault identification number (or FID). The format of the <u>FID</u> is R03F0074 where the first character is always the letter R followed by a two- to four-digit number that identifies the selected DME system Remote ID number (e.g. R01 to R9999).

The next character is either an upper-case *F* or an upper-case *M*. *F* indicates that this summary describes an <u>oscillography</u> data file (i.e. a Transient or Long Term record containing waveform data). *M* indicates that this summary describes a Long Term <u>RMS</u> data file (i.e. a data file containing RMS values calculated from the Long Term oscillography record; see Figure 3-2, R03M0073, for example).

The last four digits make up the sequential four-digit *Fault ID* number assigned to this record.

To sort the *Quick Summary Table* in ascending or descending order by *Fault ID*, click on the *Fault* column header.

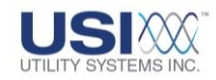

• DATE-TIME:

This column displays the date and time of each fault. If the DME system is synchronized to <u>IRIG-B</u> (modulated) these times are accurate to better than 1 millisecond. When the DME system is synchronized to IRIG-B (de-modulated) these times are accurate to better than 1 microsecond. To sort the *Quick Summary Table* in ascending or descending order by date and time, click on the *DATE-TIME* column header.

o LENGTH (ms):

Duration of the record (length of time in milliseconds).

• <u>SYNC</u>:

A **Y** in this field indicates the fault time for the selected DME record was synchronized with the <u>sync</u> method assigned in the *USIRemote*<sup>©</sup> **Configuration** file on the DME system. If this field is blank, there was no synchronization for the fault.

• <u>LOGF</u>:

A **Y** in this field indicates the Auto-email, Auto-call, Auto-print, Decision Logic in the *WinDFR*<sup>©</sup> **Configuration** was true for the selected DME record. If the logic is set up correctly, a **Y** indicates that the selected record was for a fault on one of the lines connected to this substation DME system. See <u>Section 4.4.1</u> for more information on this logic filter.

o <u>LT</u>:

A **Y** in this field indicates the selected record is a Long Term / <u>Swing</u> DME record. See <u>Section 4.4.3</u> for more information about the setup of a Long Term recording.

o <u>Test</u>:

A **Y** indicates the selected record was a Test Run initiated by selecting **Test Run** in the **Services** menu of USIMaster<sup>©</sup> or WinDFR<sup>®</sup>.

o <u>Local:</u>

A **Y** indicates the <u>COMTRADE</u> data file for the selected DME record has been downloaded to *USIMaster*<sup>©</sup>. See <u>Section 3.2</u> for more information about downloading DME records.

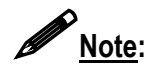

To see the complete data for a fault, retrieve the *History Data* file either from the DFR or from a backup file, if it is not already in the *History Data* list. Once it is listed in the *History Data* screen the data can be viewed and analyzed.

## • Events/Triggers Tripped

The section of the **Quick Summary** window displays a list of digital event inputs and analog triggers which were abnormal for the selected DME record. The events and triggers are listed in the order that they occurred.

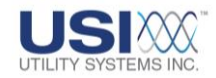

### • Fault Location Report

This section of the *Quick Summary* window displays the distance-to-fault calculation results. Fault location information displayed is as follows:

o Line Name:

This is the name of the affected line as assigned in the Line Group Record (<u>Section 4.3</u> for details). The affected line is automatically determined by the distance-to-fault algorithm by applying the *Line Decision Logic* from the Line Group Record to the *Event/Trigger Tripped* information from the DME *Record Summary*. The line name can also be selected manually by the user (<u>Section 3.1.2</u>).

o Type:

This is the type of fault determined automatically by the distance-to-fault algorithm. Fault Type display may be *AG*, *BG*, *CG*, *ABG*, *BCG*, *CAG*, *AB*, *BC*, *CA*, *or ABC*. The Fault Type can also be selected manually by the user (Section 3.1.2).

o <u>Duration:</u>

This is the period of data selected by the distance-to-fault algorithm used to determine the fault location. The period of data used by the distance-to-fault algorithm can also be selected manually by the user (<u>Section 5</u>).

o Distance:

This is the calculated distance-to-fault from the selected DME system. Distance is displayed in miles and kilometers.

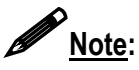

If the distance-to-fault calculation is results in a distance longer than the Line Length parameter in the Line Group record, *Hi-Z* will be displayed next to the distance value in the *Quick Summary* and *History* tables.

## • Lightning Correlation Data

If the Lightning Data Correlation (LDC) add-on was purchased for *USIMaster*<sup>©</sup> the following data displays:

- <u>Lightning found XX milliseconds prior to this fault:</u> This report indicates that lightning was detected within a 0 to 10 millisecond time window immediately preceding the fault trigger time.
- <u>No lightning found within 10 milliseconds of this event:</u> This report indicates that the lightning database query did not return data that met the time and distance constraints assigned in the Master Configuration (Section 4.1.3).
- <u>Time correlation of the lightning strike was within limits however the</u> <u>location of the strike exceeded the distance tolerance. Please check</u>

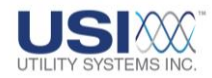

manually:

This report indicates that a lightning strike DID occur within the time tolerance of the fault record however it was NOT within the distance tolerance assigned in the Master Configuration (Section 4.1.3).

• View Lightning Correlation Data button:

Selecting this button displays the Lightning Correlation window presenting details of the lightning strike and the transmission line structures which were within the distance tolerance assigned in the Master Configuration (Figure 3-3).

| <mark>%</mark> Lightnir | ng Correlation          |            |                  |               |                  |         |          |           |         |             |            |            |      |           |                  | _ [            |         |
|-------------------------|-------------------------|------------|------------------|---------------|------------------|---------|----------|-----------|---------|-------------|------------|------------|------|-----------|------------------|----------------|---------|
| Exit                    |                         |            |                  |               |                  |         |          |           |         |             |            |            |      |           |                  |                |         |
| Remote II               | D: Tin                  | ne Zone:   |                  |               |                  |         |          | GMT 0     | ffset:  | 9           | itandard T | ime        |      | 🔽 S       | how Lightning/St | ructure Tables |         |
| Fault ID:               | Fai                     | ult Time:  |                  |               |                  |         |          |           |         |             |            |            |      |           |                  |                |         |
| Line ID:                | Tra                     | ansmission | h Line:          |               |                  |         |          |           |         |             |            |            |      |           |                  |                |         |
| File Name               | e:                      |            |                  |               |                  |         |          |           |         |             |            |            |      |           |                  |                |         |
|                         |                         |            |                  |               |                  |         |          |           |         |             |            |            |      |           |                  |                |         |
| Lightning str           | roke was found 3 millis | econds p   | rior to fault an | d within 0.11 | 4 miles of struc | ture 18 | (located | d at long | jitude  |             | , lati     | tude       |      | ).        |                  |                | <u></u> |
|                         |                         |            |                  |               |                  |         |          |           |         |             |            |            |      |           |                  |                |         |
| J<br>Linkhing D         | ) - ka 1                |            |                  |               |                  |         |          |           |         |             |            |            |      |           |                  |                |         |
|                         |                         |            |                  | <u> </u>      | <u> </u>         | <u></u> | [ [      |           | 1       |             |            | 1          |      | 1         | 1                |                | _       |
| Date                    | Time                    | Zone       | Longitude        | Latitude      | Intensity        | Unit    | Chi      | Major     | Minor   | Unit        | Angle      | Unit       | Conf | Time (ms) | Distance (Mi)    |                |         |
| 06/11/20                | 010 21:54:45.727        | GMT        |                  |               | -75.202          | kΑ      | 2        | 1029      | 1029    | meters      | 1.4470     | radians    | 99   |           | -3.00            |                |         |
| N                       | lumber of structures wi | ithin 1.   | 523 Km :         | 55 F          | or Lightning:    | 06/11/  | 2010-2   | 1:54:45.  | 727 GMT | , Longitude | =(         | ) Latitude | :(   | )         |                  |                |         |
| Struct                  | Longitude               | Latitude   | •                | Distance (I   | Miles)           | Line/   | Tap De   | escripton |         |             |            |            |      | Additio   | nal Information  |                |         |
| 17                      |                         |            |                  | 0.182         |                  |         |          |           |         |             |            |            |      | •         |                  |                |         |
| 19                      |                         |            |                  | 0.114         |                  |         |          |           |         |             |            |            |      |           |                  |                | -       |
| 20                      |                         |            |                  | 0.134         |                  |         |          |           |         |             |            |            |      | •         |                  |                |         |
|                         |                         |            |                  |               |                  |         |          | _         |         |             |            |            |      |           |                  |                |         |
| FAULT:                  | TIME:                   |            | LINE:            |               |                  |         |          |           |         |             |            |            |      |           |                  |                | - //    |

## Figure 3-3 Lightning Data Correlation - Results

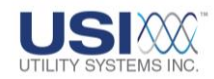

## 3.1.2 Quick Summary Menu

Right-click anywhere in the *Quick Summary* screen to display the menu shown in Figure 3-4.

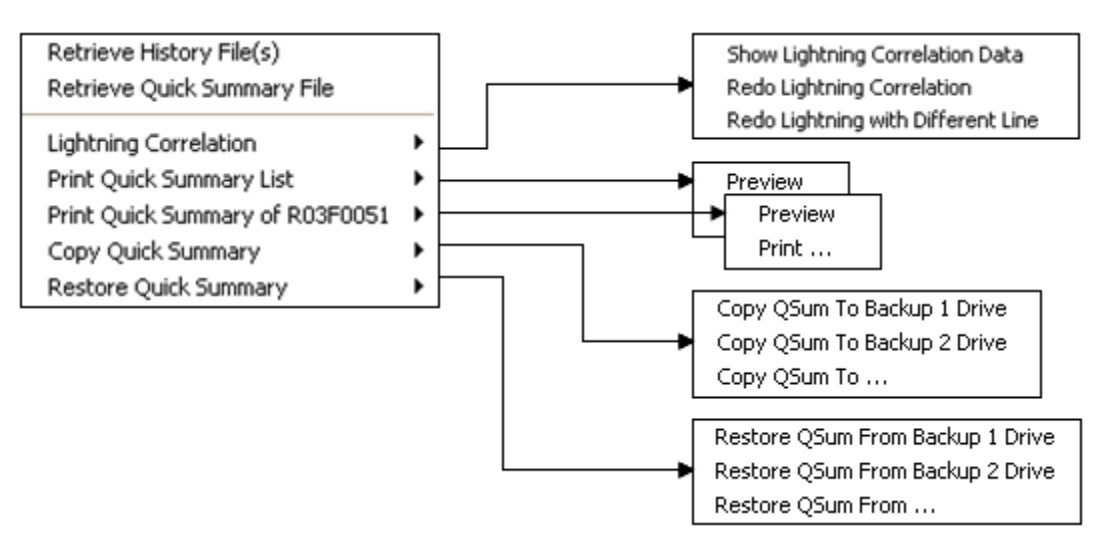

## Figure 3-4 Quick Summary Menu

• Retrieve History File (s)

Select **Retrieve History File(s)** to copy the complete <u>COMTRADE</u> files for selected records on the **Quick Summary** from the selected DME system to the USIMaster<sup>®</sup>. The downloaded data files are stored in the **Archive Path** on the USIMaster<sup>®</sup> as configured in the **Master Configuration** file, and displayed on the **History Data** screen (<u>Section 3.2</u>). Select multiple DME records by using **Ctrl+Left-click** or **Shift+Left-click**.

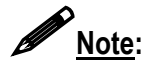

If the communication connection is interrupted or disconnected before the COMTRADE file is completely downloaded, the partial data that was successfully retrieved is still saved on *USIMaster*<sup>©</sup> and may be opened for analysis. If another attempt is made to retrieve the file, the program will pick up where it left off and download the remainder of the data file.

## • Retrieve Quick Summary File

This selection initiates a communication connection to the selected DME system and updates the *Quick Summary* screen with a list of the most recent record summaries.

#### • Lightning Correlation

This menu is grayed out unless the Lightning Data Correlation (LDC) add-on was purchased for *USIMaster*<sup>©</sup>.

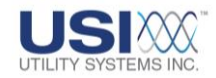

• Show Lightning Correlation Data:

This selection displays the Lightning Correlation window which displays the detailed LDC results (Figure 3-3).

o Redo Lightning Correlation:

This selection re-initiates the *USIMaster*<sup>©</sup> LDC feature to re-examine selected DME records for lightning correlation (Figure 3-5).

| <mark>%</mark> Lightn                                                                                                    | ning Correl       | ation - GTC: DAM  | NIEL SID                                | ING 115/25                                                      | (Combo) GT         | C           |         |        |           |                       |                                   |          |          |             |             |                 | _ | Π× |
|----------------------------------------------------------------------------------------------------|-------------------|-------------------|-----------------------------------------|-----------------------------------------------------------------|--------------------|-------------|---------|--------|-----------|-----------------------|-----------------------------------|----------|----------|-------------|-------------|-----------------|---|----|
| Exit                                                                                                    |                   |                   |                                         |                                                                 |                    |             |         |        |           |                       |                                   |          |          |             |             |                 |   |    |
| Remote ID: Time Zone:                                                                                                    |                   | e:                | GMT Offset: -6:00 Daylight Savings Time |                                                                 |                    |             |         |        |           | ime                   | ✓ Show Lightning/Structure Tables |          |          |             |             |                 |   |    |
| Fault ID: Fault Time:                                                                                                    |                   |                   |                                         |                                                                 |                    |             |         |        |           | Show Time/Area Window |                                   |          |          |             |             |                 |   |    |
| Line ID: Transmission Line:                                                                                                    |                   |                   |                                         |                                                                 |                    |             |         |        |           |                       |                                   |          | - Anno   |             |             |                 |   |    |
| File Nar                                                                                                    | me:               |                   |                                         |                                                                 |                    |             |         |        |           |                       |                                   |          |          |             |             |                 |   |    |
| Start/                                                                                                    | Stop Times        | (converted to GMT | )                                       | Polyg                                                           | on Area GPS        | Coordinates |         |        |           |                       |                                   |          |          |             |             |                 |   |    |
|                                                                                                    |                   |                   | Poir                                    | Point Descr. Longitude Latitude Point Descr. Longitude Latitude |                    |             |         |        |           |                       |                                   |          |          |             |             |                 |   |    |
| Start Time:                                                                                                    |                   |                   | Nor                                     | Northwest: Northeast                                            |                    |             |         |        |           |                       |                                   |          |          |             |             |                 |   |    |
| Stop                                                                                                    | Stop Time:        |                   |                                         | Sou                                                             | outhwest Southeast |             |         |        |           |                       |                                   |          |          |             |             |                 |   |    |
|                                                                                                    |                   |                   |                                         |                                                                 |                    |             |         |        |           |                       |                                   |          |          |             |             |                 |   |    |
| Lightning stroke was found 3 milliseconds prior to fault and within 0.114 miles of structure 18 (located at longitude , latitude ). |                   |                   |                                         |                                                                 |                    |             |         |        | <b>A</b>  |                       |                                   |          |          |             |             |                 |   |    |
|                                                                                                    |                   |                   |                                         |                                                                 |                    |             |         |        |           |                       |                                   |          |          |             |             |                 |   |    |
| Liahtnina                                                                                                    | Data Lo           |                   |                                         |                                                                 |                    |             |         |        |           |                       |                                   |          |          |             |             |                 |   |    |
|                                                                                                    |                   | Time Time         | 7                                       | 1 an abraha                                                     | 1 - 124 - 4-       | Laterativ   | l usa f | cu:    | Malar     | Maria                 | 11-5                              | Avela    | 11-3     | Court       | Time (m. 2) | Distance 040    | 1 |    |
|                                                                                                    | Date<br>06/11/201 | 0 21-54-45-727    | CMT                                     | Longitude                                                       | Latitude           | 75 202      | LA      | 20     | 1020 C    | 1029 C                | Unit                              | Angle    | Unit     | Lonr<br>00% | l lime (ms) | Distance (MI)   |   |    |
|                                                                                                    | 06/11/201         | 0 21.34.43.727    | CIMI                                    |                                                                 |                    | ·75.202     | NA      | 2.0    | 1023.0    | 1023.6                | meters                            | 1.447    | Taularis | 33%         | -3.0        | 0.114           |   | _  |
|                                                                                                    | Number of         | structures within | 1.523 K                                 | (m.: 55                                                         | For Lightni        | ng:         |         |        |           | , Longitu             | ude(                              | ) Latitu | ide(     | )           |             |                 |   |    |
| 9                                                                                                    | Struct L          | ongitude          | Latitud                                 | e                                                               | Distance (M        | iles)       | Line/T  | ſap De | escripton |                       |                                   |          |          |             | Addition    | nal Information |   |    |
| 18 1                                                                                                    | 17                |                   |                                         |                                                                 | 0.182              |             |         |        |           |                       |                                   |          |          |             | •           |                 |   | _  |
| 19 1                                                                                                    | 18                |                   |                                         |                                                                 | 0.168              |             |         |        |           |                       |                                   |          |          |             |             |                 |   | -  |
|                                                                                                    |                   |                   | 1                                       |                                                                 | 0.100              |             | 1       | _      | _         |                       |                                   |          |          | _           | 1           |                 |   |    |
| AULT:                                                                                                    | TIME:             |                   | LIN                                     | E:                                                              |                    |             |         |        |           |                       |                                   |          |          |             |             |                 |   |    |

#### Figure 3-5 Redo Lightning Correlation

o Redo Lightning with Different Line:

Select this function to perform lightning correlation on a manually selected transmission line (Figure 3-6).

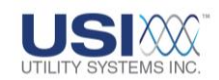

| 📕 Redo Lightning Correlatio                                | on - Sample Line #1                           |          |  |  |  |  |  |
|------------------------------------------------------------|-----------------------------------------------|----------|--|--|--|--|--|
| Selected Line :                                            | Sample Line #1                                |          |  |  |  |  |  |
| Line Structure File:                                       | C:\USIMaster\Structure Info Path\00000001.txt |          |  |  |  |  |  |
| Select the Line on which to                                | o correlate this record.                      |          |  |  |  |  |  |
| LINE DESCRIPTION                                           |                                               | LINE #   |  |  |  |  |  |
| Sample Line #1                                             |                                               | 00000001 |  |  |  |  |  |
| Sample Line #2                                             |                                               | 00000002 |  |  |  |  |  |
|                                                            |                                               |          |  |  |  |  |  |
|                                                            |                                               |          |  |  |  |  |  |
|                                                            |                                               |          |  |  |  |  |  |
|                                                            |                                               |          |  |  |  |  |  |
|                                                            |                                               |          |  |  |  |  |  |
|                                                            |                                               |          |  |  |  |  |  |
|                                                            |                                               |          |  |  |  |  |  |
|                                                            |                                               |          |  |  |  |  |  |
| File exists: C:\USIMaster\Structure Info Path\00000001.txt |                                               |          |  |  |  |  |  |
|                                                            |                                               |          |  |  |  |  |  |
|                                                            |                                               |          |  |  |  |  |  |
|                                                            |                                               |          |  |  |  |  |  |
|                                                            |                                               |          |  |  |  |  |  |
| 💿 Proceed 🛛 🚽 Ca                                           | ncel                                          |          |  |  |  |  |  |
|                                                            |                                               |          |  |  |  |  |  |

#### Figure 3-6 Lightning Data Correlation – Select A Different Line

#### • Print Quick Summary List

Select to preview or print all the DME record summaries displayed in the **Quick Summary** table.

#### • Print Quick Summary of RxxxxFyyyy

Select to preview or print a single DME record displayed in the *Quick Summary* table. The *Quick Summary* report contains fault, event, and trigger summaries.

The Fault Summary displays Station Name, Fault Name, Fault Time, Clock <u>Sync</u> Status, Prefault/Postfault lengths, Sequence of Events, and Fault Location results if available.

The Event Summary displays abnormal event channels and their Calibration Record settings. These events were abnormal at some point during the selected DME record (Section 4.2).

The Trigger Summary displays trigger channels and their Calibration Record settings. These events were abnormal at some point during the selected DME record (Section 4.2.2).

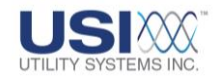

## • Copy Quick Summary

Select to copy the **Quick Summary** file from the USIMaster<sup>®</sup> Archive Path to the **Backup Path 1** or **Backup Path 2** as assigned in the **Master Configuration**, or to a user selected path.

## • Restore Quick Summary

Select to retrieve a *Quick Summary* file for the currently selected DME System. The file is retrieved from the *Back-Up Path* specified in the *Master Configuration*.

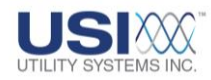

## **3.2 History Data**

## 3.2.1 History Data Screen

The *History Data Screen* (Figure 3-7) displays the *Summary*, *Configuration*, and *Header* information for DME records that have been downloaded to *USIMaster*<sup>©</sup>.

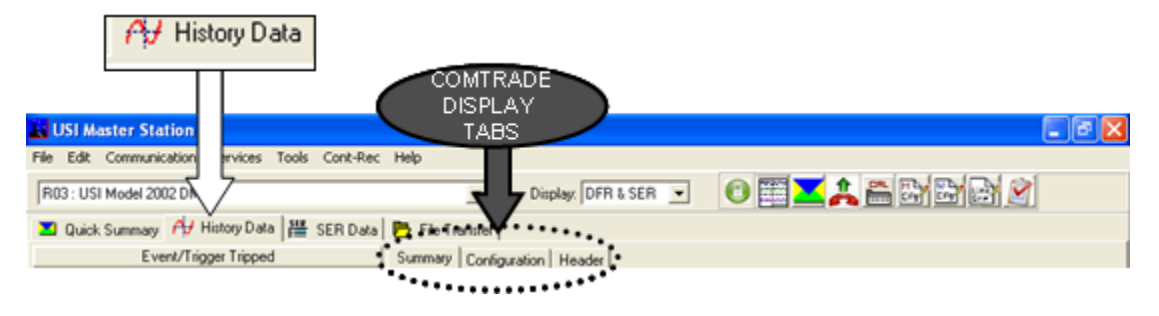

## Figure 3-7 History Data Screen – Header Information

## 3.2.2 History Data Screen – Summary Table

Select the *Summary* tab to display the Summary table for COMTRADE data files that have been downloaded to *USIMaster*<sup>©</sup> (Figure 3-8).

Double-click on a DME record to open the <u>COMTRADE</u> file for the selected summary and display the **Graphics Signal Processing** window for viewing and analyzing the data (<u>Section 5</u>).

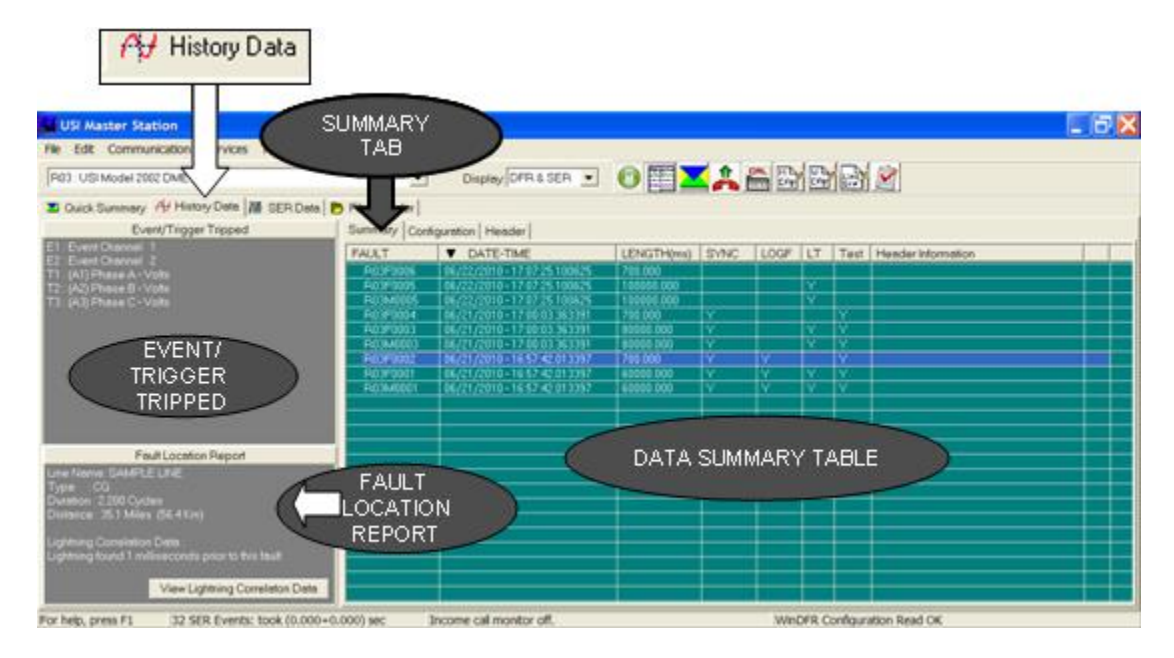

## Figure 3-8 History Data Screen –Summary Table

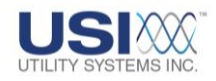

### • History Data - Summary Table

o <u>FAULT</u>:

This column displays the fault identification number (or FID). The format of the <u>FID</u> is R03F0074 where the first character is always the letter R followed by a two- to four-digit number that identifies the selected DME system Remote ID number (e.g. R01 to R9999).

The next character is either an upper-case *F* or an upper-case *M*. *F* indicates that this summary describes an <u>oscillography</u> data file (i.e. a Transient or Long Term record containing waveform data). *M* indicates that this summary describes a Long Term <u>RMS</u> data file (i.e. a data file containing RMS values calculated from the long term oscillography record; see <u>Figure 3-2</u>, R03M0073, for example).

The last four digits make up the sequential four-digit *Fault ID* number assigned to this record.

To sort the *History Data Summary Table* in ascending or descending order by *Fault ID*, click on the *Fault* column header.

• DATE-TIME:

This column displays the date and time of each fault. If the DME system is synchronized to <u>IRIG-B</u> (modulated) these times are accurate to better than 1 millisecond. When the DME system is synchronized to IRIG-B (demodulated) these times are accurate to better than 1 microsecond. To sort the *History Data Summary Table* in ascending or descending order by date and time, click on the *DATE-TIME* column header.

o <u>LENGTH (ms)</u>:

Duration of the record (length of time in milliseconds)

• <u>SYNC</u>:

A **Y** in this field indicates the fault time for the selected DME record was synchronized with the <u>sync</u> method assigned in the *USIRemote*<sup>©</sup> **Configuration** file on the DME system. If this field is blank, there was no synchronization for the fault.

o <u>LOGF</u>:

A **Y** in this field indicates the Auto-Email, Auto-call, Auto-print, Decision Logic in the *WinDFR*<sup>©</sup> **Configuration** was true for the selected DME record. If the logic is set up correctly, a **Y** indicates that the selected record was for a fault on one of the lines connected to this substation DME system. See <u>Section 4.1.2</u> for more information on this logic filter.

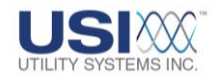

o <u>LT</u>:

A **Y** in this field indicates the selected record is a Long Term / <u>Swing</u> DME record. See <u>Section 4.4.3</u> for more information about the setup of a Long Term recording.

o <u>Test</u>:

A **Y** indicates the selected record was a Test Run initiated by selecting **Test Run** in the **Services** menu of USIMaster<sup>©</sup> or WinDFR<sup>®</sup>.

o Header Information:

This column displays text entered into the header file. The amount of text displayed is determined by the width adjustment for this column. When more text is stored in the header file than can be displayed in this column, the initial text will be displayed with ... at the end indicating that more text is available and that the text can be viewed in entirety by selecting the Header screen tab (Figure 3.2).

## • Events/Triggers Tripped

The section of the *History Data Summary* window displays a list of digital event inputs and analog triggers that were abnormal for the selected DME record. The events and triggers are listed in the order that they became abnormal.

### • Fault Location Report

This section of the *History Data Summary* window displays the distance-to-fault calculation and lightning correlation results. The following fault location information is displayed:

o Line Name:

Name of the affected line as assigned in the Line Group Record (see <u>Section 4.1.3</u> for details)

- <u>Type:</u> The type of fault (e.g. ABC, AB, BC, CA, ABG, BCG, CAG, AG, BG, or CG
- <u>Duration</u>: The period of data used to determine fault location
- o Distance:

This is the calculated distance to the fault from the selected DME system. The distance is displayed in miles and kilometers.

## • Lightning Correlation Data

If the Lightning Data Correlation (LDC) add-on was purchased for *USIMaster*<sup>©</sup> the following data displays:

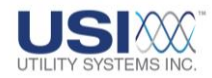

- <u>Lightning found XX milliseconds prior to this fault:</u> This report indicates that lightning was detected within the 0 to 10 millisecond window immediately preceding the fault trigger time.
- <u>No lightning found within 10 milliseconds of this event:</u> This report indicates that the lightning database query did not return data that met the time and distance constraints assigned in the Master Configuration (<u>Section 4.1.3</u>).
- <u>Time correlation of the lightning strike was within limits however the</u> <u>location of the strike exceeded the distance tolerance. Please check</u> <u>manually:</u>

This report indicates that a lightning strike DID occur within the time tolerance of the fault record however it was NOT within the distance tolerance assigned in the Master Configuration (Section 4.1.3).

• <u>View Lightning Correlation Data button:</u>

Selecting this button displays the Lightning Correlation window presenting details of the lightning strike and the transmission line structures which were within the distance tolerance assigned in the Master Configuration (Figure 3-3).

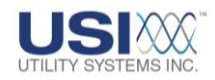

## 3.2.3 History Data Table Menu

Right-click on a fault record to display the menu shown in Figure 3-9. Select one of the following functions:

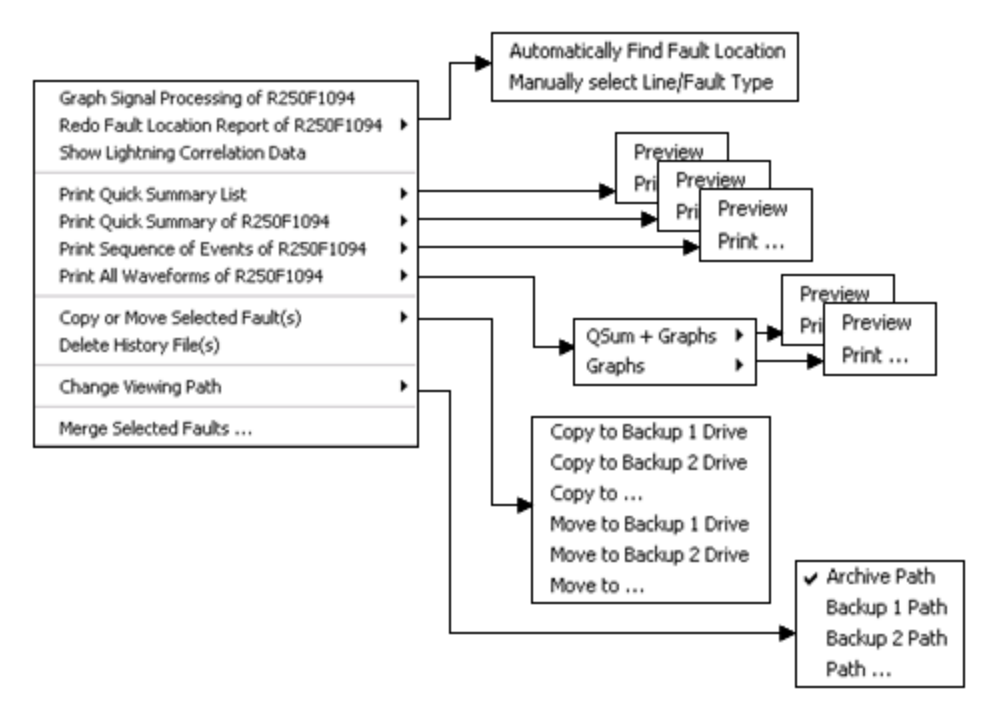

## Figure 3-9 History Data Summary Table Menu

- Graph Signal Processing of RxxxxFyyyy
   This selection displays the Graph Signal Processing window to view and analyze
   <u>COMTRADE</u> data. See <u>Section 5</u> for more information.
- Redo Fault Location Report of RxxxxFyyyy Select this menu item to redo the *Fault Location Report* of the selected *Fault Record*.

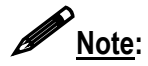

The necessary line parameters must be entered and the *Auto <u>Cal.</u> Fault <u>Loc.</u> parameter set to Yes in the <i>Line Group Record* (<u>Section 4.3</u>, Figure 4-50) before distance calculations can be made. If the parameters are not correct or have not been entered, the message *No calculable fault location* will display.

The DME system can perform an automatic impedance based fault location but only when it has a valid *Line Group* configuration (<u>Section 4.3</u>). If the fault location calculation was performed in the DME system, the result is displayed in the *Fault Location Report* of the *Quick Summary* and *History Data* screens.

If a *Line Group* configuration was not present on the DME system or if the line parameters were incorrect, the *Line Group* may be created or edited in the

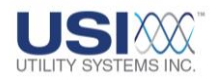

**USIMaster**<sup>©</sup> application (<u>Section 4.3</u>). After the Line Group has been created or edited, the fault location can be calculated or re-calculated by the USIMaster<sup>©</sup> application.

o Automatically Find Fault Location:

This selection utilizes the logic built into *USIMaster*<sup>©</sup> to select the faulted line, the data window to be used, determine the fault type, and calculate the distance to the fault location from the selected DME System.

Users will then be prompted to replace the existing Fault Location Report and be displayed in the *Fault Location Report* window at the bottom left of the screen and a detailed report of the fault location results will be displayed.

| Message                           |                                        |
|-----------------------------------|----------------------------------------|
| Do you want to permanently replac | ce the existing Fault Location Report? |
| Yes                               | No                                     |

#### Figure 3-10 Replace Existing Fault Location Report message

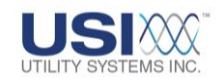

#### Report Fault Location ------IsResultReasonable=Yes Description=Power flowing from the line to the station; LineName=Sample Line #1 LineNum=1 FaultCycles=3.062 FaultType=AG FaultMiles=0.463 LineID=0 DfrLon=0 DfrLat=0 TotalLineLength=43.700 StdDev=0.266 Miles Extra Info. FaultStartDataIndex=837 FaultEndDataIndex=922 FaultAngle=0.115 ArcResistance=2.395 PosReactance=0.345 FaultAngleStdDev=0.302 ArcResistanceStdDev=0.764 PosReactanceStdDev=0.198 InceptionTime=07/15/2004-17:29:56.106239 InceptionDataIndex=760 FaultExtendOycles=34.725 BreakerRestrike=Yes RMSPrefault=Va:134544.984, Vb:138287.328, Vc:138687.156, la:160.686, lb:194.106, lc:187.138, ln:41.782, Ref:0.000 FaultMagnitude=Va:13697.813, Vb:134161.594, Vc:131565.656, Ia:1089.817, Ib:701.512, Ic:722.110, In:2410.152, Ref:0.000 PercentŌfPrefault=Va:10.181, Vb:97.017, Vc:94.865, Ia:678.229, Ib:361.407, Ic:385.871, In:5768.335, Ref.-1.000

## Figure 3-11 Detailed Fault Location Report

o Manually Select Line/Fault Type:

Select this menu item to choose the Line Name, Fault Type, and Minimum # of Cycles to be used for the calculation. The software automatically selects the data window to be used for the calculation.

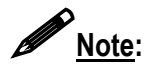

Manual fault location can also be calculated within the *Graphic Signal Processing* window (<u>Section 5</u>) which allows users to select Line Name, Fault Type, and the Data window to be used for the calculation.

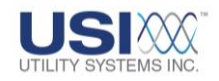

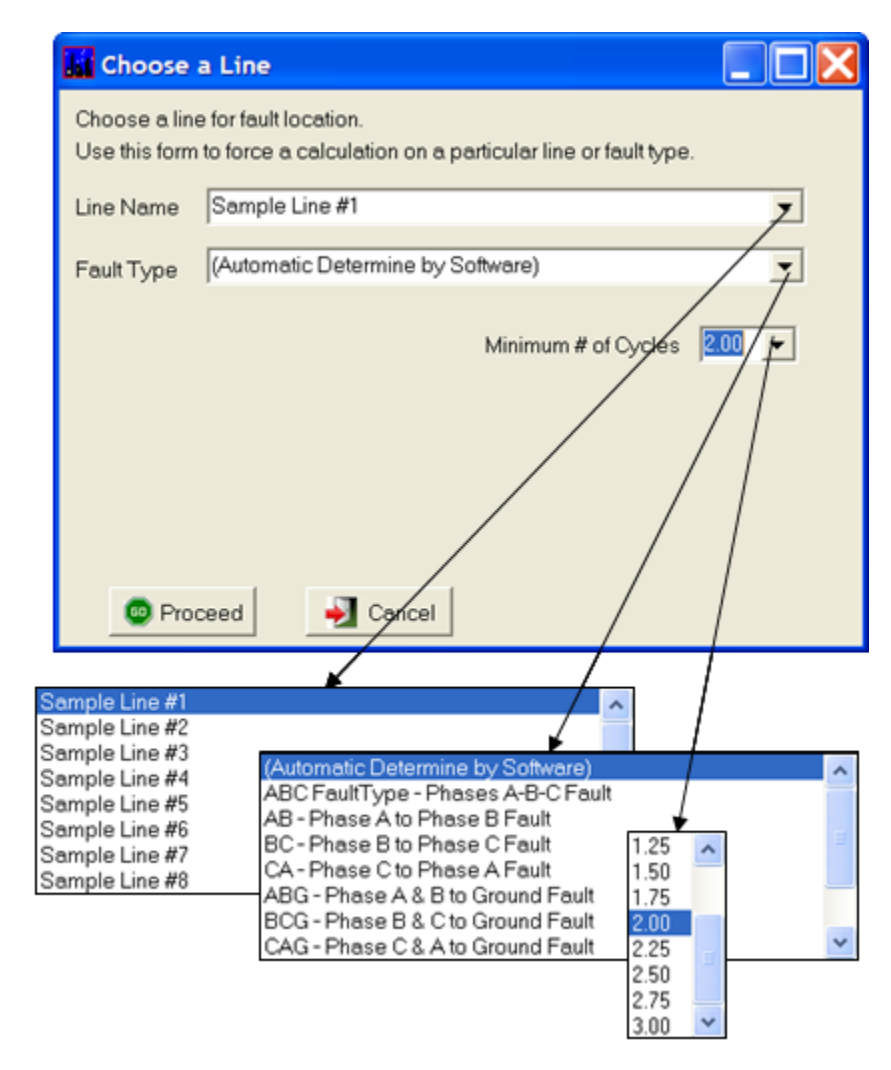

#### Figure 3-12 Manually Select Line/Fault Type

#### • Show Lightning Correlation Data (Optional)

This selection displays the Lightning Correlation window which shows the detailed Lightning Data Correlation results (Figure 3-3). This menu item is grayed out if the *Lightning Data Correlation*<sup>©</sup> add-on was not purchased (<u>Section 4.1.3</u>).

#### • Print Quick Summary List

This selection is used to preview or print all the DME record summaries displayed in the *History Data Summary* table.

### • Print Quick Summary of RxxxxFyyyy

This selection is used to preview or print the summary of a selected DME Record in the *History Data Summary* table. The *Quick Summary* report contains Fault, Event, and Trigger summaries.

The *Fault Summary* displays Station Name, Fault Name, Fault Time, Clock <u>Sync</u> Status, Prefault/Postfault lengths, Sequence of Events, and Fault Location results

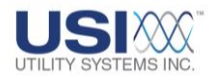

if available.

The *Event Summary* displays abnormal Event channels and their Calibration Record settings. These events were abnormal at some point during the selected DME record (<u>Section 4.2.2</u>).

The *Trigger Summary* displays Trigger channels and their Calibration Record settings. These events were abnormal at some point during the selected DME record (<u>Section 4.2.2</u>).

#### • Print Sequence of Events of RxxxxFyyyy

This selection is used to preview or print the **Sequence of Events Report**. This report contains the **Fault Summary** and the **Sequence of Events (and Triggers)**.

The *Fault Summary* displays Station Name, Fault Name, Fault Time, Clock <u>Sync</u> Status, Prefault/Postfault lengths, Sequence of Events, and Fault Location results if available.

This **Fault Summary** reports all event and triggers that changed state during the course of the record. All events in the report are referenced to the trigger time T-zero ( $t_0$ ) for the fault.

The second section is a table, *Sequence of Events*, containing the sequence information listed below:

o <u>Seconds:</u>

This column displays the time of the state change in milliseconds referenced to the initial trigger time ( $t_0$ ) for the selected record.

o Event/Trigger:

This column displays the input number of the event or trigger that changed state.

o <u>Now</u>:

This column displays the present state of the event or trigger input. Event inputs display either **Open** or **Closed**. Trigger inputs always display **Disabled** as this column is not applicable to triggers.

o <u>Normal</u>:

This column displays whether the present state is the normal (**Yes** or **No**) for the event or trigger input.

o <u>Description</u>:

This column displays the description of the event or trigger channel as entered in the Calibration Record. For an event or trigger returning back to the normal state, this column displays the duration of the abnormal state in milliseconds referenced to the start time ( $t_0$ ).

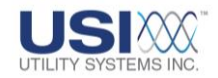

#### • Print All Waveforms of RxxxxFyyyy

This selection is used to preview and print the Quick Summary and waveforms, or the waveforms alone (Section 4.1.2).

• Qsum + Graphs:

This menu produces a preview or printout of the *Quick Summary Report* plus analog and digital data plots.

o Graphs:

This selection produces a preview or printout of only the analog and digital data plots.

Preview

This selection displays the *Format All Wave Printing* window which contains the default print settings. These settings can be modified for the record being previewed.

Print

This selection will display the *Format All Wave Printing* window displaying the default print preferences assigned in the Master Configuration. These settings may be modified and previewed prior to printing (Figure 3-13).

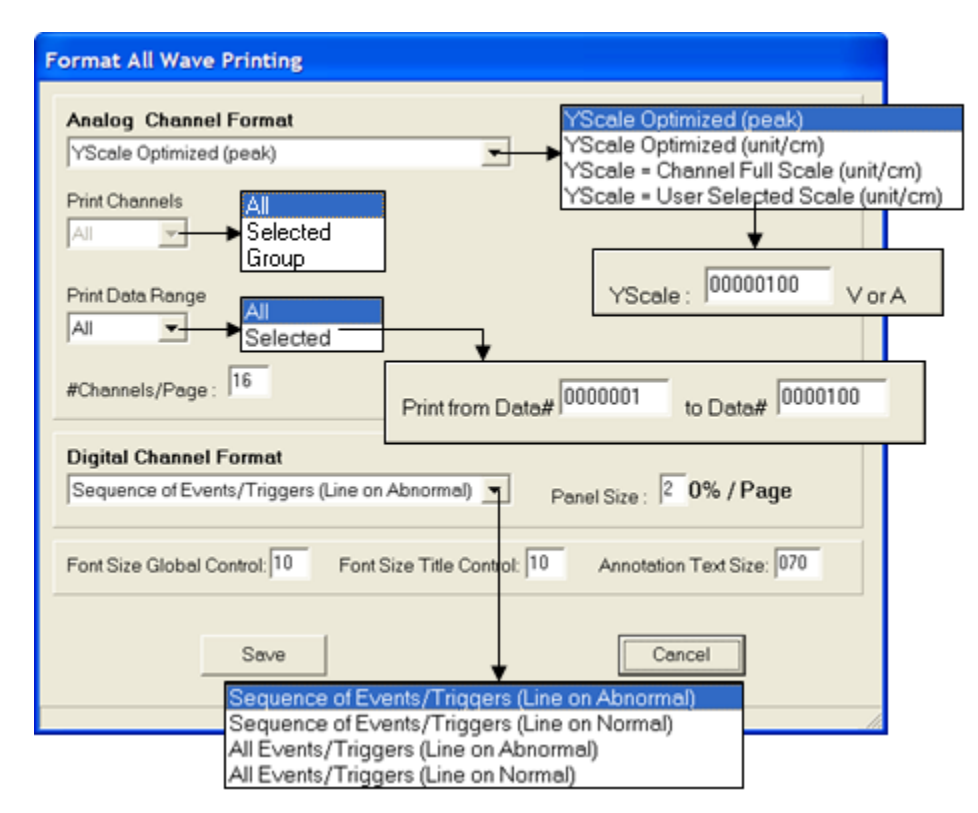

## Figure 3-13 Print All Waveforms Preview
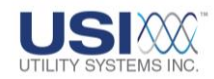

### • Copy or Move Selected Fault(s)

Use this selection to copy or move all associated files for the selected <u>COMTRADE</u> records from the Archive Path to Backup Path 1 *or* Backup Path 2 as assigned in the Master Configuration, or to a user selected path. Associated COMTRADE files included are files with the extensions *.cfg*, *.dat*, *.inf* and *.hdr*.

#### o Copy to Backup 1 Drive:

This selection puts a copy of the selected COMTRADE records into the Backup 1 path. The original files are not removed from the Archive path.

#### • Copy to Backup 2 Drive:

This selection puts a copy of the selected COMTRADE records into the Backup 2 path. The original files are not removed from the Archive path.

o <u>Copy to ...:</u>

This selection displays the Browse for Folder window (Figure 3-14) allowing the user to select a path to store a copy of the selected COMTRADE records. The original files are not removed from the Archive path.

| Browse for Folder           | ? 🗙    |
|-----------------------------|--------|
| Directory                   |        |
| 🗄 🛅 Model 2002 User's Guide | ~      |
|                             | >      |
| OK                          | Cancel |

### Figure 3-14 Browse for Folder - Directory

• Move to Backup 1 Drive:

This selection puts a copy of the selected <u>COMTRADE</u> records into the Backup 1 path and removes the original files from the Archive path.

• Move to Backup 2 Drive:

This selection puts a copy of the selected COMTRADE records into the Backup 2 path and removes the original files from the Archive path.

o <u>Move to ...:</u>

This selection displays the Browse for Folder window (Figure 3-14) allowing the user to remove original COMTRADE files from the Archive path and transfer them to a selected destination path.

### • Delete History Files

This selection deletes all associated files for the selected COMTRADE records

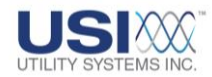

from the Archive Path. Associated COMTRADE files included are files with the extensions *.cfg*, *.dat*, *.inf* and *.hdr*. Once the files have been deleted, the only way to recover them is to retrieve them from the DME system (if they are still there) or to recover them from a backup (if one was made). They are not put into the Recycle Bin.

### • Change Viewing Path

This selection allows the user to change the source path for the files to be displayed in the *History Data* table. From the drop-down menu select one of four viewing paths:

o Archive Path:

This selection displays COMTRADE records located in the Archive Path as assigned in the Master Configuration (Section 4.1).

o Backup 1 Path:

This selection displays COMTRADE records located in the Backup 1 Path as assigned in the Master Configuration (Section 4.1).

o Backup 2 Path:

This selection displays <u>COMTRADE</u> records located in the Backup 2 Path as assigned in the Master Configuration (<u>Section 4.1</u>).

o <u>Path . . .:</u>

This selection displays the **Browse for Folder** window (Figure 3-14) allowing the user to select a path from which COMTRADE records can be displayed.

### • Merge Selected Faults . . .

Use this selection to merge two or more COMTRADE records end-to-end into a single COMTRADE record. From the *History Data* table, select the records to be merged together (*Ctrl*+*Left-click* or *Shift*+*Left-click*). Then *Right-click* on the selected records in the table to open *Merge Selected Faults*.

The **Save Merged Data File As** window displays (Figure 3-15). Browse to the folder location. Enter the name of the merged file to be saved and specify whether it is to be saved in <u>ASCII</u> or <u>binary</u> format.

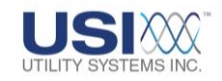

| Save in:             | Merged COMTR   | ADE files              | - +            | C 🖀 🔝 🖌        |        |
|----------------------|----------------|------------------------|----------------|----------------|--------|
|                      | Test Merge.d00 | Test Merge.d17         | Test Merge.d34 | Test Merge.d51 | Test   |
|                      | Test Merge.d01 | Test Merge.d18         | Test Merge.d35 | Test Merge.d52 | Test   |
| My Recent            | Test Merge.d02 | Test Merge.d19         | Test Merge.d36 | Test Merge.d53 | Test   |
| Documents            | Test Merge.d03 | Test Merge.d20         | Test Merge.d37 | Test Merge.d54 | Test   |
| CA .                 | Test Merge.d04 | Test Merge.d21         | Test Merge.d38 | Test Merge.d55 | Test   |
|                      | Test Merge.d05 | Test Merge.d22         | Test Merge.d39 | Test Merge.d56 | Test   |
| Desktop              | Test Merge.d06 | Test Merge.d23         | Test Merge.d40 | Test Merge.d57 | Test   |
|                      | Test Merge.d07 | Test Merge.d24         | Test Merge.d41 | Test Merge.d58 | Test   |
|                      | Test Merge.d08 | Test Merge.d25         | Test Merge.d42 | Test Merge.d59 | Test   |
|                      | Test Merge.d09 | Test Merge.d26         | Test Merge.d43 | Test Merge.d60 | Test   |
| Documents            | Test Merge.d10 | Test Merge.d27         | Test Merge.d44 | Test Merge.d61 | Test   |
|                      | Test Merge.d11 | Test Merge.d28         | Test Merge.d45 | Test Merge.d62 | 🖬 Test |
|                      | Test Merge.d12 | Test Merge.d29         | Test Merge.d46 | Test Merge.d63 | Test   |
| 30                   | Test Merge.d13 | Test Merge.d30         | Test Merge.d47 | Test Merge.d64 | Test   |
| ly Computer          | Test Merge.d14 | Test Merge.d31         | Test Merge.d48 | Test Merge.d65 | Test   |
|                      | Test Merge.d15 | Test Merge.d32         | Test Merge.d49 | Test Merge.d66 | Test   |
|                      | Test Merge.d16 | Test Merge.d33         | Test Merge.d50 | Test Merge.d67 | 🖻 Test |
| My Network<br>Places | <              |                        |                |                |        |
|                      | File name:     | Test Merge             |                | •              | Save   |
|                      | Save as type:  | Data Files in Binary ( | *.d*)          | T T            | Cancel |

Figure 3-15 Merge Selected Faults

If the data records overlap in time, there will be a consistent stream of sampled data in the merged data file. If there are time gaps between the data files, <u>null data</u> will be inserted to fill the voids. Time length of the merged data file is equal to the total time span of the individual data files. When the merge completes, a message window displays (Figure 3-16). Click **OK** to acknowledge completion of the **Merged COMTRADE Files**.

| Message 🔀                           |
|-------------------------------------|
| jgoodson:R03: Merge Faults Succeed. |

Figure 3-16 Merged File Message

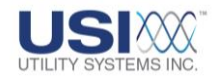

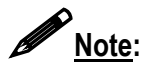

There are no restrictions on the length of data being merged together. When multiple data files are merged resulting in a combined record several minutes long, or if the records being merged together have long time lapses between them resulting in several seconds or even minutes of null data being inserted, the <u>COMTRADE</u> file will be very large. Consequently, both the merging process and the analysis in *Graphic Signal Processing* can be very slow.

### 3.2.4 Event/Trigger Tripped Menu

Right-click in the *Event/Trigger Tripped* window to display the menu shown in Figure 3-17.

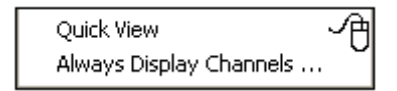

### Figure 3-17 Event/Trigger Tripped Menu

Quick View

This selection opens the *Graphics Signal Processing* window and displays several analog channels. These analog channels, selected automatically, are associated with the abnormal triggers shown in the *Event/Trigger Tripped* list. See <u>Section 5</u> for more details.

### • Always Display Channels ...

This selection displays the *Always Display Channels* window (Figure 3-18). Choose channels from this window to be displayed anytime *Quick View* is selected.

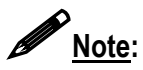

A record must be selected in the *History Data* table to allow the *Always Display Channels* window to open.

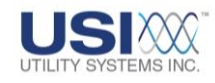

| 🔝 Always Display Channels 📃 🗖 🔀                                                                                                    |  |
|----------------------------------------------------------------------------------------------------|--|
| A1 : -A- PHASE VOLTAGE- LINE 716<br>A2 : -B- PHASE VOLTAGE- LINE 716<br>A3 : -C- PHASE VOLTAGE- LINE 716<br>A4 : -A- PHASE VOLTAGE- LINE 46<br>A5 : -B- PHASE VOLTAGE- LINE 46<br>A6 : -C- PHASE VOLTAGE- LINE 46<br>A7 : -A- PHASE VOLTAGE- LINE 36<br>A8 : -B- PHASE VOLTAGE- LINE 36<br>A9 : -C- PHASE VOLTAGE- LINE 36<br>A10 : -A- PHASE VOLTAGE- LINE 947<br>A11 : -B- PHASE VOLTAGE- LINE 947 |  |
| OK Cancel                                                                                                    |  |

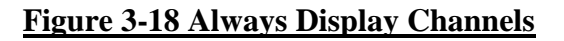

### 3.2.5 History Data – Configuration Table

This selection displays the *Configuration* screen tab showing the configuration of the DME System at the time the selected record was saved (Figure 3-19).

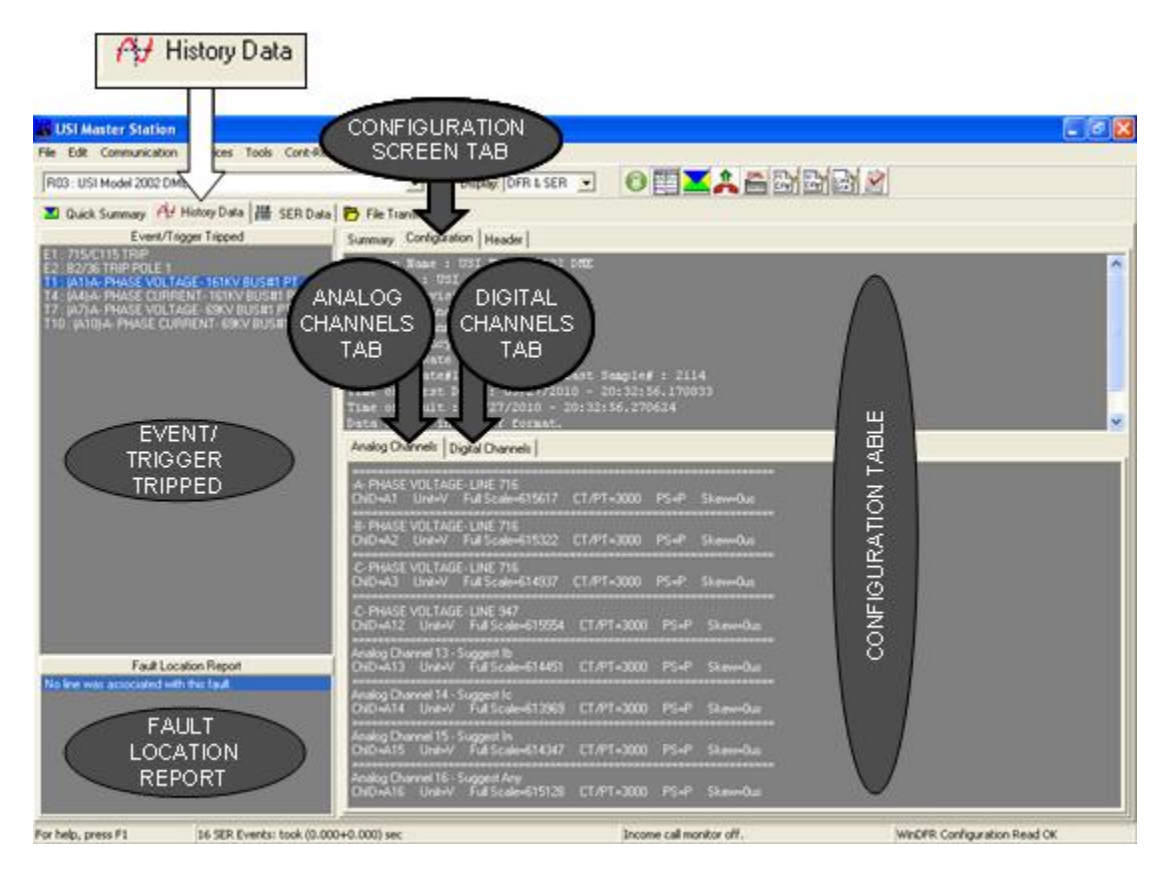

Figure 3-19 History Data Screen –Configuration Screen Tab

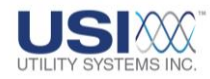

The system configuration portion displays settings for the selected DME Record including Station Name, Device ID, <u>COMTRADE</u> Revision Year, #Analog Channels, #Digital Channels, Line Frequency, #Sample Rates, Last Sample#, Time stamp of the first data sample, Time stamp of the record trigger, Data format (<u>Binary</u> or <u>ASCII</u>), Time Stamp Multiplication Factor, Prefault length, Postfault length (fault period + Postfault period combined).

The Analog Channels screen displays the settings of all the analog input channels including Channel description, ChID (Input number), Units being measured (Amp or Volts), , <u>CT/PT Ratio</u>, Primary/Secondary levels for the data values, time skew of samples from channel to channel.

The Digital Channels screen displays the setting of the digital channels (certain digital inputs and all analog triggers) including Channel description, ChID (Input number), and the Normal State of the input.

### 3.2.6 History Data – COMTRADE Header Display

This selection displays the *Header* screen used to enter, save, and display comments about a record (Figure 3-20).

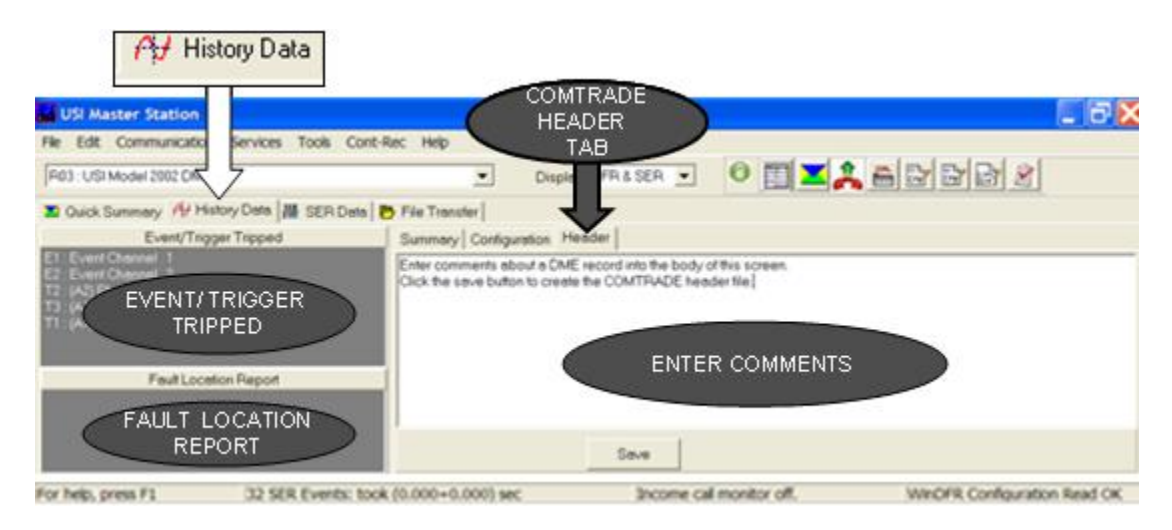

### Figure 3-20 History Data Screen –Header Tab

Enter text information into the body of this screen and click the **Save** button to save the text to a header file (\*.*hdr*) that is stored in the **Archive** directory as specified in the Master Configuration (see <u>Section 3.2</u>). The root file name will be the same as the other <u>COMTRADE</u> files associated with this record. A preview of the text entered on this screen is displayed in the Header Information column on the History Data screen (<u>Figure 3-8</u>).

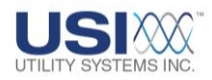

# **3.3 Sequence of Events Recorder Data**

Select the **SER Data** tab to display the Sequence of Event data files that have been downloaded to *USIMaster*<sup>©</sup> (Figure 3-21).

The SER Data screen is accessible only if the *Display* type selected is *DFR* & *SER* or *SER Only* (Section 2.2.4). These display types are selected automatically based on the Event Channel DFR/SER setting assigned in the Calibration Record (Section 4.2).

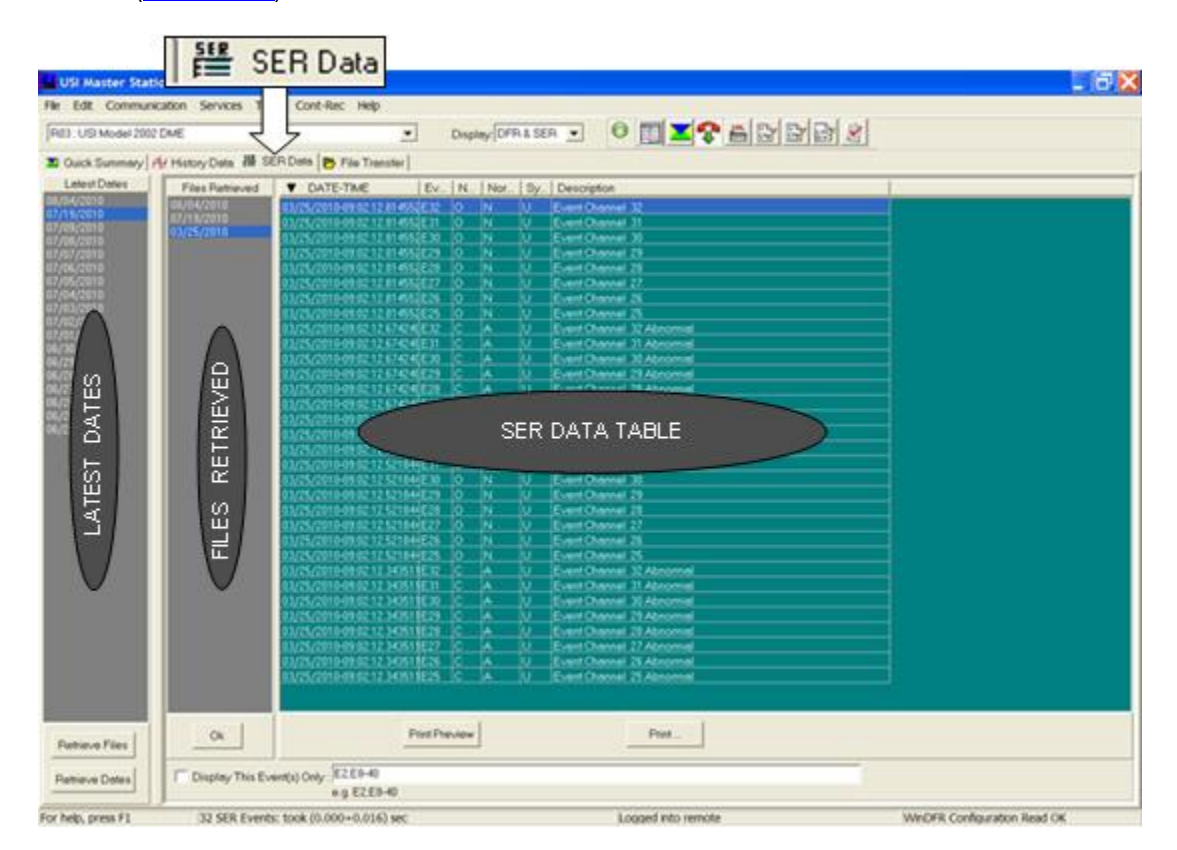

### Figure 3-21 SER Data Screen

### 3.3.1 SER Data Screen Sections

The **SER Data** screen is divided into three sections: **Latest Dates**, **Files Retrieved** and **SER Data Table** (Figure 3-21).

• Latest Dates

The *Latest Dates* column displays a list of dates that the selected DME system has recorded Sequence of Event data. This column is updated by clicking the <u>Retrieve Dates</u> button to list dates.

Double-click on a specific date to download the SER data for that day from the

Note:

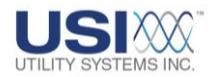

DME System. SER data files for multiple dates will be downloaded to the *USIMaster*<sup>©</sup> by selecting the desired dates and clicking the **Retrieve Files Retrieve Files** button.

### • Files Retrieved

Once SER data files have been downloaded to *USIMaster*<sup>©</sup>, the dates of that data are displayed in the *Files Retrieved* column.

To display the SER data file on the SER Data Table, double-click on a date or select multiple dates and click the **OK** button.

### • SER Data Table

The following columns are displayed on the SER Data Table:

• DATE-TIME:

This column displays the date and time that the event input changed state. The SER data displayed on the table can be sorted in ascending or descending order by date and time by clicking on this column header.

o Event:

The event input number on the DME system

• <u>Now:</u>

State of the event input (C=closed, O=open) after the state change

o <u>Normal:</u>

Whether the current state for this event input (shown in the *Now* column) is Normal (N) or Abnormal (A). The normal state is defined by the Normal State setting in the Calibration Record (<u>Section 4.2</u>).

o <u>Sync:</u>

Tells whether the DME System clock is  $\underline{sync}ed(S)$  or un-synced (U) with an  $\underline{IRIG-B}$  satellite clock.

o <u>Description:</u>

The event channel description of the event input is displayed in this column. When the state of the event input is Normal, the **Normal Descriptor** as entered in the Calibration Record (<u>Section 4.2</u>) is displayed.

When the state of the event input is Abnormal, the *Alt. Descriptor* as entered in the Calibration Record (<u>Section 4.2</u>) is displayed.

(END) This is inserted at the beginning of the event channel description for event inputs that are abnormal when the DME system closes an SER data file at the end of the day.

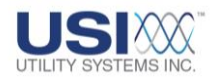

(A.Stop)

This is inserted at the beginning of the Event Channel Description for event inputs that have been automatically stopped by the DME system. This automatic stop is defined by the **#Events happened** *in* **#Minutes** setting configured in the Calibration Record on the *DSP Boards Config* screen (Section 4.2).

(A.Start)

This is inserted at the beginning of the Event Channel Description for event inputs that were restarted automatically by the DME system. This automatic restart is defined by the **Then Auto Restore after #Minutes** setting assigned in the Calibration Record on the **DSP Boards Config** screen (Section 4.2).

(M.Stop)

This is inserted at the beginning of the event channel description for event inputs that were manually stopped by the Event Channels SER Run/Stop setting in the Calibration Record.

### • Display This Event(s) Only

This query entry field and checkbox allows the user to display specific event input numbers. Queries can be entered for specific event input numbers separated by commas (e.g. E1, E4, E12), or a range of event input numbers separated by a hyphen (e.g. E1-8), or a combination of these (e.g. E1, E4, E8-12). To display only the events defined in the query field, check the **Display This Event(s) Only** box (a check mark indicates when it is active) and click the **OK** button Restore the SER data table to redisplay all SER input data, un-checking the **Display This Event(s) Only** box and then clicking the **OK** button.

• Print Preview

This selection displays a Print Preview of the Sequence of Events Recorder Report. The report contains the events displayed in the SER Data table.

• Print ...

This selection displays the *Print* window which allows the user to select the Printer, Print range, and Copies for the Sequence of Events Recorder Report. Click the *OK* button to send the report to the printer.

### 3.3.2 SER Data Menu

Right-click anywhere on the Files Retrieved column or the SER Data table to display the menu shown in Figure 3-22.

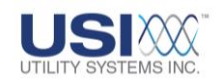

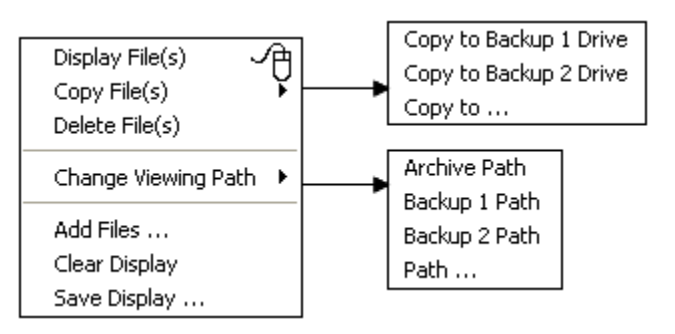

### Figure 3-22 SER Data Menu

### • Display Files

This selection will display selected SER Data files from the Files Retrieved column. Select the files to be displayed and, from the right-click menu, select Display Files.

SER data files can also be displayed by double-clicking on selected dates, or selecting the SER dates and clicking the **OK** button.

### • Copy Files

Use this selection to copy the selected SER Data files from the Archive Path to Backup Path 1 or Backup Path 2 (as assigned in the Master Configuration), or to a user selected path.

- <u>Copy to Backup 1 Drive:</u> This selection puts a copy of the selected SER Data files into the Backup 1 path. The original files are not removed from the Archive path.
- Copy to Backup 2 Drive:

This selection puts a copy of the selected SER Data files into the Backup 2 path. The original files are not removed from the Archive path.

• <u>Copy to ... :</u>

This selection displays the **Browse for Folder** window (Figure 3-23) allowing the user to select a path to store a copy of the selected SER Data files. The original files are not removed from the Archive path.

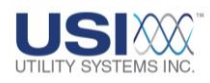

| Browse for Folder           | ? 🛛    |
|-----------------------------|--------|
| Directory                   |        |
| 🗄 🛅 Model 2002 User's Guide | ~      |
|                             | >      |
| ОК                          | Cancel |

### Figure 3-23 Browse for Folder - Directory

#### • Delete Files

This selection is used to delete selected SER Data files from the Archive Path. Once the files have been deleted, the only way to recover them is to retrieve them from the DME system (if they are still there) or to recover them from a backup (if one was made). They are not put into the Recycle Bin.

### • Change Viewing Path

This selection allows the user to change the source path for the files to be displayed in the *SER Data* table. From the drop-down menu select one of four viewing paths:

o Archive Path:

This selection displays **SER Data** records located in the Archive Path as assigned in the Master Configuration (<u>Section 4.2</u>).

### o Backup 1 Path:

This selection displays **SER Data** records located in the Backup 1 Path as assigned in the Master Configuration (Section 4.2).

### o Backup 2 Path:

This selection displays **SER Data** records located in the Backup 2 Path as assigned in the Master Configuration (<u>Section 4.2</u>).

o <u>Path . . . :</u>

This selection displays the **Browse for Folder** window (<u>Figure 3-14</u>) allowing the user to select a path from which **SER Data** records can be displayed.

### • Add Files

This selection opens the *Add SER File(s)* window. This window is used to import *SER Data* from other directory paths (Figure 3-24).

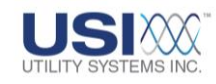

| Add SER File(s)                                                  |                                                                                                    |                             |   |          | ? 🗙    |
|------------------------------------------------------------------|----------------------------------------------------------------------------------------------------|-----------------------------|---|----------|--------|
| Look in:                                                         | 🗀 SerData                                                                                                    |                             | • | ← 🗈 💣 📰▼ |        |
| My Recent<br>Documents<br>Desktop<br>My Documents<br>My Computer | <ul> <li>20040710R83.set</li> <li>20040711R83.set</li> <li>20040712R83.set</li> <li>20040714R83.set</li> <li>20040715R83.set</li> <li>20040715R83.set</li> <li>R83Dates.ser</li> </ul> |                             |   |          |        |
| Places                                                           | File name:                                                                                                    | 20040716R83.ser             |   | •        | Open   |
|                                                                  | Files of type:                                                                                                    | USI SER FILES (*.ser;*.SER) |   | •        | Cancel |

### Figure 3-24 Add SER Files

### • Clear Display

This selection clears the SER Data displayed in the table except for the top row of the table. This does not delete the SER data from the data file, only from the SER Data table displayed.

### • Save Display

This selection displays the Save SER Display window. This window is used to save the displayed SER Data to a new SER Data file. The name and path of the new file is selected from the Save SER Display window (Figure 3-25).

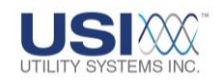

| Save SER Display                                                 |                        |                    |           | ? 🗙    |
|------------------------------------------------------------------|------------------------|--------------------|-----------|--------|
| Save in:                                                         | 😂 Saved SER Display    |                    | ▼ ← 🗈 📸 🐨 |        |
| My Recent<br>Documents<br>Desktop<br>My Documents<br>My Computer | Sample SER Diaplay.ser |                    |           |        |
| 1 13063                                                          | File name: Samp        | le SER Diaplay.ser | -         | Save   |
|                                                                  | Save as type: USI S    | ER File (*.ser)    | •         | Cancel |

Figure 3-25 Save SER Display window

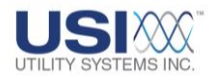

## **3.4 File Transfer**

Select the File Transfer tab to display the File Transfer Screen (Figure 3-26).

### 3.4.1 File Transfer Screen Sections

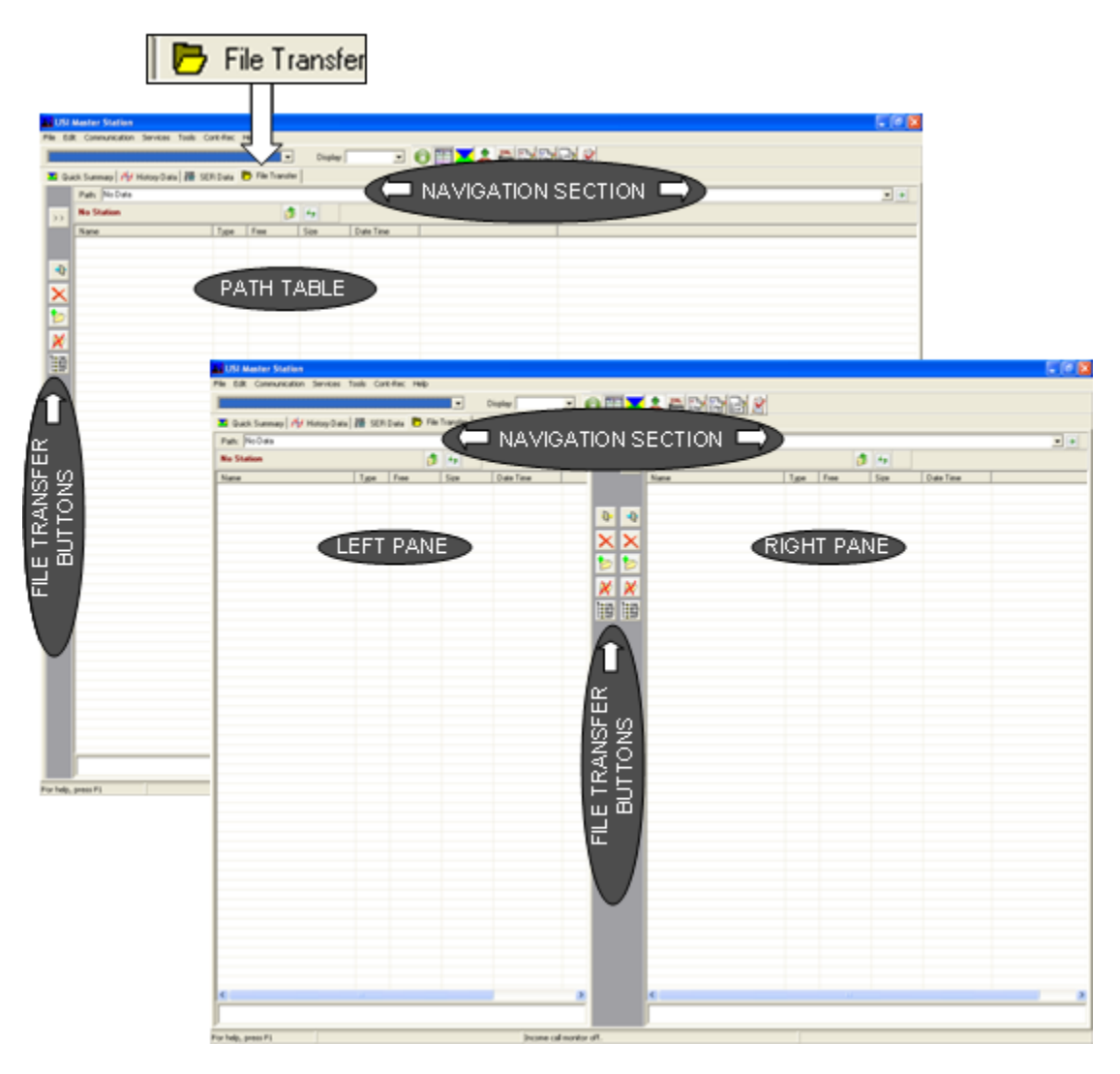

Figure 3-26 File Transfer Screen

### • Path Navigation Tools

Tools located in the Path Navigation section are used to navigate folder paths on the selected DME system. These paths are displayed in the Path table.

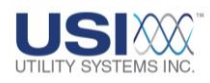

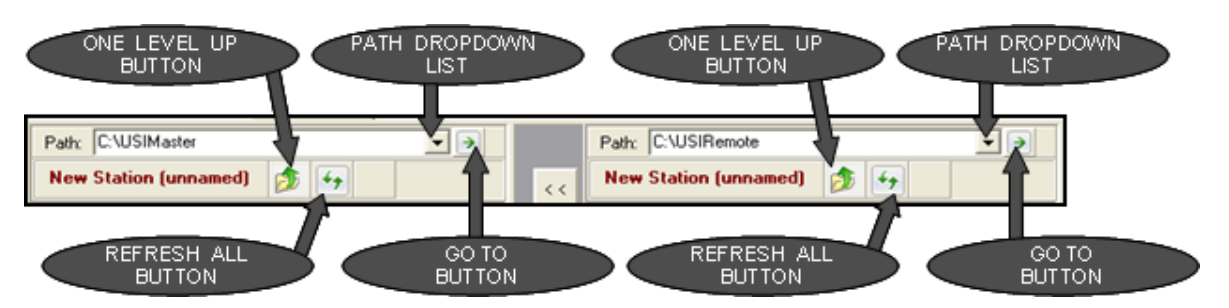

### Figure 3-27 Navigation Section - Path Navigation Tools

o Path:

The **Path** dropdown list displays application default and previously browsed storage paths on the DME system (Figure 3-28). Click to select a storage path. A path may also be manually typed into the **Path** field.

| Path: | <b>•</b>                  |
|-------|---------------------------|
| USIN  | My Computer<br>C:         |
| Name  | C:\WinDFR<br>C:\USIRemote |
|       | C:\USIMaster<br>D:        |

### Figure 3-28 Path Dropdown List

○ → <u>Goto button:</u>

After making a selection from the **Path** dropdown list, click the <u>Goto</u> button to display the files and folders stored on this DME system path. It is not necessary to click the **Goto** button after a specific location has been typed into the **Path** field. Simply press the **Enter** key to go to the selected location.

# ○ **Dhe Level Up** button:

Click this button to display a list of files and folders located in the parent folder of the currently displayed folder.

# o *Refresh All* button:

Click this button to reload contents of the currently displayed folder. Use this action to view any content changes.

### • Path Table

o <u>Name:</u>

The Name column displays file or folder names located in the selected path on the DME system

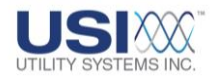

o Type:

The Type column defines each row in the Path table as either a folder or a file.

o <u>Size:</u>

The Size column displays the size (in bytes) for files displayed in the Path table. The size column displays a hyphen for rows displaying a folder.

o Date-Time:

The Date-Time column displays the modified date and time records for the files and folders in each row of the Path table.

### • Path Table - File and Folder Tool Buttons

These buttons are used to transfer and delete files and folders within the selected DME system.

# Show Extra Pane button:

Click this button to reveal the left File Transfer pane. This pane is used for copying files within the remote computer. (Note: this file transfer screen is primarily used for transferring files from one location to another within the computer in the field. It will also copy files to and from the master, but this action is done on the right-click menu.)

# < <

0

# Hide Extra Pane button:

Click this button to hide the left File Transfer pane.

 $\cap$ 

0

# Copy File to the Right button:

Clicking this button will copy all selected files from the left File Transfer pane to the right pane. The File Transfer screen will automatically update the right pane to show that the copy action has taken place.

# Delete Selected File button:

Click this button to delete selected files from a pane. If the left pane is open, it will have a **Delete** button. The File Transfer screen will automatically update to show that the files have been deleted.

# Create New Folder button:

Click this button to create a single folder in a pane. If the left pane is open, it will have a *Create Folder* button. The File Transfer screen automatically updates to show that the new folder has been created.

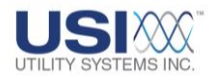

# Delete an Empty Folder button:

Click this button to delete a single folder from a pane. If the left pane is open, it will have a **Delete an Empty Folder** button. This operation will work only when the current folder is displayed and it is empty. For example: to delete folder C:\temp, C:\temp should be the currently displayed folder and the indicated contents of the folder must be a single dot and a double dot ("." and ".."). After the folder is deleted, the display will move up one folder to the parent folder of the deleted folder. The File Transfer screen automatically updates to show that the deleted folder is gone.

# 

0

# Ereate Continuous Tree button:

Click this button to create a directory tree for storing continuous data. In USI software, continuous data is stored in subfolders under the continuous path that has been programmed into the configuration.

For example: If the configuration has the path *E*:\*Continuous Data* as a continuous archive path, the actual continuous data files are stored in subfolders underneath this path.

The continuous data will be stored in the folders listed in the following example:

| RMS data:           | E:\Continuous | Data\RMSData    |
|---------------------|---------------|-----------------|
| Frequency Data:     | E:\Continuous | Data\FreqData   |
| Phase Data:         | E:\Continuous | Data\PhaseData  |
| Oscillography Data: | E:\Continuous | Data\OsclgrData |

Clicking this button accomplishes two things: it creates a new folder which must be named by the user; and it automatically creates the subfolders for continuous data storage.

### • Path Table - Right Click Menu

Right-click anywhere on the Path Table to display the menu shown in Figure 3-29.

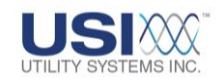

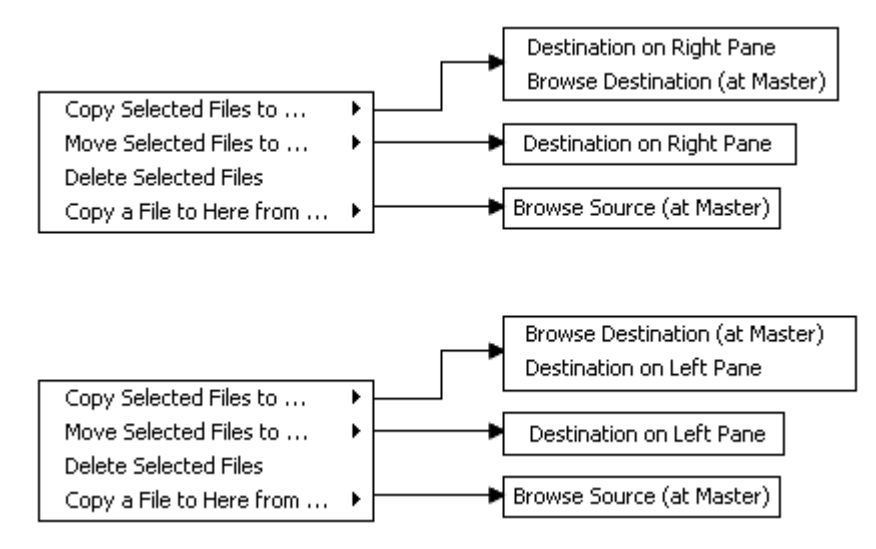

#### Figure 3-29 Path Table – Right Click Menu – Right and Left Pane Destinations

- Copy Selected Files to ...
  - <u>Destination on Right/Left Pane:</u> This selection is used to copy selected files from one pane to the destination displayed in the opposite pane.
  - o Browse Destination (at Master):

This selection displays the **Select Directory** window and is used to copy selected files from the left or right pane to the destination at the *USIMaster*<sup>®</sup> selected in this window (Figure 3-30).

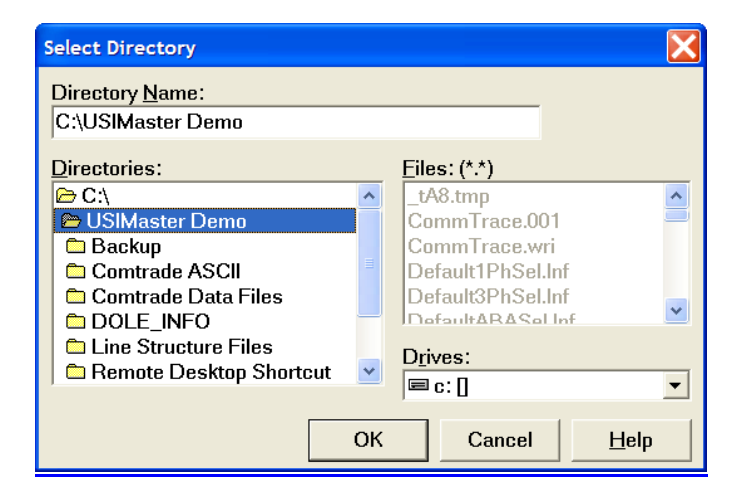

Figure 3-30 Path Table Right-click Menu – Browse Destination (at Master)

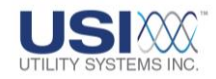

- Move Selected Files to ...
  - Destination on Right/Left Pane:

This selection is used to move selected files from one pane to the destination displayed in the opposite pane.

### • Delete Selected Files

This selection is used to delete selected files from the destination displayed in the left or right pane.

- Copy a File to Here from ...
  - o Browse Source (at Master):

This selection displays the *File to Copy From Master* window (Figure 3-31) and is used to copy files to the DME system from a selected source location at the *USIMaster*<sup>®</sup>.

| File to Copy From                                                | m Master                     |                   |   |         | ? 🔀            |
|------------------------------------------------------------------|------------------------------|-------------------|---|---------|----------------|
| Look in:                                                         | 🗀 Files to Copy to I         | DME System        | • | ⇐ 🗈 💣 🎫 |                |
| My Recent<br>Documents<br>Desktop<br>My Documents<br>My Computer | Master V3.9.0.ex             | 2                 |   |         |                |
| 1 18065                                                          | File name:<br>Files of type: | Master V3.9.0.exe |   | ▼<br>▼  | Open<br>Cancel |

### Figure 3-31 Path Table Right-click Menu – Browse Source (at Master)

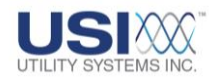

# Section 4: USIMASTER<sup>©</sup> AND DME SYSTEM SETUP

The following is a list of the fundamental configuration files for *USIMaster*<sup>©</sup> and the DME system:

- Master Configuration (Section 4.1)
- Calibration Record (Section 4.2)
- Line Group Record (Section 4.3)
- WinDFR<sup>©</sup> Configuration (Section 4.4)

Each of these records can be accessed from the *Edit* menu (Figure 2-3).

### **4.1 Master Configuration**

The Master System Configuration window can be opened for editing or for review by selecting it from the Edit menu (<u>Section 2.1.2</u>). The Master System Configuration window consists of three different screen tabs used to configure General, Automation, and Lightning settings (Figure 4-1).

| Master ID :     | 1                                  |   |
|-----------------|------------------------------------|---|
| Company Name :  | USI                                | _ |
| Archive Path :  | C:\USIMaster\Comtrade Data Files   | B |
| Cal Rec. Path : | C:\USIMaster\Settings              | B |
| Continuous Path | C:\USIMaster\Continuous Data Files | E |

### Figure 4-1 Master System Configuration – Screen Tabs

Save Save:

This selection is used to save all setting changes made on any screen tab, close the Master System Configuration, and Reinitialize/Exit the *USIMaster<sup>®</sup>* application.

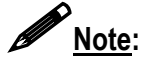

The configuration settings assigned in the Master System Configuration window are stored into the file named *mastersys.inf* located in the *USIMaster*<sup>©</sup> application working directory.

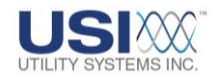

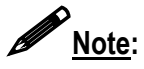

If the **Save** and **Apply** buttons display a red **Decked** symbol, the applications global Administrator privileges are disabled (<u>Section 2.1.4</u>). Clicking a locked **Save** or **Save** or **Apply** button will open the Administrator Password window (Figure 4-2) allowing users to enter a valid Administrator password and click **OK** for a one-time **Save** or **Apply**.

| Administrator Password Required. |    |        |  |
|----------------------------------|----|--------|--|
| Enter PASSWORD:                  |    |        |  |
|                                  |    |        |  |
|                                  | ОК | Cancel |  |
|                                  |    |        |  |

Figure 4-2 Administrator Password Window

• O Apply Apply:

This selection is used to perform an interim Save without triggering the Close, Reinitialize, and Exit functions. Used primarily to apply setting changes to *ServiceMaster*<sup>©</sup>.

Cancel Cancel:

This selection is used to cancel all setting changes made on any screen tab and to close the Master System Configuration.

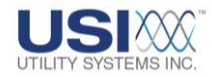

# 4.1.1 Master System Configuration – General Tab

The General screen tab is used to assign the following settings (Figure 4-3).

| Ma er System Con   | figuration (File: MasterSys.Inf)        | X                             |                      |        |
|--------------------|-----------------------------------------|-------------------------------|----------------------|--------|
| General Automation | Lightning                               |                               |                      |        |
|                    |                                         |                               |                      |        |
| Master ID :        | 1                                       |                               |                      |        |
| Company Name :     | Utility Systems, Inc.                   |                               |                      |        |
| Archive Path :     | C:\USIMaster\Comtrade Data Files        | <b>D</b>                      |                      |        |
| Cal. Rec. Path :   | C:\USIMaster\Settings                   |                               |                      |        |
| Continuous Path:   | C:\USIMaster\Continuous Data Files      | P                             |                      |        |
|                    | Create unique subf<br>under Archive and | Browse for Folder             |                      | ?×     |
| Backup 1 Path      |                                         | Choose Continuous Records Pa  | ath                  |        |
| D:                 |                                         |                               |                      |        |
| Backup 2 Path      |                                         | 😠 🚞 M9000 Back                | ups                  | ^      |
| D                  |                                         | - OscigrData                  |                      |        |
| Je.                |                                         | - Putty                       |                      |        |
|                    |                                         | - C RECYCLER                  |                      |        |
|                    |                                         | - Carl RMSData                |                      |        |
|                    |                                         | Setup                         | ime Information      |        |
|                    |                                         | USI Installat                 | ine promation        | 3      |
|                    |                                         | 🗉 🧰 USIMaster B               | ackup1               |        |
|                    |                                         | 🕀 🍋 USIMaster B               | ackup2               | _      |
|                    |                                         | 😑 🙆 USIMaster C               | ontinuous Path       |        |
|                    |                                         | R249-US<br>B B DVD-RW Drive ( | I MODEL 2002<br>(E:) | ×      |
| C Save             | 💽 Apply                                 | (                             | ОК                   | Cancel |

Figure 4-3 Master Configuration Screen – General Tab – Browse

• Master ID

Enter Master <u>ID</u> in this text box. The Master ID uniquely identifies this master station. Master ID is used to receive incoming calls from a <u>USI</u> DME system that has Master ID in its Master Phone List (Figure 4-1). This is not a required field.

• Company Name

Enter the company name of the user here. This is not a required field.

• Archive Path

This parameter specifies the drive and folder where *Transient, Long Term, and SER Data Files* are stored after being retrieved.

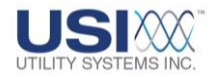

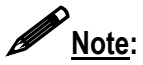

File paths can be assigned by either typing the path directly into the text box or by

clicking the *Browse for Folder* button to choose a path listed in the *Browse for Folder* window.

### • Cal. Rec. Path

This parameter specifies the drive and folder where Calibration Record files for all DME systems are stored (Section 4.2).

### Continuous Path

This parameter specifies the drive and folder where *Continuous Files* will be stored when transferred via auto-poll or auto-call from a DME system.

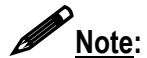

See Master System Configuration – Automation Tab to configure Auto-polling and the inclusion of Continuous Data files. See *WinDFR*<sup>®</sup> System Configuration – General Tab to configure Auto-call Master, to include Continuous Data files, to select the Continuous Data values, and to select the input channels to be transferred.

### • Create Unique Subfolder

Select this checkbox to enable *USIMaster*<sup>©</sup> to automatically create a unique subfolder within the *Archive, Backup1* and *Backup2* paths.

The subfolder name contains the remote ID number and station name assigned in the Calibration Record and displayed in the DME system drop-down list.

### Backup 1 Path

This parameter specifies the drive and folder for the Backup 1 path. This path can be used to copy or to move manually or automatically to Quick Summary, <u>COMTRADE</u>, and SER data files as well as DME system configuration files.

### • Backup 2 Path

This parameter specifies the drive and folder for the Backup 2 path. This path can be used to copy or move manually or automatically to Quick Summary, COMTRADE, and SER data files as well as DME system configuration files.

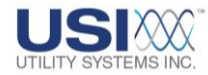

# **4.1.2 Master System Configuration – Automation Tab**

The Automation screen tab is used to assign settings for Auto-Polling, Automatic Backup/Printing/Email, and ServiceMaster parameters (Figure 4-4).

|                             | Master Sysi n Configuration (F                                                                                                    | ile: MasterSys.Inf)                                                              | X                             |
|-----------------------------|----------------------------------------------------------------------------------------------------|----------------------------------------------------------------------------------|-------------------------------|
| AUTO-POLLING<br>SECTION     | Auto-Polling  C None (Polling Off)  C USIMaster Program  C Social Master                                                                                                    | Auto-Polling Logic ND C Data means transient only C Supp DEP(a) Line with Master | ▼ at 00 :00 hrs<br>#Rings: 01 |
| AUTO-POLL & CALL            | Select Remote(s) for Polling                                                                                                    | Synic Diring) Time wan waster     Data Includes Continuous Files     Ma          | ax. # Attempt : 00100         |
| MONITOR<br>USER SECTION     | Allow Monitor Call and Auto Poli by:                                                                                                    | Anyone  Cock Call Monitoring DN                                                  | Password                      |
| AUTO-BACKUP &               | Auto Copy to Backup1 Path                                                                                                    | T Auto Email                                                                     | 🛱 Email                       |
| PRINTING &<br>EMAIL SECTION | Auto Copy to Backup2 Path ServiceMaster Parameters Excepted aster ServiceMaster ServiceMaster Servic | T Auto Print                                                                     | 🦼 Printing                    |
| SERVICEMASTER<br>PARAMETERS | Endoe Servicemaster Sounds     Comm Diag Info     Polling Diag Info     Thread Diag Info                                                                                                    | leinit ServiceMaster                                                             |                               |
| SECTION                     | Service Working Path C:USIM                                                                                                    | aster\                                                                           |                               |
|                             | Save (                                                                                                    | 🔁 Apply 🚽 Cancel                                                                 |                               |

Figure 4-4 Master Configuration Screen – Automation Tab

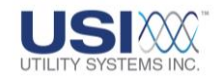

### • Auto-Polling section

The Auto-Polling section of the Automation screen tab is used to assign the following settings (Figure 4-5).

|                                                          |                                                                                                    | Π                           |
|----------------------------------------------------------|----------------------------------------------------------------------------------------------------|-----------------------------|
| Auto-Polling                                             | Auto-Polling Logic                                                                                                    |                             |
| <ul> <li>None (Polling Off)</li> </ul>                   | NO                                                                                                    | Y at 00 :00 hrs             |
| USIMaster Program                                        | Data means transient only                                                                                                    | #Rings: 01                  |
| C ServiceMaster                                          | Sync DFR(s) Time with Master                                                                                                    | . ,                         |
| Select Remote(s) for Polling                             | Data Includes Continuous Files                                                                                                    | Max. # Attempt : 00100      |
| <del>\</del>                                             |                                                                                                    |                             |
| Select Remote(s) for Auto Polling                        |                                                                                                    |                             |
| [R01 : New Station (unnamed)<br>R03 : USI Model 2002 DME | •                                                                                                    |                             |
|                                                          | NU<br>YES - always (Get QSum Only)                                                                                                    |                             |
| OK Cancel                                                | YES - always (Get QSum and Dal<br>YES - if logic true (Get QSum Only<br>YES - if logic true (Get QSum and<br>YES - always (QSum), if logic true | a)<br>γ)<br>Data)<br>(Data) |

### <u>Figure 4-5 Master System Configuration Screen – Automation</u> <u>Tab – Select Auto-Polling</u>

None (Polling Off)

This selection disables Auto-Polling.

### • USIMaster Program

This selection enables the *USIMaster*<sup>©</sup> application to handle the Auto-Polling functions.

### • ServiceMaster

This selection enables the USI *ServiceMaster*<sup>©</sup> which runs as a service on the *USIMaster*<sup>©</sup> computer to handle the Auto-Polling functions.

### • Select Remote(s) for Polling

This selection opens the Select Remote(s) for Auto Polling window (Figure 4-6). From this list select the DME systems to be polled using *Ctrl*+*Left-click* or *Shift*+*Left-click*.

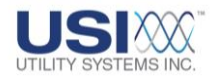

| 👪 Select Remote(s) for Auto Polling 👘 🔲 🖾                |
|----------------------------------------------------------|
| (R01 : New Station (unnamed)<br>R03 : USI Model 2002 DME |
| OK Cancel                                                |

### Figure 4-6 Select Remotes for Auto-Polling

#### • Auto-Polling Logic

This drop-down menu is used to enable Auto-Polling and to determine what data is to be downloaded to *USIMaster*<sup>©</sup> during an Auto-Polling session (Figure 4-7).

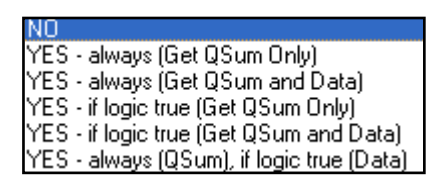

### Figure 4-7 Auto Polling Drop-Down Menu

- <u>NO</u>: This selection disables Auto-Polling.
- <u>YES always (Get QSum Only)</u>: This selection enables Auto-Polling to always download the Quick Summary file.
- <u>YES always (Get QSum and Data)</u>: This selection enables Auto-Polling to always download both Quick Summary and new <u>COMTRADE</u> files.
- <u>YES if logic true (Get QSum only)</u>: This selection enables Auto-Polling to selectively download the Quick Summary file based on the *Auto Email, Auto Call Master* and *Auto Print Decision Logic* in the *WinDFR*<sup>©</sup> configuration (<u>Section 4.4</u>).
- <u>YES if logic true (Get QSum and Data):</u> This selection enables Auto-Polling to selectively download the Quick Summary file and new COMTRADE files based on the *Auto Email, Auto Call Master and Auto Print Decision Logic* Boolean equation in the *WinDFR*<sup>©</sup> configuration (<u>Section 4.4</u>).
- <u>YES always (QSum), if logic true (Data)</u>: This selection enables Auto-Polling to always download the Quick Summary file but selectively download new COMTRADE files based on

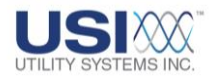

the **Auto Email, Auto Call Master and Auto Print Decision Logic** Boolean equation in the *WinDFR*<sup>©</sup> configuration (<u>Section 4.4</u>).

### • **I** Data means transient only

This checkbox controls the type of data to be downloaded to *USIMaster*<sup>®</sup> from the DME systems. If the box is checked, only COMTRADE files for <u>transient</u> DME records will be downloaded. If the box is unchecked, COMTRADE files for both <u>transient</u> and <u>long term</u> DME records will be downloaded.

### • Sync DFR Time with Master

This checkbox enables the *USIMaster*<sup>©</sup> to synchronize the DME system clock with the Master Station clock. This is a global setting which is applied to <u>all</u> DME systems selected for polling.

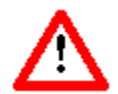

<u>Caution</u>: The <u>Sync</u> DFR Time with Master selection is intended to be used only on DME systems that do <u>not</u> have time synced from an <u>IRIG-B</u> satellitesourced <u>GPS</u> clock. Applying this option otherwise could cause instability in the DME system fault timers.

### • 🗹 Data Includes Continuous Files

This checkbox enables Auto-Polling to download selected continuous data to *USIMaster*<sup>®</sup> as configured in the *WinDFR*<sup>®</sup> Configuration (Section 4.4).

### • at ##:00 hrs

This field is used to set the time, in 24 hour format (00:00 through 23:00), that Auto-Polling is to begin.

### • #Rings (Number of Rings)

This setting configures the number of rings the *USIMaster*<sup>©</sup> modem will wait before it answers an incoming call.

### • <u>Max</u> # Attempt (Maximum Number of Attempts)

This setting configures the maximum number of times *USIMaster*<sup>©</sup> will attempt to poll a DME system during a single polling session. If the polling of a DME system does not succeed within this number of attempts, Auto-Polling will not make any further attempts until the next scheduled session.

### • Auto-Poll and Call Monitor User

The following settings are used to apply Auto-Poll and Call Monitor security

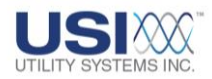

#### conditions:

| Auto-Poll and Call Monitor User<br>Allow Monitor Call and Auto Poll by: | Anyone                     | •          | R Password |
|-------------------------------------------------------------------------|----------------------------|------------|------------|
|                                                                         | 1 Elect Call Monitoling ON |            |            |
|                                                                         |                            |            | •          |
|                                                                         |                            | Passwo     | rd         |
|                                                                         |                            | Master<br> | r Password |
|                                                                         |                            |            | OK Cancel  |

### **Figure 4-8 Auto-Poll and Call Monitor User**

Allow Monitor Call and Auto Poll by:

This drop-down menu displays a list of users logged on the PC where USIMaster<sup>©</sup> is running. This selection is used to assign the master level user who will answer incoming calls and initiate Auto-Polling sessions (Figure 4-8).

When USIMaster<sup>©</sup> is installed on a PC where multiple simultaneous users may be logged in, each running a separate copy of USIMaster<sup>®</sup>, Autopolling or Auto-call conflicts can occur. This feature prevents Auto-Polling or Auto-call conflict between the multiple USIMaster<sup>®</sup> sessions.

 $\cap$ 

# Password Password:

This button displays the Master Password window (Figure 4-8). This window is used to enter a password to allow remote login to USIMaster<sup>®</sup>. This password is used to prevent logins from unauthorized callers.

If this field is left blank, no password is assigned and any caller can attempt to login. If a password is entered, USIMaster<sup>©</sup> will require this password from the caller to allow a log in attempt.

If the DME systems are configured to Auto-call, the Master Password is required to be in the WinDFR<sup>©</sup> program Master Phone List. If it is not, the DME system cannot login to USIMaster<sup>©</sup> (Section 4.4).

### ○ ☑ Lock Call Monitoring ON:

This checkbox is used to lock the Monitor Call setting ON. If this box is un-checked, the call monitor control is handled by the Monitor Call setting in the Communication menu (Section 2.1.3). Checking this box ensures that only an administrator (Section 2.1.4) can disable Monitor Call.

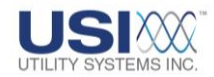

### • Automatic Backup, Printing, and Email

The following settings are used to store, distribute and print automatic copies of Fault Records:

| Automatic Packup Disting and Empl     |              |            |
|---------------------------------------|--------------|------------|
| Automatic backup, Frinking, and Email |              |            |
| Auto Copy to Backup1 Path             | 🦵 Auto Email | Email.     |
| Auto Copy to Backup2 Path             | T Auto Print | 🛃 Printing |

### Figure 4-9 Automatic Backup, Printing, and E-mail

○ ☑ <u>Auto Copy to Backup1 Path:</u>

Check this box to enable the *USIMaster*<sup>©</sup> to put a copy of Quick Summary, <u>COMTRADE</u>, and SER data files to the Backup 1 path automatically. The Backup 1 path was configured in the General tab of the Master System Configuration (<u>Section 4.1.1</u>). This action takes place upon completion of an Auto Polling or Auto Calling session with selected DME systems.

○ ☑ <u>Auto Copy to Backup2 Path:</u>

Check this box to enable the *USIMaster*<sup>©</sup> to put a copy of Quick Summary, COMTRADE, and SER data files to the Backup 2 path automatically. The Backup 1 path was configured in the General tab of the Master System Configuration (<u>Section 4.1.1</u>). This action takes place upon completion of an Auto Polling or Auto Calling session with selected DME systems.

o ☑ <u>Auto E-mail:</u>

Check this box to enable the *USIMaster*<sup>©</sup> to send an automatic <u>E-mail</u> to all addresses saved in the Recipients field of the E-mail settings screen. The message contains fault summary information of DME records received during Auto-call and Auto-Polling sessions.

🛱 Email E-mail:  $\cap$ 

This button is used to display the **Send E-mail** window (Figure 4-10). From this window E-mail settings can be customized to define what information is to be sent automatically and to whom. This window can also be used to send an E-mail message manually. The *USIMaster*<sup>®</sup> must have an <u>SMTP/POP3</u> E-mail account and connectivity in order to use the E-mail feature.

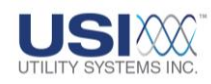

| Imail     Imail       Recipients :     Imail       From :     dt@faultecorder.com                                                                                                    |  |
|----------------------------------------------------------------------------------------------------|--|
| Message Settings     Subje Send Email     Re     Re |  |
| Limitations<br>Max. #Email/hr: 0000<br>#Emails sent this hour 0<br>Send if LogF True                                                                                                    |  |
|                                                                                                    |  |
| Add To Address:                                                                                                    |  |

### Figure 4-10 Send E-mail

+ Add Add:

This button is used to display the *Add* window. Use this window to add an E-mail address to the *Recipients* drop-down list. Click the OK button to complete.

# Delete:

To delete an E-mail address, select one from the *Recipients* drop-down list and click the **Delete** button.

### • From:

This field is used to enter or revise the E-mail address of the master station.

- The Settings screen tab (Figure 4-10) allows user access to the Limitations settings and Email Server settings listed below:
  - LimitationsMax. #Email/hr:

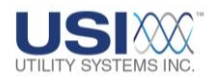

This setting limits the number of messages that can be sent automatically in a single 60 minute period.

### #Emails sent this hour

This field displays the number of E-mail messages sent in the current hour.

### ☑ Send if LogF True

This checkbox is used to apply the Auto Call, Auto Email, and Auto Print decision logic to E-mail messages (Section 4.4.1). E-mail messages shall be sent only if this logic is true.

□ E-mail Server

### User ID:

This field is used to enter the User <u>ID</u> for the master station E-mail account.

### Password:

This field is used to enter the User Password for the master station E-mail account. If no password is required by the mail server, this field may be left blank.

### Mail Server (SMTP):

This field is used to enter the IP address of the <u>SMTP</u> Mail Server.

### ☑ Authentication Req'd:

This checkbox is used to enable authentication, if required by the SMTP Mail Server.

### Port:

This field allows users to enter the port number of the <u>IP</u> address being used for E-mail message transport.

- The *Message* screen tab (Figure 4-10) is used to send a test Email message to the addresses in the *Recipients* list.
  - □ Subject:

The Subject field is used to enter a subject for the E-mail message being created manually.

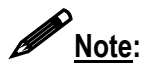

The subject field of E-mail messages automatically sent by *USIMaster*<sup>©</sup> are populated with the Remote ID number and Station Name of the DME system.

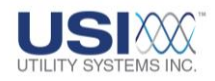

 Message field: This field is used to enter the body of an E-mail message being sent manually.

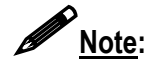

The body of an E-mail message initiated by a new DME record will be populated automatically with Quick Summary and Distance-to-Fault information. Lightning Data Correlation results are also included if this option was purchased.

- Send: When the *Recipients* list, *Subject* field, and *Message* field have been completed, send the message by clicking the *Send* button.
- The Apply button is used to save Settings entered within the Send E-mail window.
  - The **Exit** button is used to close the Send E-mail window.
- o ☑ <u>Auto Print:</u>

This checkbox is used to enable *USIMaster*<sup>©</sup> to print any new DME records received during an Auto-call or Auto-Polling session. This printout is sent to the default printer. The content of the printout is determined by what is downloaded to *USIMaster*<sup>©</sup> as configured by the Auto-Polling Logic (Figure 4-5).

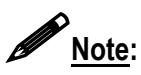

The default printer was selected in the Printer Setup window of the File menu (<u>Section 2.1.1</u>). The format for waveform printing is determined by the default settings assigned in the Format All Wave Printing window (Figure 4-11).

Printing Format:

This button displays the Format All Wave Printing window (Figure 4-11) and is used to configure the *USIMaster*<sup>©</sup> default printing format.

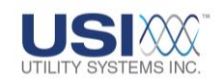

| Format All Wave Printing                                   |                                                       |
|------------------------------------------------------------|-------------------------------------------------------|
| Analog Channel Format                                      |                                                       |
| YScale Optimized (peak)                                    |                                                       |
| Print Channels                                             |                                                       |
| All                                                        | YScale Optimized (peak)                               |
|                                                            | YScale Optimized (unit/cm)                            |
| Print Data Range                                           | YScale = Channel Full Scale (unit/cm)                 |
|                                                            | TScale = User Selected Scale (unit/cm)                |
| #Channels/Page : 16                                        |                                                       |
| Digital Channel Format<br>Sequence of Events/Triggers (Lin | e on Abnormal) 🚽 Panel Size : 💈 0% / Page             |
| Font Size Global Control: 10 F                             | Font Size Title Control: 10 Annotation Text Size: 070 |
| ок                                                         | Sequence of Events/Triggers (Line on Abnormal)        |
|                                                            | Sequence of Events/Triggers (Line on Normal)          |
|                                                            | All Events/Triggers (Line on Abnormal)                |

### Figure 4-11 Format All Wave Printing

Analog Channel Format

This drop-down list is used to select the default Y-scale settings for analog waveforms being printed.

□ YScale Optimized (peak)

This selection optimizes the height of each waveform to its allocated printable area. The height allocated on the page for each waveform is determined by the #Channels/Page setting. This makes very small waveforms more visible.

The Y-scale reference is the peak magnitude value for each printed waveform (Figure 4-12).

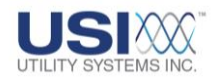

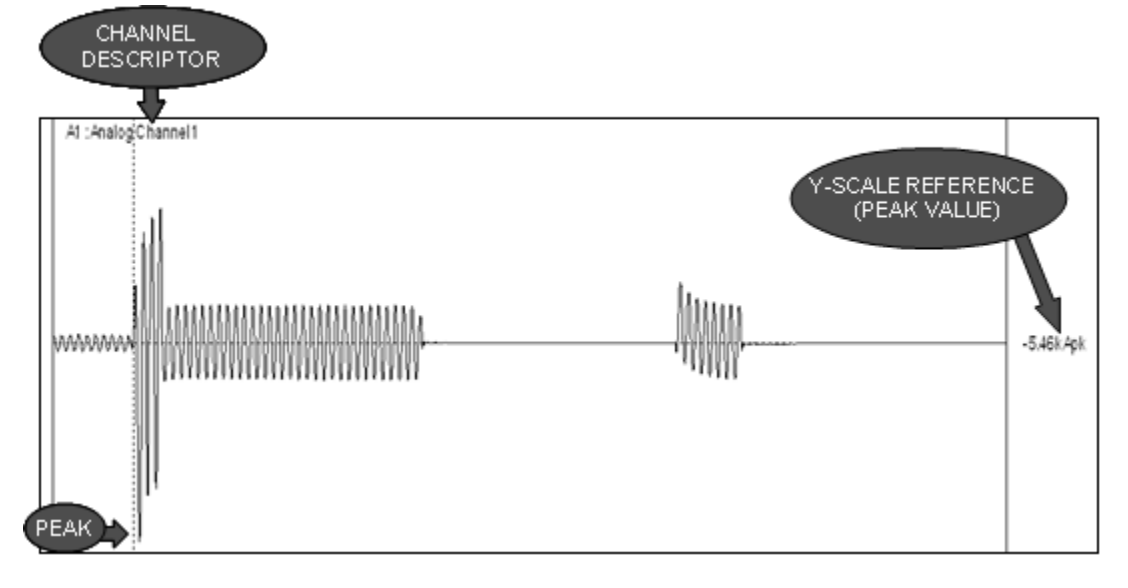

Figure 4-12 Y-Scale – Optimized – Peak – Sample Printout

□ YScale Optimized (unit/cm)

This selection optimizes the height of each waveform to its allocated printable area. The height allocated on the page for each waveform is determined by the #Channels/Page setting. This makes very small waveforms more visible.

The appearance of the waveforms is the same as YScale Optimized (peak). However, the Y-scale reference is set to unit/cm rather than peak (Figure 4-13). The signal value can be determined by measuring the waveform height on the printout and multiplying the measurement by the Y-scale reference.

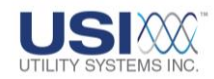

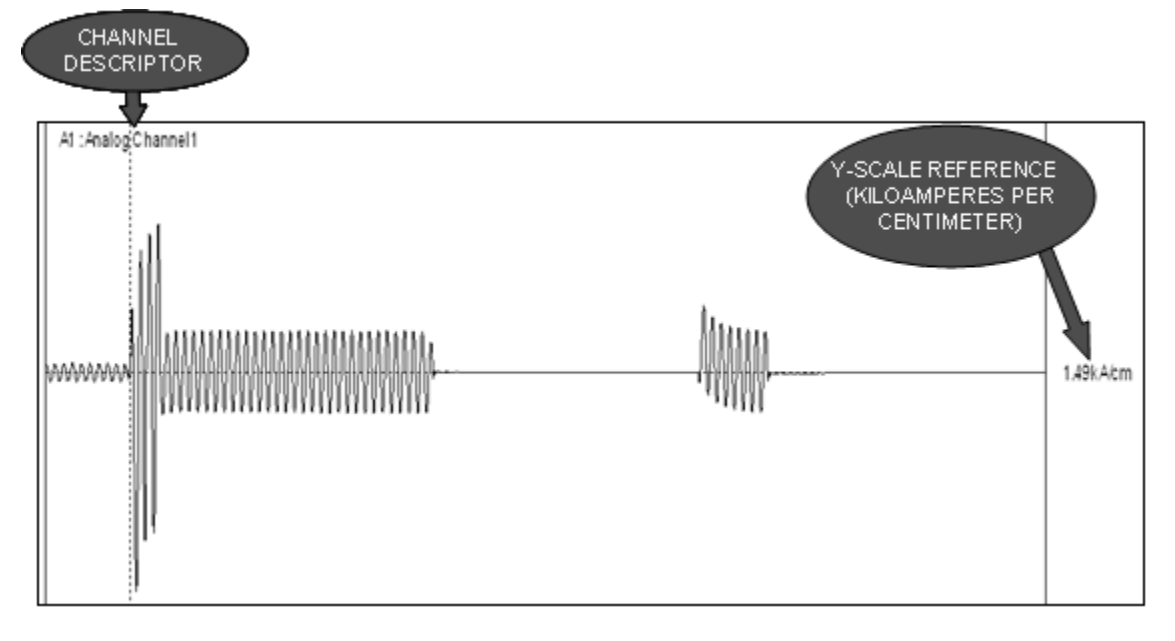

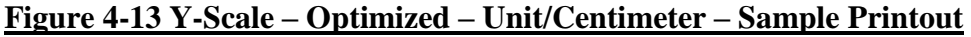

YScale = Channel Full Scale (unit/cm)
 This selection sets the Y-scale height to the Analog
 Channel Full Scale value entered in the Calibration
 Record (<u>Section 4.2</u>).

The Y-scale reference is set to unit/cm. The signal value can be determined by measuring the waveform height on the printout and multiplying the measurement by the Y-scale reference (Figure 4-14).

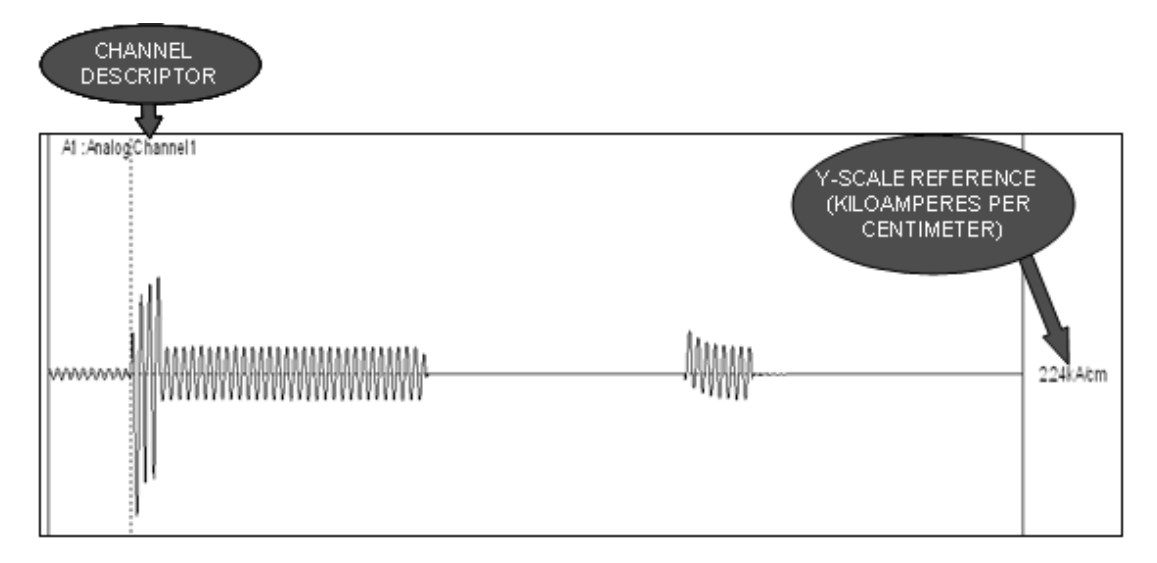

### <u>Figure 4-14 Y-Scale – Channel Full-Scale – Unit/Centimeter – Sample</u> <u>Printout</u>

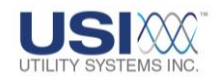

YScale = User Selected Scale (unit/cm)
 This selection sets the Y-scale height for each waveform to the value entered in the **YScale V or A** field (Figure 4-15).

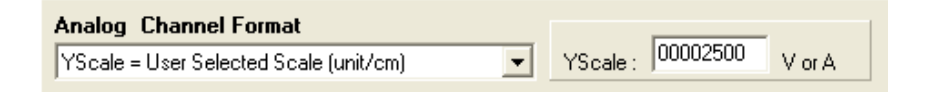

### Figure 4-15 User Selected Y-Scale

The Y-scale reference is set to unit/cm. The signal value can be determined by measuring the waveform height on the printout and multiplying the measurement by the Y-scale reference (Figure 4-16).

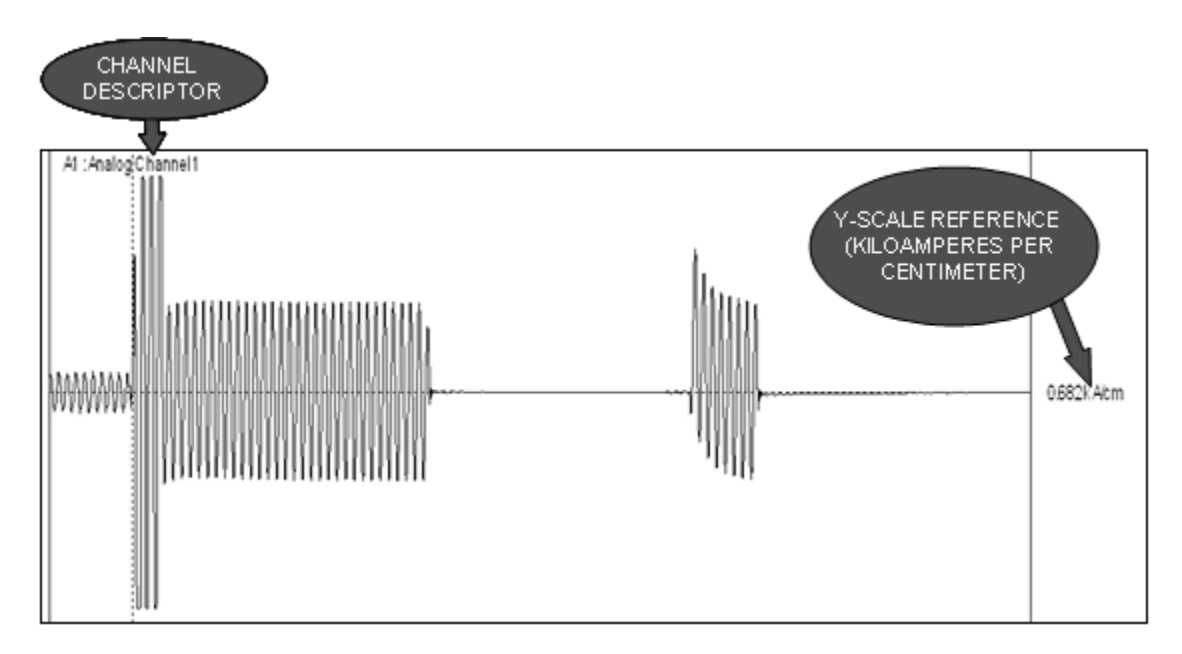

### <u>Figure 4-16 Y-Scale - User Selected – Unit/Centimeter – Sample</u> <u>Printout</u>

Print Channels

This drop-down list is used to select the default settings for analog waveforms being printed (Figure 4-11). The default settings define user printout preferences. These preferences are applied to automatic and manual printouts, and are the starting point for print previews.

The default can only be set to All channels which prints all
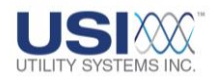

waveforms for the DME record being printed. This setting can only be changed during a print preview (Figure 2-2).

Print Data Range

This drop-down list (Figure 4-11) displays selections to choose from *All* or *Selected* data range to be printed. The default setting is *All* and this setting may be changed only during a print preview of waveforms.

#Channels/Page

This field is used to select the number of analog channel waveforms to be printed on each page. Valid channels-per-page settings range from 1 to 99.

Digital Channel Format

The following drop-down list (Figure 4-11) is used to select the default format setting for the digital traces being printed:

Sequence of Events/Triggers (Line on Abnormal) This selection prints only the digital events and analog triggers which were abnormal during the DME record to be printed. A solid line will be printed to display the *Abnormal* period for each event or trigger. Absence of the solid line along the same x-axis indicates the *Normal* period for the event or trigger. The lines will be printed from top to bottom in the sequence they became abnormal. The color of the solid line will match the color of the descriptor for the event or trigger. See example printout in Figure 4-17.

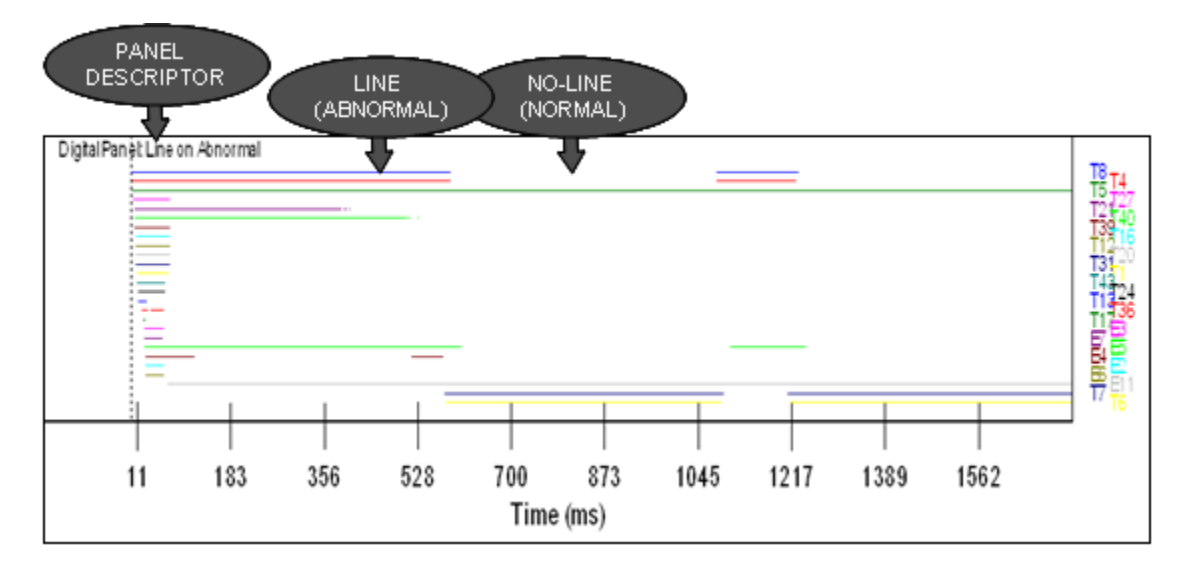

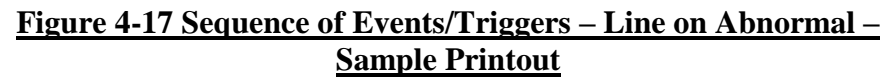

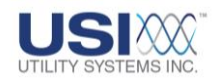

Sequence of Events/Triggers (Line on Normal) This selection prints only the digital events and analog triggers which were abnormal during the DME record to be printed. A solid line will be printed to display the *Normal* period for each event or trigger. Absence of the solid line along the same x-axis indicates the *Abnormal* period for the event or trigger. The lines will be printed from top to bottom in the sequence they became abnormal. The color of the solid line will match the color of the descriptor for the event or trigger. See example printout in Figure 4-18.

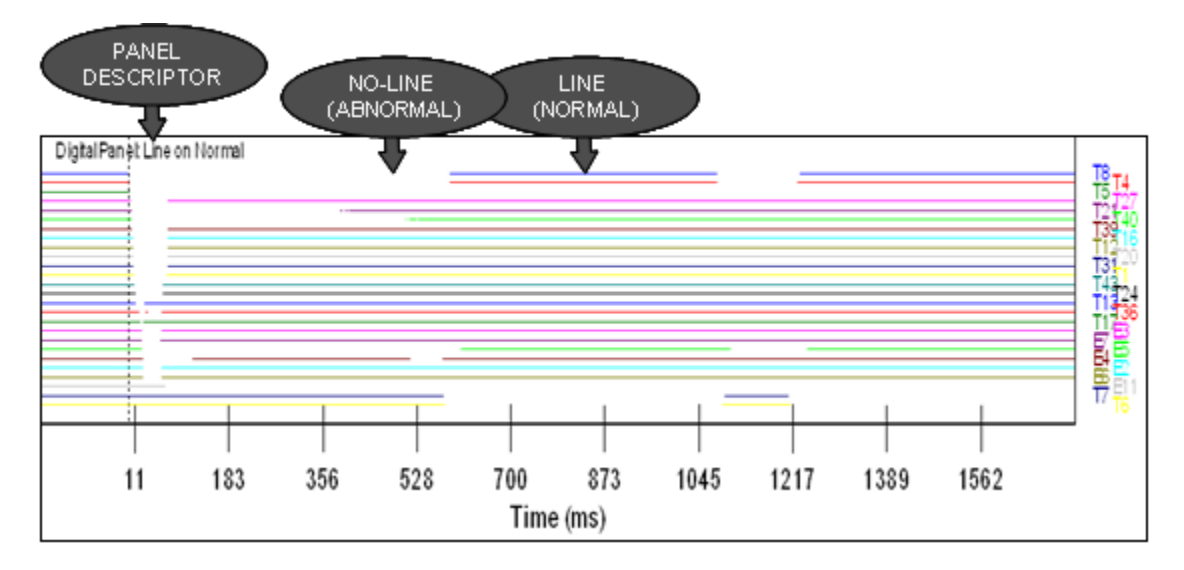

#### <u>Figure 4-18 Sequence of Events/Triggers – Line on Normal – Sample</u> <u>Printout</u>

All Events/Triggers (Line on Abnormal)
 This selection will print *All* digital events and analog triggers, allocating space for 32 digital events and 8 analog triggers on each page. A solid line will be printed to display the *Abnormal* period for of each digital event or analog trigger. Absence of the solid line along the same x-axis indicates the *Normal* period for each digital event or analog trigger. The color of the solid line will match the color of the descriptor for the event or trigger. See example printout in Figure 4-19.

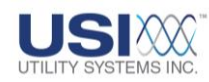

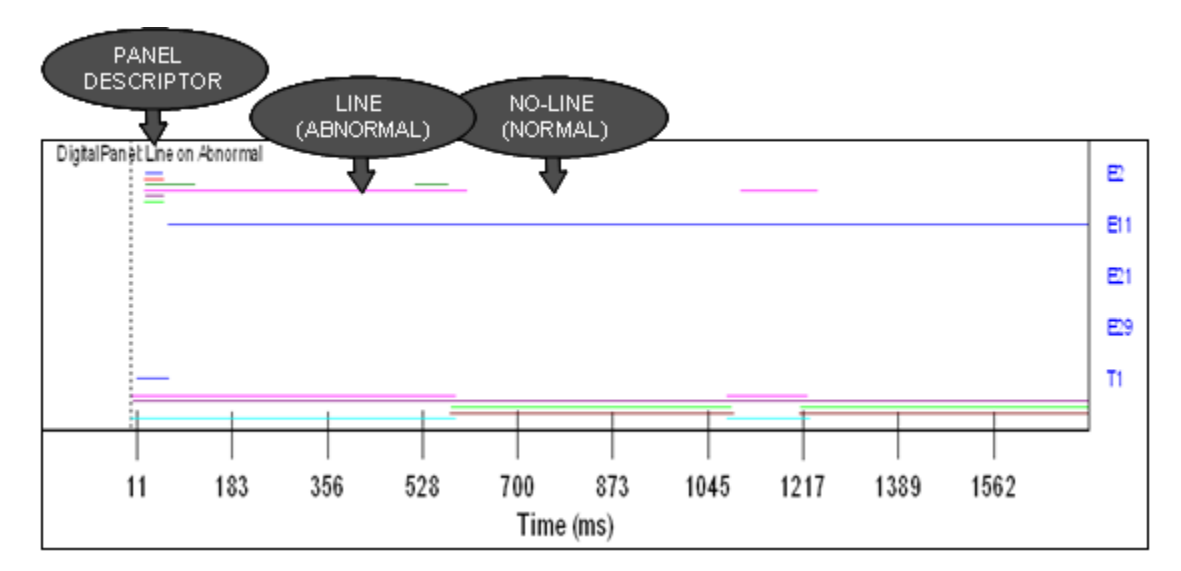

#### <u>Figure 4-19 All Events/Triggers – Line on Abnormal – Sample</u> <u>Printout</u>

□ All Events/Triggers (Line on Normal) This selection will print *All* digital events and analog triggers, allocating space for 32 digital events and 8 analog triggers on each page. A solid line will be printed to display the *Normal* period for of each digital event or analog trigger. Absence of the solid line along the same x-axis indicates the *Abnormal* period for each digital event or analog trigger. The color of the solid line will match the color of the descriptor for the event or trigger. See example printout in Figure 4-20.

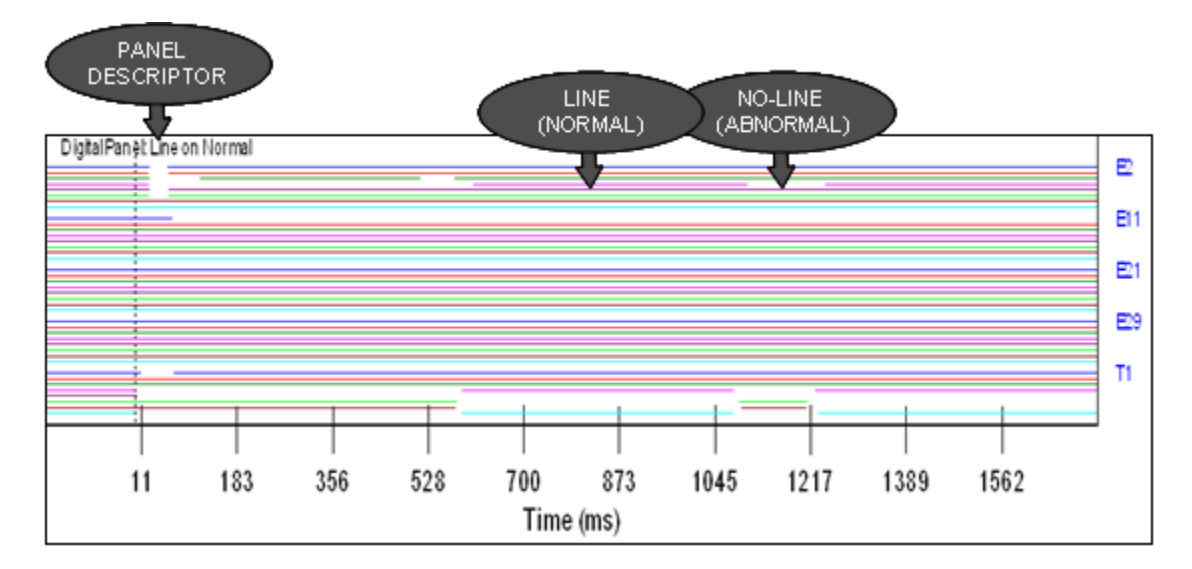

#### Figure 4-20 All Events/Triggers – Line on Normal – Sample Printout

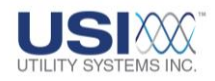

Panel Size

This field is used to define the default panel height (in percent of printout page height) for the digital events and analog triggers panel. The values are adjustable in steps of 10% from 10% to 90%.

- Font Size Controls
  - Font Size Global Control
     This field is used to assign the default font size which will be applied globally to text characters on the printout.
  - Font Size Title Control
     This field is used to assign the default font size which will be applied specifically to title characters on the printout.
  - Annotation Text Size
     This field is used to assign the default font size which will be applied specifically to annotation characters on the printout.
- OK button

Click this button to save these settings and close the Format All Wave Printing window.

• Cancel button

Click this button to cancel all setting changes and close the Format All Wave Printing window.

### • ServiceMaster Parameters

The following settings are used to configure the *ServiceMaster*<sup>©</sup> service application (Figure 4-21). *ServiceMaster*<sup>©</sup> is separate from the *USIMaster*<sup>©</sup> desktop application and is used to handle Auto-calls, Auto-polling, Automatic E-mail, Auto-backups, and Lightning Data Correlation. The advantage of *ServiceMaster*<sup>©</sup> is that being a service application it will handle these functions without the need for a specific user to be logged onto the master station computer.

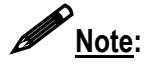

*ServiceMaster*<sup>©</sup> has a separate installation package from *USIMaster*<sup>©</sup>. If this feature is not installed on the master PC the *ServiceMaster*<sup>©</sup> sections will not display. Contact Utility Systems, Inc. for assistance in downloading and installing this feature.

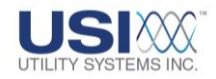

| ServiceMaster Parameters = |              |   |
|----------------------------|--------------|---|
| Enclose Consider Machen C  | d-           |   |
| Enable ServiceMaster S     | ounas        |   |
| 🔲 Comm Diag Info           | Π            |   |
| Polling Diag Info          |              |   |
| Thread Diag Info           |              |   |
| ) I mode blag mie          |              | _ |
|                            |              |   |
| Service Working Path       | C:USIMaster\ |   |
|                            |              |   |

### Figure 4-21 ServiceMaster

○ ☑ Enable ServiceMaster Sounds:

This checkbox is used to enable sounds to be generated by *ServiceMaster*<sup>©</sup> at the computer running the service. These sounds provide useful cues to the operator as to what the service is doing. Distinctive sounds are generated when a DME system logs in and logs out with *ServiceMaster*<sup>©</sup>. A repeating beep is generated to cue the operator that the service is running.

If *ServiceMaster*<sup>©</sup> Sounds is not enabled, operation can be verified in the Windows <sup>™</sup> Task Manager on the Processes tab.

○ ☑ Comm Diag Info:

This checkbox is used to store communications-related diagnostic information in the Trace File. This information is useful only for communications troubleshooting. This box should be unchecked during normal operation.

○ ☑ Polling Diag Info:

This checkbox is used to store polling-related diagnostic information in the Trace File. This box should be unchecked during normal operation.

○ ☑ <u>Thread Diag Info:</u>

This checkbox is used to store thread-related diagnostic information in the Trace File. This box should be unchecked during normal operation.

## o Reinit ServiceMaster Reinit ServiceMaster:

This button is used to re-initialize *ServiceMaster*<sup>©</sup> to update the configuration. When a Configuration file has been updated, click this button to run the updated configuration file, reload its updated list of remotes, and incorporate polling parameter changes.

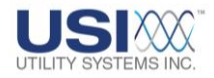

o Service Working Path:

This is the directory where *ServiceMaster*<sup>©</sup> looks to get the Configuration file.

### 4.1.3 Master Configuration Screen - Lightning Tab

The Lightning screen tab is used to assign settings for the *Lightning Data Correlation*<sup>©</sup> (*LDC*) option (Figure 4-22).

The *Lightning Data Correlation*<sup>©</sup> (*LDC*) feature is an add-on option to *USIMaster*<sup>©</sup>. This add-on feature enables *USIMaster*<sup>©</sup> to check for correlation between DME system records and lightning strikes near the fault time and area of the faulted transmission line. This option also requires a subscription to real-time lightning sensor data from Vaisala, Inc. Contact Utility Systems, Inc. for ordering information.

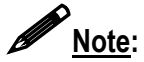

*Lightning Data Correlation*<sup>©</sup> (*LDC*) is an option which must be purchased. If this option has not been purchased and installed, this screen tab will NOT display.

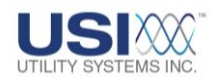

| Master Syste | em Confie               | tion (File: I    | MasterSys.In         | f)       |                   | X            |
|--------------|-------------------------|------------------|----------------------|----------|-------------------|--------------|
| General Auto | omation Lightni         | ng               |                      |          |                   |              |
| Lightning D  | ata Paths               |                  |                      |          |                   |              |
| Structure    | nfo. Path :             |                  |                      |          |                   |              |
| Lightnin     | g Info. File:           |                  |                      |          |                   |              |
| Data G       | uery URL:               |                  |                      |          |                   |              |
|              |                         |                  |                      |          |                   |              |
| Lightning A  | djustments              |                  |                      |          |                   |              |
|              |                         |                  |                      |          | Units<br>Miles    |              |
|              |                         | , /<br>10 1      | ,<br>2               | ' '      | C Kilometer       |              |
| 2 4<br>Time  | о о<br>e Tolerance (ms) | 10 1             | 2<br>Distance Tolera | nce (Mi) |                   |              |
| Deley Tir    | an ta Alland ialat      | uiu - Data ta D  | A                    |          |                   |              |
| Delay Tir    | ne to Allow Light       | ning Data to be  | ecome Avaliable      |          |                   |              |
| (<br>0       | :30                     | ,<br>1:00        | ,<br>1:30            | 2:00     | 2:30              | '<br>3:00    |
| E Enat       | le Delay of lightr      | ning Correlation | and Emails           | Brov     | vser Timeout (sec | .) <b>30</b> |
| , 2002       | ie e eleg el ligita     |                  |                      |          | ····              | · /          |
| Query        | Access Keys<br>ame      | _                |                      |          |                   |              |
|              | uard                    | _                |                      |          |                   |              |
| Pass         |                         |                  |                      |          |                   |              |
| Passu        |                         |                  |                      |          |                   |              |
| Passi        |                         |                  |                      |          |                   |              |
| Passi        |                         |                  |                      |          |                   |              |

### Figure 4-22 Master Configuration Screen – Lightning Tab

#### • Lightning Data Paths

The Lightning Data Paths section is used to assign the following settings (Figure 4-22):

o Structure Info. Path:

This directory path specifies the location where transmission line structure files are stored. These files contain the GPS coordinates of each tower.

o Lightning Info. File:

All lightning strike Database Query Responses returned from <u>Vaisala</u> are stored in this archive file. They are in text file (*.txt*) format and can be read with Notepad or any text editor.

• Data Query URL:

This field is used to enter the <u>URL</u> address *USIMaster*<sup>©</sup> uses to send a Lightning Data Query to the Vaisala, Inc. lightning database.

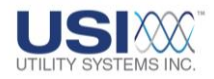

### • Lightning Adjustments

The Lightning Adjustments section is used to assign the following settings (Figure 4-22):

o Time Tolerance (ms):

This slide bar specifies the time proximity, from 2 to 10 milliseconds, between the lightning strike timestamp and DME record trigger time ( $t_0$ ) to be used for correlation purposes. The lightning strike is assumed to have caused the disturbance if the strike occurred at  $t_0 + 4 / -10$  milliseconds.

o Distance Tolerance:

This slide bar specifies the distance proximity, from 1 to 5 kilometers or 1 to 3 miles, between the lightning strike <u>GPS</u> coordinates and the GPS coordinates of each transmission line structure to be used for correlation purposes.

o <u>Units:</u>

This is used to select distance units of *Miles* or <u>*Kilometers*</u> to be used for the *Distance Tolerance* setting.

- <u>Delay Time to Allow Lightning Data to Become Available:</u> This slide bar is used to set a delay period between the time USIMaster<sup>©</sup> receives notification from a DME system of a new fault and when the lightning data query is sent to <u>Vaisala</u>. This delay period is to allow time for the lightning data to be entered into the database and be made available to the USIMaster<sup>®</sup> query.
- Browser Timeout (sec.):

This is the amount of time the system gives the browser to return a response to a query. Upon timeout, the system flags a timeout and immediately sends another query.

#### • Query Access Keys

The Query Access Keys section is used to assign the following settings (Figure 4-22):

o <u>Username:</u>

This field is used to enter the Username assigned by <u>Vaisala</u> and used by *USIMaster*<sup>©</sup> to connect to their lightning strike database.

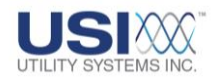

• Password:

This field is used to enter the password assigned by <u>Vaisala</u> and used by USIMaster<sup>©</sup> to connect to their lightning strike database.

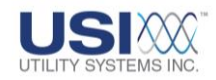

### 4.2 Calibration Record

The *Edit Calibration Record* window can be opened for editing or review by clicking on the Edit menu and selecting it from the Calibration Record menu (<u>Section 2.1.2</u>). This window consists of Calibration Record header, Station header, and Screen Select tabs (Figure 4-23).

| Remote ID:                                                                                                    | Itt Calibration Record (File: CAUS         Ity Systems Inc. (Demo)         sole ID: P01       01 Usits: 1         ATION:       155 Model 7002 DME         nalogs:       Usits: 1         Ity Systems Inc. (Demo)       100 Usits: 1         ATION:       155 Model 7002 DME         nalogs:       Usits: 1         Ity Systems:       Ity Days         Ity Systems:       Ity Days         Ity Days       Ity Days         Ity Days       Ity Day |                                                 | t and                                                                                                    |                                                                                                    |                                                                 |                                                                                                    |                                                                                                    |                                                                                                    |                                                                                                    |                                                                                                    |                                                                                                    |
|----------------------------------------------------------------------------------------------------|----------------------------------------------------------------------------------------------------|-------------------------------------------------|----------------------------------------------------------------------------------------------------|----------------------------------------------------------------------------------------------------|-----------------------------------------------------------------|----------------------------------------------------------------------------------------------------|----------------------------------------------------------------------------------------------------|----------------------------------------------------------------------------------------------------|----------------------------------------------------------------------------------------------------|----------------------------------------------------------------------------------------------------|----------------------------------------------------------------------------------------------------|
| STATION                                                                                                    | International Article States and Article States and                                                                                                    |                                                 |                                                                                                    |                                                                                                    | Modified.                                                       | 7/19/2010-02:55:04 PM                                                                                                    |                                                                                                    | -                                                                                                    |                                                                                                    |                                                                                                    |                                                                                                    |
| STATISTICS.                                                                                                    | USI Model 20                                                                                                    | 02 DME                                          |                                                                                                    |                                                                                                    |                                                                 |                                                                                                    | sumi                                                                                                    | TRANSI                                                                                                    | ENT                                                                                                    | LONG                                                                                                    | ERM                                                                                                    |
| Analogs                                                                                                    | 16 1                                                                                                    | Uei                                             | r. 1                                                                                                    | •                                                                                                    | Line Freq                                                       | 60 Hz ·                                                                                                    | Frequency                                                                                                    | 0000                                                                                                    | -10                                                                                                    | 0.00                                                                                                    |                                                                                                    |
| Image: State Calibration Record (File: CAUSIMaster Demol/Settings/RDJ.cal)         Image: State Calibration Record (File: CAUSIMaster Demol/Settings/RDJ.cal)         Image: State Calibration Record (File: CAUSIMaster Demol/Settings/RDJ.cal)         Image: State Calibration Record (File: CAUSIMaster Demol/Settings/RDJ.cal)         Image: State Calibration Record (File: CAUSIMaster Demol/Settings/RDJ.cal)         Image: State Calibration Record (File: CAUSIMaster Demol/Settings/RDJ.cal)         Image: State Calibration Record (File: CAUSIMaster Demol/Settings/RDJ.cal)         Image: State Calibration Record (File: CAUSIMaster Demol/Settings/RDJ.cal)         Image: State Calibration Record (File: CAUSIMaster Demol/Settings/RDJ.cal)         Image: State Calibration Record (File: Calibration Calibration Calibration Record (File: Calibration Record (File: Calibration Record) (File: Calibration Record (File: Calibrat |                                                                                                    |                                                 |                                                                                                    |                                                                                                    |                                                                 |                                                                                                    |                                                                                                    |                                                                                                    |                                                                                                    |                                                                                                    |                                                                                                    |
|                                                                                                    |                                                                                                    |                                                 | E.                                                                                                    | Shout Ind Shoul .                                                                                                    |                                                                 |                                                                                                    | Postiault                                                                                                    | 300100                                                                                                    | -                                                                                                    | 040                                                                                                    | SOC.                                                                                                    |
| PEVENS:                                                                                                    |                                                                                                    | input Coefi                                     | a desired                                                                                                    |                                                                                                    |                                                                 |                                                                                                    | Feult Limit                                                                                                    | 00508                                                                                                    | ms                                                                                                    | 000                                                                                                    | SOC.                                                                                                    |
| DSP ID                                                                                                    | Configurat                                                                                                    | tion C                                          | iom Bd                                                                                                    | -A SER C                                                                                                    | heated Auto 5                                                   | Don From Scen #                                                                                                    |                                                                                                    |                                                                                                    |                                                                                                    |                                                                                                    |                                                                                                    |
| DSP ID                                                                                                    | Configurat                                                                                                    | tion C                                          | iom Bd                                                                                                    |                                                                                                    |                                                                 |                                                                                                    |                                                                                                    |                                                                                                    |                                                                                                    |                                                                                                    |                                                                                                    |
| 1                                                                                                    | a[IA+32D]<br>a[IA+32D]                                                                                                    | ) ×                                             |                                                                                                    | ABENC                                                                                                    | Auto :                                                          | nup r rom acan n                                                                                                    |                                                                                                    |                                                                                                    |                                                                                                    |                                                                                                    |                                                                                                    |
| 80                                                                                                    | alari aray                                                                                                    |                                                 |                                                                                                    | Fert                                                                                                    | 3000100 hm                                                      | ppened in #Mnutes: 0001                                                                                                    |                                                                                                    |                                                                                                    |                                                                                                    |                                                                                                    |                                                                                                    |
| -                                                                                                    |                                                                                                    |                                                 |                                                                                                    | These                                                                                                    | in Restore elle                                                 | Bidrates 0060                                                                                                    |                                                                                                    |                                                                                                    |                                                                                                    |                                                                                                    |                                                                                                    |
|                                                                                                    |                                                                                                    |                                                 |                                                                                                    | Ineres                                                                                                    | es randore dee                                                  | Service Service                                                                                                    |                                                                                                    |                                                                                                    |                                                                                                    |                                                                                                    |                                                                                                    |
|                                                                                                    |                                                                                                    |                                                 |                                                                                                    | Installed                                                                                                    | Hardware Op                                                     | seoite                                                                                                    |                                                                                                    |                                                                                                    |                                                                                                    |                                                                                                    |                                                                                                    |
|                                                                                                    |                                                                                                    |                                                 |                                                                                                    | T 104                                                                                                    | it input Filter                                                 |                                                                                                    |                                                                                                    |                                                                                                    |                                                                                                    |                                                                                                    |                                                                                                    |
|                                                                                                    |                                                                                                    |                                                 |                                                                                                    |                                                                                                    |                                                                 |                                                                                                    |                                                                                                    |                                                                                                    |                                                                                                    |                                                                                                    |                                                                                                    |
|                                                                                                    |                                                                                                    |                                                 |                                                                                                    |                                                                                                    |                                                                 |                                                                                                    |                                                                                                    |                                                                                                    |                                                                                                    |                                                                                                    |                                                                                                    |
|                                                                                                    | #Triggers:  <br>#Events:  <br>OSP Boards<br>Total DSPs<br>DSP ID<br>0<br>1                                                                                                    | #Triggers: #################################### | #Triggers: i p<br>#Events: i i baput Coeffi<br>http://docs.coeffig.<br>/acadeg Charl<br>feed DSPs: 2<br>//////////////////////////////////// | Triggers: Input Cosfig<br>#Events: Input Cosfig: E4.3 DSP Boards Config: Assiog Channels: Teacl DSP:: 0 (84-32D) I configuration Coss Bd 0 0 0(84-32D) I collar-32D) I collar-32D) I collar-32D I collar-32D I collar- | FTriggers:     Input DSP     Input Coefig:     Ext Shurt (mOhn) | Triggers  Toge  Triggers  Text DSP Boards Costig Acadeg Channels  Trigger Channels  Event Debugger Channel  Event Debugger Cost  Cost Cost Cost Cost Cost Cost Cos | #Triggers: i i leput [DSP<br>#Events: i i leput Config: Ext Shurt (mOhn) •<br>DSP Boards Config: Acalog Channels   Trigger Channels   Event Channels  <br>Tend DSPs: 2 •<br>e(EA-32D) • •<br>DSP ID Configuration Com Bd<br>0 • e(EA-32D) • •<br>1 • e(EA-32D) *<br>1 • e(EA-32D) *<br>1 • e(EA-32D | FTriggers:     Is a part [DSP      Pretault:     Prestault:     Prestaut:     Prestaut:     Prestaut:     Prestaut:     Prestaut:     Pr | #Triggers       ispat:       DSP       Pretault:       [00106]         #Events:       ispat: Config:       Ex. Shurt (mOhi)       Pretault:       [00006]         pbd* Boards Config:       Asslog Channels   Trigger Channels   Event Channels   ****       Fault Limit:       [00506]         pbd* Boards Config:       Asslog Channels   Trigger Channels   Event Channels   ****       Fault Limit:       [00506]         pbd* Boards Config:       Asslog Channels   Trigger Channels   Event Channels   ****       Fault Limit:       [00506]         pbd* Boards Configuration       Configuration       Configuration       A SER Channel Auto Stop From Scan II       [0010]         pbs of BA+ 32D)       x       #Events:       [00010]       happened in #Minutes:       [0011]         pb: (barts light Fiber       100Hz input Fiber       [0040]       Installed Herdware Options       [10Hz input Fiber | Traggers: Profisal: Profisal: Profi | Fringgers:     I I Input Cosfig:     Ext Shurt (mOhn)     Protault     Protault     Protaul |

### Figure 4-23 Calibration Record Screen

<u>Note</u>:

The Calibration Record settings are stored at the Cal. Rec. Path (<u>Section 4.2</u>) in a file named *rxxxx.cal* where the *xxxx* is the unique 4-digit DME system identification number.

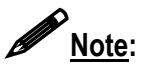

For newly purchased DME systems, a <u>USI</u> applications engineer will request channel assignment settings from the customer. Prior to shipment, the engineer will enter these settings into the Calibration Record. USI will provide the customer with the completed Calibration Record file (*rxxxx.cal*). If no customer channel assignments are available at the time of shipment, USI will supply a generic file that includes only default settings.

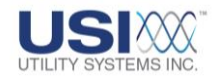

### **4.2.1 Calibration Record Header**

The Calibration Record header contains setup information for the DME system. The settings and variables for the Cal Record header are shown below (Figure 4-24).

| Edit    | Calibration Reco                                                                                                    | ord (File: C:\USIMaster\ | Settings\R10.cal)     |          |                   |              | _ 7 🗙 |   |
|---------|----------------------------------------------------------------------------------------------------|--------------------------|-----------------------|----------|-------------------|--------------|-------|---|
| Utility | / Systems, Inc.                                                                                                    |                          |                       |          | Version: 0        | 193a         |       |   |
| Remot   | eID: R10                                                                                                    | # Of Units: 3            | Modified: 9/          | 2/2010 - | 03:00:03 PM       |              |       |   |
|         | Edit Calibration I                                                                                                    | Record (File: C:\USIMas  | ter\Settings\R03.cal) |          |                   |              |       |   |
| U       | tility Systems, I                                                                                                    | nc.                      |                       |          | Versi             | on: 2004     |       |   |
| Re      | emote ID: R03                                                                                                    | # Of Units: 1            | Modified:             | 8/4/2    | 010 - 03:32:00 PI | М            |       |   |
|         | Edit Calibration Record (File: C:\USIMaster\Settings\R10.cal)       Image: Colored Colored Col |                          |                       |          |                   |              |       | < |
|         | Utility System                                                                                                    | is, Inc.                 |                       |          | <::X              | ersion: 2006 |       |   |
|         | Remote ID: R03                                                                                                    | # Of Units: 1            | Modi                  | fied: 8  | /4/2010 - 03:32:  | 00 PM        |       |   |
|         |                                                                                                    |                          |                       |          |                   |              |       |   |

### Figure 4-24 Calibration Record Header Versions

#### • Company Name

This field displays the Company Name as configured in the Master System Configuration file (see <u>Section 4.1</u>).

• Version

This field displays the version of Calibration Record as 093a, 2004, or 2006 (Figure 4-24). Calibration Records can be converted between V2004 and V2006 by right-clicking anywhere in the Cal Record Header and selecting Convert to 2004/2006. V093a can not be converted to other format versions.

- <u>Calibration Record Version 093a</u> This format version of the Calibration Record is used for the Model HT/LT2000W Digital Fault Recorder only (Figure 4-27).
- <u>Calibration Record Version 2004:</u> This format version of the Calibration Record is used for any Model 2002 DME system running any version of USIRemote<sup>®</sup> software (Figure 4-28).
- o Calibration Record Version 2006:

This format version of the Calibration Record is used for any Model 2002 DME system running *USIRemote*<sup>©</sup> V2.1.0 software or later (Figure 4-31).

#### Remote ID

This field displays the unique identification number for the selected DME system.

### • # Of Units (Number of Units)

This field displays the number of units (1 to 4) that makes up the selected DME system. If this number is greater than one (1), multiple discreet HT/LT2000W units have been cascaded together to assemble the overall DFR system. This is done

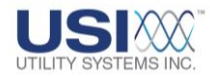

when either the total number of inputs needed exceeds the maximum available on a single-unit system or when the location requires distributing units in different locations within a substation or power plant.

#### • Modified

This field displays the date and time of the master <u>PC</u> when Modified Date-Time was last updated. Users are prompted to update the Modified Date-Time when saving the Calibration Record (Figure 4-25).

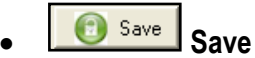

This selection is used to save all setting changes made on any screen tab and to close the Edit Calibration Record window.

When the **Save** button is selected, the Modified Date-Time window displays. Selecting **Yes** will update the Modified field in the Calibration Record header to the master station PC time. This feature is useful in tracking when changes were made previously. Selecting **No** will leave the Modified field unchanged.

After a selection is made on the Modified Date-Time window the *Cal. Record is Saved* message displays. Click *OK* to acknowledge.

After acknowledging that the Cal. Record is saved the Send Cal. Record to Remote message window displays. Selecting **Yes** initiates a communication connection with the recorder, uploads the Calibration Record, and re-initializes the system putting the new settings into effect. Selecting **No** will close the Send Cal. Record to Remote window without sending the saved file to the recorder.

| Modified Date-  | Time 🔣            |                    |                 |
|-----------------|-------------------|--------------------|-----------------|
| Update Modified | Date-Time ?       |                    |                 |
| Yes             | No                |                    |                 |
|                 | Message           |                    |                 |
|                 | Cal. Record for R | emote(01) is saved |                 |
|                 |                   | к                  |                 |
|                 |                   | Message            | $\mathbf{X}$    |
|                 |                   | Send the Cal. Re   | cord to Remote? |
|                 |                   | Yes                | No              |

Figure 4-25 Save Calibration Record

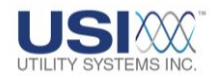

# Cancel Cancel

This selection is used to cancel all setting changes made on any screen tab and to close the Edit Calibration Record window.

### 4.2.2 Edit Calibration Record – Analog, Trigger, and Event Channels

### • Editing Analog Channels – Edit Bar

The Analog Channels Edit Bar is used to modify the analog input settings. Select an analog input by left-clicking on a row in the analog channels table. Use the fields in the Edit Bar to modify the settings as desired.

|                    | Ţ                 |                 |                |            |                   |
|--------------------|-------------------|-----------------|----------------|------------|-------------------|
| DSP Boards Config. | Analog Channels T | rigger Channels | Event Channels |            |                   |
| A1 Analog Channe   | el 1 - Suggest Va | v(Vac)          | ▼ 00001        | 100.000    | N/A               |
| IN# Analog Chann   | el Description    | Туре            | CT/PT          | Full Scale | Ext. Shunt (m0hm) |

### Figure 4-26 Analog Channels Edit Bar

Multiple analog channels may also be edited simultaneously by using Ctrl + Leftclick or Shift + Left-click to select them. Any change made in the Edit Bar will then be applied to each of the selected channels.

• Analog Channels Edit Bar – Right-click menu

Right-click anywhere on the Analog Channels Edit Bar to display the rightclick menu (Figure 4-27). This menu displays standard editing tools. These edit tools can also be accessed through standard keystrokes (e.g. Ctrl + Z = Undo, Ctrl + X = Cut, etc.).

| Undo J                           | È |
|----------------------------------|---|
| Cut                              |   |
| Сору                             |   |
| Paste                            |   |
| Delete                           |   |
| Select All                       |   |
| Right to left Reading order      |   |
| Show Unicode control characters  |   |
| Insert Unicode control character | F |

### Figure 4-27 Analog Channels Edit Bar – Right-click Menu

 Analog Channels Table – Right-click menu Right-click anywhere on the Analog Channels table to display this menu (Figure 4-28).

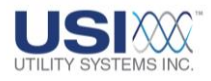

Select All Select All Paste Description (only) from Clipboard

### Figure 4-28 Calibration Record Analog Channels – Right-click Menu

- Select All This selection will highlight all the rows in the Analog Channel table.
- Paste Description (only) from Clipboard This selection will paste descriptions from the Windows<sup>TM</sup> clipboard into the description fields for the selected analog channels.

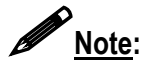

Analog Channel descriptions can be copied in bulk from an MS Excel worksheet. Highlight and copy the descriptions on the spreadsheet to place them on the Windows<sup>™</sup> clipboard. Click **Select All** from the Analog Channels right-click menu and then click **Paste Description (only) from Clipboard**.

### • Editing Trigger Channels – Edit Bar

The Trigger Channels Edit Bar (Figure 4-29) is used to modify the analog trigger settings. Select a trigger by left-clicking on a row in the Trigger Channels table. Use the fields in the Edit Bar to modify the settings as desired.

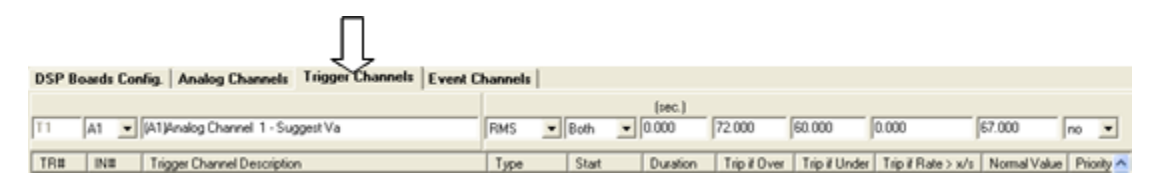

### Figure 4-29 Trigger Channels Edit Bar

Multiple analog channels may also be edited simultaneously by using *Ctrl* + *Left-click* or *Shift* + *Left-click* to select them. Any change made in the Edit Bar will then be applied to each of the selected channels.

 Trigger Channels Edit Bar – Right-click menu Right-click anywhere on the Trigger Channels Edit Bar to display the right-

click menu (Figure 4-30). This menu displays standard editing tools. These edit tools can also be accessed through standard keystrokes (e.g. Ctrl + Z = Undo, Ctrl + X = Cut, etc.).

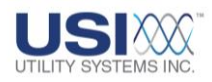

| Undo     | ᠿ   |
|----------|-----|
| Cut      |     |
| Сору     |     |
| Paste    |     |
| Delete   |     |
| Select A | 411 |

#### Figure 4-30 Trigger Channels Edit Bar – Right-click Menu

 Trigger Channels Table – Right-click menu Right-click anywhere on the Trigger Channels table to display this menu (Figure 4-31).

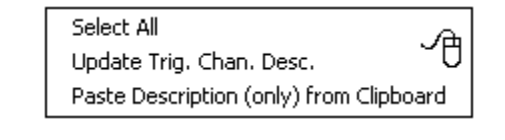

Select All Tig. Chan. Desc. with Analog Chan. Desc. Paste Description (only) from Clipboard

### Figure 4-31 Calibration Record Trigger Channels – Right-click Menu

- Select All This selection will highlight all the rows in the Trigger Channel table.
- Update Trig. Chan. Desc. This function displays only for version 093a. This selection replaces the trigger channel description with the analog channel description.
- Replace Trig. Chan. Desc. With Analog Chan. Desc. This function displays only for versions 2004 & 2006. This selection replaces the trigger channel description with the analog channel description.
- Paste Description (only) from Clipboard This selection will paste descriptions from the Windows<sup>™</sup> clipboard into the description fields for the selected trigger channels.

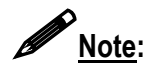

Trigger Channel descriptions can be copied in bulk from an MS Excel<sup>™</sup> worksheet. Highlight and copy the descriptions on the spreadsheet to place them

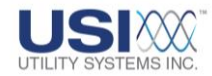

on the Windows<sup>™</sup> clipboard. Click **Select All** from the Trigger Channels right-click menu and then click **Paste Description (only) from Clipboard**.

#### • Editing Event Channels – Edit Bar

The Event Channels Edit Bar is used to modify the event settings. Select an event by left-clicking on a row in the event channels table. Use the fields in the Edit Bar to modify the settings as desired.

|                                              | Ţ                         |              |           |         |         |
|----------------------------------------------|---------------------------|--------------|-----------|---------|---------|
| DSP Boards Config. Analog Channels Trigge    | r Channels Event Channels |              |           |         |         |
| Normal Descripts                             | Show Alt. Descripts       | -            |           |         |         |
| E1 Event Channel 1                           |                           | close 💌      | up 💌      | Both 💌  | Run 💌   |
|                                              |                           |              |           |         |         |
| EV# Event Channel Description (Normal State) |                           | Normal State | DFR Start | DFR/SER | SER Run |

#### Figure 4-32 Event Channels Edit Bar

Multiple event channels may also be edited simultaneously by using *Ctrl* + *Left-click* or *Shift* + *Left-click* to select them. Any change made in the Edit Bar will then be applied to each of the selected channels.

 Event Channels Edit Bar – Right-click menu Right-click anywhere on the Event Channels Edit Bar to display the rightclick menu (Figure 4-33). This menu displays standard editing tools. These edit tools can also be accessed through standard keystrokes (e.g. *Ctrl* + *Z* = Undo, *Ctrl* + *X* = Cut, etc.).

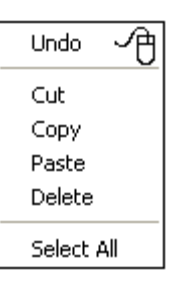

#### Figure 4-33 Event Channels Edit Bar – Right-click Menu

 Event Channels Table – Right-click menu Right-click anywhere on the Event Channels table to display this menu (Figure 4-34).

| Select All                                | A   |
|-------------------------------------------|-----|
| Paste Description (only) from Clipboard   | ~U  |
| Copy Normal Event Descripts to Alt Descri | pts |
| Auto Assign Alt Descripts                 |     |

#### Figure 4-34 Calibration Record Event Channels – Right-click Menu

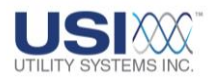

- Select All This selection will highlight all the rows in the Event Channel table.
- Paste Description (only) from Clipboard This selection will paste descriptions from the Windows™ clipboard into the description fields for the selected trigger channels.
- Copy Normal Event Descripts to Alt Descripts This selection replaces the alternate event descriptions with the normal event channel descriptions.
- Auto Assign Alt Descripts This selection appends the suffix *Abnormal* to the event alternate event channel descriptions.

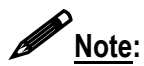

Event Channel descriptions can be copied in bulk from an MS Excel worksheet. Highlight and copy the descriptions on the spreadsheet to place them on the Windows<sup>™</sup> clipboard. Click **Select All** from the Event Channels right-click menu and then click **Paste Description (only) from Clipboard**.

### 4.2.3 Edit Calibration Record Version 093a

The format version 093a Calibration Record applies to the Model HT/LT2000W Digital Fault Recorder only.

### • Station Header

The Station Header section is used to assign the following settings (Figure 4-35).

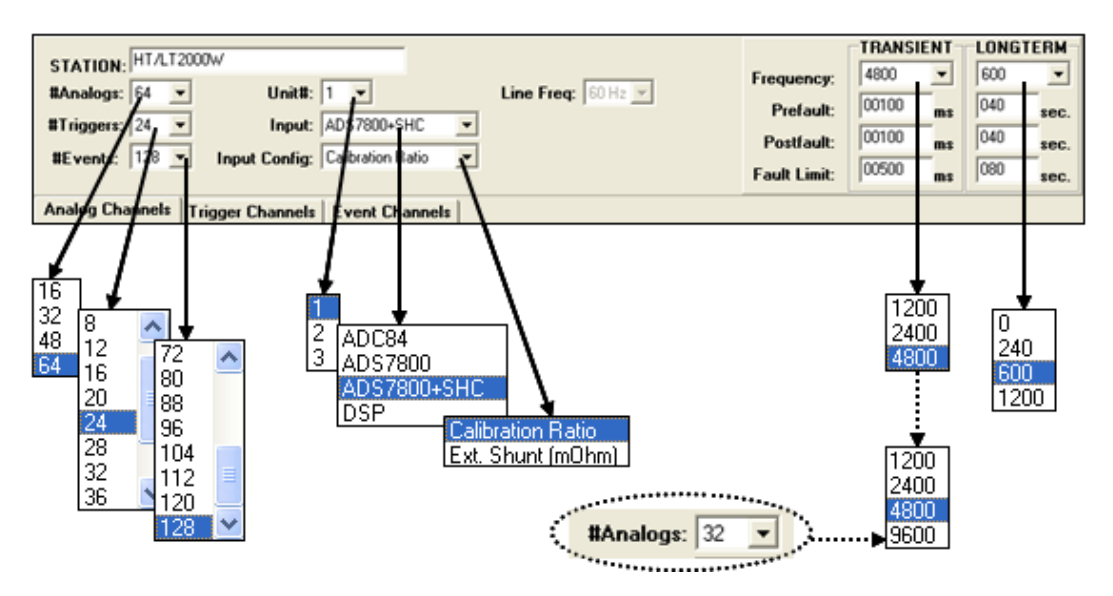

Figure 4-35 Calibration Record Station Header – Version 093a

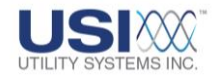

o Station:

This field is used to enter the alpha-numeric station name. The name is limited to 32 characters.

o <u>#Analogs:</u>

This drop-down menu is used to select the number of analog input channels available for the selected *Unit* of the DFR system. Analog channels on the Model HT/LT2000W system are selectable in multiples of 16 from 16 to 64.

o <u>#Triggers:</u>

This drop-down menu is used to select the number of analog triggers available for the selected *Unit* of the DFR system. Analog triggers on the Model HT/LT2000W system are selectable in multiples of four from 4 to 48.

o <u>#Events:</u>

This drop-down menu is used to select the number of digital event inputs available for the selected **Unit** of the DFR system. Event inputs on the Model HT/LT2000W system are selectable in multiples of eight from 8 to 128.

<u>Unit #:</u>

This drop-down menu is used to select the specific *Unit* number of the DFR system to be displayed. The number of units can range from 1 to 4 depending on the selection made when the Calibration Record was initially added (Figure 2-5).

o Input:

This drop-down menu is used to select the type of analog-to-digital converter used on the input cards for Model HT/LT2000W systems, or to select DSP for Model 2002 systems (<u>Sections 4.2.3</u> and <u>4.2.4</u>). This setting informs the DFR or DME system which routine to use when reading the analog data.

ADC84:

This selection specifies that the analog-to-digital converter used on the analog input boards is the ADC84 family.

• ADS7800:

This selection specifies that the analog-to-digital converter used on the analog input boards is the ADS7800 family without sampleand-hold capability.

 ADS7800 + SHC: This selection specifies that the analog-to-digital converter used

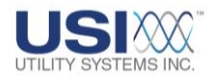

on the analog input boards is the ADS7800 family with sampleand-hold capability.

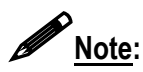

The Model HT/LT2000W system utilizes a single Analog-to-Digital converter chip per 16 analog channels. All sixteen channels are multiplexed through the same converter. Sample-and-Hold technology is used to eliminate time skew between channels.

DSP:

This selection specifies that the system is a Model 2002 DME system and converts the Calibration Record to version 2004 or 2006 (Sections 4.2.3 and 4.2.4)

o Input Config:

This drop-down menu is used to select the analog input configuration. This selection changes the last column title on the Analog Channels screen to the selected Input Config.

Calibration Ratio:

This selection enables a multiplier to be applied to analog channel sampled values. This multiplier setting is entered in the Calibration Ratio column on the Analog Channels screen. The default multiplier setting is one (1).

• Ext. Shunt (mOhm):

This selection is used to indicate that the current-measuring analog inputs are receiving signals from an external shunt or auxiliary CT device as opposed to the system internal shunt. The actual value of the external shunt or the equivalent shunt value of the auxiliary CT device may be entered in mOhms (milliohms) into the Ext. Shunt (mOhm) column on the Analog Channels screen tab.

o Line Freq:

In Calibration Record version 093a this field displays 60 Hz only. The Model HT/LT2000W system is compatible only with 60 Hz power systems. In Calibration Record versions 2004 and 2006 this field drop-down menu displays 50 Hz and 60 Hz.

o Frequency:

These drop-down menus are used to select the TRANSIENT and LONG TERM sampling frequencies (samples per second) at which the DFR Analog-to-Digital converters operate.

 TRANSIENT: For systems having 16 or 32 analog input channels available sample rate selections are 1200Hz, 2400Hz, 4800Hz, or

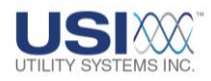

9600Hz. Systems having 48 or 64 analog input channels are limited to sample rate selections of 1200Hz, 2400Hz, or 4800Hz. This sampling frequency is applied to the analog inputs only. The sampling frequency of the analog triggers and the digital inputs is fixed at 1000Hz.

- LONGTERM: Sample rate selections available from this dropdown menu are 0Hz (Disables Long Term recording), 240Hz, 600Hz, or 1200Hz.
- o Pre-Fault:

This setting determines the period of prefault data that the DFR will record prior to the actual trigger event. This value is set for both the Transient and Long Term recorders. Transient record Pre-Fault can be set to a maximum of 10 seconds. Long term Pre-Fault can be set to a maximum of 990 seconds.

o Post-Fault:

This setting determines the period of Post-Fault data that the DFR will record after the triggers and events clear, or the Fault Limit period has elapsed. This value is set for both the Transient and Long Term recorders. Transient Post-Fault can be set to a maximum of 10 seconds. Long Term Post-Fault can be set to a maximum of 990 seconds.

o Fault Limit:

This setting determines the time limit of any record. This value is set for both Transient and Long-Term recorders. Transient Fault-Limit may be set for a maximum of 10 seconds. Long term Fault-Limit is not applicable.

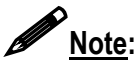

The total length of a fault record is equal to (*Pre-Fault period*) + (*Fault period*) + *Post-Fault period*). If an analog or digital trigger should re-occur during the *Post-Fault* period, the fault record will be extended to contain the entire event in a single COMTRADE data file. The maximum length of a *Fault Record* in a re-trigger situation is 40 seconds.

### • Analog Channels (Version 093a)

The Analog Channels section is used to assign the following settings (Figure 4-36).

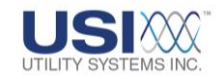

| -     |                                   |            |            |            |                   |          |
|-------|-----------------------------------|------------|------------|------------|-------------------|----------|
| Analo | Channels Trigger Channels Event ( | Channels   |            |            |                   |          |
|       |                                   |            |            |            |                   |          |
| A1    | Analog Channel 1, Suggest Va      | 4(100)     | - 00001    | 100.000    | N/A               |          |
|       | period charmer 1 - Suggest vo     | Afaget     |            | 1100.000   | 1005              | EDIT BAR |
| IN#   | Analog Channel Description        | Туре       | CT/PT      | Full Scale | Calibration Ratio |          |
| A1    | Analog Channel 1 - Suggest Va     | v(Vac)     | 1          | 100.000    | N/A               |          |
| A2    | Analog Channel 2 - Suggest Vb     | v[Vac]     | <b>V</b> 1 | 100.000    | N/A               |          |
| A3    | Analog Channel 3 - Suggest Vc     | w vMac)    |            | 100.000    | N/A               |          |
| A4    | Analog Channel 4 - Suggest la     | 101014     | · · · · ·  | 100.000    | N/A               |          |
| A5    | Analog Channel 5 - Suggest Ib     | VIV VIV dC |            | 100.000    | N/A               |          |
| A6    | Analog Channel 6 - Suggest Ic     | vi c[Aac-  | Reg)       | 100.000    | N/A               |          |
| A7    | Analog Channel 7 - Suggest In     | vi) c[Aac- | Shunt)     | 100.000    | N/A               |          |
| A8    | Analog Channel 8 - Suggest Anv    | V) C(Ada   | Dee)       | 100.000    | N/A               |          |
| A9    | Analog Channel 9 - Suggest Va     | V CIAGO    | negj       | 100.000    | N/A               |          |
| A10   | Analog Channel 10 - Suggest Vb    | VA C[Adc   | Shunt] 📃   | 100.000    | N/A               |          |
| A11   | Analog Channel 11 - Suggest Vc    | √\ f(Hz)   |            | 100.000    | N/A               |          |
| A12   | Analog Channel 12 - Suggest la    | 1.000      | -w) 🗸      | 100.000    | N/A               |          |
| A13   | Analog Channel 13 - Suggest Ib    | VV aci     | au         | 100.000    | N/A               |          |
| A14   | Analog Channel 14 - Suggest Ic    | v[Vac]     | 1          | 100.000    | N/A               |          |
| A15   | Analog Channel 15 - Suggest In    | v[Vac]     | 1          | 100.000    | N/A               |          |
| A16   | Analog Channel 16 - Suggest Anv   | v[Vac]     | 1          | 100.000    | N/A               |          |
| 417   | A                                 | . A1 1     | 4          | 100.000    | AL JA             |          |

### Figure 4-36 Calibration Record Analog Channels – Version 093a

∘ <u>IN#:</u>

This column displays the analog channel number for each physical input.

 <u>Analog Channel Description:</u> This column displays the alpha-numeric description entered for each

analog input. The analog channel description is limited to 80 characters.

o <u>Type:</u>

This column displays the channel type selected for each analog input:

v(Vac):

This selection indicates that the analog input is monitoring an AC voltage signal.

■ <u>V(Vdc):</u>

This selection indicates that the analog input is monitoring a DC voltage signal.

c(Aac-Reg):

This selection indicates that the analog input is monitoring an AC current signal measured by an internal current <u>shunt</u>. This input type connects to the HT/LT2000W system between the I and C terminals.

c(Aac-Shunt):

This selection indicates that the analog input is monitoring an AC current signal by measuring the voltage output of an external current shunt or an auxiliary current transformer device.

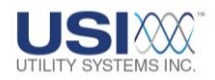

C(Adc-Reg):

This selection indicates that the analog input is monitoring a DC current signal measured by an internal current shunt. This input type connects to the HT/LT2000W system between the I and C terminals.

• <u>C(Adc-Shunt):</u>

This selection indicates that the analog input is monitoring a DC current signal by measuring the voltage output of a current shunt or an external current transformer device.

■ <u>f(Hz):</u>

This selection indicates that the analog input is monitoring frequency by measuring the DC voltage output of a <u>transducer</u> external to the system.

w(MWatt):

This selection indicates that the analog input is monitoring megawatts by measuring the DC voltage output of a transducer external to the system.

<u>q(MVar):</u>

This selection indicates that the analog input is monitoring Mega VARs by measuring the DC voltage output of a transducer external to the system.

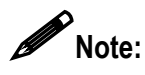

This note applies to all inputs measuring AC or DC voltage signals directly from potential transformers, voltage outputs from external shunts or auxiliary <u>CT</u> devices, and voltage output from transducers.

If the full scale voltage range being measured is less than or equal to 40V(rms), this input type connects to the HT/LT2000W system between the **V2** and **C** terminals.

If the full scale voltage range being measured is greater than 40V(rms), this input type connects to the HT/LT2000W system between the **V1** and **C** terminals.

o <u>CT/PT:</u>

This column displays the Current Transformer or Potential Transformer ratio for each analog input. This setting is the ratio of primary to secondary transformer turns (e.g. an entry of 240 indicates a ratio of 240:1).

o Full Scale:

This column displays the worst-case input level expected to be applied to the HT/LT2000W system at the input terminals.

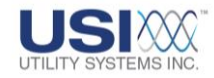

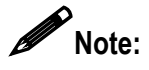

Care should be taken when selecting full scale levels. Setting this value too low will result in clipping if the input signal exceeds this level; conversely, setting this value too high will result in reduced accuracy of low level readings.

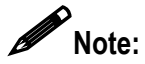

After changing full scale levels on a Model HT/LT2000W system, re-calibration of the modified channels is required.

- <u>Calibration Ratio / Ext. Shunt (mOhm):</u> This column title is defined by the selection made on the Calibration Record station header from the Input Config drop-down list.
  - Calibration Ratio
     This column displays any additional multiplier to be applied to the measured data during analysis. Primary values for analog channels are calculated as follows: [measured input value] x [CAL Ratio] x [CT/PT Ratio]. The default setting for this column is one (1).
  - <u>Ext</u>. Shunt (mOhm)

This column displays the value, in milliohms, of the external <u>shunt</u> resistor or the equivalent shunt value of an auxiliary current transformer device. The system uses these stored resistance values to convert sensed voltages to their equivalent line currents  $(R = E \div I)$ .

### • Trigger Channels (Version 093a)

The Trigger Channels section is used to assign the following settings (Figure 4-37).

|      |           |              | Ţ                                  |                     |              |        |          |              |               |                    |              |          |   |
|------|-----------|--------------|------------------------------------|---------------------|--------------|--------|----------|--------------|---------------|--------------------|--------------|----------|---|
| Anak | og Channe | ls T         | rigger Channels Event Channel      | at a lateral second |              |        |          |              |               |                    |              |          |   |
| T1   | A1 7      |              | EDIT BAR                           |                     | d(Disabled)  |        | 0.000    | 80.000       | 60.000        | 0.000              | 70.000       | no 💌     | J |
| TR#  | INE       | Trig         | oper Charvier Descapation          |                     | Туре         | Start  | Duration | Trip if Over | Trip if Under | Trip if Rate > x/s | Normal Value | Priority | ^ |
| T1   | A1 🚽      | [A1          | Analog Channel 1 - Suggest Va      |                     | d(Disabled)  | N/A    | 0.000    | 80.000       | 60.000        | N/A                | 70.000       | no       |   |
| T2   | A 1       |              | Analog Channel 2 - Suggest Vb      |                     | dDisabled    | N/A    | 0.000    | 80.000       | 60.000        | N/A                | 70.000       | no       |   |
| T3   | AL        | ^            | Analog Channel 3 - Suggest Vo      |                     | J(D) - L - J |        | 0.000    | 80.000       | 60.000        | N./A               | 70.000       | no       |   |
| T4   | Δ2        | _            | Analog Channel 4 - Suggest la      |                     | dįvisabled   | ~      | 0.000    | 80.000       | 60.000        | N./A.              | 70.000       | no 🚽     | , |
| 15   | 175       |              | Analog Channel 5 - Suggest Ib      |                     | of Oliver VI |        | 0.000    | 80.000       | 60.000        | N/A                | 70.000       |          |   |
| 16   | IA3       |              | Analog Channel 6 - Suggest Ic      |                     |              |        | 0.000    | 80.000       | 60.000        | N/A                | 70.000       | yes      |   |
| 17   | A 4       |              | Analog Channel 7 - Suggest In      |                     | u(Under V    |        | 0.000    | 80.000       | 60.000        | N/A                | 70.000       | no       |   |
| 18   | 102       | _            | Analog Channel 8 - Suggest Any     |                     | LID ALL YO   |        | 0.000    | 80.000       | 60.000        | N.0A.              | 70.000       | no.      |   |
| 13   | -IA5      |              | Analog Channel 9 - Suggest Va      |                     | D(DO(L) A)   |        | 0.000    | 80.000       | 60.000        | N/OR               | 70.000       | no       |   |
| 110  | 140       |              | Analog Channel 10 - Suggest Vb     |                     | i(Over A) –  |        | 0.000    | 80.000       | 60.000        | N/OA               | 70.000       | no       |   |
| 712  | IA6       |              | Manalog Channel 11 - Suggest VC    |                     |              |        | 0.000    | 80.000       | 60.000        | PK/0A              | 70.000       | no       |   |
| 112  | 47        |              | Maalaa Chaccel 12 - Suggest la     |                     | h(High Hz)   |        | 0.000    | 80.000       | 60.000        | NL/A               | 70.000       | no       |   |
| 714  | 172       |              | Maalog Channel 13 - Suggest Ib     |                     | أرحاط سم إلا |        | 0.000    | 80.000       | 60.000        | N /A               | 70.000       | no       |   |
| 115  | 1A8       | $\mathbf{v}$ | Minalog Channel 15 - Suggest In    |                     |              |        | 0.000    | 80.000       | 60.000        | N/A                | 70.000       | 10       |   |
| T16  | A16       | 64.1         | Elénatory Channel 15 - Suggest In  |                     | f(Both Hz)   | $\sim$ | 0.000    | 80.000       | 60.000        | N/A                | 70.000       | 100      |   |
| 717  | 417       | 14.1         | The share Channel 10 - Suggest May |                     | anciel a     | 81.74  | 0.000    | 00.000       | 00.000        | BI /A              | 70.000       |          | ~ |
|      |           |              |                                    | 👩 Save              |              | 🚽 C    | ancel    |              |               |                    |              |          |   |

Figure 4-37 Calibration Record Trigger Channels – Version 093a

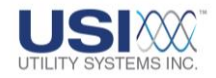

○ <u>TR#:</u>

This column displays the analog trigger numbers available to be assigned to an analog channel.

○ <u>IN#:</u>

This column displays the analog channel number assigned to an analog trigger.

• Trigger Channel Description:

This column displays the alpha-numeric description entered for each trigger channel. The trigger channel description is limited to 80 characters. This descriptor will display in the Events/Triggers Tripped column of the Quick Summary and History Data screens. This descriptor can be exactly the same as the Analog Channel description or it can be tailored to identify the analog trigger more specifically (e.g. adding harmonic, frequency, etc. to identify specifically the unit that this trigger is monitoring).

o <u>Type:</u>

This column displays the trigger type that is applied to each analog input.

- d(Disabled)
   This selection prevents the trigger from initiating a recording.
- o(Over V)

This selection enables the analog trigger to initiate a recording if the RMS voltage level of the analog input is equal to or greater than the value assigned in the Trip if Over column.

• u(Under V)

This selection enables the analog trigger to initiate a recording if the RMS voltage level of the analog input is less than the value assigned in the Trip if Under column.

b(Both V)

This selection enables the analog trigger to initiate a recording if the RMS voltage level of the analog input is either less than the value assigned in the Trip if Under column or equal to or greater than the value assigned in the Trip if Over column.

i(Over A)

This selection enables the selected analog trigger to initiate a recording if the <u>RMS</u> current level of the analog input is equal to or greater than the value assigned in the Trip if Over column.

 h(High Hz) This selection enables the selected analog trigger to initiate a

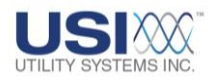

recording if the frequency of the analog input is equal to or greater than the value assigned in the Trip if Over column.

I(Low Hz)

This selection enables the selected analog trigger to initiate a recording if the frequency of the analog input is less than the value assigned in the Trip if Under column.

• f(Both Hz)

This selection enables the selected analog trigger to initiate a recording if the frequency of the analog input is less than the value assigned in the Trip if Under column or equal to or greater than the value assigned in the Trip if Over column.

z(Zero Seq.)

This selection enables the selected analog trigger to initiate a recording if the zero sequence level of the analog input is equal to or greater than the value assigned in the Trip if Over column.

o <u>Start:</u>

This column is not applicable to the Model HT/LT2000W system. This column applies only to the Model 2002 DME system and is activated only in Calibration Record versions 2004 and 2006.

o <u>Duration:</u>

This column is not applicable to the Model HT/LT2000W system. This column applies only to the Model 2002 DME system and is activated only in Calibration Record versions 2004 and 2006.

o <u>Trip if Over:</u>

This column displays the level at which an over voltage, over current, over frequency, or over zero sequence trigger will initiate a recording.

o Trip if Under:

This column displays the level at which an under voltage, under current, or under frequency trigger will initiate a recording.

• Trip if Rate > x/s:

This column is not applicable to the Model HT/LT2000W system. This column applies only to the Model 2002 DME system and is activated only in Calibration Record versions 2004 and 2006.

o <u>Normal Value:</u>

This column displays the level designated to be the normal or expected signal level. The values in this column are not used by the analog triggers and are for reference only. Entries into this column are not required.

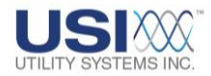

• Priority:

This column displays the priority trigger setting.

no no

Analog triggers with Priority set to *no* will be limited to a recording assigned by the Fault Limit setting.

yes

Analog triggers with Priority set to **yes** will not limit recordings to the Fault Limit setting and will allow recording to continue as long as that trigger is in an abnormal condition or until the system memory fills up.

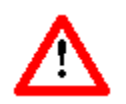

<u>Caution</u>: Do NOT enable Priority on under-voltage or under-frequency analog triggers. If the circuit being monitored is taken out of service, the persistent under-voltage and under-frequency conditions will create excessively long data records. These records could fill the memory and cause the system to malfunction.

#### • Event Channels (Version 093a)

The Event Channels section is used to assign the following settings (Figure 4-38):

| Analog | g Channels   Trigger Channels   Event Channels |              |                               |         |          |   |
|--------|------------------------------------------------|--------------|-------------------------------|---------|----------|---|
|        | Normal Descripts Show Al                       | t. Descripts |                               |         |          |   |
| E1     | Event Channel 1                                | open         | <ul> <li>inhibited</li> </ul> |         | EDIT BAR | 2 |
| EV#    | Event Channel Description (Normal State)       | Normal State | DFR Start                     | DFR/SER | SERNIN   | ^ |
| E1     | Event Channel 1                                | open         | inhibited                     | N/A     | N/A      |   |
| E2     | Event Channel 2                                | open         | inhibited                     | N/A     | N/A      |   |
| E3     | Event Channel 3                                | open         | inhibited                     | N/A     | N/A      |   |
| E4     | Event Channel 4                                | open         | inhibited                     | N/A     | N/A      |   |
| E5     | Event Channel 5                                | open         | ited                          | N/A     | N/A      |   |
| E6     | Event Channel 6                                | open         | ited                          | N/A     | N/A      |   |
| E7     | Event Channel 7                                | close        | ited _                        | N/A.    | N/A      |   |
| E8     | Event Channel 8                                | open         | <u> </u>                      |         | N/A      |   |
| E9     | Event Channel 9                                | open         | up                            |         | N/A      |   |
| E10    | Event Channel 10                               | open         | down                          |         | N/A      |   |
| E11    | Event Channel 11                               | open         | both                          |         | N/A      |   |
| E12    | Event Channel 12                               | open         | 1 DOUT                        |         | N/A      |   |
| E13    | Event Channel 13                               | open         | Inhibited                     |         | N/A      |   |
| E14    | Event Channel 14                               | open         | inhibited                     | N/A     | N/A      |   |
| E15    | Event Channel 15                               | open         | inhibited                     | N/A     | N/A      |   |
| E16    | Event Channel 16                               | open         | inhibited                     | N/A     | N/A      | ~ |
| F17    | F                                              |              | 2012/2012 0                   | 81.74   | 61.7A    | - |

### Figure 4-38 Calibration Record Event Channels – Version 093a

• Normal Descripts:

This screen tab is used to enter the Event Channel settings for the Model HT/LT2000W system.

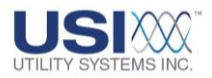

<u>EV#:</u>

This column displays the event channel number for each physical input.

- <u>Event Channel Description (Normal State)</u>: This column displays the alpha-numeric description entered for each digital event input. The event channel description is limited to 80 characters.
- Normal State:

This column displays the contact status defined as the normal condition:

open

This selection defines the normal state of the selected event channel as when the contact is open and the event channel detects a logic zero (0).

□ close

This selection defines the normal state of the selected event channel as when the contact is closed and the event channel detects a logic one (1).

### DFR Start:

This column displays the conditions under which an event channel initiates a recording:

🗆 up

This selection indicates that the selected event channel initiates a recording on the rising edge of a state change (transition from logic zero (**0**) to logic one (**1**).

□ down

This selection indicates that the selected event channel initiates a recording on the falling edge of a state change (transition from logic one (1) to logic zero (0).

□ both

This selection indicates that the selected event channel initiates a recording on either the rising edge or falling edge of a state change (transition from logic **0** to logic **1** or transition from logic **1** to logic **0**).

□ inhibited

This selection indicates that the selected event channel is disabled from initiating a recording. The status of these event channels will be recorded when a recording is

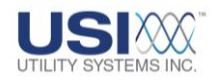

initiated by another event channel or analog trigger channel, but the selected event channel can not initiate a recording itself.

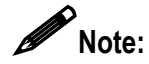

On the Model HT/LT2000W system, the DFR Start column does not directly control the trigger function of the event channels. The eight-channel Event Board contains two eight-position <u>DIP</u> switches which actually control the trigger functions. See the *HT/LT2000W Users Guide* for details about these settings.

DFR/SER:

This column is not applicable to the Model HT/LT2000W system. This column applies only to the Model 2002 DME system and is activated only in Calibration Record versions 2004 and 2006.

SER Run:

This column is not applicable to the Model HT/LT2000W system. This column applies only to the Model 2002 DME system and is activated only in Calibration Record versions 2004 and 2006.

• Show Alt. Descripts:

This screen tab is not applicable to the Model HT/LT2000W system. Settings on this screen apply only to the Model 2002 DME system and are activated only in Calibration Record versions 2004 and 2006.

### 4.2.4 Calibration Record Version 2004

The format version 2004 Calibration Record applies to the Model 2002 DME system running any version of *USIRemote*<sup>©</sup> software.

### • Station Header (Version 2004)

The Station Header section is used to assign the following settings (Figure 4-39).

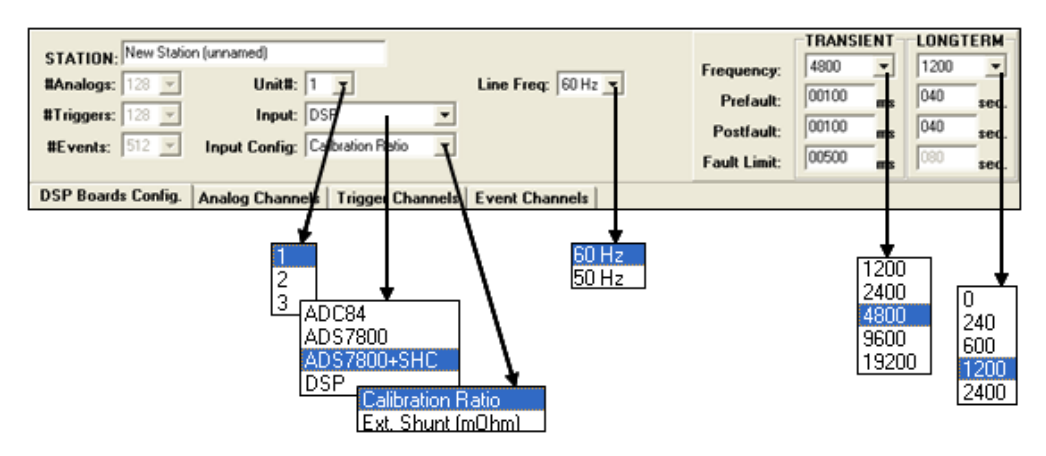

Figure 4-39 Calibration Record Station Header – Version 2004

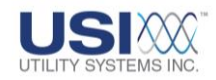

o <u>#Analogs:</u>

This field displays the total number of physical analog input channels for the selected *Unit* of the DME system. Analog inputs are available in multiples of eight. The value in this field is populated automatically based on the number of <u>DSP</u> boards and the configuration of these boards (see DSP Boards Config. section).

o <u>#Triggers:</u>

This field displays the total number of analog triggers available for the selected *Unit* of the DME system. In Calibration Record Version 2004, the quantity of analog triggers is the same as the number of analog channels.

o <u>#Events:</u>

This field displays the total number of digital/event inputs for the selected *Unit* of the DME system. Digital/Event inputs are available in multiples of thirty-two. The value in this field is populated automatically based on the number of DSP boards and the configuration of these boards (see DSP Boards Config, <u>Section 4.2</u>)

o <u>Unit#:</u>

This drop-down menu is used to select the specific *Unit* number of the DFR system to be displayed. The number of units can range from 1 to 4 depending on the selection made when the Calibration Record was initially created (Figure 2-5).

o <u>Input</u>:

This drop-down menu is used to select the type of analog-to-digital converter used on the input cards for Model HT/LT2000W systems, or to select DSP for Model 2002 systems (<u>Section 4.2.4</u>). This setting informs the DFR or DME system which routine to use when reading the analog data.

ADC84:

This selection is used for Model HT/LT2000W systems only and specifies that the analog-to-digital converter used on the analog input boards is the ADC84.

ADS7800:

This selection is used for Model HT/LT2000W systems only and specifies that the analog-to-digital converter used on the analog input boards is the ADS7800 without sample-and-hold capability.

• ADS7800 + SHC:

This selection is used for Model HT/LT2000W systems only and specifies that the analog-to-digital converter used on the analog input boards is the ADS7800 with sample-and-hold capability.

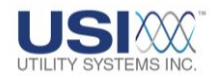

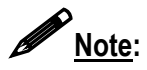

The Model HT/LT2000W system utilizes a single analog-to-digital converter chip per 16 analog channels. All sixteen channels are multiplexed through the same converter. Sample-and-hold technology is used to eliminate time skew between channels.

DSP:

This selection is used for Model 2002 DME systems only and converts the Calibration Record to version 2004 or 2006 (Section 4.2.4).

o Input Config:

This drop-down menu is used to select the analog input configuration. This selection changes the last column title on the Analog Channels screen to the selected Input <u>Config</u>.

Calibration Ratio:

This selection enables a multiplier to be applied to analog channel sampled values. This multiplier setting is entered in the <u>Calibration Ratio</u> column on the Analog Channels screen. The default multiplier setting is one (1).

• Ext. Shunt (mOhm):

This selection is used to indicate that the current-measuring analog inputs are receiving signals from an external shunt or auxiliary CT device as apposed to the system internal shunt. The actual value of the external shunt or the equivalent shunt value of the auxiliary <u>CT</u> device may be entered in mOhms (milliohms) into the Ext. Shunt (mOhm) column on the Analog Channels screen tab.

o Line Freq:

This drop-down menu is used to select the power system frequency being monitored. This setting is used to define the cycle period and number of data samples used by the trigger algorithms.

o Frequency:

These drop-down menus are used to select the TRANSIENT and LONGTERM sampling frequencies (samples per second) at which the DFR analog-to-digital converters operate.

 TRANSIENT: Sample rate selections available from this dropdown menu are shown in Figures 4-39. These sampling frequencies are valid for all Model 2002 systems and are not dependent on the number of analog inputs. All the analog and digital inputs are sampled at the selected rate.

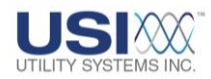

 LONGTERM: Sample rate selections available from this dropdown menu are shown in Figures 4-39. These sampling frequencies are valid for all Model 2002 systems and are not dependent on the number of analog inputs.

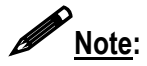

Sample rate selection of 0Hz disables Long Term recording.

o Pre-Fault:

This setting determines the period of prefault data that the DFR will record prior to the actual trigger event. This value is set for both the Transient and Long Term recorders. Transient record Pre-Fault can be set to a maximum of 10 seconds. Long term Pre-Fault can be set to a maximum of 990 seconds.

o Post-Fault:

This setting determines the period of Post-Fault data that the DFR will record after the triggers and events clear, or after the Fault Limit period has expired. This value is set for both the Transient and Long Term recorders. Transient Post-Fault can be set to a maximum of 10 seconds. Long Term Post-Fault can be set to a maximum of 990 seconds.

o Fault Limit:

This setting determines the time limit of any record. This value is set for both Transient and Long-Term recorders. Transient Fault Limit may be set for a maximum of 10 seconds. Long term Fault Limit is not applicable.

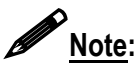

The total length of a fault record is equal to (*Pre-Fault period*) + (*Fault period*) + *Post-Fault period*). If an analog or digital trigger should re-occur during the *Post-Fault* period, the fault record will be extended to contain the entire event in a single COMTRADE data file. The maximum length of a *Fault Record* in a re-trigger situation is 40 seconds.

### • DSP Boards Config (Version 2004)

The **<u>DSP</u> Boards Config** screen tab is used to assign the following settings (Figure 4-40):

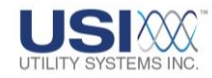

| <u> </u>                                                                                                    |                                                                                                    |
|----------------------------------------------------------------------------------------------------|----------------------------------------------------------------------------------------------------|
| DSP Boards Config. Analog Channels Trigg                                                                                                    | jer Channels   Event Channels                                                                                                |
| Total DSPs: 2                                                                                                    | Event Debounce (ms): 4.00                                                                                                    |
| DSP ID Configuration Com Bd<br>0 a(84+32D) x<br>1 a(84+32D)<br>1 2                                                                                                    | A SER Channel Auto Stop From Scan If<br>#Events: 000100 happened in #Minutes: 0001<br>Then Auto Restore after #Minutes: 0060 |
| 3<br>4<br>5<br>6<br>6<br>7<br>7<br>6<br>8<br>4<br>5<br>8<br>6<br>8<br>6<br>8<br>6<br>8<br>8<br>6<br>8<br>6<br>8<br>8<br>6<br>8<br>6<br>8<br>7<br>6<br>8<br>7<br>6<br>8<br>7<br>6<br>8<br>7<br>6<br>8<br>7<br>7<br>6<br>8<br>7<br>6<br>8<br>7<br>6<br>8<br>7<br>6<br>8<br>7<br>6<br>8<br>7<br>7<br>8<br>7<br>6<br>8<br>7<br>7<br>8<br>7<br>7<br>8<br>7<br>7<br>8<br>7<br>7<br>8<br>7<br>7<br>8<br>7<br>7<br>8<br>7<br>7<br>8<br>7<br>7<br>8<br>7<br>7<br>8<br>7<br>7<br>8<br>7<br>7<br>8<br>7<br>7<br>8<br>7<br>7<br>8<br>7<br>7<br>7<br>7<br>8<br>7<br>7<br>8<br>7<br>7<br>8<br>7<br>7<br>8<br>7<br>7<br>8<br>7<br>7<br>8<br>7<br>7<br>8<br>7<br>7<br>8<br>7<br>7<br>8<br>7<br>7<br>8<br>7<br>7<br>8<br>7<br>7<br>8<br>7<br>7<br>8<br>7<br>7<br>8<br>7<br>7<br>8<br>7<br>7<br>8<br>7<br>8<br>7<br>8<br>7<br>7<br>8<br>7<br>8<br>8<br>8<br>8<br>8<br>7<br>8<br>7<br>8<br>7<br>8<br>8<br>8<br>8<br>8<br>8<br>8<br>8<br>8<br>8<br>8<br>8<br>8<br>8<br>8<br>8<br>8<br>9<br>8<br>8<br>8<br>8<br>8<br>8<br>8<br>8<br>8<br>8<br>8<br>8<br>8<br>8<br>8<br>8<br>8<br>8<br>8<br>8 | Installed Hardware Options                                                                                                   |

### Figure 4-40 DSP Boards Configuration Screen Tab – Version 2004

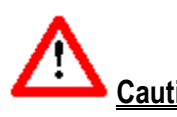

<u>Caution</u>: Do <u>not</u> change the factory settings for **#DSP** or **DSP Configuration** except as configuration of the chassis for the system to function correctly.

#### Total DSPs 0

This drop-down menu is used to select the number of DSP boards present in the selected unit. The possible number of boards per unit ranges from one to 16. A row is added to the DSP Configuration table for each DSP board. Each board is assigned an identification address (DSP ID) sequentially from ID0 to ID15. This DSP ID number is also assigned on the DSP board by shorting jumpers.

#### • DSP Configuration

This drop-down list is used to select the configuration of each DSP board in the selected unit. To modify the configuration of a DSP board, select the corresponding row in the table and choose a new configuration from the drop-down list. Possible selections are as follows:

a(8A+32D) 

This selection configures the selected DSP board to process eight analog channels and 32 digital inputs.

b(8A+0D) 

This selection configures the selected DSP board to process eight analog channels and zero digital inputs.

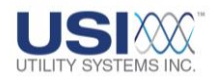

c(0A+32D)

This selection configures the selected DSP board to process zero analog channels and 32 digital inputs.

d(0A+64D)

This selection configures the selected DSP board to process zero analog channels and 64 digital inputs.

e(0A+96D)

This selection configures the selected DSP board to process zero analog channels and 96 digital inputs.

- f(0A+128D)
   This selection configures the selected DSP board to process zero analog channels and 128 digital inputs.
- g(0A+160D) This selection configures the selected DSP board to process zero analog channels and 160 digital inputs.

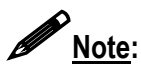

DSP configuration g(0A-160D) requires a custom 6U chassis to accommodate this number of digital inputs in a single chassis.

#### $\circ$ Com Bd

This column identifies which DSP boards have had a Common board installed. This extra board, a type of daughterboard, provides system timing signals. At least one DSP board in each system must have a Common board attached. Multiple Common boards are used in distributed systems where portions of a single unit are located greater than 150 feet apart. The presence of a Common board on a DSP is indicated by an  $\mathbf{x}$  in the DSP ID row.

To indicate the presence of a Common board on a DSP, select the row in the DSP configuration table and select the checkbox above the <u>Com Bd</u> column.

#### • Event Debounce (ms)

This field is used to enter the period of time that the system provides digital filtering to digital inputs. The default setting is 4 milliseconds. This filter is applied to help prevent the recording of contact bounces. This filter is applied to the trigger function of digital inputs. It is also applied to digital inputs designated as SER inputs and as DFR inputs configured to trigger the DME system.

Once a state change is detected on a digital input, the timestamp of the initial state change is recorded and the trigger function is halted for the Event Debounce period. A comparison is then made between the initial state change and the state of the input after this period. If the states are the same, the Event Trigger is validated and recording is initiated.

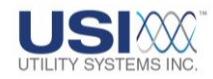

The *Event Debounce* time does not delay the start of fault recording. A *Fault Record* start time will still reflect the first detection of a change of state provided the debounced event remains steady state for the debounce time.

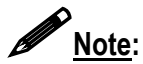

Use caution when setting the Event Debounce period. Too long a period can result in missed event triggers and too short a period can result in contact bounces being recorded in the SER data.

#### **o** A SER Channel Auto Stop From Scan If

These settings define when a digital input (event) is temporarily inhibited from triggering an SER recording. There are two fields that define the inhibit start time and one field that defines the inhibit stop time.

#Events

This field indicates the number of state changes (#Events) that must occur within the specified time period before an Auto Stop occurs.

- happened in #Minutes
   This field indicates the time period within which the specified number of events (#Events) must occur to cause an Auto Stop.
- Then Auto Restore after #Minutes
   This field indicates the period of time (#Minutes) the trigger
   function of the offending digital input will be disabled. At the end
   of this period the triggering is automatically re-enabled.

### • Installed Hardware Options

This checkbox indicates that the analog input channels have a 10kHz Low Pass Input Filter. This setting is only relevant when the <u>PMU</u> option is enabled on the DME system.

### • Analog Channels (Version 2004)

The Analog Channels section is used to assign the following settings (Figure 4-41).

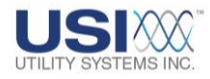

| DSP B | loards Config. Analog Channels Tri | ger Channels Even | els Event Channels |      |            |                   |          |
|-------|------------------------------------|-------------------|--------------------|------|------------|-------------------|----------|
|       |                                    |                   |                    |      |            |                   |          |
| A16   | Analog Channel 16 - Suggest Any    | v(Vac)            | -1 00              | 0001 | 100.000    |                   | EDIT BAR |
| IN#   | Analog Channel Description         | Туре              | C                  | T/PT | Full Scale | Ext. Shunt (m0hm) |          |
| A1    | Analog Channel 1 - Suggest Va      | v(Vac)            | 1                  |      | 100.000    | N/A               |          |
| A2    | Analog Channel 2 - Suggest Vb      | v(Var)            | Y 1                |      | 100.000    | N/A               |          |
| A3    | Analog Channel 3 - Suggest Vc      | v(W V Vac         |                    |      | 100.000    | N/A               |          |
| A4    | Analog Channel 4 - Suggest la      | c[A, V[Vdc]       |                    |      | 100.000    | N/A               |          |
| A5    | Analog Channel 5 - Suggest Ib      | c(A) c(Aac-F      | Reg)               |      | 100.000    | N/A               |          |
| A6    | Analog Channel 6 - Suggest Ic      | c(A) c(Aac-S      | Shunt              | ) =  | 100.000    | N/A               |          |
| A7    | Analog Channel 7 - Suggest In      | ciAl CiAde-F      | Real               |      | 100.000    | N/A               |          |
| A8    | Analog Channel 8 - Suggest Any     | vM(ClAde-9        | Shunt              | 1    | 100.000    | N/A               |          |
| A9    | Analog Channel 9 - Suggest Va      | VM RH-2           |                    | , _  | 100.000    | N/A               |          |
| A10   | Analog Channel 10 - Suggest Vb     | VM(M)             | зыì                | ~    | 100.000    | N/A               |          |
| A11   | Analog Channel 11 - Suggest Vc     | v(Vac)            | 100                |      | 100.000    | N/A               |          |
| A12   | Analog Channel 12 - Suggest la     | c(Aac-Shunt)      | 1                  |      | 100.000    | 25.000            |          |
| A13   | Analog Channel 13 - Suggest Ib     | c(Aac-Shunt)      | 1                  |      | 100.000    | 25.000            |          |
| A14   | Analog Channel 14 - Suggest Ic     | c(Aac-Shunt)      | 1                  |      | 100.000    | 25.000            |          |
| A15   | Analog Channel 15 - Suggest In     | c(Aac-Shunt)      | 1                  |      | 100.000    | 25.000            | ~        |

#### Figure 4-41 Analog Channels Tab – Version 2004

○ **IN#**:

This column displays the analog channel number for each physical input.

• Analog Channel Description:

This column displays the alpha-numeric description entered for each analog input. The analog channel description is limited to 80 characters.

o <u>Type:</u>

This column displays the channel type selected for each analog input:

v(Vac)

.

This selection indicates that the analog input is monitoring an AC voltage signal.

v(Vac)

This selection indicates that the analog input is monitoring an AC voltage signal.

- V(Vdc) This selection indicates that the analog input is monitoring a DC voltage signal.
- c(Aac-Reg)

This selection indicates that the analog input is monitoring an AC current signal measured by an internal current <u>shunt</u>. This input type connects to the HT/LT2000W system between the I and C terminals.

 c(Aac-Shunt) This selection indicates that the analog input is monitoring an AC

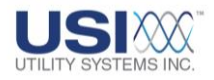

current signal by measuring the voltage output of an external current shunt or an auxiliary current transformer device.

C(Adc-Reg)

This selection indicates that the analog input is monitoring a DC current signal measured by an internal current <u>shunt</u>. This input type connects to the HT/LT2000W system between the I and C terminals.

C(Adc-Shunt)

This selection indicates that the analog input is monitoring a DC current signal by measuring the voltage output of a current <u>shunt</u> or an external current transformer device.

f(Hz)

This selection indicates that the analog input is monitoring frequency by measuring the DC voltage output of a <u>transducer</u> external to the system.

w(MWatt)

This selection indicates that the analog input is monitoring megawatts by measuring the DC voltage output of a transducer external to the system.

q(MVar)

This selection indicates that the analog input is monitoring megaVARs by measuring the DC voltage output of a <u>transducer</u> external to the system.

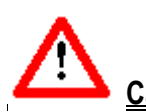

<u>Caution</u>: If +/-/0 sequence triggers, single-phase W/VAR/PF triggers, or three-phase W/VAR/PF triggers are planned to be used, see Figure 4-42 for channel assignment restrictions.

| TR# | IN# | Trigger Channel Description        |
|-----|-----|------------------------------------|
| T1  | A1  | (A1)Analog Channel 1 - Suggest Va  |
| T2  | A2  | (A2)Analog Channel 2 - Suggest Vb  |
| T3  | A3  | (A3)Analog Channel 3 - Suggest Vc  |
| T4  | A4  | (A4)Analog Channel 4 - Suggest Ia  |
| T5  | A5  | (A5)Analog Channel 5 - Suggest Ib  |
| T6  | A6  | (A6)Analog Channel 6 - Suggest Ic  |
| T7  | A7  | (A7)Analog Channel 7 - Suggest In  |
| T8  | A8  | (A8)Analog Channel 8 - Suggest Any |

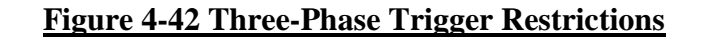
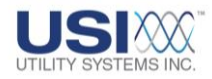

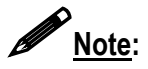

This note applies to all inputs measuring AC or DC voltage signals directly from potential transformers, voltage outputs from external shunts or auxiliary <u>CT</u> devices, and voltage output from transducers.

If the full scale voltage range being measured is less than or equal to 40V(rms), this input type connects to the HT/LT2000W system between the V2 and C terminals.

If the full scale voltage range being measured is greater than 40V(rms), this input type connects to the HT/LT2000W system between the V1 and C terminals.

o <u>CT/PT:</u>

This column displays the current transformer or potential transformer ratio for each analog input. This setting is the ratio of primary to secondary transformer turns (e.g. an entry of 240 indicates a ratio of 240:1).

o Full Scale:

This column displays the worst-case input level expected to be applied to the Model 2002 system at the input terminals. The value is displayed as entered; however the system has defined ranges (Table 4-43) that are automatically selected.

| Range (RMS): | Input: |
|--------------|--------|
| 400V         | V1     |
| 200V         | V1     |
| 100V         | V1     |
|              |        |
| 40V          | V2     |
| 24V          | V2     |
| 12V          | V2     |
| 4V           | V2     |
| 2V           | V2     |
| 1.5V         | V2     |
|              |        |
| 200A         |        |
| 100A         |        |
| 75A          |        |

# **DFR Input Ranges**

Table 4-43 Trigger Channels Tab

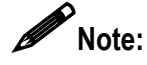

Care should be taken when selecting full scale levels. Setting this value too low will result in clipping if the input signal exceeds this level; conversely; setting this value too high will result in reduced accuracy of low level readings.

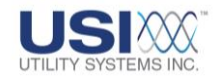

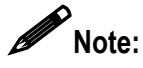

For analog channels measuring voltage from external shunts or auxiliary CT devices (e.g. c(Aac-Shunt) or C(Adc-Shunt) the full scale value entered must be as seen at the external current sensing device. The software will automatically calculate the proper full scale voltage range based on the current full scale and the external shunt values. This is calculated as: E(range) = I(full scale) \* R(ext. shunt).

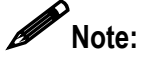

After changing full scale ranges on a Model 2002 system, run the Internal Calibration to ensure accuracy within 0.25% of reading.

- <u>Calibration Ratio / Ext. Shunt (mOhm):</u> This column title is defined by the selection made on the Calibration Record station header from the Input Config drop-down list.
  - Calibration Ratio This column displays any additional multiplier to be applied to the measured data during analysis. Primary values for analog channels are calculated as follows: [measured input value] x [CAL Ratio] x [CT/PT Ratio]. The default setting for this column is one (1).
  - Ext. Shunt (mOhm) This column displays the value, in milliohms, of the external shunt resistor or the equivalent shunt value of an auxiliary current transformer device. The system uses these stored resistance values to convert sensed voltages to their equivalent line currents ( $R = E \div I$ ).

# • Trigger Channels (Version 2004)

The Trigger Channels section is used to assign the following settings (Figure 4-44).

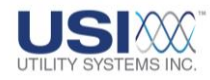

|          |            | ļ                                                                      |                 |              |          |                    |                  |       |                      |             |   |
|----------|------------|------------------------------------------------------------------------|-----------------|--------------|----------|--------------------|------------------|-------|----------------------|-------------|---|
| DSP 8    | loards Cor | lig. Analog Channels Trigger Channels                                  | Event Channels  |              |          |                    |                  |       |                      |             |   |
|          |            |                                                                        |                 |              | (sec.)   | -                  | _                |       | _                    |             |   |
| T1       | A1 -       | (A1)Analog Channel 1 - Suggest Va                                      | RMS -           | Over -       | 0.000    | $\leq \vdash$      | EDIT             | BAR 📥 |                      | no 🛉        | 1 |
| TR#      | IN#        | Trigger Channel Description                                            | Type            | Start        | Duration | TroTone            |                  |       | Normal Value         | Je Priority | ^ |
| T1<br>T2 | A1<br>A2   | (A1)Analog Channel 1 - Suggest Va<br>(A2)Analog Channel 2 - Suggest Vb | RMS<br>Disabled | Over<br>Over | 0.000    | 40.000             | 60.000<br>60.000 | 0.000 | 70.000               | no          |   |
| T3<br>T4 | A3 🔻       | (A3)Analog Channel 3 - Suggest Vc<br>nalog Channel 4 - Suggest Ia      | Disabled        | Över         | 0.000    | 125.000<br>125.000 | 60.000<br>60.000 | 0.000 | 70.000<br>70.000     | no<br>no    | - |
| T5<br>T6 | AT<br>A2   | nalog Channel 5 - Suggest Ib<br>nalog Channel 6 - Suggest Ic           | Hertz           | Under        |          | 125.000            | 60.000<br>60.000 | 0.000 | 70.000 70.000 20.000 | yes         |   |
| T8       | A3         | nalog Channel 8 - Suggest Any                                          | Zero Seq        | Both         | 0.000    | 125.000            | 60.000           | 0.000 | 70.000               | no          |   |
| T10      | A4         | Analog Channel 10 - Suggest Vb                                         | Pos. Seq        | =            | 0.000    | 5.000              | 60.000           | 0.000 | 70.000               | no          |   |
| T12      | A5         | Analog Channel 12 - Suggest Ia                                         | Neg. Seq        | _            | 0.000    | 5.000              | 60.000           | 0.000 | 70.000               | no          |   |
| T14      | A6         | Analog Channel 14 - Suggest Ic                                         | Harmonic        |              | 0.000    | 5.000              | 60.000           | 0.000 | 70.000               | no          |   |
| T16      | 148        | Analog Channel 15 - Suggest In<br>Analog Channel 16 - Suggest Any      | 1ph W           | ~            | 0.000    | 20.000             | 60.000           | 0.000 | 70.000               | no          |   |
| T17      | LOO        | Trigger is Unassigned                                                  | Libu w          |              | 0.000    | 80.000             | 60.000           | 0.000 | 70.000               | no          | ~ |

# **Figure 4-44 Trigger Channels Tab**

○ <u>TR#:</u>

This column displays the analog trigger numbers available to be assigned to an analog channel.

○ <u>IN#:</u>

This column displays the analog channel number assigned to an analog trigger. In calibration record V2004 only 8 triggers can be assigned to each group of 8 analog channels (e.g. 1-8, 9-16, 17-24, etc.).

o Trigger Channels Description:

This column displays the alpha-numeric description entered for each trigger channel. The trigger channel description is limited to 80 characters. This descriptor will display in the Events/Triggers Tripped column of the Quick Summary and History Data screens. This descriptor can be exactly the same as the Analog Channel description or it can be tailored to identify the analog trigger more specifically (e.g. adding harmonic, frequency, etc. to identify specifically the unit that this trigger is monitoring).

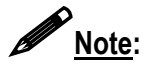

The trigger channel descriptor displays in the *Quick Summary* tab and *History Data* tab. Therefore, it may be convenient to add the trigger type to the trigger name.

o <u>Type:</u>

This column displays the trigger type that is applied to each analog input.

 Disable This selection prevents the selected trigger from initiating a recording.

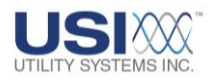

RMS

This selection enables an analog channel to initiate a recording based on the <u>RMS</u> level of the analog signal.

Hertz

This selection enables an analog channel to initiate a recording based on the frequency of the analog signal.

Zero Seq

This selection enables a group of three-phase analog channels to initiate a recording based on the zero sequence value.

- Pos Seq This selection enables a group of three-phase analog channels to initiate a recording based on the positive sequence value.
- Neg Seq This selection enables a group of three-phase analog channels to initiate a recording based on the negative sequence value.

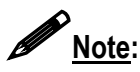

Sequence trigger types must be assigned to the analog channel monitoring Phase-A of the three-phase group. The system assumes that the following two analog channels are Phase-B and Phase-C. All three-phase inputs must be in the same group of eight analog channels and must be the same analog channel type.

Harmonic

This selection enables an analog channel to initiate a recording based on the harmonic level of the analog signal.

This trigger type calculates the first through the eighth harmonic and triggers the system if <u>any single harmonic</u> exceeds the *Trip if Over* setting.

<u>THD</u>

This selection enables an analog channel to initiate a recording based on the harmonic level of the analog signal.

This trigger type calculates the first through the eighth harmonic and triggers the system if <u>the sum of the first eight harmonics</u> exceeds the **Trip if Over** setting.

<u>1 ph. W</u>

This selection enables a single-phase group of analog channels to initiate a recording based on the real power level.

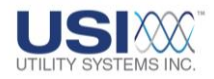

### <u>1 ph. Vr</u>

This selection enables a single-phase group of analog channels to initiate a recording based on the reactive power level (VAR).

1 ph. PF

This selection enables a single-phase group of analog channels to initiate a recording based on the power factor level.

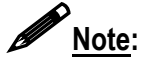

Single-phase trigger types are calculated from analog channels measuring one voltage phase and one current phase. The system assumes that the following third analog channel is the current phase. The single-phase trigger must be assigned to the analog channel monitoring the voltage phase. Both phase inputs must be in the same group of eight (8) analog channels.

# <u>3 ph. W</u>

This selection enables a three-phase group of analog channels to initiate a recording based on the real power level.

<u>3 ph. Vr</u>

This selection enables a three-phase group of analog channels to initiate a recording based on the reactive power level (VAR).

3 ph. PF

This selection enables a three-phase group of analog channels to initiate a recording based on the power factor level.

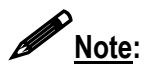

Three-Phase trigger types are calculated from analog channels measuring three voltage phases and three current phases. The system assumes that the analog inputs are connected in the order shown in Table 4-45, below. The Three-Phase trigger must be assigned to the analog channel monitoring the A-phase voltage input. All six phase inputs must be in the same group of eight analog channels; therefore, three-phase trigger types can only be assigned to the first or second input in each group of eight channels.

| TR# | IN# | Trigger Channel Description        |
|-----|-----|------------------------------------|
| T1  | A1  | (A1)Analog Channel 1 - Suggest Va  |
| T2  | A2  | (A2)Analog Channel 2 - Suggest Vb  |
| T3  | A3  | (A3)Analog Channel 3 - Suggest Vc  |
| T4  | A4  | (A4)Analog Channel 4 - Suggest Ia  |
| T5  | A5  | (A5)Analog Channel 5 - Suggest Ib  |
| T6  | A6  | (A6)Analog Channel 6 - Suggest Ic  |
| T7  | A7  | (A7)Analog Channel 7 - Suggest In  |
| T8  | A8  | (A8)Analog Channel 8 - Suggest Any |

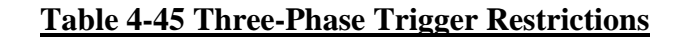

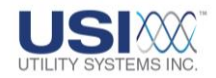

o <u>Start:</u>

This drop-down list is used to choose a start condition. *Start* choices are shown below:

- o(Over) The selected trigger will start if an overvoltage limit is exceeded.
- u(Under)

The selected trigger will start if an undervoltage limit is exceeded.

b(Both)

The selected trigger will start if either an overvoltage limit or an undervoltage limit is exceeded.

o Duration:

This field displays the time period which a trigger must remain continuously abnormal before it will initiate a recording. The default setting is 0.000 seconds which initiates a recording instantly. This setting is applicable to all trigger types but is most often used in conjunction with a rate-of-change setting for disturbance type triggers.

o <u>Trip if Over:</u>

This field displays the level at which an <u>over</u> trigger will initiate a recording.

o Trip if Under:

This field displays the level at which an <u>under</u> trigger will initiate a recording.

• <u>Trip if Rate > x/s</u>:

This field is used to enable a rate-of-change trigger. The trigger starts the fault recording process when the measured value exceeds this set limit. The default value is 0 (zero) which disables rate-of-change triggering.

# Example:

Analog channel type is *Vac* The trigger type is *RMS* The *Trip if Rate* >?/s is *1.000* Recording will begin if the RMS voltage rate-of-change exceeds one Volt per second.

# <u>Note</u>:

The rate-of-change trigger does not have to exceed the limit for an entire second. The Duration setting defines the time period in milliseconds over which the rate of change must occur before a recording is triggered. This period can be as short as one millisecond.

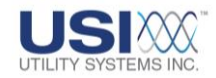

o Normal Value:

This field displays the level designated to be the normal or expected signal level. The values in this column are not used by the analog triggers and are for reference only. Entries into this column are optional.

o <u>Priority:</u>

This column displays the priority trigger setting.

no no

Analog triggers with Priority set to *no* will be limited to a recording assigned by the Fault Limit setting.

yes

Analog triggers with Priority set to **yes** will not limit recordings to the Fault Limit setting and will allow recording to continue as long as that trigger is in an abnormal condition or until the system memory fills up.

# • Event Channels (Version 2004)

The Event Channels section is used to assign the following settings (Figures 4-46 and 4-47).

| DSP 8 | oards Config. Anale Sannels Trigger Channels E | vent Channels |              |           |         |         |
|-------|------------------------------------------------|---------------|--------------|-----------|---------|---------|
| 5.4   | Normal Descript                                | At. Descripts |              |           |         |         |
| ET    | EVent Channel I                                |               | open         | - Ino     | Both    | T Run T |
| EV#   | Event Channel Description (Normal State)       |               | Normal State | DFR Spert | DFR/SER | SER Run |
| E1    | Event Channel 1                                |               | open         | up/       | Both /  | Run     |
| E2    | Event Channel 2                                |               | geen         | up/       | Both /  | Bun     |
| E3    | Event Channel 3                                |               | open         | up .      | Both /  | Run     |
| E4    | Event Channel 4                                |               | open         | 40        | Both/   | Pup. V  |
| E5    | Event Channel 5                                | open          | open         | /up       | Both    | Run     |
| E6    | Event Channel 6                                | close         | open         | / up      | Both    | Ston    |
| E7    | Event Channel 7                                | 00000         | open /       | up        | Both L  |         |
| E8    | Event Channel 8                                |               | open 🕨       | up        | Birth   | Run     |
| E9    | Event Channel 9                                |               | un           | 4 DFB     |         | Run     |
| E10   | Event Channel 10                               |               | dauna        | Чего      |         | Run     |
| E11   | Event Channel 11                               |               | aown         | up DE FI  |         | Run     |
| E12   | Event Channel 12                               |               | both         | v⊂ Both   |         | Run     |
| E13   | Event Channel 13                               |               | inhibited    | up        | Both    | Run     |
| E14   | Event Channel 14                               |               | Innibited    | up        | Both    | Run     |
| E15   | Event Channel 15                               |               | open         | up        | Both    | Run     |

# Figure 4-46 Event Channels Tab – Normal Descripts Selected

<u>EV# (Event Number)</u>:

This column displays the event channel number for each physical input.

 <u>Event Channel Description (Normal State – Select Normal Descripts tab)</u>: This column displays the alpha-numeric description entered for each event input. The event channel description is limited to 80 characters. This is the description recorded in DFR waveform recordings. This description is also recorded by the SER Data records when the event input returns to the *Normal State*.

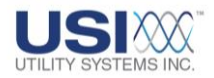

# • Normal State:

This setting defines the normal state of an event input.

open

This selection indicates that a logic zero (0) detected by the recorder is to be considered the normal state and a logic one (1) detected by the recorder is to be considered the abnormal state.

close

This selection indicates that a logic zero (0) detected by the recorder is to be considered the abnormal state and a logic one (1) detected by the recorder is to be considered the normal state.

o DFR Start:

This setting determines whether an event input will trigger the recording process producing a COMTRADE data file.

■ up

This selection enables the selected event input to trigger a DFR waveform recording on a transition from a logic zero (0) to a logic one (1) condition (e.g. the closing of the monitored event input contact).

down

This selection enables the selected event input to trigger a DFR waveform recording on a transition from a logic one (1) to a logic zero (0) condition (e.g. the opening of the monitored event input contact).

both

This selection enables the selected event input to trigger a DFR waveform recording on either the transition from a logic zero (0) to a logic One (1) condition (e.g. the closing of the monitored event input contact) or the transition from a logic one (1) to a logic zero (0) condition (e.g. the opening of the monitored event input contact).

Inhibit

This selection prevents the selected event input from triggering a DFR waveform recording. The status of the event input is still monitored and recorded when the DME system is triggered by an analog trigger or another event input but an inhibited input alone cannot trigger a DFR waveform recording.

o <u>DFR/SER</u>:

This setting determines how the selected event input is to be recorded.

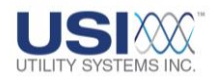

DFR

This selection indicates that the input is to be treated as a DFR input only. The Sequence of Events function of the selected event input is disabled. The status of this event input will be recorded in the DFR waveform recordings only.

SER

This selection indicates that the input is to be treated as an SER input only. The DFR Start column for the selected event input is disabled. The status of this event input will be recorded in the SER Data records only.

Both

This selection indicates that the input is to be treated as both a DFR input and an SER input. The status of this event input will be recorded in both the DFR waveform recordings and the SER Data records.

o SER Run:

This setting indicates the condition of the SER recording for the selected event input.

Run

This selection enables the SER recording of the input. This is the default setting for events configured as SER inputs or Both (DFR and SER).

Stop

This selection disables the SER recording of the input.

|       | <u>_</u>                                                           |               |             |        |                      |
|-------|--------------------------------------------------------------------|---------------|-------------|--------|----------------------|
| DSP E | loards Conlig.   Analog Channels   Trigger Channels Event Channels |               |             |        |                      |
|       | Show Normal D Alt. Descripts                                       |               |             |        |                      |
| E1    | Event Channel 1 Abro                                               | open /        | · • ·       | Both   | <mark>▼ Run ▼</mark> |
| EV#   | Event Channel Description (Abnormal state)                         | Norrgel State | DFR Start   | DFR/S  | A SER Run            |
| E1    | Event Channel 1 Abnormal                                           | open          | up/         | Both / | Run                  |
| E2    | Event Channel 2 Abnormal                                           | pen           | ug/         | Both / | Run                  |
| E3    | Event Channel 3 Abnormal                                           | open          | y6          | Both/  | Run                  |
| E4    | Event Channel 4 Abnormal                                           | open          | /up         | Both   | P.m.                 |
| E5    | Event Channel 5Abnormal ODCN                                       | open          | / up        | Both   | Hun                  |
| E6    | Event Channel 6 Abnormal close                                     | open          | up          | Bath   | Ston                 |
| E7    | Event Channel 7 Abnormal                                           | open          | up          | Bjóth  | nan                  |
| E8    | Event Channel 8 Abnormal                                           | open 🕨        | up          | oth    | Run                  |
| E9    | Event Channel 9 Abnormal                                           | up            | 4 DFB       |        | Run                  |
| E10   | Event Channel 10 Abnormal                                          | down          | <b>VCED</b> |        | Run                  |
| E11   | Event Channel 11 Abnormal                                          | down          | USEN        |        | Run                  |
| E12   | Event Channel 12 Abnormal                                          | both          | u Both      |        | Run                  |
| E13   | Event Channel 13 Abnormal                                          | inhibited     | up          | Both   | Run                  |
| E14   | Event Channel 14 Abnormal                                          | Lin in Direct | up          | Both   | Run                  |
| E15   | Event Channel 15 Abnormal                                          | open          | up          | Both   | Run                  |

# Figure 4-47 Event Channels Tab – Show Alt. Descripts Selected

 <u>Event Channel Description (Abnormal State)</u>: This column displays the alpha-numeric description for the *abnormal*

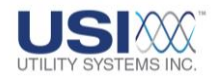

state of each event input (Figure 4-47). The event channel description is limited to 80 characters. This description <u>is not</u> recorded in DFR waveform recordings. This description <u>is</u> recorded in the SER Data records only when the event input transitions to the **Abnormal State**.

# 4.2.5 Edit Calibration Record – Convert to Version 2004/2006

Version 2006 Calibration Record format was developed to increase the number of available Transient and Long Term sampling frequencies and to increase the number of available analog triggers to be equal to twice the number of analog channels.

Version 2004 Calibration Records may be converted to Version 2006 Calibration Records or vice versa. This conversion is done by right-clicking anywhere in the area of the station header and selecting the Convert Cal Record to 2004/2006 Format pop-up (Figure 4-48).

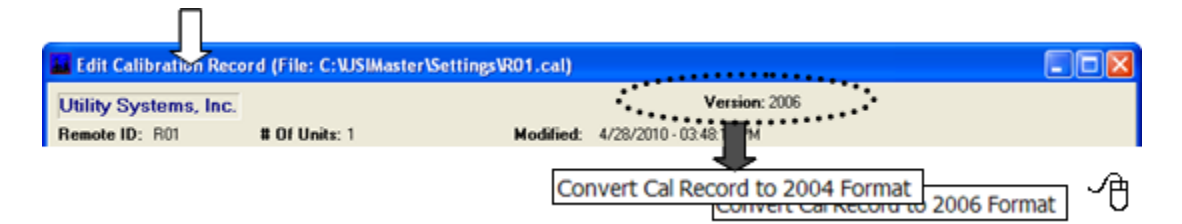

# Figure 4-48 Calibration Record – Convert Format Version

Note:

When a V2004 Calibration Record is converted to V2006 format, the expansion trigger channels are assigned new trigger numbers in sequence after the original trigger channel numbers. When V2006 Calibration Records are converted to V2004 format, all the expansion trigger channels and their settings are deleted. The V2004 format trigger channels are not changed.

# 4.2.6 Edit Calibration Record Version 2006

This format version of the Calibration Record is compatible with any Model 2002 DME system running *USIRemote*<sup>©</sup> V2.1.0 software or higher.

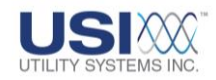

| Utility Systems, Inc                                                       | c.                                                                          | Version: 20                      | 106                                                                                                    |                                                             |
|----------------------------------------------------------------------------|-----------------------------------------------------------------------------|----------------------------------|----------------------------------------------------------------------------------------------------|-------------------------------------------------------------|
| Remote ID: R03                                                             | # Of Units: 1                                                               | Modified: 8/4/2010 · 03:32:00 PM |                                                                                                    |                                                             |
| STATION: USI Model 2<br>#Analogs: 16 9<br>#Triggers: 32 9<br>#Events: 64 9 | 002 DME<br>Unit#: 1 V<br>Input: 0SP V<br>Input: Config: Calibration Ratio V | Line Freq: 60 Hz 💌               | Frequency:         4800         >         1200           Prefault:         09399         ns         040           Postfault:         00100         ns         040           Fault Limit:         00500         ns         030 | GTERM                                                       |
| SP Boards Config.                                                          | Analog Channels Trigger Channels                                            | Event Channels                   |                                                                                                    |                                                             |
|                                                                            |                                                                             | 60 Hz<br>50 Hz                   | 1200<br>1920<br>2400<br>3840<br>4800<br>6000<br>9600<br>12000<br>19200<br>24000                                                                                                    | 0<br>240<br>300<br>480<br>600<br>960<br><b>1200</b><br>2400 |

# <u>Figure 4-49 Calibration Record Station Header – Version 2006</u> (60 Hz Line Frequencies)

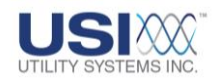

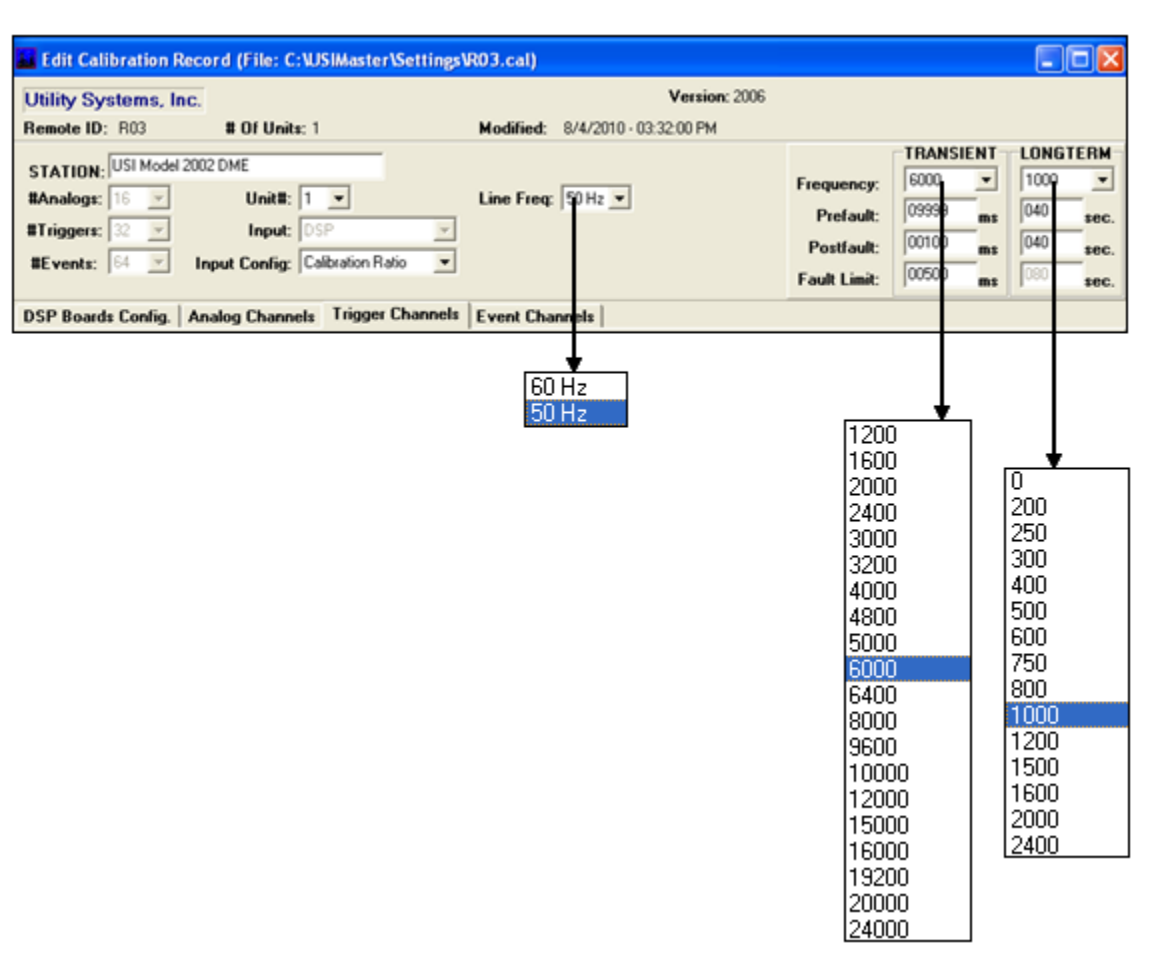

# Figure 4-50 Calibration Record Station Header - Version 2006 (50 Hz Line Frequencies)

#### • Station Header (Version 2006)

The Station Header section is used to assign the following settings (Figure 4-50). All settings in the V2006 station header are the same as the V2004 station header except for the following:

o <u>#Triggers:</u>

This field displays the total number of available analog triggers for the selected *Unit* of the DME system. In Calibration Record Version 2006, the number of available analog triggers is equal to twice the number of available analog channels.

• Frequency:

These drop-down menus are used to select the TRANSIENT and LONGTERM sampling frequencies (samples per second) at which the DME system analog-to-digital converters operate.

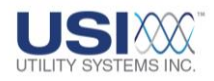

TRANSIENT

Sample rate selections available from this drop-down menu are dependent on the Line Freq: setting (Figures 4-49 and 4-50). These sampling frequencies are valid for all Model 2002 systems running *USIRemote*<sup>©</sup> *V2.1.0* or later and are not dependent on the number of analog inputs. All the analog and digital inputs are sampled at the selected rate.

LONGTERM

Sample rate selections available from this drop-down menu are dependant on the Line Freq: setting (Figures 4-49 and 4-50). These sampling frequencies are valid for all Model 2002 systems running *USIRemote*<sup>©</sup> *V2.1.0* or later and are not dependent on the number of analog inputs.

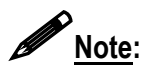

The LONGTERM sampling frequencies displayed will vary depending on the selected TRANSIENT sampling frequency. The LONGTERM frequencies displayed are only those that have a common denominator with the TRANSIENT frequency and that are evenly divisible by the line frequency (e.g. 60 Hz or 50 Hz).

# • Trigger Channels (Version 2006)

The Trigger Channels section is used to assign the following settings (Figure 4-51). All settings in the V2006 trigger channels are the same as the V2004 format except for the following:

○ <u>TR#:</u>

This column displays the analog trigger numbers available to be assigned to an analog channel. In a V2006 format Calibration Record, the number of available analog triggers is twice the number of available analog channels.

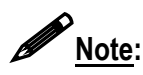

No more than 16 analog triggers can be assigned to each group of eight analog channels.

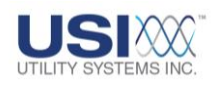

| Utility<br>Remot | e ID: R03                                                                    | ns, Inc.<br># Of Units: 1                | Modified: 8/4/2010 | • 03:32:00 Pt            | ня: 2006<br>(             |              |              |             |                    |             |
|------------------|------------------------------------------------------------------------------|------------------------------------------|--------------------|--------------------------|---------------------------|--------------|--------------|-------------|--------------------|-------------|
|                  |                                                                              | 1-4-1 2022 DHF                           |                    |                          |                           |              |              |             | TRANSIENT          | LONGTO      |
| STAT             | ION: USI                                                                     | HODH 2002 DHE                            |                    |                          |                           |              | E            | equency:    | 4000 💌             | 960         |
| <b>EAnal</b>     | Analoga:  15 v Units:  1 v Line Freq:  60 Hz v<br>Triggers: 22 v Input: [05P |                                          |                    |                          | equency.                  | 00000        | 040          |             |                    |             |
| Witness          |                                                                              |                                          |                    |                          | Prefault:                 | 00000 ms     | 1040         |             |                    |             |
|                  |                                                                              |                                          |                    |                          | Postfault:                | 00100        | 040          |             |                    |             |
| #Ever            | ntsc 64                                                                      | Input Config: Ext. Shunt (m) / *         |                    |                          |                           |              |              |             | Loopenon .         | Enco.       |
|                  |                                                                              |                                          |                    |                          |                           |              | Fe           | ult Limit:  | 100000 ms          | 000         |
| DEB B            | onde Cor                                                                     | tin Analys Channels Tringer Channels     | Event Channels     |                          |                           |              |              |             |                    |             |
| USP 0            | oards cor                                                                    | ing.   Analog Channels Trigger Channels  | Event Channels     |                          |                           |              |              |             |                    |             |
|                  |                                                                              |                                          |                    |                          | (sec.)                    |              |              |             |                    |             |
| 13               | A3 💌                                                                         | (A3)Analog Channel 3 - Suggest Vc        | RMS                | <ul> <li>Both</li> </ul> | <ul> <li>0.000</li> </ul> | 72.000       | 60.000       | 0.000       | 67.000             | no          |
| _                | -                                                                            |                                          |                    | 1                        | 1                         | 1            |              | 1           |                    |             |
| TR#              | INE                                                                          | Trigger Channel Description              | Type               | Stat                     | Duration                  | Trip if Over | Trip if Unde | r Tripif Ra | ate > x/s Normal \ | /alue Prior |
| T1               | .A1                                                                          | (A1)Analog Channel 1 - Suggest Va        | RMS                | Both                     | 0.000                     | 72.000       | 60.000       | 0.000       | 67.000             | no          |
| 12               | A2                                                                           | (A2)Analog Channel 2 - Suggest Vb        | RMS                | Both                     | 0.000                     | 72.000       | 60.000       | 0.000       | 67.000             | no          |
| 13               | A3                                                                           | (A3)Analog Channel 3 - Suggest Vo        | RMS                | Both                     | 0.000                     | 72.000       | 60.000       | 0.000       | 67.000             | no          |
| 14               | A4                                                                           | (A4)Analog Channel 4 - Suggest la        | RMS                | Over                     | 0.000                     | 8.000        | 0.000        | 0.000       | 5.000              | no          |
| 15               | A5                                                                           | (45)Analog Channel 5 - Suggest Ib        | RMS                | Over                     | 0.000                     | 8.000        | 0.000        | 0.000       | 5.000              | no          |
| 16               | A6                                                                           | (A6)Analog Channel 6 - Suggest Ic        | RMS                | Over                     | 0.000                     | 8.000        | 0.000        | 0.000       | 5.000              | no          |
| 17               | A7                                                                           | (A7)Ivvalog Channel 7 - Suggest In       | RMS                | Over                     | 0.000                     | 8.000        | 0.000        | 0.000       | 5.000              | no          |
| 18               | AB                                                                           | (AS)Analog Channel 8 - Suggest Any       | RMS                | Both                     | 0.000                     | 72.000       | 60.000       | 0.000       | 67.000             | no          |
| 19               | A9                                                                           | (AS)Analog Channel 9 - Suggest Va        | RMS                | Both                     | 0.000                     | 72.000       | 60.000       | 0.000       | 67.000             | no          |
| T10              | A10                                                                          | (A10)Analog Channel 10 - Suggest Vb      | RMS                | Both                     | 0.000                     | 72.000       | 60.000       | 0.000       | 67.000             | no          |
| T11              | A11                                                                          | (A11)Analog Channel 11 - Suggest Vo      | RMS                | Both                     | 0.000                     | 72.000       | 60.000       | 0.000       | 67.000             | no          |
| 112              | A12                                                                          | (A12)Analog Channel 12 - Suggest Ia      | RMS                | Over                     | 0.000                     | 0.000        | 0.000        | 0.000       | 5.000              | no          |
| 113              | A13                                                                          | (A13)Analog Channel 13 - Suggest Ib      | RMS                | Over                     | 0.000                     | 8.000        | 0.000        | 0.000       | 5.000              | no          |
| 114              | A14                                                                          | (A14)Analog Channel 14 - Suggest Ic      | RMS                | Over                     | 0.000                     | 8.000        | 0.000        | 0.000       | 5.000              | no          |
| 115              | A15                                                                          | (A15)Analog Channel 15 - Suggest In      | RMS                | Over                     | 0.000                     | 8.000        | 0.000        | 0.000       | 5.000              | no          |
| /16              | A16                                                                          | [A16]Analog Channel 16 - Suggest Any     | RMS                | Both                     | 0.000                     | 72.000       | 60.000       | 0.000       | 67.000             | no          |
| 17               | N/A                                                                          | N/A - Trigger is Unassigned              | Disabled           | Over                     | 0.000                     | 80.000       | 60,000       | 0.000       | 70.000             | no          |
| 7                | N/Z                                                                          | A N/A . Trigger is Upper                 | imad               | _                        |                           |              |              |             |                    |             |
| (                | 142                                                                          | <ul> <li>Max - mgger is unass</li> </ul> | grieu              |                          | -                         | -            | -            | +           | ±                  | ±           |
|                  |                                                                              |                                          |                    |                          | 0.000                     | 00,000       | 00000        | 0.000       | 70,000             |             |
|                  |                                                                              |                                          | Pis-acied          | Over                     | 0.000                     | 30.000       | 60.000       | 0.000       | 70.000             | no          |
|                  |                                                                              |                                          |                    |                          |                           |              |              |             |                    |             |
|                  |                                                                              |                                          |                    |                          |                           |              |              |             | 1                  |             |
|                  |                                                                              |                                          |                    |                          | I                         |              |              |             |                    |             |
|                  |                                                                              |                                          |                    |                          |                           |              |              |             |                    |             |

Figure 4-51 Calibration Record Trigger Channels Tab – Version 2006

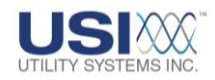

# 4.3 Edit Line-Group Record

The *Edit Line-Group Record* window can be opened for editing or review by clicking on the Edit menu and selecting it from the Line Group Record menu (Figure 4-52).

| Edit Line-Group Record (File: C:\USI                | Master\\R03Lin         | es.inf)   |                                       |           |          |
|-----------------------------------------------------|------------------------|-----------|---------------------------------------|-----------|----------|
| Utility Systems, Inc.                               |                        |           |                                       |           |          |
| Remote ID: R03 (USI Model 2002 DME)                 | •                      |           |                                       |           |          |
| Line Name : Causia Line #1                          | •                      |           | - Line ID: 00000000                   | ···.      |          |
| Active realize .   Salitive Crie wi                 |                        |           |                                       |           |          |
| Add Line Delete Line                                | Edit Line Name         | Sampl     | e Line #1                             |           |          |
| ******                                              |                        | Sampl     | e_Line #2                             |           |          |
| Auto Cal. Fault Loc. : Marine                       | Channels               | IN#       | Description                           | Color     |          |
|                                                     | VaChan                 | A1        | Analog Channel 1 - Suggest Va         | Red       |          |
| Positive Resistance : 0.000 Ω                       | VbChan                 | A2        | Analog Channel 2 · Suggest Vb         | Blue      |          |
| Positive Reactance : 0.000 0                        | Vcunan                 | A3        | Analog Channel 3 - Suggest Vc         | Teal      |          |
| 7                                                   | IbChan                 |           |                                       | Purple    |          |
| Zero Hesistance : 0.000 Ω                           | lcCh                   |           | CHANNELS TABLE                        | Aqua      |          |
| Zero Reactance : 0.000 Ω                            | InChan                 |           |                                       | Navy      |          |
| Line Length : 0.000 _ Miles                         | herunan                | 00        |                                       | Maroon    |          |
| No                                                  |                        |           |                                       | Cilver    |          |
| Yoo                                                 | 1                      |           | 1                                     | Silver    | <u>^</u> |
| Each Line Desision Legis (OD and he could get       |                        |           |                                       | Red       |          |
| Fault Line Decision Logic (UR can be spelled out of | or represented as 1 of | X + , ANL | ) can be spelled out or represented b | Lime      |          |
| FAULT LIN                                           | E DECISION I           |           |                                       | Yellow    | -        |
|                                                     |                        |           |                                       | Plue      |          |
| Com Com                                             |                        |           | Curved 1                              |           | _        |
| U Save                                              |                        |           | - Cancel                              | - Fuchsia | =        |
|                                                     |                        |           |                                       | 🔄 Aqua    |          |
|                                                     |                        |           |                                       | 🗌 White   | *        |

# Figure 4-52 Edit Line Group Record Window

This record contains information about a group of channels associated with a three-phase transmission line or generator output. The line group information is used in distance-to-fault calculations and group analysis. This record is not required. The system will run without a Line Group Record. This record may be created and edited at the DME system using *WinDFR*<sup>©</sup> application or at the master station using *USIMaster*<sup>®</sup>. The filename for the Line Group Record is *rxxxxLines.inf* where *xxxx* is the remote ID number for the selected DME system. Parameters contained in the Line Group Record are as follows:

• Remote ID:

This field displays the remote ID number and station name for the selected DME system.

• Line Name

This drop-down list displays the existing line groups. Select a group from this list to edit or review.

Line ID

This field is used only by the Lightning Data Correlation option of the *USIMaster*<sup>©</sup>. This is a numeric entry that identifies the selected line name.

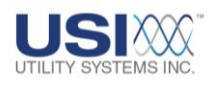

| Arty                  | 8 Line Delete Line Edit Line Nar |                               |
|-----------------------|----------------------------------|-------------------------------|
| Add New Line 🔀        | Delete Line                      | Edit Line Name 🛛 🔀            |
| Enter New Line Name : | Delete Line (Sample Line #1)?    | Line Name :<br>Sample Line #1 |
| OK Cancel             | OK Cancel                        | OK Cancel                     |

# Figure 4-53 Line Group Buttons

### • Add Line

This selection is used to add a line to the Line Group Record. Clicking the Add Line Add Line button displays the Add New Line window (Figure 4-53). Enter the name of the line being added and click OK or click Cancel Cancel to return to the Edit Line Group Record window.

### • Delete Line

This selection is used to delete a line from the line group record. Clicking the Delete Line Delete Line button displays the Delete Line message window (Figure 4-53). Click OK to delete the selected line or click Cancel to return to the Edit Line Group Record window.

# • Edit Line Name

 This selection is used to edit a line name in the line group record. Clicking the

 Edit Line Name
 Edit Line Name

 button displays the Edit Line Name
 Window (Figure 4 

 53). Edit the line name and click
 OK

 Cancel
 Cancel

 Cancel
 to return to the Edit Line Group Record window.

# • Auto Cal. Fault Loc.

This drop-down list (Figure 4-52) is used to enable (**Yes**) or disable (**No**) the automatic fault location feature for the selected line. The distance-to-fault feature applies an impedance based algorithm using the transmission line parameters and the data measured from each of the transmission line elements to estimate the location of a fault on this transmission line. The calculated distance-to-fault results will be displayed in the Fault Location Report on the **Quick Summary** and **History Data** screens and can also be automatically delivered via E-mail. The following fields are required for the calculation:

# o Positive Resistance:

This field is used to enter the positive sequence resistance value (in ohms) for the selected line.

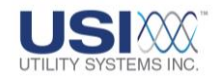

o Positive Reactance:

This field is used to enter the positive sequence reactance value (in ohms) for the selected line.

o Zero Resistance:

This field is used to enter the zero sequence resistance value (in ohms) for the selected line.

o Zero Reactance:

This field is used to enter the zero sequence reactance value (in ohms) for the selected line.

o Line Length:

This field is used to enter the line length value (in miles) for the selected line.

# • Channels Table

The Channels Table is used to assign analog inputs to the Line Group. The Channels Table must be populated to perform distance-to-fault calculations or to utilize the *Group* format in Graphic Signal Processing (Section 5.9.3). The Channels Table consists of the following:

• Channels column:

This column displays the unit and phase of the input to be selected for each row in the Channels Table. The rows in the Channels Table are identified as follows:

VaChan

This row displays the analog input assigned to be the A-phase voltage channel of the selected Line Group.

VbChan

This row displays the analog input assigned to be the B-phase voltage channel of the selected Line Group.

VcChan

This row displays the analog input assigned to be the C-phase voltage channel of the selected Line Group.

IaChan

This row displays the analog input assigned to be the A-phase current channel of the selected Line Group.

IbChan

This row displays the analog input assigned to be the B-phase current channel of the selected Line Group.

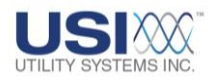

IcChan

This row displays the analog input assigned to be the C-phase current channel of the selected Line Group.

InChan

This row displays the analog input assigned to be the Neutral current channel of the selected Line Group.

RefChan

This row displays the analog input assigned to be used as reference for the selected Line Group. Configuring this row is optional and this channel is only displayed in the Graphic Signal Processing window when Format is set to *Group* and Graph Type is set to (Ia,b,c)(neu)(Va,b,c)(ref) (Section 5.9).

○ <u>IN#</u>:

This column displays the input number of the analog channel assigned to each row.

o <u>Description</u>:

This column displays the descriptor for the analog channel selected for each row. The description is displayed exactly as it was entered into the Analog Channels screen of the Calibration Record.

o <u>Color</u>:

This column displays the color to be used when this waveform is plotted in **Group** format of the Graphic Signal Processing window. Clicking on a color drops down a menu for choosing a different color (Figure 4-54).

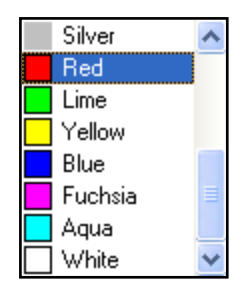

# Figure 4-54 Color Menu

 <u>Channels Table Right-click menu</u>: Right-clicking on any row in the Channels Table will display the following menu (Figure 4-55):

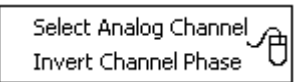

# Figure 4-55 Channels Table - Right-click Menu

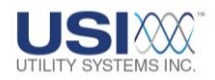

Select Analog Channel

This selection displays the Select Analog Channel for XxChan window. This window displays the list of analog channels by input number and description to choose for the selected row (e.g. Va, Vb, Vc, Ia, Ib, Ic, In, Ref). Click the OK OK button to enter the selected input into the Channels Table or click the Cancel Cancel button to return to the Edit Line Group Record window. Repeat this step for each of the rows in the Channels Table.

If the DME system does not have all of the voltage or current phase inputs, select *00: Virtual Channel* from the *Select Analog Channel* window (Figure 4-56). The selection of *00: Virtual Channel* causes the software to calculate the missing waveform data by extracting information from the other waveforms in the group. The calculated waveform data is then used by the distance-to-fault algorithm to estimate the location of a fault on this transmission line.

| Select Analog Channel for VaChan                                                                                        |          |
|----------------------------------------------------------------------------------------------------|----------|
| 00: Virtual Channel<br>A1: Analog Channel #1<br>A2: Analog Channel #2<br>A3: Analog Channel #3<br>A4: Analog Channel #4 |          |
| A5: Analog Channel #5<br>A6: Analog Channel #6<br>A7: Analog Channel #7<br>A8: Analog Channel #8                        | <b>~</b> |
| OK Cancel                                                                                                    |          |

# Figure 4-56 Select Analog Channel Window

The calculated data for a virtual channel will also be displayed in *Graphic Signal Processing* when in Group format. A virtual channel is always labeled as such.

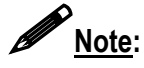

The Channels Table interface will allow the selection of multiple virtual channels; however, selections should be limited to no more than one virtual channel per line group.

Invert Channel Phase This selection is used to instruct the distance-to-fault algorithm to invert this waveform before running the calculation. The algorithm assumes that neutral current data is supplied. This inversion tool is useful when **310** is being measured rather than the neutral

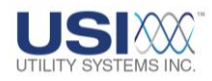

current (*In*). The <u>310</u> waveform is in phase with fault current. The fault location algorithm requires neutral current which is the inverse of **310**.

# • Fault Line Decision Logic

This logic This logic (see Table 4-57 and following examples) is a Boolean equation of analog triggers and digital events and determines whether a fault calculation should be carried out, based on which triggers and events were abnormal during each DFR record. This field is used by the distance-to-fault algorithm to determine which line from the Line Group Record tripped due to a fault.

If field is left empty, the distance-to-fault will run only on the first line group it checks because a blank Fault Line Decision Logic is interpreted as True.

Line group logic statements are limited to 200 characters. Spaces are legal characters and are ignored, but they count towards the 200 character limit.

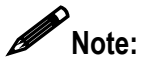

The distance-to-fault algorithm calculated fault location only on a single line group for each fault record.

| <b>Boolean Operators</b> | Logic Description                   |
|--------------------------|-------------------------------------|
| & , *, AND               | AND function                        |
| , +, OR                  | OR function                         |
| t1, t2, t3, etc          | Triggers                            |
| e1, e2, e3, etc          | Events                              |
| 0 (zero)                 | False, will never pass logic filter |
| 1                        | True, will always pass logic filter |
| Nothing (blank)          | True, will always pass logic filter |
| Parentheses ()           | Groups logic                        |
| Spaces                   | Spaces are ignored by the logic     |

# Table 4-57 Fault Line Decision Logic

# Examples:

Below are three different syntax samples for the same equation.

(T1|T2|T3|T4|T8|T5|T6|T7) & ((E4 | E5) & E11)

(T1+T2+T3+T4+T8+T5+T6+T7) \* ((E4 + E5) \* E11)

(T1 OR T2 OR T3 OR T4 OR T8 OR T5 OR T6 OR T7) AND ((E4 OR E5) AND E11)

# Save Save

This selection is used to save all setting changes made and to close the *Edit Line-Group Record* window.

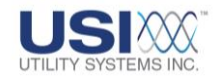

After this selection is made the *Line-Group Record is Saved* message displays (Figure 4-58). Click *OK* to acknowledge.

After acknowledging that the Line-Group Record is saved the **Send Line-Group Record to Remote** message window displays (Figure 4-58). Selecting **Yes** initiates a communication connection with the recorder, uploads the Line-Group Record, and re-initializes the system putting the new settings into effect. Selecting **No** will close the **Send Line-Group Record to Remote** window without sending the saved file to the recorder.

| Message            |                          |                   |
|--------------------|--------------------------|-------------------|
| File(C:\USIMaster) | \\R83Lines.inf) is saved |                   |
| [                  | OK ]                     |                   |
|                    | Message                  | X                 |
|                    | Send the Line-Group F    | Record to Remote? |
|                    | Yes                      | No                |

Figure 4-58 Save Line-Group Record

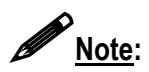

If the **Save** button displays a red **D Locked** symbol, the applications global Administrator privileges are disabled (<u>Section 2.1.4</u>). Clicking a locked **Save Save** button will open the Administrator Password window (Figure 4-59) allowing users to enter a valid Administrator password and click **OK** for a one-time **Save**.

| Administrator Password Required. |        |  |
|----------------------------------|--------|--|
| Enter PASSWORD:                  |        |  |
| J                                |        |  |
| ОК                               | Cancel |  |

#### Figure 4-59 Administrator Password Window

Cancel
 Cancel

This selection is used to cancel all setting changes made and to close the *Edit Line-Group Record* window.

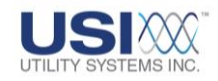

# 4.4 Edit WinDFR<sup>©</sup> Configuration

The *WinDFR*<sup>©</sup> *Configuration* window can be opened for editing or for review by selecting it from the Edit menu (<u>Section 2.1.2</u>). The *WinDFR*<sup>©</sup> *Configuration* window consists of four different screen tabs used to configure General, File Paths/Time Zone, Continuous Recording, and Memory Options settings (Figure 4-60).

| and the second second second second                                                                             | Texas A           | AAM                                                     | #Units: [0]                     |        |
|----------------------------------------------------------------------------------------------------|-------------------|---------------------------------------------------------|---------------------------------|--------|
| Equipment Identifier                                                                                            | USL_20            | 02                                                      |                                 |        |
| Remote DFR ID:                                                                                                  | 0003              | l⊽ Use                                                  | COMNAMES (Long File Names)      |        |
| Max. Faults in QSum                                                                                             | 0150              | ☐ Crea                                                  | ate Fault Location Summary File |        |
| One sample pe                                                                                                   | 00001             | cycles for long term RMS record                         | if enabled                      |        |
| Auto Call Maste                                                                                                 | NO                |                                                         | Max Attempts: 00005             |        |
|                                                                                                    | □ Tran<br> □ Data | afer Transient Data Only<br>a Includes Continuous Files | Cont. File Transfer Setup       |        |
| Auto Prir                                                                                                    | NO                |                                                         | Printing Format                 |        |
| Auto Email, Auto Call                                                                                           | Haster and /      | Auto Print Decision Logic († or '+' =                   | "OR" '&' or "" = "AND")         |        |
| the second second second second second second second second second second second second second second second se | ports on Re       | ceipt Printer (LPT1) # Rings: 0                         | 1 Master Phone List             | Passwo |
| T Auto Print SER Re                                                                                             |                   |                                                         |                                 |        |
| T Auto Print SER Re                                                                                             |                   |                                                         | Memory Watch To                 | sb1    |

# Figure 4-60 WinDFR System Configuration – Screen Tabs

• Save Save:

This selection is used to save all setting changes made on any screen tab and close the *WinDFR*<sup>©</sup> *System Configuration* window.

The **Send WinDFR<sup>©</sup> Config. to Remote** message window displays (Figure 4-61). Selecting **Yes** initiates a communication connection with the recorder, uploads the Line-Group Record, and re-initializes the system putting the new settings into effect. Selecting **No** will close the **Send Line-Group Record to Remote** window without sending the saved file to the recorder.

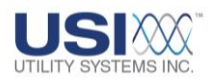

| ×                              |  |  |
|--------------------------------|--|--|
| Send WinDFR Config. to Remote? |  |  |
|                                |  |  |
| •                              |  |  |

# Figure 4-61 Send WinDFR<sup>©</sup> Configuration

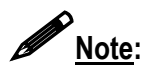

Configuration settings assigned in the *WinDFR*<sup>©</sup> *System Configuration* are stored in a file in the *USIMaster*<sup>©</sup> working directory. The file is located in a file named *WDFR##.inf* where ## is the related DME system ID number.

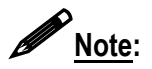

If the **Save** button displays a red **O Locked** symbol, the global Administrator privileges are disabled (<u>Section 2.1.4</u>). Clicking a locked **O Save** button will open the **Administrator Password Window** (Figure 4-62) allowing users to enter a valid Administrator password and click **OK** for a one-time **Save**.

| Administrator Password Required. |    |        |
|----------------------------------|----|--------|
| Enter PASSWORD:                  |    |        |
|                                  |    |        |
|                                  | ОК | Cancel |

# Figure 4-62 Administrator Password Window

Cancel
 Cancel:

This selection is used to cancel all setting changes made on any screen tab and to close the *WinDFR*<sup>©</sup> *System Configuration* window.

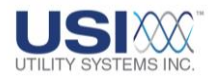

# 4.4.1 WinDFR<sup>©</sup> Configuration Screen – General Tab

The General screen tab is used to assign the following settings (Figure 4-63).

| W) R System Con                                         | figuration (File: C:\USIMaster\WDFR03.inf)                                                                                                    |
|---------------------------------------------------------|----------------------------------------------------------------------------------------------------|
| General   File Paths/Tim                                | e Zone   Continuous Recording   Memory Options                                                                                                    |
| Company Name:                                           | Texas A&M #Units: 01                                                                                                    |
| Equipment Identifier:                                   | USI_2002                                                                                                    |
| Remote DFR ID:                                          | 0003 Vise COMNAMES (Long File Names)                                                                                                    |
| Max. Faults in QSum:                                    | 0150 Create Fault Location Summary File                                                                                                    |
| One sample per                                          | 00001 cycles for long term RMS record if enabled<br>YE S - always (Send QSum Only)<br>YE S NO                                                                                                    |
| Auto Call Master                                        | N0         YES YES - always (Send QSum Only)           Max         YES YES - always (Send QSum and Data           YES YES - always (Send QSum and Data         YES YES - it logic true (Send QSum and Data           Transfer Transfert Data Only         Cort File TYES - it logic true (Send QSum and Data           Data Includes Continuous Files         YES - always (QSum), it logic true (D                                                                                                    |
| Auto Pint<br>Auto Email, Auto Call Mu<br>T Auto Email E | ND Pinting Format<br>ster and Auto Print Decision Logic (T or '+' = "OR" 'b' or '' = "AND")<br>mail Settings<br>ottoon Receipt Printer (LPT1) # Rings: (01 Master Phone List Password<br>too Receipt Printer (LPT1) # Rings: (01 Master Phone List Password<br>The followers on the followers of the followers of the follower |
| Save                                                    | Farmet ALI Water Printing       Analog Council       Pair Ournel       Pair Ournel       OK                                                                                                    |

# Figure 4-63 WinDFR<sup>©</sup> Configuration Screen – General Tab

• Company Name

Enter the company name of the user here. This is not a required field.

• # Units

Number of Units is typically **1**. Number of Units refers to the number of computers running the <u>USIRemote</u><sup>©</sup> application on the DME. The number entered in this field must match the number of units entered when the Calibration Record was initially created (Figure 2-5).

• Equipment Identifier

This field is used to assign the text which will be inserted into the **Device Identifier** field of the file name for COMTRADE data files when the **Use COMNAMES (Long File Names)** box is checked (see below in this section). The default entry

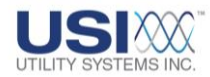

automatically assigned to this field is either **USI\_2002** or **HT2000W** depending on the model of the system. This is a variable length field containing alpha-numeric characters and some punctuation marks. Characters disallowed are comma, question mark, quotation mark, forward slash, backward slash, less than, greater than, asterisk, pipe, and colon.

### • Remote DFR ID

This field contains the unique Remote ID number assigned to the selected DME system (Figure 2-4). This entry is restricted to a number from one to four digits in length.

# • **Use COMNAMES** (Long File Names)

This checkbox enables the **COMNAMES** feature. When this box is selected, the *WinDFR*<sup>©</sup> program will automatically name the data files in accordance with the <u>IEEE C37.232</u> standard.

# • Max # Faults in Qsum

This field contains the maximum number of fault summary lines that can be inserted into the *Quick Summary* file. The default number is 50; the maximum number is 9999.

### • Create Fault Location Summary File

This checkbox enables the creation of an information file in the working directory of the *WinDFR*<sup>©</sup> application. This file contains summary information about the DME records which had a successful fault location calculation.

#### • One sample per xxxxx cycles for long term RMS record if enabled

Long Term RMS is a separate data file derived from the Long Term oscillography data file (*RxxxIMyyyy*, see Section 3.1.1). This data file is automatically created by the DME system and contains calculated RMS values. These RMS values are calculated using a window of Long Term oscillography data. This setting defines window size for the data used in the calculation. The window slide increment is equal to the window size; therefore, there is no overlapped or skipped data between successive calculations.

Example: On a 60 Hz power system, a setting of **One sample per 0001 cycles** results in 60 calculations per second, **One sample per 0002 cycles** results in 30 calculations per second, etc.

#### Auto Call Master

This drop-down menu is used to enable the Auto-Call feature and to determine what data is to be downloaded to *USIMaster*<sup>©</sup> during an Auto-Call session (Figure 4-64).

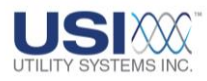

ND YES - always (Send QSum Only) YES - always (Send QSum and Data) YES - if logic true (Send QSum Only) YES - if logic true (Send QSum and Data) YES - always (QSum), if logic true (Data)

# Figure 4-64 Auto Polling Drop-Down Menu

- <u>NO</u>: This selection disables Auto-Call.
- <u>YES always (Send QSum Only)</u>: This selection enables Auto-Call to always download the Quick Summary file.
- <u>YES always (Send QSum and Data)</u>: This selection enables Auto-Call to always download the Quick Summary and new <u>COMTRADE</u> files.
- <u>YES if logic true (Send QSum only):</u> This selection enables Auto-Call to selectively download the Quick Summary file based on the *Auto Email, Auto Call Master and Auto Print Decision Logic* (see below in this section).
- <u>YES if logic true (Send QSum and Data)</u>: This selection enables Auto-Call to selectively download the Quick Summary file and new COMTRADE files based on the *Auto Email, Auto Call Master and Auto Print Decision Logic* (see below in this section).
- <u>YES always (QSum), if logic true (Data)</u>: This selection enables Auto-Call to always download the Quick Summary file but selectively download new COMTRADE files based on the *Auto Email, Auto Call Master and Auto Print Decision Logic* (see below in this section).

# • <u>Max</u>. Attempts

This field is used to determines how many attempts the DME system will make to call *USIMaster*<sup>©</sup> when *Auto Call* is set to *Yes*.

# • Inster Transient Data Only

This checkbox is used to control the type of data that is sent to  $USIMaster^{\odot}$  by the DME system. If the box is checked, only transient data files will be sent and Long-Term data files will <u>not</u>. Checked  $\bowtie$  is the default setting.

# • Data Includes Continuous Files

This checkbox is used to configure the transfer of continuous recording data files during an Auto-Call or Auto-Polling session. Checking this box activates the **Cont**.

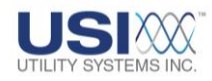

*File Transfer Setup* button Cont. File Transfer Setup. When this checkbox is selected, continuous recording data will be transferred to *USIMaster*<sup>©</sup> during a DME system Auto-Call session as configured in the *Cont. File Transfer Setup*.

If continuous recording data is to be transferred to *USIMaster*<sup>©</sup> only during an Auto-Polling session, un-check this box after selecting the continuous data types and the analog channels from which data is to be transferred (see *Data Includes Continuous Files* in <u>Section 4.1.2</u>).

If the **Data Includes Continuous Files** checkboxes are selected in both the WinDFR<sup>®</sup> Configuration and the Master System Configuration, continuous recording data will be transferred to *USIMaster*<sup>®</sup> during both a DME system Auto-Call session and a *USIMaster*<sup>®</sup> Auto-Polling session.

#### • Cont. File Transfer Setup

Click this button to display the *Continuous File Auto Transfer Setup* window (Figure 4-65). This window is used to select which continuous data type is to be transferred and which analog channel data is to be sent.

| La Continuous                                          |                |                |
|--------------------------------------------------------|----------------|----------------|
| Enable Type                                            | Channel Filter |                |
| RMS<br>Frequency<br>Phase<br>RMS+Phase<br>Oscillograph |                |                |
| Minutes Per File                                       | 1              |                |
|                                                        | <u>k</u>       | <u>C</u> ancel |

Figure 4-65 Continuous File Auto Transfer Setup window

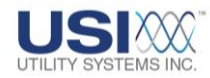

Double-click each Continuous Type row in the Channel Filter column to display the Select Continuous Channels window. This window is used to select the analog channels for which continuous data values will be transferred.

| Select Continuous Channels                                                                                                    |  |
|----------------------------------------------------------------------------------------------------|--|
| A1: Analog Channel 1 - Suggest Va<br>A2: Analog Channel 2 - Suggest Vb<br>A3: Analog Channel 3 - Suggest Vc<br>A4: Analog Channel 4 - Suggest Ia<br>A5: Analog Channel 5 - Suggest Ib<br>A6: Analog Channel 6 - Suggest Ic<br>A7: Analog Channel 7 - Suggest In<br>A8: Analog Channel 8 - Suggest Any<br>A9: Analog Channel 8 - Suggest Va<br>A10: Analog Channel 10 - Suggest Vb<br>A11: Analog Channel 11 - Suggest Vc |  |
| OK Cancel                                                                                                    |  |

### Figure 4-66 Select Continuous Channels Window

# Auto Print

This drop-down list (Figure 4-67) is used to enable *WinDFR*<sup>©</sup> to print and control what is to be printed when a new DME record is created. This drop-down list is also used to control what is to be printed by *USIMaster*<sup>©</sup> when new DME records are received during an Auto-call or Auto-Polling session. This printout is sent to the default printer.

| NO                                        |
|-------------------------------------------|
| YES - always (Print QSum Only)            |
| YES - always (Print QSum and Data)        |
| YES - if logic true (Print QSum Only)     |
| YES - if logic true (Print QSum and Data) |
| YES - always (QSum), if logic true (Data) |

Figure 4-67 Auto Print Drop Down List

o <u>NO</u>:

This selection disables Auto-Print.

- <u>YES always (Print QSum Only)</u>: This selection enables Auto-Print to always print the Quick Summary file.
- <u>YES always (Print QSum and Data)</u>: This selection enables Auto-Print to always print the Quick Summary and new <u>COMTRADE</u> files.
- <u>YES if logic true (Print QSum only):</u> This selection enables Auto-Print to selectively print the Quick Summary

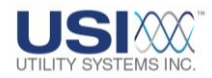

file based on the *Auto Email, Auto Call Master and Auto Print Decision Logic* in the *WinDFR*<sup>©</sup> configuration (see below in this section).

• <u>YES – if logic true (Print QSum and Data):</u>

This selection enables Auto-Print to selectively print the Quick Summary file and new COMTRADE files based on the *Auto Email, Auto Call Master and Auto Print Decision Logic* Boolean equation in the *WinDFR*<sup>©</sup> configuration (see below in this section).

# • <u>YES – always (QSum), if logic true (Data)</u>:

This selection enables Auto-Print to always print the Quick Summary file but selectively print new COMTRADE files based on the *Auto Email, Auto Call Master and Auto Print Decision Logic* Boolean equation in the *WinDFR*<sup>©</sup> configuration (see below in this section).

# Printing Format Printing Format

This button displays the Format All Wave Printing window (Figure 4-68) and is used to configure the *WinDFR*<sup>©</sup> default printing format.

| <b>–</b>                                             |                                                                                                    |
|------------------------------------------------------|----------------------------------------------------------------------------------------------------|
| Ļ                                                    |                                                                                                    |
| YScale Optimized (peak)                              |                                                                                                    |
| YScale Optimized (unit/cm)                           |                                                                                                    |
| YScale = Channel Full Scale (unit/cm)                |                                                                                                    |
| YScale = User Selected Scale (unit/cm)               |                                                                                                    |
|                                                      |                                                                                                    |
|                                                      |                                                                                                    |
| e on Abnormal) Panel Size : 2 0% / Page              |                                                                                                    |
| ont Size Title Control: 10 Annotation Text Size: 070 |                                                                                                    |
|                                                      |                                                                                                    |
| Sequence of Events/Triggers (Line on Abnormal)       |                                                                                                    |
| Sequence of Events/Triggers (Line on Normal)         |                                                                                                    |
| All Events/Triggers (Line on Abnormal)               |                                                                                                    |
|                                                      | YScale Optimized (peak)         YScale Optimized (unit/cm)         YScale = Channel Full Scale (unit/cm)         YScale = User Selected Scale (unit/cm)         YScale = User Selected Scale (unit/cm)         Panel Size :       2 0% / Page         ont Size Title Control:       10 Annotation Text Size:         Sequence of Events/Triggers (Line on Abnormal)         Sequence of Events/Triggers (Line on Normal)         All Events/Triggers (Line on Normal)         All Events/Triggers (Line on Normal) |

# Figure 4-68 Format All Wave Printing

- Analog Channel Format This drop-down list is used to select the default Y-scale settings for analog waveforms being printed.
  - YScale Optimized (peak)
     This selection optimizes the height of <u>each waveform</u> to fill its allocated printable area. The height allocated on the

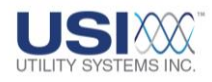

page for each waveform is determined by the **#Channels/Page** setting. This makes very small waveforms more visible.

The Y-scale reference is the peak magnitude value for each printed waveform (Figure 4-69).

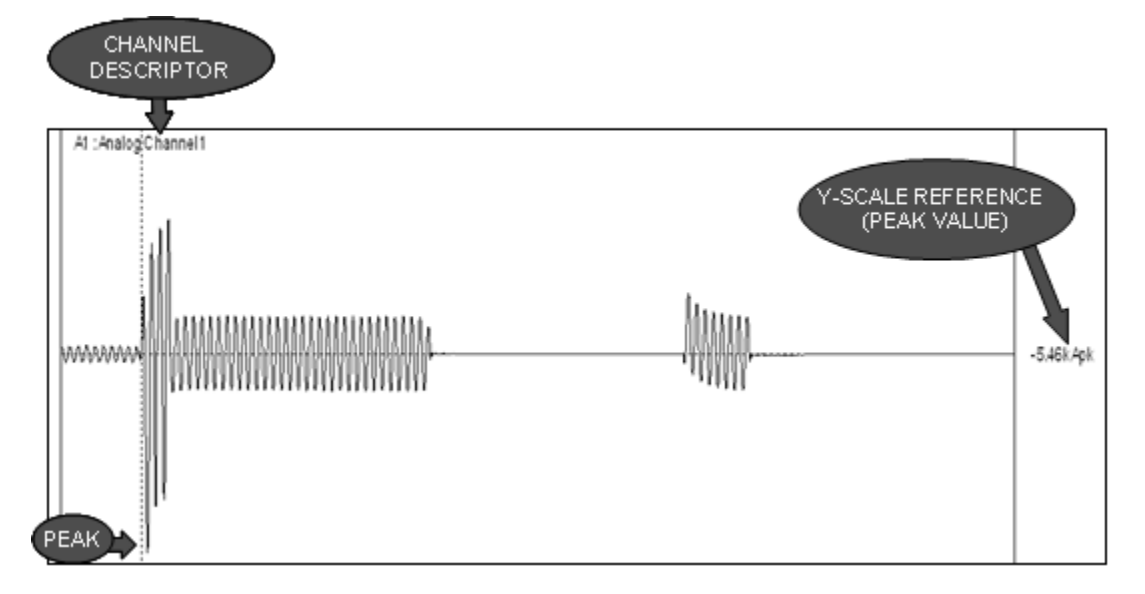

### Figure 4-69 Y-Scale – Optimized – Peak – Sample Printout

□ YScale Optimized (unit/cm)

This selection optimizes the height of each waveform to its allocated printable area. The height allocated on the page for each waveform is determined by the **#Channels/Page** setting. This makes very small waveforms more visible.

The appearance of the waveforms is the same as YScale Optimized (peak). However, the <u>Y-scale reference is set</u> to unit/cm rather than peak (Figure 4-70). The signal value can be determined by measuring the waveform height on the printout and multiplying the measurement by the Y-scale reference.

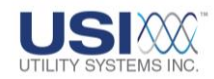

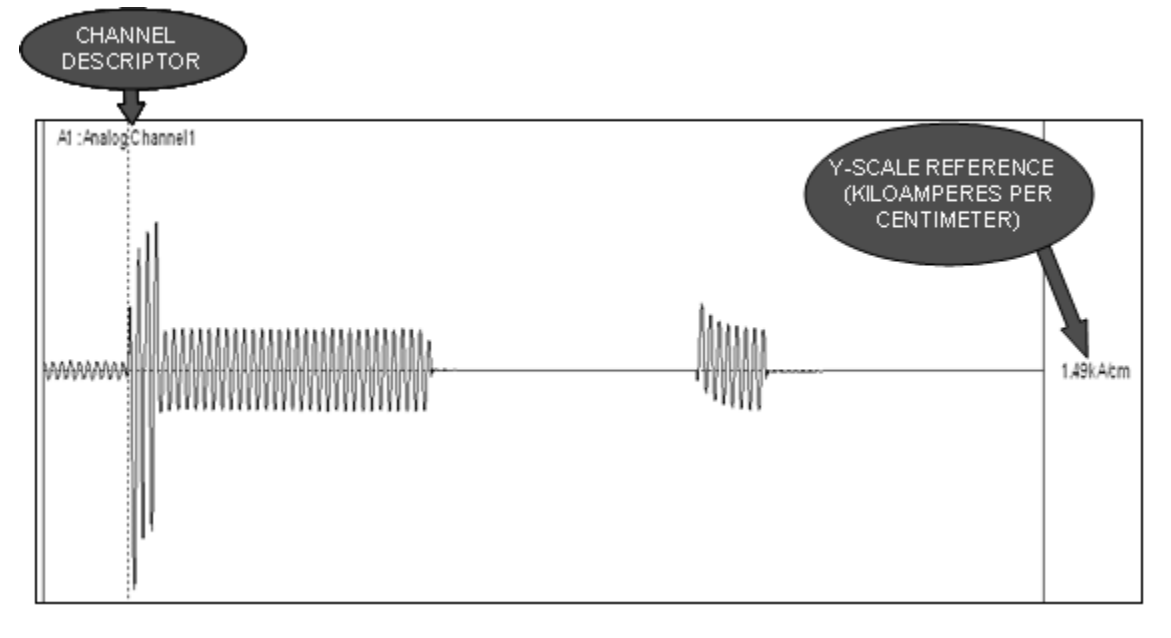

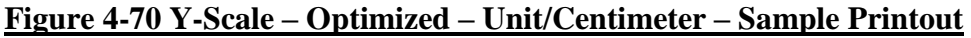

YScale = Channel Full Scale (unit/cm)
 This selection sets the Y-scale to the Analog Channel Full
 Scale value entered in the Calibration Record (<u>Section</u>
 <u>4.2</u>).

The Y-scale reference is set to unit/cm. The signal value can be determined by measuring the waveform height on the printout and multiplying the measurement by the Y-scale reference (Figure 4-71).

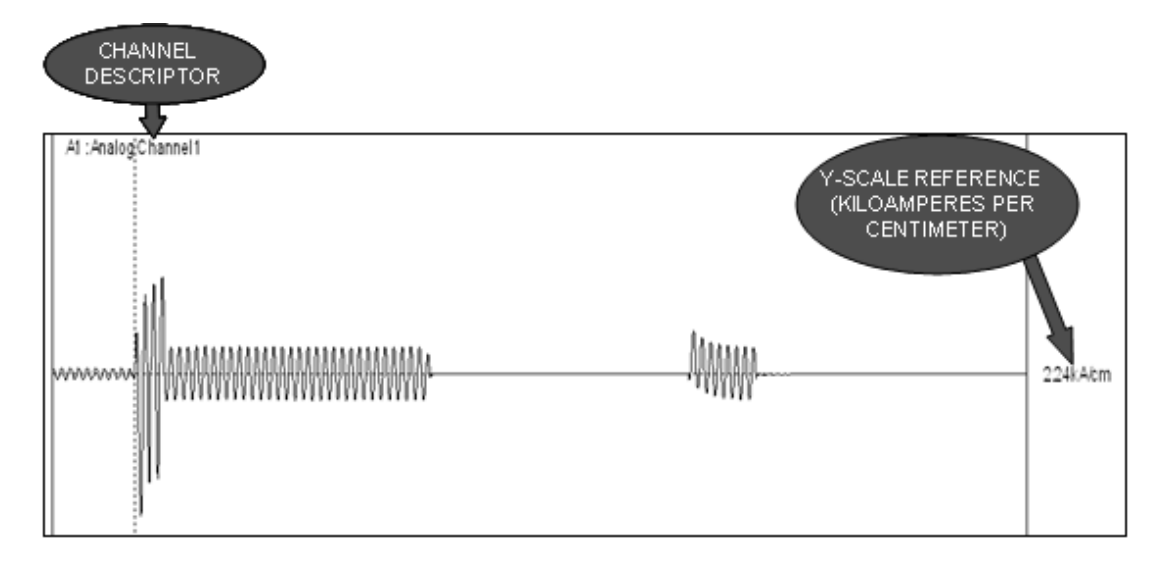

Figure 4-71 Y-Scale – Channel Full-Scale – Unit/Centimeter – Sample Printout

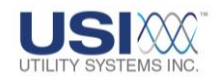

YScale = User Selected Scale (unit/cm)
 This selection sets the Y-scale height for each waveform to the value entered in the **YScale V or A** field (Figure 4-72).

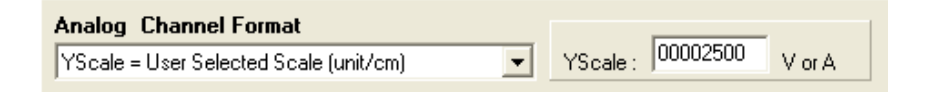

# Figure 4-72 User Selected Y-Scale

The Y-scale reference is set to unit/cm. The signal value can be determined by measuring the waveform height on the printout and multiplying the measurement by the Y-scale reference (Figure 4-73).

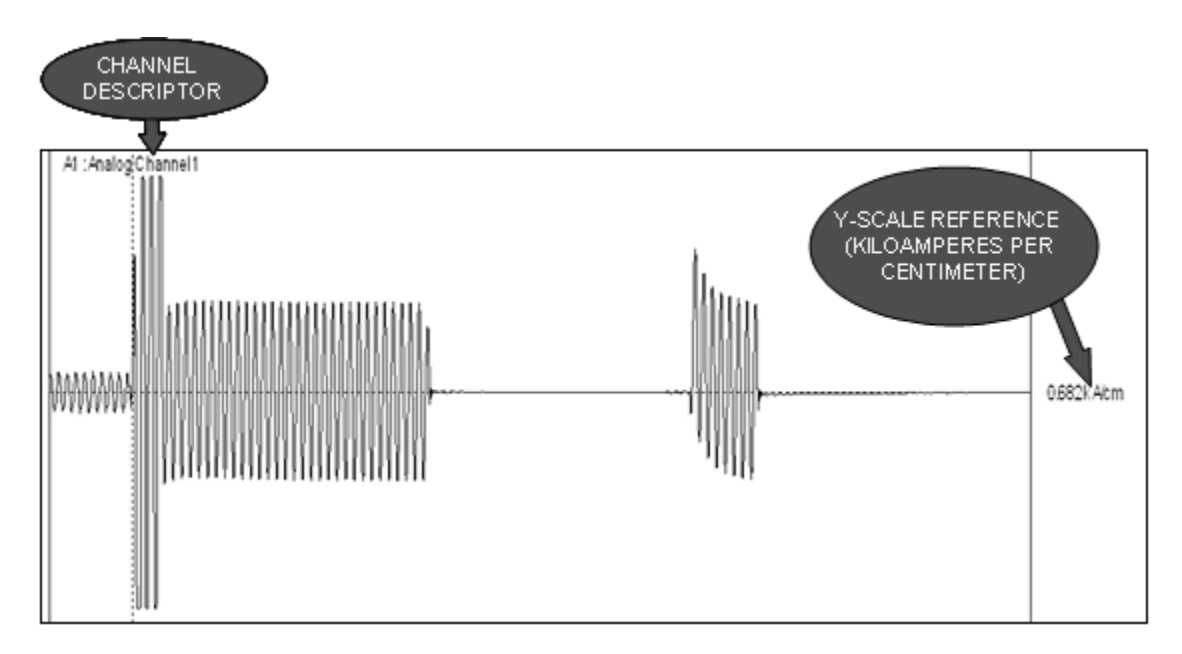

# <u>Figure 4-73 Y-Scale - User Selected – Unit/Centimeter – Sample</u> <u>Printout</u>

Print Channels

This drop-down list is used to select the default settings for analog waveforms being printed (Figure 4-68). The default settings define user printout preferences. These preferences are applied to automatic and manual printouts, and are the starting point for print previews.

The default can only be set to All channels which prints all

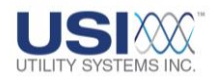

waveforms for the DME record being printed. This setting can only be changed during a print preview (Figure 2-2).

Print Data Range

This drop-down list (Figure 4-68) displays selections to choose from *All* or *Selected* data range to be printed. The default setting is *All* and this setting may be changed only during a print preview of waveforms.

#Channels/Page

This field is used to select the number of analog channel waveforms to be printed on each page. Valid channels-per-page settings range from 1 to 99.

Digital Channel Format

The following drop-down list (<u>Figure 4-68</u>) is used to select the default format setting for the digital traces being printed:

Sequence of Events/Triggers (Line on Abnormal) This selection prints only the digital events and analog triggers which were abnormal during the DME record to be printed. A solid line will be printed to display the *Abnormal* period for each event or trigger. Absence of the solid line along the same x-axis indicates the *Normal* period for the event or trigger. The lines will be printed from top to bottom in the sequence they became abnormal. The color of the solid line will match the color of the descriptor for the event or trigger. See example printout in Figure 4-74.

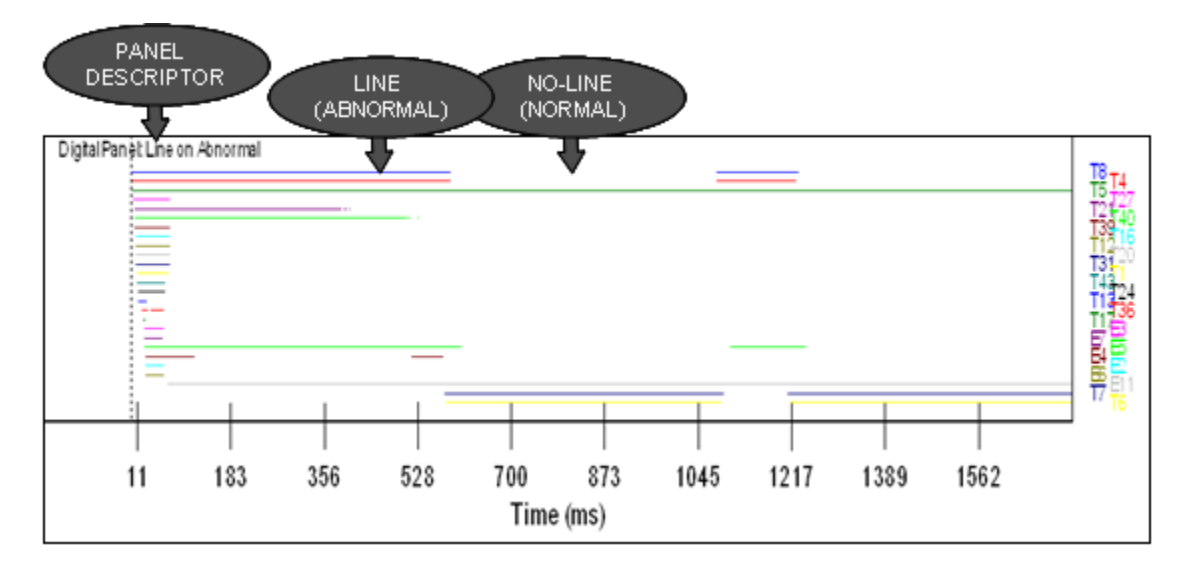

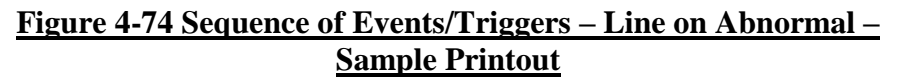

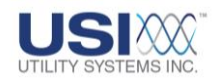

Sequence of Events/Triggers (Line on Normal) This selection prints only the digital events and analog triggers which were abnormal during the DME record to be printed. A solid line will be printed to display the *Normal* period for each event or trigger. Absence of the solid line along the same x-axis indicates the *Abnormal* period for the event or trigger. The lines will be printed from top to bottom in the sequence they became abnormal. The color of the solid line will match the color of the descriptor for the event or trigger. See example printout in Figure 4-75.

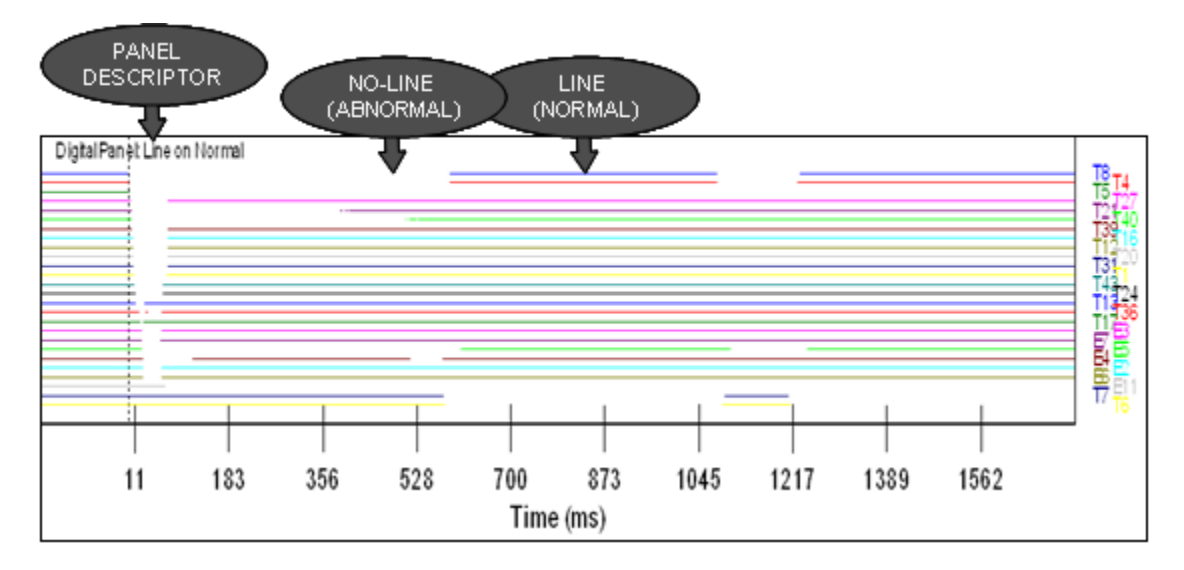

# <u>Figure 4-75 Sequence of Events/Triggers – Line on Normal – Sample</u> <u>Printout</u>

All Events/Triggers (Line on Abnormal)
 This selection will print *All* digital events and analog triggers, allocating space for 32 digital events and 8 analog triggers on each page. A solid line will be printed to display the *Abnormal* period for of each digital event or analog trigger. Absence of the solid line along the same x-axis indicates the *Normal* period for each digital event or analog trigger. The color of the solid line will match the color of the descriptor for the event or trigger. See example printout in Figure 4-76.

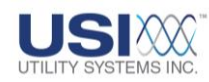

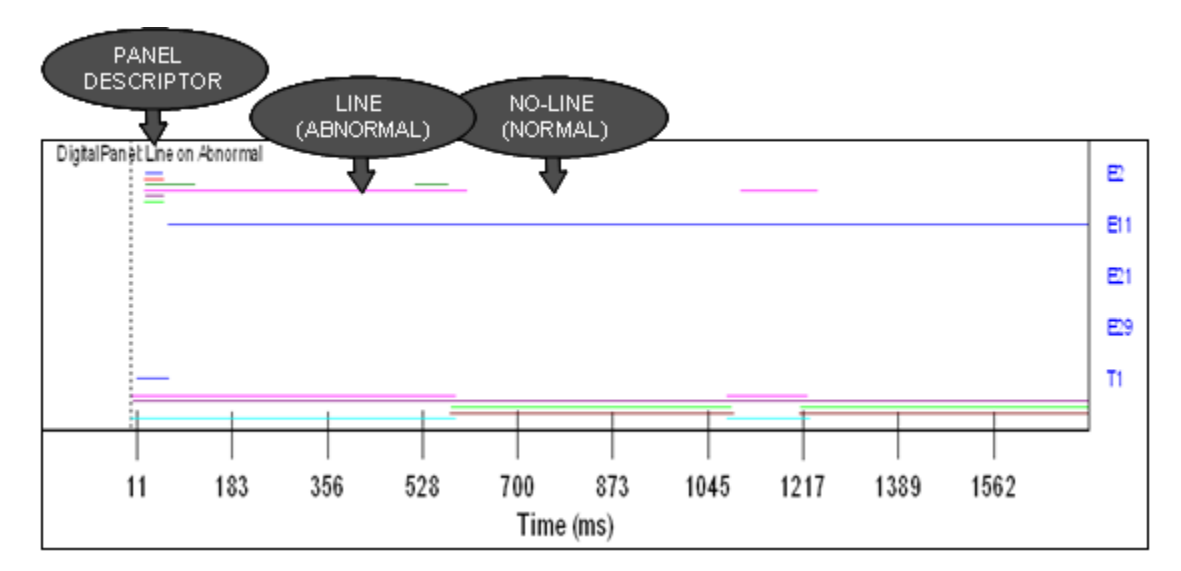

# <u>Figure 4-76 All Events/Triggers – Line on Abnormal – Sample</u> <u>Printout</u>

All Events/Triggers (Line on Normal) This selection will print *All* digital events and analog triggers, allocating space for 32 digital events and 8 analog triggers on each page. A solid line will be printed to display the *Normal* period for of each digital event or analog trigger. Absence of the solid line along the same x-axis indicates the *Abnormal* period for each digital event or analog trigger. The color of the solid line will match the color of the descriptor for the event or trigger. See example printout in Figure 4-77.

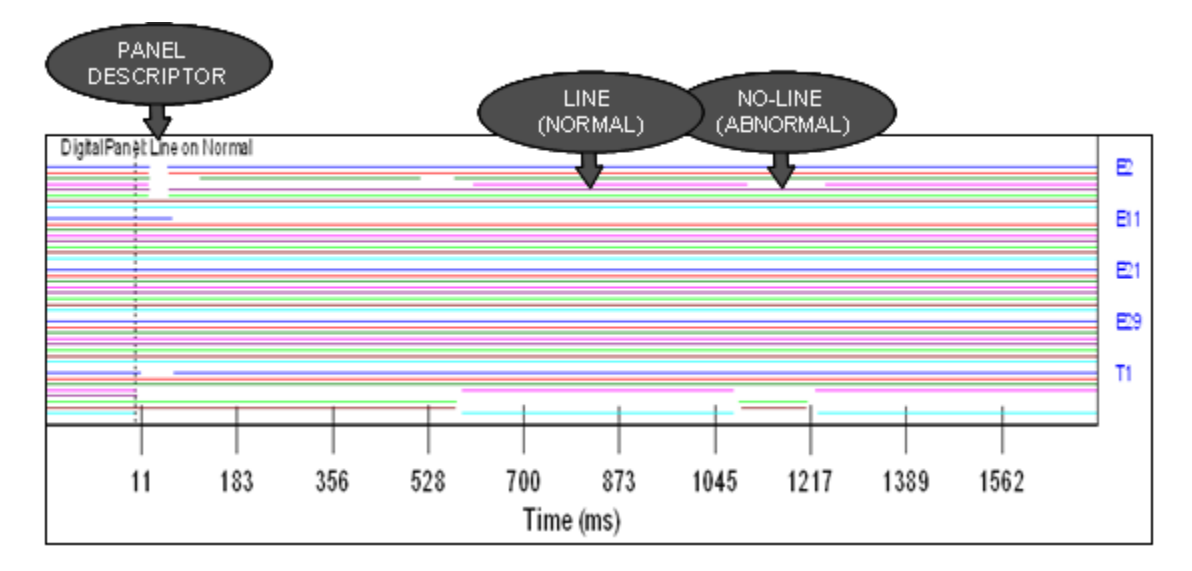

#### Figure 4-77 All Events/Triggers – Line on Normal – Sample Printout

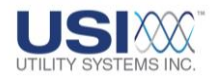

Panel Size

This field is used to define the default panel height (in percent of printout page height) for the digital events and analog triggers panel. The values are adjustable in steps of 10% from 10% to 90%.

- Font Size Controls
  - Font Size Global Control
     This field is used to assign the default font size which will be applied globally to text characters on the printout.
  - Font Size Title Control
     This field is used to assign the default font size which will be applied specifically to title characters on the printout.
  - Annotation Text Size
     This field is used to assign the default font size which will be applied specifically to annotation characters on the printout.

# • Auto Email, Auto Call Master and Auto Print Decision Logic

This logic (see Table 4-78 and following examples) is a Boolean equation of analog triggers and digital events and determines whether an Auto-Email, Auto-Call, or Auto-Print action should be carried out, based on which triggers and events were abnormal during each record. This field is used by the DME system to select priority DME records to be processed by the Auto E-mail, Call or Print functions.

If this field is left empty the decision logic is interpreted as *True* and the Auto Email, Call and Print functions will be performed on every DME record.

Line group logic statements are limited to 200 characters. Spaces are legal characters and are ignored, but they count towards the 200 character limit.

| <b>Boolean Operators</b> | Logic Description                   |
|--------------------------|-------------------------------------|
| & , *, AND               | AND function                        |
| , +, OR                  | OR function                         |
| t1, t2, t3, etc          | Triggers                            |
| e1, e2, e3, etc          | Events                              |
| 0 (zero)                 | False, will never pass logic filter |
| 1                        | True, will always pass logic filter |
| Nothing (blank)          | True, will always pass logic filter |
| Parentheses ()           | Groups logic                        |
| Spaces                   | Spaces are ignored by the logic     |

# **Table 4-78 Fault Line Decision Logic**
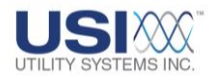

Examples:

Below are three different syntax samples for the same equation.

(T1|T2|T3|T4|T8|T5|T6|T7) & ((E4 | E5) & E11)

(T1+T2+T3+T4+T8+T5+T6+T7) \* ((E4 + E5) \* E11)

(T1 OR T2 OR T3 OR T4 OR T8 OR T5 OR T6 OR T7) AND ((E4 OR E5) AND E11)

 This parameter allows a user to setup a Boolean logic equation that determines if *Auto Call* and *Auto Print* should be carried out, based on which triggers or events are activated. If nothing is entered in this box, the *Auto Call Master and Auto Print* parameters determine whether a call or printout is made. If an equation (Table 4-79) is entered in this box and the *Auto Call Master* or *Auto Print* parameter is *No*, no calling or printing is done.

| Symbol or Entry | Logic Description                   |
|-----------------|-------------------------------------|
| &, *, AND       | AND function                        |
| , +, OR         | OR function                         |
| t1, t2, t3, etc | Triggers                            |
| e1, e2, e3, etc | Events                              |
| 0 (zero)        | False, will never pass logic filter |
| 1               | True, will always pass logic filter |
| Nothing (blank) | True, will always pass logic filter |

### Table 4-79 Auto Call and Auto Print Decision Logic

### • Auto Email

Check this box to enable the DME system to send an automatic <u>E-mail</u> to all addresses saved in the Recipients field of the E-mail settings screen. The message contains fault summary information of DME records received during Auto-call and Auto-Polling sessions.

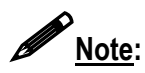

An Ethernet connection is required in order for the DME system to send an E-mail.

### • E-mail Settings

This selection displays the **Send E-mail** window (Figure 4-80). From this window E-mail settings can be customized to define what information is to be sent automatically and to whom. This window can also be used to send an E-mail message manually. The DME system must have an <u>SMTP/POP3</u> E-mail account and connectivity in order to use the E-mail feature.

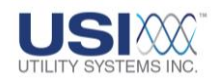

| Recipients : Add X Delete<br>From : dtr@faultrecorder.com                                                                                                    |   |
|----------------------------------------------------------------------------------------------------|---|
| Message Settings     Subje     Send Email     Re     Re |   |
| Limitations<br>Max. #Email/hr: 0000<br>#Emails sent this hour 0<br>Send if LogF True                                                                                                    |   |
| C C C C C C C C C C C C C C C C C C C                                                                                                    |   |
| Add                                                                                                    |   |
| To Address:                                                                                                    | _ |
| C Apply Exit                                                                                                    |   |

### Figure 4-80 Send E-mail

Add:

Click the **Add** button to display the **Add** window. Use this window to add an E-mail address to the *Recipients* drop-down list.

Delete:

To delete an E-mail address, select one from the *Recipients* drop-down list and click the **Delete** button.

• From:

This field is used to enter or revise the E-mail address of the master station.

- The Settings screen tab (Figure 4-80) allows user access to the Limitations settings and Email Server settings listed below:
  - □ Limitations

Max. #Email/hr:

This setting limits the number of messages that can be sent automatically in a single 60 minute period.

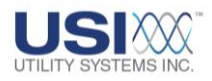

#### #Emails sent this hour

This field displays the number of E-mail messages sent in the current hour.

### ☑ Send if LogF True

Check this box to apply the Auto Call, Auto Email, and Auto Print decision logic to E-mail messages. E-mail messages will only be sent if this logic is true.

□ E-mail Server

### User ID:

This field is used to enter the User <u>ID</u> for the master station E-mail account.

#### Password:

This field is used to enter the User Password for the master station E-mail account. If no password is required by the mail server, this field may be left blank.

### Mail Server (SMTP):

This field is used to enter the IP address of the <u>SMTP</u> Mail Server.

### ☑ Authentication Req'd:

This check box allow users to enable authentication, if required by the SMTP Mail Server.

### Port:

This field allows users to enter the port number of the <u>IP</u> address being used for E-mail message transport.

- The *Message* screen tab (Figure 4-80) is used to send a test Email message to the addresses in the *Recipients* list.
  - □ Subject:

The Subject field is used to enter a subject for the E-mail message being created manually.

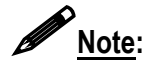

The subject field of E-mail messages automatically sent by the DME system is populated with the Remote ID number and Station Name.

 Message field: This field is used to enter the body of an E-mail message being sent manually.

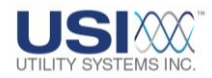

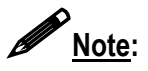

The body of an E-mail message initiated by a new DME record will be populated automatically with Quick Summary and Distance-to-Fault information. Lightning Data Correlation results are also included if this option was purchased.

> Send: When the *Recipients* list, *Subject* field, and *Message* field have been completed, send the message by clicking the *Send* button.

- **O** Apply The **Apply** button is used to save **Settings** entered within the Send E-mail window.
- The Exit button is used to close the Send E-mail window.

### • Auto Print SER Reports on Receipt Printer (LPT1)

This checkbox is used to route the Sequence of Events Report to an receipt printer. Each time an SER point changes state a new line is added to the SER Report. The information printed on the SER Report is also displayed on the SER Data screen (Section 3.3).

### • # Rings

This field sets the number of telephone rings to wait before the modem answers an incoming call.

### Master Phone List Master Phone list

Selecting this button displays the Master Phone List window. This window is used to configure the communication medium and enter the phone number, <u>IP address</u>, or Master ID (Figure 4-81) for the selected DME system to call *USIMaster*<sup>®</sup>.

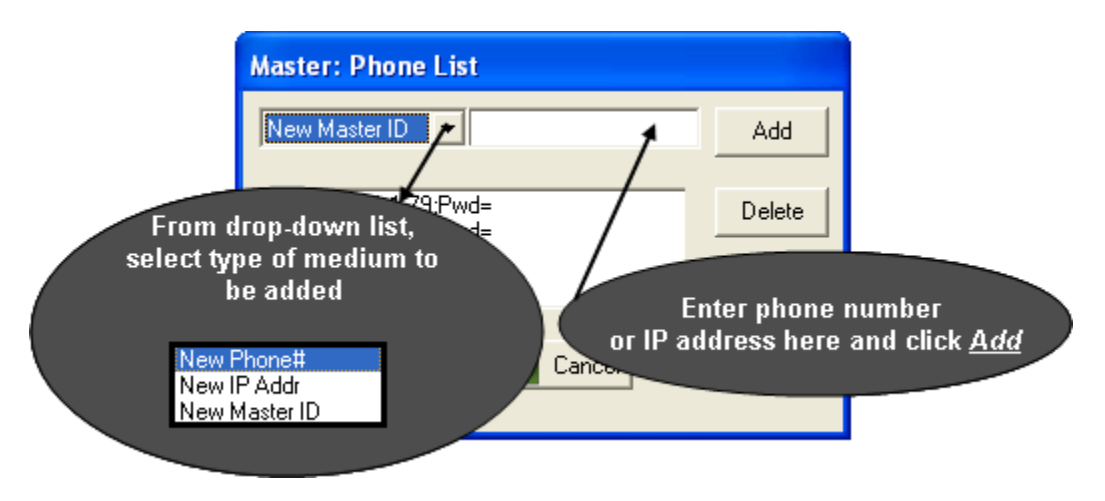

Figure 4-81 Phone and Network – Select Communication Medium

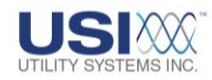

- For communication via <u>dial-up modem</u>, <u>Ethernet (LAN/WAN</u>), or Master ID, enter the phone number, IP Address, or Master ID into the text box directly to the right of the drop-down list (Figure 4-81), then click the Add Add button.
- After adding the phone number, IP Address, or Master ID the *Master Password* window opens requesting the logon password of the *USIMaster*<sup>®</sup>. Enter the password exactly as assigned in the Master Configuration set in the Master System Configuration (see <u>Section 4.1.2</u>) or leave blank if no password has been assigned. The factory default is No Password Assigned to the *USIMaster*<sup>®</sup>. Click OK then click
   Save Save (Figure 4-82).

| Master: Phone List      |        |
|-------------------------|--------|
| New Phone# 317-842-9000 | Add    |
| ✓ [Ph]317-842-9000;Pwd= | Delete |
| Master Password         |        |
| Enter Master Password:  |        |
| OK Cancel               |        |
| 💿 Save 🌙 Cancel         |        |

#### Figure 4-82 Master Phone List - Enter Password

o <u>New Phone#</u>:

This selection is used when communication from the DME system to *USIMaster*<sup>©</sup> will be via <u>modem</u>. Choose *New Phone#* from the drop-down list (Figure 4-83) and enter the <u>dial-up</u> phone number of the *USIMaster*<sup>©</sup>.

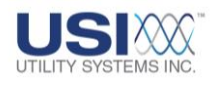

| Master: Phone List                                                                                                    |        |
|----------------------------------------------------------------------------------------------------|--------|
| New Phone# 317-842-9000                                                                                                    | Add    |
| [Ph]317-842-9000:Pwd=     [Ph]317-842-9000:Pwd=      [Ph]317-842-9000:Pwd=     [Ph]317-842-9000:Pwd=      [Ph]317-842-9000:Pwd=      [Ph]317-842-9000:Pwd=      [Ph]317-842-9000:Pwd=      [Ph]317-842-9000:Pwd=      [Ph]317-842-9000:Pwd=      [Ph]317-842-9000:Pwd=      [Ph]317-842-9000:Pwd=      [Ph]317-842-9000:Pwd=      [Ph]317-842-9000:Pwd=      [Ph]317-9000:Pwd=      [Ph]317-9000:Pwd=      [Ph]317-9000:Pwd=      [Ph]317-9000:Pwd=      [Ph]317-9000:Pwd=      [Ph]317-9000:Pwd=      [Ph]317-9000:Pwd=      [Ph]317-9000:Pwd=      [Ph]317-9000:Pwd=      [Ph]317-9000     [Ph]317-9000:Pwd=      [Ph]317-900 | Delete |
| 👩 Save 🊽 Cancel                                                                                                    |        |

### Figure 4-83 Master Phone List – Enter New Phone Number

o <u>New IP Addr</u>:

This selection is used when communication from the DME system to *USIMaster*<sup>©</sup> will be via <u>Ethernet (LAN/WAN)</u>. Choose *New IP Addr* from the drop-down list (Figure 4-84) and enter the <u>IP Address</u> of the *USIMaster*<sup>©</sup>.

| Master: Phone List       |        |
|--------------------------|--------|
| New IP Addr 💌 195.1.1.81 | Add    |
| [IP]195.1.1.81;Pwd=      | Delete |
| 👩 Save 🊽 Cancel          |        |

### Figure 4-84 Master Phone List – Enter New IP Address

• <u>New Master ID</u>:

This selection is used when communication from the DME system to *USIMaster*<sup>®</sup> will be via Master ID. Choose **New Master ID** from the dropdown list (Figure 4-85) and enter the Master ID of the *USIMaster*<sup>®</sup> as it is entered in the Master Configuration (Figure 4-3).

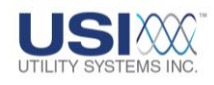

| Master: Phone List      |        |
|-------------------------|--------|
| New Master ID 💌 Master1 | Add    |
| ID Master1              | Delete |
| 👩 Save 🊽 Cancel         |        |

| Figure 4-85 | Master | Phone | List – | Enter | New | Master | ID |
|-------------|--------|-------|--------|-------|-----|--------|----|
|             |        |       |        |       |     |        |    |

| • |  |  |
|---|--|--|

Password Password

This button is used to assign a communication password to the DME system. Clicking this button displays the *WinDFR*<sup>©</sup> Password window (Figure 4-86) used to enter the password for the selected DME system.

| Password            | $\mathbf{X}$ |
|---------------------|--------------|
| WinDFR Password:    |              |
| Enter password here |              |
| ОК                  | Cancel       |

### Figure 4-86 WinDFR Configuration – WinDFR Password Window

• **ØUse RFL Switch** 

This checkbox enables the feature to configure communications via an RFL 9660 digital switch on the DME. When this box is checked, the RFL selections are displayed in the *WinDFR*<sup>©</sup> Communication menu. When this box is not checked, these selections are not displayed in the *WinDFR*<sup>©</sup> Communication menu.

• Memory Watch Tab (Show/Hide)

This button is used to show or hide the Memory Options tab on the *WinDFR*<sup>©</sup> configuration screen. This screen is hidden by default. When this tab is displayed, the **Program Memory Level Options** can be modified (Figure 4-94).

## 4.4.2 WinDFR<sup>©</sup> Configuration Screen – File Paths/Time Zone

The File Paths/Time Zone screen tab is used to assign the following settings (Figure 4-87).

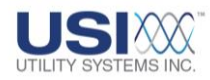

| WinDER System infiguration (Eile: C:\USIMaster\WDER03 inf)                                                           |  |  |  |  |  |
|----------------------------------------------------------------------------------------------------|--|--|--|--|--|
| General File Paths Time Zone Continuous Recording Memory Options                                                     |  |  |  |  |  |
| Transient Recording Archive and Backup Paths                                                                         |  |  |  |  |  |
| Archive Path: D:\Comtrade Data Files\R01-Single Shot CT Test                                                         |  |  |  |  |  |
| Rackur D:                                                                                                    |  |  |  |  |  |
|                                                                                                    |  |  |  |  |  |
| Types of records to automatically backup                                                                             |  |  |  |  |  |
| Quick Summary Cong Term Oscillography      Overwrite Old Transient and LT Record     Transient Records Long Term BMS |  |  |  |  |  |
| Sequence of Events Data     Disk Alarm On if Below 001024 MBytes                                                     |  |  |  |  |  |
|                                                                                                    |  |  |  |  |  |
| Remote Paths                                                                                                    |  |  |  |  |  |
| Remote Setup: D:\Setup                                                                                               |  |  |  |  |  |
| Remote Data: D:\History                                                                                              |  |  |  |  |  |
| Fault Recorder Timezone                                                                                              |  |  |  |  |  |
| (GMT- 5:00) Eastern V Auto DST                                                                                       |  |  |  |  |  |
| (GMT-5:00) Eastern                                                                                                   |  |  |  |  |  |
| OB     Save     Image: GMT-6:00 Central (GMT-7:00 Mountain)                                                          |  |  |  |  |  |
| (GMT- 8:00) Pacific<br>(GMT- 9:00) Alaska                                                                            |  |  |  |  |  |
| (GMT-10:00) Hawaii<br>(GMT-11:00) Samoa                                                                              |  |  |  |  |  |
| (GMT-12:00) IDL West 🔽                                                                                               |  |  |  |  |  |

Figure 4-87 WinDFR<sup>©</sup> Configuration Screen – File Paths/Time Zone Tab

• Archive Path

This path displays the location where the Transient and Long Term fault records and the Sequence of Events data files are stored on the DME system (Figure 4-87). The Transient and Long Term records are stored in <u>COMTRADE</u> format. The default path is *D*:\*Comtrade Data Files*.

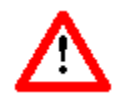

<u>Caution</u>: Modifying the Archive path could cause the DME system to malfunction or go offline. If this path is to be changed, take care to ensure that the new path actually exists on the selected DME system.

● ØBack-Up

This checkbox is used to enable the automatic data backup function on the DME system. When this box is checked the *Types of records to automatically backup* fields are activated.

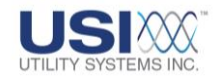

### Back-Up Path

This path displays the location where data selected in the **Types of records to** *automatically backup* fields will be copied.

### • Types of records to backup automatically

Click on one or more of the following checkboxes to select types for automatic backup:

 $\circ$   $\square$  Quick Summary:

Checking this box will cause the DME system to store a copy of the Quick Summary into the Backup Path each time this file is updated.

○ ☑<u>Long Term Oscillography:</u>

Checking this box will cause the DME system to store a copy of each Long Term Oscillography file into the Backup Path.

○ Ø<u>Transient Records:</u>

Checking this box will cause the DME system to store a copy of each Transient (DFR) record into the Backup Path.

○ ØLong Term RMS:

Checking this box will cause the DME system to store a copy of each Long Term RMS file into the Backup Path.

 Sequence of Events Data: Checking this box will cause the DME system to store a copy of each SER data file into the Backup Path.

### • ØOverwrite Old Transient and LT Record checkbox

This check box is used to enable the DME system to overwrite the oldest Transient and Long Term fault records from the *Archive path*. The files are deleted in a first in, first out (<u>FIFO</u>) basis when the Archive disk free space is at 100MB above the *Disk Alarm On* setting.

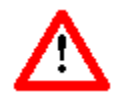

**<u>Caution</u>**: Data files which have been overwritten are permanently deleted and can not be recovered.

• Disk Alarm On if Below xxxxxx Mbytes

This setting is used to assign both the activation point for the *Disk Full Alarm*, and the start level to begin overwriting the oldest Transient and Long Term fault data. The field is a numeric entry in megabytes. When the free space on the archive drive is less than this value, the *DISK* alarm output relay will be picked up and the *DISK FULL* <u>LED</u> on the DME system front panel will be illuminated. The default setting is 1024 MB (the equivalent of one gigabyte).

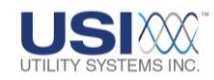

### • Remote Setup Path

This field displays the location where the Calibration Record is stored. This path is also where to store trace files and command files. The Remote program monitors the **Setup** folder for commands it should execute or records it should update.

### • Remote Data Path

This field displays the location where *WinDFR*<sup>©</sup> polls for new Transient and Long Term fault records and Sequence of Events data. *WinDFR*<sup>©</sup> takes these files and executes post-process actions such as adding fault summary information, calculating Distance-to-Fault, executing the Decision Logic.

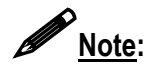

After completing these post-processes, the finalized DME record is stored in the Archive path and the original files from the Remote Data path are deleted.

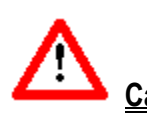

<u>Caution</u>: Modifying the Remote Setup or Remote Data paths could cause the DME system to malfunction or go offline. If this path is to be changed, take care to ensure that the new path actually exists on the selected DME system.

#### • Fault Recorder Timezone

This drop-down list (Figure 4-88) is used to select the time zone for the DME system location.

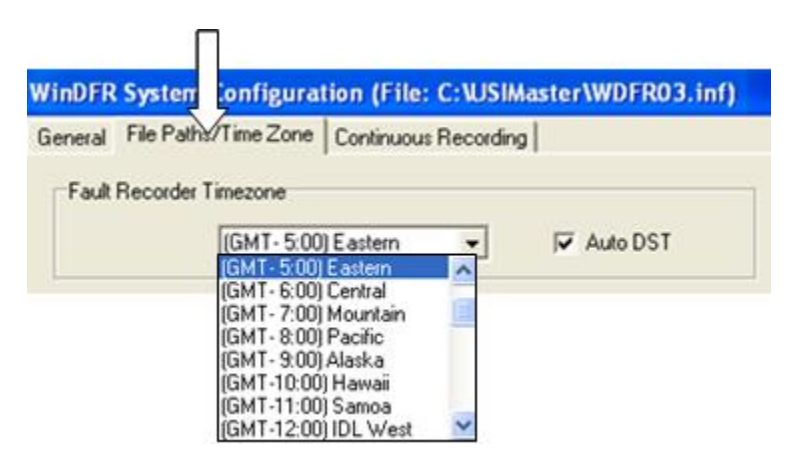

### Figure 4-88 Fault Recorder Time Zone Menu

### • Auto DST checkbox

This checkbox (Figure 4-88) is used to indicate whether or not the DME system clock recognizes automatic Daylight Saving Time (<u>DST</u>) changeovers.

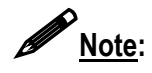

This setting is used by *USIMaster*<sup>©</sup> when the Lightning Data Correlation software option is being used. The timestamps for lightning strike data are stored in <u>GMT</u>.

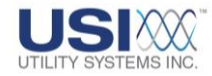

This setting is used by the Lightning Data Correlation feature to convert the DME record trigger time back to GMT.

### 4.4.3 WinDFR<sup>©</sup> Configuration Screen – Continuous Recording

The Continuous Recording screen tab is used to assign the following settings (Figure 4-89).

| WinDER System Co                           | ofiguration (File)     | USULeterWDED02 in0                                                        |
|--------------------------------------------|------------------------|---------------------------------------------------------------------------|
| General Ele Parte /To                      | ime Zone Continuous B  | accerting Manuar Onlines                                                  |
| Continuous Recording                       | a Channels             | economia [ selencia obsone ]                                              |
|                                            | Record E Rasker        |                                                                           |
|                                            | incure in care         | CONTINUOUS                                                                |
| Freq I H                                   | riecord                |                                                                           |
| Phace F                                    | Record                 | RECORDING CHANNELD                                                        |
| Oscillography 🗆 🖻                          | Record E Backup        |                                                                           |
| <ul> <li>Settings for Continuou</li> </ul> | us Recording           |                                                                           |
| Days to Record                             | 10 limited to 6 d      | s Archive or Backup days for Contisious Uscillography is<br>days maximum. |
| Days to Backup:                            | 31 Note 2.0.4          |                                                                           |
|                                            |                        |                                                                           |
| Archive Path:                              | D:\Continuous          | CONTINUOUS RECORDING                                                      |
| Backup Path                                | C:\Continuous Data Bac | kup                                                                       |
| User Defined Path:                         | D:\User defined        |                                                                           |
| File Size:                                 | 10.0 MB Maximum to b   | be retrieved by Master Station                                            |
| Drive Information                          |                        |                                                                           |
| Parameter                                  | Value                  | <u>^</u>                                                                  |
| Archive Space Require                      | 6 0.0 MB               |                                                                           |
| Backup Space Require                       | ed 0.0 MB              |                                                                           |
| Archive Drive Size                         | 28160.0 MB             | DPIVE                                                                     |
| Archive Drive Free                         | 25614.0                |                                                                           |
| Backup Drive Size                          | 28160.0                | INFORMATION                                                               |
| Continuents Authine Driv                   | 23614.0 MB             |                                                                           |
| Continuous Archive Day                     | ve Free 25614.0 MB     | ~                                                                         |
| Save                                       | J Cano                 | a                                                                         |

### Figure 4-89 WinDFR<sup>©</sup> Configuration Screen – Continuous Recording Tab

#### • Continuous Recording Channels

This section (Figure 4-90) is used to enable Continuous Recording and Backup functions and to set the recording rate of calculated <u>RMS</u>, *Frequency*, and *Phase* values.

| - Continuous Re | ecording Channe | ls       |                   |                     |
|-----------------|-----------------|----------|-------------------|---------------------|
| RMS             | E Record        | 🔲 Backup |                   | 1 Sample / 1 Cycles |
| Freq            | E Record        | 🔲 Backup | 🔲 Add'l Filtering | 1 Sample / 1 Cycles |
| Phase           | Record          | 🔲 Backup |                   | 1 Sample / 1 Cycles |
| Oscillography   | E Record        | 🔲 Backup |                   |                     |

| Figure 4-90 | <b>Continuous</b> | <b>Recording</b> - | Channels |
|-------------|-------------------|--------------------|----------|
|             |                   |                    |          |

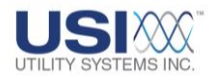

### o <u>RMS:</u>

These settings control the continuous recording of RMS values.

- Record This checkbox enables the recording of continuous RMS recording values on all analog input channels.
- ØBackup

This checkbox enables the automatic backup of continuous RMS recording values on all analog input channels.

1Sample / XX cycles
 This field selects the recording rate of continuous RMS recording values on all analog channels. This field also controls the window size and step size used for the RMS calculation.

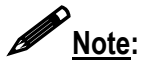

RMS values are calculated by the DME system using a sliding window of *Long Term* data samples. The window size is determined by the number of cycles entered in the RMS *1 Sample / XX cycles* field. This number of cycles entered is also equal to the number of cycles of old data which will slide out and new data which will slide in for each calculation.

o Freq:

These settings control the continuous recording of Frequency values.

- Record This checkbox enables the recording of continuous Frequency recording values on all analog input channels.
  - ☑Backup This checkbox enables the automatic backup of continuous Frequency recording values on all analog input channels.
- ØAdd'l Filtering
- 1Sample / XX cycles This field selects the recording rate of continuous Frequency recording values on all analog channels.

Note:

Frequency values are calculated by the DME system.

o Phase:

These settings control the continuous recording of Phase angle values.

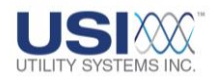

Record

This checkbox enables the recording of continuous Phase angle recording values on all analog input channels.

■ Ø Backup

This checkbox enables the automatic backup of continuous Phase angle recording values on all analog input channels.

 1Sample / XX cycles This field selects the recording rate of continuous Phase angle recording values on all analog channels.

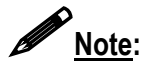

Phase values are calculated by the DME system.

• Oscillography:

These settings control the continuous recording of Oscillography samples.

Record

This checkbox enables the recording of continuous Oscillography samples on all analog input channels.

Ø Backup

This checkbox enables the automatic backup of continuous Oscillography samples on all analog input channels.

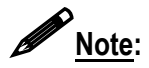

The continuous oscillography samples are recorded at the same rate as the Long Term recording sample frequency. These data samples are used to calculate the RMS, Frequency, and Phase values.

### • Settings for Continuous Recording

This section (Figure 4-91) is used to configure the continuous recording storage period, to configure the location on the DME system where the continuous data is to be stored, and to set the file size limit when the data is stored into COMTRADE.

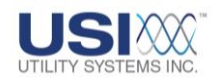

| <ul> <li>Settings for Continuo</li> </ul> | us Recording                                                                                                    |  |  |  |  |  |
|-------------------------------------------|----------------------------------------------------------------------------------------------------|--|--|--|--|--|
| -<br>Days to Record:                      | Note 1: The Archive or Backup days for Contiuous Oscillography is limited to 6 days maximum.                                                 |  |  |  |  |  |
| Days to Backup:                           | 31 Note 2: A dot in Continuous Archive Path refers to Archive Path and<br>a dot in Continuous Backup Path refers to Continuous Archive Path. |  |  |  |  |  |
| Archive Path:                             | D:\Continuous Data Files                                                                                                    |  |  |  |  |  |
| Backup Path:                              | C\Continuous Data Backup                                                                                                    |  |  |  |  |  |
| User Defined Path:                        | ):\User defined                                                                                                    |  |  |  |  |  |
| File Size:                                | 10.0 MB Maximum to be retrieved by Master Station                                                                                            |  |  |  |  |  |

### Figure 4-91 Continuous Recording – Settings

• Days to Record:

This field is used to enter the number of days continuous data is to be stored in the continuous *Archive Path*. A maximum of 91 days is allowed for RMS, Frequency and Phase.

o Days to Backup:

This field is used to enter the number of days continuous data is to be stored in the continuous **Backup Path**. A maximum of 91 days is allowed for RMS, Frequency and Phase.

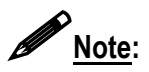

Recording and backup of continuous Oscillography is limited to 6 days maximum.

o Archive Path:

This directory path specifies the location where *Continuous Recording* values will be stored on the DME system.

o Backup Path:

This directory path specifies the location where *Continuous Recording* values will be copied to on the DME system when the backup checkbox (Figure 4-90) is selected.

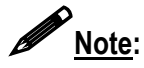

The continuous **Backup Path** must be set to a different drive from the **Archive Path** to enable the Backup checkboxes. When a Backup checkbox is selected, the total amount of available continuous data will be equal to the sum of the **Days to Record** and **Days to Backup** settings.

o User Defined Path:

This directory path specifies a location where *Continuous Recording* values can be copied when the *Schedule Continuous Backup* feature is used (Figure 2-45).

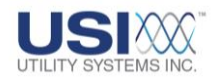

 File Size XX Maximum to be retrieved by Master Station: This field is used to set the maximum continuous <u>COMTRADE</u> data file size. This value can be adjusted from 1.2MB to 100MB.

When **Continuous Data** is selected, the data is saved in a single COMTRADE formatted data file with the exception that the data file size is extended to the number entered here.

COMTRADE format as specified in the standard limits the size of a data file to 1.2MB. Without this feature, if the amount of data being saved is greater than 1.2MB, multiple data files must be created, each limited to 1.2MB in size. Since the DME system contains several days of continuous data, retaining the COMTRADE standard could easily create numerous 1.2MB data files.

#### • Drive Information

This section (Figure 4-92) displays calculated disk storage requirements based on the selections made in the *Continuous Recording Channels* and *Settings for Continuous Recording* sections.

| <ul> <li>Drive Information</li> </ul> |            |   |
|---------------------------------------|------------|---|
| Parameter                             | Value      | ^ |
| Archive Space Required                | 0.0 MB     |   |
| Backup Space Required                 | 0.0 MB     |   |
| Archive Drive Size                    | 28160.0 MB |   |
| Archive Drive Free                    | 25614.0 MB |   |
| Backup Drive Size                     | 28160.0 MB |   |
| Backup Drive Free                     | 25614.0 MB |   |
| Continuous Archive Drive Size         | 28160.0 MB |   |
| Continuous Archive Drive Free         | 25614.0 MB | ~ |

### Figure 4-92 Continuous Recording – Drive Information

o Archive Space Required:

This value displays the calculated disk space required based on the recording selections made in the Continuous Recording Channels section (Figure 4-90).

o Backup Space Required:

This value displays the calculated disk space required based on the Backup selections made in the Continuous Recording Channels section (Figure 4-90).

• <u>Archive Drive Size:</u> This value displays the size of the continuous recording archive drive.

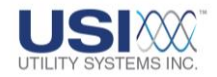

• Archive Drive Free:

This value displays the available free space on the continuous recording archive drive.

- <u>Backup Drive Size:</u> This value displays the size of the continuous recording backup drive.
- Backup Drive Free:

This value displays the available free space on the continuous recording backup drive.

- <u>Continuous Archive Drive Size:</u> This value displays the size of the continuous recording archive drive.
- <u>Continuous Archive Drive Free:</u> This value displays the available free space on the continuous recording archive drive.

# 4.4.4 WinDFR<sup>©</sup> Configuration Screen – Memory Options

The contents of the *WinDFR*<sup>©</sup> *Configuration – Memory Options Tab* screen (Figure 4-93) are outlined below:

| Win | DFR System Configura        | tion (File: C:\U | SIMaste                       | r\W R03.i                                                | inf)                                                 |                                                                   |                        |                  |         |
|-----|-----------------------------|------------------|-------------------------------|----------------------------------------------------------|------------------------------------------------------|-------------------------------------------------------------------|------------------------|------------------|---------|
| Gen | eral   File Paths/Time Zone | Continuous Recor | ding Me                       | emory Options                                            |                                                      |                                                                   |                        |                  |         |
|     |                             | Progra           | m Mem                         | ory Level Op                                             | tions                                                |                                                                   |                        |                  |         |
|     | Condition                   |                  |                               | Action                                                   | i .                                                  |                                                                   | lo Action              |                  |         |
|     | If Physical Memory          | drops below 5    | *                             | Reboot Syste                                             | m                                                    |                                                                   | lestart W<br>leboot Sy | INDER P<br>Istem | rogram  |
|     | If Page File Memory         | drops below 10   | ×                             | Restart WinD                                             | FR Program                                           | ٦. F                                                              | lo Action              |                  |         |
|     | If Virtual Memory           | drops below 10   | *                             | No Action                                                |                                                      | र् ी                                                              | Restart W<br>Reboot Si | inDFR F<br>ystem | rogram  |
|     | Do a memor                  | y check per      | 1 Hour                        | ž                                                        |                                                      |                                                                   | lo Action              |                  |         |
|     | (If a modern is used) Check | Modern per       | 24 Hours                      | - F                                                      |                                                      | le<br>Le                                                          | Restart W<br>Reboot Si | inDFR F<br>ystem | 'rogram |
|     | 3 Save                      | Cancel           | N<br>30<br>1<br>6<br>12<br>24 | ever<br>) Minutes<br>Hour<br>Hours<br>2 Hours<br>4 Hours | 30 M<br>2 Ha<br>3 Ha<br>4 Ha<br>6 Ha<br>12 H<br>24 H | finutes<br>pur<br>purs<br>purs<br>purs<br>fours<br>fours<br>fours | <                      |                  |         |

Figure 4-93 WinDFR<sup>©</sup> Configuration Screen – Memory Options Tab

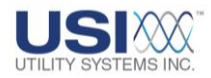

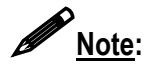

This screen is visible only after the **Memory Watch Tab** *Show* button (Figure 4-63) has been selected. When selected, this button toggles between **Show** and **Hide**. This screen is hidden by default.

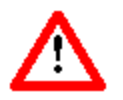

<u>**Caution</u>**: Modifying these settings could cause the DME system to become unstable or even malfunction.</u>

### • Program Memory Level Options

*WinDFR*<sup>©</sup> has a memory watch-dog which monitors the DME system memory usage. It initiates the selected action if the available memory level drops below the specified limit to free up committed memory.

- If Physical Memory drops below xx% This field is used to enter the minimum level in percentage for available Physical Memory before the selected action (Figure 4-93) will be taken. The default action is *Reboot System*.
- If Page File Memory drops below xx%
   This field is used to enter the minimum level in percentage for available
   Page File Memory before the selected action (Figure 4-93) will be taken.
   The default action is *Restart WinDFR Program*.
- If Virtual Memory drops below xx% This field is used to enter the minimum level in percentage for available Virtual Memory before the selected action (Figure 4-93) will be taken. The default action is *No Action*.
- o <u>Action:</u>

The following actions may be selected for each of the above conditions.

- No Action This selection will cause *No Action* to be taken when the limit condition is reached.
- Restart WinDFR<sup>©</sup> Program This selection will restart WinDFR<sup>©</sup> when the limit condition is reached.
- Reboot System This selection will reboot the DME system when the limit condition is reached.
- <u>Do a memory check per:</u> This drop-down list (Figure 4-93) is used to select the memory check time

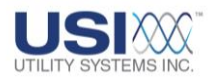

interval. A message is recorded into the *WinDFR*<sup>©</sup> trace file to log the available levels of Physical Memory, Page File Memory, and Virtual Memory when this time limit is reached. The default check interval is one **(01)** hour.

 <u>(If a modem is used) Check Modem per:</u> This drop-down list (Figure 4-93) is used to select the time interval for *WinDFR*<sup>©</sup> to verify that the dial-up modem device is responding. Default check interval is 24 hours.

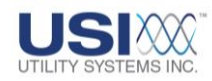

# Section 5: GRAPHIC SIGNAL PROCESSING

The *Graphic Signal Processing (GSP)* window provides tools to view and analyze *COMTRADE* formatted Transient, Long-Term (Swing), and Continuous (Disturbance) data files from any origin. The **GSP** window can be used to perform <u>Single-Ended</u> or <u>Double-Ended</u> data analysis. This window consists of the GSP Header, Channel Description column, Analog Graph panel, Digital Graph panel, and Measurements column (Figure 5-1). The **GSP** window may be opened for Single-Ended analysis in one of four ways:

- From the *History Data* screen, double-click on a data record listed in the table. The *GSP* window opens and displays the data for the selected fault.
- From the *History Data* screen, right-click on a data record listed in the table. In the pop-up menu, select *Graph Signal Processing of RxxxxFyyyy*,(Figure 3-9). The *GSP* window opens and displays the data for the selected fault.
- Click on the Open Graphic Analysis button (Figure 2-52). The GSP window opens and displays the data for the selected fault.
- From the *Tools* menu, select *Show Graphic Signal Processing Window* (Figure 2-34). The *GSP* window opens with no fault data displayed. COMTRADE data files may be opened by selecting *Open Data* from the *File* menu (Section 5.2.1).

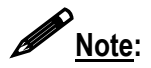

If using computer with multiple displays, the GSP window can be dragged to the second display, resulting in the *USIMaster*<sup>©</sup> screen displayed on one display and the GSP window on the other.

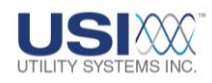

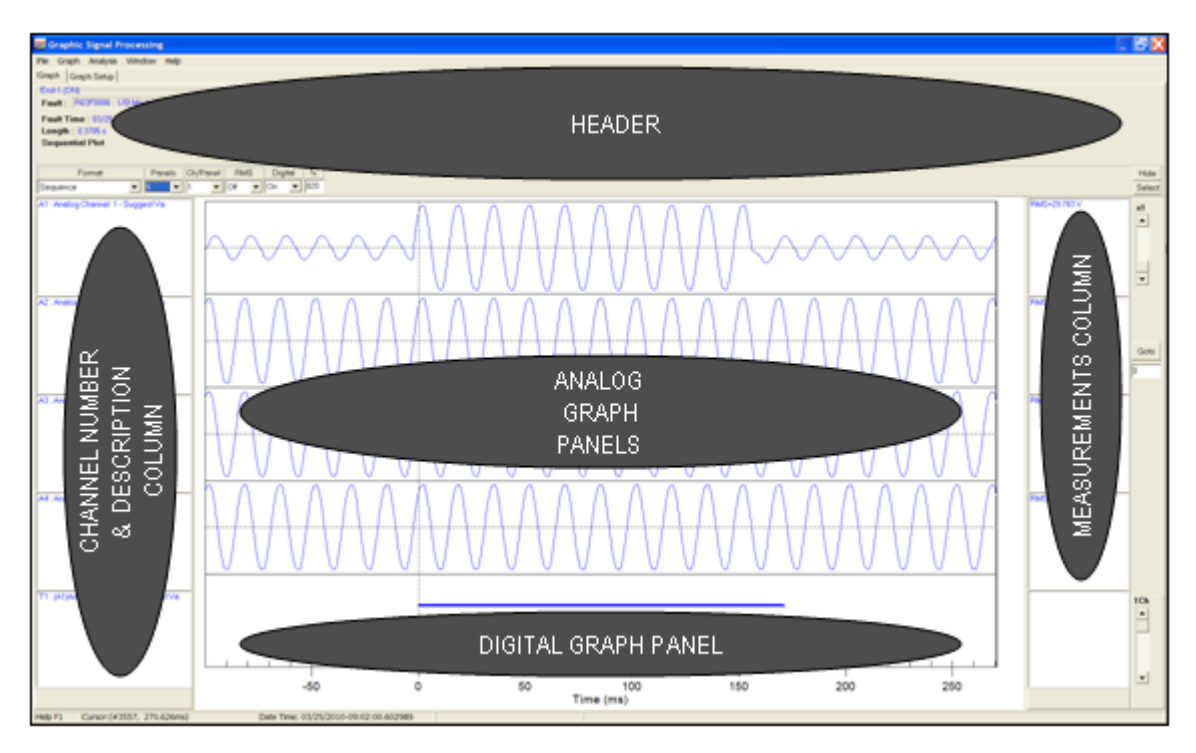

Figure 5-1 Graphic Signal Processing (GSP) Window

# 5.1 GSP Window – Menus and Screen Tabs

The GSP Menu bar contains the File, Graph, Analysis, Window, and Help menus (Figure 5-2).

| Graphic Signal Processing                                                                                                    |                                                                    |  |
|----------------------------------------------------------------------------------------------------|--------------------------------------------------------------------|--|
| Graph         Graph Setup           End-T (UN)         Fault :           Fault :         R03F0060 :         USI Model 2002 DME           Fault Time :         05/27/2010-20.07.49.347500         Length :           Length :         0.5015 :         #Data: 4328           Sequential Plot         ID         ID | Zoom Controls L FFT<br>Click on graph and drag<br>Previous<br>Undo |  |

## Figure 5-2 GSP Menus

### 5.1.1 File Menu

The following selections are available on the *File* menu (Figure 5-3) of the Graphic Signal Processing (GSP) Window header (Figure 5-2):

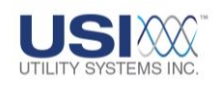

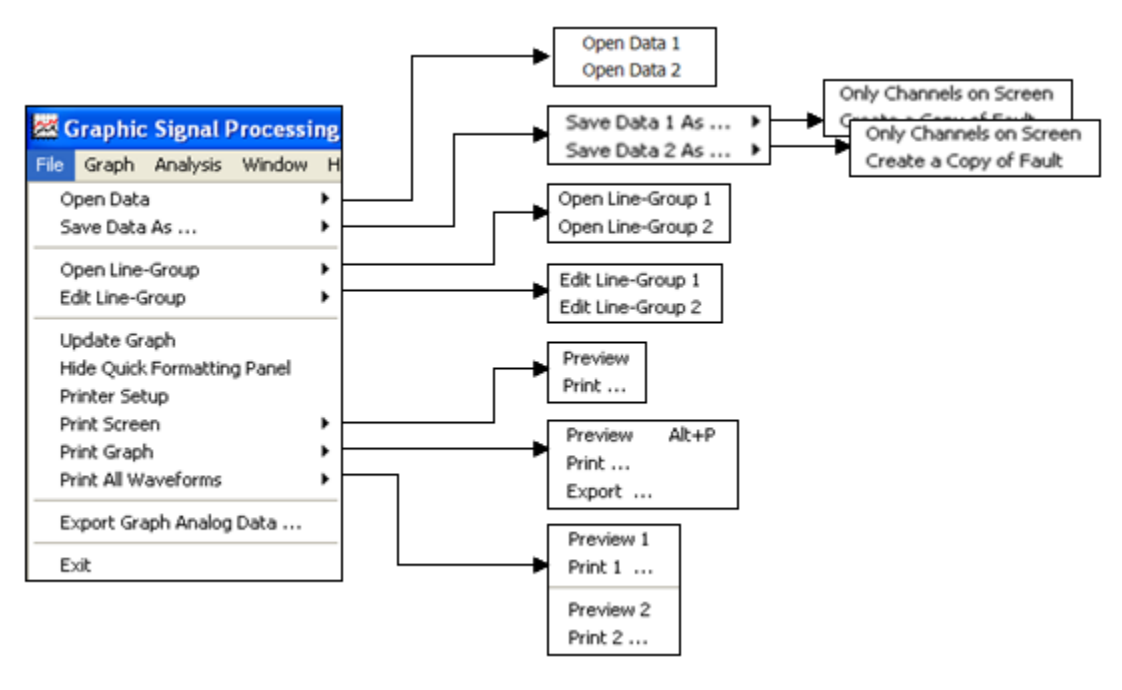

### Figure 5-3 File Menu

### • Open Data

This selection is used to open COMTRADE data files of any origin for analysis.

o Open Data 1:

This selection displays the Open End-1 Data File window (Figure 5-4). This window is used to browse to the COMTRADE data file to be opened for analysis.

o Open Data 2:

This selection displays the Open End-2 Data File window (Figure 5-4). This window is used to browse to the COMTRADE data file to be opened for Double-Ended analysis (<u>Section 5-9</u>).

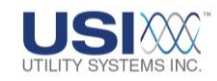

| Open         | End-1 Data File      |                              |                       |   |          | ? 🛛            |
|--------------|----------------------|------------------------------|-----------------------|---|----------|----------------|
|              | Look in: 🦳 Mu        | Documents                    |                       |   |          |                |
|              | Open End-2 Dat       | ta File                      |                       |   |          | ? 🔀            |
| F            | Look in:             | My Documen                   | ts                    | • | ← 🗈 💣 📰• |                |
|              | CO<br>Recent         | My Pictures                  |                       |   |          |                |
| (            | Desktop              |                              |                       |   |          |                |
| My D<br>My I | My Documents         |                              |                       |   |          |                |
| My           | My Computer          |                              |                       |   |          |                |
|              | My Network<br>Places | File name:<br>Files of type: | <br>Data Files (".d") |   | •        | Open<br>Cancel |

### **Figure 5-4 Open Data File Window**

Merge to existing graph?

If a COMTRADE file is already displayed by the Graphic Signal Processing window when another file is selected to be opened, this dialog box will display (Figure 5-5).

| Question          | X        |
|-------------------|----------|
| Merge to existing | g graph? |
| Yes               | No       |

**Figure 5-5 Merge to existing graph?** 

Selecting No closes the displayed data file and then opens and displays the new data.

Selecting **Yes** appends the displayed data file end-to-end to the data file being opened. The merged data is then displayed.

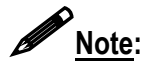

If the data records overlap in time, there will be a consistent stream of sampled data displayed. If there is a time gap between the data files, <u>null data</u> will be

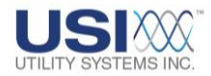

inserted to fill the void. Time length of the merged data is equal to the total time span of the individual data files.

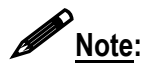

There are no restrictions on the length of data being merged together. When records being merged together have long time lapses between them resulting in several seconds or even minutes of null data being inserted, the displayed waveform data will be very large. Consequently, both the merging process and the analysis in *Graphic Signal Processing* can be very slow.

### • Save Data As

This selection is used to save the displayed waveforms as a COMTRADE data file. This selection displays the Save End-1/End-2 Data File As window. This window is used to browse to the location for the file to be stored, and to select <u>binary</u> or <u>ASCII</u> format.

- <u>Save Data 1 As Only Channels on Screen</u>: This selection creates a COMTRADE data file containing only the End-1 waveforms that are displayed on the Graphic Signal Processing window.
- <u>Save Data 1 As Create a Copy of Fault:</u> This selection creates a copy of the entire End-1 COMTRADE data file opened by the Graphic Signal Processing window. This selection also allows the data file to be converted from binary to ASCII format, or vice versa.
- <u>Save Data 2 As Only Channels on Screen:</u> This selection creates a COMTRADE data file containing only the End-2 waveforms that are displayed on the Graphic Signal Processing window.
- <u>Save Data 2 As Create a Copy of Fault:</u> This selection creates a copy of the entire End-2 COMTRADE data file opened by the Graphic Signal Processing window. This selection also allows the data file to be converted from binary to ASCII format, or vice versa.

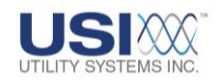

| Save E  | nd-1 Data File A     | 5                           |                                                       |           |        | ? 🔀   |     |
|---------|----------------------|-----------------------------|-------------------------------------------------------|-----------|--------|-------|-----|
|         | Save in: 📔 My        | Documents                   | •                                                     | ← €       | ri 📰 - |       |     |
| a       | Save End-2 Dat       | a File As                   |                                                       |           |        |       | ? 🗙 |
| L<br>Re | Save in:             | 🗎 My Documen                | ts                                                    | •         | + 🗈 📸  | * 📰 • |     |
| De      | Content Recent       | My Pictures                 |                                                       |           |        |       |     |
| My De   | Desktop              |                             |                                                       |           |        |       |     |
| My C    | My Documents         |                             |                                                       |           |        |       |     |
| Mu N    | My Computer          |                             |                                                       |           |        |       |     |
| PI      | <b>S</b>             |                             |                                                       |           |        |       |     |
|         | My Network<br>Places | File name:<br>Save as type: | Data Files in Binary (".d")                           |           |        |       | ave |
|         |                      |                             | Data Files in Binary (*.o<br>Data Files in ASCII (*.o | 1")<br>") |        |       |     |

Figure 5-6 Save Data File As Window

### • Open Line Group

This selection (Figure 5-7) is used to associate a Line Group record with a COMTRADE data file that was opened using **Open Data** from the **File** menu.

When data files are opened directly from the History Data screen, the Line Group record for the selected DME is automatically associated with the data file. When a data file is opened from within the Graphic Signal Processing window, a Line-Group file can not be automatically associated.

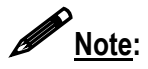

Establishing a Line-Group association is not required unless Graphic Signal Processing is being used to perform group analysis or to calculate fault location.

• Open Line-Group 1:

This selection displays the Open End-1 Line-Group Record window. This window is used to browse to the location of the file to be associated with the End-1 COMTRADE file.

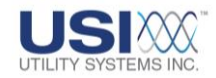

• Open Line-Group 2:

This selection displays the Open End-2 Line-Group Record window. This window is used to browse to the location of the file to be associated with the End-2 COMTRADE file.

| Open End-1 Line-G                                             | roup File                                                                                                    |                                                                   |   | (      | ? 🔀            |
|---------------------------------------------------------------|----------------------------------------------------------------------------------------------------|-------------------------------------------------------------------|---|--------|----------------|
| Open End-2                                                    | Line-Group File                                                                                                    | d.                                                                |   | die    | ? 🔀            |
| Look<br>F<br>D<br>Desktop<br>My D<br>My Documen<br>My Compute | in: Contrade D.<br>Contrade D.<br>Continuous I<br>Data Quere;<br>Uightning Inf<br>Settings<br>Structure In<br>R03Lines.inf<br>R03Lines.inf | ata Files<br>Data Files<br>y URL<br>fo File<br>fo Path<br>fo Path | • | E 🕂 🎟• |                |
| My Network<br>Places                                          | File name:<br>Files of type:                                                                                                    | Line Group ("Lines.inf)                                           |   | •      | Open<br>Cancel |

### Figure 5-7 Open Line-Group File

### • Edit Line-Group

This selection displays the Edit Line-Group Record window (Figure 5-8). This window can be used to view or edit the Line-Group file associated with the End-1 or End-2 COMTRADE file. See <u>Section 4.3</u> for complete details.

This window is the same as described in <u>Section 4-3</u> except a **Save As** button is displayed. The **Save As** button is useful when editing a Line-Group record for a COMTRADE record from a piece of equipment other than a USI DME system. This allows the Line-Group record to be stored and named in a selected path.

o Edit Line Group 1:

This selection displays Edit Line-Group Record window for the End-1 data file.

 <u>Edit Line Group 2:</u> This selection displays Edit Line-Group Record window for the End-2 data file.

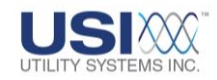

| Edit Line-Group Record<br>Utility Systems, Inc.<br>Remote ID: R03 (USI Model)                                                                                                    | 1 (File: C:\US<br>2002 DME)                                              | Master WR03Lin                                                                | es.inf)              |                                                                                                    | ±••.                                                                              |   |
|----------------------------------------------------------------------------------------------------|--------------------------------------------------------------------------|-------------------------------------------------------------------------------|----------------------|----------------------------------------------------------------------------------------------------|-----------------------------------------------------------------------------------|---|
| Line Name : Sample Line #1                                                                                                    |                                                                          |                                                                               |                      | Line ID: 00000000                                                                                                    |                                                                                   |   |
| Add Line                                                                                                    | Delete Line                                                              | Edit Line Name                                                                | Sample               | e Line #1                                                                                                    |                                                                                   |   |
|                                                                                                    |                                                                          |                                                                               | Sample               | e Line #2                                                                                                    |                                                                                   |   |
| Auto Cal. Fault Loc. : No<br>Positive Resistance : 0.00<br>Positive Reactance : 0.00<br>Zero Resistance : 0.00<br>Zero Reactance : 0.00<br>Line Length : 0.00<br>N<br>Fault Line Decision Logic (DR ca | 0 Ω<br>0 Ω<br>0 Ω<br>0 Ω<br>0 Ω<br>Miles<br>0 Miles<br>0 mbe spelled out | Vachan<br>VbChan<br>VcChan<br>IaChan<br>IbChan<br>IcChan<br>IcChan<br>RefChan | A1<br>A2<br>A3<br>A4 | Analog Channel 1 - Suggest Va<br>Analog Channel 2 - Suggest Vb<br>Analog Channel 3 - Suggest Vc<br>Analog Channel 3 - Suggest Vc<br>CHANNELS TABLE | Red<br>Blue<br>Groen<br>Teal<br>Purple<br>Aqua<br>Navy<br>Maroon<br>Silver<br>Red | ^ |
|                                                                                                    | FAULT LIN                                                                | E DECISION L                                                                  | .0GIC                |                                                                                                    | Yellow                                                                            | - |
| 💽 Save                                                                                                    |                                                                          | Save As                                                                       |                      | Juncel                                                                                                    | Blue<br>Fuchsia<br>Agua                                                           |   |
|                                                                                                    |                                                                          |                                                                               |                      |                                                                                                    | White                                                                             | ~ |

### Figure 5-8 Edit Line-Group Record

#### • Update Graph

This selection refreshes the Graphic Signal Processing window.

### • Hide Quick Formatting Panel

This selection hides the GSP Quick Formatting Panel portion of the header (Figure 5-1). When this panel is hidden, Graphic Signal Processing display modifications must be made from the Graph Setup screen tab.

If *Hide Quick Formatting Panel* is selected, this menu item changes to *Show Quick Formatting Panel*. This selection restores the Quick Formatting Panel to the display. For complete details about this panel see Section 5.7.

#### • Printer Setup

This selection displays the standard Windows™ *Print Setup* window. This window is used to select the *USIMaster*<sup>©</sup> default printer.

#### • Print Screen

This selection is used to preview or print the current screen.

#### • Print Graph

This selection is used to preview, print, or export the graphs currently displayed on the screen. When *Export* is selected, the Exporting window displays (Figure 5-9).

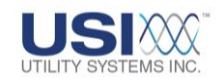

| Exporting A1 : Analog Channel 1 - Suggest Va                                                                                             | × |
|----------------------------------------------------------------------------------------------------|---|
| Export<br>MetaFile O BMP O JPG O Text / Data Only                                                                                        |   |
| Export Destination  ClipBoard  File Browse  Printer                                                                                      |   |
| Object Size     Export       Image: No Specific Size     Millimeters     Inches     Points       Width:     1000     /     318     Units |   |

### Figure 5-9 Graphic File - Exporting Window

o Export:

This section is used to select the format of the exported information.

Metafile

This format can be sent to the clipboard, or to a file with a **.wmf** extension, or to a printer.

BMP

This format is a bitmap that can be sent to the clipboard, or to a file with a *.bmp* extension.

- Text/Data Only
   This format is an <u>ASCII</u> text that can be sent to the clipboard, or a
   file with a *.txt* or *.dat* extension. It can be viewed or printed by
   using a word processor.
- Export Destination:
  - Clipboard Copies the graph to the Windows Clipboard<sup>®</sup>.
  - File

Saves the graph to a file in the format selected in the *Export* section. Click on *Browse* to open the *Save As* window. Then select the file destination folder, type in the filename, and then click the *Save* button to return to the *Export* window. Click on *Export* to save the file.

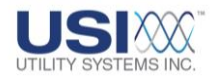

Printer

This selection is used to send the graph to a printer. When this selection is made, the *Export* button changes to a *Print...* button.

o Object Size:

Select the desired parameters for the object size.

### • Print All Waveforms

This selection is used to preview and print all the waveforms contained in the displayed COMTRADE data file.

• Preview 1:

This selection displays the *Format All Wave Printing* window (Figure 5-10) which contains the default print settings. These settings can be modified for the End-1 record being previewed. For complete details about this window see <u>Section 4.1.2</u>.

### Figure 5-10 Format All Wave Printing

o <u>Print 1...:</u>

This selection is used to *Print* all the End-1 waveforms of the Analog, Trigger, and Digital channels. The *Format All Wave Printing* window displays the default print preferences assigned in the Master Configuration. These settings may be modified and previewed prior to printing (<u>Figure 3-13</u>).

o Preview 2:

This selection displays the Format All Wave Printing window (Figure 5-

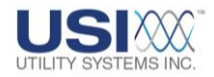

10) which contains the default print settings. These settings can be modified for the End-2 record being previewed. For complete details about this window see Section 4.1.2.

o <u>Print 2:</u>

This selection is used to *Print* all the End-2 waveforms of the Analog, Trigger, and Digital channels. The *Format All Wave Printing* window displays the default print preferences assigned in the Master Configuration. These settings may be modified and previewed prior to printing (Figure 3-13).

### • Export Graph Analog Data

This selection displays the Export Analog Data window (Figure 5-11) which is used to export the analog waveform data to a comma-delimited spreadsheet file (*filename.csv*).

| Export Analog     | Data             |                        |             |         | ? 🗙    |
|-------------------|------------------|------------------------|-------------|---------|--------|
| Save in:          | Exported Analo   | g Data                 | •           | + 🗈 💣 🎫 |        |
| CO<br>Recent      | Sample Export ol | f Analog Data.csv      |             |         |        |
| Desktop           |                  |                        |             |         |        |
| b<br>My Documents |                  |                        |             |         |        |
| My Computer       |                  |                        |             |         |        |
| <b>S</b>          |                  |                        |             |         |        |
| My Network        | File name:       | Sample Export of Analo | og Data.csv | •       | Save   |
| Flaces            | Save as type:    | (Excel *.csv)          |             | •       | Cancel |

### Figure 5-11 Export Analog Data Window

• Exit

Closes the Graphic Signal Processing window.

### 5.1.2 Graph Menu

This selection from the menus listed on the <u>GSP</u> window (<u>Figure 5-2</u>) drops down the *Graph* menu (Figure 5-12). Tasks may be selected from this menu.

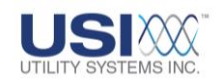

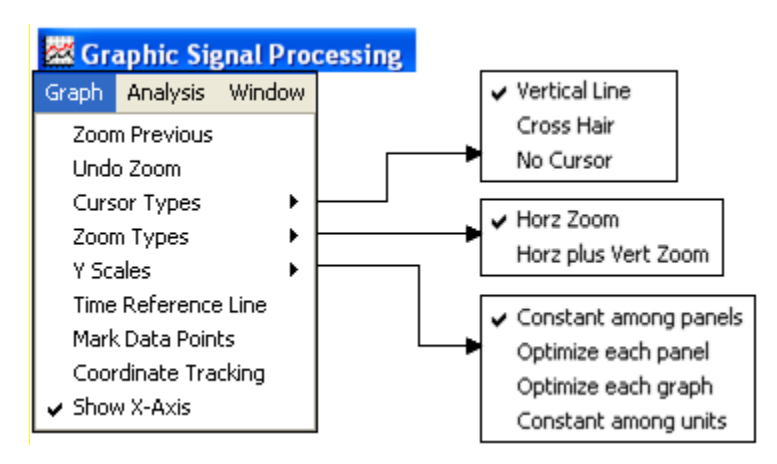

### Figure 5-12 Graphic Signal Processing – Graph Menu

### Zoom Previous

This selection is used to undo the most recent zoom on the graph.

Undo Zoom

This selection is used to undo all zooms reverting to the original graph display scale.

• Cursor Types

Three types of cursors are available:

o Vertical Line:

This selection makes the cursor a vertical line through all waveforms.

o Cross Hair:

This selection makes the cursor with both vertical and horizontal lines. The horizontal line is active only in the currently selected waveform. Select a waveform by clicking on its description in the *Channel Number and Description* column (Figure 5-1).

o No Cursor:

This selection turns off the cursor. This feature is useful when a printout without cursor lines is desired.

### • <u>Zoom</u> Types

Waveforms can be zoomed by holding the left mouse button down and dragging a box around the area to be enlarged. There are two zoom types:

o Horz Zoom:

This selection is used to zoom the area horizontally by holding the left mouse button and dragging a box horizontally around the area to be expanded.

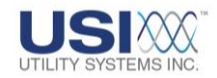

#### o Horz plus Vert Zoom:

This selection is used to zoom the area, both horizontally and vertically, by holding the left mouse button and dragging a box diagonally around the area to be expanded.

#### Y Scales

Visibility of the waveforms can be enhanced by choosing one of the following:

o Constant among panels:

This selection expands panel with the largest waveform to full deflection and then expands all other panels to the same scale.

o Optimize each panel:

This selection expands the largest waveform of each panel to full deflection and then expands all other waveforms within each panel to the same scale.

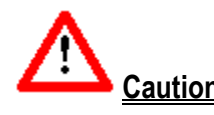

<u>Caution</u>: When this feature is selected each panel has a different Y-scale. Similar looking waveforms may have very different magnitudes.

• <u>Optimize each graph:</u> This selection expands each waveform to full deflection.

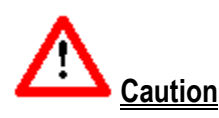

• <u>Caution</u>: When this feature is selected each waveform has a different Y-scale. Similar looking waveforms may have very different magnitudes.

### o Constant among units:

This selection expands the larges waveform of each measurement unit (e.g. Volts, Amperes, etc.) to full deflection and then expands the other waveforms of the same measurement unit to the same scale.

### • Time Reference Line

This selection places a red vertical reference line at the current cursor position (Figure 5-13). The time reference line can be moved to other positions on the graphic display by placing the cursor on the desired location and double-clicking. A *Dt* status field is also displayed at the bottom of the Graphic Signal Processing window showing the delta time between the time reference line and the cursor line. The delta time is presented both in milliseconds and in power line cycles. This feature is useful for determining operating times of various protection equipment. Clicking again on this menu selection will remove the time reference line and the *Dt* status field from the graph screen.

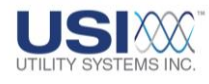

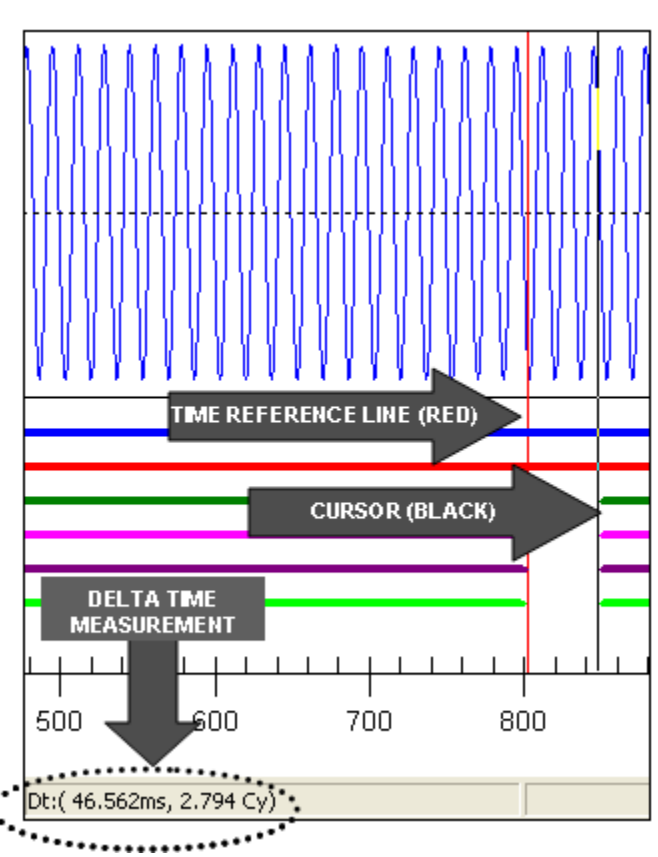

### **Figure 5-13 Time Reference Line**

# • Mark Data Points

This selection places bullets on the waveforms showing the points where the A-to-D converter sampled (Figure 5-14). Clicking again on this menu selection will remove the data point marks.

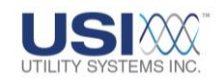

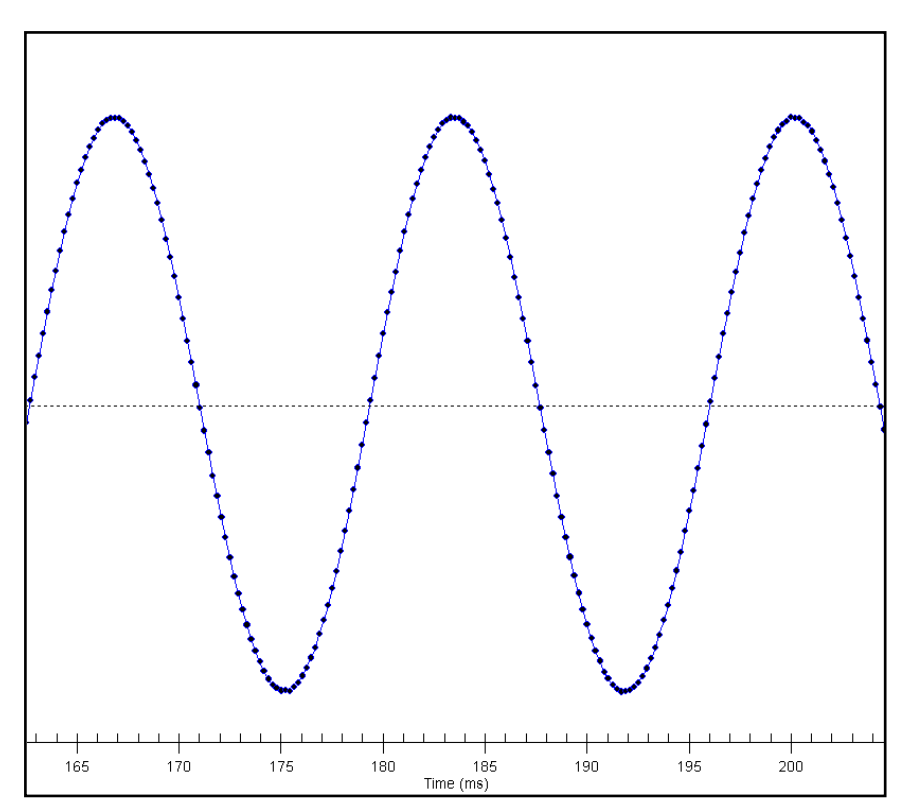

### Figure 5-14 Mark Data Points

### • Coordinate Tracking

This selection displays an X=, Y= status field at the bottom of the Graphic Signal Processing window (Figure 5-15). This field displays the precise position of the mouse pointer where the X-coordinate is time and the Y-coordinate is magnitude. The coordinates follow the mouse pointer. The cursor line still snaps from sample to sample. This feature allows a user to interpolate a time and magnitude between sampled points.

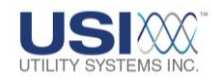

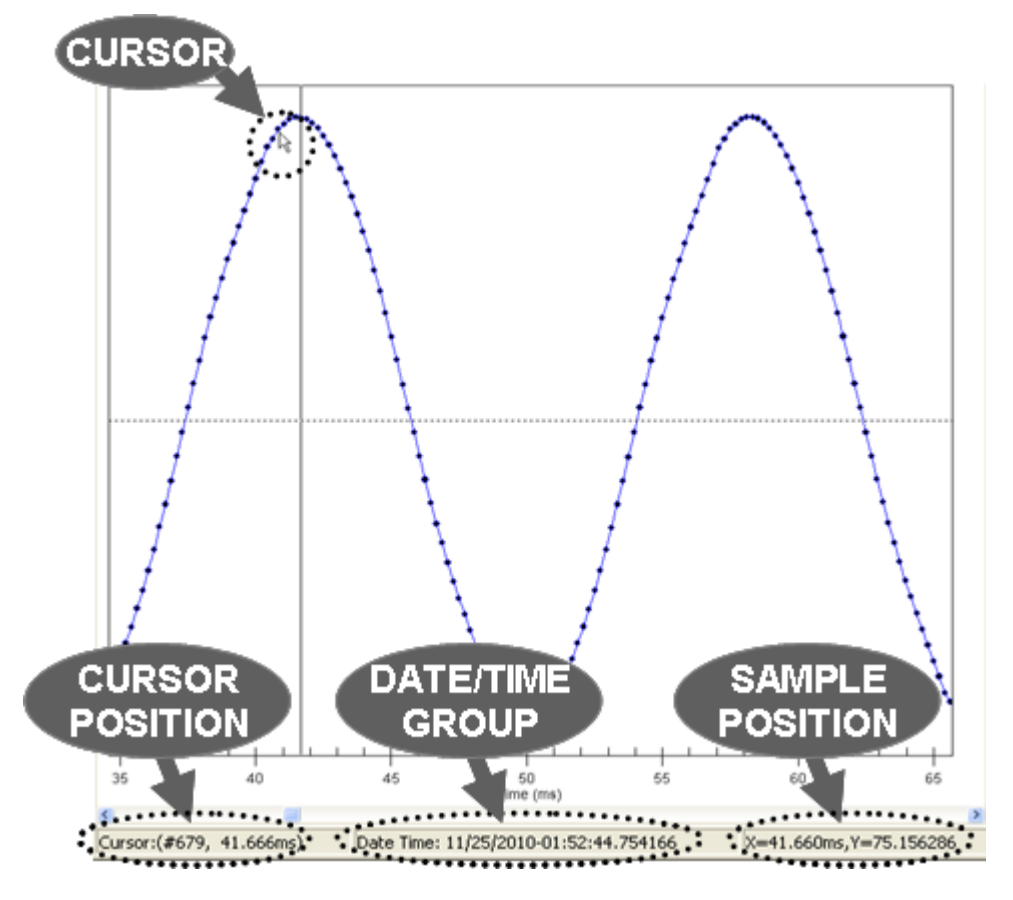

Figure 5-15 Coordinate Tracking

• Show X-Axis

This selection displays a time reference line at the bottom of the Graphic Signal Processing screen. The scale on this time line is referenced to time  $t_0$  (Figure 5-16).

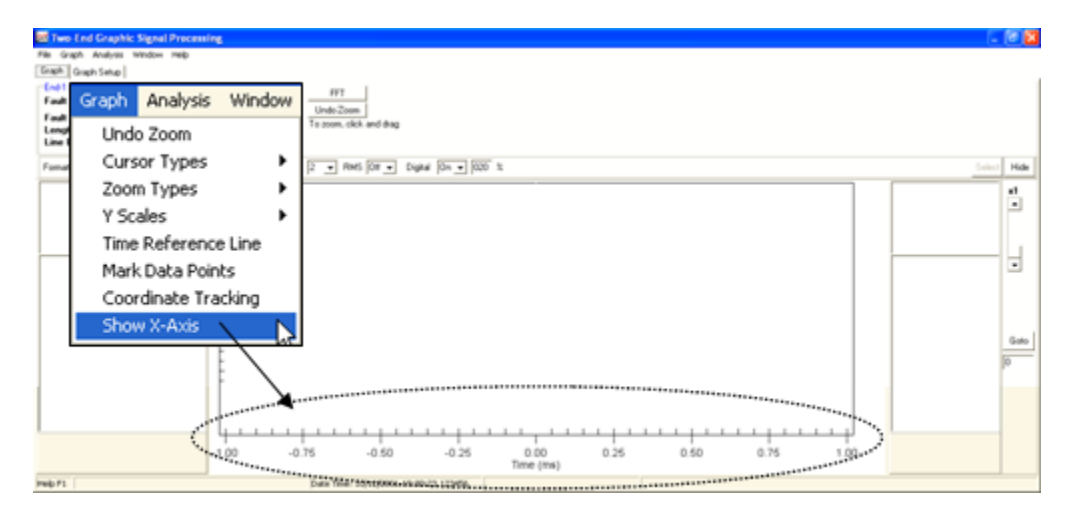

Figure 5-16 Graph Menu - Show X-Axis

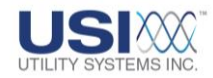

### 5.1.3 Analysis Menu

Select *Analysis* from the menu list in the GSP window (Figure 5-1) to display the *Analysis* menu (Figure 5-17). Tasks may be selected from this menu.

| 🚾 Graphic Signal Processing  |        |      |  |  |  |  |
|------------------------------|--------|------|--|--|--|--|
| Analysis                     | Window | Help |  |  |  |  |
| Fast Fourier Transform (FFT) |        |      |  |  |  |  |
| Vector Diagram               |        |      |  |  |  |  |

### Figure 5-17 Graphic Signal Processing – Analysis Menu

### • Fast Fourier Transform (FFT)

This selection displays the Fast Fourier Transform (FFT) Analysis window (Figure 5-18). This window can also be displayed by clicking on the <u>FFT</u> button on the GSP screen header.

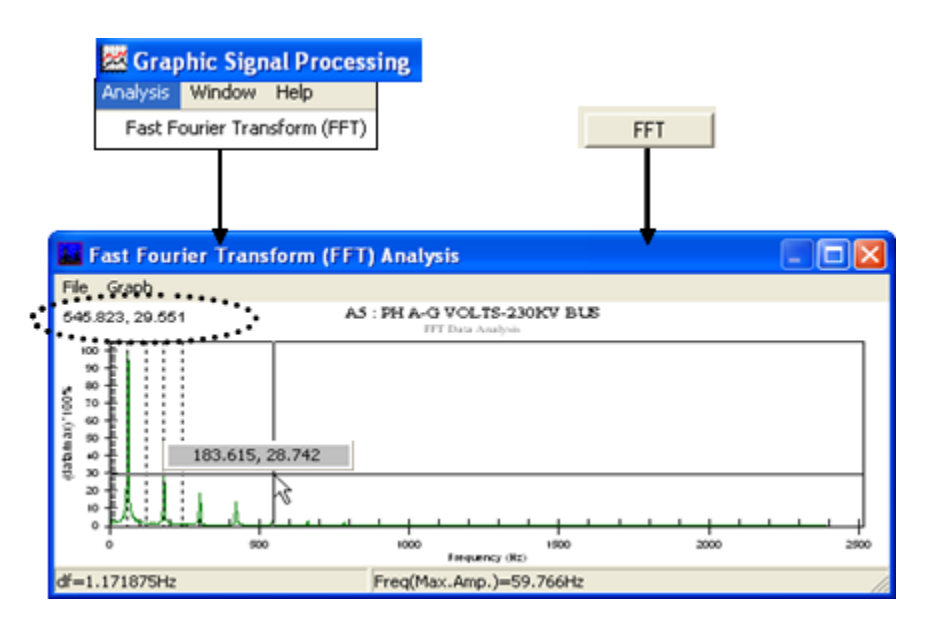

### Figure 5-18 Data Analysis FFT Screen

This window displays the FFT plot for the selected channel. A channel is selected by left-clicking on the channel description in the *Channel Number and Description* column. Clicking on a different channel causes the FFT screen to update automatically to the FFT plot of the newly selected channel.

Zooming in or out on the selected waveform in the GSP increases or decreases the number of data samples used for the FFT calculation. The number of data samples used for the FFT calculation determines accuracy. Zooming on the selected waveform causes the FFT screen to update automatically to the FFT plot from the newly selected data.

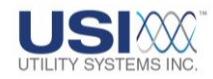

The Y-axis of this window is scaled such that 100% equals the peak magnitude of the fundamental frequency. The X-axis of this window is scaled to half the frequency of the sample rate of the sample data used to calculate these values.

This X-Y coordinate field displays the precise position of the mouse pointer where the X-coordinate is frequency and the Y-coordinate is magnitude. The coordinates follow the mouse pointer. A double-click on any point of the graph will also display the x,y readings of that point.

o FFT Window – File menu:

The following selections are available on the *File* menu (Figure 5-19) of the Fast Fourier Transform (FFT) Analysis Window (Figure 5-18).

| 👪 Fast Fourier Transform (FFT) Analysis |       |  |  |  |  |  |
|-----------------------------------------|-------|--|--|--|--|--|
| File                                    | Graph |  |  |  |  |  |
| Print                                   |       |  |  |  |  |  |
| Exit                                    |       |  |  |  |  |  |

### Figure 5-19 FFT File Menu

Print ...

This selection displays the *Exporting* window (Figure 5-20).

| Exporting A1 : Analog Channel 1 - Suggest Va                                               |                          | × |  |  |  |  |  |
|--------------------------------------------------------------------------------------------|--------------------------|---|--|--|--|--|--|
| Export<br>MetaFile O BMP O JPG O Text                                                      | / Data Only              |   |  |  |  |  |  |
| Export Destination C ClipBoard File Browse C Printer                                       |                          |   |  |  |  |  |  |
| Object Size<br>No Specific Size C Millimeters C Inches C Points<br>Width: 1000 / 318 Units | Export<br>Cancel<br>Help |   |  |  |  |  |  |

### **Figure 5-20 FFT – Exporting window**

o Export:

This section is used to select the format of the exported information.
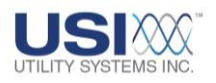

Metafile

This format can be sent to the clipboard, or to a file with a *.wmf* extension, or to a printer.

BMP

This format is a bitmap that can be sent to the clipboard, or to a file with a *.bmp* extension.

JPG

This format is a JPEG that can be sent to a file with a *.jpg* extension.

Text/Data Only
 This format is an <u>ASCII</u> text that can be sent to
 the clipboard, or to a file with a .txt or .dat
 extension. It can be viewed or printed by using a
 word processor.

# o Export Destination:

- Clipboard Copies the graph to the Windows Clipboard<sup>®</sup>.
- File

Saves the graph to a file in the format selected in the *Export* section. Click on *Browse* to open the *Save As* window. Then select the file destination folder, type in the filename, and then click the *Save* button to return to the *Export* window. Click on *Export* to save the file.

Printer

This selection is used to send the graph to a printer. When this selection is made, the *Export* button changes to a *Print...* button.

- <u>Object Size:</u> Select the desired parameters for the object size.
- Select *Exit* from the File menu to close the *Fast Fourier Transform (FFT)* window. The *Exporting* window can also be closed by clicking the *Close* icon in the top-right corner.
- FFT Window Graph menu:

The following selections are available on the *Graph* menu (Figure 5-21) of the Fast Fourier Transform (FFT) Analysis Window (Figure 5-18).

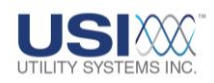

# Graph Undo Zoom Zoom Types Graph Type #Harmonic Lines Mark Data Points Horz plus Vert Zoom Vert Zoom Vert Zoom Linear Undo Zoom Undo Zoom Undo Zoom Undo Zoom Vert Zoom Vert Zoom Vert Zoom Undo Zoom Vert Zoom Vert Zoom Undo Zoom Vert Zoom Vert Zoom Vert Zoom Vert Zoom Vert Zoom

# Figure 5-21 FFT Window – Graph menu

Undo Zoom

This selection is used to undo all zooms reverting to the original graph display scale.

<u>Zoom</u> Types

Waveforms can be zoomed by holding the left mouse button down and dragging a box around the area to be enlarged. There are three zoom types:

o Horz plus Vert Zoom:

This selection is used to zoom the area, both horizontally and vertically, by holding the left mouse button and dragging a box diagonally around the area to be expanded.

o Horz Zoom:

This selection is used to zoom the area horizontally by holding the left mouse button and dragging a box horizontally around the area to be expanded.

o <u>Vert Zoom:</u>

This selection is used to zoom the area vertically by holding the left mouse button and dragging a box vertically around the area to be expanded.

Graph Type

Two graph types are available:

o <u>dB:</u>

This selection displays the FFT plot with full scale of the fundamental set to 0dB.

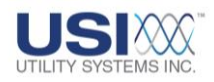

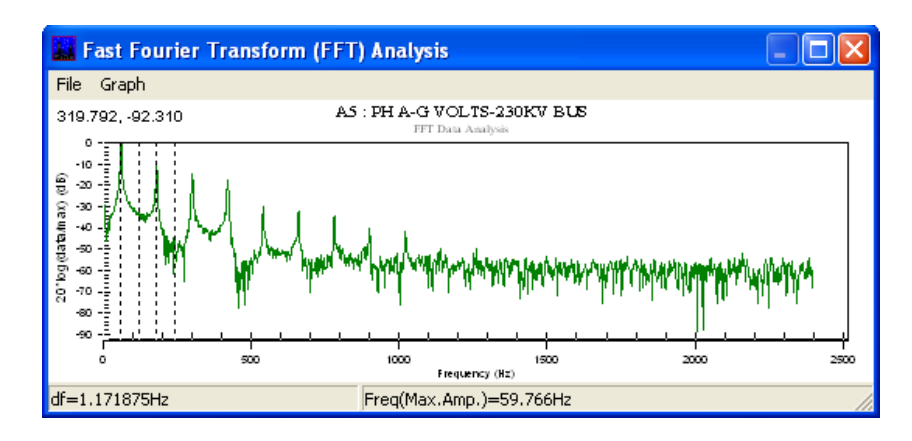

#### Figure 5-22 FFT Window – Y-Scale dB Graph

o <u>Linear:</u>

This selection displays the FFT plot with peak value of the fundamental set to 100%.

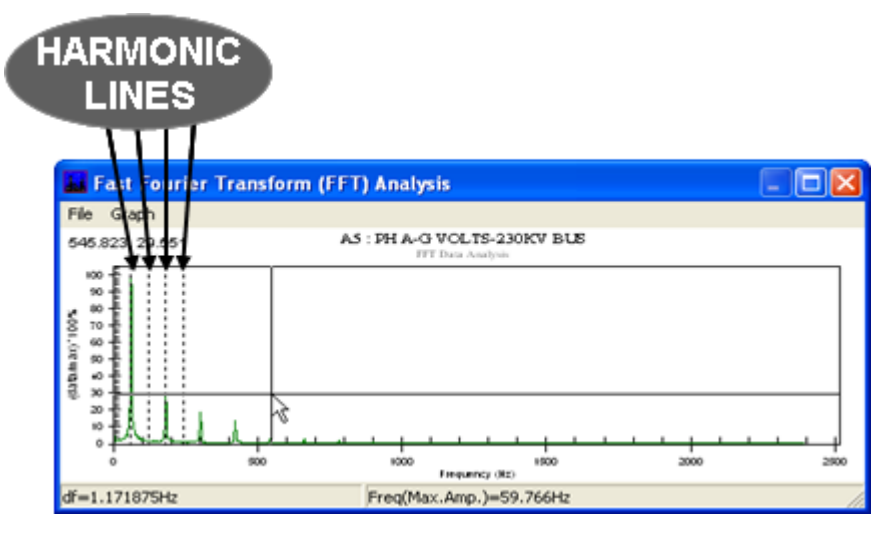

#### Figure 5-23 FFT Window – Y-Scale Linear Graph

#Harmonic Lines

This selection displays the *Enter Number of Harmonic Lines* window (Figure 5-24). This window is used to enter a number for the quantity of harmonic reference lines to be placed vertically at frequency multiples of the fundamental power line frequency.

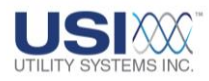

| Enter Number of Harn | nonic Lines : 💦 🔀 |  |
|----------------------|-------------------|--|
| # Harmonic Lines     |                   |  |
| 4                    |                   |  |
| ОК                   | Cancel            |  |

#### Figure 5-24 FFT Window – Enter Number of Harmonic Lines

Mark Data Points

This selection places bullets on the waveform showing the points where there are calculated values (Figure 5-14). Clicking again on this selection will remove the data point marks.

• FFT window – Right-click menu:

Right-clicking on the FFT window displays the following menu.

| Undo Zoom 🖓      |
|------------------|
| Mark Data Points |

# Figure 5-25 FFT Window – Right-click menu

The following selections are available on the FFT window right-click menu (Figure 5-25).

Undo Zoom

This selection is used to undo all zooms reverting to the original graph display scale.

Mark Data Points

This selection places a bullet on the waveforms showing the point on the wave where the A-to-D converter sampled (<u>Figure 5-14</u>). Clicking on this selection on the menu again will remove the data point marks.

• FFT Window – Footer:

The following information displays on the FFT window footer (Figure 5-26) of the Fast Fourier Transform (FFT) Analysis Window (<u>Figure 5-18</u>).

df=0.29296875Hz Freq(Max.Amp.)=60.059Hz

#### **Figure 5-26 FFT Window – Footer**

■ df

This field displays the frequency difference (<u>d</u>elta <u>frequency</u>) between calculated FFT values on the X-axis. This value varies

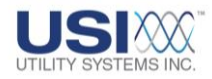

based on the number of data samples used to calculate the FFT plot. The number of samples used to calculate the FFT plot is determined by the number of samples displayed on the GSP window.

Freq(Max.Amp)

This field displays the frequency which has the largest amplitude value.

#### • Vector Diagram

This selection displays the Vector Analysis window (Figure 5-27).

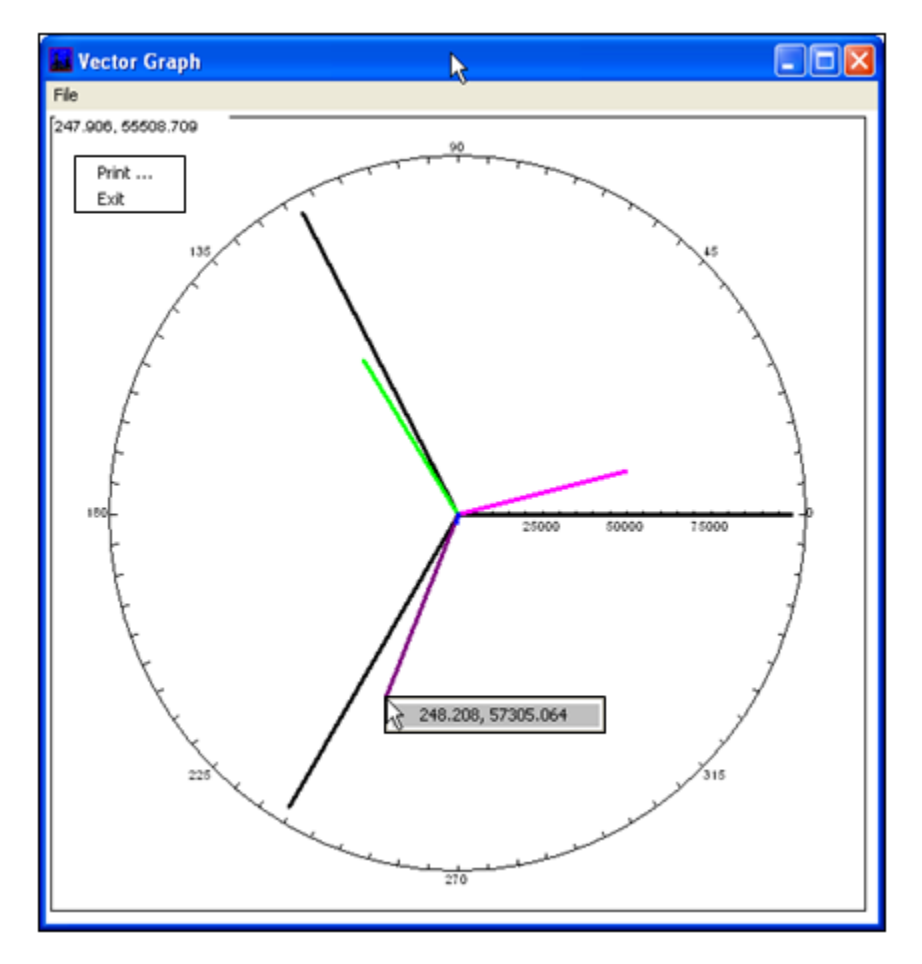

Figure 5-27 Vector Graph

This window displays calculated phasors in a polar plot. The phasors displayed in this window are derived from the sampled analog data in the currently selected **Analog Graph** <u>Panel</u>. Each displayed phasor is color coded to match the descriptor of the analog channel and waveform used to derive the calculated phasor values.

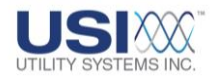

To display additional phasors in the vector analysis window, additional analog channels must be inserted into the selected *Analog Graph Panel*.

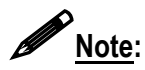

See <u>Section 5.2.2</u> for instructions on how to <u>insert analog channels</u> to an **Analog Graph Panel**.

The reference vector (zero phase angle) is determined by the selected descriptor in the *Channel Number and Description Column*.

The scale of the vector analysis plot is automatically optimized to the magnitude of the largest waveform at the cursor position of the selected *Analog Graph Panel*. To magnify a vector, click on its analog channel descriptor and slide the Y-scale scroll bar (<u>Section 5.5</u>). To magnify multiple vectors, use Ctrl + Left-click or Shift + Left-click to select additional channel descriptors and slide the Y-scale scroll bar.

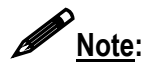

See Section 5.5 for details on use of the Y-scale scroll bar.

• Vector Graph – File Menu

| File |      |  |
|------|------|--|
| P    | rint |  |
| E    | xit  |  |

# Figure 5-28 Vector Graph File Menu

o <u>Print:</u>

This selection displays the *Exporting* window (Figure 5-29).

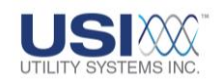

| Exporting                                                                                  | X                        |
|--------------------------------------------------------------------------------------------|--------------------------|
| Export<br>MetaFile C BMP C Text                                                            | / Data Only              |
| Export Destination<br>ClipBoard<br>File Browse<br>Printer                                  |                          |
| Object Size<br>No Specific Size C Millimeters C Inches C Points<br>Width: 1000 / 853 Units | Export<br>Cancel<br>Help |

# **Figure 5-29 Exporting Window**

Export

This section is used to select the format of the exported information.

o <u>Metafile:</u>

This format can be sent to the clipboard, or to a file with a *.wmf* extension, or to a printer (Figure 5-29).

• <u>BMP:</u>

This format is a bitmap that can be sent to the clipboard, or to a file with a **.bmp** extension.

o <u>Text/Data Only</u>:

This format is an <u>ASCII</u> text that can be sent to the clipboard, or to a file with a *.txt* or *.dat* extension. It can be viewed or printed by using a word processor.

- Export Destination
  - <u>Clipboard:</u> Copies the graph to the Windows Clipboard<sup>®</sup>.
  - o <u>File:</u>

Saves the graph to a file in the format selected in the *Export* section. Click on *Browse* to open the *Save As* window. Then select the file destination folder, type in the filename, and then click the

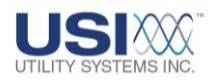

*Save* button to return to the *Export* window. Click on *Export* to save the file.

o <u>Printer:</u>

This selection is used to send the graph to a printer. When this selection is made, the *Export* button changes to a *Print...* button.

- Object Size Select the desired parameters for the object size.
- Export
   *Export* button. See Figure 5-29.
- Cancel
   Cancel button.
- Help
   Help button.
- <u>Exit</u>:

This selection is used to close the *Vector Graph* window. Also clicking the *Close* icon in the top-right corner will close this window.

# 5.1.4 Window Menu

This selection from the menus listed on the <u>GSP</u> window (<u>Figure 5-2</u>) drops down the *Window* menu (Figure 5-30). Tasks may be selected from this menu.

| 🚟 Graphic Signal Processing |      |  |
|-----------------------------|------|--|
| Window                      | Help |  |
| Clear All User Markers      |      |  |
| Refres                      | h    |  |

# Figure 5-30 Graphic Signal Processing – Window Menu

# • Clear All User Markers

This selection is used to clear <u>ALL</u> previously inserted **User Text** and <u>Meter</u> **Value** markers.

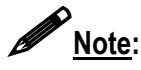

See <u>Section 5.2.3</u> for details on adding user markers.

# Refresh

This selection is used to refresh the screen.

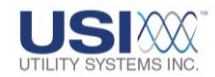

# 5.1.5 Help Menu

This selection from the menus listed on the <u>GSP</u> window (<u>Figure 5-2</u>) drops down the *Help* menu (Figure 5-31). Tasks may be selected from this menu.

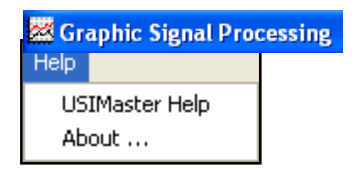

# Figure 5-31 Graphic Signal Processing – Help Menu

• USIMaster<sup>©</sup> Help

This selection displays the USIMaster Station Help window (Figure 5-32). The following selections are available:

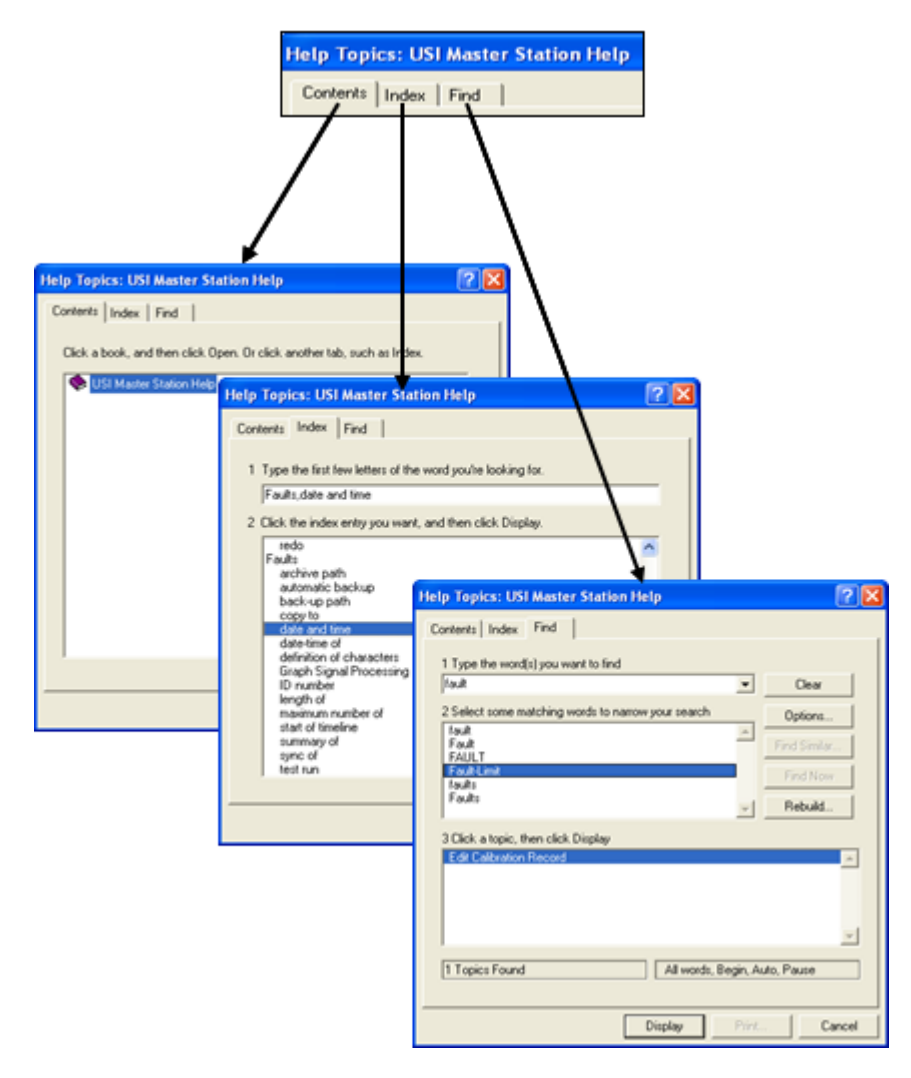

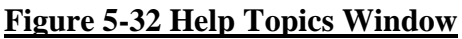

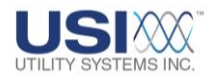

o <u>Contents:</u>

Displays the contents of the USIMaster<sup>®</sup> Help file.

o <u>Index:</u>

Displays the index to the USIMaster<sup>®</sup> Help file.

o <u>Find:</u>

Displays the screen used to search USIMaster<sup>®</sup> Help topics for a specific word.

About

This selection displays *USIMaster*<sup>©</sup> release version and copyright information, address, voice phone and <u>fax</u> numbers and Web addresses of Utility Systems, Inc.

# 5.1.6 GSP – Working Screen Tabs

From the *Graphic Signal Processing* window, click on a tab to select a Working Screen from the group shown in Figure 5-33.

| <b>2</b> | Graphic Signal Proc   | essing           |
|----------|-----------------------|------------------|
| File     | Graph Analysis W      | /indow Help      |
| Gra      | ph Graph Setup        |                  |
| En       | 9-1 (ON)              |                  |
| Fa       | ult : R03F0006 : USI  | Model 2002 DME   |
| Fa       | ult Time : 06/22/2010 | -17:07:25.100625 |
| Le       | ngth: 0.6998 s        | #Data: 3360      |
| Se       | quential Plot         |                  |

# Figure 5-33 GSP Header – Working Screen Tabs

• Graph

Clicking this tab displays the waveform analysis screen. This screen is used to display COMTRADE formatted data files (<u>Figure 5-1</u>).

• Graph Setup

Clicking this tab displays the graph setup screen used to customize the view of the Graphic Signal Processing screen. The setting choices on this screen are also available using the *Quick Formatting Panel* (Section 5-7).

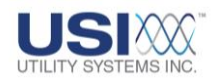

# 5.2 GSP – Graph Screen Tab

The Graph screen displays the Graphic Signal Processing Header, Channel Number & Description Column, Analog Graph Panels, Measurement Column, and the Digital Graph Panel (Figure 5-1).

Analog data, digital data, and trigger data for the fault is displayed in three separate panels across the graph screen. The left column lists the input numbers and channel descriptions. The center panels show the waveform graphs for the inputs. The right column can be set to show <u>RMS</u>, **Magnitude**, **Peak**, **DC amplitude** or **Phase** and **RMS values**.

The graph panels initially show the entire length of the data file. A scroll bar displays (Figure 5-47) beneath the graphs to allow scrolling back and forth when the zoom feature is used (Section 5.1.2). The vertical line between the **Channel Number and Description Column** and the **Graph panels** can be dragged left or right to adjust the size of the description column and the graph panels. To adjust the size left-click on this symbol **I**.

# 5.2.1 GSP - Header

The GSP header contains the End-1 fault information, Zoom Controls, FFT analysis buttons, and the Quick Formatting Panel (<u>Figure 5-2</u>).

• End-1 Data Box

The End-1 data box displays information needed for single-ended fault analysis (Figure 5-34).

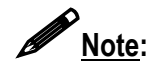

See <u>Section 5.9</u> for details on double-ended analysis.

|     | END-1<br>DATA                                                            |                                              |     |        |
|-----|--------------------------------------------------------------------------|----------------------------------------------|-----|--------|
|     | Graphic                                                                  |                                              |     | - 8 🛛  |
|     | File Graph 🗛 🖌 Window Help                                               |                                              |     |        |
| 1   | Graph Graph Secto                                                        |                                              |     |        |
|     | End-T (0N)<br>Foult : [R03F0007 : USI Model 2002 DME                     | Zoom Controls<br>(*) Click on graph and drag | FFT |        |
| •   | Fault Time : 03/25/2010-09.02:00.691011<br>Length : 0.3449 s #Data: 3312 | Q Previous                                   |     |        |
| ••• | Seguential Plot                                                          | V Scale: V: 151 Volts I: 0 Amps              |     |        |
|     | Format Panels Ch/Panel RMS Digital %                                     |                                              |     | Hide   |
|     | Sequence • 4 • 1 • Off • On • 020                                        |                                              |     | Select |

Figure 5-34 End-1 Data Box

o <u>Fault</u>:

This field displays (<u>R</u>emote ID number) (<u>F</u>ault ID number): (Station name).

o Fault Time:

This field displays the time when this fault record was triggered.

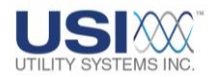

o Length:

This field displays the fault record length in time.

o <u>#Data:</u>

This field displays the fault record length in number of A-to-D data samples.

o <u>Plot:</u>

This field displays the selected graph format (Section 5.7 or Section 5.8).

### Zoom Controls

The zoom controls are used to zoom and restore zoomed waveforms to their original scale (Figure 5-35). See <u>Section 5.1.2</u> – Zoom Types for more details on zooming into waveforms.

| 🖉 Graphic Signal Processing                                                                                                    |                                                                          | - 6 🛛  |
|----------------------------------------------------------------------------------------------------|--------------------------------------------------------------------------|--------|
| File Graph Analysis Window Help                                                                                                    |                                                                          |        |
| Graph Graph Setup                                                                                                    |                                                                          |        |
| End-1 (0N)<br>Fault : [R03F0076 : USI Model 2002 DME<br>Fault Time : 05/27/2010-20.36.01.753160<br>Length : 0.6998 : #Data: 336<br>Sequential Plot | D<br>Click on graph and drag<br>Previous<br>Q Undo<br>Y Scale: V: 615 KV |        |
| Format Panels Ch/Panel                                                                                                    | RMS Digital %                                                            | Hide   |
| Sequence 💽 3 💌 2 💌                                                                                                    | 0fi • 0n • 020                                                           | Select |

# Figure 5-35 Zoom Controls

o Previous:

This selection is used to remove the latest zoom and return to the previously zoomed scale (<u>Section 5.2.3</u>).

o <u>Undo:</u>

This selection is used to remove all zooms (<u>Section 5.2.3</u>) and return to the original scale.

EFT FFT Button

This selection displays the *Fast Fourier Transform (FFT) Analysis* window (Figure 5-36).

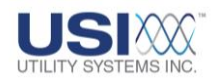

| 📕 Fast Fourie                                            | er Transform (FFT | ) Analysis  |                 |   | (     | - 🗆 🛛 |
|----------------------------------------------------------|-------------------|-------------|-----------------|---|-------|-------|
| File Graph                                               |                   |             |                 |   |       |       |
| 645.823, 29.651                                          | AS                | : PH A-G VO | LTS-230KV BU    | 5 |       |       |
| 001 (01:4414)<br>0 5 8 8 5 8 8 8 8 8 8 8 8 8 8 8 8 8 8 8 | 183.615, 28.742   | 1000        | 1500 NPPCY (82) |   | 1 1 1 |       |
| df=1.171875Hz                                            |                   | Freq(Max.Ar | mp.)=59.766Hz   |   |       | 6     |

#### Figure 5-36 FFT Analysis Window

- This window displays the FFT plot for the selected channel. See <u>Section</u> 5.1.3 for details on the use of this window. It is used for harmonic analysis.
- Quick Formatting Panel

The *Quick Formatting Panel* (Figure 5-37) is located below the header and is used to customize the view of the analog graph and digital graph panels (Figure 5- $\underline{1}$ ).

The **Quick Formatting Panel** can be removed from the GSP window by clicking the Hide button. When hidden, the Quick Formatting Panel can be restored by clicking **Show Quick Formatting Panel** on the **File** menu.

The *Format* drop-down menu displays the following selections (Figure 5-37). The selection made determines which supporting drop-down menus are displayed.

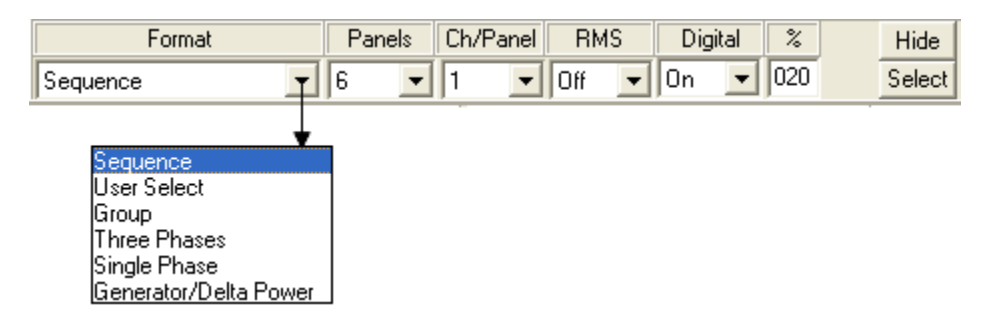

The Quick Formatting Panel is covered in detail in Section 5.7.

# Figure 5-37 Format Drop-Down Menu

#### 5.2.2 GSP – Channel Description Column

This column (<u>Figure 5-1</u>) displays the Analog Description and Digital Description cells. This panel also has a right-click menu (Figure 5-38) for both the analog and digital channel description cells.

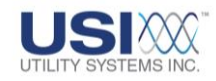

### • Analog Description Cells

These cells identify the analog input numbers and descriptions for the waveforms displayed in the analog graph panels (Figure 5-1). Each channel description is color-coordinated to match the corresponding information in the *Graph Panels* and in the *Measurement* column.

#### • Analog Channel Description Column – Right-Click Menu

Right-clicking anywhere on the analog channel description cells will display the menu shown in Figure 5-38. The following choices are available:

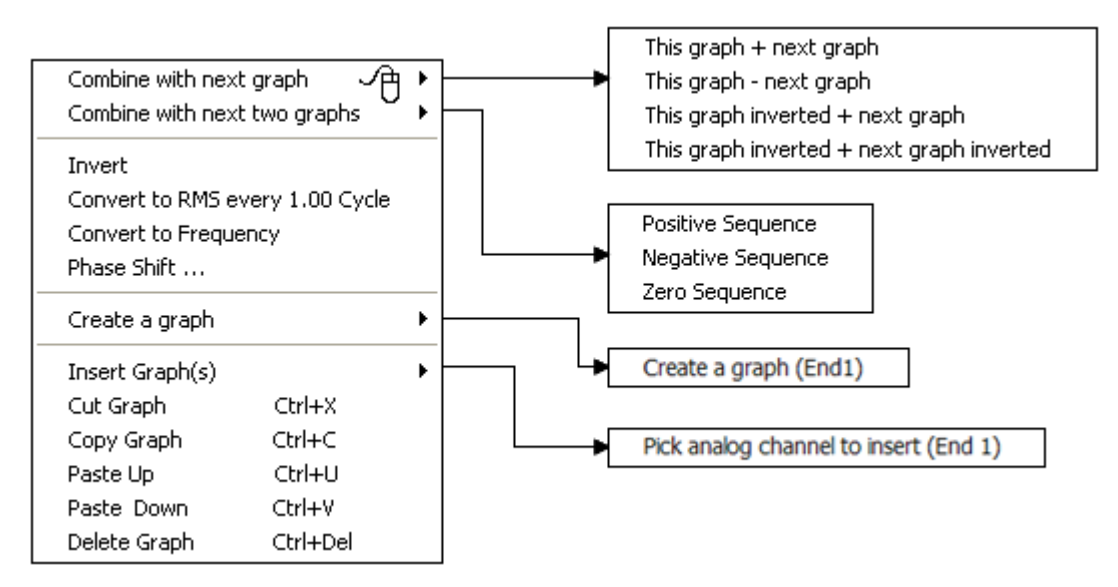

# Figure 5-38 Analog Description Right-Click Menu

• <u>Combine with next graph</u>:

The following selections are used to combine two waveforms mathematically by adding or subtracting the values of their A-to-D samples point-by-point. The first graph is selected by left-clicking on its description. By selecting one of the following options, the resulting calculated values are plotted in the **Analog Graph Panel** replacing the original waveforms.

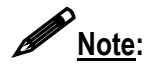

The two graphs to be combined must have the same units and must be displayed in the same graph waveform panel.

> This Graph Plus Next Graph This selection takes the A-to-D sample values of the selected waveform and adds to them the A-to-D sample values of the next waveform. The formula for this selection is:

$$A(sum) = A1 + A2$$

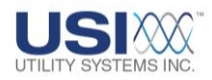

 This Graph Minus Next Graph This selection takes the A-to-D sample values of the selected waveform and subtracts from them the A-to-D sample values of the next waveform. The formula for this selection is:

$$A(sum) = A1 - A2$$

 This Graph Inverted Plus Next Graph This selection inverts the A-to-D sample values of the selected waveform and adds to them the A-to-D sample values of the next waveform. The formula for this selection is:

 This Graph Inverted Plus Next Graph Inverted This selection inverts the A-to-D sample values of the selected waveform and adds to them the inverted A-to-D sample values of the next waveform. The formula for this selection is:

o Combine with next two graphs:

The following selections are used to combine three waveforms together mathematically point by point as shown in the formulas below. The first graph is selected by left-clicking on its description. By selecting one of the following options, the resulting calculated waveform is plotted in the *Analog Graph Panel* and replaces the original waveforms.

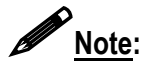

The three graphs to be combined must have the same units, must be displayed in the same graph waveform panel, and must be displayed in phase A-B-C sequence from top to bottom.

Positive Sequence
 This selection shifts the B-phase by 120 degrees and the C-phase
 by 240 degrees, sums the waveform magnitudes for a point in
 time, and divides the sum by three. In a balanced system, the
 result is equal to the magnitude of A-phase. The formula for this
 summation (using voltages for the example) is:

$$V_1 = \frac{1}{3} \left( V_a + a V_b + a^2 V_c \right)$$

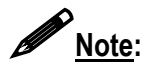

In the <u>Fortescue</u> analysis method, the *a* operator shifts a vector by an angle of 120 degrees counterclockwise and the  $a^2$  operator shifts a vector 240 degrees counterclockwise.

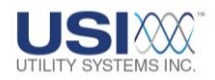

#### Negative Sequence

This selection shifts the B-phase by 240 degrees and the C-phase by 120 degrees, sums the waveform magnitudes for a point in time, and divides the sum by three. In a balanced system, the result is zero. The formula for this summation (using voltages for the example) is:

$$V_2 = \frac{1}{3} \left( V_a + a^2 V_b + a V_c \right)$$

Zero Sequence

This selection simply sums the waveform magnitudes for any point in time, and divides the sum by three. In a balanced system, the result is zero. The formula for this summation (using voltages for the example) is:

# $V_0 = \frac{1}{3} (V_a + V_b + V_c)$

o Invert:

This selection inverts the A-to-D sample values of the selected waveform and plots the inverted graph. When this feature has been selected, a negative sign will display in the channel description indicating the data is inverted.

• Convert to RMS every x.yy cycle:

This selection is used to graph a linear plot of <u>RMS</u> values calculated from the A-to-D samples for the selected channel. The number of cycles displayed in this menu item determines the number of samples used to calculate the RMS value. The number of cycles is selectable using the *Measurement Panel* right-click menu (Figure 5-56).

• Convert to Frequency:

This selection is used to graph a linear plot of frequency values calculated from the A-to-D samples for the selected channel.

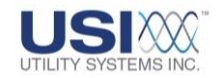

o Phase Shift:

This selection displays the *Phase Shift of Graph* window (Figure 5-39). This window is used to displace the waveform by the entered number of degrees. When this feature has been selected, the channel description displays the word *Shift* followed by the number of degrees of the shift.

| Phase Shift of Graph          | × |
|-------------------------------|---|
| Enter Phase Shift in Degrees: |   |
| l                             |   |
| OK Cancel                     |   |

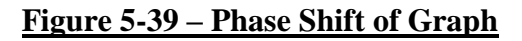

o Create a Graph:

This feature is used to graph a waveform of calculated values. These values are calculated by applying a user-entered formula to A-to-D samples from the displayed data file.

- Create a graph (End1)
   This selection is used to graph a waveform of a calculated values created by applying a user-entered formula to A-to-D samples from the (End1) data file.
- Create a graph (End2)
   This selection is used to graph a waveform of a calculated values created by applying a user-entered formula to A-to-D samples from the (End2) data file.

These selections display the *Create a Graph* window (Figure 5-40). This window is used to select waveforms and enter mathematical operators to create new graphs for display and analysis.

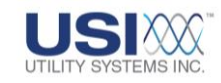

| 👪 Create a Graph                                                         |                                                   |
|--------------------------------------------------------------------------|---------------------------------------------------|
| A2 : Analog Channel 2 - Suggest Vb<br>A3 : Analog Channel 3 - Suggest Vc |                                                   |
|                                                                          |                                                   |
|                                                                          |                                                   |
|                                                                          |                                                   |
|                                                                          |                                                   |
| Equation: A2+A3                                                          |                                                   |
| Operators : + - * / ^                                                    | Functions: sqrt, abs, exp, In, log, sin, cos, tan |
| Example#1: (A1^2)*A2                                                     | Example#2: sqrt(A1^2 + A2^2)                      |
| Create                                                                   |                                                   |

# <u>Figure 5-40 Create a Graph – Setup</u>

- Operands (available graphs) listed in the *Create a Graph* window are the channels displayed in the present view of the Graph Analysis Panels.
- Equation This field displays the entered formula.
- Operators available are:
  - + (Addition)
  - (Subtraction)
  - \* (Multiplication)
  - / (Division)
  - ^ (Exponential)
- Functions available are:
  - sqrt (Square Root) abs (Absolute Value) exp (Exponential) In [Logarithm (natural or Napierian – base e)] log [Logarithm (decimal - base 10)] sin (Sine) cos (Cosine) tan (Tangent)

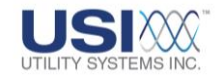

Create

This button executes the formula entered in the Equation field and plots the calculated graph values (Figure 5-41).

| A1 : -A- PHASE VOLTAGE- LINE 716<br>A1+A2+A3<br>A2 : -8- PHASE VOLTAGE- LINE 716 |  | RMS=150.79kV<br>RMS=1.806k<br>RMS=150.13kV |
|----------------------------------------------------------------------------------|--|--------------------------------------------|
|                                                                                  |  |                                            |

# Figure 5-41 Create a Graph - Result

- Cancel This button closes the *Create a Graph* window.
- o Insert Graph(s):

These selections are used to insert additional analog channels into selected Graph Waveform Panels.

|                            | (End-1)Add Graph(s)                                                                                                    |   |
|----------------------------|----------------------------------------------------------------------------------------------------|---|
| A1 :                       | Analog Channel 1 - Suggest Va - V                                                                                                    | ~ |
| AZ<br>A3<br>A4             | 👪 (End-2)Add Graph(s)                                                                                                    |   |
| A4<br>A5<br>A6<br>A7<br>A8 | A1 : Analog Channel 1 - Suggest Va - V<br>A2 : Analog Channel 2 - Suggest Vb - V<br>A3 : Analog Channel 3 - Suggest Vc - V<br>A4 : Analog Channel 4 - Suggest Ia - V<br>A5 : Analog Channel 5 - Suggest Ib - V<br>A6 : Analog Channel 6 - Suggest Ic - V<br>A7 : Analog Channel 7 - Suggest In - V<br>A8 : Analog Channel 8 - Suggest Any - V |   |
|                            | Cancel                                                                                                    |   |

#### Figure 5-42 Add Graph(s) Window

- Pick Analog Channel to Insert (End 1)
   This selection displays the (End-1)Add Graph(s) window (Figure 5-42). This window is used to select the analog channels from the End-1 data file. Select channels by using Ctrl+Left-click to select individual channels or using Shift+Left-click to select a group of channels. The selected analog channels are inserted into the selected Waveform Graph Panel (Figure 5-1).
- Pick Analog Channel to Insert (End 2)
   This selection displays the (End-2)Add Graph(s) window (Figure 5-42). This window is used to select the analog channels from the End-2 data file. Select channels by using Ctrl+Left-click to select individual channels or using Shift+Left-click to select a group of channels. The selected analog channels are inserted into the selected Graph Panel (Figure 5-1).

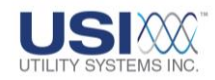

<u>Cut Graph</u>:

This selection removes the highlighted channel descriptions and graphs from the current view. Select channels by using Ctrl+Left-click to select individual channels or using Shift+Left-click to select a group of channels The selected channels can then be pasted into another panel or back into the same Graph Panel.

o Copy Graph:

This selection copies but does not remove the selected channel descriptions and graphs. Select channels by using Ctrl+Left-click to select individual channels or using Shift+Left-click to select a group of channels The selected channels can then be pasted into another panel or back into the same Graph Panel.

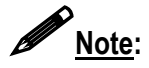

The *Cut* and *Copy* operations <u>do not</u> copy the displayed waveforms to the Windows Clipboard<sup>®</sup>.

o Paste Up:

This selection will paste *Cut* or *Copied* channel descriptions and graphs into the selected Graph Panel and position them <u>above</u> the selected channel. Select a waveform by left-clicking on the waveform description.

o Paste Down:

This selection will paste *Cut* or *Copied* channel descriptions and graphs into the selected Graph Panel and position them <u>below</u> the selected channel. Select a waveform by left-clicking on the waveform description.

o Delete Graph:

This selection removes the selected channel descriptions and graphs from the current <u>panel</u>. A single remaining channel description and graph cannot be deleted from a panel.

# • Digital Description Cell

This cell identifies the input numbers and descriptions for the event input and analog triggers for the waveforms displayed in the digital graph panel. The color of each input number and description matches the color of the waveform plot and measurement values.

# • Digital Channel Description Cell – Right-Click Menu

Right-clicking anywhere on the digital channel description cell will display the menu shown in Figure 5-43. The following choices are available:

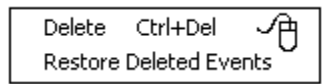

# Figure 5-43 GSP – Digital Channel Description Right-Click Menu

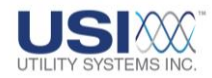

o <u>Delete</u>:

This selection is used to remove the selected digital descriptions and graphs from the display. Nothing is deleted from the data file.

o <u>Restore Deleted Events</u>:

This selection is used to restore digital descriptions and graphs which were removed using the Delete feature.

# 5.2.3 GSP - Waveform Graph Panels

These panels (<u>Figure 5-1</u>) display graphs of the analog inputs, digital inputs, and analog triggers. They also have a right-click menu (Figure 5-45).

When a data file is opened, the entire length of the fault file is displayed in the graph panels. The data can be zoomed by left-clicking and dragging to select an area. A horizontal scroll bar (Figure 5-44) is displayed beneath the graphs following a zoom.

The graph panels can be horizontally sized by clicking on the left border and dragging to the left or right to make the panels larger or smaller.

#### • Analog Graph Panels

These panels display the analog waveform graphs. Up to 14 graphs can be displayed in each panel. Each graph is color-coordinated to match the corresponding information in the *Channel Number/Description* and *Measurement* columns.

#### • Digital Graph Panel

This panel displays the analog trigger and event input graphs (Figure 5-1). All events and analog triggers that were abnormal during the displayed fault are shown here. They are displayed and plotted in the sequence in which they became abnormal. Each graph is color-coordinated to match the corresponding information in the *Channel Number/Description* column.

This panel can be removed or restored by clicking on the *Digital* drop-down of the *Quick Format Panel* (Section 5.7) or the *Digital Data* drop-down on the *Graph Setup* screen (Section 5.8). When digital graph panel is turned off, this panel is used to display an additional analog graph.

#### • T-zero Time Line (First Trigger After Start of Fault)

The vertical dashed line on the graphs (Figure 5-44) indicates the point of the fault where the first trigger occurred. The data to the left of this line is the prefault and the data to the right of this line is the fault and postfault.

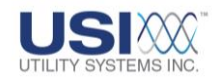

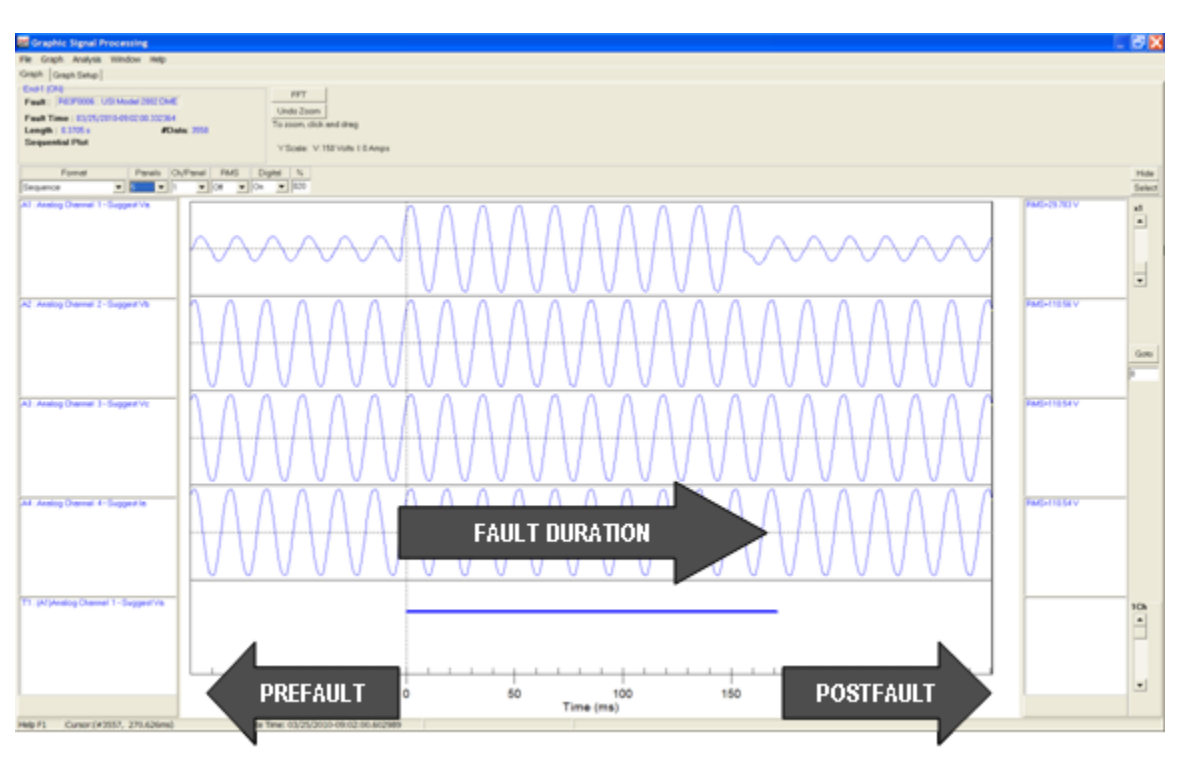

#### Figure 5-44 Start Of Fault Timeline (T-zero)

#### • Analog Graph Panels – Right-Click Menu

Right-click anywhere on the graph panels to display the menu shown in Figure 5-45. The following selections are available:

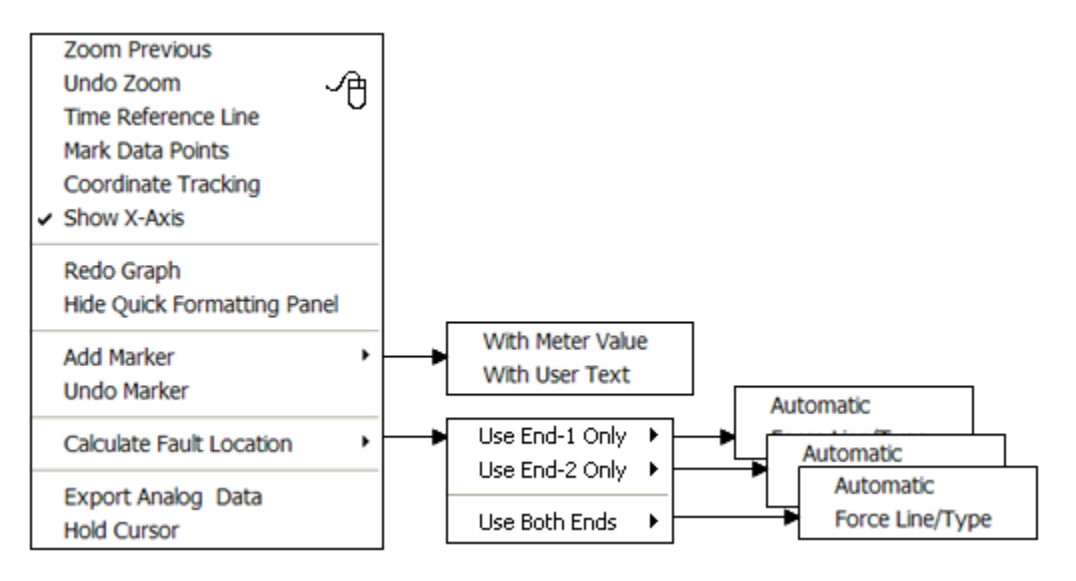

#### Figure 5-45 Waveform Graph Panels – Right-click Menu

o Zoom Previous:

This selection is used to undo the most recent zoom (<u>Section 5.2.3</u>) on the graph.

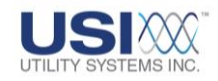

o <u>Undo Zoom:</u>

This selection is used to undo all zooms (<u>Section 5.2.3</u>) reverting to the original graph display scale.

o <u>Time Reference Line:</u>

This selection places a red vertical reference line at the current cursor position (Figure 5-46). The time reference line can be moved to other positions on the graphic display by placing the cursor on the desired location and double-clicking. A Dt status field is also displayed at the bottom of the Graphic Signal Processing window showing the delta time between the time reference line and the cursor line. The delta time is presented both in milliseconds and in power line cycles. This feature is useful for determining operating times of various protection equipment. Clicking again on this menu selection will remove the time reference line and the Dt status field from the graph screen.

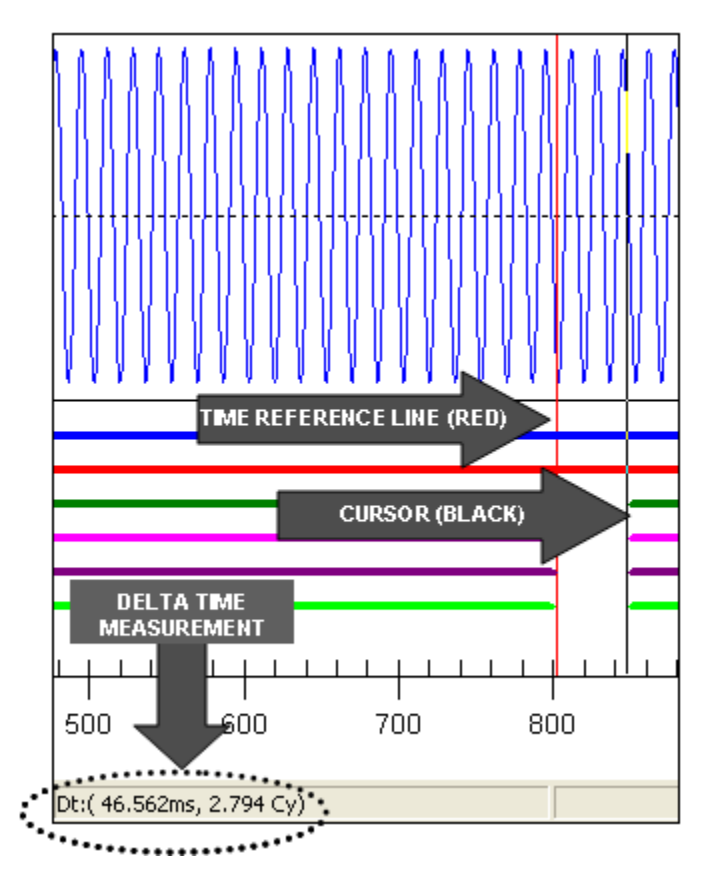

# Figure 5-46 Time Reference Line

o Mark Data Points:

This selection places bullets on the waveforms showing the points where the A-to-D converter sampled (Figure 5-47). Clicking again on this menu selection will remove the data point marks.

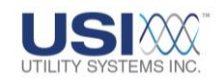

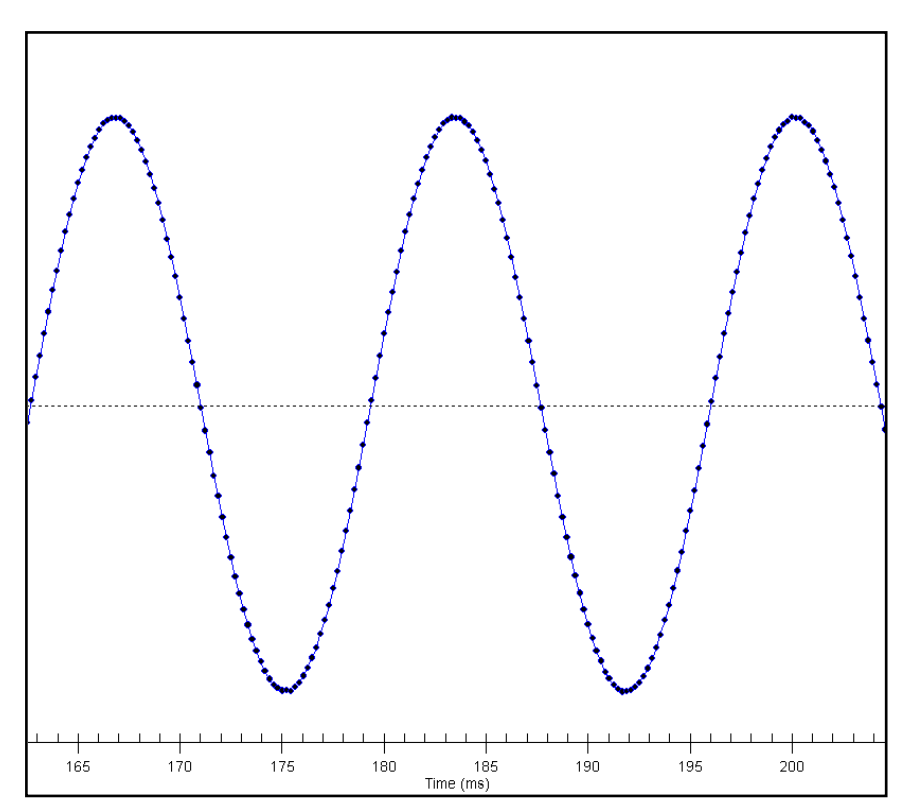

#### Figure 5-47 Mark Data Points

o Coordinate Tracking:

This selection displays an X=, Y= status field at the bottom of the Graphic Signal Processing window (Figure 5-48). This field displays the precise position of the mouse pointer where the X-coordinate is time and the Y-coordinate is magnitude. The coordinates follow the mouse pointer. The cursor line still snaps from sample to sample. This feature allows a user to interpolate a time and magnitude between sampled points.

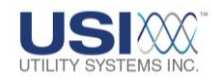

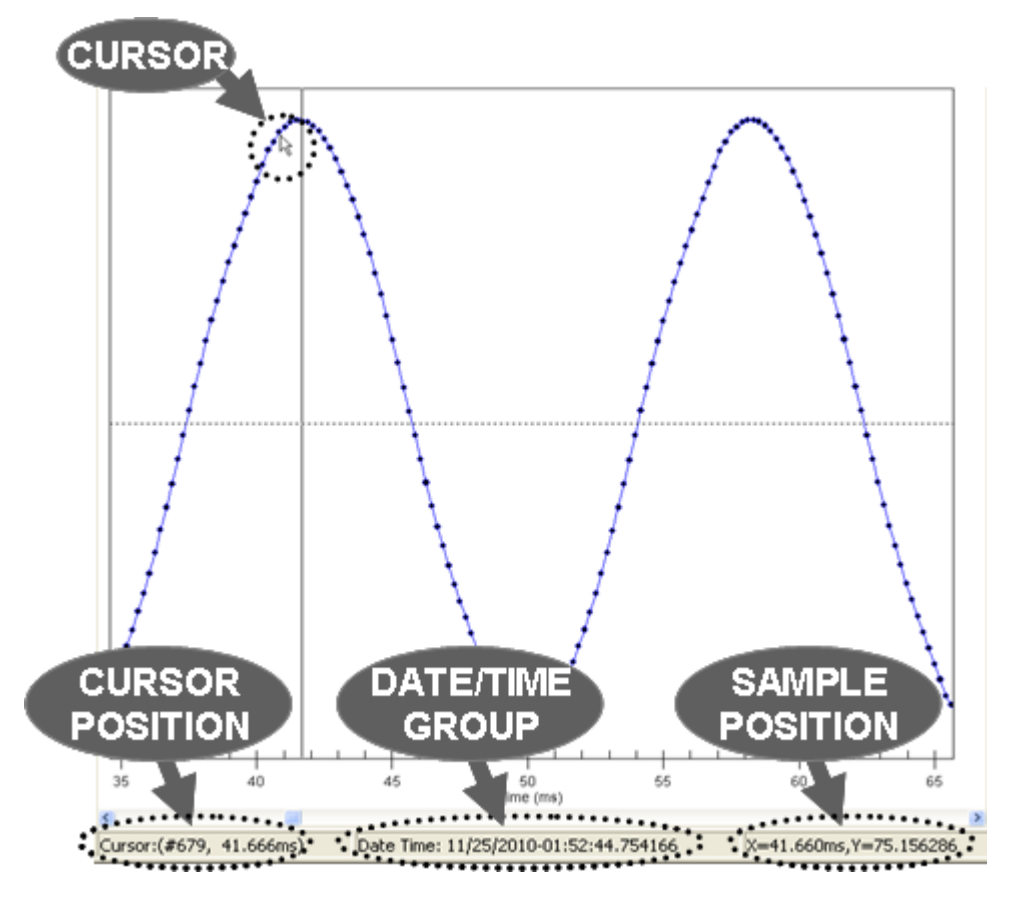

Figure 5-48 Coordinate Tracking

o Show X-Axis:

This selection displays a time reference line at the bottom of the Graphic Signal Processing screen. The scale on this time line is referenced to time  $t_0$  (Figure 5-49).

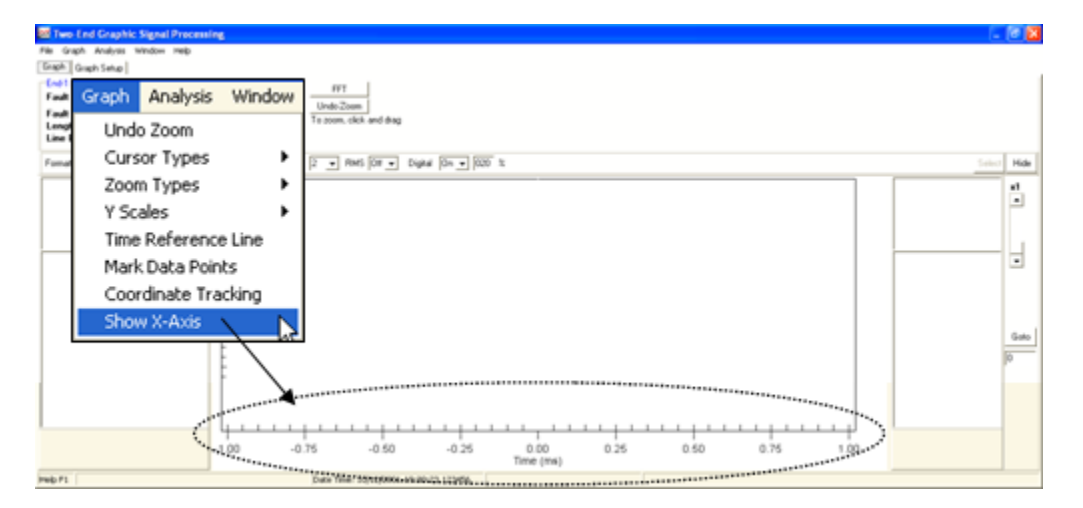

Figure 5-49 Graph Menu - Show X-Axis

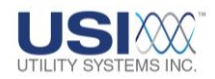

o Redo Graph:

This selection refreshes the Graphic Signal Processing window.

• Hide/Show Quick Formatting Panel:

This selection hides the GSP Quick Formatting Panel (Figure 5-1). When this panel is hidden, Graphic Signal Processing display modifications must be made from the Graph Setup screen tab.

If *Hide Quick Formatting Panel* is selected, this menu item changes to *Show Quick Formatting Panel*. This selection restores the Quick Formatting Panel to the display. For complete details about this panel see (<u>Section 5.7</u>).

o Add Marker:

Markers can be added to the graphs to provide comments or measurement values.

- With User Text This selection is used to enter comments to the graph panels being viewed (Figure 5-50).
- With Meter Value This selection is used to enter measurement values to the graph panels being viewed (Figure 5-50).

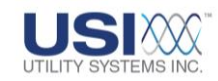

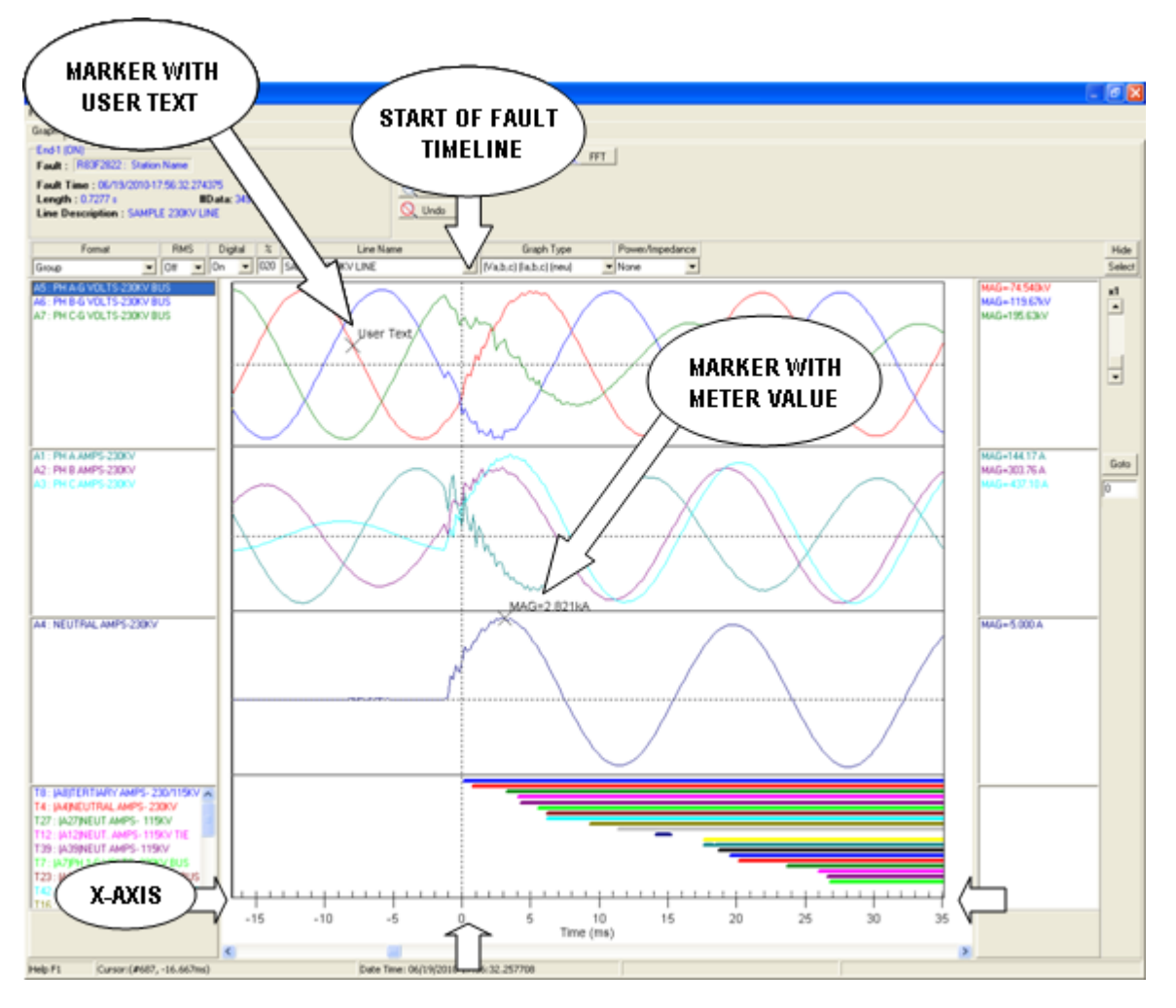

# Figure 5-50 Start of Fault (t<sub>0</sub>), X-Axis, and Text Markers

- <u>Undo Marker:</u> This selection is used to clear the most recently added marker.
- <u>Calculate Fault Location:</u> This selection is enabled only when Group format (<u>Section 5.7.3</u>) is chosen. It is used to calculate the distance to a fault on a transmission line.

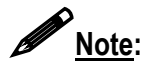

The DME system is also capable of calculating fault location automatically after creating a record. This feature is provided as a means of manual verification.

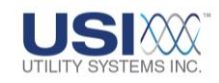

| Choose                                                                                   | a Line                            |        |  |  |  |
|------------------------------------------------------------------------------------------|-----------------------------------|--------|--|--|--|
| Line Sample Line #1 is pre-selected.<br>Select a fault type to force during calculation. |                                   |        |  |  |  |
| Line Name                                                                                | Sample Line #1                    | ~      |  |  |  |
| Fault Type                                                                               | (Automatic Determine by Software) | •      |  |  |  |
|                                                                                          | Minimum # of Cycles               | 2.00 💌 |  |  |  |
| 💿 Pro                                                                                    | oceed 🚽 Cancel                    |        |  |  |  |

#### Figure 5-51 Calculate Fault Location

- Use End-1 Only These selections are used to calculate distance-to-fault using the **End-1** data file and **Line Group Record**.
  - Automatic

This selection allows the application to automatically determine the fault type used for the calculation. The fault location algorithms are then applied to the *Line Name* selected in the *Quick Format Panel* (Section 5.7) or the *Graph Setup Screen* and the data displayed on the analog graph panels.

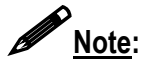

Zooming in to a point of interest on the display permits selection of data to be used in the calculation.

• Force Line/Type This selection displays the **Choose a Line** window (Figure 5-52).

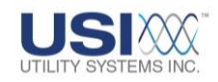

| Choose                                                                                                    | a Line                                                                                                    |                                                                  |  |  |  |  |
|----------------------------------------------------------------------------------------------------|----------------------------------------------------------------------------------------------------|------------------------------------------------------------------|--|--|--|--|
| Line Sample Line #1 is pre-selected.<br>Select a fault type to force during calculation.                        |                                                                                                    |                                                                  |  |  |  |  |
| Line Name                                                                                                    | Sample Line #1                                                                                                    | <b>v</b>                                                         |  |  |  |  |
| Fault Type                                                                                                    | (Automatic Determine by Software)                                                                                                    | •                                                                |  |  |  |  |
| 💷 Pro                                                                                                    | Minimum # of Cycl                                                                                                    | es 2.00 💌                                                        |  |  |  |  |
| (Automatic I<br>ABC FaultTy<br>AB - Phase<br>BC - Phase<br>CA - Phase<br>ABG - Phas<br>BCG - Phas<br>CAG - Phas | Determine by Software)<br>ype - Phases A-B-C Fault<br>A to Phase B Fault<br>B to Phase C Fault<br>C to Phase A Fault<br>e A & B to Ground Fault<br>e B & C to Ground Fault<br>e C & A to Ground Fault | 1.25 ▲<br>1.50<br>1.75<br>2.00<br>2.25<br>2.50<br>2.75<br>3.00 ✔ |  |  |  |  |

#### Figure 5-52 Choose A Line Window

This window is used to manually select the fault type and the minimum number of fault cycles to be used by the fault location routine.

When the fault location algorithm detects a fault that persists longer than the selected number of cycles, the following messages and report are displayed (Figure 5-53).

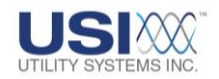

| Question                                                                                                    |
|----------------------------------------------------------------------------------------------------|
| Do you want detailed report?                                                                                                    |
| Yes No                                                                                                    |
|                                                                                                    |
| 🖬 Report 📃 🗖 🗙                                                                                                    |
| Fault Location =======       Image: Source of the station of the line;         LineName=SAMPLE 230KV LINE       LineNum=1         FaultType=CG       FaultType=CG         FaultType=CG       FaultMiles=35.208         LineID=0       DfrLon=0         DfrLon=0       DfrLon=0         StdDev=0.424 Miles       Extra Info.         Extra Info.       FaultEndDataIndex=786         FaultIngle=1.333       ArcResistance=3.778         PosReactance=26.184       FaultAngleStdDev=0.016         ArcResistanceStdDev=0.315       StdDev=0.315 |
| Fault Examination ====================================                                                                                                    |

# Figure 5-53 Successful Fault Location Report

The distance-to-fault results are also displayed in the header of the GSP screen (Figure 5-54).

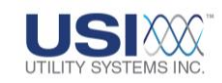

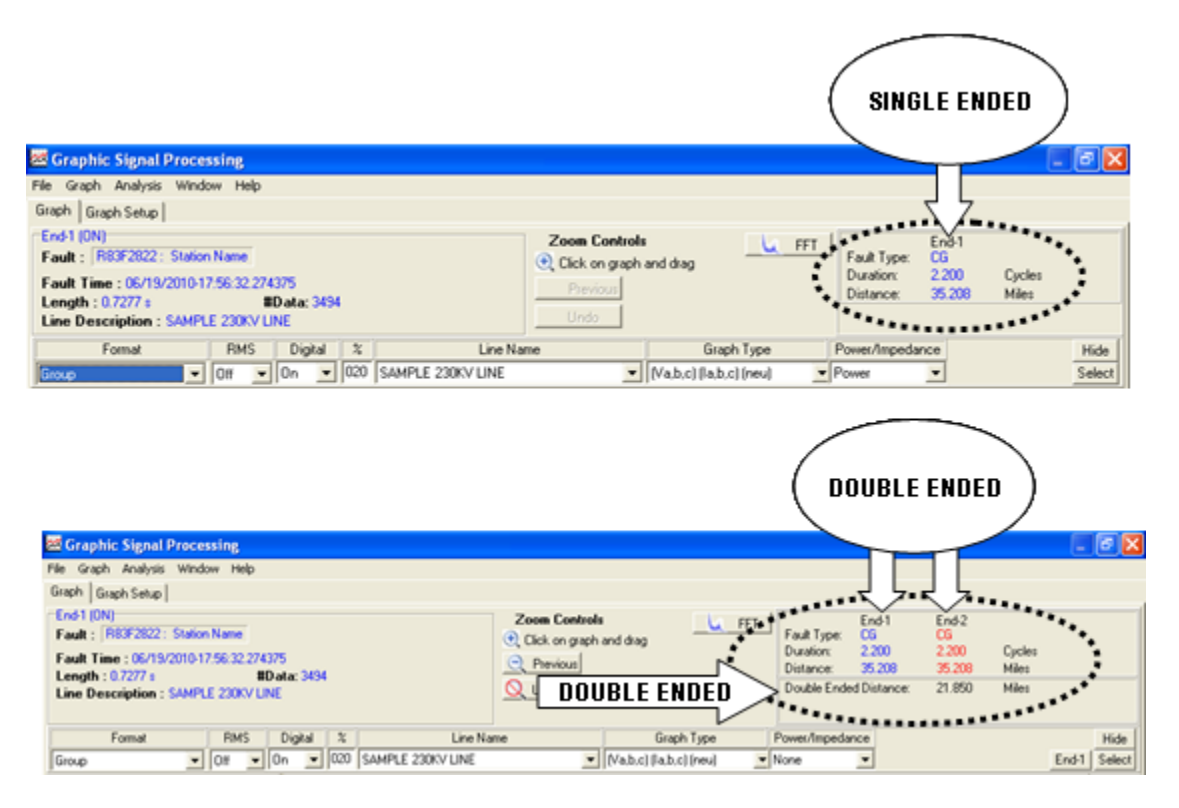

#### Figure 5-54 Successful Fault Location Report

When the fault location algorithm is not successful at detecting a fault greater than the minimum number of cycles the following messages and report are displayed (Figure 5-55).

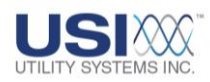

| Message 🔀                                       |          |
|-------------------------------------------------|----------|
| CalFaultLoc: ndata in fault period < 2 samples. |          |
| ОК                                              |          |
| +                                               |          |
| Question                                        | $\times$ |
| Do you want detailed report                     | ?        |
| <u>Y</u> es <u>N</u> o                          |          |
| +                                               |          |
| Report                                          |          |
| No Fault Location Info. =====<br>No Inception.  | 🔊        |
|                                                 | ×        |

#### Figure 5-55 Unsuccessful Fault Location Report

- Use End-2 Only
- Use Both Ends

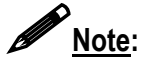

Two data files must be open for the *Use End-2 Only* and *Use Both Ends* selections to be enabled. For addition information on opening two data files and double-ended analysis, see <u>Section 5.9</u>.

#### • Export Analog Data

This selection displays the *Export Analog Data* window (<u>Figure 5-11</u>). From this window, data can be exported to a comma delimited file (\*.*csv*). This type of file can be opened in other applications.

#### Hold Cursor

This selection freezes the cursor at the current mouse position and detaches it from the mouse pointer. This feature is useful when grabbing a screen-shot for documentation.

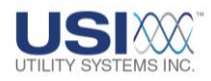

# 5.4 GSP - WAVEFORM MEASUREMENT PANELS

This column (Figure 5-1) displays the analog waveform measurement values. Each measurement value is color-coordinated to match the corresponding information in the *Channel Number/Description* column and the *Graph Panels*.

The default values displayed are RMS. To change the values displayed, right-click anywhere on the waveform measurement column to display the menu shown in Figure 5-56. The following selections are available:

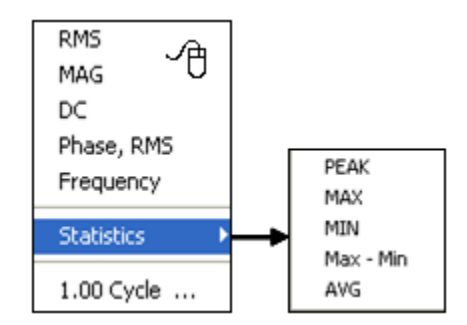

#### Figure 5-56 Measurement Panel Right-Click Menu

#### • RMS

This selection displays <u>**RMS**</u> values of each analog waveform. This value is calculated from the data samples for one power line cycle to the left of the cursor.

#### • MAG

This displays the instantaneous magnitude of the data point at the cursor.

• DC

This selection displays the instantaneous direct current value of the data point at the cursor.

#### • Phase, <u>RMS</u>

This selection displays the phase angles and the RMS values of each analog waveform.

The default reference channel for phase angle values is the first channel description listed at the top of the GSP screen. Phase angle measurements of all other analog channels are referenced to the reference channel. The reference channel can be changed by left-clicking on the description of the preferred reference channel.

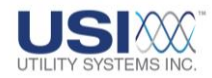

#### • Frequency

This selection displays the frequency values of each analog waveform using a one cycle <u>DFT</u> algorithm.

#### • Statistics

These selections are used to provided statistical information (Figure 5-56) about the waveforms. These selections are useful when analyzing linear plots of calculated values such as *Continuous Frequency, RMS, and Phase Data* and *Long Term RMS* files.

o <u>Peak</u>:

This selection finds the location and displays the numerical value of the point on the plotted graph having the highest positive or lowest negative value.

• <u>MAX</u>:

This selection finds the location and displays the numerical value of the point on the plotted graph having the highest measured value. This value can be positive or negative.

○ <u>MIN</u>:

This selection finds the location and displays the numerical value of the point on the plotted graph having the lowest measured value. This value can be positive or negative.

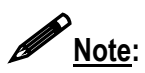

Data value numbers are displayed in the GSP footer (<u>Section 5.6</u>). The value numbers displayed by Peak, Max, and Min selections can be located by using the cursor and observing the number displayed on the GSP footer. These values may also be located by using the *Goto* feature of the *Navigation Controls* (Section 5.5).

o <u>Max-Min</u>:

This selection calculates the difference between the Max value and the Min value of the plotted graph. When this selection is applied to a sinusoidal waveform, the resulting value would be the peak-to-peak value.

o <u>Average</u>:

This selection calculates the average of all the plotted values.

# • # Cycles ... (Number of Cycles)

This selection is used to set the window size used by the measurement reading algorithms and also by the **Convert to RMS** feature (Figure 5-38). The default setting is 1 (one cycle).

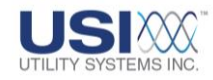

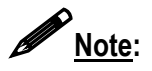

This window size is converted to a number of A-to-D samples based on the sample frequency and the fundamental line frequency (e.g. if the sample frequency = 6000 Hz and the line frequency = 60 Hz, then the window size used by the measurement column will be 100 samples).

# **5.5 GSP – NAVIGATION CONTROLS**

The following navigation controls (Figure 5-57) are used to maneuver around within the displayed data file.

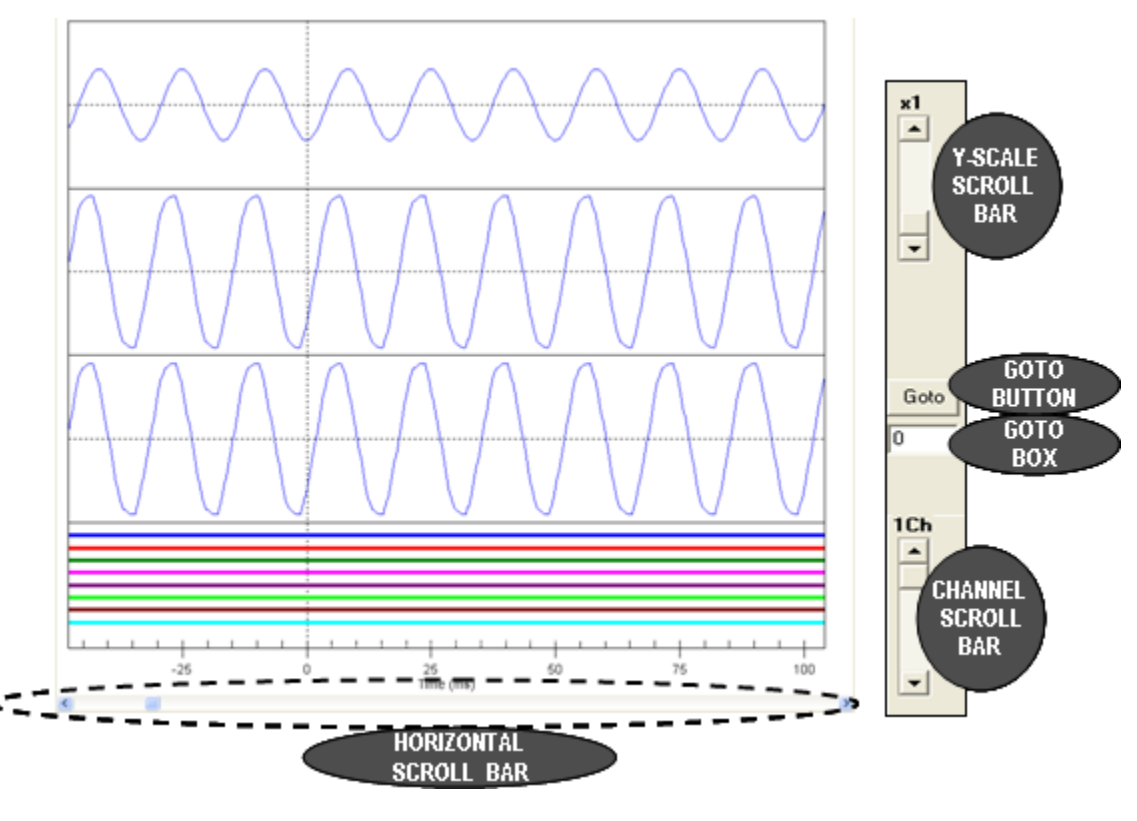

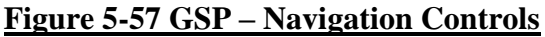

#### • Y-Scale Scroll bar

This scroll bar is a multiplier setting used to magnify the Y-scale of the displayed waveforms in the analog graph panels. To magnify a waveform, select the graph by left-clicking on its description. Multiple graphs can be selected by using Ctrl+Left-click or Shift+Left-click. Changing the Y-scale multiplier does not change the values displayed in the measurement column.

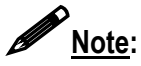

Only graphs plotted in the same analog graph panel can be selected to be magnified. Graphs in adjacent panels must be selected and magnified separately.

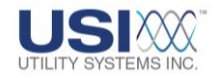

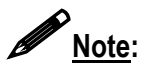

This feature is not active when *Optimize each graph* has been selected in the graph  $\underline{Y}$ -scale settings.

#### Goto

This button and field are used to place the cursor at a specific data point in the graph. The data points displayed are numbered from left to right from zero to the total number of points in the file. Entering the number of the desired data point in the <u>Goto</u> field and clicking the **Goto** button will place the cursor at that point.

#### • Ch Scroll Bar (Channel Scroll Bar)

This scroll bar is used to scroll vertically through the graphs. This feature is active only when in *Sequence Format* (Section 5.7.1).

#### • Horizontal Scroll Bar

This scroll bar is used to scroll horizontally through the graphs. This feature is active only when the data has been zoomed (Section 5.2.3).

# 5.6 GSP – FOOTER

The following information is displayed in the <u>GSP</u> footer (Figure 5-58):

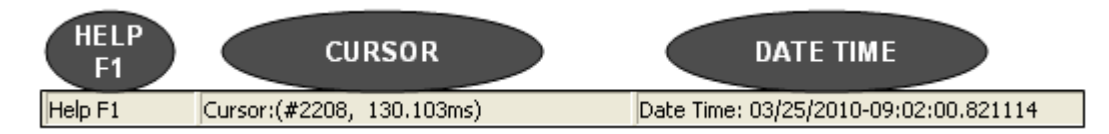

# Figure 5-58 Graphic Signal Processing – Footer Screen

• Help F1

This field is an indicator that by pressing the F1 key, help for the current screen will be displayed (Figure 5-58).

• Cursor

This field indicates the cursor position on the displayed graphs. The position is indicated by sample number followed by a time reference to the Start of Fault Timeline ( $t_0$ ) (Figure 5-50). If the cursor is positioned to the left of the  $t_0$  line, this number will be negative.

• Date Time

This field indicates the absolute time of the cursor position on the displayed graphs.

# 5.7 GSP – Quick Formatting Panel

This panel is used to customize the Graphic Signal Processing screen for analysis.
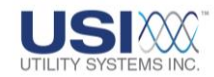

## 5.7.1 Sequence Format

When this format is selected, the Graphic Signal Processing window displays the analog channels in sequential order from top to bottom. The following supporting drop-down menus are available on the Quick Formatting Panel (Figure 5-59).

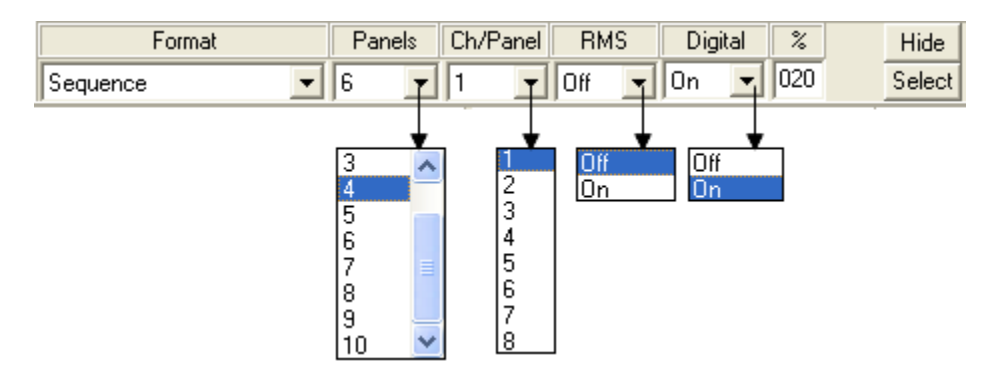

#### Figure 5-59 Sequence Format Drop-Down Menus

• Panels

Waveform panels are the horizontal rows used to display the analog and digital data. This drop-down menu allows selections of one to ten (1 to 10) display panels.

• Ch/Panel

Each of the waveform display panels can display a single waveform or multiple waveforms. This drop-down menu allows selections of one to eight (1 to 8) waveforms to be displayed in each panel.

• RMS

This drop-down menu displays *Off* or *On*. This selection determines whether the sampled data is plotted to display the original waveforms *(Off)*, or is used to calculate and plot a linear graph of <u>RMS</u> values *(On)*.

Digital

This drop-down menu displays *Off* or *On*. This selection determines whether digital data is plotted in the bottom waveform panel of the Graphic Signal Processing window. When *On* is selected, the *Digital Graph Panel* is displayed.

**Digital Graph Panel** displays the status of all abnormal analog triggers and event inputs during the fault. The data plotted in the digital panel is displayed sequentially from top to bottom in the order which it became abnormal.

When *Off* is selected, the digital panel is removed and the *Analog Graph Panels* display expands to fill the window.

• % (Percent)

This field is used to enter the percentage (5% thru 95% in increments of 1%) of the

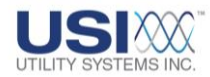

Graphic Signal Processing (GSP) window the digital display panel will occupy. The remaining percentage of the GSP window will be used to display the analog panels.

• Hide Hide

This button (Figure 5-59) is used to remove the Quick Formatting Panel from the GSP window. When hidden, the Quick Formatting Panel can be restored by clicking **Show Quick Formatting Panel** on the **File** menu.

Select Select

This button displays the Sequence Plot Graph Parameters window (Figure 5-60).

| Sequence Plot Graph Parameters    |
|-----------------------------------|
| End-1                             |
|                                   |
|                                   |
|                                   |
|                                   |
| Display these Digital Points Only |
|                                   |
| Open Save Select                  |
| OK Cancel                         |

#### Figure 5-60 Sequence Plot Graph Parameters

This window is used to select the digital event or analog trigger inputs to be displayed.

○ ☑ <u>Display these Digital Points Only:</u>

This checkbox enables the GSP to display on the digital points displayed in the **Display these Digital Points Only** field. Digital points can be typed into this field or inserted by using the **Select** button.

 Open
 This button displays the (End-1)Open User Selected Digital Channels window (Figure 5-61). This window is used to select a previously saved selected digital channels information file.

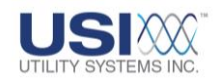

| (End-1)Open U | ser Selected Di | gital Channels           |        |          | ? 🛛    |
|---------------|-----------------|--------------------------|--------|----------|--------|
| Look in:      | Exported Ana    | alog Data                | •      | + 🗈 💣 🎟• |        |
| 📁<br>Recent   |                 |                          |        |          |        |
| Desktop       |                 |                          |        |          |        |
| My Documents  |                 |                          |        |          |        |
| My Computer   |                 |                          |        |          |        |
| <b></b>       |                 |                          |        |          |        |
| My Network    | File name:      |                          |        | •        | Open   |
| 110005        | Files of type:  | User Select Chan File (* | *.inf) | •        | Cancel |

## Figure 5-61 Open User Selected Digital Channels Window

Save Save

.

This button displays the *(End-1)Save User Selected Digital Channels* window (Figure 5-62). This window is used to save the selected digital channels to an information file for future viewing.

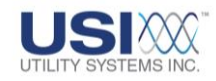

| (End-1)Save Us | er Selected Dig | ital Channels              |     |           | ? 🔀    |
|----------------|-----------------|----------------------------|-----|-----------|--------|
| Save in:       | 🗀 Exported Ana  | alog Data                  | •   | + 🗈 💣 🎟 • |        |
| 📁<br>Recent    |                 |                            |     |           |        |
| Desktop        |                 |                            |     |           |        |
| My Documents   |                 |                            |     |           |        |
| My Computer    |                 |                            |     |           |        |
| <b></b>        |                 |                            |     |           |        |
| My Network     | File name:      |                            |     | •         | Save   |
| 1 10055        | Save as type:   | User Select Chan File (*.i | nf) | •         | Cancel |

## Figure 5-62 Open User Selected Digital Channels Window

Select Select

This button displays the *(End-1)Select Digital Channel To Display* window (Figure 5-63). This window is used to select the digital event or analog trigger inputs to be displayed.

| 📕 (End-1)Select Digital Channel To Display   |   |
|----------------------------------------------|---|
| E1 : Event Channel 1<br>52 : Event Channel 2 | ^ |
| E3 : Event Channel 3                         |   |
| E4 : Event Channel 4                         |   |
| E6 : Event Channel 6                         |   |
| E7 : Event Channel 7                         |   |
| E8:Event Channel 8<br>E9:Event Channel 9     |   |
| E10 : Event Channel 10                       |   |
| E11 : Event Channel 11                       | × |
| OK Cancel                                    |   |

Figure 5-63 Select Digital Channel To Display Window

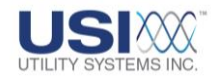

## 5.7.2 User Select Format

When this format is selected, the *User Channel Select* window displays (Figure 5-64). This window is used to create a user-defined display format.

| User Channel Select                                                                                                    |                   |   |
|----------------------------------------------------------------------------------------------------|-------------------|---|
| End-1 Analog Channels Currently Selected A4 : Analog Channel 4 - Suggest Ia - A A5 : Analog Channel 5 - Suggest Ib - A A6 : Analog Channel 6 - Suggest Ic - A A7 : Analog Channel 7 - Suggest In - A | #Panels<br>Panel# |   |
| Open Save                                                                                                    | 2<br>3<br>4<br>5  | ~ |
| Display these Digital Points Only                                                                                                    | б<br>7<br>8       | _ |
| Open Save Select                                                                                                    | 9                 | ~ |
| OK Cancel                                                                                                    |                   |   |

## Figure 5-64 User Channel Select Window

#### • #Panels (Number of Panels Selection)

Waveform panels are the horizontal rows used to display the analog and digital data. This drop-down menu allows selection of one to ten display panels.

• Analog Channels Currently Selected:

This window displays the analog input number and the channel description selected for the highlighted panel number.

• Panel# (Panel Number):

This window lists the analog waveform panel numbers.

o <u>Select</u> <u>Select</u>:

This button displays the Select Analog Channel(s) for Panel N window (Figure 5-65). This window is used to choose which channels will be displayed in each waveform panel. To display this window, click on the panel number to be configured and then click this button.

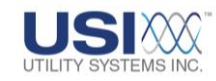

| 👪 (End-1)Select Analog Channel(s) for Panel 1 🔳 🗖                                                                                                    |  |
|----------------------------------------------------------------------------------------------------|--|
| A1 : Analog Channel 1 - Suggest Va - V<br>A2 : Analog Channel 2 - Suggest Vb - V<br>A3 : Analog Channel 3 - Suggest Vc - V<br>A4 : Analog Channel 4 - Suggest Ia - V<br>A5 : Analog Channel 5 - Suggest Ib - V<br>A6 : Analog Channel 6 - Suggest Ic - V<br>A7 : Analog Channel 7 - Suggest In - V<br>A8 : Analog Channel 8 - Suggest In - V |  |
| OK Cancel                                                                                                    |  |

## Figure 5-65 Select Analog Channel(s) for Panel N Window

Open Open:

This button displays the *(End-1)Open User Selected Analog Channels* window (Figure 5-66). This window is used to select a previously saved selected analog channel information file.

| (End-1)Open Us       | er Selected An         | alog Channels     |                |     |      | ? 🔀          |
|----------------------|------------------------|-------------------|----------------|-----|------|--------------|
| Look <u>i</u> n:     | 🗀 User Selected        | d Analog Channels | -              | 🗢 🔁 | -111 |              |
| <b>D</b><br>Becent   |                        |                   |                |     |      |              |
| Desktop              |                        |                   |                |     |      |              |
| My Documents         |                        |                   |                |     |      |              |
| My Computer          |                        |                   |                |     |      |              |
| <b></b>              |                        |                   |                |     |      |              |
| My Network<br>Places | File <u>n</u> ame:     |                   |                |     | •    | <u>O</u> pen |
|                      | Files of <u>type</u> : | User Select Cha   | n File (*.inf) |     | •    | Cancel       |

## Figure 5-66 Open User Selected Analog Channels

 Save: This button displays the (End-1)Save User Selected Analog Channels

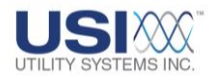

window (Figure 5-67). This window is used to save the selected analog channels to an information file for future viewing.

| (End-1242368) | Save User Sele        | cted Analog Channe      | ls     |         | ? 🔀          |
|---------------|-----------------------|-------------------------|--------|---------|--------------|
| Savejn:       | Exported Ana          | ilog Data               | •      | + 🗈 💣 🎟 | ] <b>-</b>   |
| 6             |                       |                         |        |         |              |
| Recent        |                       |                         |        |         |              |
| 6             |                       |                         |        |         |              |
| Desktop       |                       |                         |        |         |              |
| My Documents  |                       |                         |        |         |              |
| My Computer   |                       |                         |        |         |              |
|               |                       |                         |        |         |              |
| My Network    | File <u>n</u> ame:    |                         |        | -       | <u>S</u> ave |
| Fiduces       | Save as <u>t</u> ype: | User Select Chan File ( | *.inf) | •       | Cancel       |

#### Figure 5-67 Save User Selected Analog Channels

#### • Display these Digital Points Only

This checkbox enables the GSP to display the digital points listed in the **Display** *these Digital Points Only* field. Digital points can be typed into this field or inserted by using the **Select** button.

Open Open:

This button displays the *(End-1)Open User Selected Digital Channels* window (Figure 5-68). This window is used to select a previously saved selected digital channels information file.

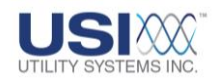

| (End-1)Open Us       | er Selected Dig | gital Channels     |              |          | ? 🛛    |
|----------------------|-----------------|--------------------|--------------|----------|--------|
| Look in:             | 🗀 Exported Ana  | log Data           | •            | ← 🗈 💣 💷• |        |
| 📁<br>Recent          |                 |                    |              |          |        |
| Desktop              |                 |                    |              |          |        |
| My Documents         |                 |                    |              |          |        |
| My Computer          |                 |                    |              |          |        |
| <b></b>              |                 |                    |              |          |        |
| My Network<br>Places | File name:      |                    |              | •        | Open   |
| 1 10000              | Files of type:  | User Select Chan F | File (*.inf) | •        | Cancel |

## Figure 5-68 Open User Selected Digital Channels Window

o Save Save:

This button displays the *(End-1)Save User Selected Digital Channels* window (Figure 5-69). This window is used to save the selected digital channels to an information file for future viewing.

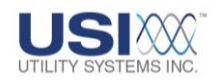

| (End-1)Save Us       | er Selected Dig | ital Channels         |         |         | ? 🗙    |
|----------------------|-----------------|-----------------------|---------|---------|--------|
| Save in:             | 🗀 Exported Ana  | log Data              | • +     | 🗈 💣 🎟 • |        |
| 📁<br>Recent          |                 |                       |         |         |        |
| Desktop              |                 |                       |         |         |        |
| My Documents         |                 |                       |         |         |        |
| My Computer          |                 |                       |         |         |        |
| <b></b>              |                 |                       |         |         |        |
| My Network<br>Places | File name:      | I                     |         | •       | Save   |
| 1 10000              | Save as type:   | User Select Chan File | (*.inf) | •       | Cancel |

#### Figure 5-69 Save User Selected Digital Channels Window

o Select Select:

This button displays the *(End-1)Select Digital Channel To Display* window (Figure 5-70). This window is used to select the digital event or analog trigger inputs to be displayed.

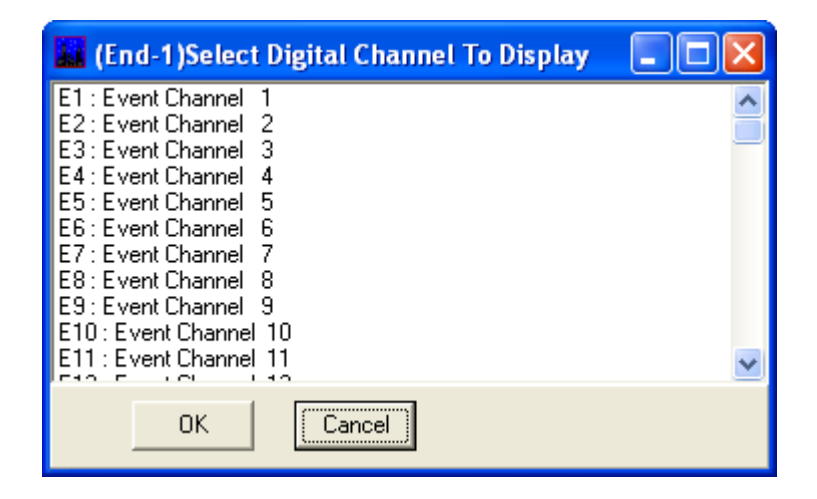

Figure 5-70 Select Digital Channel To Display Window

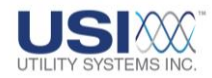

This button acknowledges the selections made on the *User Channel Select* window and displays these selected channels.

Cancel
 Cancel

This button cancels the selections made on the **User Channel Select** window and returns to the previous display.

The following supporting drop-down menus are available on the Quick Formatting Panel for the User Select format (Figure 5-71).

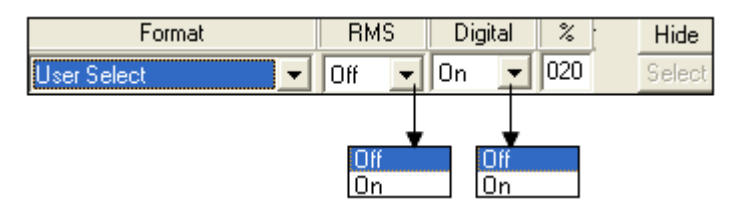

## Figure 5-71 Quick Formatting Panel – User Select

• RMS

This drop-down menu displays *Off* or *On*. This selection determines whether the sampled data is plotted to display the original waveforms *(Off)*, or is used to calculate and plot a linear graph of <u>RMS</u> values *(On)*.

• Digital

This drop-down menu displays *Off* or *On*. This selection determines whether digital data is plotted in the bottom waveform panel of the Graphic Signal Processing window. When *On* is selected, the *Digital Graph Panel* is displayed.

**Digital Graph Panel** displays the status of all abnormal analog triggers and event inputs during the fault. The data plotted in the digital panel is displayed sequentially from top to bottom in the order in which it became abnormal.

When **Off** is selected, the digital panel is removed and the **Analog Graph Panels** display expands to fill the window.

• % (Percent)

This field is used to enter the percentage (5% thru 95% in increments of 1%) of the Graphic Signal Processing (GSP) window the digital display panel will occupy. The remaining percentage of the GSP window will be used to display the analog panels.

## Hide Hide

This button (Figure 5-71) is used to remove the Quick Formatting Panel from the GSP window. When hidden, the Quick Formatting Panel can be restored by clicking **Show Quick Formatting Panel** on the **File** menu.

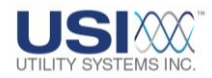

## Select Select

This button is used to display the User Channel Select window (Figure 5-70).

## 5.7.3 Group Format

This selection is used to perform analysis of pre-assigned Line Group Records (<u>Section</u> <u>4.3</u>). When this format is selected, the following supporting drop-down menus are displayed on the Quick Formatting Panel (Figure 5-72).

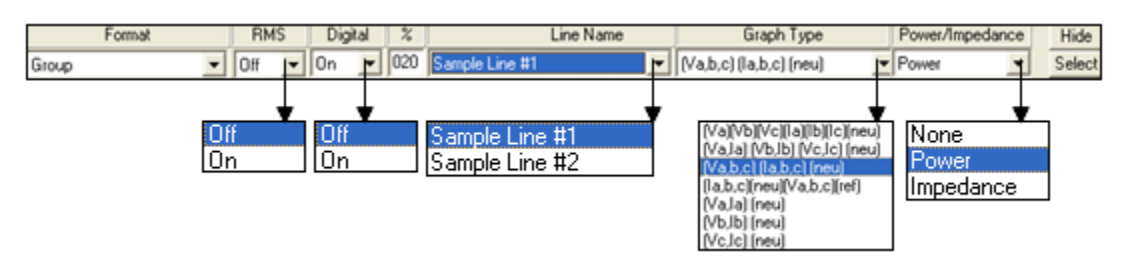

Figure 5-72 Quick Formatting Panel – Group

• RMS

This drop-down menu displays *Off* or *On*. This selection determines whether the sampled data is plotted to display the original waveforms *(Off)*, or is used to calculate and plot a linear graph of <u>RMS</u> values *(On)*.

• Digital

This drop-down menu displays *Off* or *On*. This selection determines whether digital data is plotted in the bottom waveform panel of the Graphic Signal Processing window. When *On* is selected, the *Digital Graph Panel* is displayed.

**Digital Graph Panel** displays the status of all abnormal analog triggers and event inputs during the fault. The data plotted in the digital panel is displayed sequentially from top to bottom in the order in which it became abnormal.

When **Off** is selected, the digital panel is removed and the **Analog Graph Panels** display expands to fill the window.

## • % (Percent)

This field is used to enter the percentage (5% thru 95% in increments of 1%) of the Graphic Signal Processing (GSP) window the Digital display panel will occupy. The remaining percentage of the GSP window will be used to display the analog panels.

## • Line Name

This drop-down displays the list of line groups entered into the <u>Line Group Record</u> (Section 4.3 and Section 5.1.1)

## • Graph Type

This drop-down displays the list of panel channel assignments. This list displays

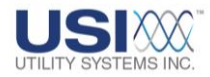

different arrangements of the three-phase inputs. The inputs grouped within parenthesis are displayed in separate waveform panels. The waveform panels are displayed from top to bottom in the order they are shown in the list.

#### (Va)(Vb)(Vc)(la)(lb)(lc)(neu):

This selection displays A-phase voltage in the first panel, B-phase voltage in the second panel, C-phase voltage in the third panel, A-phase current in the fourth panel, B-phase current in the fifth panel, C-phase current in the sixth panel, and the neutral current in the seventh panel.

#### o (Va,la)(Vb,lb)(Vc,lc)(neu):

This selection displays the voltage and current inputs for A-phase in the first panel, the voltage and current inputs for B-phase in the second panel, the voltage and current inputs for C-phase in the third panel, and the neutral current input in the fourth panel.

#### o (Va,b,c)(la,b,c)(neu):

This selection displays the three-phase voltage inputs in the first panel, the three-phase current inputs in the second panel, and the neutral current input in the third panel.

#### o (la,b,c)(neu)(Va,b,c)(ref):

This selection displays the three-phase current inputs in the first panel, the neutral current input in the second panel, the three-phase voltage inputs in the third panel, and the <u>reference channel</u> input in the fourth panel.

## o (Va,la)(neu):

This selection displays the voltage and current inputs for the A-phase in the first panel and the neutral current input in the second panel.

## o (Vb,Ib)(neu):

This selection displays the voltage and current inputs for the B-phase in the first panel and the neutral current input in the second panel.

#### o (Vc,lc)(neu):

This selection displays the voltage and current inputs for the C-phase in the first panel and the neutral current input in the second panel.

#### Power/Impedance

This drop-down menu displays None, Power, or Impedance.

o <u>None:</u>

When this is selected, the Power/Impedance waveform panel is removed and the *Analog Graph Panels* display expands to fill the window.

o <u>Power:</u>

When this is selected, the Power/Impedance waveform panel is displayed.

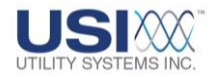

This panel displays Apparent Power, Active Power, Reactive Power, and Power Factor values that are calculated from the analog data from the selected *Line Name*.

o Impedance:

When this is selected, the Power/Impedance waveform panel is displayed. This panel displays Phase A, Phase B, and Phase C impedance values that are calculated from the analog data from the selected *Line Name*.

# Hide Hide

This button (Figure 5-72) is used to remove the Quick Formatting Panel from the GSP window. When hidden, the Quick Formatting Panel can be restored by clicking **Show Quick Formatting Panel** on the **File** menu.

Select Select

This button displays the Sequence Plot Graph Parameters window (Figure 5-73).

| Sequence Plot Graph Parameters              |
|---------------------------------------------|
| End-1                                       |
|                                             |
|                                             |
|                                             |
| Calculate Power using Line-to-Line Voltages |
| Display these Digital Points Only           |
|                                             |
| Open Save Select                            |
| OK Cancel                                   |

## Figure 5-73 Sequence Plot Graph Parameters

This window is used to select the digital event or analog trigger inputs to be displayed.

 ☑ <u>Calculate Power using Line-to-Line Voltages:</u> This checkbox enables the GSP to calculate the power and impedance values using voltage inputs from a delta-connected transformer.

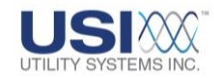

#### ○ ☑ <u>Display these Digital Points Only:</u>

This checkbox enables the GSP to display the digital points listed in the **Display these Digital Points Only** field. Digital points can be typed into this field or inserted by using the **Select** button.

Open
 Open

This button displays the *(End-1)Open User Selected Digital Channels* window (Figure 5-74). This window is used to select a previously saved selected digital channel information file.

| (End-1)Open U        | ser Selected Dig | gital Channels   |              |          | ? 🔀    |
|----------------------|------------------|------------------|--------------|----------|--------|
| Look in:             | 🗀 Exported Ana   | llog Data        | •            | + 🗈 💣 🎟+ |        |
| 📁<br>Recent          |                  |                  |              |          |        |
| Desktop              |                  |                  |              |          |        |
| My Documents         |                  |                  |              |          |        |
| My Computer          |                  |                  |              |          |        |
| <b></b>              |                  |                  |              |          |        |
| My Network<br>Places | File name:       |                  |              | •        | Open   |
|                      | Files of type:   | User Select Chan | File (*.inf) | -        | Cancel |

## Figure 5-74 Open User Selected Digital Channels Window

## Save Save

.

This button displays the *(End-1)Save User Selected Digital Channels* window (Figure 5-75). This window is used to save the selected digital channels to an information file for future viewing.

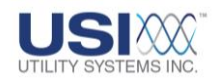

| (End-1)Save Us       | er Selected Dig | ital Channels         |         |       | ? 🗙    |
|----------------------|-----------------|-----------------------|---------|-------|--------|
| Save in:             | 🗀 Exported Ana  | log Data              | • +     | 🗈 💣 🎫 |        |
| 📁<br>Recent          |                 |                       |         |       |        |
| Desktop              |                 |                       |         |       |        |
| My Documents         |                 |                       |         |       |        |
| My Computer          |                 |                       |         |       |        |
| <b></b>              |                 |                       |         |       |        |
| My Network<br>Places | File name:      | I                     |         | •     | Save   |
| 1 10000              | Save as type:   | User Select Chan File | (*.inf) | •     | Cancel |

## Figure 5-75 Open User Selected Digital Channels Window

Select Select

This button displays the *(End-1)Select Digital Channel To Display* window (Figure 5-76). This window is used to select the digital event or analog trigger inputs to be displayed.

| 👪 (End-1)Select Digital Channel To Display                                                                                                    |  |
|----------------------------------------------------------------------------------------------------|--|
| E1 : Event Channel 1<br>E2 : Event Channel 2<br>E3 : Event Channel 3<br>E4 : Event Channel 4<br>E5 : Event Channel 5<br>E6 : Event Channel 6<br>E7 : Event Channel 7<br>E8 : Event Channel 8<br>E9 : Event Channel 9<br>E10 : Event Channel 10<br>E11 : Event Channel 11 |  |
| OK Cancel                                                                                                    |  |

Figure 5-76 Select Digital Channel To Display Window

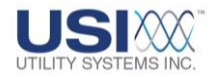

о <u>ок</u> <u>ОК</u>:

This button acknowledges the selections made on the **User Channel Select** window and displays these selected channels.

• Cancel Cancel:

This button cancels the selections made on the **User Channel Select** window and returns to the previous display.

## **5.7.4 Three Phases Format**

When this format is selected, the *Three Phases Channel Select* window displays (Figure 5-77).

| Three Phase Channel Select                                                       |                                        |
|----------------------------------------------------------------------------------|----------------------------------------|
| End-1                                                                            |                                        |
| Analog Channels Currently Selected                                               | #Panels                                |
| A1 : Analog Channel 1 - Suggest Va - V<br>A2 : Analog Channel 2 - Suggest Vb - V | 5 V<br>Panel#<br>A<br>B<br>C<br>Select |
| Open Save                                                                        |                                        |
| Calculate Power using Line-to-Line Voltages                                      |                                        |
| Display these Digital Points Only                                                |                                        |
| Open Save Select                                                                 |                                        |
| OK Cancel                                                                        |                                        |

## Figure 5-77 Three Phase Channel Select Window

#### • #Panels (Number of Panels Selection)

Waveform panels correspond to the horizontal rows used to display the analog and digital data. This drop-down menu is disabled in three-phase format.

- <u>Analog Channels Currently Selected:</u> This window displays the analog input number and the channel description selected for the highlighted panel number.
- <u>Panel# (Panel Number)</u>: This window lists the analog waveform panel by power line phase.

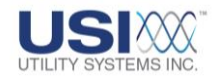

o Select Select:

This button displays the **Select Analog Channel(s) for Panel N** window (Figure 5-78). These windows are used to select the voltage and current input channels for the selected A-phase, B-phase, or C-phase panels. To display this window, click on the panel to be configured and then click this button.

| (End-1)Select one voltage and one current for Panel A                                                                                                    |   |
|----------------------------------------------------------------------------------------------------|---|
| A1 : Analog Channel 1 - Suggest Va - V<br>A2 : Analog Channel 2 - Suggest Vb - V                                                                                                    | ^ |
| A3 : Analog Channel 3 - Suggest Vc - V<br>A4 : Analog Channel 4 - Suggest Ia - A<br>A5 : Analog Channel 5 - Suggest Ib - A<br>A6 : Analog Channel 6 - Suggest Ic - A                                                | = |
| A7 : Analog Channel 7 - Suggest In - A<br>A8 : Analog Channel 8 - Suggest Any - V<br>A9 : Analog Channel 9 - Suggest Va - V<br>A10 : Analog Channel 10 - Suggest Vb - V<br>A11 : Analog Channel 11 - Suggest Vc - V |   |
| OK Cancel                                                                                                    |   |

#### Figure 5-78 Select Analog Channel(s) for Panel N Window

o Open:

This button displays the *(End-1)Open User Selected Analog Channels* window (Figure 5-79). This window is used to select a previously saved selected analog channels information file.

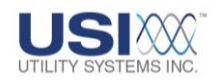

| (End-1)Open U | er Selected An     | alog Channels     |                |   |         | ? 🗙          |
|---------------|--------------------|-------------------|----------------|---|---------|--------------|
| Look jn:      | 🗀 User Selected    | d Analog Channels | :              | • | þ 🗈 💣 🛙 |              |
| 📁<br>Recent   |                    |                   |                |   |         |              |
| Desktop       |                    |                   |                |   |         |              |
| My Documents  |                    |                   |                |   |         |              |
| My Computer   |                    |                   |                |   |         |              |
| <b></b>       |                    |                   |                |   |         |              |
| My Network    | File <u>n</u> ame: |                   |                |   | •       | <u>O</u> pen |
| 1 10003       | Files of type:     | User Select Cha   | n File (*.inf) |   | •       | Cancel       |

## Figure 5-79 Open User Selected Analog Channels

o Save Save:

This button displays the *(End-1)Save User Selected Analog Channels* window (Figure 5-80). This window is used to save the selected analog channels to an information file for future viewing.

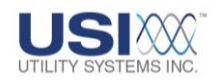

| (End-1242368)        | Save User Sele        | cted Analog Chanr     | nels      |          | ? 🔀          |
|----------------------|-----------------------|-----------------------|-----------|----------|--------------|
| Savejn:              | 🚞 Exported Ana        | alog Data             | •         | + 🗈 💣 🎟+ |              |
| 📁<br>Recent          |                       |                       |           |          |              |
| Desktop              |                       |                       |           |          |              |
| My Documents         |                       |                       |           |          |              |
| My Computer          |                       |                       |           |          |              |
| <b>S</b>             |                       |                       |           |          |              |
| My Network<br>Places | File <u>n</u> ame:    |                       |           | •        | <u>S</u> ave |
| 1 10003              | Save as <u>t</u> ype: | User Select Chan File | e (*.inf) | •        | Cancel       |

#### Figure 5-80 Save User Selected Analog Channels

 ☑ <u>Calculate Power using Line-to-Line Voltages:</u> This checkbox enables the GSP to calculate the power and impedance values using voltage inputs from a delta-connected transformer.

#### • Display these Digital Points Only

This checkbox enables the GSP to display the digital points listed in the **Display** *these Digital Points Only* field. Digital points can be typed into this field or inserted by using the **Select** button.

o Open: Open:

This button displays the *(End-1)Open User Selected Digital Channels* window (Figure 5-81). This window is used to select a previously saved selected digital channel information file.

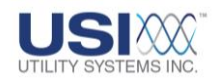

| (End-1)Open Us       | er Selected Dig | gital Channels     |              |          | ? 🛛    |
|----------------------|-----------------|--------------------|--------------|----------|--------|
| Look in:             | 🗀 Exported Ana  | log Data           | •            | ← 🗈 💣 💷• |        |
| 📁<br>Recent          |                 |                    |              |          |        |
| Desktop              |                 |                    |              |          |        |
| My Documents         |                 |                    |              |          |        |
| My Computer          |                 |                    |              |          |        |
| <b></b>              |                 |                    |              |          |        |
| My Network<br>Places | File name:      |                    |              | •        | Open   |
| 1 10000              | Files of type:  | User Select Chan F | File (*.inf) | •        | Cancel |

## Figure 5-81 Open User Selected Digital Channels Window

o Save Save:

This button displays the *(End-1)Save User Selected Digital Channels* window (Figure 5-82). This window is used to save the selected digital channels to an information file for future viewing.

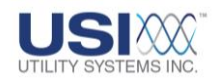

| (End-1)Save Us       | er Selected Dig | ital Channels         |         |       | ? 🗙    |
|----------------------|-----------------|-----------------------|---------|-------|--------|
| Save in:             | 🗀 Exported Ana  | log Data              | • +     | 🗈 💣 🎫 |        |
| 📁<br>Recent          |                 |                       |         |       |        |
| Desktop              |                 |                       |         |       |        |
| My Documents         |                 |                       |         |       |        |
| My Computer          |                 |                       |         |       |        |
| <b></b>              |                 |                       |         |       |        |
| My Network<br>Places | File name:      | I                     |         | •     | Save   |
| 1 10000              | Save as type:   | User Select Chan File | (*.inf) | •     | Cancel |

#### Figure 5-82 Open User Selected Digital Channels Window

o Select Select:

This button displays the *(End-1)Select Digital Channel To Display* window (Figure 5-83). This window is used to select the digital event or analog trigger inputs to be displayed.

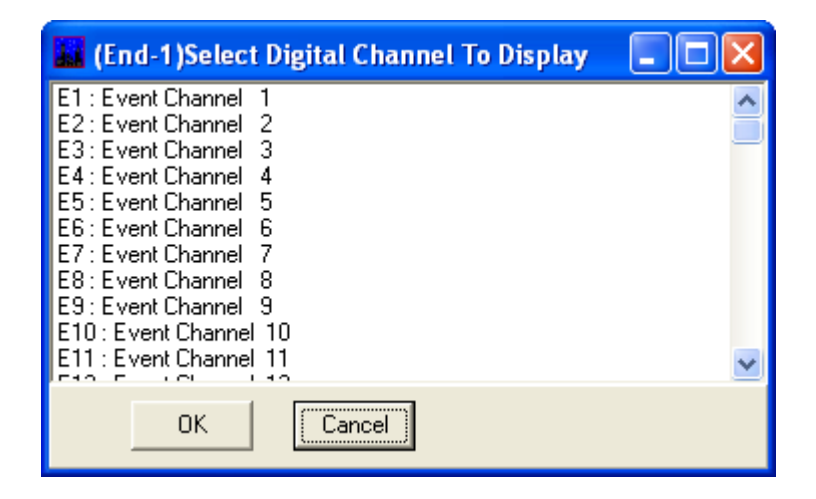

Figure 5-83 Select Digital Channel To Display Window

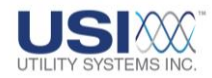

• **OK** OK

This button acknowledges the selections made on the **User Channel Select** window and displays these selected channels.

Cancel
 Cancel

This button cancels the selections made on the *User Channel Select* window and returns to the previous display.

The following supporting drop-down menus are available on the Quick Formatting Panel for the Three Phases format (Figure 5-84).

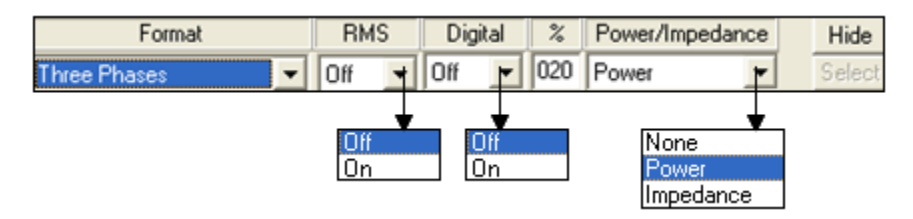

## Figure 5-84 Quick Formatting Panel – Three Phases

• RMS

This drop-down menu displays *Off* or *On*. This selection determines whether the sampled data is plotted to display the original waveforms *(Off)*, or is used to calculate and plot a linear graph of <u>RMS</u> values *(On)*.

• Digital

This drop-down menu displays *Off* or *On*. This selection determines whether digital data is plotted in the bottom waveform panel of the Graphic Signal Processing window. When *On* is selected, the *Digital Graph Panel* is displayed.

**Digital Graph Panel** displays the status of all abnormal analog triggers and event inputs during the fault. The data plotted in the digital panel is displayed sequentially from top to bottom in the order in which it became abnormal.

When **Off** is selected, the digital panel is removed and the **Analog Graph Panels** display expands to fill the window.

• % (Percent)

This field is used to enter the percentage (5% thru 95% in increments of 1%) of the Graphic Signal Processing (GSP) window the digital display panel will occupy. The remaining percentage of the GSP window will be used to display the analog panels.

## • Power/Impedance

This drop-down menu displays None, Power, or Impedance.

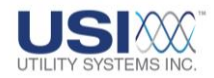

o <u>None:</u>

When this is selected, the Power/Impedance waveform panel is removed and the **Analog Graph Panels** display expands to fill the window.

o <u>Power:</u>

When this is selected, the Power/Impedance waveform panel is displayed. This panel displays Apparent Power, Active Power, Reactive Power, and Power Factor values that are calculated using analog data from the selected *Line Name*.

o Impedance:

When this is selected, the Power/Impedance waveform panel is displayed. This panel displays Phase **A**, Phase **B**, and Phase **C** impedance values that are calculated using analog data from the selected **Line Name**.

• Hide Hide

This button (Figure 5-84) is used to remove the Quick Formatting Panel from the GSP window. When hidden, the Quick Formatting Panel can be restored by clicking **Show Quick Formatting Panel** on the **File** menu.

Select Select

This button displays the Three Phases Channel Select window (Figure 5-77).

### 5.7.5 Single Phase Format

When this format is selected, the *Single Phase Channel Select* window displays (Figure 5-85).

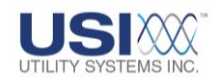

| Single Phase Channel Select                                                      |                              |
|----------------------------------------------------------------------------------|------------------------------|
| End-1                                                                            |                              |
| Analog Channels Currently Selected                                               | #Panels                      |
| A1 : Analog Channel 1 - Suggest Va - V<br>A2 : Analog Channel 2 - Suggest Vb - V | 1 V<br>Panel#<br>1<br>Select |
| Open Save Save                                                                   |                              |
|                                                                                  |                              |
| 🔲 Display these Digital Points Only                                              |                              |
|                                                                                  |                              |
| Open Save Select                                                                 |                              |
| OK Cancel                                                                        |                              |

#### Figure 5-85 Single Phase Channel Select Window

#### • #Panels (Number of Panels Selection)

Waveform panels correspond to the horizontal rows used to display the analog and digital data. This drop-down menu is disabled in single-phase format.

- <u>Analog Channels Currently Selected:</u> This window displays the analog input number and the channel description selected for the highlighted panel number.
- <u>Panel# (Panel Number)</u>:

This window lists the analog waveform panel by power line phase.

o Select Select:

This button displays the **Select Analog Channel(s) for Panel N** window (Figure 5-86). This window is used to select the voltage and current input channels for the selected phase panel. To display this window, click on the panel to be configured and then click this button.

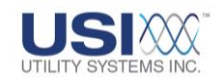

| 👪 (End-1)Select Analog Channel(s) for Panel 1 🔳 🗖                                                                                                    | $ \times $ |
|----------------------------------------------------------------------------------------------------|------------|
| A1 : Analog Channel 1 - Suggest Va - V<br>A2 : Analog Channel 2 - Suggest Vb - V<br>A3 : Analog Channel 3 - Suggest Vc - V<br>A4 : Analog Channel 4 - Suggest Ia - V<br>A5 : Analog Channel 5 - Suggest Ib - V<br>A6 : Analog Channel 6 - Suggest Ic - V<br>A7 : Analog Channel 7 - Suggest In - V<br>48 : Analog Channel 8 - Suggest In - V |            |
| OK Cancel                                                                                                    |            |

#### Figure 5-86 Select Analog Channel(s) for Panel N Window

O Open Open:

This button displays the *(End-1)Open User Selected Analog Channels* window (Figure 5-87). This window is used to select a previously saved selected analog channel information file.

| (End-1)Open Us | er Selected And    | alog Channels    |              |         | ? 🔀          |
|----------------|--------------------|------------------|--------------|---------|--------------|
| Look jn:       | 🗀 User Selected    | Analog Channels  | -            | 🗢 🗈 💣 🔳 | <b>.</b>     |
|                |                    |                  |              |         |              |
| Hecent         |                    |                  |              |         |              |
| Desktop        |                    |                  |              |         |              |
|                |                    |                  |              |         |              |
| My Documents   |                    |                  |              |         |              |
|                |                    |                  |              |         |              |
| My Computer    |                    |                  |              |         |              |
| My Network     | File <u>n</u> ame: |                  |              | •       | <u>O</u> pen |
| Places         | Files of type:     | User Select Chan | File (*.inf) | •       | Cancel       |

#### Figure 5-87 Open User Selected Analog Channels

 This button displays the (End-1)Save User Selected Analog Channels window (Figure 5-88). This window is used to save the selected analog channels to an information file for future viewing.

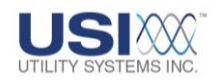

| (End-1242368)        | Save User Sele        | cted Analog Chanr     | nels      |          | ? 🔀          |
|----------------------|-----------------------|-----------------------|-----------|----------|--------------|
| Savejn:              | 🚞 Exported Ana        | alog Data             | •         | + 🗈 💣 🎟+ |              |
| 📁<br>Recent          |                       |                       |           |          |              |
| Desktop              |                       |                       |           |          |              |
| My Documents         |                       |                       |           |          |              |
| My Computer          |                       |                       |           |          |              |
| <b>S</b>             |                       |                       |           |          |              |
| My Network<br>Places | File <u>n</u> ame:    |                       |           | •        | <u>S</u> ave |
| 1 10003              | Save as <u>t</u> ype: | User Select Chan File | e (*.inf) | •        | Cancel       |

#### Figure 5-88 Save User Selected Analog Channels

 ☑ <u>Calculate Power using Line-to-Line Voltages:</u> This checkbox enables the GSP to calculate the power and impedance values using voltage inputs from a delta-connected transformer.

#### • Display these Digital Points Only

This checkbox enables the GSP to display the digital points listed in the **Display** *these Digital Points Only* field. Digital points can be typed into this field or inserted by using the **Select** button.

O Open: Open:

This button displays the *(End-1)Open User Selected Digital Channels* window (Figure 5-89). This window is used to select a previously saved selected digital channel information file.

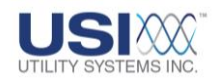

| (End-1)Open Us       | ser Selected Dig | gital Channels   |                |         | ? 🔀    |
|----------------------|------------------|------------------|----------------|---------|--------|
| Look in:             | Exported Ana     | alog Data        | •              | + 🗈 💣 🎟 | •      |
| <i>i</i><br>Recent   |                  |                  |                |         |        |
| Desktop              |                  |                  |                |         |        |
| My Documents         |                  |                  |                |         |        |
| My Computer          |                  |                  |                |         |        |
| <b></b>              |                  |                  |                |         |        |
| My Network<br>Places | File name:       |                  |                | •       | Open   |
|                      | Files of type:   | User Select Char | n File (*.inf) | •       | Cancel |

## Figure 5-89 Open User Selected Digital Channels Window

o Save Save:

This button displays the *(End-1)Save User Selected Digital Channels* window (Figure 5-90). This window is used to save the selected digital channels to an information file for future viewing.

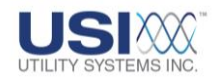

| (End-1)Save Us       | er Selected Dig | ital Channels         |         |       | ? 🗙    |
|----------------------|-----------------|-----------------------|---------|-------|--------|
| Save in:             | 🗀 Exported Ana  | log Data              | • +     | 🗈 💣 🎫 |        |
| 📁<br>Recent          |                 |                       |         |       |        |
| Desktop              |                 |                       |         |       |        |
| My Documents         |                 |                       |         |       |        |
| My Computer          |                 |                       |         |       |        |
| <b></b>              |                 |                       |         |       |        |
| My Network<br>Places | File name:      | I                     |         | •     | Save   |
| 1 10000              | Save as type:   | User Select Chan File | (*.inf) | •     | Cancel |

#### Figure 5-90 Open User Selected Digital Channels Window

o Select Select:

This button displays the *(End-1)Select Digital Channel To Display* window (Figure 5-91). This window is used to select the digital event or analog trigger inputs to be displayed.

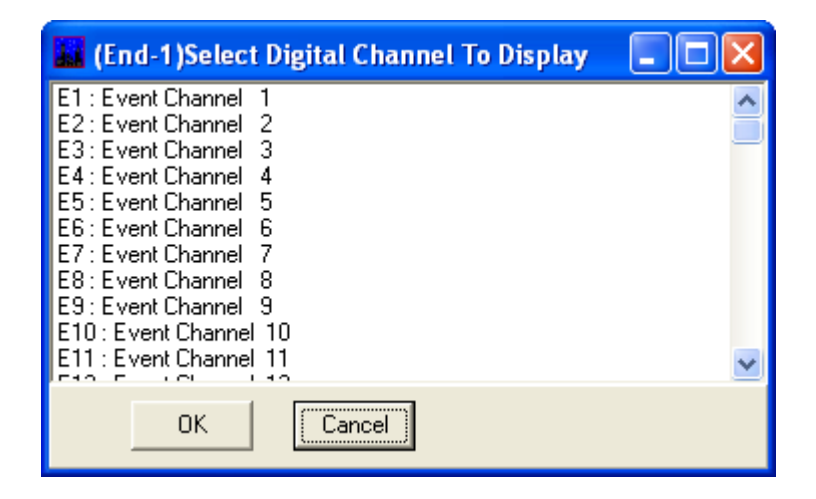

Figure 5-91 Select Digital Channel To Display Window

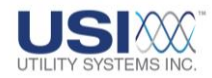

This button acknowledges the selections made on the *User Channel Select* window and displays the selected channels.

Cancel
 Cancel

This button cancels the selections made on the **User Channel Select** window and returns to the previous display.

The following supporting drop-down menus are available on the Quick Formatting Panel for the *Single Phase* format (Figure 5-92).

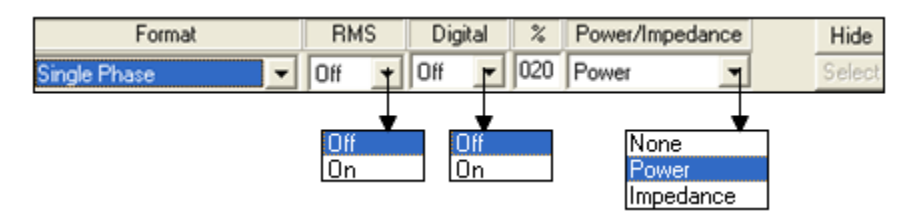

## Figure 5-92 Quick Formatting Panel – Single Phase

• RMS

This drop-down menu displays *Off* or *On*. This selection determines whether the sampled data is plotted to display the original waveforms *(Off)*, or is used to calculate and plot a linear graph of <u>RMS</u> values *(On)*.

• Digital

This drop-down menu displays *Off* or *On*. This selection determines whether digital data is plotted in the bottom waveform panel of the Graphic Signal Processing window. When *On* is selected, the *Digital Graph Panel* is displayed.

**Digital Graph Panel** displays the status of all abnormal analog triggers and event inputs during the fault. The data plotted in the digital panel is displayed sequentially from top to bottom in the order in which it became abnormal.

When **Off** is selected, the digital panel is removed and the **Analog Graph Panels** display expands to fill the window.

• % (Percent)

This field is used to enter the percentage (5% through 95% in increments of 1%) of the Graphic Signal Processing (GSP) window the digital display panel will occupy. The remaining percentage of the GSP window will be used to display the analog panels.

#### • Power/Impedance

This drop-down menu displays None, Power, or Impedance.

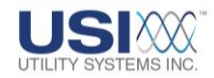

o <u>None:</u>

When this is selected, the Power/Impedance waveform panel is removed and the **Analog Graph Panels** display expands to fill the window.

o Power:

When this is selected, the Power/Impedance waveform panel is displayed. This panel displays Apparent Power, Active Power, Reactive Power, and Power Factor values that are calculated from the analog data from the selected *Line Name*.

o Impedance:

When this is selected, the Power/Impedance waveform panel is displayed. This panel displays the impedance value that is calculated using the analog data from the selected phase.

Hide
 Hide

This button (Figure 5-93) is used to remove the Quick Formatting Panel from the GSP window. When hidden, the Quick Formatting Panel can be restored by clicking **Show Quick Formatting Panel** on the **File** menu.

Select Select

This button displays the Single Phase Channel Select window (Figure 5-91).

## 5.7.6 Generator/Delta Power Format

This selection is used to perform analysis of pre-assigned Line Group Records (<u>Section</u> <u>4.3</u>) that are generator or wye-delta inputs to the DME system. The following supporting drop-down menus are available on the Quick Formatting Panel for the *Generator/Delta Power* format (Figure 5-93).

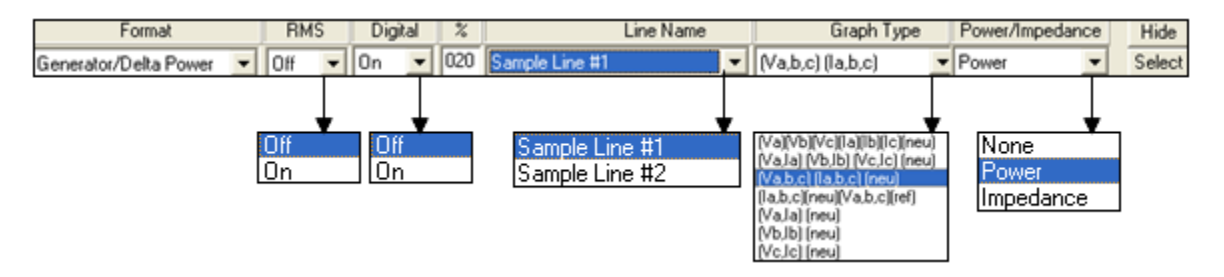

## Figure 5-93 Quick Formatting Panel – Generator/Delta Power

• RMS

This drop-down menu displays *Off* or *On*. This selection determines whether the sampled data is plotted to display the original waveforms *(Off)*, or is used to calculate and plot a linear graph of <u>RMS</u> values *(On)*.

• Digital

This drop-down menu displays Off or On. This selection determines whether

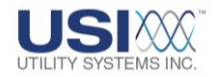

digital data is plotted in the bottom waveform panel of the Graphic Signal Processing window. When **On** is selected, the **Digital Graph Panel** is displayed.

**Digital Graph Panel** displays the status of all abnormal analog triggers and event inputs during the fault. The data plotted in the digital panel is displayed sequentially from top to bottom in the order in which it became abnormal.

When **Off** is selected, the digital panel is removed and the **Analog Graph Panels** display expands to fill the window.

• % (Percent)

This field is used to enter the percentage (5% thru 95% in increments of 1%) of the Graphic Signal Processing (GSP) window the digital display panel will occupy. The remaining percentage of the GSP window will be used to display the analog panels.

#### • Power/Impedance

This drop-down menu displays None, Power, or Impedance.

o <u>None:</u>

When this is selected, the Power/Impedance waveform panel is removed and the *Analog Graph Panels* display expands to fill the window.

o Power:

When this is selected, the Power/Impedance waveform panel is displayed. This panel displays Apparent Power, Active Power, Reactive Power, and Power Factor values that are calculated from the analog data from the selected *Line Name*.

o Impedance:

When this is selected, the Power/Impedance waveform panel is displayed. This panel displays Phase **A**, Phase **B**, and Phase **C** impedance values that are calculated from the analog data from the selected **Line Name**.

#### Line Name

This drop-down displays the list of line groups entered into the <u>Line Group Record</u> (<u>Section 4.3</u> and <u>Section 5.1.1</u>)

#### • Graph Type

This drop-down displays the list of panel channel assignments. This list displays different arrangements of the three-phase inputs. The inputs grouped within parenthesis are displayed in separate waveform panels. The waveform panels are displayed from top to bottom in the order they are shown in the list.

#### o (Va)(Vb)(Vc)(la)(lb)(lc):

This selection displays A-phase voltage in the first panel, B-phase voltage in the second panel, C-phase voltage in the third panel, A-phase current in

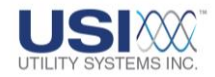

the fourth panel, B-phase current in the fifth panel, and the C-phase current in the sixth panel.

o (Va,la)(Vb,lb)(Vc,lc):

This selection displays the voltage and current inputs for A-phase in the first panel, the voltage and current inputs for B-phase in the second panel, and the voltage and current inputs for C-phase in the third panel.

o <u>(Va,b,c)(la,b,c):</u>

This selection displays the three-phase voltage inputs in the first panel and the three-phase current inputs in the second panel.

Hide Hide

This button (Figure 5-93) is used to remove the Quick Formatting Panel from the GSP window. When hidden, the Quick Formatting Panel can be restored by clicking **Show Quick Formatting Panel** on the **File** menu.

Select Select

This button displays the Sequence Plot Graph Parameters window (Figure 5-94).

| Sequence Plot Graph Parameters    |
|-----------------------------------|
| End-1                             |
|                                   |
|                                   |
|                                   |
|                                   |
| Display these Digital Points Only |
|                                   |
| Open Save Select                  |
| OK Cancel                         |

#### Figure 5-94 Sequence Plot Graph Parameters

This window is used to select the digital event or analog trigger inputs to be displayed.

 Display these Digital Points Only: This checkbox enables the GSP to display the digital points listed in the

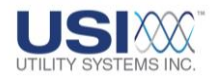

*Display these Digital Points Only* field. Digital points can be typed into this field or inserted by using the *Select* button.

 Open
 This button displays the (End-1)Open User Selected Digital Channels window (Figure 5-95). This window is used to select a previously saved selected digital channel information file.

| (End-1)Open Us       | er Selected Dig | ital Channels         |           |          | ? 🔀  |
|----------------------|-----------------|-----------------------|-----------|----------|------|
| Look in:             | 🗀 Exported Anal | og Data               | •         | ⊨ 🗈 💣 🎟• |      |
| 📁<br>Becent          |                 |                       |           |          |      |
| Desktop              |                 |                       |           |          |      |
| My Documents         |                 |                       |           |          |      |
| My Computer          |                 |                       |           |          |      |
| <b>S</b>             |                 |                       |           |          |      |
| My Network<br>Places | File name:      |                       | ar - a    | -        | Open |
|                      | Files of type:  | User Select Chan File | e (^.int) | <b>_</b> |      |

Figure 5-95 Open User Selected Digital Channels Window

Save Save

This button displays the *(End-1)Save User Selected Digital Channels* window (Figure 5-96). This window is used to save the selected digital channels to an information file for future viewing.

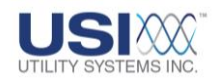

| (End-1)Save Us       | er Selected Dig | ital Channels         |           |         | ? 🗙    |
|----------------------|-----------------|-----------------------|-----------|---------|--------|
| Save in:             | Exported Ana    | log Data              | • +       | 🗈 💣 🎟 • |        |
| 📁<br>Recent          |                 |                       |           |         |        |
| Desktop              |                 |                       |           |         |        |
| My Documents         |                 |                       |           |         |        |
| My Computer          |                 |                       |           |         |        |
| <b></b>              |                 |                       |           |         |        |
| My Network<br>Places | File name:      | I                     |           | •       | Save   |
| 1 13000              | Save as type:   | User Select Chan File | e (*.inf) | •       | Cancel |

## Figure 5-96 Open User Selected Digital Channels Window

Select Select

This button displays the *(End-1)Select Digital Channel To Display* window (Figure 5-97). This window is used to select the digital event or analog trigger inputs to be displayed.

| 👪 (End-1)Select Digital Channel To Display                                                                                                    |  |
|----------------------------------------------------------------------------------------------------|--|
| E1 : Event Channel 1<br>E2 : Event Channel 2<br>E3 : Event Channel 3<br>E4 : Event Channel 4<br>E5 : Event Channel 5<br>E6 : Event Channel 6<br>E7 : Event Channel 7<br>E8 : Event Channel 8<br>E9 : Event Channel 9<br>E10 : Event Channel 10<br>E11 : Event Channel 11 |  |
| OK Cancel                                                                                                    |  |

Figure 5-97 Select Digital Channel To Display Window

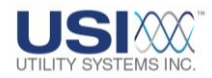

## о <u>ок</u> <u>ОК</u>:

This button acknowledges the selections made on the **User Channel Select** window and displays these selected channels.

```
• Cancel Cancel:
```

This button cancels the selections made on the **User Channel Select** window and returns to the previous display.

## 5.8 GSP - GRAPH SETUP SCREEN

This screen is accessed by selecting the *Graph Setup* tab on the Graphic Signal Processing window (Figure 5-98). This screen is used to customize the format of the *Graphic Signal Processing* screen for analysis. There are six different formats to choose from.

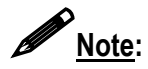

The settings available on this screen are also available on the *Quick Formatting Panel*.

| Graphic s al Processing<br>File Graph S Window Help<br>Graph Graph Setup |                                                |
|--------------------------------------------------------------------------|------------------------------------------------|
| Format: Sequence Panels: 2 V #Graphs in a panel: 3                       | ▼ Digital Data: On ▼ Digital Panel Size: 020 % |
| End-1 End-2                                                              | RMS Graph : Off                                |
|                                                                          | Update Graph                                   |
| Time Offset (ms) : 0                                                     |                                                |
| Display These Events Only :                                              |                                                |

## Figure 5-98 Graph Setup Screen

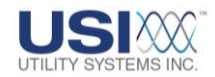

## 5.8.1 Sequence Format Setup Screen

When this format is selected, the Graphic Signal Processing window displays the analog channels in sequential order from top to bottom. The following drop-down menus are available (Figure 5-99).

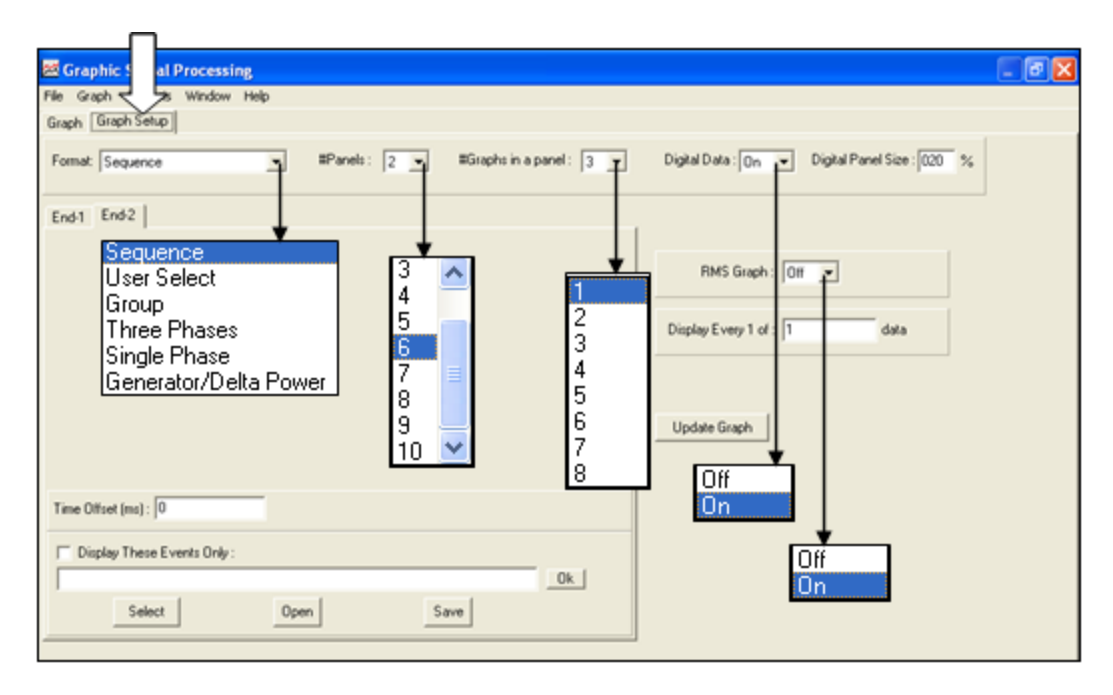

Figure 5-99 Sequence Format

## • End1 Screen Tab

This screen displays the available drop-down menus and settings to customize the End-1 data file.

## • End2 Screen Tab

This screen displays the available drop-down menus and settings to customize the End-2 data file. This tab is displayed only when two data files are open.

• <u>#Panels (Number of Panels Selection):</u>

Waveform panels are the horizontal rows used to display the analog and digital data. This drop-down menu allows selection of one to ten display panels.

• <u>#Graphs in a panel</u>:

Each of the waveform display panels can display a single waveform or multiple waveforms. This drop-down menu allows selections of one to eight waveforms to be displayed in each panel.

o Digital Data:

This drop-down menu displays *Off* or *On*. This selection determines whether digital data is plotted in the bottom waveform panel of the Graphic Signal Processing window. When *On* is selected, the *Digital Graph Panel*
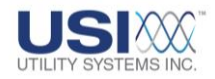

is displayed.

**Digital Graph Panel** displays the status of all abnormal analog triggers and event inputs during the fault. The data plotted in the digital panel is displayed sequentially from top to bottom in the order which it became abnormal.

When *Off* is selected, the digital panel is removed and the *Analog Graph Panels* display expands to fill the window.

• Digital Panel Size N%:

This field is used to enter the percentage (5% thru 95% in increments of 1%) of the Graphic Signal Processing (GSP) window the digital display panel will occupy. The remaining percentage of the GSP window will be used to display the analog panels.

o <u>Time Offset (ms)</u>:

This field only displays when two data files are opened for double-ended analysis. This feature is used to compensate manually for time skew of the End-2 data.

○ ☑ <u>Display these Digital Points Only:</u>

This checkbox enables the GSP to display the digital points listed in the **Display these Digital Points Only** field. Digital points can be typed into this field or inserted by using the **Select** button.

Select Select

This button displays the *(End-1)Select Digital Channel To Display* window (Figure 5-100). This window is used to select the digital event or analog trigger inputs to be displayed.

| 🚂 (End-1)Select Digital Channel To Display                                                                                                    |  |
|----------------------------------------------------------------------------------------------------|--|
| E1 : Event Channel 1<br>E2 : Event Channel 2<br>E3 : Event Channel 3<br>E4 : Event Channel 4<br>E5 : Event Channel 5<br>E6 : Event Channel 6<br>E7 : Event Channel 7<br>E8 : Event Channel 7<br>E9 : Event Channel 9<br>E10 : Event Channel 9<br>E10 : Event Channel 10<br>E11 : Event Channel 11 |  |
| OK Cancel                                                                                                    |  |

Figure 5-100 Select Digital Channel To Display Window

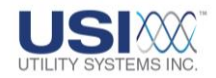

# Open Open

This button displays the *(End-1)Open User Selected Digital Channels* window (Figure 5-101). This window is used to select a previously saved selected digital channels information file.

| (End-1)Open Us | er Selected Dig | gital Channels     |              |       | ? 🔀        |
|----------------|-----------------|--------------------|--------------|-------|------------|
| Look in:       | 🗀 Exported Ana  | log Data           | •            | + 🗈 💣 | <b>Ⅲ</b> ▼ |
| Becent         |                 |                    |              |       |            |
| Desktop        |                 |                    |              |       |            |
| My Documents   |                 |                    |              |       |            |
| My Computer    |                 |                    |              |       |            |
| <b></b>        |                 |                    |              |       |            |
| My Network     | File name:      | I                  |              | •     | Open       |
| Flaces         | Files of type:  | User Select Chan I | File (*.inf) | •     | Cancel     |

#### Figure 5-101 Open User Selected Digital Channels Window

Save Save Save This button displays the (End-1)Save User Selected Digital Channels window (Figure 5-102). This window is used to save the selected digital channels to an information file for future viewing.

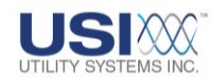

| (End-1)Save Us | er Selected Dig | ital Channels            |      |          | ? 🛛    |
|----------------|-----------------|--------------------------|------|----------|--------|
| Save in:       | 🗀 Exported Ana  | log Data                 | -    | ⊨ 🗈 💣 📰• |        |
| 📁<br>Recent    |                 |                          |      |          |        |
| Desktop        |                 |                          |      |          |        |
| My Documents   |                 |                          |      |          |        |
| My Computer    |                 |                          |      |          |        |
| <b>(</b>       |                 |                          |      |          |        |
| My Network     | File name:      |                          |      | •        | Save   |
| i idees        | Save as type:   | User Select Chan File (* | inf) | •        | Cancel |

#### Figure 5-102 Open User Selected Digital Channels Window

OK Ok

This button applies the entries in the *Display This Event(s) Only* field and returns to the GSP graph screen.

o <u>RMS Graph</u>:

-

This drop-down menu displays *Off* or *On*. This selection determines whether the sampled data is plotted to display the original waveforms *(Off)*, or is used to calculate and plot a linear graph of <u>RMS</u> values *(On)*.

• Display Every 1 of *N* data:

This field is used to reduce the resolution of the displayed data. The default setting for this field is **1** which displays all data samples. This is only used if opening very large data files on a master station PC with limited resources. Increasing the value in this field will reduce the number of data samples displayed and decrease the amount of time taken to display the data file.

O Update Graph Update Graph:

This button applies all the selections of the Graph Setup screen and returns to the GSP graph screen.

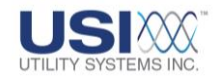

## 5.8.2 User Select Format Setup Screen

This window is used to create a user-defined display format. When this format is selected, the following drop-down menus are available (Figure 5-103).

| File Graphi<br>Graph Graph Setup                                                                                                    |                                               |                                                |
|----------------------------------------------------------------------------------------------------|-----------------------------------------------|------------------------------------------------|
| Format: User Select                                                                                                    |                                               | Digital Data : On 💌 Digital Panel Size : 020 % |
| End-1                                                                                                    |                                               | 1                                              |
| Analog Channel 1 - Suggest Va - V<br>A2 : Analog Channel 2 - Suggest Vb - V<br>Sequence<br>User Select<br>Group<br>Three Phases<br>Single Phase<br>Generator/Delta Power | #Panels<br>5 ▼<br>Panel#<br>▼ 2<br>▼ 3<br>▼ 4 | RMS Graph : Off 💌<br>Display Every 1 of : 1    |
|                                                                                                    | Select                                        | Update Graph                                   |
| Open Save                                                                                                    |                                               |                                                |
| Display This Event(s) Only :     [51]                                                                                                    | 01-1                                          |                                                |
| Select Open Save                                                                                                    |                                               |                                                |

#### Figure 5-103 User Select Format

#### • End1 Screen Tab

This screen displays the available drop-down menus and settings to customize the End-1 data file.

#### • End2 Screen Tab

This screen displays the available drop-down menus and settings to customize the End-2 data file. This tab is only displayed when two data files are open simultaneously.

o Digital Data:

This drop-down menu displays *Off* or *On*. This selection determines whether digital data is plotted in the bottom waveform panel of the Graphic Signal Processing window. When *On* is selected, the *Digital Graph Panel* is displayed.

Digital Graph Panel displays the status of all abnormal analog triggers

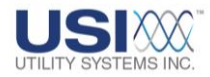

and event inputs during the fault. The data plotted in the digital panel is displayed sequentially from top to bottom in the order which it became abnormal.

When *Off* is selected, the digital panel is removed and the *Analog Graph Panels* display expands to fill the window.

o Digital Panel Size N%:

This field is used to enter the percentage (5% thru 95% in increments of 1%) of the Graphic Signal Processing (GSP) window the digital display panel will occupy. The remaining percentage of the GSP window will be used to display the analog panels.

 <u>#Panels (Number of Panels Selection)</u>: Waveform panels are the horizontal rows used to display the analog and digital data. This drop-down menu allows selection of one to ten display panels.

- Analog Channels Currently Selected This window displays the analog input number and the channel description selected for the highlighted panel number.
- Panel# (Panel Number)
   This window lists the analog waveform panel numbers.
- Select Select

This button displays the Select Analog Channel(s) for Panel N window (Figure 5-104). This window is used to choose which channels will be displayed in each waveform panel. To display this window, click on the panel number to be configured and then click this button.

| 👪 (End-1)Select Analog Channel(s) for Panel 1 🔳 🗖 🔀 |
|-----------------------------------------------------|
| A1 : Analog Channel 1 - Suggest Va - V              |
| A2 : Analog Channel 2 - Suggest Vb - V              |
| A3: Analog Channel 3 - Suggest Vc - V               |
| A4 : Analog Channel 4 - Suggest Ia - V              |
| A5 : Analog Channel 5 - Suggest Ib - V              |
| A6 : Analog Channel 6 - Suggest Ic - V              |
| A7 : Analog Channel 7 - Suggest In - V              |
| 148 : Analog Channel, 8 - Suggest Anu - V           |
| OK Cancel                                           |

Figure 5-104 Select Analog Channel(s) for Panel N Window

Open Open

This button displays the (End-1)Open User Selected Analog

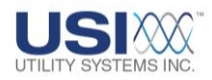

*Channels* window (Figure 5-105). This window is used to select a previously saved selected analog channels information file.

| (End-1)Open U            | ser Selected An    | alog Channels    |                |          | ? 🔀          |
|--------------------------|--------------------|------------------|----------------|----------|--------------|
| Look jn:                 | 🗀 User Selected    | Analog Channels  | •              | († 🖻 🖆 🖽 | -            |
| 💋<br>Recent              |                    |                  |                |          |              |
| Desktop                  |                    |                  |                |          |              |
| <b>)</b><br>My Documents |                    |                  |                |          |              |
| My Computer              |                    |                  |                |          |              |
| <b>S</b>                 |                    |                  |                |          |              |
| My Network               | File <u>n</u> ame: |                  |                | •        | <u>O</u> pen |
| FIGUES                   | Files of type:     | User Select Char | n File (*.inf) | •        | Cancel       |

## Figure 5-105 Open User Selected Analog Channels

Save Save

This button displays the *(End-1)Save User Selected Analog Channels* window (Figure 5-106). This window is used to save the selected analog channels to an information file for future viewing.

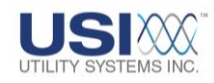

| (End-1242368) | Save User Sele        | cted Analog Chan   | inels       |           | ? 🛛          |
|---------------|-----------------------|--------------------|-------------|-----------|--------------|
| Savejn:       | 🚞 Exported Ana        | log Data           | •           | + 🗈 💣 🎟 • |              |
| 📁<br>Recent   |                       |                    |             |           |              |
| Desktop       |                       |                    |             |           |              |
| My Documents  |                       |                    |             |           |              |
| My Computer   |                       |                    |             |           |              |
| <b>S</b>      |                       |                    |             |           |              |
| My Network    | File <u>n</u> ame:    |                    |             | -         | <u>S</u> ave |
| 1 IdCes       | Save as <u>t</u> ype: | User Select Chan F | ile (*.inf) | •         | Cancel       |

#### Figure 5-106 Save User Selected Analog Channels

Time Offset (ms)

This field only displays when two data files are opened for doubleended analysis. This feature is used to compensate manually for time skew of the End-2 data.

○ ☑ <u>Display these Digital Points Only:</u>

This checkbox enables the GSP to display on the digital points displayed in the **Display these Digital Points Only** field. Digital points can be typed into this field or inserted by using the **Select** button.

Select Select

This button displays the *(End-1)Select Digital Channel To Display* window (Figure 5-107). This window is used to select the digital event or analog trigger inputs to be displayed.

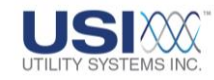

| 👪 (End-1)Select Digital Channel To Display                                                                                                    |  |
|----------------------------------------------------------------------------------------------------|--|
| E1 : Event Channel 1<br>E2 : Event Channel 2<br>E3 : Event Channel 3<br>E4 : Event Channel 4<br>E5 : Event Channel 5<br>E6 : Event Channel 6<br>E7 : Event Channel 7<br>E8 : Event Channel 8<br>E9 : Event Channel 8<br>E10 : Event Channel 10<br>E11 : Event Channel 11 |  |
| OK Cancel                                                                                                    |  |

### Figure 5-107 Select Digital Channel To Display Window

Open

This button displays the *(End-1)Open User Selected Digital Channels* window (Figure 5-108). This window is used to select a previously saved selected digital channel information file.

| (End-1)Open U        | ser Selected Di | gital Channels       |           |       | ? 🗙    |
|----------------------|-----------------|----------------------|-----------|-------|--------|
| Look in:             | Exported Ana    | alog Data            | •         | * 🖻 🖶 |        |
| $\sim$               |                 |                      |           |       |        |
| Recent               |                 |                      |           |       |        |
|                      |                 |                      |           |       |        |
| Desktop              |                 |                      |           |       |        |
| Documents            |                 |                      |           |       |        |
| My Computer          |                 |                      |           |       |        |
| <b>(</b>             |                 |                      |           |       |        |
| My Network<br>Places | File name:      |                      |           | •     | Open   |
| 1 1005               | Files of type:  | User Select Chan Fil | e (*.inf) | •     | Cancel |

#### Figure 5-108 Open User Selected Digital Channels Window

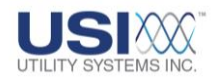

# Save Save

This button displays the *(End-1)Save User Selected Digital Channels* window (Figure 5-109). This window is used to save the selected digital channels to an information file for future viewing.

| (End-1)Save Us | er Selected Digi | ital Channels         |           |           | ? 🗙    |
|----------------|------------------|-----------------------|-----------|-----------|--------|
| Save in:       | 🗀 Exported Anal  | log Data              | •         | 🗕 🗈 💣 🎟 • |        |
| 📁<br>Recent    |                  |                       |           |           |        |
| Desktop        |                  |                       |           |           |        |
| My Documents   |                  |                       |           |           |        |
| My Computer    |                  |                       |           |           |        |
| <b>S</b>       |                  |                       |           |           |        |
| My Network     | File name:       | I                     |           | •         | Save   |
| 1 10003        | Save as type:    | User Select Chan File | e (*.inf) | •         | Cancel |

#### Figure 5-109 Save User Selected Digital Channels Window

OK Ok

This button applies the entries in the *Display This Event(s) Only* field and returns to the GSP graph screen.

o RMS Graph:

This drop-down menu displays *Off* or *On*. This selection determines whether the sampled data is plotted to display the original waveforms *(Off)*, or is used to calculate and plot a linear graph of <u>RMS</u> values *(On)*.

• Display Every 1 of *N* data:

This field is used to reduce the resolution of the displayed data. The default setting for this field is **1** which displays all data samples. This is only used if opening very large data files on a master station PC with limited resources. Increasing the value in this field will reduce the number

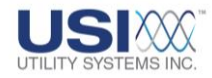

of data samples displayed and decrease the amount of time taken to display the data file.

O Update Graph Update Graph:

This button applies all the selections on the Graph Setup screen and returns to the GSP graph screen.

## 5.8.3 Group Format Setup Screen

This selection is used to perform analysis of pre-assigned Line Group Records (<u>Section</u> <u>4.3</u>). When this format is selected, the following drop-down menus are available (Figure 5-110).

| 🚟 Graphic ignal Processing     |                                               |
|--------------------------------|-----------------------------------------------|
| File Graph palysis Window Help |                                               |
| Graph Graph Setup              |                                               |
|                                |                                               |
| Format: Group                  | Digital Data : 👩 👻 Digital Panel Size : 020 % |
| ,                              | , _ ,                                         |
| (Furl)                         |                                               |
| End-1                          | (                                             |
| Line Group :                   | Graph Tupe : [Valse] (Iable) (neu)            |
|                                |                                               |
|                                |                                               |
| <b>_</b>                       | Power/Impedance : Power                       |
| Sequence                       |                                               |
| User Select                    |                                               |
| Group                          | RMS Graph: Off 💌                              |
| Linde Phases                   |                                               |
| Generator/Delta Power          | Display Every 1 of 1 data                     |
| deneration beiden ovver        |                                               |
|                                |                                               |
|                                | Calculate Power using Line-to-Line Voltages   |
|                                |                                               |
|                                | Update Graph                                  |
|                                |                                               |
| 🔲 Display This Event(s) Only : |                                               |
| E1 Ok                          |                                               |
|                                |                                               |
| UpenSave                       |                                               |
| 2                              | 1                                             |

## Figure 5-110 Group Format

#### • End1 Screen Tab

This screen displays the available drop-down menus and settings to customize the End-1 data file.

#### • End2 Screen Tab

This screen displays the available drop-down menus and settings to customize the End-2 data file. This tab is only displayed when two data files are open simultaneously.

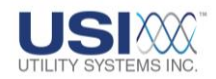

o Digital Data:

This drop-down menu displays *Off* or *On*. This selection determines whether digital data is plotted in the bottom waveform panel of the Graphic Signal Processing window. When *On* is selected, the *Digital Graph Panel* is displayed.

**Digital Graph Panel** displays the status of all abnormal analog triggers and event inputs during the fault. The data plotted in the digital panel is displayed sequentially from top to bottom in the order which it became abnormal.

When *Off* is selected, the digital panel is removed and the *Analog Graph Panels* display expands to fill the window.

• Digital Panel Size N%:

This field is used to enter the percentage (5% thru 95% in increments of 1%) of the Graphic Signal Processing (GSP) window the digital display panel will occupy. The remaining percentage of the GSP window will be used to display the analog panels.

o Line Group:

This drop-down displays the list of line groups entered into the <u>Line Group</u> <u>Record (Section 4.3</u> and <u>Section 5.1.1</u>).

• <u>Time Offset (ms)</u>:

This field only displays when two data files are opened for double-ended analysis. This feature is used to manually compensate for possible time skew of the End-2 data.

## ○ ☑ <u>Display these Digital Points Only:</u>

This checkbox enables the GSP to display on the digital points displayed in the **Display these Digital Points Only** field. Digital points can be typed into this field or inserted by using the **Select** button.

## Select Select

This button displays the *(End-1)Select Digital Channel To Display* window (Figure 5-111). This window is used to select the digital event or analog trigger inputs to be displayed.

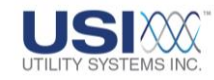

| 👪 (End-1)Select Digital Channel To Display                                                                                                    |  |
|----------------------------------------------------------------------------------------------------|--|
| E1 : Event Channel 1<br>E2 : Event Channel 2<br>E3 : Event Channel 3<br>E4 : Event Channel 4<br>E5 : Event Channel 5<br>E6 : Event Channel 6<br>E7 : Event Channel 7<br>E8 : Event Channel 8<br>E9 : Event Channel 9<br>E10 : Event Channel 10<br>E11 : Event Channel 11 |  |
| OK Cancel                                                                                                    |  |

### Figure 5-111 Select Digital Channel To Display Window

Open

This button displays the *(End-1)Open User Selected Digital Channels* window (Figure 5-112). This window is used to select a previously saved selected digital channels information file.

| (End-1)Open U        | ser Selected Di | gital Channels   |              |       |   | ? 🔀    |
|----------------------|-----------------|------------------|--------------|-------|---|--------|
| Look in:             | Exported Ana    | alog Data        | •            | + 🗈 ( | • |        |
| $\sim$               |                 |                  |              |       |   |        |
| Recent               |                 |                  |              |       |   |        |
| B                    |                 |                  |              |       |   |        |
| Desktop              |                 |                  |              |       |   |        |
| My Documents         |                 |                  |              |       |   |        |
| My Computer          |                 |                  |              |       |   |        |
| <b>S</b>             |                 |                  |              |       |   |        |
| My Network<br>Places | File name:      |                  |              |       | • | Open   |
| , 13000              | Files of type:  | User Select Chan | File (*.inf) |       | • | Cancel |

## Figure 5-112 Open User Selected Digital Channels Window

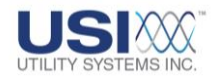

# Save Save

This button displays the *(End-1)Save User Selected Digital Channels* window (Figure 5-113). This window is used to save he selected digital channels to an information file for future viewing.

| (End-1)Save Us      | er Selected Dig | ital Channels            |      |           | ? 🗙    |
|---------------------|-----------------|--------------------------|------|-----------|--------|
| Save in:            | 🗀 Exported Ana  | log Data                 | •    | + 🗈 💣 🎟 • |        |
| CO<br>Recent        |                 |                          |      |           |        |
| Desktop             |                 |                          |      |           |        |
| <b>My Documents</b> |                 |                          |      |           |        |
| My Computer         |                 |                          |      |           |        |
|                     |                 |                          |      |           |        |
| My Network          | File name:      |                          |      | •         | Save   |
| Flaces              | Save as type:   | User Select Chan File (' | inf) | •         | Cancel |

#### Figure 5-113 Save User Selected Digital Channels Window

- Ok
   This button applies the entries in the *Display This Event(s) Only* field and returns to the GSP graph screen.
- o Graph Type:

This drop-down displays the list of panel channel assignments. This list displays different arrangements of the three-phase inputs. The inputs grouped within parenthesis are displayed in separate waveform panels. The waveform panels are displayed from top to bottom in the order they are shown in the list.

(Va)(Vb)(Vc)(la)(lb)(lc)(neu)
 This selection displays A-phase voltage in the first panel, B-phase voltage in the second panel, C-phase voltage in the third panel, A-phase current in the fourth panel, B-phase current in the fifth

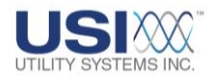

panel, C-phase current in the sixth panel, and the neutral current in the seventh panel.

(Va,la)(Vb,lb)(Vc,lc)(neu)

This selection displays the voltage and current inputs for A-phase in the first panel, the voltage and current inputs for B-phase in the second panel, the voltage and current inputs for C-phase in the third panel, and the neutral current input in the fourth panel.

(Va,b,c)(la,b,c)(neu)

This selection displays the three-phase voltage inputs in the first panel, the three-phase current inputs in the second panel, and the neutral current input in the third panel.

(la,b,c)(neu)(Va,b,c)(ref)

This selection displays the three-phase current inputs in the first panel, the neutral current input in the second panel, the three-phase voltage inputs in the third panel, and the <u>reference channel</u> input in the fourth panel.

(Va,la)(neu)

This selection displays the voltage and current inputs for the Aphase in the first panel and the neutral current input in the second panel.

(Vb,lb)(neu)

This selection displays the voltage and current inputs for the Bphase in the first panel and the neutral current input in the second panel.

(Vc,lc)(neu)

This selection displays the voltage and current inputs for the Cphase in the first panel and the neutral current input in the second panel.

o Power/Impedance:

This drop-down menu displays None, Power, or Impedance.

None

When this is selected, the Power/Impedance waveform panel is removed and the *Analog Graph Panels* display expands to fill the window.

Power

When this is selected, the Power/Impedance waveform panel is displayed. This panel displays Apparent Power, Active Power,

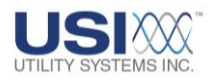

Reactive Power, and Power Factor values that are calculated from the analog data from the selected *Line Name*.

Impedance

When this is selected, the Power/Impedance waveform panel is displayed. This panel displays Phase *A*, Phase *B*, and Phase *C* impedance values that are calculated from the analog data from the selected *Line Name*.

o RMS Graph:

This drop-down menu displays *Off* or *On*. This selection determines whether the sampled data is plotted to display the original waveforms *(Off)*, or is used to calculate and plot a linear graph of <u>RMS</u> values *(On)*.

• Display Every 1 of *N* data:

This field is used to reduce the resolution of the displayed data. The default setting for this field is **1** which displays all data samples. This is only used if opening very large data files on a master station PC with limited resources. Increasing the value in this field will reduce the number of data samples displayed and decrease the amount of time taken to display the data file.

## ○ ☑ <u>Calculate Power using Line-to-Line Voltages:</u>

This checkbox enables the GSP to calculate the power and impedance values using voltage inputs from a Delta-connected transformer.

o Update Graph Update Graph:

This button applies all the selections on the Graph Setup screen and returns to the GSP graph screen.

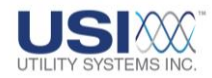

## 5.8.4 Three Phases Format Setup Screen

This format is used to perform three-phase analysis. When this format is selected, the following drop-down menus are available (Figure 5-114).

| Graphic : nal Processing<br>File Graph Sis Window Help<br>Graph Graph Setup<br>Format: Three Phases                                                                                                    |                                                         | Digital Data : On 💌 Digital Panel Size : 020 %                                                                                 |
|----------------------------------------------------------------------------------------------------|---------------------------------------------------------|----------------------------------------------------------------------------------------------------|
| End-1<br>Analog Channels Currently Selected<br>A1 : Analog Channel 1 - Suggest Va - V<br>A2 : Analog Channel 2 - Suggest Vb - V<br>Sequence<br>User Select<br>Group<br>Three Phases<br>Single Phase<br>Generator/Delta Power | #Panels<br>5 ♥<br>Panel#<br>♥ A<br>♥ B<br>♥ C<br>Select | Power/Impedance : Power  RMS Graph : Off  Display Every 1 of : 1 data Calculate Power using Line-to-Line Voltages Update Graph |
| Open Save Display This Event(s) Only : E1 Select Open Save                                                                                                    | Ok                                                      |                                                                                                    |

#### Figure 5-114 Three Phases Screen

#### • End1 Screen Tab

This screen displays the available drop-down menus and settings to customize the End-1 data file.

#### • End2 Screen Tab

This screen displays the available drop-down menus and settings to customize the End-2 data file. This tab is only displayed when two data files are open simultaneously.

o Digital Data:

This drop-down menu displays *Off* or *On*. This selection determines whether digital data is plotted in the bottom waveform panel of the Graphic Signal Processing window. When *On* is selected, the *Digital Graph Panel* is displayed.

Digital Graph Panel displays the status of all abnormal analog triggers

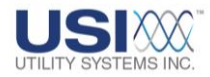

and event inputs during the fault. The data plotted in the digital panel is displayed sequentially from top to bottom in the order which it became abnormal.

When *Off* is selected, the digital panel is removed and the *Analog Graph Panels* display expands to fill the window.

• Digital Panel Size N%:

This field is used to enter the percentage (5% thru 95% in increments of 1%) of the Graphic Signal Processing (GSP) window the digital display panel will occupy. The remaining percentage of the GSP window will be used to display the analog panels.

 <u>#Panels (Number of Panels Selection):</u> Waveform panels correspond to the horizontal rows used to display the analog and digital data. This drop-down menu is disabled in three-phase format.

- Analog Channels Currently Selected This window displays the analog input number and the channel description selected for the highlighted panel number.
- Panel# (Panel Number)
   This window lists the analog waveform panel by power line phase.
- Select Select

This button displays the **Select Analog Channel(s) for Panel N** window (Figure 5-115). These windows are used to select the voltage and current input channels for the selected A-phase, B-phase, or C-phase panels. To display this window, click on the panel to be configured and then click this button.

| 👪 (End-1)Select Analog Channel(s) for Panel 1 🔳 🗖 | ×            |
|---------------------------------------------------|--------------|
| A1 : Analog Channel 1 - Suggest Va - V            | ^            |
| A2 : Analog Channel 2 - Suggest Vb - V            |              |
| A3 : Analog Channel 3 - Suggest Vc - V            |              |
| A4 : Analog Channel 4 - Suggest Ia - V            | -            |
| A5 : Analog Channel 5 - Suggest Ib - V            |              |
| A6 : Analog Channel 6 - Suggest Ic - V            |              |
| A7 : Analog Channel 7 - Suggest In - V            |              |
| A8 : Analog Channel, 8 - Suggest Anu - V          | $\mathbf{M}$ |
| OK Cancel                                         |              |

Figure 5-115 Select Analog Channel(s) for Panel N Window

Open Open

This button displays the (End-1)Open User Selected Analog

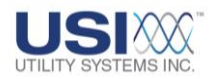

*Channels* window (Figure 5-116). This window is used to select a previously saved selected analog channel information file.

| (End-1)Open U        | ser Selected An        | alog Channels     | i               |   |     |        | ? 🔀          |
|----------------------|------------------------|-------------------|-----------------|---|-----|--------|--------------|
| Look jn:             | 🗀 User Selected        | d Analog Channel: | S               | • | 🗢 🔁 | -111 📩 |              |
| 📁<br>Recent          |                        |                   |                 |   |     |        |              |
| Desktop              |                        |                   |                 |   |     |        |              |
| My Documents         |                        |                   |                 |   |     |        |              |
| My Computer          |                        |                   |                 |   |     |        |              |
| <b></b>              |                        |                   |                 |   |     |        |              |
| My Network<br>Places | File <u>n</u> ame:     |                   |                 |   |     | •      | <u>O</u> pen |
| 110003               | Files of <u>type</u> : | User Select Ch    | an File (*.inf) |   |     | •      | Cancel       |

## Figure 5-116 Open User Selected Analog Channels

Save Save

This button displays the *(End-1)Save User Selected Analog Channels* window (Figure 5-117). This window is used to save the selected analog channels to an information file for future viewing.

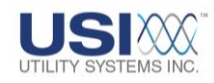

| (End-1242368) | Save User Sele        | cted Analog Chan   | inels       |           | ? 🛛          |
|---------------|-----------------------|--------------------|-------------|-----------|--------------|
| Savejn:       | 🚞 Exported Ana        | log Data           | •           | + 🗈 💣 🎟 • |              |
| 📁<br>Recent   |                       |                    |             |           |              |
| Desktop       |                       |                    |             |           |              |
| My Documents  |                       |                    |             |           |              |
| My Computer   |                       |                    |             |           |              |
| <b>S</b>      |                       |                    |             |           |              |
| My Network    | File <u>n</u> ame:    |                    |             | -         | <u>S</u> ave |
| 1 10003       | Save as <u>t</u> ype: | User Select Chan F | ile (*.inf) | •         | Cancel       |

#### Figure 5-117 Save User Selected Analog Channels

Time Offset (ms)

This field only displays when two data files are opened for doubleended analysis. This feature is used to manually compensate for possible time skew of the End-2 data.

○ ☑ <u>Display these Digital Points Only:</u>

This checkbox enables the GSP to display the digital points displayed in the *Display these Digital Points Only* field. Digital points can be typed into this field or inserted by using the *Select* button.

Select Select

This button displays the *(End-1)Select Digital Channel To Display* window (Figure 5-118). This window is used to select the digital event or analog trigger inputs to be displayed.

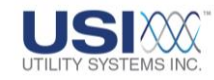

| 👪 (End-1)Select Digital Channel To Display                                                                                                    |  |
|----------------------------------------------------------------------------------------------------|--|
| E1 : Event Channel 1<br>E2 : Event Channel 2<br>E3 : Event Channel 3<br>E4 : Event Channel 4<br>E5 : Event Channel 5<br>E6 : Event Channel 6<br>E7 : Event Channel 7<br>E8 : Event Channel 8<br>E9 : Event Channel 9<br>E10 : Event Channel 10<br>E11 : Event Channel 11 |  |
| OK Cancel                                                                                                    |  |

### Figure 5-118 Select Digital Channel To Display Window

Open

This button displays the *(End-1)Open User Selected Digital Channels* window (Figure 5-119). This window is used to select a previously saved selected digital channels information file.

| (End-1)Open U        | ser Selected Di | gital Channels | 5               |   |     |       | ? 🗙    |
|----------------------|-----------------|----------------|-----------------|---|-----|-------|--------|
| Look in:             | Exported Ana    | alog Data      |                 | • | ← 🗈 | 💣 🎟 • |        |
| $\sim$               |                 |                |                 |   |     |       |        |
| Recent               |                 |                |                 |   |     |       |        |
| Dasktan              |                 |                |                 |   |     |       |        |
| Desklop              |                 |                |                 |   |     |       |        |
| My Documents         |                 |                |                 |   |     |       |        |
| My Computer          |                 |                |                 |   |     |       |        |
| <b>(</b>             |                 |                |                 |   |     |       |        |
| My Network<br>Places | File name:      |                |                 |   |     | •     | Open   |
| 1 10055              | Files of type:  | User Select Ch | an File (*.inf) |   |     | •     | Cancel |

## **Figure 5-119 Open User Selected Digital Channels Window**

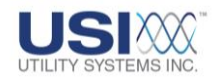

Save Save

This button displays the *(End-1)Save User Selected Digital Channels* window (Figure 5-120). This window is used to save the selected digital channels to an information file for future viewing.

| (End-1)Save Us       | er Selected Dig | ital Channels             |      |         | ? 🗙    |
|----------------------|-----------------|---------------------------|------|---------|--------|
| Save in:             | 🗀 Exported Anal | log Data                  | • +  | 🗈 💣 🎟 • |        |
| 📁<br>Recent          |                 |                           |      |         |        |
| Desktop              |                 |                           |      |         |        |
| My Documents         |                 |                           |      |         |        |
| My Computer          |                 |                           |      |         |        |
| <b></b>              |                 |                           |      |         |        |
| My Network<br>Places | File name:      |                           |      | •       | Save   |
| 1 10003              | Save as type:   | User Select Chan File (*. | inf) | •       | Cancel |

### Figure 5-120 Open User Selected Digital Channels Window

OK Ok

This button applies the entries in the *Display This Event(s) Only* field and returns to the GSP graph screen.

o Power/Impedance:

This drop-down menu displays None, Power, or Impedance.

None

When this is selected, the Power/Impedance waveform panel is removed and the *Analog Graph Panels* display expands to fill the window.

 Power When this is selected, the Power/Impedance waveform panel is

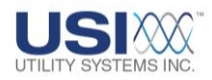

displayed. This panel displays Apparent Power, Active Power, Reactive Power, and Power Factor values that are calculated from the analog data from the selected *Line Name*.

Impedance

When this is selected, the Power/Impedance waveform panel is displayed. This panel displays Phase *A*, Phase *B*, and Phase *C* impedance values that are calculated from the analog data from the selected *Line Name*.

o RMS Graph:

This drop-down menu displays *Off* or *On*. This selection determines whether the sampled data is plotted to display the original waveforms *(Off)*, or is used to calculate and plot a linear graph of <u>RMS</u> values *(On)*.

• Display Every 1 of *N* data:

This field is used to reduce the resolution of the displayed data. The default setting for this field it 1 which displays all data samples. This is only used if opening very large data files on a master station PC with limited resources. Increasing the value in this field will reduce the number of data samples displayed and decrease the amount of time taken to display the data file.

 ☑ <u>Calculate Power using Line-to-Line Voltages:</u> This checkbox enables the GSP to calculate the power and impedance values using voltage inputs from a Delta-connected transformer.

 Update Graph: This button applies all the selections on the Graph Setup screen and returns to the GSP graph screen.

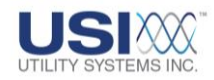

## 5.8.5 Single Phase Format Setup Screen

This format is used to perform single-phase analysis. When this format is selected, the following drop-down menus are available (Figure 5-121).

| Image: Second system     nal Processing       File     Graph       Graph     Graph Setup                                                                                                    |                                                                                                    |   |
|----------------------------------------------------------------------------------------------------|----------------------------------------------------------------------------------------------------|---|
| Format: Single Phase                                                                                                    | Digital Data : <mark>0n               D</mark> igital Panel Size : <mark>020  </mark> %                                                         | 6 |
| End-1 Analog Channels Currently Selected A1 : Analog Channel 1 - Suggest Va - V A2 : Analog Channel 2 - Suggest Vb - V Sequence User Select Group Three Phases Single Phase Generator/Delta Power | #Panels         3         Panel#         Power/Impedance :         Power         RMS Graph :         Off         Display Every 1 of :         1 |   |
| Open Save                                                                                                    | Select Update Graph                                                                                                    |   |
| Display This Event(s) Only :     E1     Select Open Save                                                                                                    |                                                                                                    |   |

## Figure 5-121 Single Phase Format

#### • End1 Screen Tab

This screen displays the available drop-down menus and settings to customize the End-1 data file.

#### • End2 Screen Tab

This screen displays the available drop-down menus and setting to customize the End-2 data file. This tab is only displayed when two data files are open simultaneously.

o Digital Data:

This drop-down menu displays *Off* or *On*. This selection determines whether digital data is plotted in the bottom waveform panel of the Graphic Signal Processing window. When *On* is selected, the *Digital Graph Panel* is displayed.

*Digital Graph Panel* displays the status of all abnormal analog triggers and event inputs during the fault. The data plotted in the digital panel is

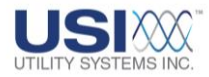

displayed sequentially from top to bottom in the order which it became abnormal.

When *Off* is selected, the digital panel is removed and the *Analog Graph Panels* display expands to fill the window.

• Digital Panel Size N%:

This field is used to enter the percentage (5% thru 95% in increments of 1%) of the Graphic Signal Processing (GSP) window the digital display panel will occupy. The remaining percentage of the GSP window will be used to display the analog panels.

• <u>#Panels (Number of Panels Selection):</u>

Waveform panels correspond to the horizontal rows used to display the analog and digital data. This drop-down menu is disabled in single-phase format.

- Analog Channels Currently Selected This window displays the analog input number and the channel description selected for the highlighted panel number.
- Panel# (Panel Number)
   This window lists the analog waveform panel by power line phase.
- Select Select

This button displays the **Select Analog Channel(s) for Panel N** window (Figure 5-122). These windows are used to select the voltage and current input channels for the selected phase panel. To display this window, click on the panel to be configured and then click this button.

| 👪 (End-1)Select Analog Channel(s) for Panel 1 🔳 🗖 | ×            |
|---------------------------------------------------|--------------|
| A1 : Analog Channel 1 - Suggest Va - V            | ~            |
| A2 : Analog Channel 2 - Suggest Vb - V            |              |
| A3 : Analog Channel 3 - Suggest Vc - V            |              |
| A4 : Analog Channel 4 - Suggest Ia - V            |              |
| A5 : Analog Channel 5 - Suggest Ib - V            |              |
| A6 : Analog Channel 6 - Suggest Ic - V            |              |
| A7 : Analog Channel 7 - Suggest In - V            |              |
| A8 · Analog Channel, 8 · Suggest Anu · V          | $\mathbf{x}$ |
| OK Cancel                                         |              |

Figure 5-122 Select Analog Channel(s) for Panel N Window

Open This button displays the (End-1)Open User Selected Analog

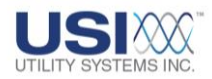

*Channels* window (Figure 5-123). This window is used to select a previously saved selected analog channels information file.

| (End-1)Open U | ser Selected An        | alog Channels     |                |       |         | ? 🔀          |
|---------------|------------------------|-------------------|----------------|-------|---------|--------------|
| Look jn:      | 🗀 User Selected        | d Analog Channels | •              | • 🗢 🖻 | ) 💣 🎟 - |              |
| 0<br>Becent   |                        |                   |                |       |         |              |
| Desktop       |                        |                   |                |       |         |              |
| My Documents  |                        |                   |                |       |         |              |
| My Computer   |                        |                   |                |       |         |              |
| <b></b>       |                        |                   |                |       |         |              |
| My Network    | File <u>n</u> ame:     |                   |                |       | -       | <u>O</u> pen |
| 1 Iddes       | Files of <u>type</u> : | User Select Cha   | n File (*.inf) |       | •       | Cancel       |

## Figure 5-123 Open User Selected Analog Channels

Save Save

This button displays the *(End-1)Save User Selected Analog Channels* window (Figure 5-124). This window is used to save the selected analog channels to an information file for future viewing.

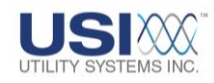

| (End-1242368) | Save User Sele        | cted Analog Chan   | inels       |           | ? 🛛          |
|---------------|-----------------------|--------------------|-------------|-----------|--------------|
| Savejn:       | 🚞 Exported Ana        | log Data           | •           | + 🗈 💣 🎟 • |              |
| 📁<br>Recent   |                       |                    |             |           |              |
| Desktop       |                       |                    |             |           |              |
| My Documents  |                       |                    |             |           |              |
| My Computer   |                       |                    |             |           |              |
| <b>S</b>      |                       |                    |             |           |              |
| My Network    | File <u>n</u> ame:    |                    |             | -         | <u>S</u> ave |
| 1 IdCes       | Save as <u>t</u> ype: | User Select Chan F | ile (*.inf) | •         | Cancel       |

#### Figure 5-124 Save User Selected Analog Channels

Time Offset (ms)

This field only displays when two data files are opened for doubleended analysis. This feature is used to manually compensate for possible time skew of the End-2 data.

○ ☑ <u>Display these Digital Points Only:</u>

This checkbox enables the GSP to display on the digital points displayed in the **Display these Digital Points Only** field. Digital points can be typed into this field or inserted by using the **Select** button.

Select Select

This button displays the *(End-1)Select Digital Channel To Display* window (Figure 5-125). This window is used to select the digital event or analog trigger inputs to be displayed.

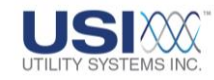

| 👪 (End-1)Select Digital Channel To Display                                                                                                    |  |
|----------------------------------------------------------------------------------------------------|--|
| E1 : Event Channel 1<br>E2 : Event Channel 2<br>E3 : Event Channel 3<br>E4 : Event Channel 4<br>E5 : Event Channel 5<br>E6 : Event Channel 6<br>E7 : Event Channel 7<br>E8 : Event Channel 8<br>E9 : Event Channel 9<br>E10 : Event Channel 10<br>E11 : Event Channel 11 |  |
| OK Cancel                                                                                                    |  |

### Figure 5-125 Select Digital Channel To Display Window

Open

This button displays the *(End-1)Open User Selected Digital Channels* window (Figure 5-126). This window is used to select a previously saved selected digital channels information file.

| (End-1)Open U | ser Selected Di | gital Channels           |       |         | ? 🗙    |
|---------------|-----------------|--------------------------|-------|---------|--------|
| Look in:      | Exported Ana    | alog Data                | •     | + 🗈 💣 🎟 |        |
| $\square$     |                 |                          |       |         |        |
| Recent        |                 |                          |       |         |        |
| 6             |                 |                          |       |         |        |
| Desktop       |                 |                          |       |         |        |
| Documents     |                 |                          |       |         |        |
|               |                 |                          |       |         |        |
| My Computer   |                 |                          |       |         |        |
| <b>(</b>      |                 |                          |       |         |        |
| My Network    | File name:      |                          |       | •       | Open   |
| Fidues        | Files of type:  | User Select Chan File (* | .inf) | •       | Cancel |

## Figure 5-126 Open User Selected Digital Channels Window

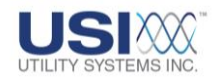

Save Save

This button displays the *(End-1)Save User Selected Digital Channels* window (Figure 5-127). This window is used to save the selected digital channels to an information file for future viewing.

| (End-1)Save Us | er Selected Dig | ital Channels           |         |          | ? 🔀    |
|----------------|-----------------|-------------------------|---------|----------|--------|
| Save in:       | Exported Anal   | log Data                | •       | = 🗈 💣 🎟• |        |
| 📁<br>Recent    |                 |                         |         |          |        |
| Desktop        |                 |                         |         |          |        |
| My Documents   |                 |                         |         |          |        |
| My Computer    |                 |                         |         |          |        |
|                |                 |                         |         |          |        |
| My Network     | File name:      | I                       |         | •        | Save   |
| Flaces         | Save as type:   | User Select Chan File ( | (*.inf) | •        | Cancel |

### Figure 5-127 Save User Selected Digital Channels Window

OK Ok

This button applies the entries in the *Display This Event(s) Only* field and returns to the GSP graph screen.

o Power/Impedance:

This drop-down menu displays None, Power, or Impedance.

None

When this is selected, the Power/Impedance waveform panel is removed and the *Analog Graph Panels* display expands to fill the window.

 Power When this is selected, the Power/Impedance waveform panel is

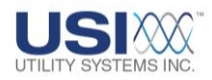

displayed. This panel displays Apparent Power, Active Power, Reactive Power, and Power Factor values that are calculated from the analog data from the selected *Line Name*.

Impedance

When this is selected, the Power/Impedance waveform panel is displayed. This panel displays the impedance value that is calculated from the analog data from the selected phase.

o RMS Graph:

This drop-down menu displays *Off* or *On*. This selection determines whether the sampled data is plotted to display the original waveforms *(Off)*, or is used to calculate and plot a linear graph of <u>RMS</u> values *(On)*.

• Display Every 1 of *N* data:

This field is used to reduce the resolution of the displayed data. The default setting for this field it 1 which displays all data samples. This is only used if opening very large data files on a master station PC with limited resources. Increasing the value in this field will reduce the number of data samples displayed and decrease the amount of time taken to display the data file.

### ○ ☑ <u>Calculate Power using Line-to-Line Voltages:</u>

This checkbox enables the GSP to calculate the power and impedance values using voltage inputs from a delta-connected transformer.

O Update Graph Update Graph:

This button applies all the selections on the Graph Setup screen and returns to the GSP graph screen.

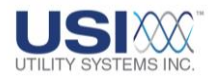

## 5.8.6 Generator/Delta Power Format Setup Screen

This selection is used to perform analysis of pre-assigned Line Group Records (<u>Section</u> <u>4.3</u>) that are generator or wye-delta inputs to the DME system. When this format is selected, the following drop-down menus are available (Figure 5-128).

| 🚟 Graphic gnal Processing                             |                                                |
|-------------------------------------------------------|------------------------------------------------|
| File Graph alysis Window Help                         |                                                |
| Graph Graph Setup                                     |                                                |
| Format: Generator/Delta Power                         | Digital Data : On 💌 Digital Panel Size : 020 % |
| End-1                                                 |                                                |
| Line Group :                                          | Graph Type : [(Va,b,c) (Ia,b,c) (neu)          |
|                                                       | Power/Impedance : Power                        |
| Sequence<br>User Select<br>Group                      | RMS Graph : Off 💌                              |
| Three Phases<br>Single Phase<br>Generator/Delta Power | Display Every 1 of : 1 data                    |
|                                                       | Update Graph                                   |
| ☐ Display This Event(s) Only :                        |                                                |
| E1 Ok                                                 |                                                |
| Select Open Save                                      |                                                |

#### Figure 5-128 Generator/Delta Power Screen

#### • End1 Screen Tab

This screen displays the available drop-down menus and settings to customize the End-1 data file.

#### • End2 Screen Tab

This screen displays the available drop-down menus and settings to customize the End-2 data file. This tab is only displayed when two data files are open simultaneously.

o Digital Data:

This drop-down menu displays *Off* or *On*. This selection determines whether digital data is plotted in the bottom waveform panel of the Graphic Signal Processing window. When *On* is selected, the *Digital Graph Panel* is displayed.

**Digital Graph Panel** displays the status of all abnormal analog triggers and event inputs during the fault. The data plotted in the digital panel is displayed sequentially from top to bottom in the order which it became

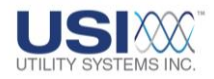

abnormal.

When *Off* is selected, the digital panel is removed and the *Analog Graph Panels* display expands to fill the window.

o Digital Panel Size N%:

This field is used to enter the percentage (5% thru 95% in increments of 1%) of the Graphic Signal Processing (GSP) window the digital display panel will occupy. The remaining percentage of the GSP window will be used to display the analog panels.

• Line Group:

This drop-down displays the list of line groups entered into the <u>Line Group</u> <u>Record (Section 4.3</u> and <u>Section 5.1.1</u>).

o <u>Time Offset (ms)</u>:

This field only displays when two data files are opened for double-ended analysis. This feature is used to manually compensate for possible time skew of the End-2 data.

○ ☑ <u>Display these Digital Points Only:</u>

This checkbox enables the GSP to display on the digital points displayed in the **Display these Digital Points Only** field. Digital points can be typed into this field or inserted by using the **Select** button.

Select Select

This button displays the *(End-1)Select Digital Channel To Display* window (Figure 5-129). This window is used to select the digital event or analog trigger inputs to be displayed.

| 🚂 (End-1)Select Digital Channel To Display                                                                                                    |  |
|----------------------------------------------------------------------------------------------------|--|
| E1 : Event Channel 1<br>E2 : Event Channel 2<br>E3 : Event Channel 3<br>E4 : Event Channel 4<br>E5 : Event Channel 5<br>E6 : Event Channel 6<br>E7 : Event Channel 7<br>E8 : Event Channel 7<br>E9 : Event Channel 8<br>E9 : Event Channel 9<br>E10 : Event Channel 10<br>E11 : Event Channel 11 |  |
| OK Cancel                                                                                                    |  |

Figure 5-129 Select Digital Channel To Display Window

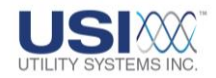

# Open Open

This button displays the *(End-1)Open User Selected Digital Channels* window (Figure 5-130). This window is used to select a previously saved selected digital channels information file.

| (End-1)Open Us | ser Selected Dig | gital Channels     |              |       | ? 🔀    |
|----------------|------------------|--------------------|--------------|-------|--------|
| Look in:       | 🗀 Exported Ana   | log Data           | •            | 🗕 🖆 🖬 |        |
|                |                  |                    |              |       |        |
| Recent         |                  |                    |              |       |        |
| B              |                  |                    |              |       |        |
| Desktop        |                  |                    |              |       |        |
| My Documents   |                  |                    |              |       |        |
| My Computer    |                  |                    |              |       |        |
|                |                  |                    |              |       |        |
| My Network     | File name:       |                    |              | •     | Open   |
| Places         | Files of type:   | User Select Chan I | File (*.inf) | •     | Cancel |

#### Figure 5-130 Open User Selected Digital Channels Window

Save Save
 This button displays the (End-1)Save User Selected Digital
 Channels window (Figure 5-131). This window is used to save he selected digital channels to an information file for future viewing.

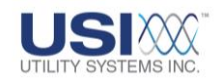

| (End-1)Save Us | er Selected Dig | gital Channels               |   |          | ? 🔀    |
|----------------|-----------------|------------------------------|---|----------|--------|
| Save in:       | Exported Ana    | alog Data                    | • | ⊨ 🗈 💣 📰• |        |
| 📁<br>Recent    |                 |                              |   |          |        |
| Desktop        |                 |                              |   |          |        |
| My Documents   |                 |                              |   |          |        |
| My Computer    |                 |                              |   |          |        |
| <b></b>        |                 |                              |   |          |        |
| My Network     | File name:      |                              |   | •        | Save   |
| 1 10055        | Save as type:   | User Select Chan File (*.inl | ) | •        | Cancel |

#### Figure 5-131 Save User Selected Digital Channels Window

OK Ok

This button applies the entries in the *Display This Event(s) Only* field and returns to the GSP graph screen.

o Graph Type:

This drop-down displays the list of panel channel assignments. This list displays different arrangements of the three-phase inputs. The inputs grouped within parenthesis are displayed in separate waveform panels. The waveform panels are displayed from top to bottom in the order they are shown in the list.

- (Va)(Vb)(Vc)(Ia)(Ib)(Ic)(neu) This selection displays A-phase voltage in the first panel, B-phase voltage in the second panel, C-phase voltage in the third panel, Aphase current in the fourth panel, B-phase current in the fifth panel, C-phase current in the sixth panel, and the neutral current in the seventh panel.
- (Va,la)(Vb,lb)(Vc,lc)(neu)
   This selection displays the voltage and q

This selection displays the voltage and current inputs for A-phase in the first panel, the voltage and current inputs for B-phase in the

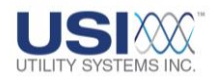

second panel, the voltage and current inputs for C-phase in the third panel, and the neutral current input in the fourth panel.

(Va,b,c)(la,b,c)(neu)

This selection displays the three-phase voltage inputs in the first panel, the three-phase current inputs in the second panel, and the neutral current input in the third panel.

- (Ia,b,c)(neu)(Va,b,c)(ref) This selection displays the three-phase current inputs in the first panel, the neutral current input in the second panel, the threephase voltage inputs in the third panel, and the <u>reference channel</u> input in the fourth panel.
- (Va,la)(neu)

This selection displays the voltage and current inputs for the Aphase in the first panel and the neutral current input in the second panel.

(Vb,lb)(neu)

This selection displays the voltage and current inputs for the Bphase in the first panel and the neutral current input in the second panel.

(Vc,lc)(neu)

This selection displays the voltage and current inputs for the Cphase in the first panel and the neutral current input in the second panel.

o <u>Power/Impedance</u>:

This drop-down menu displays None, Power, or Impedance.

None

When this is selected, the Power/Impedance waveform panel is removed and the *Analog Graph Panels* display expands to fill the window.

Power

When this is selected, the Power/Impedance waveform panel is displayed. This panel displays Apparent Power, Active Power, Reactive Power, and Power Factor values that are calculated from the analog data from the selected *Line Name*.

Impedance

When this is selected, the Power/Impedance waveform panel is displayed. This panel displays Phase **A**, Phase **B**, and Phase **C** 

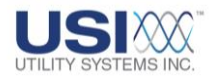

impedance values that are calculated from the analog data from the selected *Line Name*.

o RMS Graph:

This drop-down menu displays *Off* or *On*. This selection determines whether the sampled data is plotted to display the original waveforms *(Off)*, or is used to calculate and plot a linear graph of <u>RMS</u> values *(On)*.

#### • Display Every 1 of *N* data:

This field is used to reduce the resolution of the displayed data. The default setting for this field is **1** which displays all data samples. This is only used if opening very large data files on a master station PC with limited resources. Increasing the value in this field will reduce the number of data samples displayed and decrease the amount of time taken to display the data file.

#### ☑ <u>Calculate Power using Line-to-Line Voltages:</u> This checkbox enables the GSP to calculate the power and impedance values using voltage inputs from a delta-connected transformer.

o Update Graph:

This button applies all the selections on the Graph Setup screen and returns to the GSP graph screen.

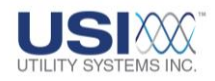

## 5.9 GSP – Two-Ended Analysis

The Graphic Signal Processing window can also be used to analyze a fault having data files from recording devices at both ends of the faulted transmission line. The data files can come from any USI or non-USI devices which produce a data file in COMTRADE format (e.g. DFR, DME, Protective Relay, Meter, etc.).

<u>Two-Ended</u> analysis can be performed when records from two different devices are opened in the same <u>**GSP**</u> window. There are three techniques to enter double-ended analysis mode. These are listed below.

### 5.9.1 Opening Two USI Data Files

This technique describes how to open two data files, both originating from a Utility Systems, Inc. DFR or DME.

- To open the End-1 data file, select the End-1 station from the DME System Selection drop-down list (Section 2.2.1).
- From the *History Data* screen tab, double-click on the End-1 fault record to open the GSP window and display this data file.
- Click the 📴 Restore-Down button to minimize the *GSP* screen.

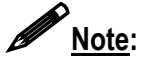

If using computer with multiple displays, the GSP window can be dragged to the second display, resulting in the *USIMaster*<sup>©</sup> screen displayed on one display and the GSP window on the other.

- To open the End-2 data file, select the End-2 station from the *DME System Selection* drop-down list.
- From the *History Data* screen tab, double-click on the End-2 fault record to display this data file overlaying the End-1 data file in the same GSP window. If the two records do not overlap in time due to loss of clock synchronization, the message window shown in Figure 5-132 is displayed. Click OK to align the trigger-zero (*t*<sub>0</sub>) times and display the two records.

| $\mathbf{X}$                                                            |
|-------------------------------------------------------------------------|
| o not overlap. For display purposes, both t0 lines are forced to align. |
| ок                                                                      |
| 2 d                                                                     |

Figure 5-132 Double Graph Message Box

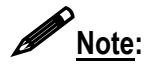

Two data files having different sample rates and different record lengths can be used.
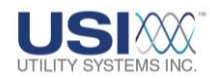

## 5.9.2 Opening One USI Data File and One Non-USI Data File

This technique describes how to open two COMTRADE data files, one originating from a Utility Systems, Inc. DFR or DME and the other from a non-USI device.

- To open the End-1 data file, select the End-1 station from the **DME System** Selection drop-down list (Section 2.2.1).
- From the *History Data* screen tab, double-click on the End-1 fault record to open the GSP window and display this data file.
- To open the End-2 data file, from the *File* menu select *Open Data* and then select *Open Data 2.* This displays the *Open End-2 Data File* window.
- Then use this window to select the End-2 data file. If the two records do not overlap in time due to loss of clock synchronization, the message window shown in Figure 5-132 is displayed. Click OK to align the trigger-zero ( $t_0$ ) times and display the two records.

## 5.9.3 Opening Two Non-USI Data Files

This technique describes how to open two COMTRADE data files, both originating from non-USI devices.

- Open the GSP window by clicking the *Tools* menu and selecting *Show Graphic Signal Processing Window*.
- To open the End-1 data file, from the *File* menu select *Open Data* and then select *Open Data 1.* This displays the *Open End-1 Data File* window.
- Then use this window to select the End-1 data file.
- To open the End-2 data file, from the *File* menu select *Open Data* and then select *Open Data 2.* This displays the *Open End-2 Data File* window.
- Then use this window to select the End-2 data file. If the two records do not overlap in time due to loss of clock synchronization, the message window shown in Figure 5-132 is displayed. Click OK to align the trigger-zero ( $t_0$ ) times and display the two records.

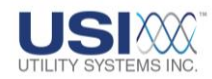

## 5.9.4 Two-Ended Analysis

When two data files are open in the GSP window, *End-2* information is displayed in the right side of the GSP Header and *End-1* information is displayed in the left side of the GSP Header (Figure 5-133).

|   | END-1<br>DATA                                                                                                    | END-2<br>DATA                                                                                                    |         |
|---|----------------------------------------------------------------------------------------------------|----------------------------------------------------------------------------------------------------|---------|
|   | Graphic Signel cessing<br>File Graph Analysis odow Help                                                                     |                                                                                                    | ×       |
|   | Enaph         Graph Setup           End-1 (DN)         Z           Fault :         R03F0007: USI Model 2002 DME         (a) | Dom Controls                                                                                                    |         |
| · | Fault Time : 03/25/2010-09:02:00.691011<br>Length : 0.3449 : #Data: 3312<br>Sequential Plot                                 | Previous         Fault Time : 03/25/2010-09.02.00.691011 [d=0.000ms]<br>Length : 0.3449 : #Data: 3312           Undo         Sequential Plot |         |
|   | Format Panels Ch/Panel RMS Digital<br>Sequence 3 2 0ff 0n                                                                   | 2 Hide<br>020 Select                                                                                                    | e<br>ct |

## Figure 5-133 Graphic Signal Processing – Two-Ended Data

## • End-2 Data Box

The End-2 data box displays information for the second fault record when using double-ended analysis (Figure 5-133).

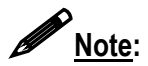

See <u>Section 5.9</u> for details on double-ended analysis.

- <u>Fault</u>: This field displays End-2 data file information as follows: (<u>R</u>emote ID number) (Fault ID number): (Station name).
- <u>Fault Time</u>: This field displays the time when the End-2 fault record was triggered.
- o <u>Length</u>:

This field displays the End-2 fault record length in time.

o <u>#Data</u>:

This field displays the End-2 fault record length in number of A-to-D data samples.

 <u>Plot:</u> This field displays the selected graph format (<u>Section 5.7</u> or <u>Section 5.8</u>).

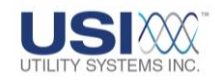

### $\circ$ $\;$ Two-Ended GSP Window

When two data files are open in the GSP window, both the *End-2* and *End-1* waveforms are displayed in the Analog Graph Panels (Figure 5-134), and the calculated values are displayed in the Measurement column.

The input numbers and descriptions are displayed in the Channel Number and Description column.

## <u>Note</u>:

The analog input numbers and descriptions will display a prefix of **1** or **2** to indicate End-1 or End-2 (e.g.  $\underline{1}A1 = \text{End-1} \text{ Analog Channel 1 and } \underline{2}A1 = \text{End-2} \text{ Analog Channel 1}$ ). Likewise, the digital event and analog trigger inputs also display a prefix of **1** or **2** to indicate End-1 or End-2.

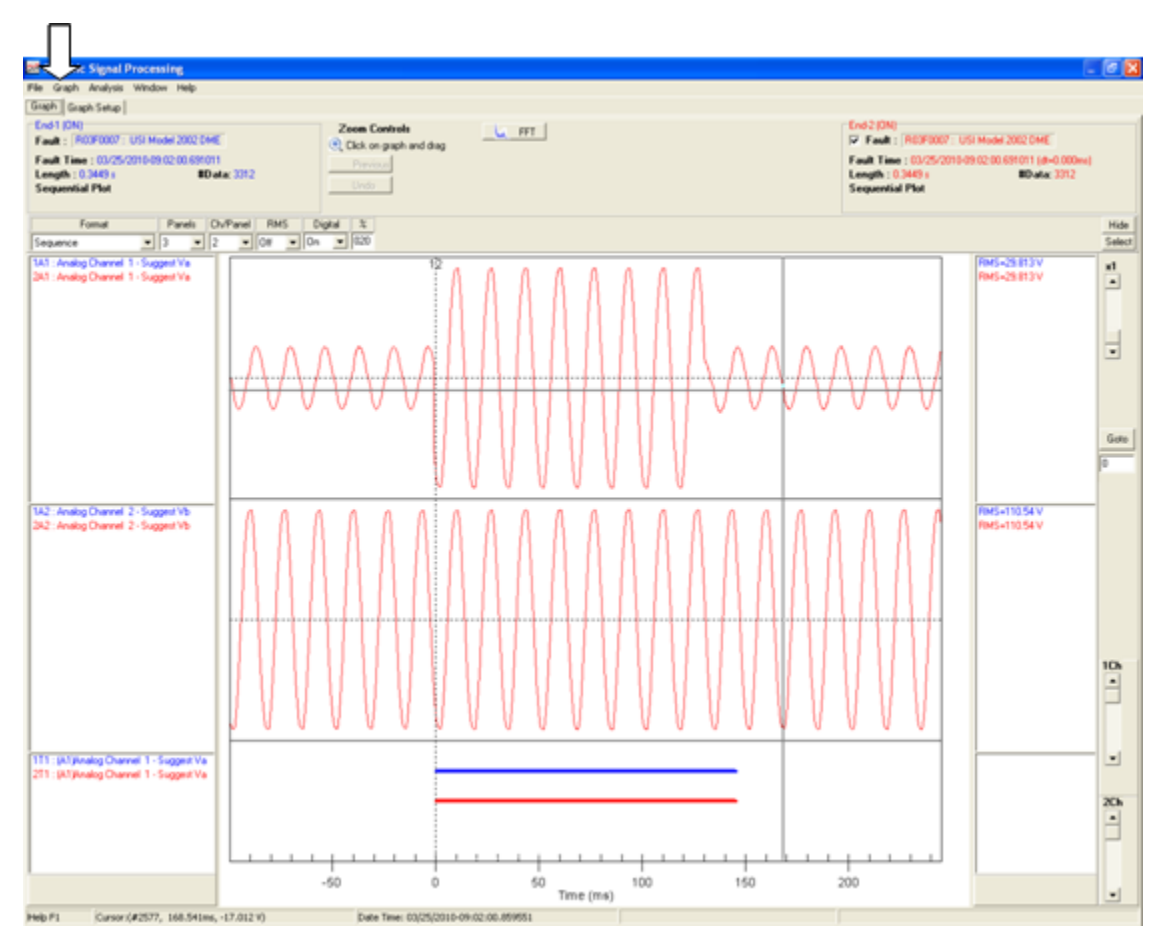

## Figure 5-134 Two-Ended GSP Window

Two-Ended Quick Formatting Panel and Graph Setup Screen
 When two data files are opened in the same GSP screen, the same
 customizations can be done for both data files by using the End-1 End-1 or End-2

 End-2 buttons on the Quick Formatting Panel (Section 5.7) or by using the End 1 or End-2 screen tabs on the Graph Setup screen (Section 5.8) of each format.

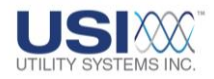

- <u>Graph Setup Screen End1 Screen Tab:</u> This screen displays the available drop-down menus and settings to customize the End-1 data file.
- <u>Graph Setup Screen End2 Screen Tab:</u>

This screen displays the available drop-down menus and settings to customize the End-2 data file. This tab is displayed only when two data files are open simultaneously.

Time Offset (ms)

This field displays only on the End-2 Graph Setup screen when two data files are opened for double-ended analysis.

When the GPS times of the two data files overlap, they are plotted synchronously with their GPS times. Small time offsets are automatically corrected and the computed offset value is displayed in this field.

When the GPS times of the two data files <u>do not</u> overlap due to a loss of clock synch at the DME, they are plotted synchronously at their trigger-zero  $t_0$  points. This field is used to compensate manually for the time difference. The value entered here is used to align the End-2 data file to the End-1 data file.

• Sequence Format:

When this format is selected, the Graphic Signal Processing window displays the End-1 and the End-2 analog channels in sequential order from top to bottom.

When two data files are displayed in this format, the Quick Formatting Panel (Section 5.7.1) and Graph Setup screen (Section 5.8.1) can be used to customize the graphs using the End-1 and End-2 screen tabs.

Sequence Format – Quick formatting Panel
 Clicking the Select Select button displays the Sequence Plot Graph Parameters window (Figure 5-135). When two data files are displayed, the End-2 tab can be used to customize the End-2 graphs in the same manner as in single-ended analysis (Section 5.7.1).

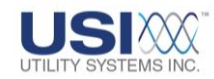

| Sequence Plot G                   | raph Parameters         |
|-----------------------------------|-------------------------|
| End 1 End 2                       |                         |
|                                   |                         |
|                                   |                         |
|                                   |                         |
|                                   |                         |
|                                   |                         |
|                                   |                         |
|                                   |                         |
|                                   |                         |
|                                   |                         |
|                                   |                         |
|                                   |                         |
|                                   |                         |
| Display these Digital Points Only | Time Offset (ms): 1.000 |
|                                   |                         |
| Open Save Select                  |                         |
|                                   |                         |
| OK Cancel                         |                         |

## **Figure 5-135 End-2 Sequence Format – Graph Parameters**

 Sequence Format – Graph Setup Screen Click the Graph Setup tab to display the Graph Setup screen (Figure 5-136). When two data files are displayed, the End-2 tab can be used to customize the End-2 graphs in the same manner as in single-ended analysis (<u>Section 5.8.1</u>).

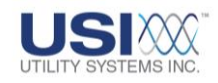

| File Graph Analysis    | Window Help |            |                   |       |                        |                          |   |
|------------------------|-------------|------------|-------------------|-------|------------------------|--------------------------|---|
| Graph Graph Setup      |             |            |                   |       |                        |                          |   |
| Format: Sequence       |             | #Panels: 4 | #Graphs in a pane | : 2 💌 | Digital Data : On 💌 🕻  | Digital Panel Size : 020 | % |
| End-1 End-2            |             |            |                   |       |                        |                          |   |
|                        |             |            |                   |       | RMS Graph : Off        | •                        |   |
|                        |             |            |                   |       | Display Every 1 of : 1 | data                     |   |
|                        |             |            |                   |       |                        |                          |   |
|                        |             |            |                   |       | Update Graph           |                          |   |
| Time Offset (ms) : -1. | 00          |            |                   |       |                        |                          |   |
| Display These Ev       | ents Only : |            |                   |       |                        |                          |   |
|                        |             |            | _                 | ж     |                        |                          |   |

#### Figure 5-136 End-2 Sequence Format – Graph Setup Screen

The same navigation controls used to maneuver around within the twoended analysis are the same used to maneuver around within the singleended analysis (<u>Section 5.5</u>). There is an additional channel scroll bar for the End-2 data file (Figure 5-137).

 Ch Scroll Bar (Channel Scroll Bar) The *1Ch* scroll bar is used to scroll vertically through the End-1 graphs. The *2Ch* scroll bar is used to scroll vertically through the End-2 graphs.

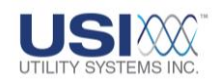

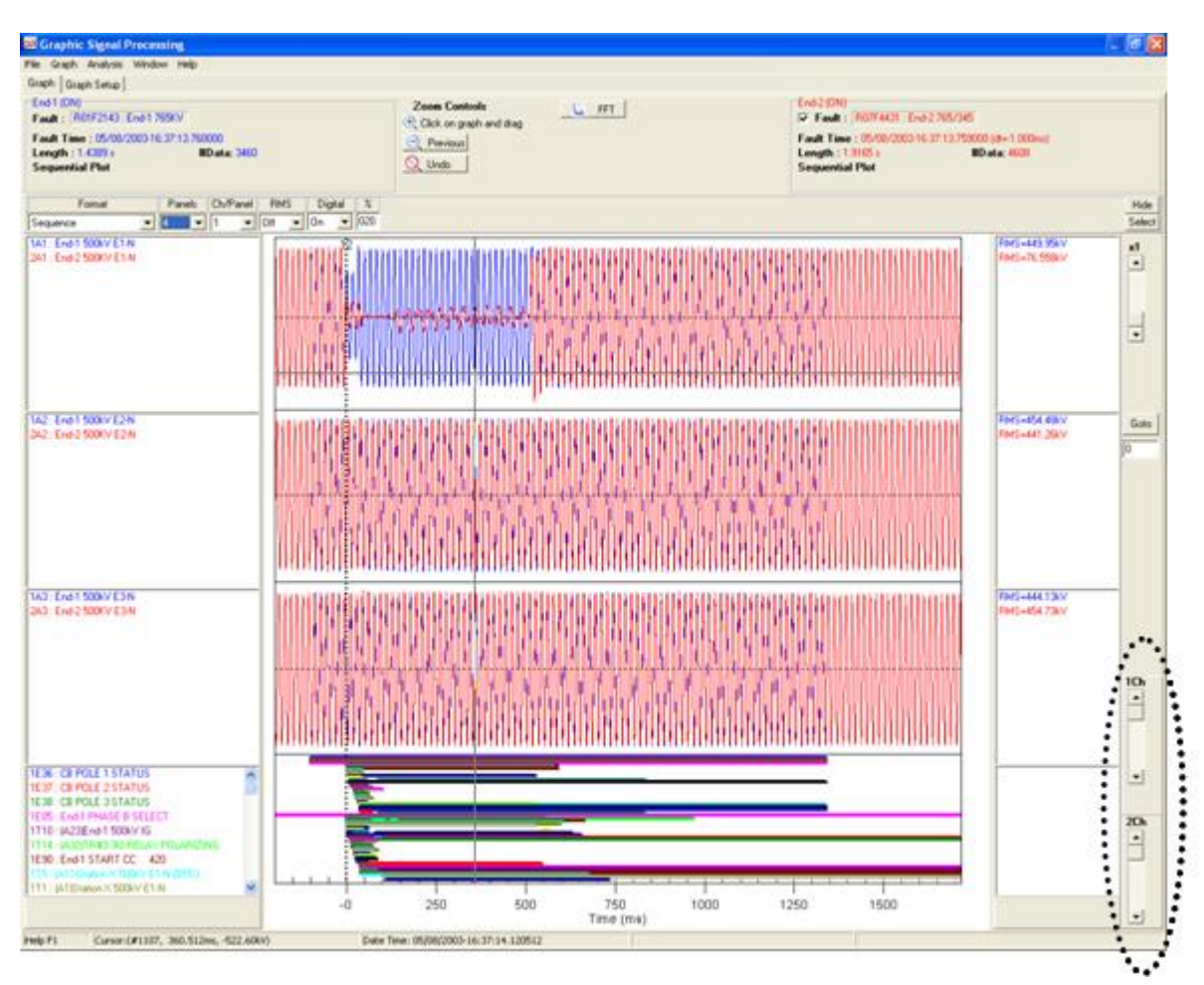

## Figure 5-137 Two-Ended – Sequence Format

o User Select Format:

When two data files are displayed in this format, the Quick Formatting Panel (<u>Section 5.7.2</u>) and Graph Setup screen (<u>Section 5.8.2</u>) can be used to customize the graphs using the End-1 and End-2 screen tabs.

 User Select – Quick formatting Panel Choosing User Select from the Quick Formatting Panel displays the User Channel Select window (Figure 5-138). When two data files are displayed, the End-2 tab can be used to customize the End-2 graphs in the same manner as in single-ended analysis (Section 5.7.2).

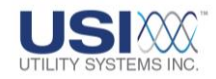

| End-1 End-2                                        |                                           |                  |                    |
|----------------------------------------------------|-------------------------------------------|------------------|--------------------|
|                                                    | Analog Channels Currer                    | ntly Selected    | #Panels            |
| A1 : End-2 500<br>A2 : End-2 500<br>A3 : End-2 500 | KV E1-N - V<br>KV E2-N - V<br>KV E3-N - V |                  | 2  Panel# 1 Select |
| Open                                               | Save                                      |                  |                    |
| Display the                                        | se Digital Points Only                    | Time Offset (ms) | 1.000              |
| Open                                               | Save Select                               |                  |                    |

## Figure 5-138 Two-Ended – User Select Format Channel Select Window

 User Select – Graph Setup Screen Choosing User Select from the Graph Setup window displays the Two-Ended User Select Format Graph Setup Window (Figure 5-139). When two data files are displayed, the End-2 tab can be used to customize the End-2 graphs in the same manner as in single-ended analysis (Section 5.8.2).

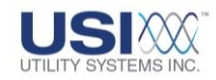

| Graph Graph Setup                                                                |         |                                                |
|----------------------------------------------------------------------------------|---------|------------------------------------------------|
| Format: User Select                                                              |         | Digital Data : On 💌 Digital Panel Size : 020 % |
| End-1 End-2                                                                      |         |                                                |
| Analog Channels Currently Selected                                               | #Panels |                                                |
| A1: End-2 500KV E1-N - V<br>A2: End-2 500KV E2-N - V<br>A3: End-2 500KV E3-N - V | Panel#  | RMS Graph : Off  Display Every 1 of : 1 data   |
| Onen Sau                                                                         | Select  | Update Graph                                   |
|                                                                                  |         |                                                |
| Time Offset (ms) :   1.000                                                       |         |                                                |
| Select Doen                                                                      | Save    |                                                |

#### Figure 5-139 Two-Ended – User Select Format Graph Setup Window

o Group Format:

When two data files are displayed in this format, the Quick Formatting Panel (<u>Section 5.7.3</u>) and Graph Setup screen (<u>Section 5.8.3</u>) can be used to customize the graphs.

Group Format – Quick formatting Panel
 When using the Quick Formatting Panel an End-1 End-1/ End-2
 End-2 button is displayed (Figure 5-140). This button is used to display the End-1 Line Groups or the End-2 Line Groups in the *Line Name* drop-down list.

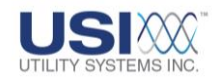

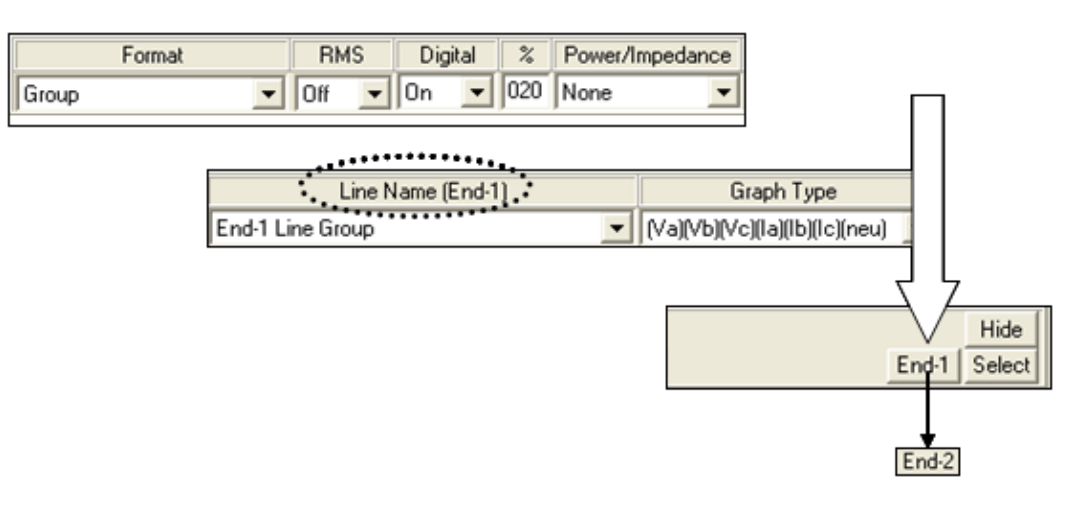

#### Figure 5-140 Two-Ended – Group Format Quick Formatting Panel

 Group Format – Graph Setup Screen Choosing *Group* from the Graph Setup window displays (Figure 5-141). When two data files are displayed, the End-1 and End-2 tabs are used to display the End-1 Line Groups or the End-2 Line Groups in the *Line Name* drop-down list (Section 5.8.3).

|     | 🖾 Graphic Signal Processing     | E 6 🗙                                          |
|-----|---------------------------------|------------------------------------------------|
|     | File Graph Analysis Window Help |                                                |
|     | Graph Graph Setup               |                                                |
|     | Format: Group                   | Digital Data : 0n 💌 Digital Panel Size : 020 % |
| ·•• | End-1 End-2                     |                                                |
| ••• | Lies Group                      | Graph Type : [[Va][Vb][Vc][Ia]][b][Ic][neu]    |
|     |                                 | Power/Impedance: None                          |
|     |                                 | RMS Graph : Off                                |
|     |                                 | Display Every 1 of : 1 data                    |
|     |                                 | Calculate Power using Line-to-Line Voltages    |
|     |                                 | Update Graph                                   |
|     | Time Offset (ms): 1.000         |                                                |
|     | Display These Events Only :     |                                                |
|     | Ok                              |                                                |
|     | Select Open Save                |                                                |

## Figure 5-141 Two-Ended – Group Format Graph Setup Screen

• Three Phases Format:

When two data files are displayed in this format, the Quick Formatting

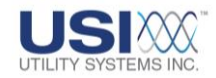

Panel (<u>Section 5.7.4</u>) and Graph Setup screen (<u>Section 5.8.4</u>) can be used to customize the graphs.

 Three Phases Format – Quick formatting Panel Choosing *Three Phases* from the Quick Formatting Panel displays the *Three Phase Channel Select* window (Figure 5-142). When two data files are displayed, the End-2 tab can be used to customize the End-2 graphs in the same manner as in single-ended analysis <u>Section 5.7.4</u>).

| Three Phase Channel Select                                                                                |                                       |
|----------------------------------------------------------------------------------------------------|---------------------------------------|
| End-1 End-2                                                                                               |                                       |
| <br>Analog Channels Currently Selected<br>A1 : End-2 500KV E1-N - V<br>A2 : End-2 500KV E2-N - V          | #Panels<br>4<br>Panel#<br>A<br>B<br>C |
| Open Save<br>Calculate Power using Line-to-Line Voltages                                                  |                                       |
| <ul> <li>Display these Digital Points Only</li> <li>Time Offset (ms)</li> <li>Open Save Select</li> </ul> | 1.000                                 |
| OK Cancel                                                                                                 |                                       |

### **Figure 5-142 Two-Ended – Three Phases Format Channel Select Window**

 Three Phases – Graph Setup Screen Choosing *Three Phases* from the Graph Setup window displays the Two-Ended – Three Phases Graph Setup Screen (Figure 5-143). When two data files are displayed, the End-2 tab can be used to customize the End-2 graphs in the same manner as in single-ended analysis (<u>Section 5.8.4</u>).

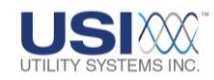

| iraph Graph Setup                                      |         |                                              |
|--------------------------------------------------------|---------|----------------------------------------------|
| Format: Three Phases                                   |         | Digital Data: On _ Digital Panel Size: 020 % |
| End-1 End-2                                            |         |                                              |
| Analog Channels Currently Selected                     | #Panels |                                              |
| A1 : End-2 500KV E1-N - V<br>A2 : End-2 500KV E2-N - V | 4 3     |                                              |
|                                                        | Panel#  | Power/Impedance : None                       |
|                                                        |         | RMS Graph : Off                              |
|                                                        |         | Display Every 1 of : 1 data                  |
|                                                        |         | Calculate Power using Line-to-Line Voltages  |
|                                                        | Select  | Update Graph                                 |
| Save                                                   |         |                                              |
| Time Offset (ms) : 1.000                               |         |                                              |
| Durnlay These Exacts Only :                            |         |                                              |
| Coupey more create only.                               | 01      |                                              |

#### Figure 5-143 Two-Ended – Three Phases Format Graph Setup Screen

• Single Phase Format:

When two data files are displayed in this format, the Quick Formatting Panel (<u>Section 5.7.5</u>) and Graph Setup screen (<u>Section 5.8.5</u>) can be used to customize the graphs.

 Single Phase Format – Quick formatting Panel Choosing Single Phase from the Quick Formatting Panel displays the Single Phase Channel Select window (Figure 5-144). When two data files are displayed, the End-2 tab can be used to customize the End-2 graphs in the same manner as in single-ended analysis (Section 5.7.5).

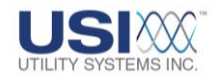

| Single Phase Channel Select                                                                 |                           |
|---------------------------------------------------------------------------------------------|---------------------------|
| End-1 End-2                                                                                 |                           |
| Analog Channels Currently Selected<br>A1 : End-2 500KV E1-N - V<br>A4 : End-2 500KV 3E0 - V | #Panels 2 Panel# 1 Select |
| Open Save<br>Calculate Power using Line-to-Line Voltages                                    |                           |
| Display these Digital Points Only<br>Display these Digital Points Only<br>Dpen Save Select  | 1.000                     |
| OK Cancel                                                                                   |                           |

#### **Figure 5-144 Two-Ended – Single Phase Format Channel Select Window**

 Single Phase – Graph Setup Screen Choosing *Single Phase* from the Graph Setup window displays the *Single Phase Channel Select* window (Figure 5-144). When two data files are displayed, the End-2 tab can be used to customize the End-2 graphs in the same manner as in singleended analysis (<u>Section 5.8.5</u>).

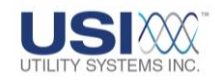

| ree Graph Anarysis window help<br>Graph Graph Setup          |                |                                                                                                    |
|--------------------------------------------------------------|----------------|----------------------------------------------------------------------------------------------------|
| Format Single Phase                                          |                | Digital Data: On 💌 Digital Panel Size : 020 %                                                                                  |
|                                                              |                |                                                                                                    |
| End-1 End-2                                                  |                |                                                                                                    |
| Analog Channels Currently Selected                           | #Panels        |                                                                                                    |
| A1 : End-2 500KV E1-N - V<br>A4 : End-2 500KV 3E0 - V        | Parelit<br>V 1 | Power/Impedance : None  FIMS Graph : Off  Display Every 1 of : 1 data Calculate Power using Line-to-Line Voltages Update Graph |
| Open Save Time Offset (ms): 1.000 Display These Events Only: |                |                                                                                                    |
| former former                                                | Ok             |                                                                                                    |
| Select Open Save                                             |                |                                                                                                    |

#### Figure 5-145 Two-Ended – Single Phase Format Graph Setup Screen

- <u>Generator/Delta Power Format:</u> When two data files are displayed in this format, the Quick Formatting Panel (<u>Section 5.7.6</u>) and Graph Setup screen (<u>Section 5.8.6</u>) can be used to customize the graphs.
  - Generator/Delta Power Format Quick formatting Panel
     When using the Quick Formatting Panel an End-1 End-1/ End-2
     End-2 button is displayed (Figure 5-146). This button is used to display the End-1 Line Groups or the End-2 Line Groups in the Line Name drop-down list.

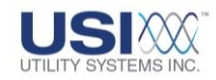

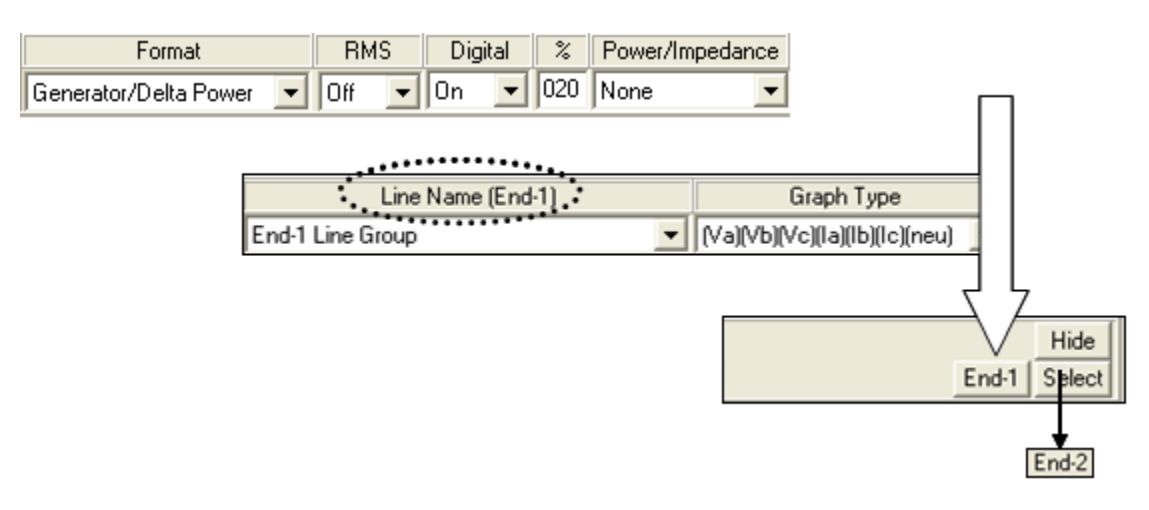

#### Figure 5-146 Two-Ended – Generator/Delta Power Format Quick Formatting Panel

 Generator/Delta Power Format – Graph Setup Screen Choosing *Generator/Delta Power* from the Graph Setup window displays (Figure 5-147). When two data files are displayed, the End-1 and End-2 tabs are used to display the End-1 Line Groups or the End-2 Line Groups in the *Line Name* drop-down list (Section 5.8.6).

| File Graph Analysis Window Help |                                                |
|---------------------------------|------------------------------------------------|
| Graph Graph Setup               |                                                |
| Format: Generator/Delta Power   | Digital Data : On 💌 Digital Panel Size : 020 % |
| End-1 End-2                     |                                                |
| Lies Group                      | Graph Type : (Va)(Vb)(Vc)(Ia)(Ib)(Ic)          |
|                                 | Power/Impedance : None                         |
|                                 | RMS Graph : Off                                |
|                                 | Display Every 1 of : 1 data                    |
|                                 | Update Graph                                   |
| Time Offset (ms): 1.000         |                                                |
| T Display These Events Only :   |                                                |
| Ok                              |                                                |
| Select Open Save                |                                                |

Figure 5-147 Two-Ended – Generator/Delta Power Graph Setup Screen

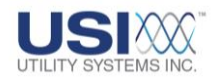

## 5.9.5 Two-Ended Fault Location

Another feature of the GSP – Two-Ended analysis is Two-Ended Fault Location. To utilize this feature, two COMTRADE data files must be opened and displayed in the Group Format. This feature is accessed from the Waveform Graph Panel – Right-Click Menu (Figure 5-148). The two data files displayed must each have a Line Group setup file (Section 4.3).

#### • Two USI Data Files

When using two USI data files, the Line Group files previously created are automatically opened when the data files are opened (Section 5.9.1). Therefore, the GSP is now ready to do two-ended fault location.

#### • One USI Data File and One Non-USI Data File

When using one USI data file and one non-USI data file, the Line Group file previously created for the USI data file is automatically opened when that data file is opened. However, when the non-USI data file is opened (Section 5.9.2) there is no USI Line Group file associated with this file, therefore one must be manually opened. For two-ended fault location the data files being used must have data for the same transmission line, the Line Group file for the USI data file can be opened for use with the non-USI data file. This Line Group file can then be edited to assign the correct analog channels to the non-USI Line Group file.

- To open the line group file for the non-USI data file, use the GSP File menu (<u>Section 5.1.1</u>) and select Open Line-Group.
- To edit the line group file for the non-USI data file, use the GSP File menu and select Edit Line-Group (<u>Section 4.3</u>).

#### • Two Non-USI Data Files

When using two non-USI data files, neither data file has a USI Line Group file associated to it. In this case, a Line Group file must be created for both End-1 and End-2 data files. This can be done by using the Edit Line-Group selection from the GSP – File menu (Section 5.1.1) or from the USIMaster<sup>©</sup> Edit Menu (Section 4.3).

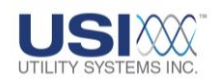

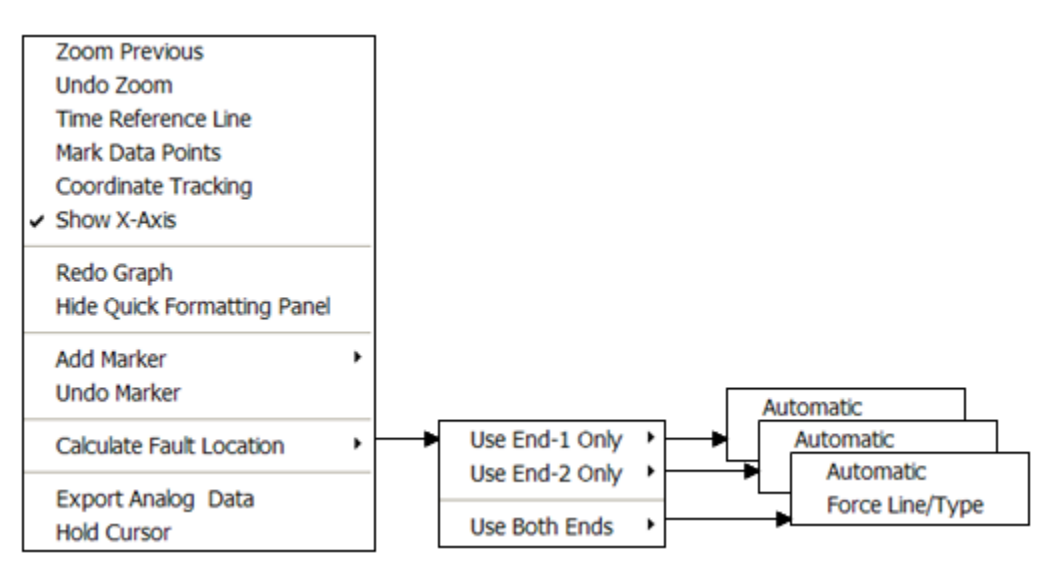

### Figure 5-148 Double-ended Analysis Fault Location

• Time Offset (ms):

The time offset of end-2 can be shifted by clicking on **Graph Setup**, **End-2** and then entering a *time offset* value. The units on the numbers entered are milliseconds. If the times of the two graphs overlap, they are placed in the same panel with the  $t_0$  lines appropriately placed.

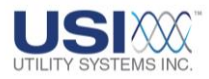

## Glossary

## <u>1</u>

## 1-Ended

Or single-ended (q.v.). A type of distance-to-fault calculation. See <u>Section 5</u>

## 1 ph. PF

Abbreviation for Single-Phase Power Factor

## 1 ph. Vr

Abbreviation for Single-Phase Reactive Power (Vr is an abbreviation for  $\underline{VAR}$ )

## 1 ph. W

Abbreviation for Single-Phase Real Power

## <u>2</u>

## 2-ended

Or double-ended (q.v.). A type of distance-to-fault calculation. If two fault recorders at opposite ends of a transmission line pick up the same fault, then a distance-to-fault computation can be made from both ends. This is known as a 2-ended or double-ended computation. See <u>Section 5.9</u>.

## <u>3</u>

## 310

Three-I-Zero. Abbreviation for a vector representing zero sequence current.

## 3 ph. PF

Abbreviation for Three-Phase Power Factor

## 3 ph. Vr

Abbreviation for Three-Phase Reactive Power (Vr is an abbreviation for  $\underline{\text{VAR}}$ )

## 3 ph. W

Abbreviation for Three-Phase Real Power

## <u>4</u>

## 4 Point

Area Query method for LDC system (<u>Section 4.1.3</u>). See Polygon method.

## A

## ANSI

American National Standards Institute, a publisher of standards

## ASCII

<u>American Standard Code for Information Interchange,</u> an eight-bit character-based code

### Auto

Abbreviation for Automatic

## B

## Baud (rate)

The signaling rate of a communications circuit which is equal to the number of transitions (voltage or frequency changes) that are made per second. Often used erroneously as equivalent to bits per second. Baud and bits per second are equivalent only at rates of 300/second and lower. A V.22bis modem generates 1200 bps at 600 baud. Baud was named after French engineer Jean Maurice Emile Baudot (1845-1903).

## Binary

The binary number system, or base-2 number system represents numeric values using two symbols,  ${\bf 0}$  and  ${\bf 1}.$ 

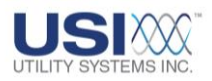

## BMP

A graphics file in bitmap (bump) format; these files have a *.bmp* extension and can be sent to the Windows Clipboard

## <u>C</u>

## Cal

Or Cal. Abbreviation for Calibration

## Cal Rec

Or Cal. Rec. Abbreviation for Calibration Record

## **Calibration Record**

The Calibration Record (Cal Rec) contains the channel assignments for the DME system. This record also includes the sample rate, fault length parameters, analog and digital input channel parameters, and analog trigger parameters. This record may be created and edited at the remote units or at the master stations. See Section 4.

## CD-ROM

Compact Disc – Read-Only Memory. This is a type of portable storage medium used to transport software and data. It is similar in appearance to a common audio CD.

### Ch

Abbreviation for Channel

### СОМ

Abbreviation for Communication as in COM Port

### Com Bd

Abbreviation for Common Board. The Common board is mounted on a DSP board and is used in local distributed systems. See <u>Section 4.2.3</u>.

### Comm

Or Comm. Abbreviation for Communication

## COMTRADE

Acronym for <u>Common</u> Format for <u>Transient Data</u> <u>Exchange</u>. Source: IEEE Std C37.111-1999, *IEEE Standard Common Format for Transient Data Exchange* (COMTRADE) for Power Systems.

## COMNAMES

Standardized file naming convention, part of IEEE Std PC37.111-1999, IEEE Standard Common Format for Transient Data Exchange (COMTRADE) for Power Systems.

## Config

Or Config. Abbreviation for Configuration

### Cont-Rec

Abbreviation for <u>Continuous Rec</u>ording. See <u>Section</u> <u>2.1.6</u>.

## CPU

Abbreviation for <u>Central Processing Unit</u> (or processor), the primary functional element of a computer.

## СТ

Current Transformer

## CT Ratio

CT refers to Current Transformer, a type of instrument transformer used to measure a current in an electrical power system by sensing a voltage across a transformer winding. The value entered in this field is the ratio of input current to output current (turns ratio) of the transformer (e.g. 240:1). See <u>PT Ratio</u>.

## D

## DAS

Data Analysis Software. This is the Model 2002 Digital Fault Recorder Master Station Data Analysis Software supplied by Utility Systems, Inc. *USIMaster*<sup>©</sup>

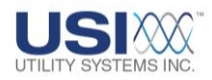

### dB

Decibel, the unit of power-level comparison; technically, the base-10 logarithm of a ratio of two power levels

## Descripts

Abbreviation for Descriptions

### df

Delta Frequency. Frequency increment between adjacent data points on the FFT graph. Displayed on the lower left corner of the FFT screen. See <u>Section</u> <u>5.3</u>.

## DFR

Digital Fault Recorder. A subsystem of the DME.

## DFR/SER

Digital Fault Recorder/Sequence of Events Recorder. Subsystems of the DME.

## DFT

Discreet Fourier Transform. See FFT.

### Diag

Abbreviation for Diagnostic

### Dial-up

A method whereby the various stations of the DME system communicate with each other via a telephone system

### DIP

Dual In-line Package. A standardized component package for use on circuit boards

### Disturbance

An unplanned event that produces an abnormal system condition

## Disturbance, Electromagnetic

Any electromagnetic phenomena which may degrade the performance of a device, equipment or system, or adversely affect living or inert matter.

## DME

<u>D</u>isturbance <u>M</u>onitoring <u>E</u>quipment (i.e. Digital Fault Recorder, Sequence of Event Recorder, and Disturbance Monitoring System)

## DNP3

<u>D</u>istributed <u>Network Protocol 3</u>: A set of communications protocols and functions. The DNP3 protocol is detailed in IEEE 1815 and IEC 62351-3.

## Double Ended

A type of distance-to-fault calculation. If two fault recorders at opposite ends of a transmission line pick up the same fault, then a distance-to-fault computation can be made from both ends. This is known as a 2-ended or double-ended computation. See <u>Section</u> 5.10.

## DSP

Digital Signal Processor. This is a type of integrated circuit used in the Model 2002 Disturbance Monitoring Equipment (DME).

## DST

Abbreviation for Daylight Saving Time. See Section 4.4.2.

## E

## E-mail

Electronic mail routed over the Internet. See <u>SMTP/POP3</u>.

## ESD

<u>Electrostatic Discharge: the sudden transfer of charge</u> between bodies of differing electrostatic potentials.

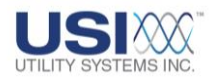

## Ethernet

Ethernet is a family of computer networking technologies for Local Area Networks (LANs). It has been standardized as IEEE 802.3 and has been in use since the early 1980s. It has largely replaced the competing technologies: token ring, FDDI, and ARCNET.

## EV#

Abbreviation for Event Number

## Ext

Abbreviation for External

## F

## Fault Table

Located at center-right of the *Edit Line-Group Record* screen. See <u>Section 4</u>, Figure 4-43.

## Fax

Abbreviation for facsimile. Facsimile (fax) machines interchange text and graphics in a low-resolution half-tone page raster format over telephone systems.

## FFT

<u>Fast Fourier Transform</u>. This mathematical technique is used to transform data bi-directionally between the time domain and the frequency domain. See <u>Section</u> 5.2.3.

## FID

Eault Identification (ID) number

### FIFO

Acronym for  $\underline{F}irst\ \underline{I}n\ \underline{F}irst\ \underline{O}ut,\ a\ method\ of\ data$  storage and retrieval

## FIPS

Federal Information Processing Standards (FIPS), a series of federal (U.S.A.) standards. These documents are available from National Technical Information Services (NTIS).

## Fortescue

Charles Legeyt Fortescue (1876-1936), a Canadian electrical engineer, developed a methodology for representing three-phase systems using three sets of independent symmetrical components. These are: Positive Sequence, Negative Sequence, and Zero Sequence for both voltage and current.

## Freq

Abbreviation for <u>Frequency</u>. In this document, Frequency is used as:

1.the power system line frequency (nominally 50 Hz or 60Hz), or

2. the update rate of the Continuous Frequency, RMS, and Phase calculation rates (calculations per second), or

3. the update rate of the Long Term RMS calculation rate (calculations per second), or

4. the sampling rate of the analog-to-digital converters in the DME units (samples per second).

## G

## GMT

Greenwich Mean Time

### Goto

Literally "Go To." The Goto box on the GSP screen provides a shortcut to a selected data point on a displayed waveform. See <u>Section 5.4</u>.

## GPS

<u>G</u>lobal <u>Positioning System</u>. GPS can be used to time synchronize the Disturbance Monitoring Equipment (DME) (see <u>Synch DFR Time</u>) and also provides location coordinates for power line structures used by the LDC option (see <u>Section 4.1.3</u>).

## GSP

Graphic Signal Processing. See Section 5.

## H

## Horz

Abbreviation for Horizontal

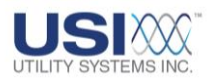

# Ī

## ID

Abbreviation for Identification, Identifier, Identify, or Ident

## IEEE

The Institute of Electrical and Electronics Engineers, a publisher of standards

## IN#

Abbreviation for Input (Channel) Number

## Info

Also Info. Abbreviation for Information

## IP address

An Internet Protocol (IP) address is a numerical label assigned to devices participating in a computer network that uses Internet Protocol (IP) for communication between its nodes.

## IRIG-B

IRIG-B refers to a serial time code format. It is a timing signal transmitted at a 100 bps rate. IRIG-B sends Day of Year, Hour, Minute and Second data on a 1 kHz carrier. It has a one-second update rate. IRIG is an abbreviation for Inter **R**ange Instrumentation **G**roup.

## J

## JPEG

<u>Joint Photographic Expert Group – a commonly used</u> standard for digitizing photographic images

## JPG

A graphics file in compressed JPEG (q.v.) format that can be output only as a file with a *.jpg* extension

## <u>K</u>

## Kilometer

A unit of distance measurement. The Lightning Data Correlation (LDC) feature can be set to calculate distances in kilometers or miles. See <u>Section 4.1.3</u>.

## L

## LAN

Local Area Network

## LDC

Lightning Data Correlation (LDC) is an optional feature of the *USIMaster*<sup>©</sup> System. Adding this option enables the client to correlate fault data with lightning strike data.

## LED

Abbreviation for  $\underline{Light} - \underline{E}mitting \ \underline{D}iode, a solid-state light source.$ 

## Lightning

An electric discharge that occurs in the atmosphere between clouds or between clouds and ground.

## Lightning Overvoltage

The crest voltage appearing across an arrestor or insulation caused by a lightning surge

## Lightning Surge

A transient electric disturbance in an electric circuit caused by lightning

### Loc

Or Loc. Abbreviation for Location

## LOGF

Abbreviation for Logic Filter

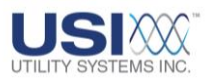

## LT

Abbreviation for Long Term Fault

## M

## MAG

Abbreviation for *Magnitude* (or instantaneous value) at a selected point on a waveform. See <u>Section 5</u>.

### Magnetic Instrumentation, Inc.

The parent company of Utility Systems, Inc. (USI).

## MAX

Or MAX. Abbreviation for Maximum

## Metafile

A graphics file format (vector or bit map) that can be sent to the Windows Clipboard or to a printer; these files have a **.wmf** (Windows Metafile) extension.

#### Meter

A feature on the Measurement Panels section of the Graphic Signal Processing screen. A meter provides the numerical value of a waveform parameter such as RMS voltage. See <u>Section 5</u>.

### Mile

A unit of distance measurement. The Lightning Data Correlation (LDC) feature can be set to calculate distances in kilometers or miles. See Section 4.1.3.

### MIN

Abbreviation for Minimum

### Modem

Contraction for <u>MO</u>dulator-<u>DEM</u>odulator. In common usage, a modem is a bi-directional interface between a computer system and a communications system. In the *USIMaster*<sup>©</sup> system, modems in the master unit and in the remote units communicate bi-directionally via a telephone system, a LAN/WAN or the internet.

## <u>N-O</u>

## NC

Normally Closed, describes a type of relay that has closed output contacts when de-energized (OFF state) and open output contacts when energized (ON state).

## NO

Normally Open, describes a type of relay that has open output contacts when de-energized (OFF state) and closed output contacts when energized (ON state).

## Null Data

Null data is a value that indicates missing or unknown data.

## Number of Cycles

To calculate an RMS value of a waveform, the number of cycles (periods) of the measurand waveform to be used in the calculation must be specified. See <u>Section</u> 5.8.

## Optocoupler

A four-terminal (sometimes five-terminal) electronic component used to couple signals from high voltage electrical systems to low voltage electronic systems while providing electrical isolation between the two. Also known as an optoisolator, it consists of a light source and a light detector separated by an opticallytransparent insulator. Its simplest embodiment uses a light-emitting diode and a photodiode separated by a layer of clear plastic.

## Oscillography

 A record containing sampled waveform data
 The science of sensing, recording, displaying and analyzing time-varying phenomena.

## P

## panel

An area on the Graphic Signal Processing screen. See <u>Section 5.1</u>.

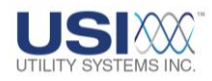

## pcAnyWhere<sup>®</sup>

Symantec pcAnywhere<sup>©</sup> (Host and Remote) is a thirdparty application supplied to allow remote-control accessibility and file transfer capabilities from the master station PC. It may be used remotely to install software updates, perform maintenance, and diagnostics via dial-up modem or Ethernet (LAN/WAN) communication media. See Symantec.

## PDC

Acronym for Phasor Data Concentrator.

### Phasor

A <u>phase</u> vector (phasor) is a representation of a sine wave having amplitude (A), phase ( $\theta$ ), and frequency ( $\omega$ ) characteristics that are time invariant. Use of phasors simplifies certain calculations by eliminating time (frequency) terms and leaving only amplitude and phase.

## Ping

Abbreviation for Packet Internet Groper. Ping is a computer network administration utility used to test whether a particular host is reachable across an Internet Protocol (IP) network. It also measures the round-trip time for packets sent from the local host to a destination computer, including the time delay in the host computer interfaces.

Use of the ping utility is usually described as pinging a host computer.

## PLC

Acronym for Programmable Logic Controller

### PMU

Acronym for <u>Phasor Measurement Unit</u>. In the Model 2002/3002 the PMU is an optional feature that can be added into the DME system. This option enables the system to stream calculated Synchrophasor data values. A separate stand-alone hardware unit is NOT required.

### **Point/Radius**

Area Query method for LDC system (Section 4.1.3). See <u>4 Point method</u>.

## Polygon

A polygon is a plane geometric figure bounded by a closed path or circuit composed of a finite number of straight line segments. In the LDC system it is an area query method for correlating lightning strike locations with distribution system structure locations (Section 4.1.3). See 4 Point method.

## POP3

POP3 is an abbreviation for Post Office Protocol Version <u>3</u>. POP is an application-layer Internet standard protocol used by local E-mail clients to retrieve E-mail from a remote server over a TCP/IP connection. Version 3 (POP3) is the current standard.

## ΡT

Acronym for Potential Transformer.

## PT Ratio

PT refers to <u>Potential Transformer</u>, a type of instrument transformer used to measure a voltage in an electrical power system. The value entered in this field is the ratio of input voltage to output voltage (turns ratio) of the transformer (e.g. 3000:1). See <u>CT</u> <u>Ratio</u>.

## <u>Q-R</u>

## Quick Panel

A selectable feature of the *Graph Setup Group* screen. See <u>Section 5.2</u>.

## QSM

Abbreviation for Quick Summary

### Qsum

Abbreviation for Quick Summary

### Remote

Synonym for Digital Fault Recorder (DFR), a unit of the Disturbance Monitoring Equipment (DME) system, usually located remotely from the DME host computer.

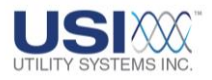

## RFL

Abbreviation for RFL Electronics, Inc. RFL is a manufacturer of communications equipment for the power utility industry.

## RMS

Root-Mean-Square

## RS-232

RS-232 (Recommended Standard 232) is a standard for serial binary single-ended data and control signals connecting between a Data Terminal Equipment (DTE) and a Data Circuit-terminating Equipment (DCE). It is commonly used in computer serial ports. The controlling standard is Electronic Industries Association (EIA) RS-232C (1969). Current revision is Telecommunications Industry Association TIA-232-F (1997). In the personal computer industry RS-232 has been largely replaced by the <u>USB</u> interface standard. Industrial equipment and <u>PLCs</u> still use the RS-232-C standard port.

## <u>S</u>

## Sag

A decrease between 0.1 and 0.9 per unit in RMS voltage or current at the power frequency, for durations from a half-cycle to one minute.

### Screen

A visual display on a computer monitor is called a screen. *USIMaster*<sup>©</sup> is viewed on a family of screens, such as: System Configuration screen, Graphic Signal Processing (GSP) screen, USI Master Station screen, etc.

## SER

Sequence of Events Recorder, a type of Disturbance Monitoring Equipment used in the USI Disturbance Monitoring System. See <u>Section 3.3</u>.

### ServiceMaster

An diagnostic/troubleshooting tool. Access is by System Configuration screen, Automation tab. See <u>Section 4</u>.

## Shunt

A resistive device that provides an output voltage proportional to circuit current.

## Single Ended

Or 1-ended (q.v.). A type of distance-to-fault calculation. See <u>Section 5</u>.

## SMTP/POP3

Simple Mail Transfer Protocol/Post Office Protocol Version 3. SMTP is an Internet standard for E-mail transmission across Internet Protocol (IP) networks (see TCP/IP). User-level applications typically use SMTP for transmission of E-mail messages and POP3 (q.v.) for reception of E-mail messages.

## Start/Stop Time

Time Query method for LDC system (<u>Section 4.1.3</u>). See Start Time/Duration method.

## **Start Time/Duration**

Time Query method for LDC system (<u>Section 4.1.3</u>). See Start/Stop Time method.

### Surge

A transient wave of voltage, current, or power in an electrical circuit.

## Swing Record

Data record captured upon initiation of a DFR trigger containing data for an extended period of time for the capture of potential power swing.

### Symantec

Abbreviation for Symantec Corporation, the publisher of Norton <u>pcAnywhere<sup>©</sup></u>.

### Sync

Abbreviation for Synchronize or Synchronization

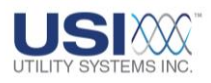

## Synchrophasor

A phasor calculated from data samples using a standard time signal as a reference for the measurement. Synchronized phasors from remote sites have a defined common phase relationship. See IEEE C37.118-2005 Standard for Synchrophasors for Power Systems, IEEE Power Engineering Society.

## T

## TCP/IP

The Internet Protocol Suite, commonly known as TCP/IP, is a four-layered set of communications protocols used for the Internet and other similar networks. Two of the most important protocols in the suite are the Transmission Control Protocol (TCP) and the Internet Protocol (IP), hence the common name.

## Text/Data Only

An ASCII (q.v.) text format that can be sent to the Windows Clipboard; these files have a *.txt* or *.dat* extension; they can be viewed or printed by using a word processor.

## THD

Abbreviation for <u>Total Harmonic Distortion</u>. See <u>Section 4.2.4</u>.

### TR#

Abbreviation for Trigger Number

### Transducer

A device that senses a physical phenomenon (e.g., force, displacement, pressure, temperature, electrical current, etc.) and generates an equivalent electrical signal. A sensor.

# U

## UDP/IP

The Internet Protocol Suite, commonly known as TCP/IP (q.v.), is a four-layered set of communications protocols used for the Internet and other similar networks. Two of the protocols in the suite are the User Diagram Protocol (UDP) and the Internet Protocol (IP), hence the common name.

With UDP, computer applications can send messages (datagrams). Datagrams may arrive out of order, appear duplicated, or go missing without notice. Time sensitive applications often use UDP because dropping of packets is preferable to waiting for delayed packets.

## URL

<u>Uniform Resource Locator</u>. In computing, a URL is a Uniform Resource Identifier (URI) that specifies where an identified resource is available and the mechanism for retrieving it. URL is often incorrectly used as a synonym for URI. The best-known example of a URL is the address of a web page on the World Wide Web, e.g. <u>http://www.example.com</u>.

## USB

USB (<u>Universal Serial Bus</u>) is a specification to establish communication between devices and a host controller, usually a personal computer (PC). It is a bitserial bus in general use to connect peripherals such as mice, keyboards, digital cameras, printers, scanners, media players, flash drives, and external hard drives.

## USI

Abbreviation for <u>Utility Systems</u>, Inc. See <u>Section 1</u>.

## **USIMaster**<sup>©</sup>

Utility Systems, Inc. is the owner/producer/licensor of the *USIMaster*<sup>©</sup> application package. See <u>Section 1.2</u>.

### **USIRemote**<sup>©</sup>

Utility Systems, Inc. is the owner/producer/licensor of the  $USIRemote^{\textcircled{0}}$  application package. See <u>Section</u> <u>1.2</u>.

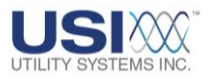

## V

#### Vac

Abbreviation for Volts ac. See Section 4.2.3.

## Vaisala

Vaisala, Inc. supplies lightning strike data to USIMaster<sup>®</sup> users by subscription. The optional Lightning Data Correlation (LDC) feature of USIMaster<sup>®</sup> uses the Vaisala-supplied data to correlate system faults with lightning strikes.

## Val

Or Val. Abbreviation for Value

## VAR

Abbreviation for  $\underline{V}\text{olt-}\underline{A}\text{mperes}\ \underline{R}\text{eactive},$  the unit of reactive power

## Vector

In mathematics and physics a vector (also known as a Euclidian vector) is a geometric entity endowed with both length and direction. In physics, Euclidian vectors are used to represent physical quantities which have both magnitude and direction, such as force, in contrast to scalar quantities, such as pressure, which have no direction. In the energy distribution industry, a vector represents a magnitude (voltage, current, impedance) and a direction (phase angle with respect to a reference). See <u>Section 5.2.3</u>.

## Vert

Abbreviation for Vertical

## <u>W-X-Y-Z</u>

## WAN

Abbreviation for Wide Area Network

### Watt

The unit of power. Named after British engineer James Watt (1736-1819).

## WinDFR©

Utility Systems, Inc. is the owner/producer/licensor of the *WinDFR*<sup>©</sup> application package. See <u>Section 1.2</u>.

## WinZip™

An application package offered by WinZip Computing, a Corel company, used to compress files for more efficient storage

## Zoom

Used with **In** or **Out** to describe manipulation of a display image to magnify or shrink it

#### хххх

XXXXX

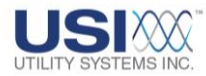

## Index

abnormal, 35, 66, 71, 75, 81, 90, 119, 120, 187, 188, analog-to-digital converter, 136, 137, 147, 148, 166 247 analysis abnormal channel, 35 two ended analysis, 334 active power, 46 archive path, 104 ADC84, 136, 147 authentication, 113, 193 administrator, 38, 110 auto cal fault loc, 77, 170 administrator off-on button, 60 auto call, 31, 32, 42, 113, 179, 180, 181, 190, 191, administrator password, 38, 103, 175, 177 193 administrator privileges, 103, 175, 177 auto copy, 111 ADS7800, 136, 147 auto DST, 200 ADS7800 + SHC, 136 auto E-mail, 42, 113, 190, 193 alarm auto polling, 181 disk alarm, 199 auto print, 42, 113, 114, 182, 183, 190, 191, 193, 194 analog channel description, 153, 161, 164 auto stop analog channel full scale value, 185 SER auto stop, 152 analog channel number, 139 auto transfer, 31, 32 analog channel type, 153 auto transfer notification report, 31, 35 analog channels auto-call, 110 abnormal triggers, 86 auto-call master, 105 edit bar, 131 autologic, 45 grouped, 16 automatic backup, 106 number of, 59 automation, 6, 7, 106 settings, 88 automation screen, 12 triggered, 1 auto-poll, 110 analog input channels, 136 auto-polling, 31, 105, 106, 107, 108, 180, 182

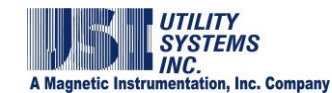

logic, 108, 109, 114, 179 select remotes, 107 set start time, 109 auto-stop, 35 backup automatic backup checkboxes, 199 backup 1 path, 105 backup 2 path, 105 backup of high priority continuous data, 51 backup path, 6, 47, 52, 54, 72, 83, 92, 105 board common board, 151 DSP board, 150 browse button, 49 browse for folder, 22, 39, 83, 93, 105 button add button, 20, 112, 192, 195 add line button, 170 administrator off-on button, 60 apply button, 43, 103, 114, 175, 177, 194 browse button, 22, 49 browse folder button, 39 browse for folder button, 105 call-hangup remote button, 61 cancel button, 53, 55, 103, 122, 170, 173, 177, 234, 272, 278, 284, 291, 297 clear button, 32, 35 close button, 35

config button, 34 convert all files button, 40 copy file to the right button, 98 create continuous tree button, 99 create new folder button, 98 delete an empty folder button, 99 delete button, 112, 192 delete selected file button, 98 edit calibration record button, 61 edit line group button, 61 edit master configuration button, 61 edit WinDFR configuration button, 61 end 2 button, 348 exit button, 43, 114, 194 export button, 218, 227, 234 FFT button, 225, 238 get time range button, 53 goto button, 97 help button, 234 hide button, 207, 264, 272, 275, 285, 292, 294 hide extra pane button, 98 latest button, 33 OK button, 8, 9, 13, 14, 15, 20, 48, 49, 90, 91, 92, 103, 122, 170, 173, 175, 177, 195, 307 one level up button, 97 open button, 272, 278, 284, 291, 297, 306 open graphic analysis button, 60, 209 password button, 110, 197

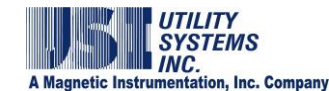

polling button, 35 calculated RMS values, 179 print button, 218, 227, 234 calculation printing format button, 114, 183 RMS, 40 refresh all button, 97 calibration ratio, 137 refresh button, 34, 35 calibration record, 8, 10, 12, 33, 34, 35, 45, 61, 63, 71, 81, 90, 102, 129, 130 reinit servicemaster button, 123 add record, 17 retrieve a quick summary button, 60 add record, 13 retrieve dates button, 10, 89 copy to backup, 15 retrieve files button, 10, 90 create new calibration record, 15 save as button, 215 delete calibration record, 13 save button, 5, 8, 20, 38, 50, 88, 103, 175, 177, 195, 304, 326 edit calibration record, 13 save calibration record button, 15 format versions, 129, 135, 146 select button, 264, 273, 275, 285, 290, 292, 294, get from remote, 13 305 print, 13 send button, 41, 114, 194 restore from backup, 16 shortcut button, 57 select format, 14 shortcut buttons, 60 send to remote, 13 show button, 207 call monitor, 62 show extra pane button, 98 call monitor lock on, 110 show transfer report button, 61 call monitor user list, 110 start backup button, 55 call-hangup remote button, 61 start button, 2 cancel button, 53, 55, 272, 278, 284, 291, 297 status button, 32 cancel setting changes update graph button, 308 master system configuration, 177 view lightning correlation button, 76 channel filter, 49 view lightning correlation data button, 68 channel filter column, 182 cal rec path, 105 channel number

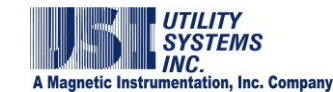

analog, 139 COMTRADE files, 108, 109, 180, 183 channel scroll bar, 340 configure modem, 24 channel type, 139 continuous apparent power, 46 channels-per-page, 119, 187 continuous archive path, 46, 47 check continuous backup path, 47, 48 check modem interval, 208 continuous data, 48 continuous data control panel, 51, 52, 53, 54, 55 memory check interval, 208 Continuous Data Control Panel, 51 choose modem, 24 clock, 29, 36, 71, 80, 81 continuous file size, 47, 52, 53 GPS, 109 continuous oscillography data, 47 IRIG-B time stamping, 109 continuous path, 105 synchronize DME with master PC, 109 continuous recording, 46, 48, 49, 51, 54, 201, 204, 205 clock sync, 71, 80 continuous RMS + phase data, 46, 48 COM convert old USI data records, 39 choose COM port, 25 coordinate tracking, 223, 250 direct COM, 25 copy file to the right button, 98 com bd, 151 copy SER data files, 92 COM port, 25 create a graph, 243 choose virtual COM port, 26 create continuous tree button, 99 combine, 240, 241 create new folder button, 98 combined, 86, 88, 240, 241 create unique subfolder, 105 command file, 200 CT-PT ratio, 141, 155 common board, 151 current shunt, 154 COMNAMES, 40, 179 current transformer, 154 COMTRADE, 1, 33, 34, 39, 40, 45, 47, 48, 49, 53, 66, 69, 73, 77, 83, 84, 85, 86, 88, 111, 149, 198, 205, cursors, 220 209, 211 customize graphs, 341, 343 COMTRADE data files, 105 debounce

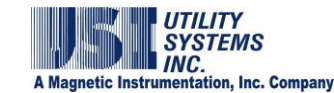

event debounce, 151 distance-to-fault algorithm, 67 event debounce period, 151 disturbance, 1, 8, 45, 126, 160, 209 setting the event debounce period, 152 DME subfolder, 6 decision logic DME system, 13, 14, 64, 65, 66, 67, 69, 72, 74, 75, 77, 84, 87, 89, 90, 93, 96, 97, 101, 102, 104, 105, 107, 109, 110, 111, 113, 123, 126, 128, 129, 136, automation, 191 143, 146, 147, 151, 152, 164, 193, 210, 237 delay, 152 DME system configuration files, 105 browser timeout, 126 DSP, 150 E-mail queue, 43, 44 board, 150 lightning data, 126 common board, 151 lightning strike data, 126 configuration, 150 delay time, 43 configuration table, 150 delete an empty folder button, 99 configure board, 150, 151 delete calibration record, 13 convert cal rec from 2002 version to 2004 or 2006, delete selected file button, 98 148 DSP boards Config screen, 149 device identifier, 178 ID, 150 diagnostic, 10, 29, 30, 31, 37 number of analog inputs, 147 communication, 123 number of event inputs, 147 diagnostic information, 123 select input type, 136 diagnostic report, 1 select input type and cal rec version, 137 digital channels triggered, 1 warning - do not change factory settings, 150 DSP board, 150 digital event inputs, 136 DSP boards config, 91 direct COM, 25, 26 duration directory tree, 99 disk alarm, 199 abnormal state, minimum time to trigger recording, 160 display mode, 63 edit calibration record, 13 distance-to-fault, 16, 42, 67, 75, 114, 169, 170, 171, edit calibration record button, 61 173, 194

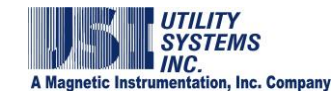

edit line group button, 61 event debounce, 151 edit line group record, 16 edit master configuration button, 61 edit WinDFR configuration button, 61 editing buttons, 32 E-mail, 106 add E-mail address to recipients list, 112, 192 auto E-mail, 111 enter account user password, 113, 193 enter IP address, 113, 193 recipients list, 41 send E-mail window, 40, 114, 194 settings, 111, 191 SMTP mail server, 113, 193 station name, 113, 193 user ID, 43 E-mail account, 40 enter user ID, 113, 193 E-mail delay queue, 43 E-mail queue, 43, 44 E-mail server settings, 112, 192 end 2 button, 348 end 2 tab, 339, 341, 344, 346, 347 equipment identifier, 178 ethernet, 9, 20, 21, 25, 27, 37, 195, 196, 358 event channels edit bar, 134

events-triggers tripped, 66 exit password, 38 export, 217, 227 button, 218, 227 destination, 217, 227 export button, 234 export destinations for graph data, 233 exporting window, 232 FFT exporting window, 226 graphic file, 217, 226 graphs, 216 exporting window, 216 fault ID, 65, 74 fault identification number, 65, 74 fault location automatic, 77 impedance based, 77 fault location report, 64, 67, 75, 77, 78 fault location summary, 179 fault re-trigger, 138, 149 fault time clock, 36 fault timer, 109 fault-limit long term, 138, 149 transient, 138, 149 faults

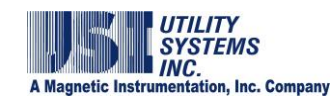

| graph signal processing, 209           | frequency measurement, 202                                                  |  |  |
|----------------------------------------|-----------------------------------------------------------------------------|--|--|
| FFT, 225, 226, 227, 228, 229, 230, 239 | general screen, 12                                                          |  |  |
| FID, 1, 65, 74                         | get time range button, 53                                                   |  |  |
| file path                              | graph panel, 246                                                            |  |  |
| assignment of, 105                     | graph setup screen, 297                                                     |  |  |
| file transfer, 10, 27, 28, 37, 50, 63  | graphs                                                                      |  |  |
| continuous files, 181                  | customize graphs, 341, 343                                                  |  |  |
| file transfer path                     | group analysis, 214                                                         |  |  |
| dropdown list, 97                      | GSP, 60                                                                     |  |  |
| manually typed, 97                     | GSP display panel                                                           |  |  |
| file transfer screen                   | waveform input number, 237                                                  |  |  |
| directory tree, 99                     | harmonic lines, 229                                                         |  |  |
| path navigation, 96                    | harmonic trigger, 158                                                       |  |  |
| path table, 98                         | hide button, 264, 272, 275, 285, 292, 294                                   |  |  |
| filter                                 | hide extra pane button, 98                                                  |  |  |
| channel filter, 49                     | <i>hide quick formatting panel</i> , 216, 252, 264, 272, 275, 285, 292, 294 |  |  |
| e-mail, 43                             | history data                                                                |  |  |
| event debounce, 151                    | COMTRADE header display, 88                                                 |  |  |
| input low-pass 10 kHz, 152             | configuration table, 87                                                     |  |  |
| latest button, 33                      | icon, shortcut, 2                                                           |  |  |
| logic filter, 66, 74                   | identifier                                                                  |  |  |
| low pass input filter, 152             | device identifier, 178                                                      |  |  |
| time filter, 48, 49                    | equipment identifier, 178                                                   |  |  |
| filtering                              | IEEE, 47, 49                                                                |  |  |
| additional filtering, 202              |                                                                             |  |  |
|                                        | impedance, 46                                                               |  |  |
| debounce, 151                          | impedance, 46<br>import                                                     |  |  |

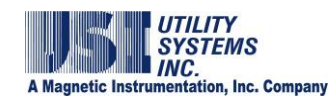

| SER data, 93                                          | restore line group record, 17                                                                                    |
|-------------------------------------------------------|----------------------------------------------------------------------------------------------------|
| insert analog channels, 232                           | send to remote, 16                                                                                               |
| installation, 2                                       | line-group association, 214                                                                                      |
| interrupted download, 69                              | line-group configuration, 77                                                                                     |
| IP address, 8, 9, 20, 21, 23, 43, 194, 196            | lines                                                                                                    |
| IRIG-B, 37, 66, 74                                    | harmonic reference lines, 229                                                                                    |
| lightning, 1, 6, 7, 42, 43, 67, 69, 71, 75, 80, 124   | locked symbol, 103, 175, 177                                                                                     |
| data delay time, 126                                  | logic                                                                                                    |
| lightning adjustments, 126                            | fault line decision logic, 174                                                                                   |
| lightning correlation, 75                             | logic filter, 66                                                                                                 |
| redo, 70                                              | logic symbol, 191                                                                                                |
| lightning correlation data, 70                        | long term fault-limit, 138, 149                                                                                  |
| lightning correlation window, 68                      | long term oscillography record, 179                                                                              |
| lightning data correlation, 67                        | long term post-fault, 149                                                                                        |
| lightning database, 125                               | long term RMS record, 179                                                                                        |
| lightning screen, 12                                  | marker, 234                                                                                                    |
| lightning strike database, 126                        | add marker, 252                                                                                                  |
| lightning strike timestamp, 126                       | master configuration, 5, 6, 12, 31, 35, 40, 61, 67, 69, 72, 76, 82, 83, 84, 92, 93, 102, 106, 107, 125, 218, 219 |
| limitations settings, 112, 192                        |                                                                                                    |
| line group, 10, 18, 61, 77, 102, 169, 174, 190, 215   | master ID, 104                                                                                                   |
| line group record, 10, 16, 17, 18, 102, 169, 176, 214 | master system configuration                                                                                      |
| copy line group record, 17                            | general screen tab, 104, 178                                                                                     |
| decision logic, 174                                   | master system configuration, 102                                                                                 |
| delete line group record, 17                          | automation screen, 12                                                                                            |
| edit line group record, 16                            | cancel setting changes, 103                                                                                      |
| get from remote, 16                                   | general screen, 12                                                                                               |
| print line group record, 17                           | lightning screen, 12                                                                                             |

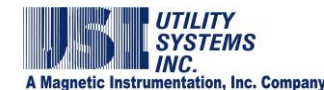

master system configuration, 105 master system configuration automation tab, 106 master system configuration lightning tab, 124 master system configuration, 130 master system configuration, 131 master system configuration, 174 master system configuration, 175 master system configuration, 176 memory 204 memory watch tab, 207 panel page file memory, 207 physical memory, 207 set program memory limits, 207 virtual memory, 207 memory usage monitor, 207 modem, 9, 11, 19, 24, 37 configure modem, 24 default configuration, 24 DME, 8 display modem window, 27 null modem, 25 modified date-time, 130 monitor call, 27 111 lock call monitor ON, 110 user list, 110 mouse symbol 50, 20

new calibration record, 14 no calculable fault location, 77 no password assigned, 195 normal, 120, 121, 145, 188, 189 normal state, 162 null data, 86, 213 OK button, 49, 90, 91, 92, 307 one level up button, 97 open button, 272, 278, 284, 291, 297, 306 open graphic analysis button, 60 oscillography, 10, 40, 45, 47, 48, 52, 54, 65, 74, 199, analog graph panel, 209 digital graph panel, 209 input description panel, 209 quick formatting panel, 272 panel size, 122, 190 password, 20, 22, 23, 38, 43, 60, 103, 113, 127, 175, 177, 193, 195, 197 lightning strike database, 127 master password window, 110 no password assigned, 110 path, 2, 7, 18, 39, 47, 49, 50, 52, 54, 83, 93, 97, 99, archive, 5, 69, 72, 104 backup, 6, 105 backup 1, 15, 105
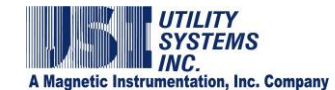

backup 2, 105 cal rec, 5, 8, 29, 105, 128 change viewing path, 84, 93 continuous, 105 continuous archive, 46, 47 destination, 54 fault record archive, 198 fault record backup path, 199 lightning data, 125 lightning info file, 125 navigation tools, 96 navigation-file transfer screen, 97 service working path, 124 source, 54 structure info, 125 user selected, 15 USI dir, 40 WinDFR directory, 20 path dropdown list, 97 path table, 97 path table-file transfer screen, 98 period event debounce, 152 PMU, 152 post-fault, 138, 149 power factor, 46

pre-fault, 138

preview print screen preview, 11 print channels default settings, 186 print screen, 11 printer, 194, 217, 218, 227, 233, 234, 357 print screen, 11 setup, 11 printing, 106 analog channel format, 115, 183 auto print, 114 channels-per-page, 119, 187 format all wave printing, 114, 183 print data range, 119, 187 printer format settings, 119, 187 y-scale - optimized peak, 116, 184 y-scale - optimized unit/cm, 117, 185 y-scale - user selected, 118, 186 y-scale reference, 117, 118, 185, 186 priority analog trigger, 144, 161 query, 42, 43, 67, 76, 91, 125, 126 query access keys, 126 quick formatting panel, 239, 272 hide, 264, 272, 275, 285, 292, 294 show, 264, 272, 275, 285, 292, 294 quick start, 6

quick start guide, 3

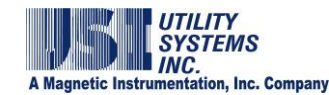

quick summary, 64, 65, 66, 69, 71, 72, 80, 157, 170, 179 quick summary data files, 105 quick view, 86 rate-of-change trigger, 160 ratio calibration ratio, 137, 148 calibration ratio-external shunt, 156 CT ratio, 88 CT-PT, 140, 141 CT-PT ratio, 155 reactive power, 46 recipients list, 41 reference line, 221, 249 refresh all button, 97 reinitialize, 103 remote DFR call remote, 27 remote DFR ID number, 129 remote diagnostic, 31 remote diagnostic file, 29 remote ID number, 65, 74, 105, 179 remote trace file, 29 report, 1 auto transfer notification, 31 automatic e-mail, 126 fault location, 64, 67, 75, 78 fault location-redo, 77

fault summary, 81 lightning found-not found, 67, 76 lightning time-distance correlation, 68, 76 guick summary, 71, 80, 82 sequence of events, 81 sequence of events recorder, 91 restore calibration record, 16 retrieve a quick summary button, 60 retrieve dates button, 89 retrieve files button, 90 re-trigger, 138, 149 right-click a record in the auto transfer notification report to edit, 35 cal rec version, 129 communication status window to display edit menu, 19 convert cal rec version, 164 DME system selection field to edit, 58 edit analog channels, 131 edit channels table, 172 edit event channels, 134 edit trigger channels, 132 event-trigger tripped window to display menu, 86 history data summary table menu, 77 history data table to merge selected faults, 84 import analog channels, 132 import event channel descriptions, 135

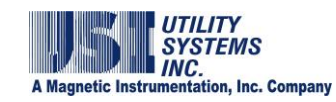

| on path table of file transfer screen to display                        | E-mail message, 113, 193                           |
|-------------------------------------------------------------------------|----------------------------------------------------|
| on the file transfer screen to copy files to and from<br>the remote, 98 | E-mail server settings window, 42                  |
|                                                                         | E-mail settings screen, 111, 191                   |
| phone-network connection list entry to edit, 24                         | event channel settings for HT/LT2000W screen, 144  |
| quick summary screen, 69                                                | file transfer screen, 98                           |
| select data record – history data screen, 209                           | deneral 12                                         |
| SER data table to display menu, 91                                      |                                                    |
| SER datafiles retrieved column to display files, 92                     | graphic signal processing screen, 60               |
| waveform graph panel to display graph menu, 248                         | header screen, 75                                  |
| right-click symbol. 20                                                  | help-word search, 56, 236                          |
| PMS + phase 46 47                                                       | history data screen, 69, 73                        |
|                                                                         | history data screen-header information column, 88  |
| sample rate, 45, 47, 49, 59                                             | history data-header screen, 88                     |
| sample-and-hold, 137, 147                                               | information screen, 3                              |
| sampling frequency, 138                                                 | liahtning screen. 12                               |
| save button, 50, 304, 326                                               | master configuration 6.7                           |
| scheduled backups log, 50, 51                                           |                                                    |
| screen, 63                                                              | master configuration screen, 5                     |
| analog channels screen, 88, 137, 148                                    | master configuration screen-lightning, 124         |
| automation screen 12                                                    | master station screen, 10                          |
| communication corport 27                                                | master system configuration screen, 102, 176       |
| communication status screen, 10                                         | master system configuration screen-automation, 106 |
| communication status window, 19                                         | master system configuration screen-general, 104,   |
| configuration screen, 87, 88                                            | 110                                                |
| digital channels screen, 88                                             | message screen, 41                                 |
| DSP boards Config screen, 91, 149                                       | print screen, 11                                   |
| edit line group record screen. 169                                      | printer setup screen, 11                           |
| F-mail editor 41                                                        | quick summary screen, 10, 64, 69                   |
|                                                                         | retrieve continuous data screen, 51                |

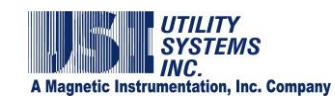

| schedule continuous backup screen, 5       | ServiceMaster, 106, 122                                   |
|--------------------------------------------|-----------------------------------------------------------|
| screen attributes window, 57               | shortcut button, 57                                       |
| SER data, 89                               | shortcut buttons, 60                                      |
| SER data screen, 10                        | shortcut icon, 2                                          |
| USIMaster header, 19                       | shortcutpcanywhere, 37                                    |
| USIMaster header screen, 28, 39, 45,       | 56, 58 show extra pane button, 98                         |
| USIMaster station screen, 60               | show quick formatting panel, 264, 272, 275, 285, 292, 294 |
| WinDFR configuration, 45                   | show transfer report button, 61                           |
| working screens, 63                        | shunt, 141                                                |
| screen history data screen, 66             | external shunt-calibration, 156                           |
| scroll bar                                 | SMTP mail server, 43                                      |
| channel scroll bar, 340                    | SMTP/POP3 E-mail account, 40                              |
| select button, 264, 273, 275, 285, 290, 29 | i2, 294, 305<br>sounds, 123                               |
| send E-mail window, 42, 43                 | start backup button, 55                                   |
| sequence                                   | startup, 3, 4                                             |
| negative sequence, 242                     | station header, 135                                       |
| positive sequence, 241                     | station name, 6, 33, 34, 41, 52, 58, 59, 71, 80, 81, 136  |
| zero sequence, 242                         | status bar, 62                                            |
| sequence of events, 119, 187               | stop auto-polling, 31                                     |
| sequence trigger                           | stop file transfer, 27                                    |
| channel assignment restrictions, 158       | stopped channel, 35                                       |
| types, 158                                 | symbol                                                    |
| SER auto restore, 152                      | locked symbol, 103, 175, 177                              |
| SER auto stop, 152                         | logic symbol, 191                                         |
| inhibit start time, 152                    | mouse symbol <sup>个</sup> 20                              |
| inhibit stop time, 152                     |                                                           |
| SER data files, 105                        | Sylic, 1, 00, 74, 90                                      |
|                                            | Synchronize, 30, 37, 00, 74, 109                          |

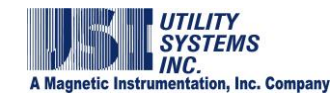

synchrophasor, 360 RMS, 158 tab single phase power factor level, 159 end 2 tab, 339, 341, 344, 346, 347 single-phase real power level, 158 THD trigger, 158 THD, 158 three-phase trigger duration, 160 zero sequence, 158 three-phase trigger restrictions, 159 trigger channel description, 142, 157 time trigger channels debounce time, 152 description, 157 time filter, 48 edit bar, 132 time offset, 351 input number, 157 time skew, 137, 148 table, 133 time sync status, 1 trigger number, 157, 167 time zone setting, 37 update description, 133 time reference line, 221, 249 version 2004, 156 time zone, 36, 176, 197, 198, 200 trigger start conditions, 160 toggle, preview/main screen, 60, 61 trigger summary, 71, 81 trace file, 28, 29, 123, 200 trigger type, 157 triggered analog channels, 1 transducer, 154 transient fault-limit, 138, 149 triggered digital channels, 1 two ended analysis, 334 transient post-fault, 149 transient records, 199 two ended fault location, 350 trigger unauthorized callers, 110 update graph button, 308 disable selected trigger, 157 harmonic, 158 USIRemote configuration, 66, 74 hertz, 158 Vaisala, 1 vector, 232 negative sequence, 158 positive sequence, 158 vector graph, 232

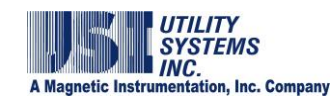

| virtual channel, 173                           | working screens, 64, 236      |
|------------------------------------------------|-------------------------------|
| waveform input number, 237                     | file transfer screen, 96      |
| waveform printout, 116, 184                    | history data screen, 73       |
| WinDFR config                                  | quick summary screen, 64, 69  |
| restore from backup, 18                        | SER data screen, 89           |
| restore from selected path, 18                 | x-axis, 120, 188              |
| WinDFR configuration, 20, 54, 61, 64, 102, 195 | X-coordinates, 223, 226, 250  |
| WinDFR system configuration, 176               | Y-coordinates, 223, 226, 250  |
| copy WinDFR config, 18                         | y-scale, 115, 183             |
| edit WinDFR Config, 17                         | zero sequence, 158            |
| get from DME, 18                               | zoom, 237                     |
| send to DME, 18                                | horz plus vert zoom, 221, 228 |
| window                                         | horz zoom, 220, 228           |
| calculation window, 179                        | zoom types, 220, 228          |
| sliding window, 179                            |                               |